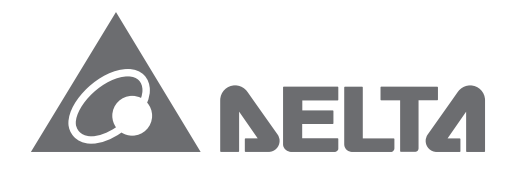

#### **IABU Headquarters**

Delta Electronics, Inc. Taoyuan3 No.18, Xinglong Rd., Taoyuan City, Taoyuan County 330, Taiwan, R.O.C. TEL: 886-3-362-6301 / FAX: 886-3-371-6301

#### Asia

Delta Electronics (Jiangsu) Ltd. Wujiang Plant3 1688 Jiangxing East Road, Wujiang Economic Development Zone Wujiang City, Jiang Su Province, People's Republic of China (Post code: 215200) TEL: 86-512-6340-3008 / FAX: 86-769-6340-7290

Delta Greentech (China) Co., Ltd. 238 Min-Xia Road, Cao-Lu Industry Zone, Pudong, Shanghai, People's Republic of China Post code : 201209 TEL: 021-58635678 / FAX: 021-58630003

Delta Electronics (Japan), Inc. Tokyo Office 2-1-14 Minato-ku Shibadaimon, Tokyo 105-0012, Japan TEL: 81-3-5733-1111 / FAX: 81-3-5733-1211

Delta Electronics (Korea), Inc. 234-9, Duck Soo Building 7F, Nonhyun-Dong, Kangnam-Gu, Seoul, Korea 135-010 TEL: 82-2-515-5305 / FAX: 82-2-515-5302

**Delta Electronics Int'l (S) Pte Ltd** 4 Kaki Bukit Ave 1, #05-05, Singapore 417939 TEL: 65-6747-5155 / FAX: 65-6744-9228

**Delta Electronics (India) Pvt. Ltd.** Plot No. 43, Sector – 35, HSIIDC, Gurgaon122001, Haryana, India TEL: 1-919-767-3800 / FAX: 91-124-403-6045

#### Americas

Delta Products Corporation (USA) Raleigh Office P.O. Box 12173,5101 Davis Drive, Research Triangle Park, NC 27709, U.S.A. TEL: 1-919-767-3813 / FAX: 1-919-767-3969

Delta Greentech (Brasil) S.A Sao Paulo Office Rua Itapeva, 26-30 Andar Edificio Itapeva One-Bela Vista 01332-000-Sao Paulo-SP-Brazil TEL: +55 11 3568-3850/FAX: +55 11 3568-3865

#### Europe

Deltronics (The Netherlands) B.V. Eindhoven Office De Witbogt 15, 5652 AG Eindhoven, The Netherlands TEL: 31-40-2592850 / FAX: 31-40-2592851

DELTA\_IA-ASDA\_B2\_UM\_EN\_20180509

)elta S tand 9 Ird  $\triangleright$ C S Φ rvo Drive for G eneral Τ urpose Applications  $\triangleright$ 5 DA-82 S Φ rie () S **Pr** Man lual

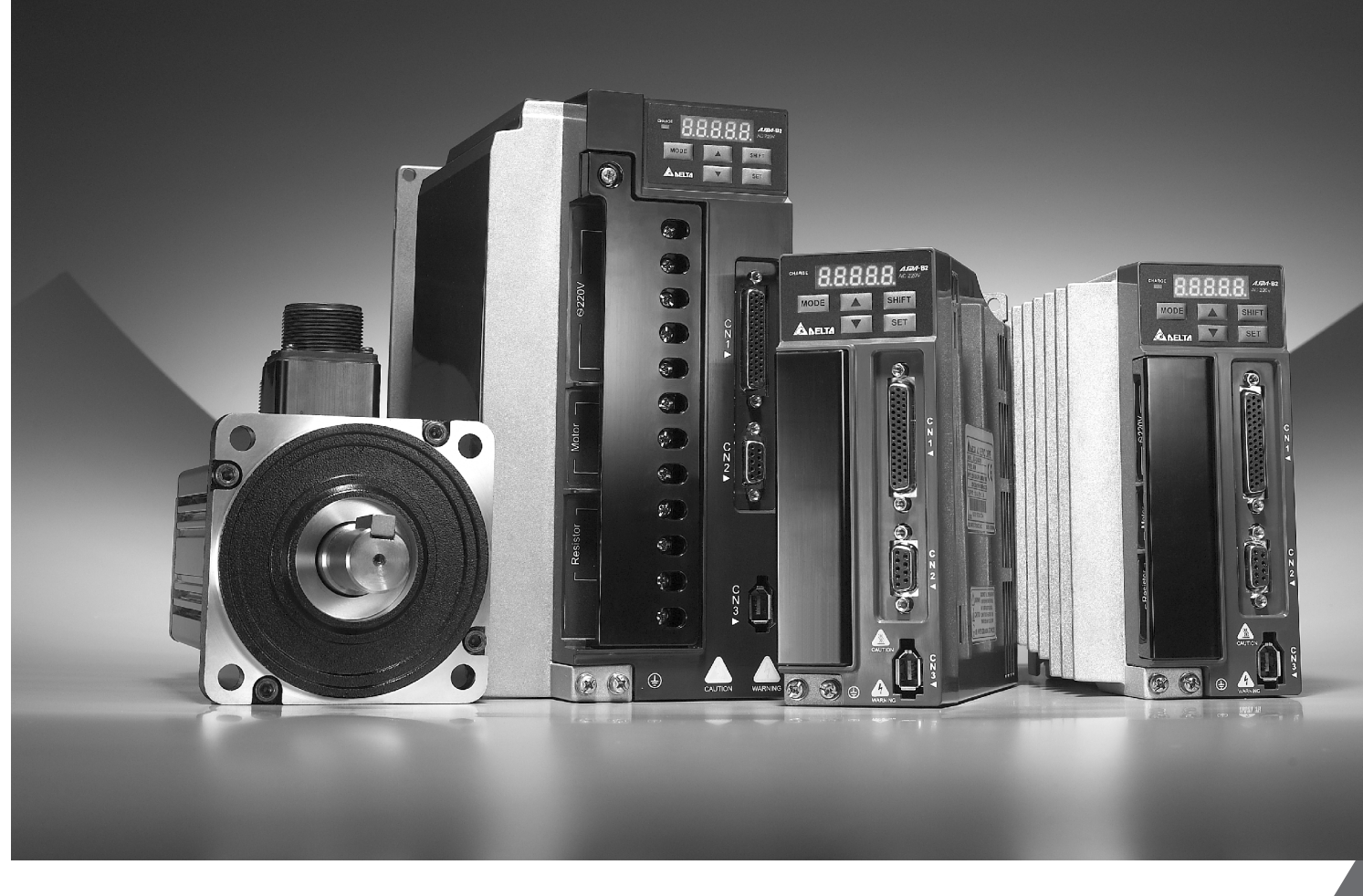

## Delta Standard AC Servo Drive for General Purpose Applications **ASDA-B2** Series User Manual

\*We reserve the right to change the information in this manual without prior notice.

# **DELTA**

## Preface

Thank you for purchasing ASDA-B2. This user manual provides the related information of ECMA series servo motors. This manual includes:

- Installation and inspection of servo drive and servo motor
- The configuration of servo drive
- Procedures of trial run
- Control functions and adjustment methods of servo drives
- Parameter
- Communication protocol
- Inspection and maintenance
- Troubleshooting
- Application examples

This manual addresses personnel with the following qualifications:

- Servo system designers
- Installation or wiring personnel
- Trial and tuning personnel
- Maintenance and inspection personnel

Before using the product, please read through this manual carefully in order to ensure the correct use of the product. In addition, please place this manual safely for quick reference whenever is needed. Please follow the rules below if you have not finished reading this manual yet.

- No water, corrosive gas and inflammable gas are allowed in installation environment.
- Three-phase power is prohibited to connect to U, V and W connector when wiring. It is possible to damage the servo drive.
- Ensure that the motor and drive are correctly connected to a ground. The grounding method must comply with the electrical standard of the country (Please refer to NFPA 70: National Electrical Code, 2005 Ed.).
- Do not disconnect the servo drive, motor or change the wiring when connecting to the power.
- Be ensured that the emergency stop can be activated any time before connecting to the power and operation.

Do not touch the heat sink to avoid scald before connecting to the power and operation.

If you have any enquiry, please contact the distributors or Delta customer service center.

## **Safety Precautions**

ASDA-B2 series is the high resolution and open type servo drive. It should be installed in a shielded control box during operation. This servo drive uses precise feedback control and the digital signal processor with high-speed calculation function to control the current output which generated by IGBT so as to operate three-phase permanent magnet synchronous motors (PMSM) and to achieve precise positioning.

ASDA-B2 is applicable on industrial application and is suggested to be installed in the panel-board of the user manual. (Servo drives, wire rod and motors all should be installed in the environment which complies with the minimum requirement of UL Level 1 or NEMA 250 Type 1.)

Pay special attention to the following safety precautions anytime during inspection, installation, wiring, operation and examination.

The symbol of danger, warning and stop represent:

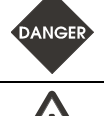

It indicates the potential hazards. It is possible to cause severe injury or fatal harm if not follow the instructions.

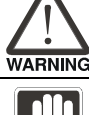

It indicates the potential hazards. It is possible to cause minor injury or lead to serious damage of the product or even malfunction if not follow the instructions.

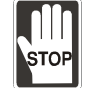

It indicates the absolute prohibited activity. It is possible to damage the product or cannot be used due to malfunction if not follow the instructions.

### Inspection

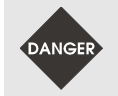

Please follow the instruction when using servo drive and servo motor, or it is possible to cause fire or malfunction.

### Installation

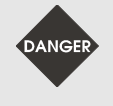

It is prohibited to expose the product with the environment which containing water, corrosive gas, inflammable gas, etc. Or it is possible to cause electric shock or fire.

#### Wiring

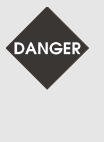

- Please connect the ground terminal to class-3 ground system (under 100 Ω); poor grounding may result in electric shock or fire.
- Do not connect the three-phase source to the motor output terminal U, V and W. Or it is possible to cause personnel injury or fire.
- Please tighten the screws of the power and motor output terminal. Or it is possible to cause fire.

### Operation

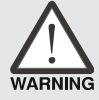

- Before the operation, please change the parameter setting value according to the needs. If it is not adjusted to the correct setting value, it is possible to lead to malfunction of the machine or the operation might out of control.
- > Before the machine starts to operate, please be ensured the emergency stop can be activated anytime.

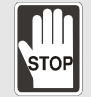

During the operation, it is prohibited to touch any rotating motor parts. Or it is possible to cause personnel injury.

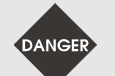

- In order to prevent any accident, please separate the couplings and belts of the machine and isolate them. Then conduct the initial trial run.
- If users fail to operate the machine properly after the servo motor connects to the equipment, it would cause the damage of the equipment and lead to the personnel injury.
- In order to prevent the danger, it is strongly recommended to check if the motor can operate normally without load first. Then, operate the motor with load.
- Do not touch the heat sink of the servo drive. Or it is possible to cause scald due to the high temperature.

### **Maintenance and Inspection**

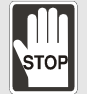

- It is prohibited to touch the internal parts of the servo drive and servo motor. Or it is possible to cause electric shock.
- It is prohibited to disassemble the panel of the servo drive when turning on the power. Or it is possible to cause electric shock.
- Do not touch the ground terminal within 10 minutes after turning off the power. Or the residual voltage may cause electric shock.
- Do not disassemble the motor. Or it is possible to cause electric shock or personnel injury.
- Do not change the wiring when the power is on. Or it is possible to cause electric shock or personnel injury.
- Only the qualified electrical and electronics professionals can install, wire and maintain the servo drive and servo motor.

### **Main Circuit Wiring**

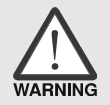

- Do not put the power cable and the encoder cable in the same channel and bond them together. Please separate the power cable and the encoder cable for at least 30 centimeters (= 11.8 inches) when wiring.
- Please use stranded wires and multi-core shielded-pair wires for the encoder cables and encoder feedback cables. The maximum length of command input cable is 3 meters (= 9.84 feet) and the maximum length of feedback cable is 20 meters (= 65.62 feet).
- The high voltage might remain in the servo motor even when the power is off. Do not touch the power terminal temporally (at least 10 minutes). Please conduct the inspection not until the indicator light, CHARGE is off.

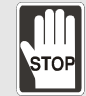

Do not turn the power on and off too often. If continuous power on and off is needed, please be ensured the interval is one minute at most.

### **Terminal Wiring of the Main Circuit**

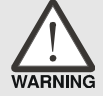

- > When wiring, please disassemble the terminal socket from the servo drive.
- > One terminal of the terminal socket for one electric wire only.
- > When inserting the electric wires, do not connect the conductor to the adjacent wire.
- Before connecting to the power, please inspect and be ensured the wiring is correct.

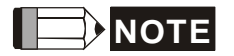

If there is any difference of each version, please refer to DELTA's website (<u>http://www.delta.com.tw/industrialautomation/</u>) for the latest information.

## **Table of Contents**

| Chapter 1 Installation and Model Explanation1-1                        |
|------------------------------------------------------------------------|
| 1.1 Inspection 1-1                                                     |
| 1.2 Product Model 1-2                                                  |
| 1.2.1 Nameplate Information 1-2                                        |
| 1.2.2 Model Explanation1-3                                             |
| 1.3 Servo Drive and Corresponding Servo Motor                          |
| 1.4 Servo Drive Features 1-7                                           |
| 1.5 Control Modes of Servo Drive 1-8                                   |
| Chapter 2 Installation                                                 |
| 2.1 Notes                                                              |
| 2.2 Ambient Conditions of Storage2-1                                   |
| 2.3 Ambient Conditions of Installation2-2                              |
| 2.4 Installation Direction and Space2-3                                |
| 2.4.1 Troubleshooting for the Motor Operation and Status               |
| 2.4.2 Servo Motor Mounting Directions and Precautions 2-5              |
| 2.4.3 Precautions for Using Oil Seal Servo Motors                      |
| 2.4.4 Precautions for Using Couplings                                  |
| 2.4.5 Oil and Water Prevention Measures for the Servo Motor            |
| 2.4.6 Measures to Suppress Temperature Increase of the Servo Motor 2-8 |
| 2.5 Specification of Circuit Breaker and Fuse2-9                       |

| 2.6 EMI Filter Selection |                                            |      |  |  |
|--------------------------|--------------------------------------------|------|--|--|
| 2.7 Sele                 | ection of Regenerative Resistor 2          | 2-12 |  |  |
| Chapter 3                | Wiring3                                    | 3-1  |  |  |
| 3.1 Con                  | nnections                                  | 3-1  |  |  |
| 3.1.1                    | Connecting to Peripheral Devices           | 3-1  |  |  |
| 3.1.2                    | Servo Drive Connectors and Terminals 3     | 3-2  |  |  |
| 3.1.3                    | Wiring Method 3                            | 3-4  |  |  |
| 3.1.4                    | Specification of Motor Power Cable 3       | 3-6  |  |  |
| 3.1.5                    | Specification of Encoder Connector 3       | 8-8  |  |  |
| 3.1.6                    | Selection of Wiring Rod3                   | 3-12 |  |  |
| 3.2 Bas                  | sic Wiring 3                               | 3-14 |  |  |
| 3.2.1                    | 200 W (included) and Models below 3        | 3-14 |  |  |
| 3.2.2                    | 400 W ~ 750 W Models                       | 3-15 |  |  |
| 3.2.3                    | 1 kW ~ 3 kW Models 3                       | 3-16 |  |  |
| 3.3 I/C                  | O Signal (CN1) Connection                  | 3-17 |  |  |
| 3.3.1                    | I/O Signal (CN1) Connector Terminal Layout | 3-17 |  |  |
| 3.3.2                    | Signals Explanation of Connector CN1       | 3-19 |  |  |
| 3.3.3                    | Wiring Diagrams (CN1)                      | 3-27 |  |  |
| 3.3.4                    | DI and DO Signal Specified by Users        | 3-34 |  |  |
| 3.4 CN2                  | 2 Connector 3                              | 3-35 |  |  |
| 3.5 Wiri                 | ing of CN3 Connector 3                     | 3-37 |  |  |
| 3.6 Ana                  | alog Monitor Output Connector - CN5        | 3-38 |  |  |

| 3.7 Star  | dard Connection Example            | 3-39 |
|-----------|------------------------------------|------|
| 3.7.1     | Position (PT) Control Mode         | 3-39 |
| 3.7.2     | Speed Control Mode                 | 3-40 |
| 3.7.3     | Torque Control Mode                | 3-41 |
| Chapter 4 | Panel Display and Operation        | 4-1  |
| 4.1 Pan   | el Description                     | 4-1  |
| 4.2 Para  | ameter Setting Procedure           | 4-2  |
| 4.3 State | us Display                         | 4-3  |
| 4.3.1     | Save Setting Display               | 4-3  |
| 4.3.2     | Decimal Point                      | 4-3  |
| 4.3.3     | Alarm Message                      | 4-3  |
| 4.3.4     | Positive and Negative Sign Setting | 4-4  |
| 4.3.5     | Monitor Display                    | 4-4  |
| 4.4 Gen   | eral Function                      | 4-7  |
| 4.4.1     | Operation of Fault Code Display    | 4-7  |
| 4.4.2     | JOG Mode                           | 4-8  |
| 4.4.3     | Force DO Output                    | 4-9  |
| 4.4.4     | Digital Input Diagnosis Operation  | 4-10 |
| 4.4.5     | Digital Output Diagnosis Operation | 4-10 |
| Chapter 5 | Trial Operation and Tuning         | 5-1  |
| 5.1 Insp  | ection without Load                | 5-1  |
| 5.2 Appl  | lying Power to the Servo Drive     | 5-3  |
| 5.3 JOG   | G Trial Run without Load           | 5-7  |

| 5.4 Trial Run without Load (Speed Mode)5-8 |                                               |      |  |  |  |
|--------------------------------------------|-----------------------------------------------|------|--|--|--|
| 5.5 Tuni                                   | ng Procedure                                  | 5-10 |  |  |  |
| 5.5.1                                      | Flowchart of Tuning Procedure                 | 5-11 |  |  |  |
| 5.5.2                                      | Inertia Estimation Flowchart (with Mechanism) | 5-12 |  |  |  |
| 5.5.3                                      | Flowchart of Auto Tuning                      | 5-13 |  |  |  |
| 5.5.4                                      | Flowchart of Semi-Auto Tuning                 | 5-14 |  |  |  |
| 5.5.5                                      | Limit of Inertia Ratio                        | 5-15 |  |  |  |
| 5.5.6                                      | Mechanical Resonance Suppression Method       | 5-17 |  |  |  |
| 5.5.7                                      | Tuning Modes and Parameters                   | 5-18 |  |  |  |
| 5.5.8                                      | Tuning in Manual Mode                         | 5-19 |  |  |  |
| Chapter 6                                  | Control Modes of Operation                    | 6-1  |  |  |  |
| 6.1 Sele                                   | ction of Operation Mode                       | 6-1  |  |  |  |
| 6.2 Posi                                   | tion Mode                                     | 6-3  |  |  |  |
| 6.2.1                                      | Position Command in PT Mode                   | 6-3  |  |  |  |
| 6.2.2                                      | Control Structure of Position Mode            | 6-6  |  |  |  |
| 6.2.3                                      | Electronic Gear Ratio                         | 6-8  |  |  |  |
| 6.2.4                                      | Low-pass Filter                               | 6-10 |  |  |  |
| 6.2.5                                      | Gain Adjustment of Position Loop              | 6-11 |  |  |  |
| 6.3 Spee                                   | ed Mode                                       | 6-14 |  |  |  |
| 6.3.1                                      | Selection of Speed Mode                       | 6-14 |  |  |  |
| 6.3.2                                      | Control Structure of Speed Mode               | 6-15 |  |  |  |
| 6.3.3                                      | Smoothing Speed Command                       | 6-16 |  |  |  |
| 6.3.4                                      | The Scaling of Analog Command                 | 6-20 |  |  |  |

| 6.3.5     | Timing Diagram in Speed Mode     | 6-21 |
|-----------|----------------------------------|------|
| 6.3.6     | Gain Adjustment of Speed Loop    | 6-21 |
| 6.3.7     | Resonance Suppression            | 6-28 |
| 6.4 Torc  | que Mode                         | 6-36 |
| 6.4.1     | Selection of Torque Command      | 6-36 |
| 6.4.2     | Control Structure of Torque Mode | 6-37 |
| 6.4.3     | Smooth Torque Mode               | 6-38 |
| 6.4.4     | The Scaling of Analog Command    | 6-38 |
| 6.4.5     | Timing Diagram of Torque Mode    | 6-40 |
| 6.5 Dua   | I Modes                          | 6-41 |
| 6.5.1     | Speed / Position Dual Mode       | 6-41 |
| 6.5.2     | Speed / Torque Dual Mode         | 6-42 |
| 6.5.3     | Torque / Position Dual Mode      | 6-42 |
| 6.6 Othe  | ers                              | 6-43 |
| 6.6.1     | The Use of Speed Limit           | 6-43 |
| 6.6.2     | The Use of Torque Limit          | 6-43 |
| 6.6.3     | Analog Monitor                   | 6-44 |
| 6.6.4     | The Use of Brake                 | 6-49 |
| Chapter 7 | Parameters                       | 7-1  |
| 7.1 Para  | ameter Definition                | 7-1  |
| 7.2 Lists | s of Parameters                  | 7-2  |
| 7.3 Para  | ameter Description               | 7-12 |
| P0-x      | x Monitor Parameters             | 7-12 |

|       | P1-xx Basic Parameters                                      | 7-21  |
|-------|-------------------------------------------------------------|-------|
|       | P2-xx Extension Parameters                                  | 7-51  |
|       | P3-xx Communication Parameters                              | 7-80  |
|       | P4-xx Diagnosis Parameters                                  | 7-85  |
|       | Table 7.1 Function Description of Digital Input (DI)        | 7-96  |
|       | Table 7.2 Function Description of Digital Input Output (DO) | 7-102 |
|       | Table 7.3 Monitoring Variables Descriptions                 | 7-105 |
| Chapt | er 8 Communications                                         | 8-1   |
| 8.1   | RS-485 / RS-232 Communication Hardware Interface            | 8-1   |
| 8.2   | RS-485 / RS-232Communication Parameter Settings             | 8-3   |
| 8.3   | MODBUS Communication Protocol                               | 8-6   |
| 8.4   | Write-in and Read-out Communication Parameters              | 8-18  |
| Chapt | er 9 Troubleshooting                                        | 9-1   |
| 9.1   | Alarm of Servo Drive                                        | 9-1   |
| 9.2   | Causes and Corrective Actions                               | 9-4   |
| 9.3   | Corrective Actions after the Alarm Occurs                   | 9-15  |
| Chapt | er 10 Specifications                                        | 10-1  |
| 10.1  | 1 Specifications of Servo Drives (ASDA-B2 Series)           | 10-1  |
| 10.2  | 2 Specifications of Servo Motors (ECMA Series)              | 10-4  |
| 10.3  | 3 Torque Features (T-N Curves)                              | 10-12 |
| 10.4  | 4 Overload Features                                         | 10-14 |
| 10.   | 5 Dimensions of Servo Drives                                | 10-16 |
| 10.6  | 6 Dimensions of Servo Motors                                | 10-20 |

| Appendix A | Accessories A-1               |
|------------|-------------------------------|
| Appendix B | Maintenance and InspectionB-1 |

### About this Manual...

### **User Information**

Be sure to store this manual in a safe place.

Due to constantly growing product range, technical improvement, alteration or changed texts, figures and diagrams, we reserve the right to make information changes within this manual without prior notice.

Coping or reproducing any part of this manual, without written consent of Delta Electronics Inc. is prohibited.

### **Technical Support and Service**

Welcome to contact us or visit our web site (<u>http://www.delta.com.tw/ia/</u>) if you need any technical support, service and information, or, if you have any question in using the product. We are looking forward to serve you needs and willing to offer our best support and service to you. Reach us by the following ways.

#### ASIA

DELTA ELECTRONICS, INC. Taoyuan Plant 3 No.18, Xinglong Rd., Taoyuan City, Taoyuan County 33068, TAIWAN, R.O.C. TEL: 886-3-362-6301 FAX: 886-3-362-7267

## JAPAN

DELTA ELECTRONICS (JAPAN), INC. Tokyo Office DELTA SHIBADAIMON BUILDING 2-1-14 SHIBADAIMON, MINATO-KU, TOKYO, 105-0012, JAPAN TEL: 81-3-5733-1111 FAX: 81-3-5733-1211

| NORTH/SOUTH AMERICA               |
|-----------------------------------|
| DELTA PRODUCTS CORPORATION (USA)  |
| Raleigh Office                    |
| P.O. BOX 12173                    |
| 5101 DAVIS DRIVE,                 |
| RESEARCH TRIANGLE PARK, NC 27709, |
| U.S.A.                            |
| TEL: 1-919-767-3813               |
| FAX: 1-919-767-3969               |

EUROPE DELTA ELECTRONICS (NETHERLANDS) B.V. Eindhoven Office DE WITBOGT 20, 5652 AG EINDHOVEN, THE NETHERLANDS TEL: 31-40-800-3800 FAX: 31-40-800-3898

## **Chapter 1 Installation and Model**

## **Explanation**

## 1.1 Inspection

In order to prevent the negligence during purchasing and delivery, please inspect the following items carefully.

| Item                                                   | Content                                                                                                    |
|--------------------------------------------------------|----------------------------------------------------------------------------------------------------|
| Please check if the product is what you have purchased | Check the part number of the motor and the servo drive on<br>the nameplate. Refer to the section 1.2 for the model<br>explanation.                                                           |
| Check if the motor shaft can rotate smoothly           | Rotate the motor shaft by hand. If it can be rotated<br>smoothly, it means the motor shaft is normal. However, it<br>cannot be rotated by hand if the motor has an<br>electromagnetic brake. |
| Check if there is any damage shown on its appearance   | Visually check if there is any damage or scrape of the appearance.                                                                                                    |
| Check if there is any loose screw                      | If the screws are un-tightened or fall off.                                                                                                    |

If any of the above situations happens, please contact the distributors to solve the problems.

A complete and workable servo set should include:

- (1) A Servo drive and a servo motor
- (2) A UVW motor power cable, red (U), white (V) and black (W) wires can connect to the socket attached by the servo drive. And a green ground wire which should be locked to the ground terminal of the servo drive. (selective purchase)
- (3) An encoder cable which connects to the socket of the encoder. One side of it connects to CN2 servo drive and another side is the plug. (selective purchase)
- (4) 44-PIN connector which is used in CN1 (CviLux analog product) (selective purchase)
- (5) 9-PIN connector which is used in CN2 (CviLux analog product) (selective purchase)
- (6) 6-PIN connector which is used in CN3 (CviLux analog product) (selective purchase)

## 1.2 Product Model

## 1.2.1 Nameplate Information

### ASDA-B2 Series Servo Drive

Nameplate Information

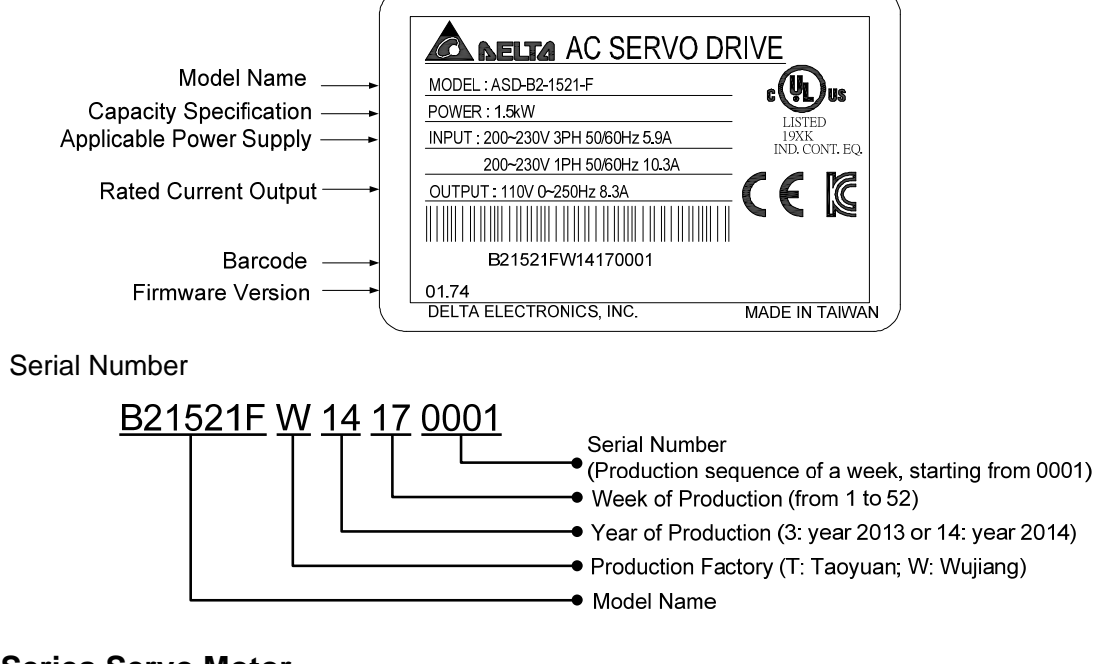

### **ECMA Series Servo Motor**

Nameplate Information

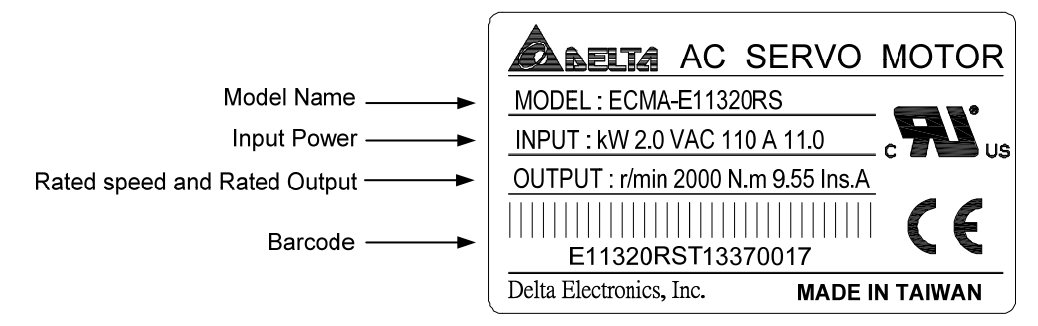

Serial Number

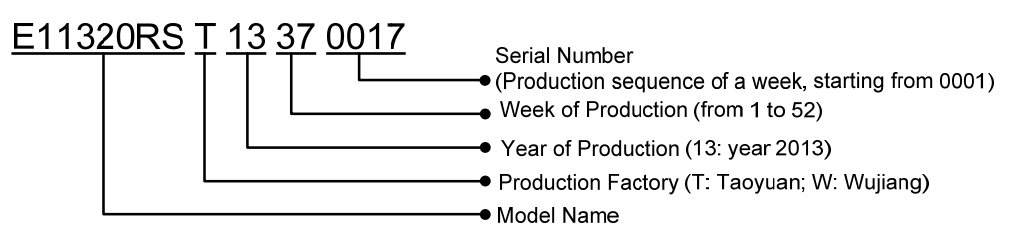

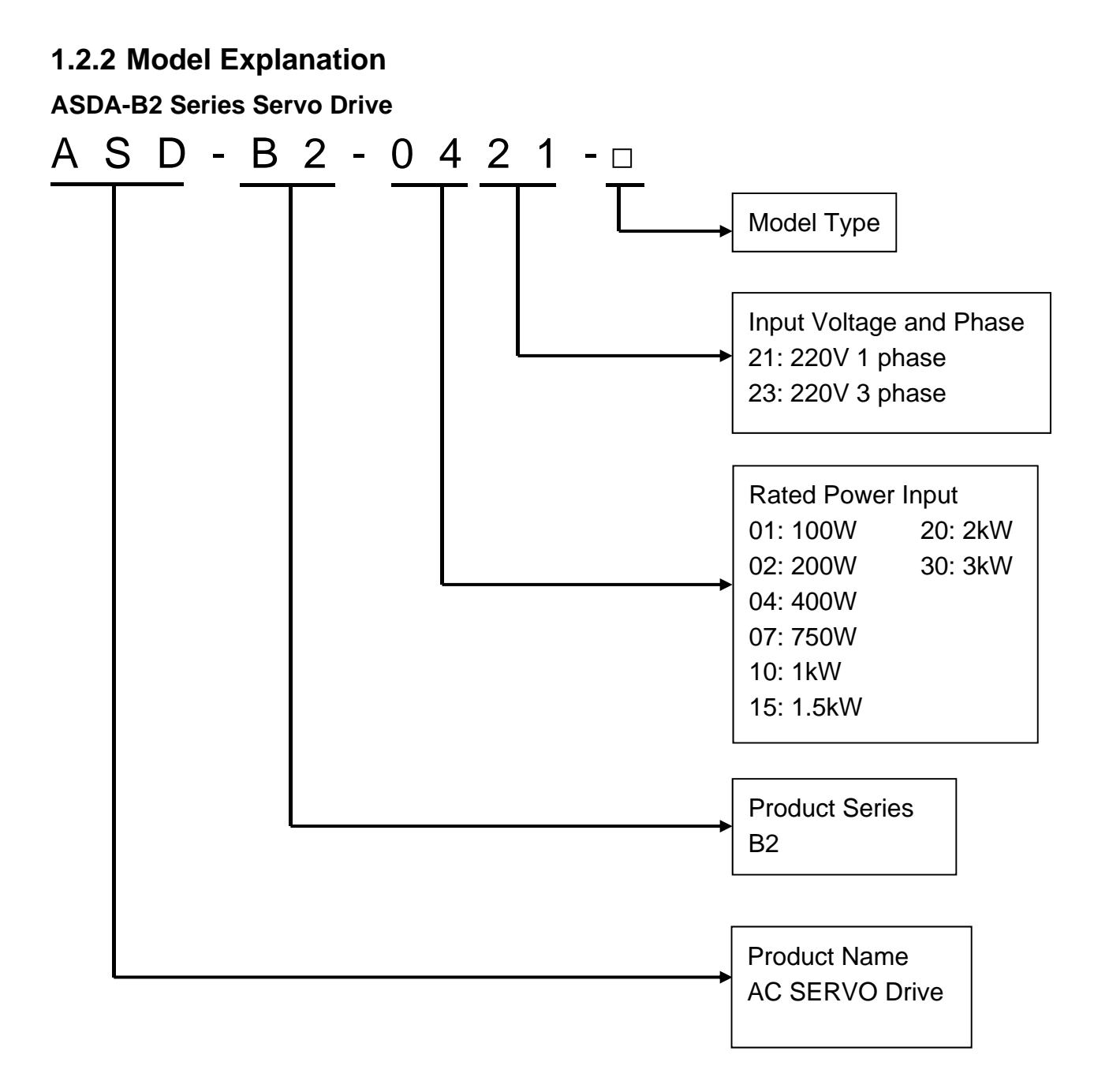

### Model Type

| Туре | Full-Closed<br>Control | EtherCAT | CANopen | DMCNET | E-CAM | Extension Port for<br>Digital Input |
|------|------------------------|----------|---------|--------|-------|-------------------------------------|
| В    | ×                      | ×        | ×       | ×      | ×     | ×                                   |

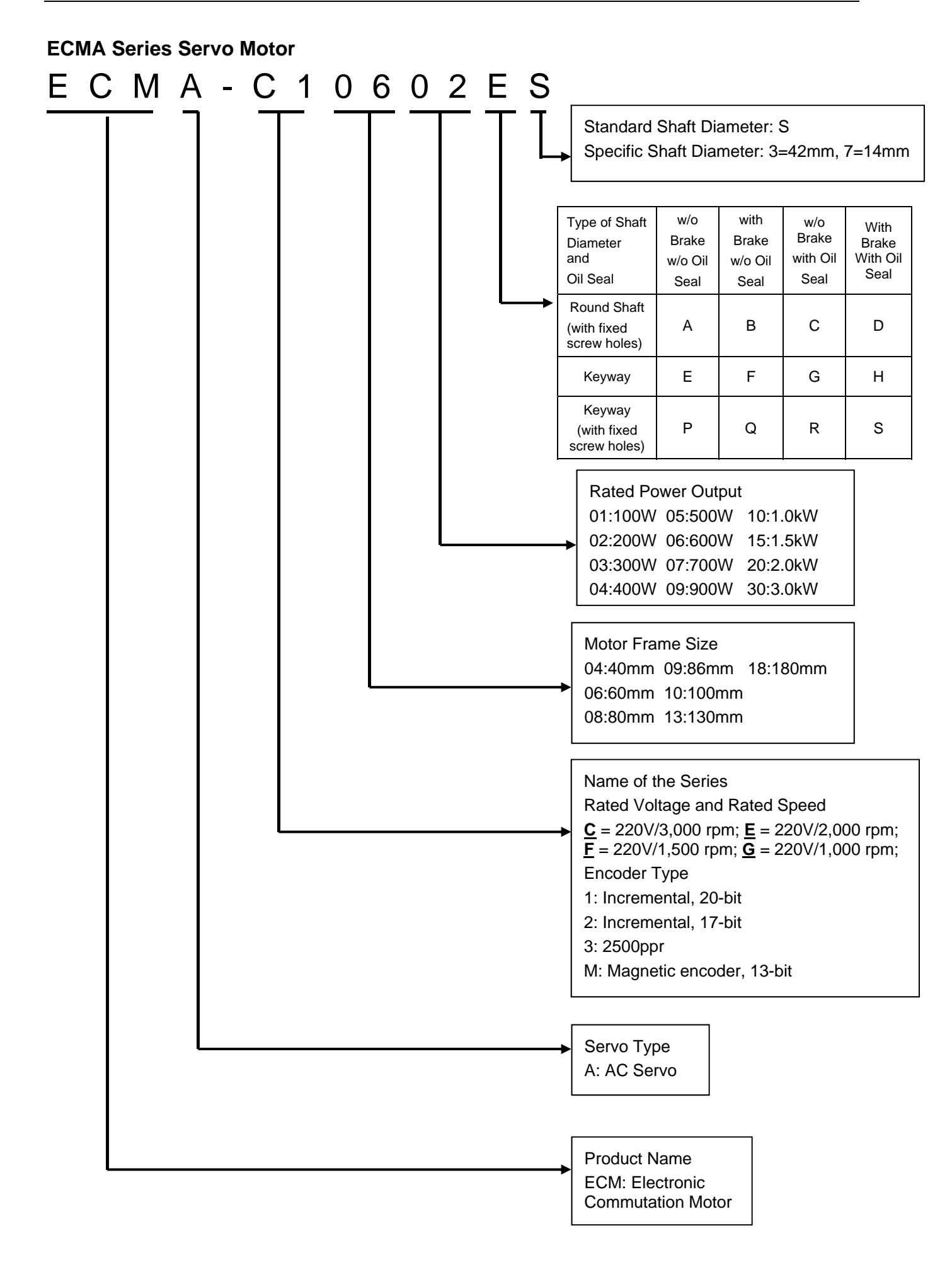

## **1.3 Servo Drive and Corresponding Servo Motor**

|                 |                                |                                                 |                            | Servo Drive          |                            |                                         |               |                                           |                                                    |       |
|-----------------|--------------------------------|-------------------------------------------------|----------------------------|----------------------|----------------------------|-----------------------------------------|---------------|-------------------------------------------|----------------------------------------------------|-------|
| Motor<br>series |                                | Power                                           | Output<br>(W) Model Number |                      | Rated<br>Current<br>(Arms) | Max.<br>Instantaneous<br>current<br>(A) | Model Number  | Continuous<br>Output<br>Current<br>(Arms) | Max.<br>Instantaneou<br>s output<br>current<br>(A) |       |
|                 |                                |                                                 | 100                        | ECMA-C_0401_S        | 0.90                       | 2.70                                    | ASD-B2-0121-  | 0.90                                      | 2.70                                               |       |
|                 |                                |                                                 | 200                        | ECMA-C_0602_S        | 1.55                       | 4.65                                    | ASD-B2-0221-  | 1.55                                      | 4.65                                               |       |
|                 | min                            |                                                 | 400                        | ECMA-C_0604_S        | 2.60                       | 7.80                                    | ASD-B2-0421-□ | 2.60                                      | 7 80                                               |       |
| tia             | 0 r/                           |                                                 | 400                        | ECMA-C_0804_7        | 2.60                       | 7.80                                    |               | 2.00                                      | 7.00                                               |       |
| ner             | 300                            | Single-                                         | 750                        | ECMA-C∆0807⊡S        | 5.10                       | 15.30                                   | ASD-B2-0721-□ | 5 10                                      | 15 30                                              |       |
| N I             | ပု                             | phase                                           | 750                        | ECMA-C∆0907⊡S        | 3.66                       | 11.00                                   |               | 5.10                                      | 15.50                                              |       |
| Ľ               | MA                             | -                                               | 1000                       | ECMA-C <u>0910</u> S | 4.25                       | 12.37                                   | ASD-B2-1021-  | 7 30                                      | 21.90                                              |       |
|                 | EC                             |                                                 | 1000                       | ECMA-C△1010□S        | 7.30                       | 21.90                                   |               | 7.50                                      | 21.50                                              |       |
|                 |                                |                                                 | 2000                       | ECMA-C△1020□S        | 12.05                      | 36.15                                   | ASD-B2-2023-  | 13.40                                     | 40.20                                              |       |
|                 |                                |                                                 | 3000                       | ECMA-C△1330□4        | 17.2                       | 47.5                                    | ASD-B2-3023-  | 19.40                                     | 58.20                                              |       |
|                 | с                              | CMA-E 2000 r/min<br>Single-<br>/Three-<br>phase | 500                        | ECMA-E∆1305⊡S        | 2.90                       | 8.70                                    | ASD-B2-0421-  | 2.60                                      | 7.80                                               |       |
| tia             | r/mi                           |                                                 | 1000                       | ECMA-E_1310_S        | 5.60                       | 16.80                                   | ASD-B2-1021-  | 7.30                                      | 21.90                                              |       |
| neri            | 000                            |                                                 | 1500                       | ECMA-E_1315_S        | 8.30                       | 24.90                                   | ASD-B2-1521-  | 8.30                                      | 24.90                                              |       |
| ш<br>ш          | . 20                           |                                                 | 2000                       | ECMA-E_1320 S        | 11.01                      | 33.03                                   | ▲SD-B2-2023-□ | 12.40                                     | 40.20                                              |       |
| edit            | A-E                            |                                                 | 2000                       | ECMA-E_1820 S        | 11.22                      | 33.66                                   | AOD-DZ-2023-  | 13.40                                     | 40.20                                              |       |
| Σ               | CM                             |                                                 | 3000                       | ECMA-E∆1830⊡S        | 16.10                      | 48.30                                   | ▲SD-B2-3023-□ | 10.40                                     | 58 20                                              |       |
|                 | ш                              |                                                 | 3500                       | ECMA-E△1835□S        | 19.20                      | 57.60                                   | AGD-DZ-3023-  | 19.40                                     | 50.20                                              |       |
| igh             | inertia<br>ECMA-F<br>500 r/min | ц. Е                                            |                            | 850                  | ECMA-F_1308_S              | 7.10                                    | 19.40         | ASD-B2-1021-                              | 7.30                                               | 21.90 |
| m-h<br>rtia     |                                | Single-                                         | 1300                       | ECMA-F_1313_S        | 12.60                      | 38.60                                   | ASD-B2-2023-□ | 13.40                                     | 40.20                                              |       |
| adiu<br>ine     |                                | 20 C                                            | phase                      | 1800                 | ECMA-F∆1318⊡S              | 13.00                                   | 36.00         |                                           | 13.40                                              | 40.20 |
| Me              | H 1                            |                                                 | 3000                       | ECMA-F∆1830⊡S        | 19.40                      | 58.20                                   | ASD-B2-3023-  | 19.40                                     | 58.20                                              |       |
|                 | 00                             |                                                 | 400                        | ECMA-C∆0604⊡H        | 2.60                       | 7.80                                    | ASD-B2-0421-  | 2.60                                      | 7.80                                               |       |
| rtia            | 30                             | Single                                          | 750                        | ECMA-C∆0807⊡H        | 5.10                       | 15.30                                   | ASD-B2-0721-  | 5.10                                      | 15.30                                              |       |
| h Iné           | -C/G                           | /Three-                                         | 300                        | ECMA-G_1303_S        | 2.50                       | 7.50                                    | ASD-B2-0421-  | 2.60                                      | 7.80                                               |       |
| Hig             |                                | pnase                                           | 600                        | ECMA-G_1306 S        | 4.80                       | 14.40                                   | ASD-B2-0721-  | 5.10                                      | 15.30                                              |       |
| EC              |                                |                                                 | 900                        | ECMA-G△1309□S        | 7.50                       | 22.50                                   | ASD-B2-1021-  | 7.30                                      | 21.90                                              |       |

- NOTE 1.
  - 1. The boxes (□) at the ends of the servo drive model names are the mode code of ASDA-B2. Please refer to the ordering information of the actual purchased product.
    - The boxes (△) in the model names are for encoder resolution types.
       △ = 1: Incremental type, 20-bit; △ = 2: Incremental type, 17-bit;
       △ = 3: 2500 ppr; △ = A: Absolute type). The listed motor model name is for information searching, please contact to your local distributors for actual purchased product.
    - 3. The boxes (□) in the model names represents brake or keyway / oil seal.
    - 4. The above table shows the specification of servo drive which has triple rated current. If you need 6 times rated current for your servo drive, please contact with local distributors. For detailed specification of the servo motor and servo drive, please refer to Chapter 10.

## 1.4 Servo Drive Features

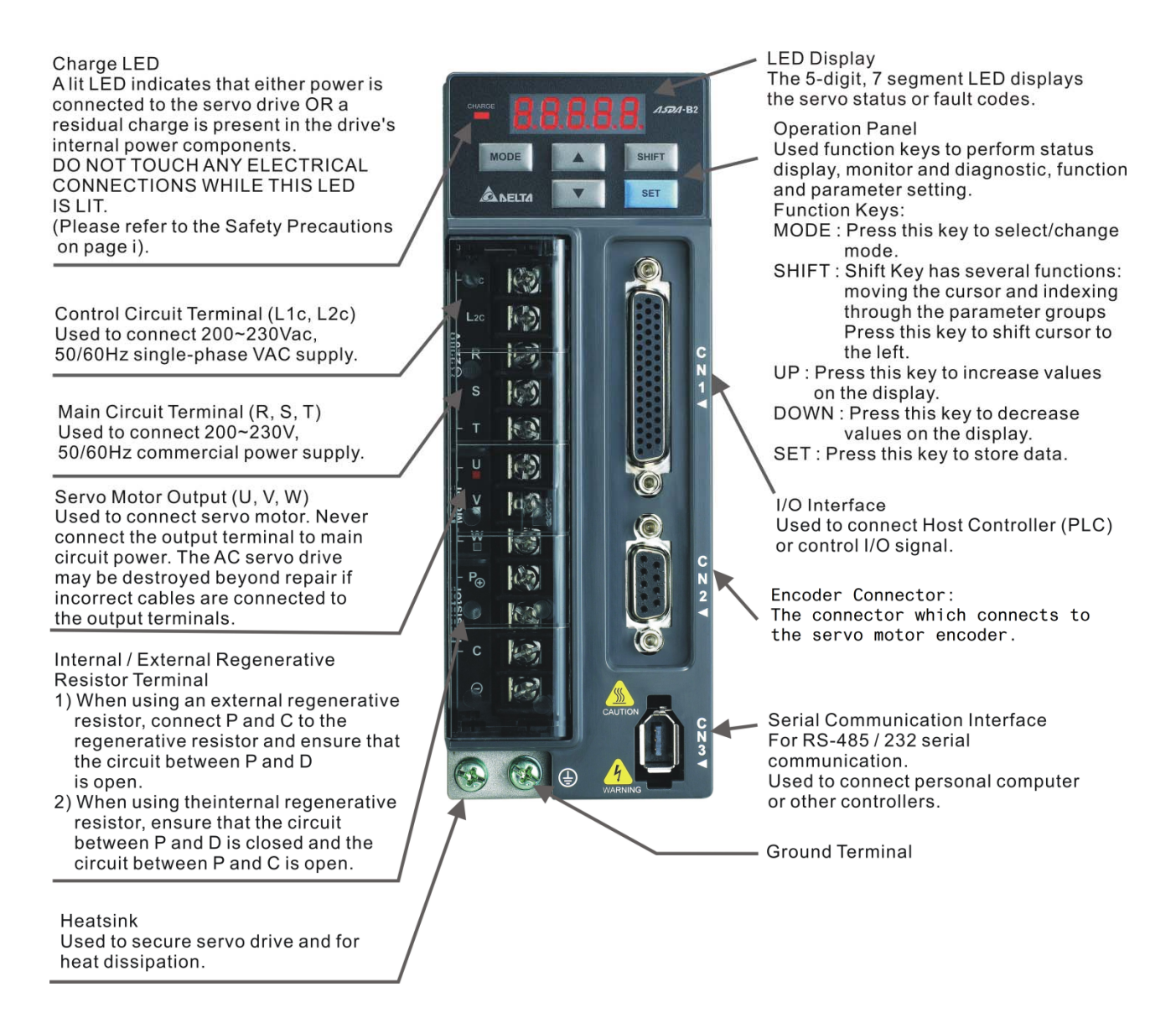

## **1.5 Control Modes of Servo Drive**

Various operation modes are provided. Please refer to the following table:

| Mode           |                                   | Code | Description                                                                                                    |
|----------------|-----------------------------------|------|----------------------------------------------------------------------------------------------------|
| Single<br>Mode | Position Mode<br>(Terminal Input) | Ρ    | Servo drive receives the position command and<br>commands the servo motor to the target position.<br>The position command is sent from CN1 and its<br>signal type is pulse.                                                                                                    |
|                | Speed Mode                        | S    | Servo drive receives the speed command and commands the servo motor to the target speed.<br>Speed command is from the internal register (there are 3 in total) or external analog voltage (-10V ~ +10V). The command can be selected by DI.                                            |
|                | Speed Mode<br>(No analog input)   | Sz   | Servo drive receives the speed command and<br>commands the servo motor to the target speed.<br>Speed command is from internal register only (there<br>are 3 in total) and the command can be selected by<br>DI. The external analog voltage command is not<br>available in Sz mode.    |
|                | Torque Mode                       | т    | Servo drive receives the torque command and<br>commands the servo motor to the target torque.<br>Torque command is from the internal register (there<br>are 3 in total) or external analog voltage (-10V ~<br>+10V). The command can be selected by DI.                                |
|                | Torque Mode<br>(No analog input)  | Tz   | Servo drive receives the torque command and<br>commands the servo motor to the target torque.<br>Torque command is from internal register only (there<br>are 3 in total) and the command can be selected by<br>DI. The external analog voltage command is not<br>available in Tz mode. |
|                |                                   | S-P  | Either S or P control mode can be selected via the Digital Input (DI) (Please refer to Chapter 7, table 7-1, Function Description of Digital Input (0x18)).                                                                                                    |
| Dual Mode      |                                   | T-P  | Either T or P control mode can be selected via the<br>Digital Input (DI) (Please refer to Chapter 7, table 7-<br>1, Function Description of Digital Input (0x20)).                                                                                                    |
|                |                                   | S-T  | Either S or T control mode can be selected via the Digital Input (DI) (Please refer to Chapter 7, table 7-1, Function Description of Digital Input (0x19)).                                                                                                    |

Users can use P1-01 to select the control mode. When the setting of new control mode is complete, please re-power on the servo drive to take the new mode into effect.

## **Chapter 2 Installation**

### 2.1 Notes

Please pay close attention to the followings:

- Do not strain the cables between the servo drive and servo motor.
- Make sure to each screw is tightened when fixing the servo drive.
- The motor shaft and the ball screw should be parallel.
- If the connection between the servo drive and the servo motor is over 20 meters, please thicken the connecting wire, UVW as well as the encoder cable.
- Tighten the fixed four screws of the motor.

## 2.2 Ambient Conditions of Storage

Before the installation, this product has to be kept in shipping carton. In order to retain the warranty coverage and for the maintenance, please follow the instructions below when storage, if the product is not in use temporally:

- Store the product in a dry and dust-free location.
- Store the product within an ambient temperature range of -20 °C to +65 °C (-4°F to 149°F).
- Store the product within a relative humidity range of 0% to 90% and a non-condensing environment.
- Avoid storing the product in the environment of corrosive gas and liquid.
- It is better to store the product in shipping carton and put it on the shelf or working platform.

## 2.3 Ambient Conditions of Installation

### **Operating Temperature**

| ASDA-B2 Series Servo Drive: | $0^\circ C$ to $55^\circ C~(32^\circ F$ to $131^\circ F)$ |
|-----------------------------|-----------------------------------------------------------|
| ECMA Series Servo Motor :   | $0^\circ C$ to $40^\circ C~(32^\circ F$ to $104^\circ F)$ |

## The ambient temperature of servo drive should be under 45°C (113°F) for long-term reliability.

If the temperature of servo drive is greater than 45°C, please place the product in a wellventilated environment so as to ensure its reliability performance. If the product is installed in an electric box, make sure the size of the electric box and its ventilation condition will not overheat and endanger the internal electronic device. Also, pay attention to the vibration of the machine. Check if the vibration will influence the electronic device of the electric box.

Failure to observe the following precautions may void the warranty. The ambient conditions should also include:

- Location has no over-heat device, no water drop, vapor, dust and oily dust, no corrosive and inflammable gas and liquid, no airborne dust and metal particles, with solid foundation and no vibration and no interference of electromagnetic noise.
- Do not mount the servo drive or motor in a location where temperatures and humidity will exceed specification.
- Do not mount the servo drive or motor in a location where vibration and shock will exceed specification.
- Make sure the storage environment of servo drive and servo motor complies with the specification which mentioned in Chapter 10.

## 2.4 Installation Direction and Space

### Notes:

- Incorrect installation may result in a drive malfunction or premature failure of the drive and or motor.
- The ASDA-B2 servo drive should be mounted perpendicular to the wall or in the control panel. In order to ensure the drive is well ventilated, ensure that the all ventilation holes are not obstructed and sufficient free space is given to the servo drive. Do not install the drive in a horizontal position or malfunction and damage will occur.
- Do not parallel connect the servo drive, or it might burn out the soft-start resistance or the commutator and danger will occur.

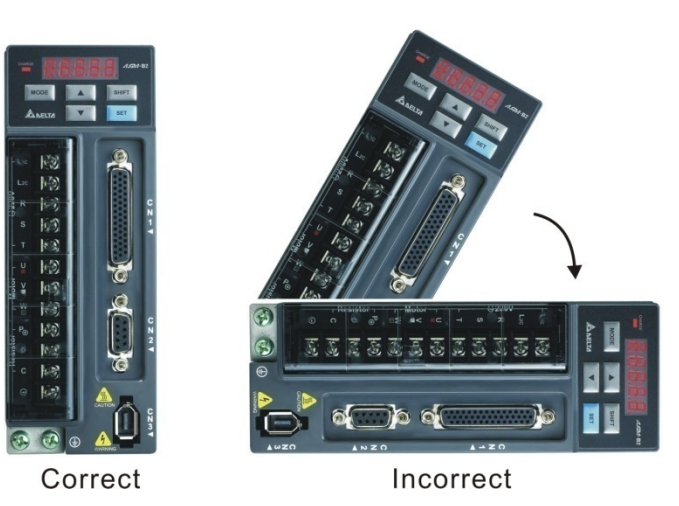

### Drive Mounting

The ASDA-B2 servo drives must be back mounted vertically on a dry and solid surface such as a NEMA enclosure. A minimum spacing of two inches must be maintained above and below the drive for ventilation and heat dissipation. Additional space may be necessary for wiring and cable connections. Also, as the drive conducts heat away via the mounting, the mounting plane or surface should not conduct heat into the drive from external sources

### **Motor Mounting**

The ECMA servo motors should be mounted firmly to a dry and solid mounting surface to ensure maximum heat transfer for maximum power output and to provide a good ground. For the dimensions and weights specifications of servo drive or motor, please refer to Chapter 10 - Specifications.

### Scheme of Installation

In order to have smaller wind resistance of the fan and increase the ventilation, please follow the suggested clearance value when installing one or more than one servo drives. (Refer to the following diagrams)

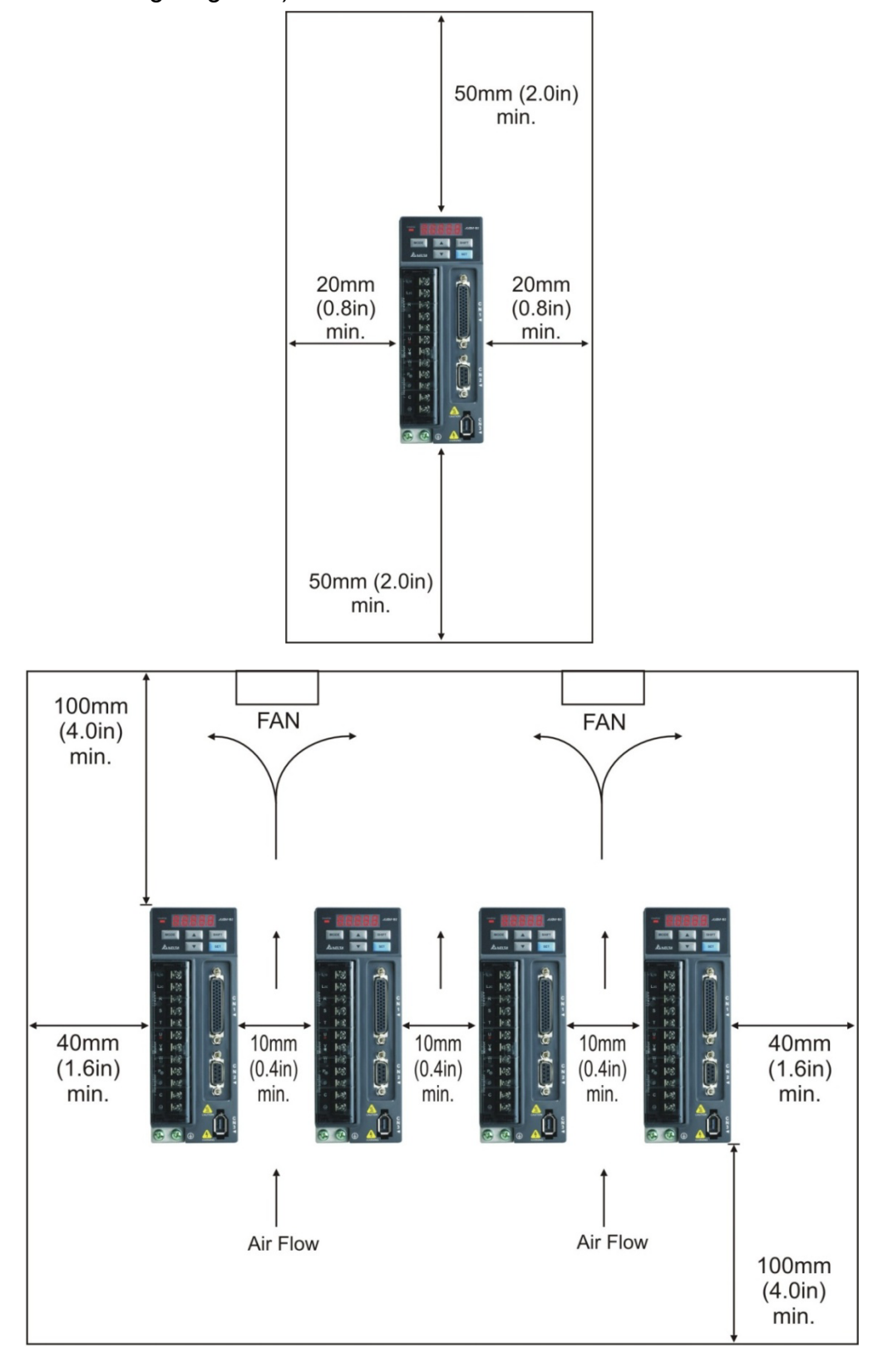

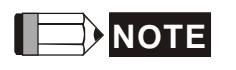

The above diagrams are not in equal proportion. Please refer to the annotation.

### 2.4.1 Troubleshooting for the Motor Operation and Status

| Possible causes                                                 | Possible causes Checking methods                                                                                                    |                                                                                      |
|-----------------------------------------------------------------|----------------------------------------------------------------------------------------------------|--------------------------------------------------------------------------------------|
| There is a source of vibration in the connecting component.     | Check if there is foreign object,<br>damage, or deformation in the<br>movable parts of the connecting<br>component.                                                                                                    | Replace the connecting component (such as the coupling) or contact the manufacturer. |
| The encoder is<br>subjected to excessive<br>vibration / shocks. | <ol> <li>Whether the servo motor has<br/>been subjected to excessive force<br/>or vibration, resulting in damage<br/>to the encoder.</li> <li>Remove and shake the encoder<br/>for abnormal noise (disc damage).</li> <li>Visually inspect the encoder's rear<br/>cover for dust (encoder damage).</li> </ol> | Replace the servo motor.                                                             |

### Servo motor makes abnormal noise:

### Servo motor overheating:

| Possible causes                                                             | Checking methods                                                                                                    | Handling measures                                                                                                    |
|-----------------------------------------------------------------------------|----------------------------------------------------------------------------------------------------|----------------------------------------------------------------------------------------------------|
| Mounting surface of<br>the servo motor has<br>poor thermal<br>conductivity. | Measure the temperatures of the<br>servo motor frame and the mounting<br>surface (metal). The temperature<br>difference should not exceed 20°C. | Check if the installation<br>surface is flat; if there are<br>other objects (such as<br>paint, gasket) between<br>the mounting surface and<br>motor surface, resulting<br>in poor heat dissipation.<br>Remove the object or use<br>other methods to help<br>dissipate heat (such as<br>forced air cooling for the<br>servo motor). |

## 2.4.2 Servo Motor Mounting Directions and Precautions

### The servo motor can be installed horizontally or vertically.

| Installation direction | Precautions                                                                                                    |
|------------------------|----------------------------------------------------------------------------------------------------|
| Horizontal             |                                                                                                    |
|                        | If you are using a servo motor with oil seal, please refer to the precaution measures in Section 2.4.5 for preventing oil / water from entering the servo motor. |

| Installation direction    | Precautions                                                                                                    |
|---------------------------|----------------------------------------------------------------------------------------------------|
| Vertical - Shaft end up   | <ul> <li>Do not use servo motors with oil seals in the vertical direction.</li> <li>When wiring, you need to install an oil trap to prevent vapor from entering the motor.</li> <li>When installing the servo motor in a machine (such as in a gearbox), it must comply with the precaution measures in Section 2.4.5 to prevent oil and gas from entering the servo motor.</li> </ul> |
| Vertical - Shaft end down | If you are using a servo motor with oil seal, please refer to the precaution measures in Section 2.4.5 for preventing oil / water from entering the servo motor.                                                                                                    |

Note: if you install gears on the servo motor, please follow the manufacturer's instructions for installation.

### 2.4.3 Precautions for Using Oil Seal Servo Motors

This section defines the operating conditions for using the oil seal servo motor:

1. In the operating environment, the oil level must be lower than the oil seal lip.

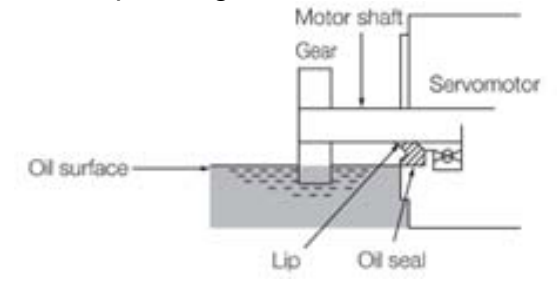

- 2. The oil seal cannot be submerged in the liquid; it can only withstand splashes of oil.
- 3. Oil is not allowed to soak in the oil seal lip.
- 4. The oil seal cannot be lower than the oil level, otherwise the oil will enter the servo motor and cause damage.

### 2.4.4 Precautions for Using Couplings

### Caution:

It is suggested to use a flexible coupling specifically designed for servo motors, especially double spring couplings, which provide some buffer tolerance during eccentric motion and deflection. Please select appropriate coupling size for the operating conditions. Improper usage or connection may result in damage.

- 1. The anti-rust coating or oil on the motor shaft end must be wiped off.
- 2. If using a servo motor with a keyway, attach the supplied key or use a key that matches the dimensions of the drawing to the motor shaft.
- Note: when installing the key on the motor, do not apply excessive force to the keyway or motor shaft.
- 3. Use dial gauge or other methods to ensure that the centering accuracy is within the specification. If you cannot use the dial gauge or other methods, you can slide the coupling along both axes and adjust it until it does not get stuck.

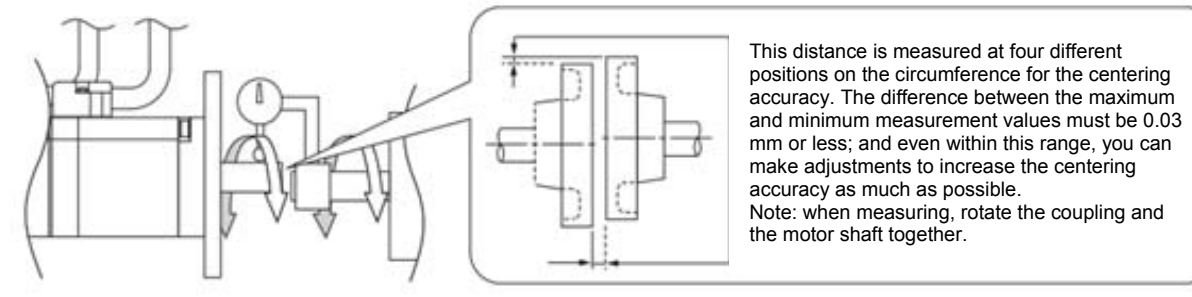

- 4. Servo motor shaft installation safety precautions
  - (1) When connecting the shaft, make sure that the required centering accuracy is reached. If the shaft is not correctly centered, vibration may damage the bearings and encoder.
  - (2) When installing the coupling, do not apply excessive force to the shaft. Also, do not apply excessive force to the area around the encoder, as the impact may damage the encoder.

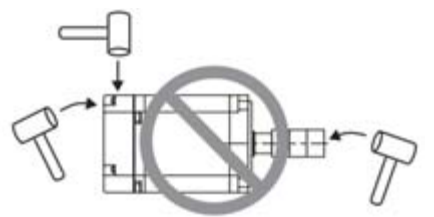

- (3) If the coupling makes any abnormal noise, please re-align the shaft until the noise disappears.
- (4) Make sure that the axial load and radial load are within the specifications. Please refer to the specifications for the maximum axial load (N) and maximum radial load (N) for each servo motor.

### 2.4.5 Oil and Water Prevention Measures for the Servo Motor

Please follow the following precautions and do not allow water, oil, or other foreign objects to enter the servo motor:

1. Do not submerge the cable in oil or water.

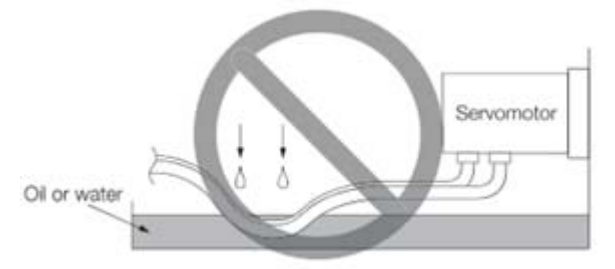

- 2. If oil or water is unavoidable, please use oil-resistant cables. Delta does not provide oil-resistant cables.
- 3. If the servo motor must be mounted with the shaft end up, do not use it in a machine, gearbox, or other environment where the servo motor may have contact with oil or water.

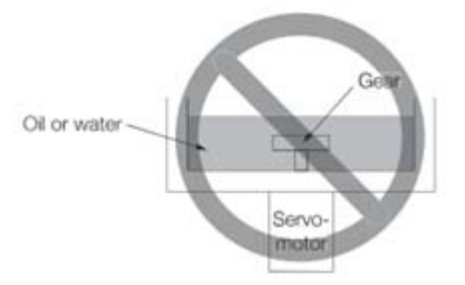

- 4. Do not use the servo motor in an environment with cutting fluid. Depending on the type of cutting fluid, the sealing material, the coated colloids, cables, or other components may be affected or even deteriorate.
- 5. Do not let the servo motor be in continuous exposure to oil mist, water vapor, oil, water, or grease.

If you cannot avoid using the servo motor under the above conditions, please take prevention measures to avoid dirt and water for the machine.

### 2.4.6 Measures to Suppress Temperature Increase of the Servo Motor

- 1. When installing the servo motor, please pay attention to the cooling conditions (such as size of the heat sink) provided in the specifications of each servo motor type.
- 2. The servo motor generates heat during operation, and the heat generated by the servo motor is dissipated to the heat sink through the motor mounting surface. Therefore, if the surface area of the heat sink is too small, the temperature of the servo motor may increase abnormally.
- 3. If it is difficult to apply large heat sinks in the operating environment or if the ambient air temperature exceeds the given specifications, please take the following measures:
  - Reduce servo motor full load rating: for more details, please refer to the specifications of each servo motor type. When selecting servo motors, consider motors with the power capacity 1 to 2 levels higher.

- (2) Reduce the acceleration and deceleration of the work cycle to lower the motor load.
- (3) Apply external forced air cooling to the servo motor using cooling fans or other means.
- Note: do not place a gasket or other insulating materials between the servo motor and heat sink, as this may result in motor temperature increase, noise resistance being affected, and motor malfunction.

## 2.5 Specification of Circuit Breaker and Fuse

Caution: Please use the fuse and circuit breaker that is recognized by UL/CSA.

| Servo Drive Model | Circuit Breaker | Fuse (Class T) |
|-------------------|-----------------|----------------|
| Operation Mode    | General         | General        |
| ASD-B2-0121-B     | 5A              | 5A             |
| ASD-B2-0221-B     | 5A              | 6A             |
| ASD-B2-0421-B     | 10A             | 10A            |
| ASD-B2-0721-B     | 10A             | 20A            |
| ASD-B2-1021-B     | 15A             | 25A            |
| ASD-B2-1521-B     | 20A             | 40A            |
| ASD-B2-2023-B     | 30A             | 50A            |
| ASD-B2-3023-B     | 30A             | 70A            |

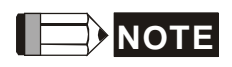

If the servo drive equips with earth leakage circuit breaker for avoiding electric leakage, please choose the current sensitivity which is over 200mA and can continue up to 0.1 seconds.

| 2.6 E | MI Filte | <b>Selection</b> |
|-------|----------|------------------|
|-------|----------|------------------|

| ltom | Deurer |                   | Recommende |            |           |
|------|--------|-------------------|------------|------------|-----------|
| nem  | Power  | Servo Drive Moder | 1PH        | 3PH        | FOOLPHILL |
| 1    | 100W   | ASD-B2-0121-B     | RF007S21AA | RF022M43AA | Ν         |
| 2    | 200W   | ASD-B2-0221-B     | RF007S21AA | RF022M43AA | Ν         |
| 3    | 400W   | ASD-B2-0421-B     | RF007S21AA | RF022M43AA | Ν         |
| 4    | 750W   | ASD-B2-0721-B     | RF007S21AA | RF022M43AA | Ν         |
| 5    | 1000W  | ASD-B2-1021-B     | RF015B21AA | RF075M43BA | Ν         |
| 6    | 1500W  | ASD-B2-1521-B     | RF015B21AA | RF075M43BA | Ν         |
| 7    | 2000W  | ASD-B2-2023-B     | -          | RF037B43BA | Ν         |
| 8    | 3000W  | ASD-B2-3023-B     | _          | RF037B43BA | Ν         |

### **EMI Filter Installation**

All electronic equipment (including servo drive) generates high or low frequency noise during operation and interfere the peripheral equipments via conduction or radiation. With EMI Filter and the correct installation, much interference can be eliminated. It is suggested to use Delta's EMI Filter to suppress the interference better.

When installing servo drive and EMI Filter, please follow the instructions of the user manual and make sure it meets the following specification.

- 1. EN61000-6-4 (2001)
- 2. EN61800-3 (2004) PDS of category C2
- 3. EN55011+A2 (2007) Class A Group 1

### **General Precaution**

In order to ensure the best performance of EMI Filter, apart from the instructions of servo drive installation and wiring, please follow the precautions mention below:

- 1. The servo drive and EMI Filter should be installed on the same metal plate.
- 2. When installing servo drive and EMI Filter, the servo drive should be installed above the EMI Filter.
- 3. The wiring should be as short as possible.
- 4. The metal plate should be well grounded.
- 5. The metal cover of the servo drive and EMI Filter or grounding should be firmly fixed on the metal plate. Also, the contact area should be as large as possible.
- 6. The suggested installation specification is a servo drive with an EMI filter.

#### **Motor Cable Selection and Installation Precautions**

The selection of motor cables and installation affect the performance of EMI Filter. Please follow the precautions mention below.

- 1. Use the cable that has braid shielding (The effect of double shielding is better)
- 2. The shield on both sides of the motor cable should be grounded in the shortest distance and the largest contact area.
- 3. The protective paint of the U-shape saddle and metal plate should be removed in order to ensure the good contact. Please see disgram 1.
- 4. It should have correct connection between the braid shielding of the motor cable and the metal plate. The braid shielding on both sides of the motor cable should be fixed by the U-shape saddle and metal plate. Please see diagram 2 for the correct connection.

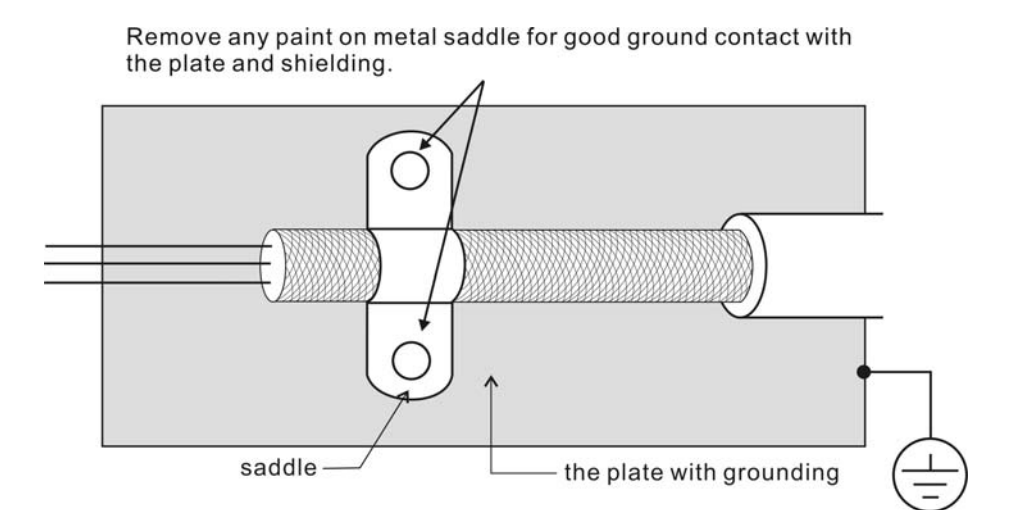

Figure 1

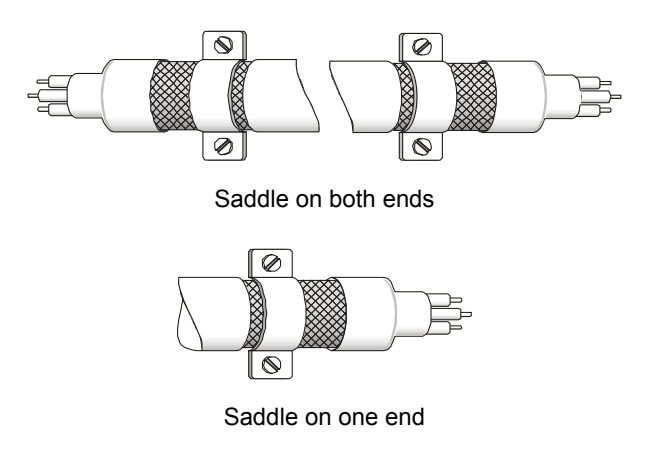

Figure 2

## 2.7 Selection of Regenerative Resistor

When the direction of pull-out torque is different from the rotation, it means the electricity is sent back to the servo drive from the load-end. It becomes the capacitance of DC Bus and increases the voltage. When the voltage increases to a specific value, the come-back eletricity can only be consumed by regenerative resistor. There is a built-in regenerative resistor in the servo drive. Users can also use the external regenerative resistor if needed.

| Servo Drive | Specification of b<br>res   | uilt-in regenerative<br>istor | * <sup>1</sup> The capacity of built- | Min. Allowable |
|-------------|-----------------------------|-------------------------------|---------------------------------------|----------------|
| (kW)        | Resistance<br>(P1-52) (Ohm) | Capacity<br>(P1-53) (Watt)    | resistor (Watt)                       | (Ohm)          |
| 0.1         | -                           | -                             | -                                     | 60             |
| 0.2         | -                           | -                             | -                                     | 60             |
| 0.4         | 100                         | 60                            | 30                                    | 60             |
| 0.75        | 100                         | 60                            | 30                                    | 60             |
| 1.0         | 40                          | 60                            | 30                                    | 30             |
| 1.5         | 40                          | 60                            | 30                                    | 30             |
| 2.0         | 20                          | 100                           | 50                                    | 15             |
| 3.0         | 20                          | 100                           | 50                                    | 15             |

### Specification of built-in regenerative resistor provided by ASDA-B2

\*1 Regenerative Power Calculation: The amount of regenerative power (average value) that can be processed is rated at 50% of the capacity of the servo drive's built-in regenerative resistor. The regenerative power calculation method of external regenerative resistor is the same.

When the regenerative resistor exceeds the capacity of built-in regenerative resistor, the external regenerative resistor should be applied. Please pay special attention to the followings when using the regenerative resistor.

- 1. Please correctly set up the resistance (P1-52) and capacity (P1-53) of regenerative resistor. Or it might influence the performance of this function.
- If users desire to use the external regenerative resistor, please make sure the applied value is the same as the built-in regenerative resistor. If users desire to connect it in parallel to increase the power of regenerative resistor, please make sure the capacitance meets the requirements.
- 3. In natural environment, if the capacity of regenerative resistor (the average value) is within the rated capacity, the temperature of the capacitance will increase to 120°C or even higher (under the condition of regenerative energy keeps existing). For safety concerns, please apply the method of forced cooling in order to reduce the temperature of regenerative resistor. Or, it is suggested to use the regenerative

resistor which is equipped with thermal switches. Please contact the distributors for load characteristics of the regenerative resistor.

When using the external regenerative resistor, the resistor should connect to P, C terminal and the contact of P, D terminal should be opened. It is recommended to choose the above mentioned capacitance. For easy calculation of regenerative resistor capacity, except the energy consumed by IGBT, two ways are provided to select the capacity of external regenerative resistor according to the selected linear motor or rotary motor.

- (1) Regenerative Power Selection
  - (a) When the external load on torque does not exist

If the motor operates back and forth, the energy generated by the brake will go into the capacitance of DC bus. When the voltage of the capacitance exceeds a specific value, the redundant energy will be consumed by regenerative resistor. Two ways of selecting regenerative resistor are provided here. The table below provides the energy calculation method. Users can refer to it and calculate the selected regenerative resistor.

| Servo<br>(k' | ) Drive<br>W) | Servo Motor                    | Rotor Inertia<br>J (× 10 <sup>-4</sup> kg.m <sup>2</sup> ) | Regenerative<br>power from empty<br>load 3000r/min to<br>stop<br>Eo (joule) | Max.<br>regenerative<br>power of<br>capacitance<br>Ec(joule) |
|--------------|---------------|--------------------------------|------------------------------------------------------------|-----------------------------------------------------------------------------|--------------------------------------------------------------|
|              | 0.1           | ECMA-C∆0401□□                  | 0.037                                                      | 0.18                                                                        | 3                                                            |
|              | 0.2           | ECMA-C∆0602□□                  | 0.177                                                      | 0.87                                                                        | 4                                                            |
|              | 0.4           | ECMA-C∆0604□□                  | 0.277                                                      | 1.37                                                                        | 8                                                            |
| tia          | 0.4           | ECMA-C∆0804□□                  | 0.68                                                       | 3.36                                                                        | 8                                                            |
| luei         | 0.75          | ECMA-C∆0807□□                  | 1.13                                                       | 5.59                                                                        | 14                                                           |
| Low          | 1.0           | ECMA-C∆1010□□                  | 2.65                                                       | 13.1                                                                        | 18                                                           |
|              | 1.0           | ECMC-C∆0910□□                  | 2.62                                                       | 12.96                                                                       | 18                                                           |
|              | 2.0           | ECMC-C∆1020□□                  | 4.45                                                       | 22.0                                                                        | 21                                                           |
|              | 3.0           | ECMA-C∆1330□□                  | 12.7                                                       | 62.80                                                                       | 28                                                           |
| ŋ            | 0.4           | ECMA-E∆1305□□                  | 8.17                                                       | 40.40                                                                       | 8                                                            |
| Jerti        | 1.0           | ECMA-E∆1310□□                  | 8.41                                                       | 41.59                                                                       | 18                                                           |
| L<br>L       | 1.5           | ECMA-E∆1315□□                  | 11.18                                                      | 55.28                                                                       | 18                                                           |
| Mediu        | 2.0           | ECMA-E△1320□□<br>ECMA-E△1820□□ | 14.59<br>34.68                                             | 72.15<br>171.50                                                             | 21                                                           |

| Servo<br>(k <sup>\</sup> | Drive<br>W) | Servo Motor   | Rotor Inertia<br>J (× 10 <sup>-4</sup> kg.m <sup>2</sup> ) | Regenerative<br>power from empty<br>load 3000r/min to<br>stop<br>Eo (joule) | Max.<br>regenerative<br>power of<br>capacitance<br>Ec(joule) |
|--------------------------|-------------|---------------|------------------------------------------------------------|-----------------------------------------------------------------------------|--------------------------------------------------------------|
| ه ع                      |             | ECMA-E∆1830□□ | 54.95                                                      | 217.73                                                                      | 28                                                           |
| ediu<br>nerti;           | 3.0         | ECMA-F∆1830□□ | 54.95                                                      | 217.73                                                                      | 28                                                           |
| ≥ =                      |             | ECMA-E△1835□□ | 54.95                                                      | 217.73                                                                      | 28                                                           |
| gh                       | 1.0         | ECMA-F∆1308□□ | 13.6                                                       | 67.25                                                                       | 18                                                           |
| n-hị<br>rtia             | 2.0         | ECMA-F∆1313□□ | 20.0                                                       | 98.90                                                                       | 21                                                           |
| ediur                    | 2.0         | ECMA-F△1318□□ | 24.9                                                       | 123.13                                                                      | 21                                                           |
| Ň                        | 3.0         | ECMA-F∆1830□□ | 54.95                                                      | 217.73                                                                      | 28                                                           |
| -                        | 0.4         | ECMA-G△1303□□ | 8.17                                                       | 40.40                                                                       | 8                                                            |
| High<br>hertia           | 0.75        | ECMA-G∆1306□□ | 8.41                                                       | 41.59                                                                       | 14                                                           |
| <u> </u>                 | 1.0         | ECMA-G△1309□□ | 11.18                                                      | 55.29                                                                       | 18                                                           |

 $Eo = J \times wr^2/182$  (joule), Wr : r/min

Assume that the load inertia is N times to the motor inertia and the motor decelerates from 3000r/min to 0, its regenerative energy is  $(N+1) \times Eo$ . The consumed regenerative resistor is  $(N+1) \times Eo$  - Ec joule. If the cycle of back and forth operation is T sec, then the power of regenerative resistor it needs is  $2 \times ((N+1) \times Eo - Ec) / T$ .

Followings are the calculation procedure:

| Step | Procedure                                                  | Calculation and Setting Method      |
|------|------------------------------------------------------------|-------------------------------------|
| 1    | Set the capacity of regenerative resistor to the maximum   | Set P1-53 to the maximum value      |
| 2    | Set T cycle of back and forth operation                    | Enter by the user                   |
| 3    | Set the rotational speed wr                                | Enter by the user or read via P0-02 |
| 4    | Set the load/motor inertia ratio N                         | Enter by the user or read via P0-02 |
| 5    | Calculate the maximum regenerative energy Eo               | Eo= J *wr <sup>2</sup> /182         |
| 6    | Set the absorbable regenerative energy Ec                  | Refer to the above table            |
| 7    | Calculate the needful capacitance of regenerative resistor | 2 x ((N+1) xEo – Ec) / T            |

Take 400W as the example, the cycle of back and forth operation is T = 0.4sec, the maximum speed is 3000r/min and the load inertia is 7 times to the motor inertia. Then, the needful power of regenerative resistor is  $2 \times ((7+1) \times 1.68 - 8) / 0.4 = 27.2$  W. If it is smaller than the built-in capacity of regenerative resistor, the built-in 60W regenerative

resistor will do. Generally speaking, when the need of the external load inertia is not much, the built-in regenerative is enough. The diagram below describes the actual operation. The smaller power of the regenerative resistor it is, the more energy it accumulates and the higher temperature it will be. When the temperature is higher than a specific value, ALE05 occurs.

(b) If the external load torque exists, the motor is in reverse rotation.

Usually, the motor is in forward rotation, which means the torque output direction of the motor is the same as the rotation direction. However, in some applications, the direction of torque output is different from the rotation. In this situation, the motor is in reverse rotation. The external energy goes into the servo drive through the motor. The diagram below is one example. When the external force direction is the same as the moving direction, the servo system has to use the force of the opposite direction to keep the speed and stability. Huge amount of energy will return to the servo drive at the moment. When DC-BUS is full and unable to store the regenerative energy, the energy will be leaded to regenerative resistor and consumed.

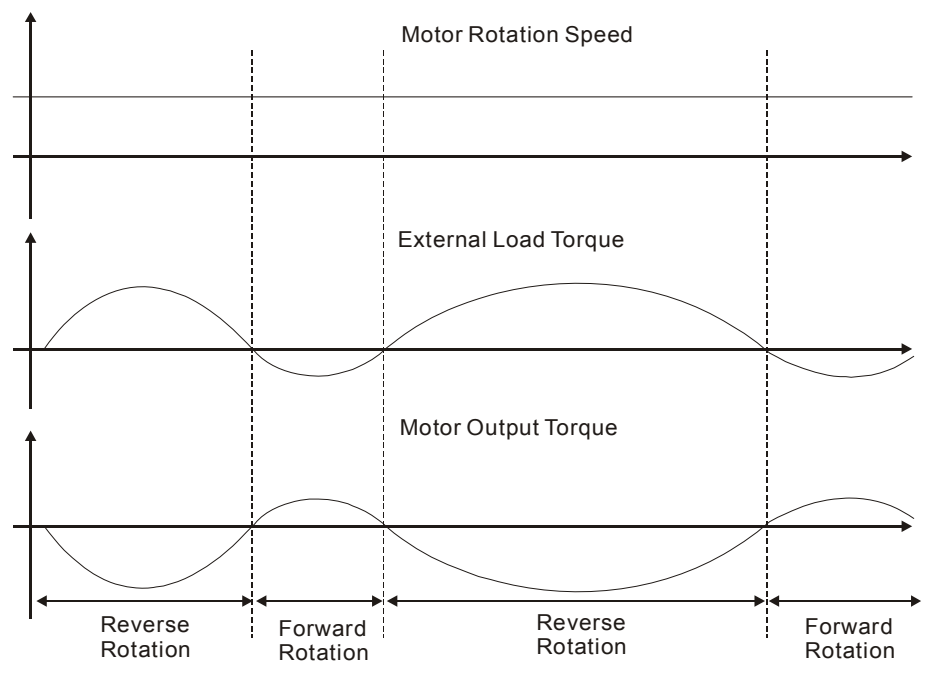

Negative torque: TL × Wr TL: external load torque

For safety reasons, please calculate it by considering the safest situation.

For example, when the external load torque is the +70% rated torque and the rotation reaches 3000 r/min, then take 400 W (the rated torque is 1.27 Nt-m) as the example, the user has to connect the regenerative resistor of  $40\Omega$ , which is  $2 \times (0.7 \times 1.27) \times (3000 \times 2 \times \pi / 60) = 560W$ .
#### (2) Simple Selection

Choose the appropriate regenerative resistor according to the allowable frequency and empty load frequency in actual operation. The so-called empty allowable frequency is the frequency of continuous operation when the servo motor runs from 0 r/min to the rated speed and then decelerates from the rated speed to 0 r/min within the shortest time. The following table lists the allowable frequency when the servo drive runs without load (times/min).

| Allowable Frequencies for Servo Motor Running Without Load (times/min)<br>When Using Built-in Regenerative Resistor |      |      |      |       |       |              |              |       |  |
|----------------------------------------------------------------------------------------------------|------|------|------|-------|-------|--------------|--------------|-------|--|
| Motor Capacity                                                                                                    | 600W | 750W | 900W | 1.0kW | 1.5kW | 2.0kW        | 2.0kW        | 3.0kW |  |
| ECMA Series                                                                                                    | 06   | 07   | 09   | 10    | 15    | 20           | 20           | 30    |  |
| ECMA□□C                                                                                                    | -    | 312  | -    | 137   | -     | 83<br>(F100) |              | -     |  |
| ECMA□□E                                                                                                    | -    | -    | -    | 42    | 32    | 24<br>(F130) | 10<br>(F180) | 11    |  |
| ECMA□□G                                                                                                    | 42   | -    | 31   | -     | -     | -            | -            | -     |  |

When the servo motor runs with load, the allowable frequency will be different according to different load inertia or speed. The following is the calculation method.

m represents load / motor inertia ratio.

```
Allowable frequency = \frac{\text{Allowable frequency when servo motor run without load}}{m + 1} x \left(\frac{\text{Rated speed}}{\text{Operating speed}}\right)^2 \frac{\text{times}}{\text{min.}}
```

The comparison table of external regenerative resistor is provided below. Please choose the appropriate regenerative resistor according to the allowable frequency.

The table below describes the suggested allowable frequency (times/min) of regenerative resistor when the servo drive runs without load.

| Allowable Frequencies for Servo Motor Running Without Load (times/min)<br>When Using External Regenerative Resistor |       |      |               |               |      |       |       |
|----------------------------------------------------------------------------------------------------|-------|------|---------------|---------------|------|-------|-------|
| Motor Capacity                                                                                                    | ECMA  |      |               |               |      |       |       |
|                                                                                                    | 100W  | 200W | 400W<br>(F60) | 400W<br>(F80) | 750W | 1.0kW | 2.0kW |
| Regenerative Resistor                                                                                               | 01    | 02   | 04            | 04            | 07   | 10    | 20    |
| 200W 80Ω                                                                                                    | 32793 | 6855 | 4380          | 1784          | 1074 | 458   | 273   |
| 400W 40Ω                                                                                                    | -     | -    | -             | -             | -    | 916   | 545   |
| 1kW 30Ω                                                                                                    | -     | -    | -             | -             | -    | -     | 1363  |

| Allowable Frequencies for Servo Motor Running Without Load (times/min)<br>When Using External Regenerative Resistor |       |      |       |       |       |       |  |  |  |
|----------------------------------------------------------------------------------------------------|-------|------|-------|-------|-------|-------|--|--|--|
| Motor Capacity                                                                                                    |       | ECMA |       |       |       |       |  |  |  |
|                                                                                                    | 0.5kW | 1kW  | 1.5kW | 2.0kW | 2.0kW | 3.0kW |  |  |  |
| Regenerative Resistor                                                                                               | 05    | 1.0  | 15    | 20    | 20    | 30    |  |  |  |
| 200W 80Ω                                                                                                    | 149   | 144  | 109   | 83    | 35    | 22    |  |  |  |
| 400W 40Ω                                                                                                    | -     | 289  | 217   | 166   | 70    | 44    |  |  |  |
| 1kW 30Ω                                                                                                    | -     | -    | -     | 416   | 175   | 110   |  |  |  |

| Allowable Frequencies for Servo Motor Running Without Load (times/min)<br>When Using External Regenerative Resistor |         |       |       |  |  |  |  |
|----------------------------------------------------------------------------------------------------|---------|-------|-------|--|--|--|--|
| Motor Capacity                                                                                                    | ECMA□□G |       |       |  |  |  |  |
|                                                                                                    | 0.3kW   | 0.6kW | 0.9kW |  |  |  |  |
| Regenerative Resistor                                                                                               | 03      | 06    | 09    |  |  |  |  |
| 200W 80Ω                                                                                                    | 149     | 144   | 109   |  |  |  |  |
| 400W 40Ω                                                                                                    | -       | -     | 217   |  |  |  |  |

If the regenerative resistor wattage is not enough, you can connect the same regenerative resistors in parallel to increase the power, but the resistance cannot be lower than the minimum allowable resistance specified in the manual after parallel connection.

#### **Dimensions of Regenerative Resistor**

#### Delta Part Number: BR400W040 (400 W 40 Ω)

| L1  | L2  | Н  | D   | W  | MAX. WEIGHT(g) |
|-----|-----|----|-----|----|----------------|
| 265 | 250 | 30 | 5.3 | 60 | 930            |

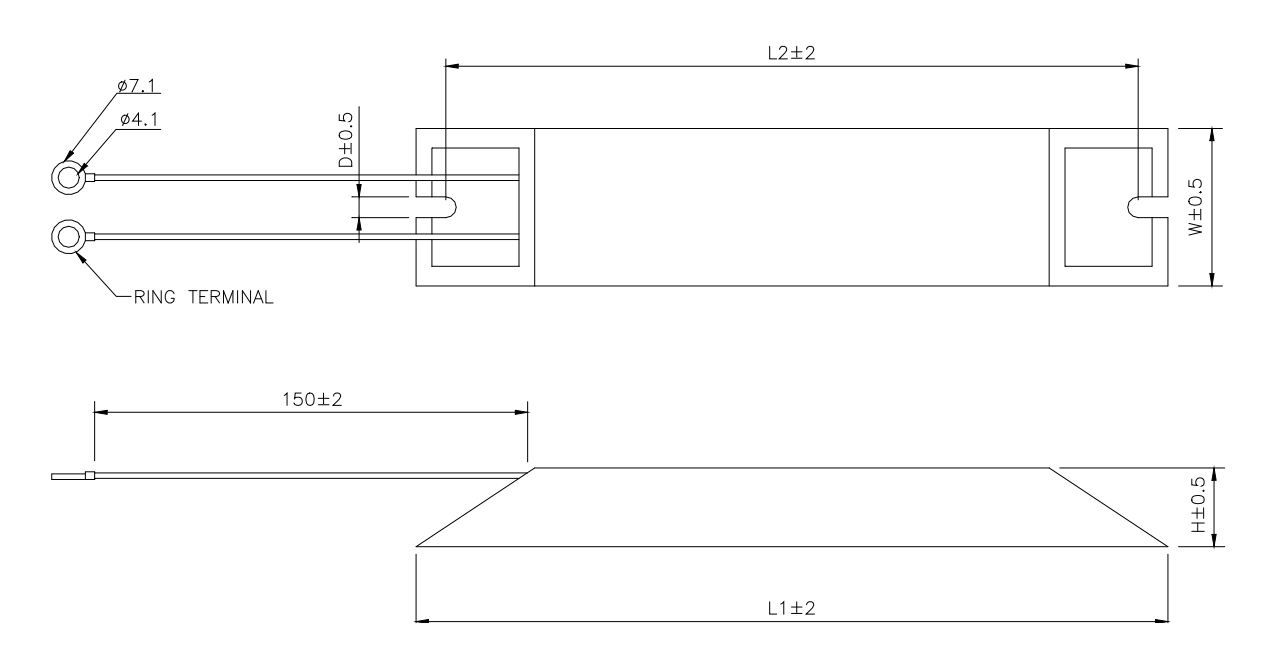

### Delta Part Number: BR1K0W020 (1 kW 20 Ω)

| L1  | L2  | Н  | D   | W   | MAX. WEIGHT(g) |
|-----|-----|----|-----|-----|----------------|
| 400 | 385 | 50 | 5.3 | 100 | 2800           |

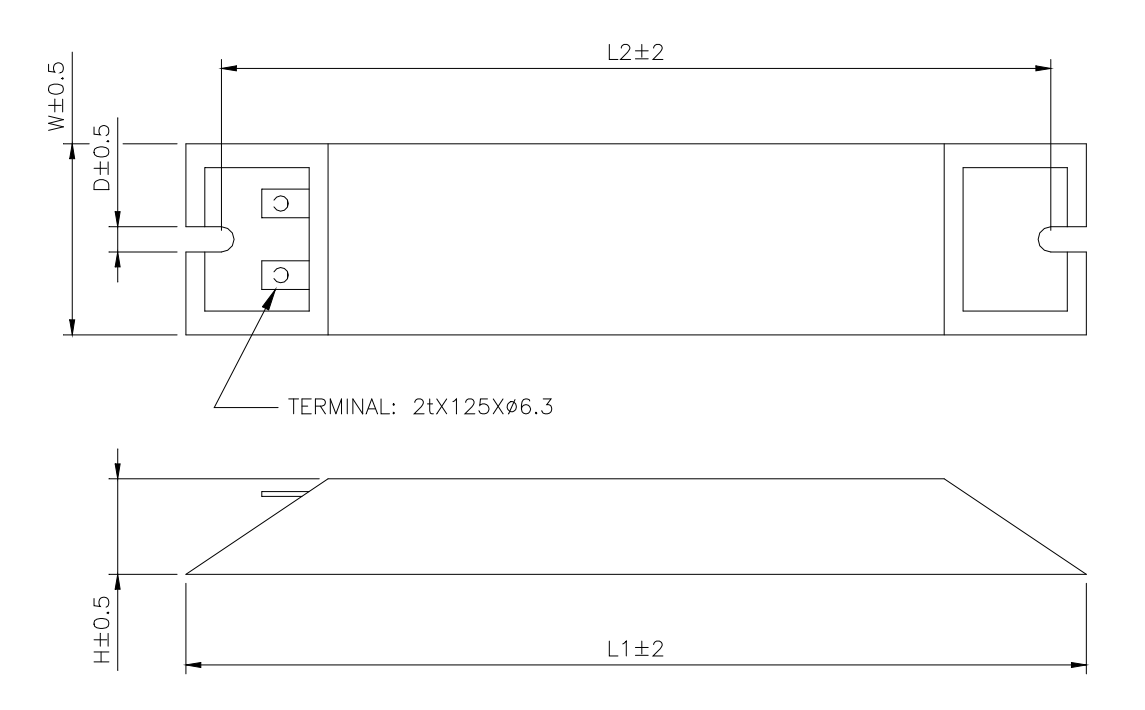

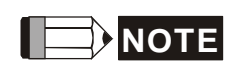

Regarding the selection of regenerative resistor, please refer to the table of regenerative resistor specifications described in Appendix A.

# **Chapter 3 Wiring**

This chapter provides information on wiring ASDA-B2 series products, the descriptions of I/O signals and gives typical examples of wiring diagrams.

### **3.1 Connections**

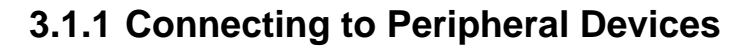

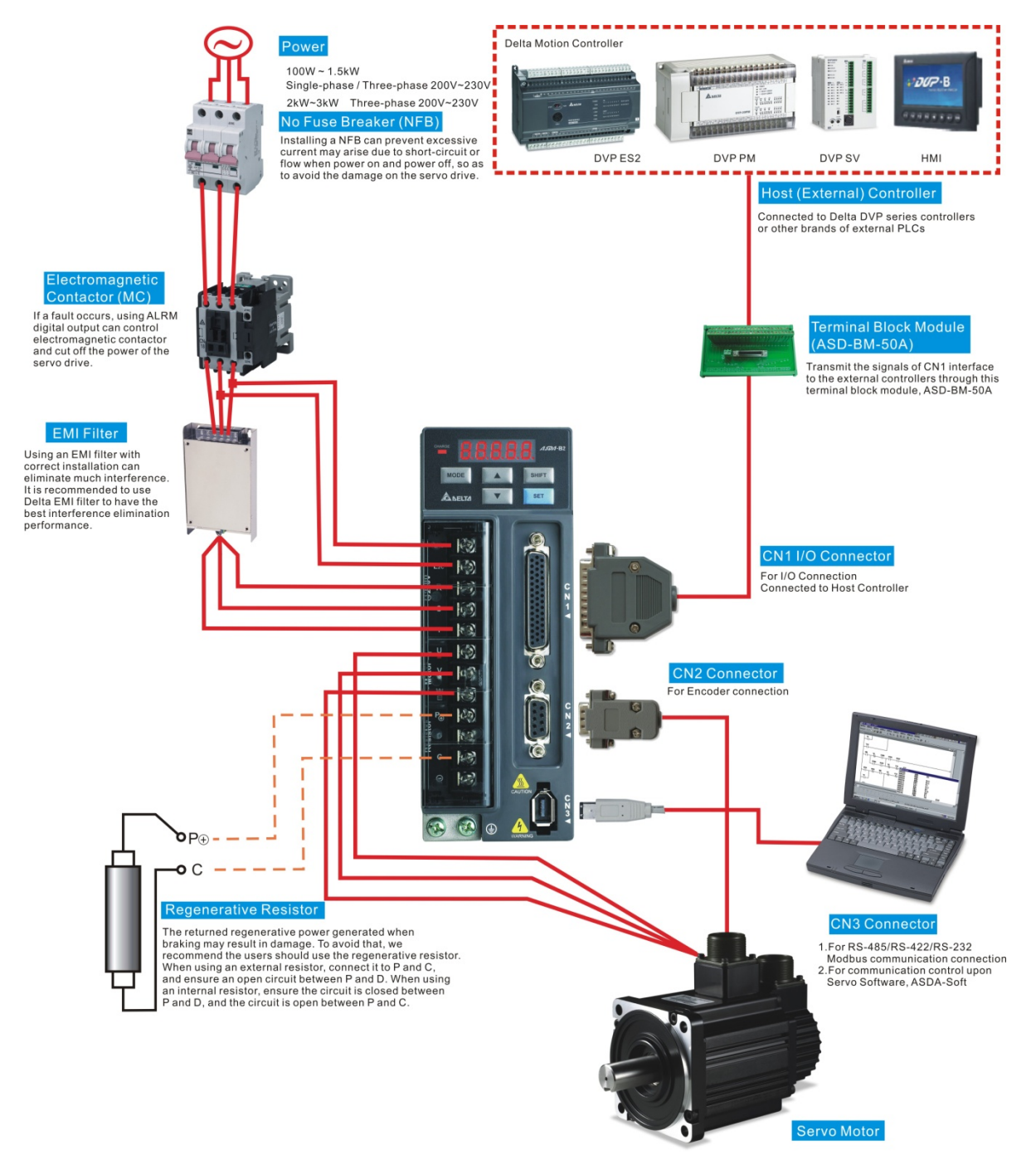

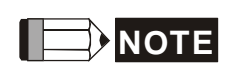

Installation notes:

- 1. Check if the power and wiring among R, S, T and L1c, L2c are correct.
- 2. Please check if the output terminal U, V, W of the servo motor is correctly wired. The incorrect wiring may disable the operation of the motor or cause malfunction.
- When applying to the external regenerative resistor, the contact between P⊕ and D should be opened and the external regenerative resistor should connect to terminal P⊕ and C. When applying to the internal regenerative resistor, the contact between P⊕ and D should be closed and the contact between P⊕ and C should be opened.
- 4. When an alarm occurs or the system is in emergency stop status, use ALARM or WARN to output and disconnect the power of magnetic contactor in order to disconnect the power of servo drive.

### 3.1.2 Servo Drive Connectors and Terminals

| Terminal<br>Signal | Name                                                 | Description                                                                                                    |                                                                                                    |                                                        |  |  |
|--------------------|------------------------------------------------------|----------------------------------------------------------------------------------------------------|----------------------------------------------------------------------------------------------------|--------------------------------------------------------|--|--|
| L1c, L2c           | Control circuit terminal                             | Used to connect single-phase AC control circuit power.<br>(Control circuit uses the same voltage as the main circuit.) |                                                                                                    |                                                        |  |  |
| R, S, T            | Main circuit<br>terminal                             | Used to con depending c                                                                                                | nect three<br>on connect                                                                                                    | -phase AC main circuit power<br>ing servo drive model. |  |  |
|                    |                                                      | Used to con                                                                                                    | nect servo                                                                                                    | o motor                                                |  |  |
|                    |                                                      | Terminal<br>Symbol                                                                                                    | Wire<br>Color                                                                                                    | Description                                            |  |  |
| U, V, W,           | Servo motor                                          | U                                                                                                    | Red                                                                                                    |                                                        |  |  |
| FG (🕀)             | output                                               | V                                                                                                    | White                                                                                                    | Connecting to three-phase motor main circuit cable.    |  |  |
|                    |                                                      | W                                                                                                    | Black                                                                                                    |                                                        |  |  |
|                    |                                                      | FG(🖶)                                                                                                    | Green                                                                                                    | Connecting to ground terminal (⊕) of the servo drive.  |  |  |
|                    |                                                      | Internal resistor                                                                                                    | Ensure the circuit is closed between $P \oplus$<br>and D, and the circuit is open between $P \oplus$<br>and C.                     |                                                        |  |  |
|                    |                                                      | External resistor                                                                                                    | Connect regenerative resistor to $P \oplus$ and C, and ensure an open circuit between $P \oplus$ and D.                            |                                                        |  |  |
| P⊕, D, C, ⊖        | Regenerative<br>resistor terminal<br>or braking unit |                                                                                                    | Connect braking unit to $P \oplus$ and $\Theta$ , and<br>ensure an open circuit between $P \oplus$ and D,<br>and $P \oplus$ and C. |                                                        |  |  |
|                    |                                                      | External<br>braking                                                                                                    | (N termin<br>T.)                                                                                                    | al is built in L1c, L2c, $\odot$ , and R, S,           |  |  |
|                    |                                                      | unit                                                                                                    | P⊕: Connecting to (+) terminal of V_BUS voltage.                                                                                   |                                                        |  |  |
|                    |                                                      |                                                                                                    | <ul> <li>⊖: Connecting to (-) terminal of V_BUS voltage.</li> </ul>                                                                |                                                        |  |  |

| Terminal<br>Signal | Name                              | Description                                                                                                    |
|--------------------|-----------------------------------|----------------------------------------------------------------------------------------------------|
| ⊕ two<br>places    | Ground terminal                   | Used to connect grounding wire of power supply and servo motor.                                                                                                    |
| CN1                | I/O connector                     | Used to connect external controllers. Please refer to section 3.3 for details.                                                                                                    |
| CN2                | Encoder<br>connector              | Used to connect encoder of servo motor. Please refer to section 3.4 for details.                                                                                                    |
| CN3                | Communication connector           | Used to connect RS485 or RS-232. Please refer to section 3.5 for details.                                                                                                    |
| CN4                | Reserved connector                | Reserved                                                                                                    |
| CN5                | Analog voltage<br>output terminal | Used to monitor the operation status. The drive provides<br>two channels, MON1 and MON2 to output the analog<br>voltage data. Output voltage is reference to the power<br>ground (GND). |

Pay special attention to the followings when wiring:

- When the power is cutoff, do not touch R, S, T and U, V, W since the capacitance inside the servo drive still contains huge amount of electric charge. Wait until the charging light is off.
- 2. Separate R, S, T and U, V, W from the other wires. The interval should be at least 30 cm (11.8 inches).
- If the wire of encoder CN2 connecter is not long enough, please use shielded twisted-pair cable which cannot exceed 20 meters (65.62 inches). If it exceeds 20 meters, please choose the bigger wire diameter of signal cable to ensure it will not cause signal fading.
- 4. When selecting the wire rod, please refer to Section 3.1.6.

### 3.1.3 Wiring Method

The wiring method is divided into single-phase and three-phase. Single-phase is for 1.5 kW and the model below 1.5 kW. In the diagram below, Power On is contact **a**, Power Off and ALRM\_RY are contact **b**. MC is the coil of magnetic contactor and self-remaining power and is the contact of main power circuit.

 Wiring Method of Single-phase Power Supply (suitable for 1.5 kW and models below 1.5 kW)

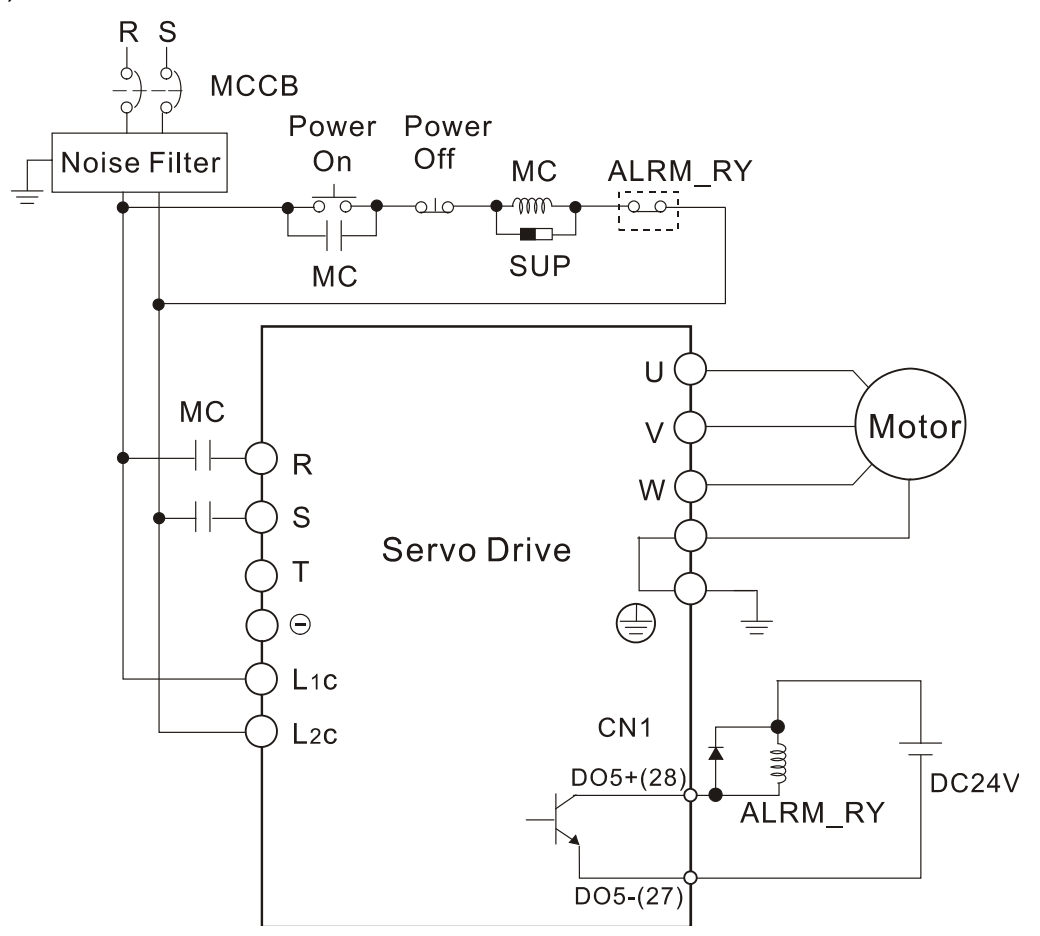

■ Wiring Method of Three-phase Power Supply (suitable for all series)

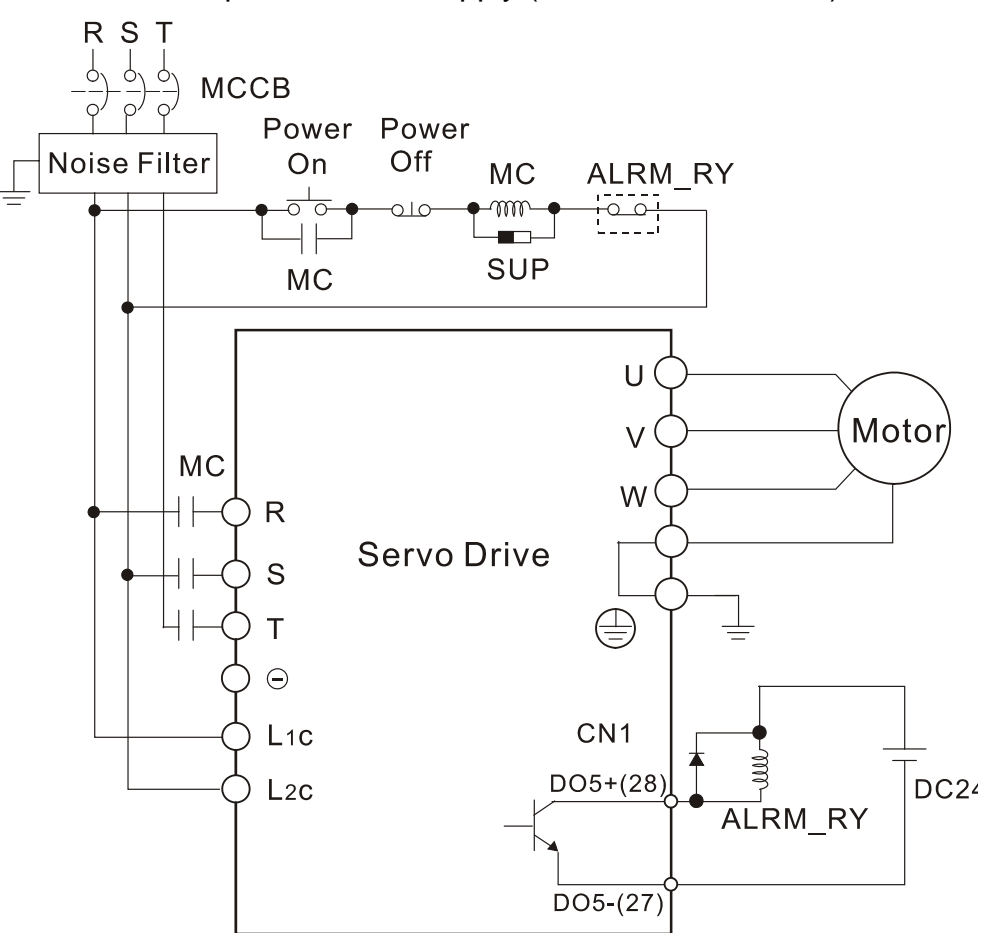

### 3.1.4 Specification of Motor Power Cable

| Motor Model                                                                                                    | U, V, W / Connector of Brake                                                                                                    | Terminal<br>Identification |
|----------------------------------------------------------------------------------------------------|----------------------------------------------------------------------------------------------------|----------------------------|
| ECMA-C $\triangle$ 0401 $\Box$ S (100W)         ECMA-C $\triangle$ 0602 $\Box$ S (200W)         ECMA-C $\triangle$ 0604 $\Box$ S (400W)         ECMA-C $\triangle$ 0604 $\Box$ H (400W)         ECMA-C $\triangle$ 0604 $\Box$ H (400W)         ECMA-C $\triangle$ 0604 $\Box$ S (400W)         ECMA-C $\triangle$ 0804 $\Box$ 7 (400W)         ECMA-C $\triangle$ 0807 $\Box$ S (750W)         ECMA-C $\triangle$ 0807 $\Box$ H (750W)         ECMA-C $\triangle$ 0907 $\Box$ S (750W)         ECMA-C $\triangle$ 0907 $\Box$ S (750W) | HOUSING: JOWLE (C4201H00-2*2PA)                                                                                                    | A                          |
| ECMA-C△0602□S (200W)<br>ECMA-C△0604□S (400W)<br>ECMA-CM0604PS (400W)<br>ECMA-C△0804□7 (400W)<br>ECMA-C△0807□S (750W)<br>ECMA-C△0907□S (750W)<br>ECMA-C△0910□S (1000W)                                                                                                    | HOUSING: JOWLE (C4201H00-2*3PA)                                                                                                    | В                          |
| ECMA-G $\1303$ S (300W)         ECMA-E $\1305$ S (500W)         ECMA-G $\1306$ S (600W)         ECMA-F $\1308$ S (850W)         ECMA-G $\1309$ S (900W)         ECMA-G $\1309$ S (900W)         ECMA-C $\1010$ S (1000W)         ECMA-E $\1310$ S (1000W)         ECMA-F $\1313$ S (1300W)         ECMA-F $\1313$ S (1300W)         ECMA-F $\1315$ S (1500W)         ECMA-F $\1318$ S (1800W)         ECMA-F $\1320$ S (2000W)         ECMA-E $\1320$ S (2000W)         ECMA-C $\1330$ 4 (3000W)                                        | AHGOOOOOOOOOOOOOOOOOOOOOOOOOOOOOOOOOOOOOOOOOOOOOOOOOOOOOOOOOOOOOOOOOOOOOOOOOOOOOOOOOOOOOOOOOOOOOOOOOOOOOOOOOOOOOOOOOOOOOOOOOOOOOOOOOOOOOOOOOOOOOOOOOOOOOOOOOO | С                          |

| Motor Model                                                                                      | U, V, W / Connector of Brake                                                                                                    | Terminal<br>Identification |
|--------------------------------------------------------------------------------------------------|----------------------------------------------------------------------------------------------------|----------------------------|
| ECMA-E△1820□S (2000W)<br>ECMA-E△1830□S (3000W)<br>ECMA-F△1830□S (3000W)<br>ECMA-E△1835□S (3500W) | C B A<br>C C B A<br>C C B A<br>C C B A<br>C C B A<br>C C B A<br>C C B<br>C C B A<br>C C B<br>C C B A<br>C C B<br>C C B A<br>C C C B<br>C C B A<br>C C C C C C C C C C C C C C C C C C C | D                          |

| Terminal<br>Identification | U<br>(Red) | V<br>(White) | W<br>(Black) | CASE<br>GROUND<br>(Yellow green) | BRAKE1<br>(Brown) | BRAKE2<br>(Blue) |
|----------------------------|------------|--------------|--------------|----------------------------------|-------------------|------------------|
| A                          | 1          | 2            | 3            | 4                                | -                 | -                |
| В                          | 1          | 2            | 4            | 5                                | 3                 | 6                |
| С                          | F          | I            | В            | E                                | G                 | Н                |
| D                          | D          | Е            | F            | G                                | А                 | В                |

When selecting the wire rod, please choose 600V PVC cable and the length should not longer than 30m. If the length exceeds 30m, please take the received voltage into consideration when selecting the wire size. Please refer to Section 3.1.6 for wire rod selection.

## 

1. The coil of brake has no polarity. The names of terminal identification are BRAKE1 and BRAKE2.

- 2. The power supply for brake is DC24V. Never use it for VDD, the +24V source voltage.
- 3.  $(\Box)$  in servo motor model represents brake or keyway / oil seal.
- 4.  $(\triangle)$  in servo motor model represents encoder type.
  - $\triangle$  = 1: incremental, 20-bit;  $\triangle$  = 2: incremental, 17-bit;
  - $\triangle$  = M: magnetic.

### 3.1.5 Specification of Encoder Cable Connector

Encoder Connection (Diagram 1)

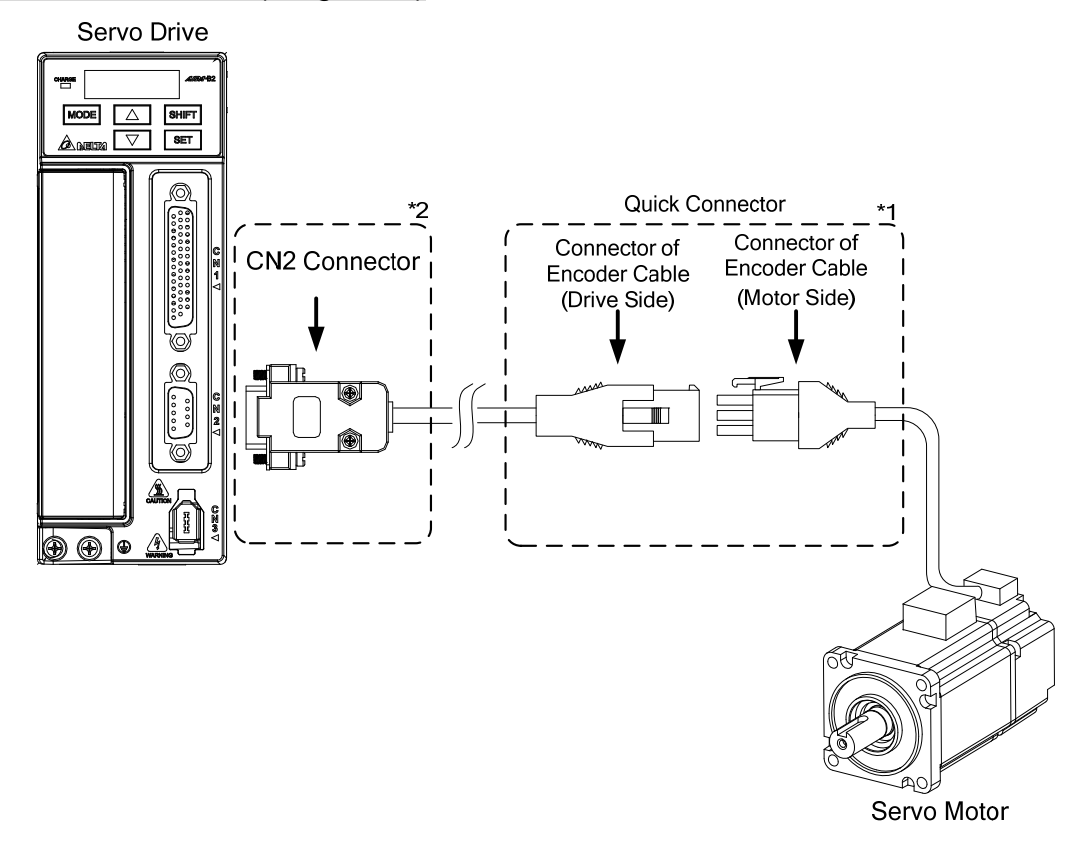

**NOTE** This diagram shows the connection between the servo drive and the motor encoder. It is not drawn by the practical scale and specification will be different according to the selected servo drive and motor model.

- 1. Please refer to the Section of Specification and Definition of Encoder Connector.
- 2. Please refer to section 3.4 CN2 Connector.

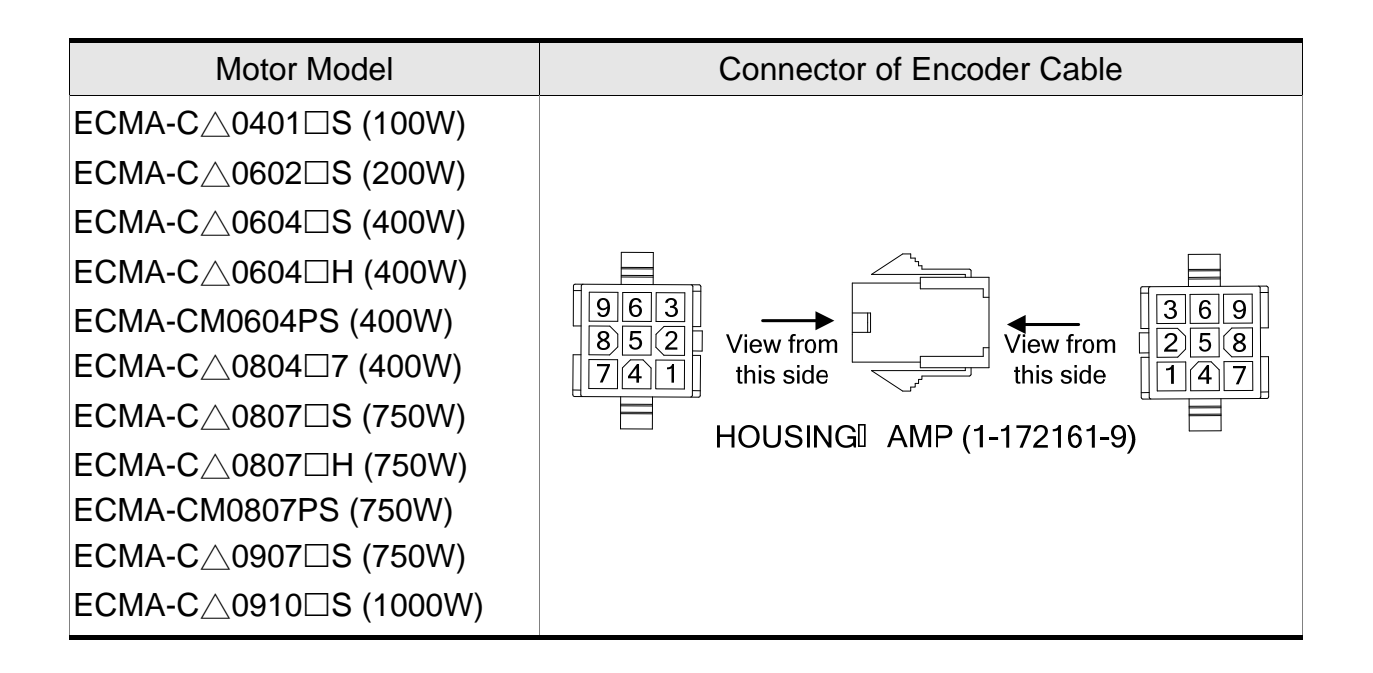

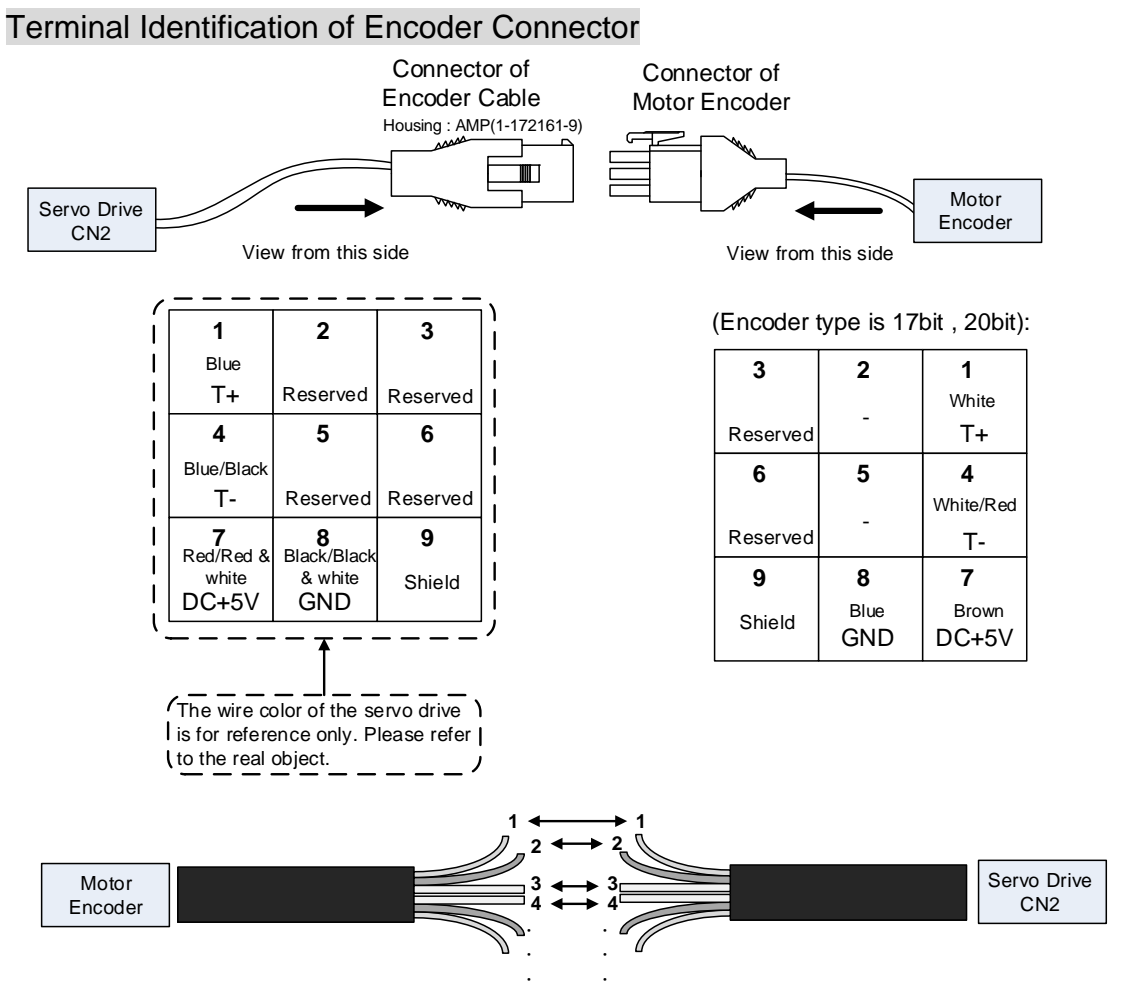

If not using housing and directly wire the cores, please follow the corresponding core number for wiring. For example, core number 1 from the servo drive CN2 should connect to core number 1 from the motor encoder; core number 2 from the servo drive CN2 should connect to core number 2 from the motor encoder and so on. Please number the cores from the servo drive in order and then connect it to the encoder.

### Encoder Connection (Diagram 2)

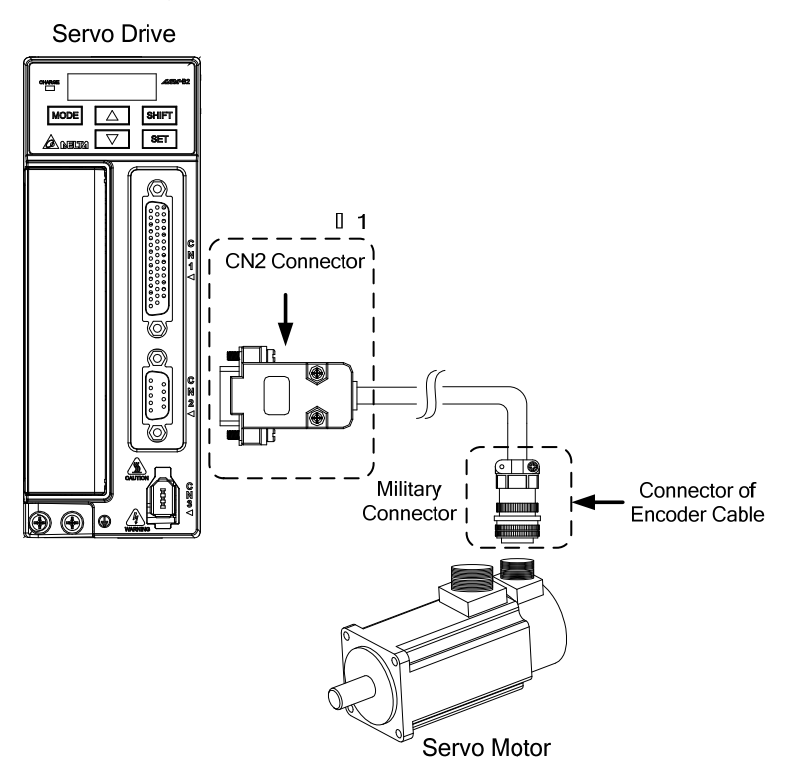

This diagram shows the connection between the servo drive and the motor encoder. It is not drawn by the practical scale and specification will be different according to the selected servo drive and motor model. Please refer to section 3.4 CN2 Connector.

| Motor Model                                                                                                    | Connector of E     | Incod | er Cable        |                            |
|----------------------------------------------------------------------------------------------------|--------------------|-------|-----------------|----------------------------|
| ECMA-G△1303□S (300W)<br>ECMA-E△1305□S (500W)<br>ECMA-G△1306□S (600W)<br>ECMA-GM1306PS (600W)<br>ECMA-F△1308□S (850W) |                    | Pin   | Terminal        | Qalar                      |
| ECMA-G∆1309⊡S (900W)                                                                                                 |                    | No.   | Identification  | Color                      |
| ECMA-GM1309PS (900W)                                                                                                 | View side          | А     | T+              | Blue                       |
| ECMA-C∆1010⊡S (1000W)                                                                                                |                    | В     | Τ-              | Blue&<br>Black             |
| ECMA-E△1310⊟S (1000W)<br>ECMA-F△1313□S (1300W)<br>ECMA-E△1315□S (1500W)                                              |                    | S     | DC+5V           | Red/<br>Red &<br>White     |
| ECMA-F△1318□S (1800W)<br>ECMA-C△1020□S (2000W)                                                                       | 3106A-20-29S       | R     | GND             | Black/<br>Black &<br>White |
| ECMA-E∆1320⊔S (2000W)<br>ECMA-E∆1820□S (2000W)                                                                       | Military Connector | L     | BRAID<br>SHIELD | _                          |
| ECMA-C∆1330□4 (3000W)                                                                                                |                    |       |                 |                            |
| ECMA-E∆1830⊡S (3000W)                                                                                                |                    |       |                 |                            |
| ECMA-F∆1830⊡S (3000W)                                                                                                |                    |       |                 |                            |
| ECMA-E∆1835⊡S (3500W)                                                                                                |                    |       |                 |                            |

Please select shielded multi-core and the shielded cable should connect to the SHIELD end. Please refer to the description of Section 3.1.6.

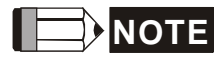

- 1. ( $\Box$ ) in servo motor model represents brake or keyway / oil seal.
- 2. ( $\triangle$ ) in servo motor model represents encoder type.

 $\triangle$  = 1: incremental, 20-bit;  $\triangle$  = 2: incremental, 17-bit;  $\triangle$  = M: magnetic.

## 3.1.6 Selection of Wiring Rod

The recommended wire rods are shown as the following table:

| Servo         | Drive and       | Powe           | r Wiring – Wire     | Diameter mm <sup>2</sup> | (AWG)          |
|---------------|-----------------|----------------|---------------------|--------------------------|----------------|
| correspond    | ing Servo Motor | L1c, L2c       | R, S, T             | U, V, W                  | P⊕, C          |
| ASD-B2-0121-□ | ECMA-C∆0401□S   |                |                     |                          |                |
| ASD-B2-0221-□ | ECMA-C∆0602□S   |                |                     |                          |                |
|               | ECMA-C∆0604□S   | -              |                     |                          |                |
|               | ECMA-C∆0604□H   | -              |                     |                          |                |
|               | ECMA-CM0604PS   | -              |                     |                          |                |
| ASD-B2-0421-L | ECMA-C∆0804□7   |                |                     |                          |                |
|               | ECMA-E∆1305□S   | 1.3            | 2.1                 | 0.82                     | 2.1            |
|               | ECMA-G∆1303□S   | (AWG16)        | (AWG14)             | (AWG18)                  | (AWG14)        |
|               | ECMA-C∆0807⊡S   |                |                     |                          |                |
|               | ECMA-C∆0807□H   |                |                     |                          |                |
| ASD-B2-0721-□ | ECMA-CM0807PS   | -              |                     |                          |                |
| ASD-B2-0721-□ | ECMA-C∆0907□S   |                |                     |                          |                |
|               | ECMA-G∆1306□S   |                |                     |                          |                |
|               | ECMA-GM1306PS   |                |                     |                          |                |
|               | ECMA-C∆0910□S   |                |                     |                          |                |
|               | ECMA-C∆1010□S   |                |                     |                          |                |
| ASD-B2-1021-□ | ECMA-E∆1310□S   |                | <u> </u>            | 4.0                      |                |
| A0D-D2-1021-L | ECMA-F∆1308□S   | 1.3<br>(AWG16) | 2.1<br>(AWG14)      | 1.3<br>(AWG16)           | 2.1<br>(AWG14) |
|               | ECMA-G∆1309□S   |                |                     |                          |                |
|               | ECMA-GM1309PS   |                |                     |                          |                |
| ASD-B2-1521-□ | ECMA-E∆1315□S   |                |                     |                          |                |
|               | ECMA-C∆1020□S   | 1.3            | 2.1                 | 2.1                      | 2.1            |
|               | ECMA-E∆1320□S   | (AWG16)        | (AWG14)             | (AWG14)                  | (AWG14)        |
| ASD-B2-2023-□ | ECMA-E∆1820□S   |                |                     |                          |                |
|               | ECMA-F∆1313□S   |                |                     |                          |                |
| -             | ECMA-F∆1318□S   |                |                     |                          |                |
|               | ECMA-C∆1330□4   | 1.3<br>(AWG16) | 2.1<br>(AWG14)      | 3.3<br>(AWG12)           | 2.1<br>(AWG14) |
|               | ECMA-E∆1830□S   |                | (···· <b>··</b> ··) | (, <b>c</b> . <b>_</b> ) | (,             |
| ASD-BZ-3023-□ | ECMA-E∆1835□S   |                |                     |                          |                |
|               | ECMA-F∆1830□S   |                |                     |                          |                |

| Servo Drive   | Encoder Wiring - Wire Diameter mm <sup>2</sup> (AWG) |                  |               |                 |  |  |  |  |  |  |
|---------------|------------------------------------------------------|------------------|---------------|-----------------|--|--|--|--|--|--|
| Model         | Size                                                 | Number           | Specification | Standard Length |  |  |  |  |  |  |
| ASD-B2-0121-□ |                                                      |                  |               |                 |  |  |  |  |  |  |
| ASD-B2-0221-□ |                                                      |                  |               |                 |  |  |  |  |  |  |
| ASD-B2-0421-□ | -                                                    |                  |               |                 |  |  |  |  |  |  |
| ASD-B2-0721-□ |                                                      | 10 core (1 coir) | 111.0404      | 3m (9.84ft.)    |  |  |  |  |  |  |
| ASD-B2-1021-□ | 0.13 (AVVG26)                                        | TO CORE (4 pair) | UL2464        |                 |  |  |  |  |  |  |
| ASD-B2-1521-□ |                                                      |                  |               |                 |  |  |  |  |  |  |
| ASD-B2-2023-□ |                                                      |                  |               |                 |  |  |  |  |  |  |
| ASD-B2-3023-□ |                                                      |                  |               |                 |  |  |  |  |  |  |

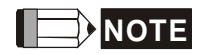

- 1. Please use shielded twisted-pair cable for encoder wiring so as to reduce the interference of the noise.
- 2. The shield should connect to the phase of SHIELD.
- 3. Please follow the Selection of Wire Rod when wiring in order to avoid the danger it may occur.
- (□) at the end of the servo drive model represents the model code of ASDA-B2. Please refer to the model information of the product you purchased.
- 5. ( $\Box$ ) in servo motor model represents brake or keyway / oil seal.
- 6. (△) in servo motor model represents encoder type. △ = 1: incremental, 20-bit; △ = 2: incremental, 17-bit; △ = M: magnetic.

### 3.2 Basic Wiring

### 3.2.1 200 W (included) and Models Below (without built-in regenerative resistor and cooling fan)

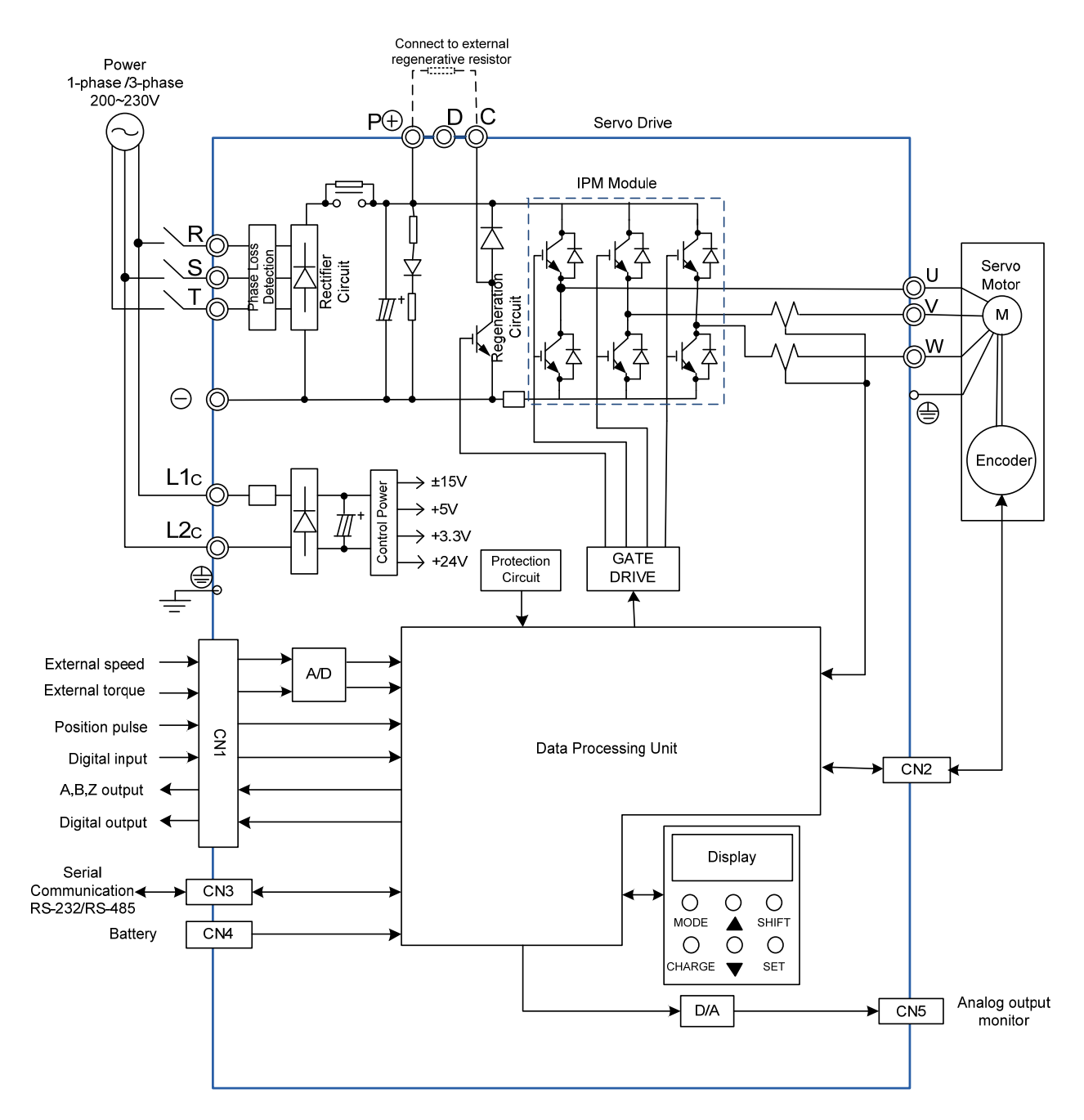

### 3.2.2 400 W ~ 750 W Models (with built-in regenerative resistor, but without cooling fan)

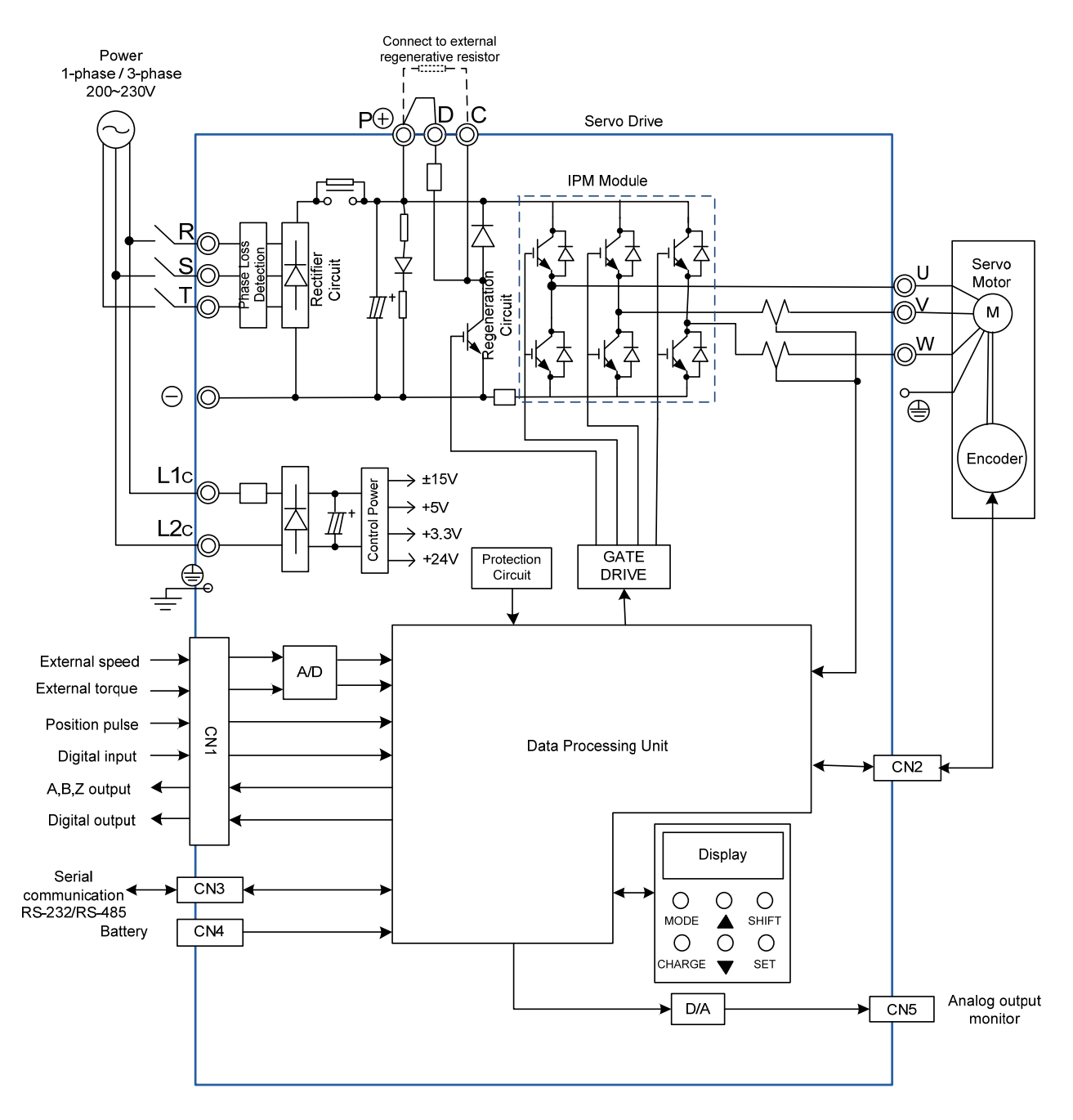

### 3.2.3 1 kW ~ 3 kW Models (with built-in regenerative resistor and cooling fan)

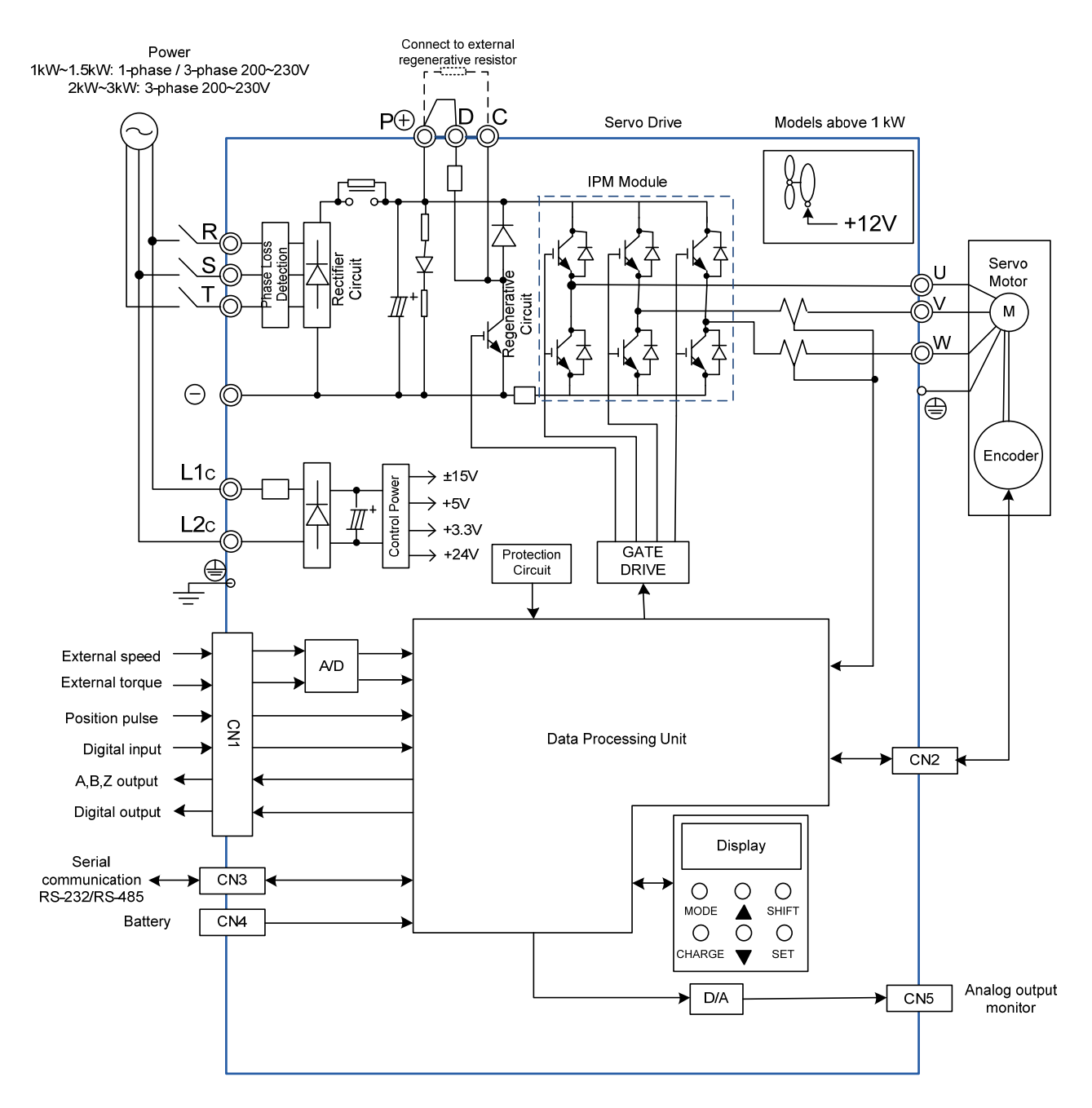

## 3.3 I / O Signal (CN1) Connection

### 3.3.1 I/O Signal (CN1) Connector Terminal Layout

In order to have a more flexible communication with the master, 6 programmable Digital Outputs (DO) and 9 programmable Digital Inputs (DI) are provided. The setting of 9 digital inputs and 6 digital outputs of each axis provided by ASDA-B2, which are parameter P2-10~P2-17, P2-36 and parameter P2-18~P2-22, P2-37 respectively. In addition, the differential output encoder signal, A+, A-, B+, B-, Z+ and Z-, input of analog torque command, analog speed/position command and pulse position command are also provided. The followings are the pin diagrams.

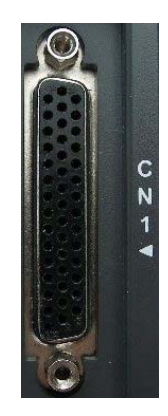

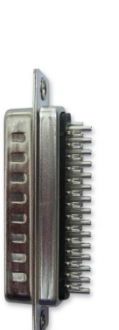

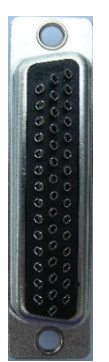

Side View

Rear View

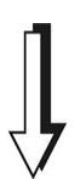

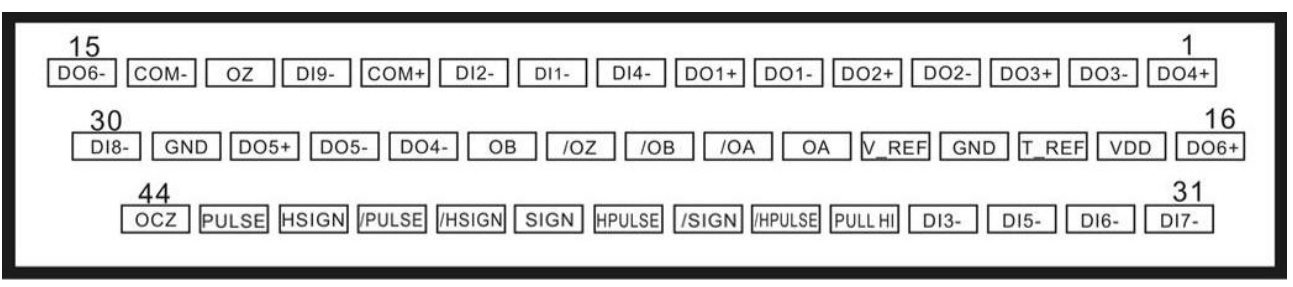

|     |             |                 | 16                  |       |                                  |     |         |                       |  |
|-----|-------------|-----------------|---------------------|-------|----------------------------------|-----|---------|-----------------------|--|
| 1   | DO4+        | Digital output  | 10                  | DOOT  | Digital output                   | 31  | DI7-    | Digital input         |  |
|     |             |                 | 17                  | VDD   | +24V power<br>output (for        |     |         |                       |  |
| 2   | DO3-        | Digital output  |                     |       | external I/O)                    | 32  | DI6-    | Digital input         |  |
|     |             |                 | 18 T_REF            |       | Analog torque                    |     |         |                       |  |
| 3   | DO3+        | Digital output  | 10                  |       | Analog input                     | 33  | DI5-    | Digital input         |  |
| 4   | DO2-        | Digital output  | 19                  | GND   | signal ground                    | 34  | DI3-    | Digital input         |  |
|     |             | g               | 20                  | V_REF | Analog speed                     | •   |         |                       |  |
| 5   | DO2+        | Digital output  |                     |       | Encoder                          | 35  | PULL HI | Pulse applied power   |  |
| 6   | DO1-        | Digital output  | 21                  | OA    | A pulse output                   | 36  |         | High-speed            |  |
| 0   | DOT         | Digital output  | 22                  | /OA   |                                  | 50  |         | position pulse (-)    |  |
| 7   | DO1+        | Digital output  |                     |       | /A puise output                  | 37  | /SIGN   | Position sign (-)     |  |
| 0   |             | Disital insut   | 23                  | /OB   | output                           | 20  |         | High-speed            |  |
| 8   | D14-        | Digital Input   | 24                  | /OZ   | Encoder /Z pulse                 | 38  | HPULSE  | position pulse (+)    |  |
| 9   | DI1-        | Digital input   |                     |       |                                  | 39  | SIGN    | Position sign (+)     |  |
| 1.0 | <b>D</b> IA |                 | 25                  | OB    | Encoder B pulse<br>output        | 10  | # 10101 | High-speed            |  |
| 10  | DI2-        | Digital input   | 26                  | DO4-  | Digital output                   | 40  | /HSIGN  | position sign (-)     |  |
| 11  | COM+        | Power           |                     |       | 2 · g. · . · . · . · . · . · . · | 41  | /PULSE  | Pulse input (-)       |  |
|     |             | input (12~24V)  | 27                  | DO5-  | Digital output                   |     |         | High-speed            |  |
| 12  | DI9-        | Digital input   | 28                  |       | Digital output                   | 42  | HSIGN   | position sign (+)     |  |
| 10  | 07          | Encoder Z pulse | 20                  | DOJ+  | Digital output                   | 10  |         | Pulso input (1)       |  |
| 13  | 02          | output          | 29                  | GND   | Analog input                     | 43  | FULSE   | Puise input (+)       |  |
| 4.4 | COM         | VDD(24V) power  |                     |       | signal ground                    | 4.4 | 007     | Encoder Z pulse       |  |
| 14  | COM-        | ground          | 30 DI8- Digital inc |       | Digital input                    | 44  | 002     | Line-driver<br>output |  |
| 15  | DO6-        | Digital output  |                     |       | <b>U</b>                         |     |         |                       |  |
|     |             | 5               |                     |       |                                  |     |         |                       |  |

### 3.3.2 Signals Explanation of Connector CN1

The following details the signals listed in previous section:

General Signals

| Sig                                          | nal                                         | Pin No                     | Function                                                                                                    | Wiring<br>Diagram<br>(Refer to<br>3.3.3) |
|----------------------------------------------|---------------------------------------------|----------------------------|----------------------------------------------------------------------------------------------------|------------------------------------------|
| Analog<br>Command<br>(input)                 | V_REF                                       | 20                         | <ol> <li>The speed command of the motor is -<br/>10 V ~ +10 V which means the speed<br/>command is -3000 ~ +3000 r/min<br/>(default). It can change the<br/>corresponding range via parameters.</li> <li>The position command of the motor is<br/>-10 V ~ +10 V which means the<br/>position command is -3 cycles ~ +3<br/>cycles (default).</li> </ol>                                                                    | C1                                       |
|                                              | T_REF                                       | 18                         | The torque command of the motor is -10 V $\sim$ +10 V which means the rated torque command of -100 % $\sim$ +100 %.                                                                                                    | C1                                       |
| Position<br>Pulse<br>(Input)                 | PULSE<br>/PULSE<br>SIGN<br>/SIGN<br>PULL HI | 43<br>41<br>39<br>37<br>35 | Position pulse can be inputted by Line<br>Driver (single phase max. frequency<br>500KHz) or open-collector (single phase<br>max. frequency 200 KHz). Three kinds of<br>command type can be selected via P1-00,<br>CW pulse + CCW pulse, pulse + direction,<br>A pulse + B pulse.<br>When position pulse uses open-collector,<br>the terminal should be connected to an<br>external applied power in order to pull<br>high. | C3/C4                                    |
| High-<br>speed<br>Position<br>Pulse<br>Input | HPULSE<br>/HPULSE<br>HSIGN<br>/HSIGN        | 38<br>36<br>42<br>40       | High position pulse command only<br>accepts differential input (+5V, Line-<br>Drive). The max. input frequency is 4MHz.<br>Three kinds of command type can be<br>selected via P1-00, CW pulse + CCW<br>pulse, pulse + direction, A pulse + B<br>pulse.                                                                                                    | C4-2                                     |
|                                              | OA<br>/OA                                   | 21<br>22                   |                                                                                                    |                                          |
| Position<br>Pulse                            | OB<br>/OB                                   | 25<br>23                   | Encoder signal output A, B, Z (Line Drive output)                                                                                                    | C13/C14                                  |
| (Output)                                     | OZ<br>/OZ                                   | 13<br>24                   |                                                                                                    |                                          |
|                                              | OCZ                                         | 44                         | Encoder signal output Z (Open-collector output).                                                                                                    | -                                        |

| Signal |              | Pin No   | Function                                                                                                    | Wiring<br>Diagram<br>(Refer to<br>3.3.3) |
|--------|--------------|----------|----------------------------------------------------------------------------------------------------|------------------------------------------|
|        | VDD          | 17       | VDD is the +24 V power provided by the<br>drive and is for Digital Input (DI) and<br>Digital Output (DO) signal. The maximum<br>current is 500 mA.                                                                                                    |                                          |
| Power  | COM+<br>COM- | 11<br>14 | COM+ is the common input of Digital<br>Input (DI) and Digital Output (DO) voltage.<br>When using VDD, VDD should be<br>connected to COM+. If not using, it needs<br>to apply the external power (+12 V $\sim$ + 24<br>V). Its positive end should connect to<br>COM+ and the negative end should<br>connect to COM | -                                        |
|        | GND          | 19       | VCC voltage is based on GND.                                                                                                    |                                          |

There are numerous operation mode of this servo drive (please refer to Chapter 6.1). Each operation mode needs different I/O signal. In order to use the terminal in a more efficient way, the selection of I/O signal has to be programmable. That is to say, users can choose the desired DI/DO signal to meet the demand. Basically, the default setting of DI/DO signal has already have the appropriate function which can satisfy the demand of normal application.

Users have to select the operation mode based on the needs first (please refer to Chapter 6.1 for the introduction of each mode) and refer to the following DI/DO table to know the corresponding default setting of DI/DO signal and Pin No of the selected mode in order to conduct the wiring.

The table below lists the default setting of DI/DO signal function and pin No:

| The exi | planation | of DO | signal | default | setting | is as | the fol | owings. |
|---------|-----------|-------|--------|---------|---------|-------|---------|---------|
| THE EX  | planation |       | Signai | uciaun  | Setting | 15 45 |         | owings. |

| DO<br>Signal | Operation<br>Mode               | Pin<br>+ | No. | Details                                                                                                    | Wiring Method<br>(Refer to 3.3.3) |
|--------------|---------------------------------|----------|-----|----------------------------------------------------------------------------------------------------|-----------------------------------|
| SRDY         | ALL                             | 7        | 6   | When the servo drive applies to the power and no alarm (ALRM) occurs in control circuit and motor power circuit, this DO is ON.                                   |                                   |
| SON          | N/A                             | -        | -   | When the DI.SON is ON and the motor servo circuit can operate smoothly, this DO is ON.                                                                            |                                   |
| ZSPD         | ALL                             | 5        | 4   | When the motor speed is slower than<br>the setting value of parameter P1-38,<br>this DO is ON.                                                                    |                                   |
| TSPD         | ALL                             | -        | -   | When the motor actual speed (r/min) is faster than the setting value of parameter P1-39, this DO is ON.                                                           |                                   |
| TPOS         | PT, PT-S,<br>PT-T               | 1        | 26  | When the deviation between the motor<br>command and actual position (PULSE)<br>is smaller than the setting value of<br>parameter P1-54, this DO is ON.            |                                   |
| TQL          | ALL<br>(except for<br>T and Tz) | -        | -   | When torque is limiting, this DO is ON.                                                                                                    | C5 / C6 / C7 / C8                 |
| ALRM         | ALL                             | 28       | 27  | When the alarm occurs (except<br>forward/reverse limit, emergency stop,<br>communication error, under voltage),<br>this DO is ON.                                 |                                   |
| BRKR         | ALL                             | -        | -   | Control contact of brake.                                                                                                    |                                   |
| OLW          | ALL                             | -        | -   | When the overload level is reached, this DO is ON.                                                                                                    |                                   |
| WARN         | ALL                             | -        | -   | A warning occurs.<br>When it is in the status of forward /<br>reverse limit, emergency stop,<br>communication error, under voltage,<br>this DO is ON.             |                                   |
| S_CMP        | S, Sz                           | -        | -   | When the deviation between the speed<br>command and the feedback speed of<br>the motor is smaller than the setting<br>value of parameter P1-47, this DO is<br>ON. |                                   |

- **1.** For example, if the user selects S mode, pin 3 and 2 are TSPD.
  - 2. The unlisted Pin No means the signal is not the preset one. If users want to use it, parameters need to be changed and set as the desired ones. Please refer to Section 3.3.4 for further details.

### The explanation of DI signal default setting is as the followings

| DI<br>Signal | Operatio<br>n Mode | Pin<br>No. |                             |                                               | F                                 | unction                                                        |           | Wiring Method<br>(Refer to 3.3.3) |  |  |
|--------------|--------------------|------------|-----------------------------|-----------------------------------------------|-----------------------------------|----------------------------------------------------------------|-----------|-----------------------------------|--|--|
| SON          | ALL                | 9          | Whe<br>activ<br>curr        | en DI is<br>vated ai<br>rent.                 | ON, the<br>nd the m               | servo circuit will be<br>otor coil will generate               | ;         | _                                 |  |  |
| ARST         | ALL                | 33         | Whe<br>is us<br>the         | en the a<br>sed to re<br>signal, l            | llarm (Al<br>eset the<br>Ready (S | ₋RM) occurs, this sigr<br>servo drive and outp<br>SRDY) again. | nal<br>ut |                                   |  |  |
| GAINUP       | ALL                | -          | It is                       | for swit                                      | ching th                          | e controller gain.                                             |           | C12                               |  |  |
| CCLR         | PT                 | 10         | It is                       | for clea                                      | ring the                          | deviation counter.                                             |           | -                                 |  |  |
| ZCLAMP       | ALL                | -          | Whe<br>slov<br>pos<br>trigg | en this [<br>ver than<br>ition will<br>gered. | DI is ON<br>the sett<br>be lock   |                                                                |           |                                   |  |  |
| CMDINV       | T, S               | -          | Whe<br>in th                | en this [<br>ne oppo                          | OI is ON<br>site dire             | , the motor will operat                                        | te        | -                                 |  |  |
| TRQLM        | S, Sz              | 10         | ON<br>effe                  | means<br>ctive.                               | the torq                          | ue limit command is                                            |           |                                   |  |  |
| SPDLM        | T, Tz              | 10         | ON<br>effe                  | means<br>ctive.                               | the spee                          | ed limit command is                                            |           |                                   |  |  |
| STP          | -                  | -          | Mot                         | or stops                                      | 3.                                |                                                                |           | -                                 |  |  |
| SPD0         |                    | 34         | Sele                        | ect the s                                     | source o                          | f speed command:                                               | _         |                                   |  |  |
|              |                    |            |                             | SPD1                                          | SPD0                              | Command source                                                 |           | C9/C10/C11/                       |  |  |
| SDD1         | S, Sz,<br>PT-S,    | g          |                             | OFF                                           | OFF                               | S mode: analog<br>input<br>Sz mode: 0                          | -         | C12                               |  |  |
| 51 01        | 5-1                | 0          |                             | OFF                                           | ON                                | P1-09                                                          | -         |                                   |  |  |
|              |                    |            |                             | ON                                            | OFF                               | P1-10                                                          |           |                                   |  |  |
|              |                    |            |                             | ON                                            | ON                                | P1-11                                                          | Ť         |                                   |  |  |
| TCM0         | PT, T,<br>Tz, PT-T | 34         | Sele                        | ect the s                                     | source o                          | f torque command:                                              |           |                                   |  |  |

| DI<br>Signal | Operatio<br>n Mode  | Pin<br>No. |                          |                                    | F                                  | unction                                                 |            | Wiring Method<br>(Refer to 3.3.3) |
|--------------|---------------------|------------|--------------------------|------------------------------------|------------------------------------|---------------------------------------------------------|------------|-----------------------------------|
|              |                     |            | TCM1 TCM0 Command source |                                    |                                    |                                                         |            |                                   |
|              | 0.7                 | 0          |                          | OFF                                | OFF                                | T mode: analog<br>input<br>Tz mode: 0                   |            |                                   |
| TCM1         | 5-1                 | 8          |                          | OFF ON OFF                         |                                    | P1-12                                                   |            |                                   |
|              |                     |            |                          |                                    |                                    | P1-13                                                   |            |                                   |
|              |                     |            |                          | ON                                 | ON                                 | P1-14                                                   |            |                                   |
| S-P          | PT-S                | 31         | Мос                      | de switc                           | hing. OF                           | F: Speed; ON: Positi                                    | on         |                                   |
| S-T          | S-T                 | 31         | Мос                      | de switc                           | hing. OF                           | F: Speed; ON: Torqu                                     | ie         |                                   |
| T-P          | PT-T                | 31         | Мос                      | de switc                           | hing. OF                           | F: Torque; ON: Posit                                    | ion        |                                   |
| EMGS         | ALL                 | 30         | lt is<br>othe            | contact<br>erwise th               | <b>B</b> and h<br>ne alarm         | has to be ON frequent<br>(ALRM) will occur.             | tly;       |                                   |
| NL (CWL)     | PT, S, T,<br>Sz, Tz | 32         | Rev<br>be (<br>occi      | rerse inh<br>DN frequ<br>ur.       |                                    |                                                         |            |                                   |
| PL<br>(CCWL) | PT, S, T,<br>Sz, Tz | 31         | Forv<br>be (<br>occ      | ward inh<br>DN frequ<br>ur.        | nibit limit<br>uently; o           | (contact <b>B</b> ) and has t<br>r the alarm (ALRM) w   | to<br>/ill |                                   |
| TLLM         | N/A                 | -          | Rev                      | erse op                            | eration                            | orque limit                                             |            |                                   |
| TRLM         | N/A                 | -          | For                      | ward op                            | eration t                          | orque limit                                             |            |                                   |
| JOGU         | ALL                 | -          | Whe<br>ope               | en this E<br>rates in              | DI is ON<br>forward                | , the motor JOG<br>direction.                           |            |                                   |
| JOGD         | ALL                 | -          | Whe<br>ope               | en this E<br>rates in              | DI is ON<br>reverse                | , the motor JOG<br>direction.                           |            |                                   |
| GNUM0        | PT, PT-<br>S        | -          | Elec<br>(Ple<br>sele     | ctronic g<br>ase refe<br>ection (n | jear ratio<br>er to P2-<br>umerato | o (numerator) selectio<br>60~P2-62 for gear ra<br>or).) | n 0<br>tio |                                   |
| GNUM1        | PT, PT-<br>S        | -          | Elec<br>(Ple<br>sele     | ctronic g<br>ase refe<br>ection (n | jear ratio<br>er to P2-<br>umerato | o (numerator) selectio<br>60~P2-62 for gear ra<br>or).) | n 1<br>tio |                                   |
| INHP         | PT, PT-<br>S        | -          | In p<br>exte<br>wor      | osition r<br>ernal pul<br>king.    | node, w<br>se input                | hen this DI is ON, the command is not                   | )          | C9 / C10 / C11 /<br>C12           |

The default setting of DI and DO in each operation mode is shown as the followings. Please note that the following table neither detail the information as the previous one nor show the Pin number of each signal. However, each operation mode is separated in different columns in order to avoid the confusion.

### Table 3.1 Default Value of DI Function

| Symbol   | DI<br>Code | Function                                              | PT  | S   | т   | Sz  | Tz  | PT-S | PT-T | S-T |
|----------|------------|-------------------------------------------------------|-----|-----|-----|-----|-----|------|------|-----|
| SON      | 0x01       | Servo On                                              | DI1 | DI1 | DI1 | DI1 | DI1 | DI1  | DI1  | DI1 |
| ARST     | 0x02       | Alarm Reset                                           | DI5 | DI5 | DI5 | DI5 | DI5 |      |      |     |
| GAINUP   | 0x03       | Gain switching                                        |     |     |     |     |     |      |      |     |
| CCLR     | 0x04       | Pulse clear                                           | DI2 |     |     |     |     | DI2  | DI2  |     |
| ZCLAMP   | 0x05       | Zero speed CLAMP                                      |     |     |     |     |     |      |      |     |
| CMDINV   | 0x06       | The input command<br>will be in reverse<br>direction  |     |     |     |     |     |      |      |     |
| Reserved | 0x07       | Reserved                                              |     |     |     |     |     |      |      |     |
| Reserved | 0x08       | Reserved                                              |     |     |     |     |     |      |      |     |
| TRQLM    | 0x09       | Torque limit                                          |     | DI2 |     | DI2 |     |      |      |     |
| SPDLM    | 0x10       | Speed limit                                           |     |     | DI2 |     | DI2 |      |      |     |
| STP      | 0x46       | Motor stop                                            |     |     |     |     |     |      |      |     |
| SPD0     | 0x14       | Speed command selection 0                             |     | DI3 |     | DI3 |     | DI3  |      | DI3 |
| SPD1     | 0x15       | Speed command selection 1                             |     | DI4 |     | DI4 |     | DI4  |      | DI4 |
| TCM0     | 0x16       | Torque command selection 0                            | DI3 |     | DI3 |     | DI3 |      | DI3  | DI5 |
| TCM1     | 0x17       | Torque command selection 1                            | DI4 |     | DI4 |     | DI4 |      | DI4  | DI6 |
| S-P      | 0x18       | Mode switch between speed and position command        |     |     |     |     |     | DI7  |      |     |
| S-T      | 0x19       | Mode switch between<br>speed and torque<br>command    |     |     |     |     |     |      |      | DI7 |
| T-P      | 0x20       | Mode switch between<br>torque and position<br>command |     |     |     |     |     |      | DI7  |     |
| Reserved | 0x2C       | Reserved                                              |     |     |     |     |     |      |      |     |
| Reserved | 0x2D       | Reserved                                              |     |     |     |     |     |      |      |     |
| EMGS     | 0x21       | Emergency stop                                        | DI8 | DI8 | DI8 | DI8 | DI8 | DI8  | DI8  | DI8 |
| NL(CWL)  | 0x22       | Reverse inhibit limit                                 | DI6 | DI6 | DI6 | DI6 | DI6 |      |      |     |
| PL(CCWL) | 0x23       | Forward inhibit limit                                 | DI7 | DI7 | DI7 | DI7 | DI7 |      |      |     |
| Reserved | 0x24       | Reserved                                              |     |     |     |     |     |      |      |     |

| Symbol   | DI<br>Code | Function                                            | PT | S | Т | Sz | Tz | PT-S | PT-T | S-T |
|----------|------------|-----------------------------------------------------|----|---|---|----|----|------|------|-----|
| TLLM     | 0x25       | Reverse operation torque limit                      |    |   |   |    |    |      |      |     |
| TRLM     | 0x26       | Forward operation torque limit                      |    |   |   |    |    |      |      |     |
| Reserved | 0x27       | Reserved                                            |    |   |   |    |    |      |      |     |
| Reserved | 0x36       | Reserved                                            |    |   |   |    |    |      |      |     |
| JOGU     | 0x37       | Forward JOG input                                   |    |   |   |    |    |      |      |     |
| JOGD     | 0x38       | Reverse JOG input                                   |    |   |   |    |    |      |      |     |
| GNUM0    | 0x43       | Electronic gear ratio<br>(Numerator) selection<br>0 |    |   |   |    |    |      |      |     |
| GNUM1    | 0x44       | Electronic gear ratio<br>(Numerator) selection<br>1 |    |   |   |    |    |      |      |     |
| INHP     | 0x45       | Pulse inhibit input                                 |    |   |   |    |    |      |      |     |

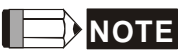

**NOTE** For corresponding pin of DI1 ~ DI8, please refer to section 3.3.1.

#### Table 3.2 **Default Value of DO Function**

| Signal     | DO<br>Code | Function                      | PT  | S   | Т   | Sz  | Tz  | PT-S | PT-T | S-T |
|------------|------------|-------------------------------|-----|-----|-----|-----|-----|------|------|-----|
| SRDY       | 0x01       | Servo ready                   | DO1 | DO1 | DO1 | DO1 | DO1 | DO1  | DO1  | DO1 |
| SON        | 0x02       | Servo On                      |     |     |     |     |     |      |      |     |
| ZSPD       | 0x03       | Zero-speed<br>reached         | DO2 | DO2 | DO2 | DO2 | DO2 | DO2  | DO2  | DO2 |
| TSPD       | 0x04       | Reach the target speed        |     | DO3 | DO3 | DO3 | DO3 | DO3  | DO3  | DO3 |
| TPOS       | 0x05       | Reach the target position     | DO4 |     |     |     |     | DO4  | DO4  |     |
| TQL        | 0x06       | Torque limit                  |     |     |     |     |     |      |      |     |
| ALRM       | 0x07       | Servo alarm                   | DO5 | DO5 | DO5 | DO5 | DO5 | DO5  | DO5  | DO5 |
| BRKR       | 0x08       | Brake                         |     | DO4 | DO4 | DO4 | DO4 |      |      |     |
| OLW        | 0x10       | Early warning for<br>overload |     |     |     |     |     |      |      |     |
| WARN       | 0x11       | Servo warning                 |     |     |     |     |     |      |      |     |
| SNL(SCWL)  | 0x13       | Reverse software<br>limit     |     |     |     |     |     |      |      |     |
| SPL(SCCWL) | 0x14       | Forward software limit        |     |     |     |     |     |      |      |     |
| SP_OK      | 0x19       | Target speed<br>reached       |     |     |     |     |     |      |      |     |

**For corresponding pin DO1** ~ DO6, please refer to section 3.3.1.

### 3.3.3 Wiring Diagrams (CN1)

The valid voltage range of analog input command in speed and torque mode is -10V ~+10V. The command value can be set via relevant parameters.

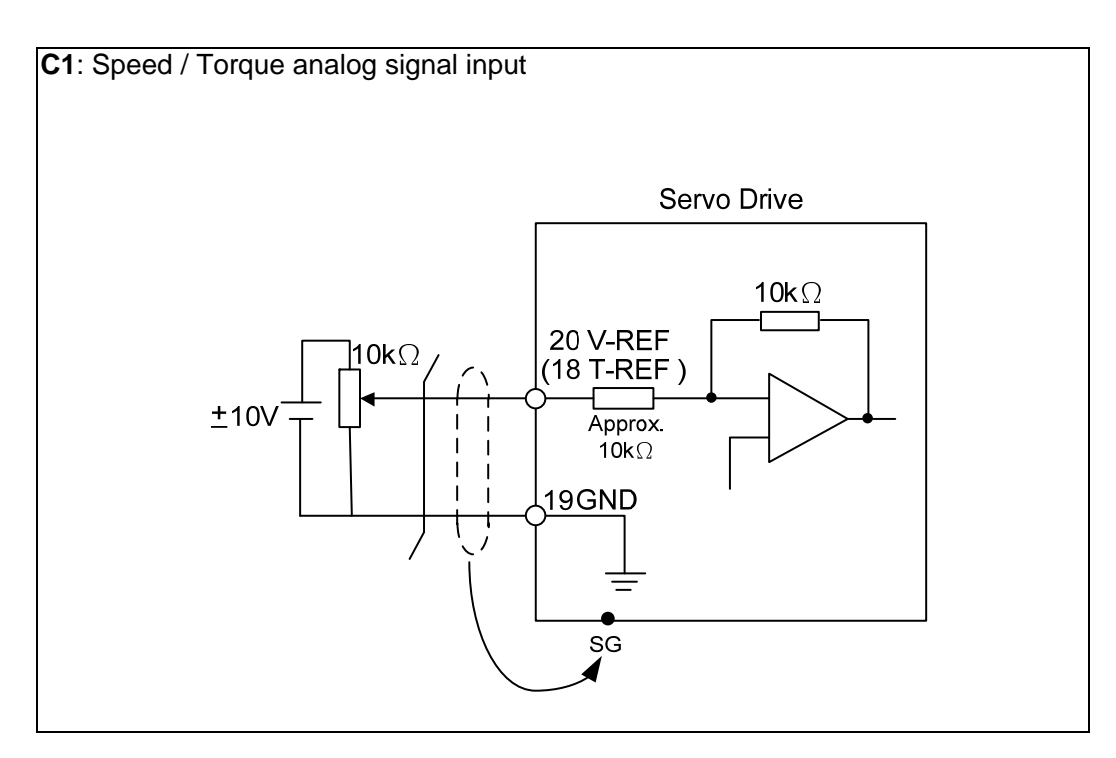

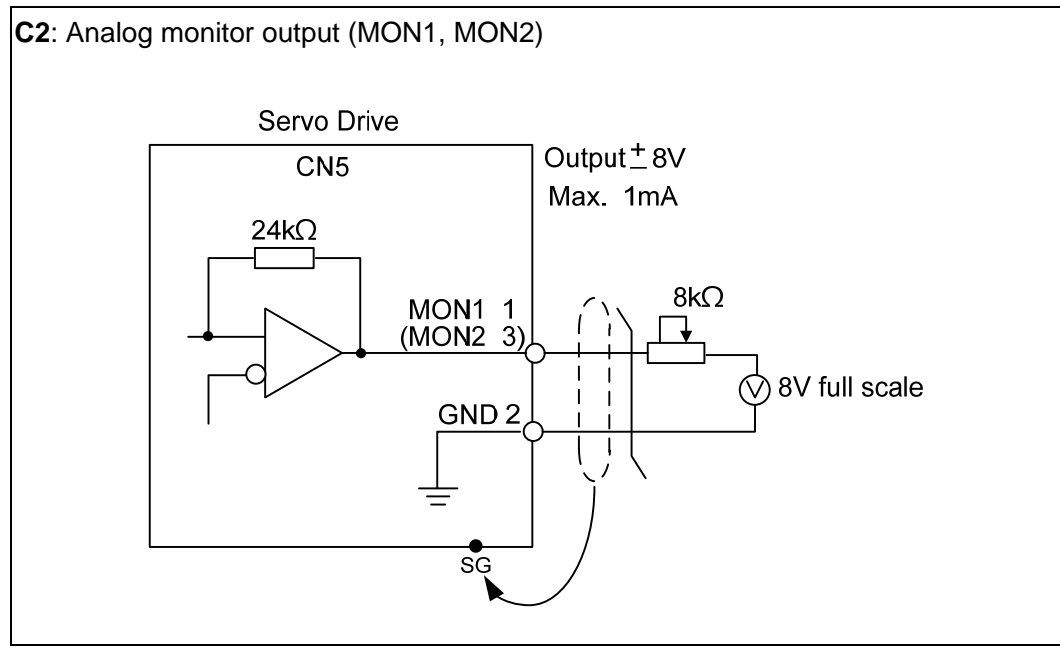

Pulse command can be input by the way of open-collector or Line driver. The maximum input pulse of Line driver is 500 kpps and 200 kpps for open-collector.

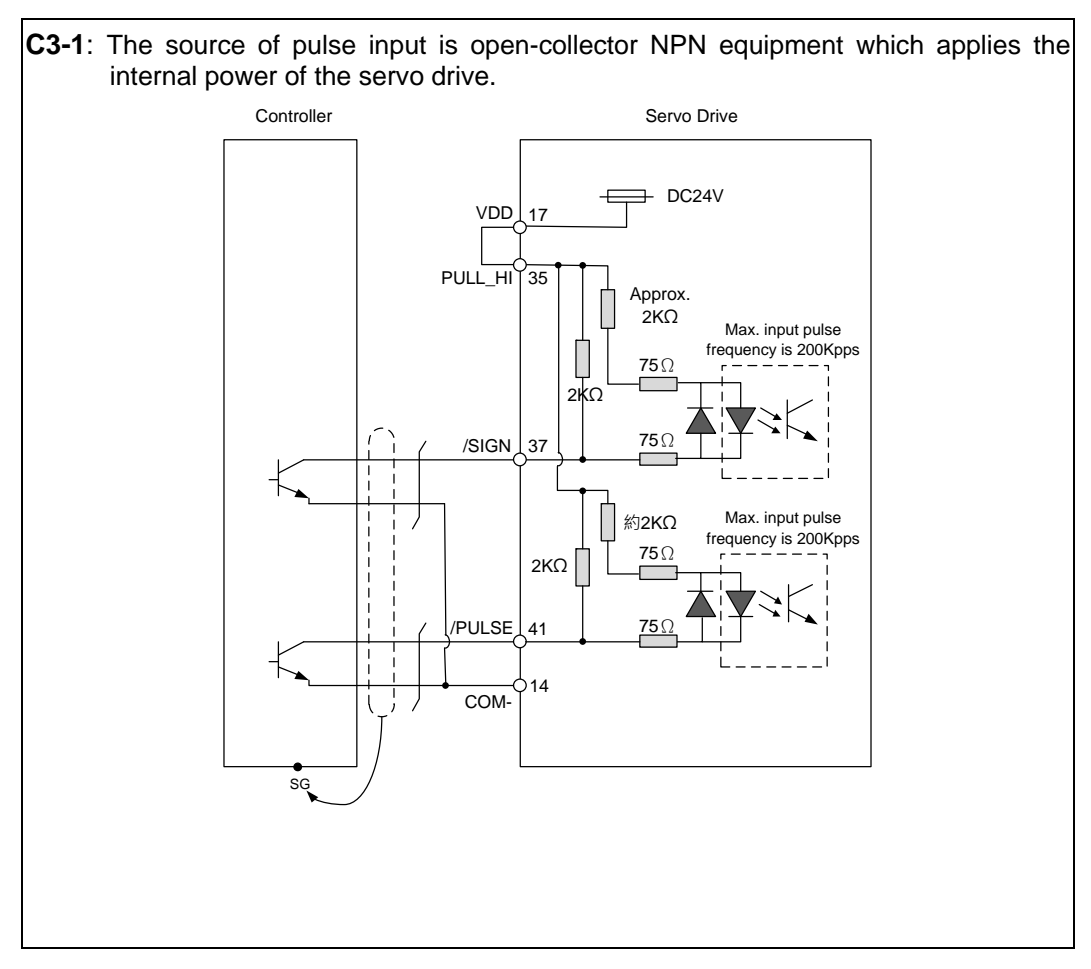

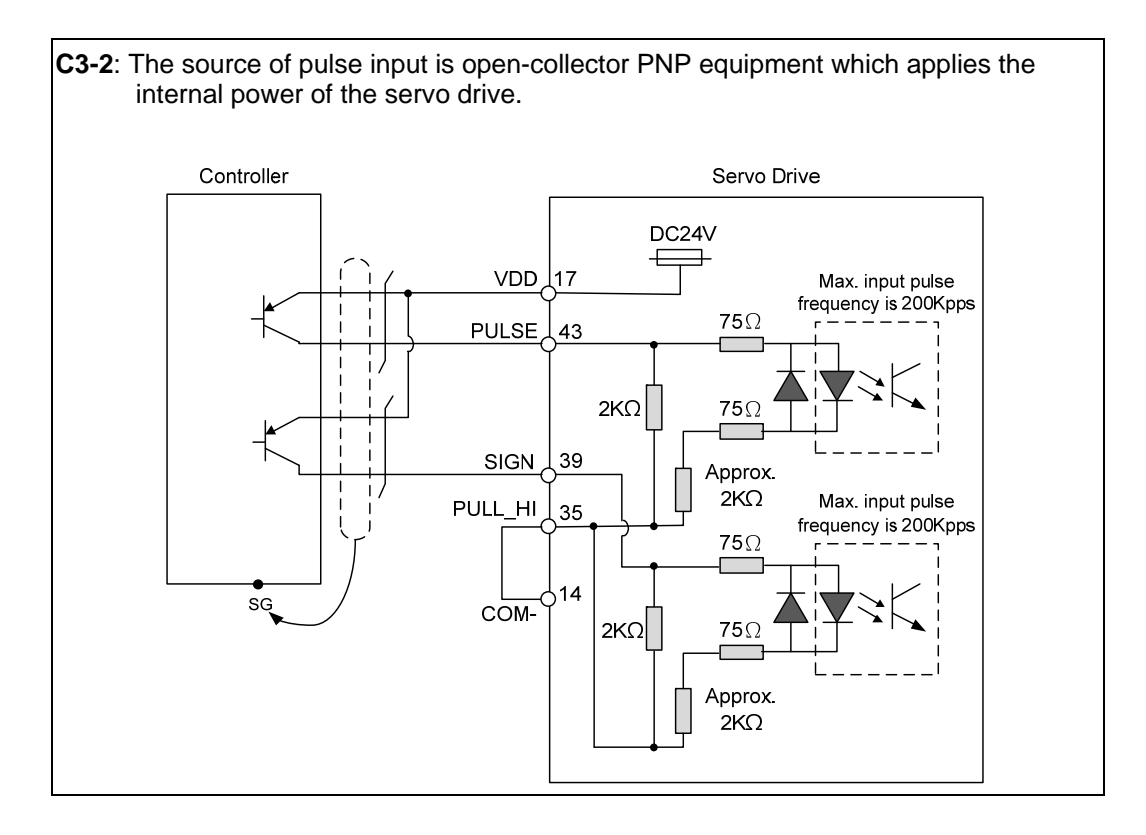

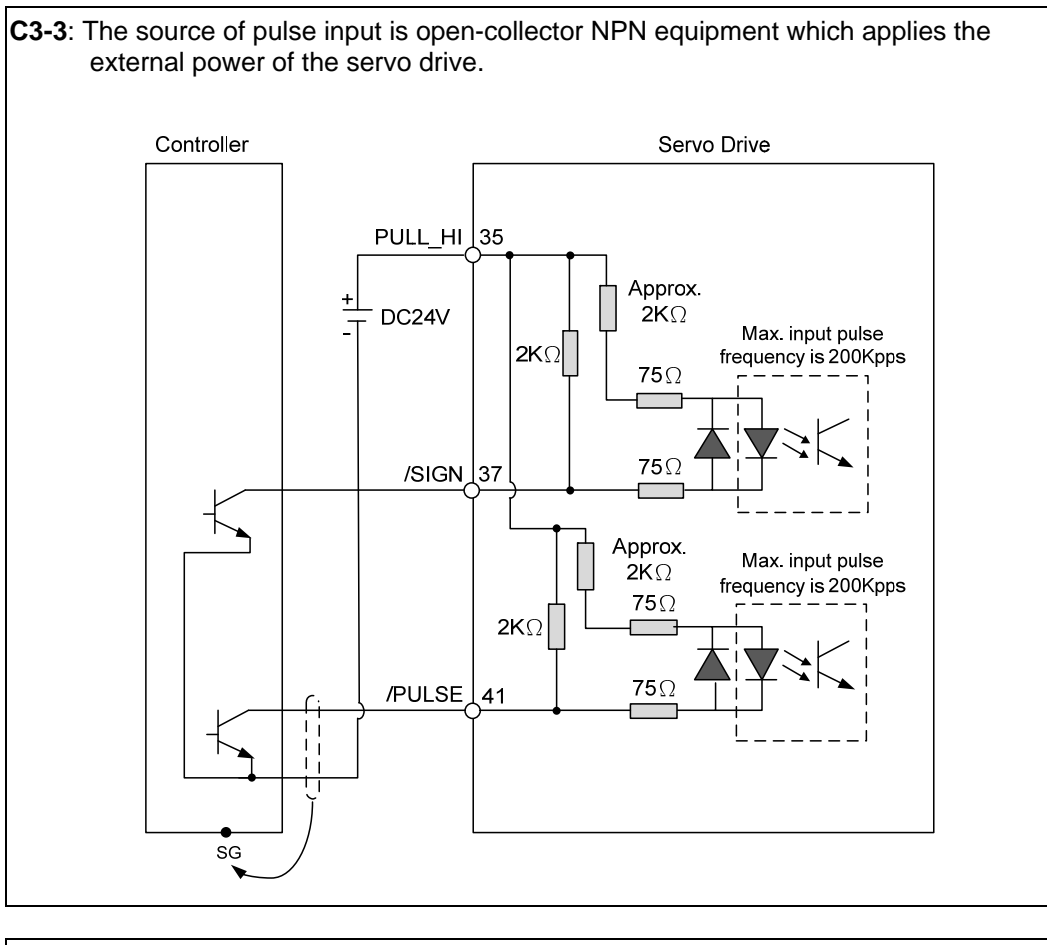

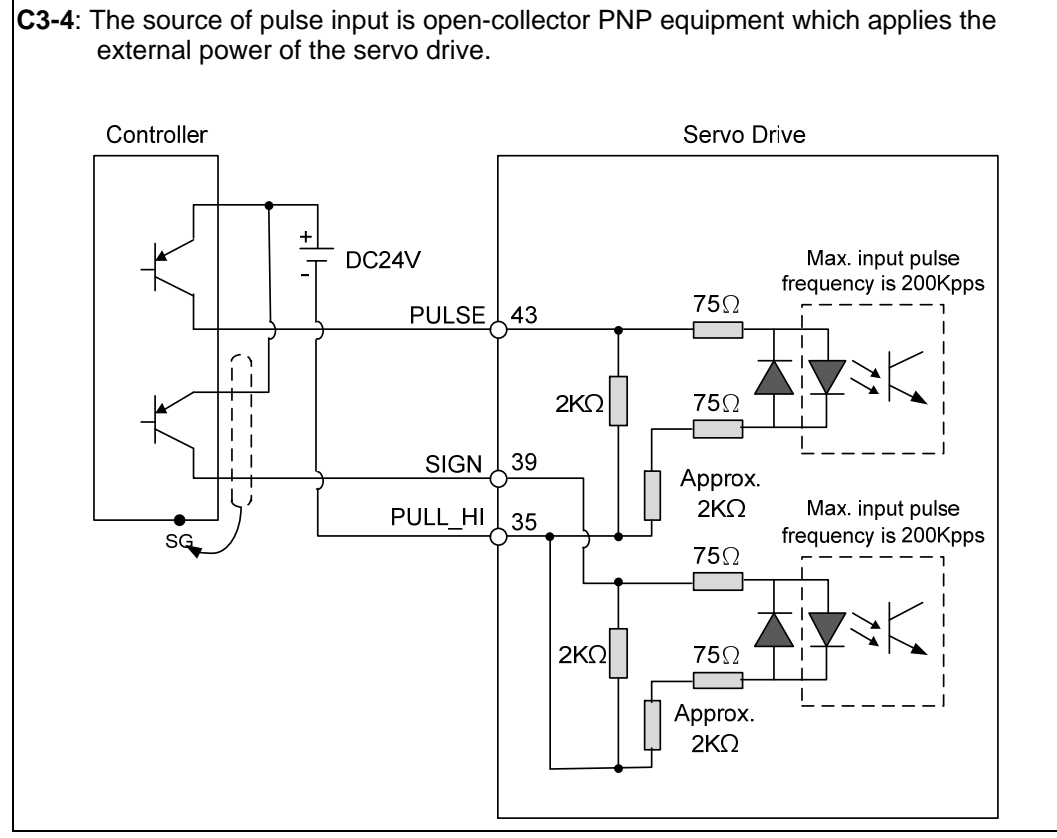

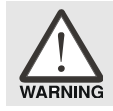

Caution: Do not apply to dual power or it may damage the servo drive.

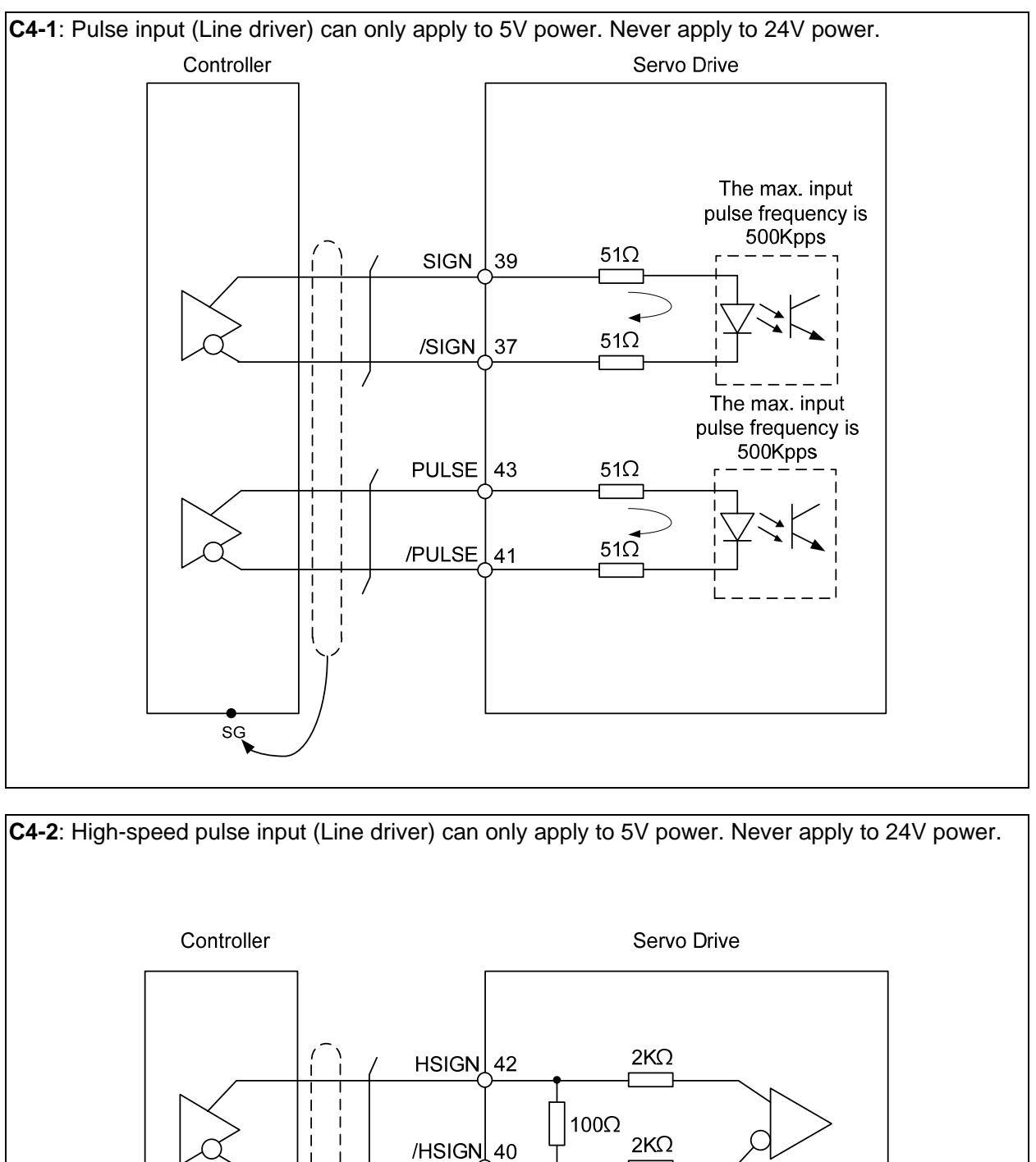

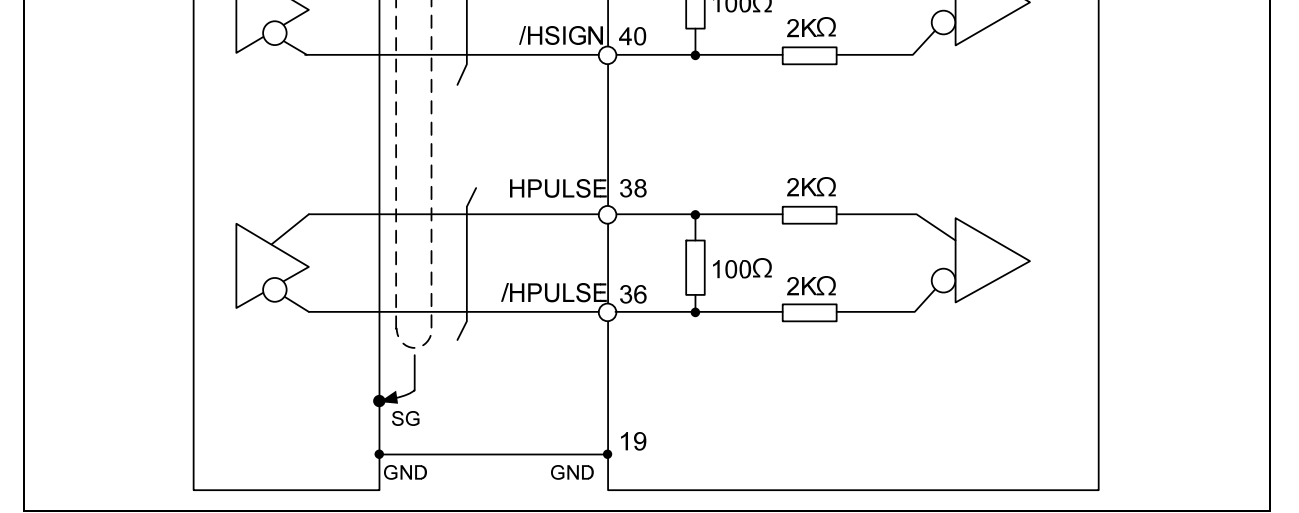

The high-speed pulse input interface of the servo drive is not the isolated interface. In order to reduce the interference of the noise, it is suggested that the terminal ground of the controller and the servo drive should be connected to each other.

When the drive connects to inductive load, the diode has to be installed. (The permissible current is under 40 mA; the surge current is under 100 mA; the maximum voltage is 30V.)

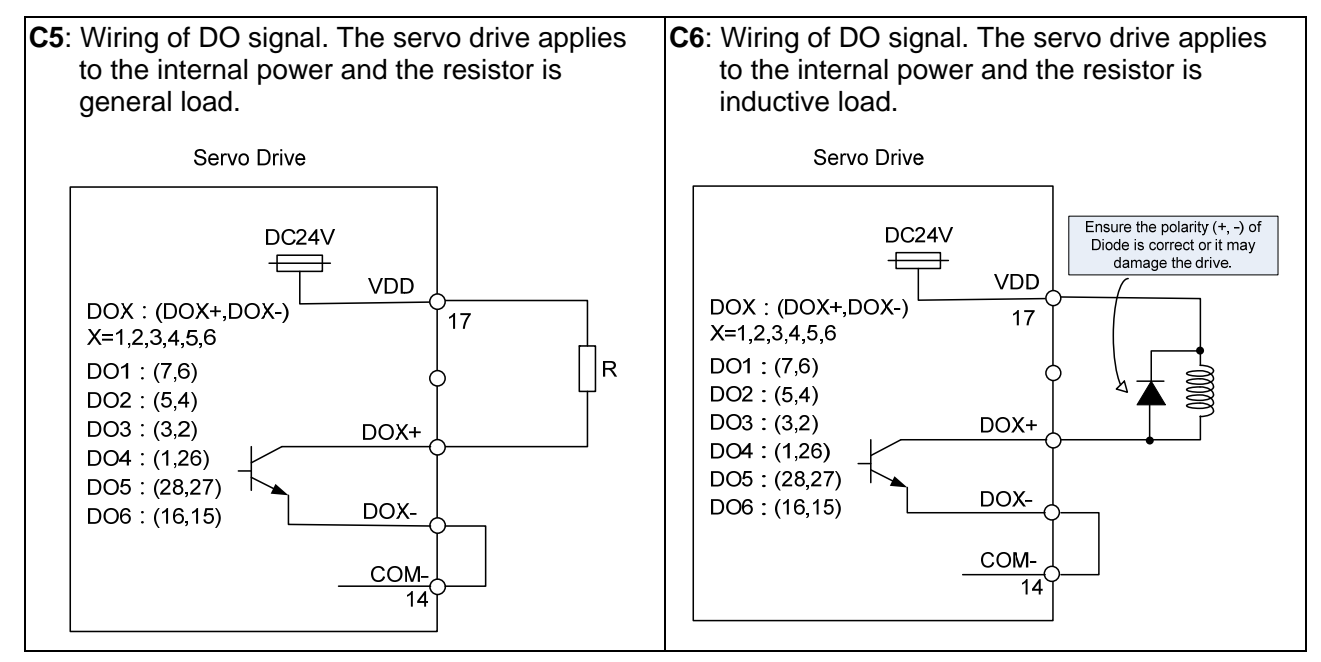

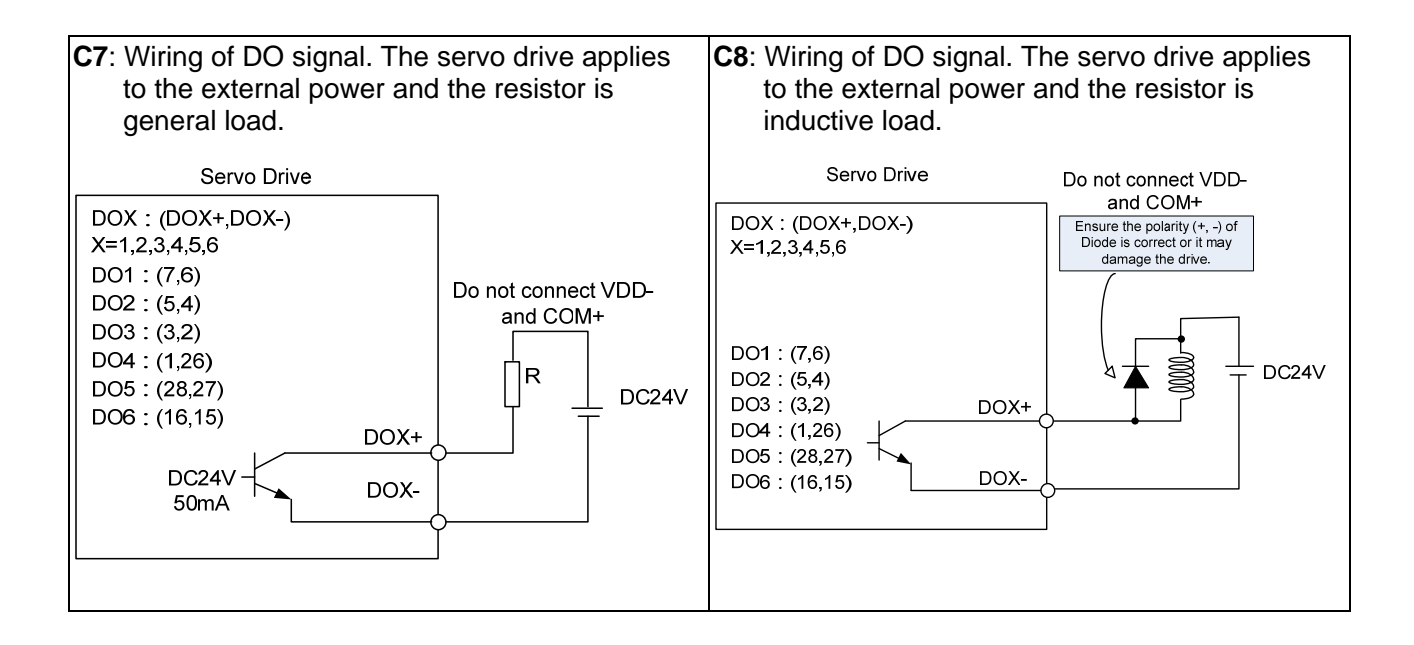

The DI wiring inputs signal via the relay or open-collector transistor.

Conditions of DI On / Off:

ON: 15V - 24V; the input current is higher than 3 mA.

OFF: below 5V; the input current must not be higher than 0.5 mA.

#### NPN transistor, common emitter (E) mode (SINK mode)

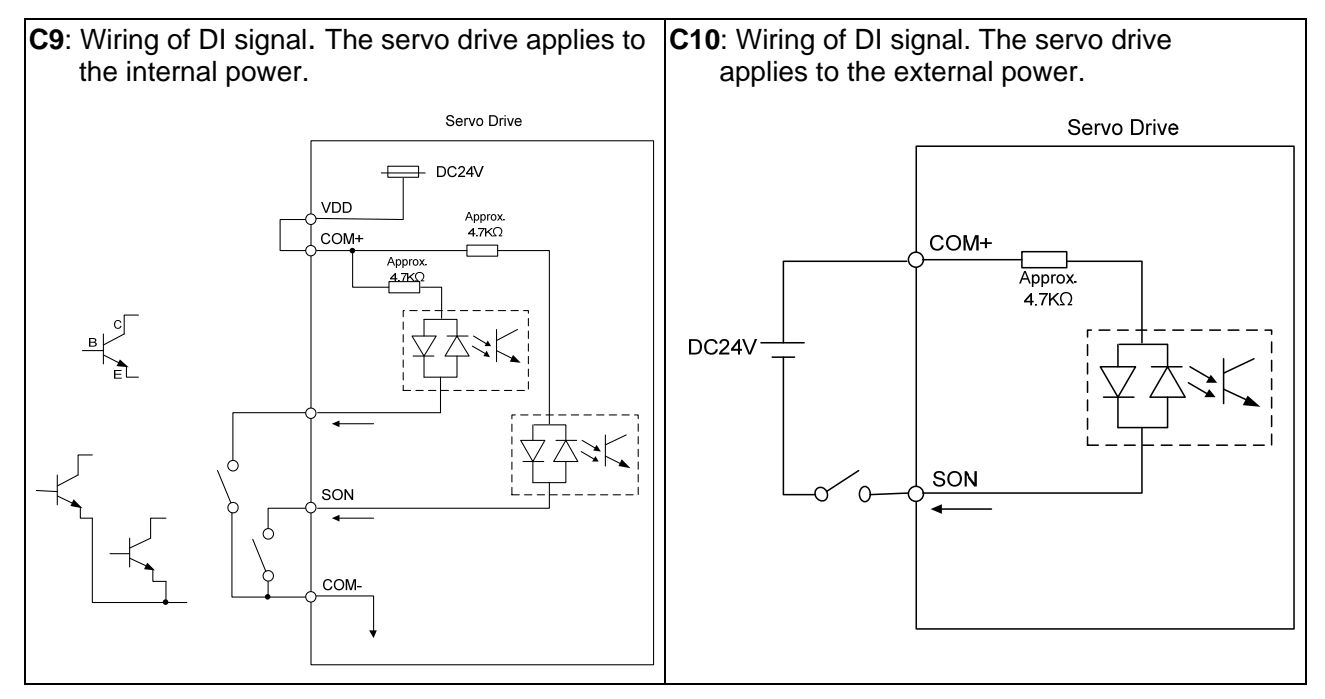

#### **PNP** transistor, common emitter (E) mode (SOURCE mode)

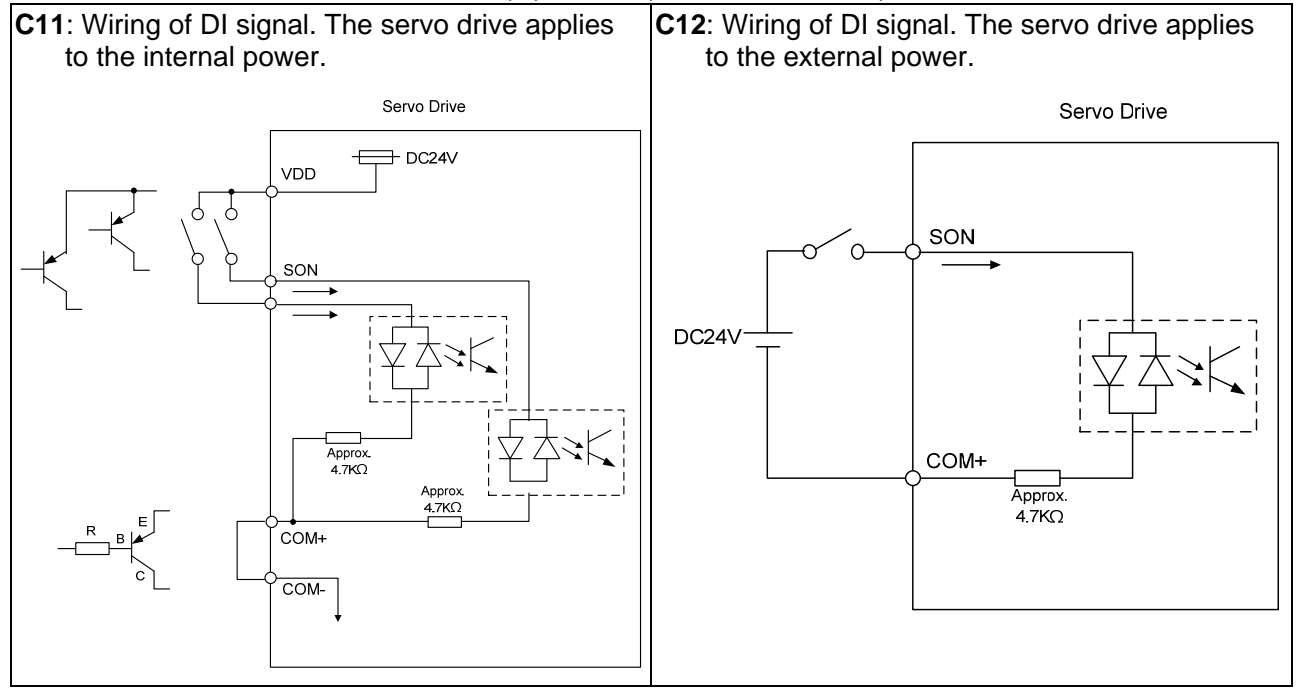

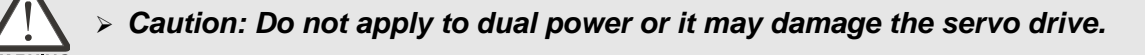

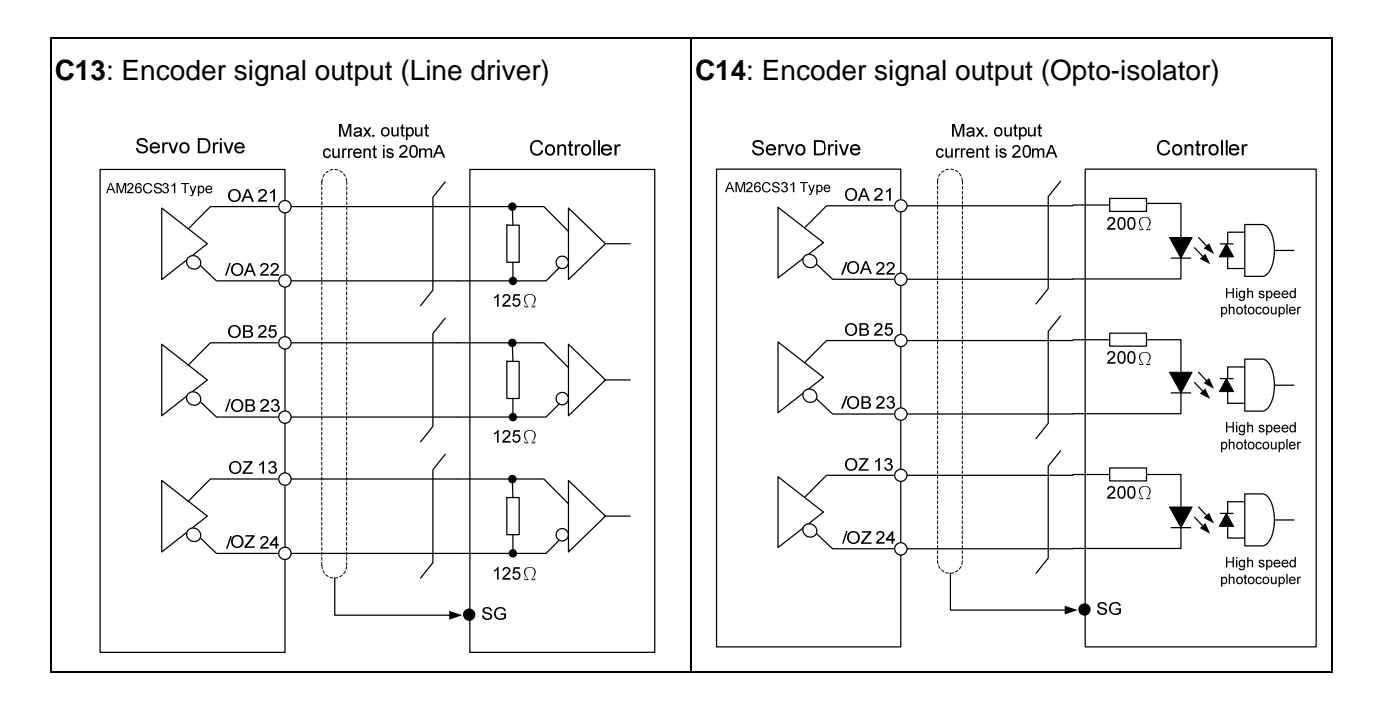

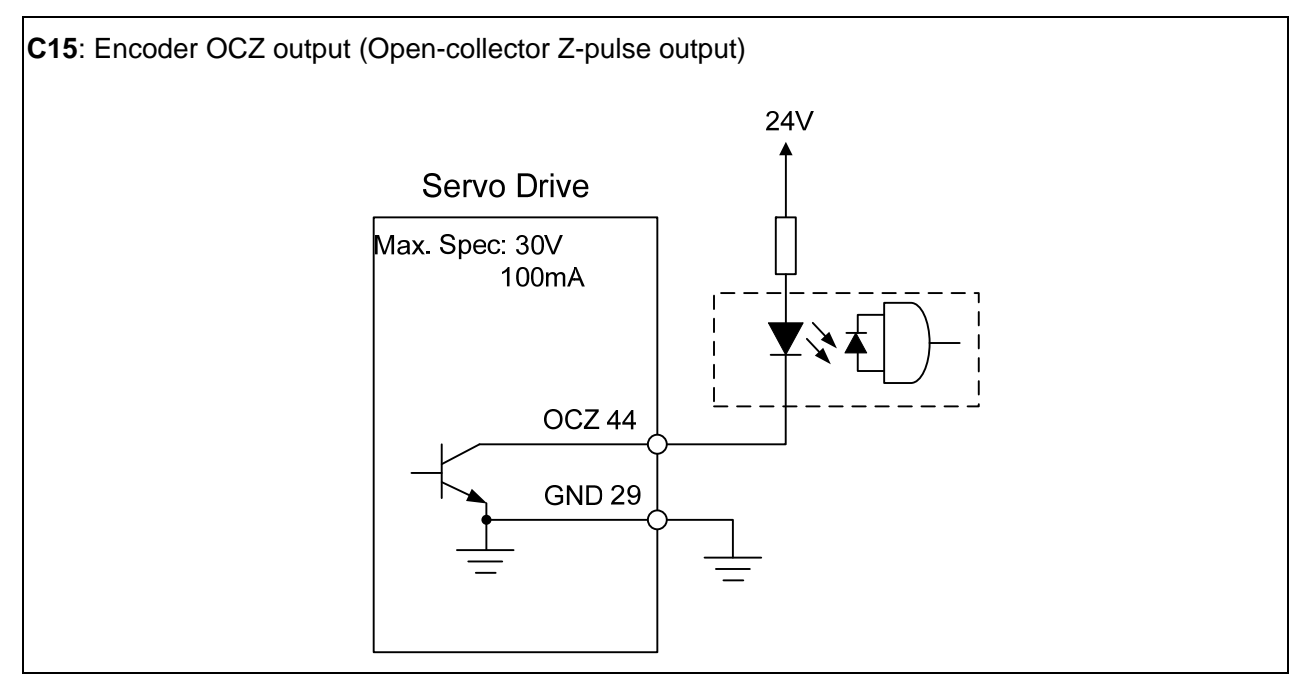
#### 3.3.4 DI and DO Signal Specified by Users

If the default setting of DI/DO signal cannot satisfy the need, self-set the DI/DO signal will do and easy. The signal function of DI1 ~ 9 and DO1 ~ 6 is determined by parameter P2-10 ~ P2-17, P2-36 and parameter P2-18 ~ P2-22, P2-37 respectively. Please refer to Chapter 7.2, which shown as the following table. Enter DI or DO code in the corresponding parameter to setup DI/DO.

| Signal Name |      | Pin No. | Parameter |
|-------------|------|---------|-----------|
|             | DI1- | CN1-9   | P2-10     |
|             | DI2- | CN1-10  | P2-11     |
|             | DI3- | CN1-34  | P2-12     |
| DI          | DI4- | CN1-8   | P2-13     |
|             | DI5- | CN1-33  | P2-14     |
|             | DI6- | CN1-32  | P2-15     |
|             | DI7- | CN1-31  | P2-16     |
|             | DI8- | CN1-30  | P2-17     |
|             | DI9  | CN1-12  | P2-36     |

| Signal Name |      | Pin No. | Parameter |
|-------------|------|---------|-----------|
|             | DO1+ | CN1-7   | DO 10     |
|             | DO1- | CN1-6   | F2-10     |
|             | DO2+ | CN1-5   | D2 10     |
|             | DO2- | CN1-4   | FZ-19     |
|             | DO3+ | CN1-3   | D2 20     |
|             | DO3- | CN1-2   | F2-20     |
| DO          | DO4+ | CN1-1   | DO 01     |
|             | DO4- | CN1-26  | FZ-21     |
|             | DO5+ | CN1-28  |           |
|             | DO5- | CN1-27  | PZ-22     |
|             | DO6+ | CN1-16  | D0 07     |
|             | DO6- | CN1-15  | PZ-37     |

89

3 4 5

Rear view

0000

6

1 2

### 3.4 CN2 Connector

There are two types of CN2 encoder cable which shown as below:

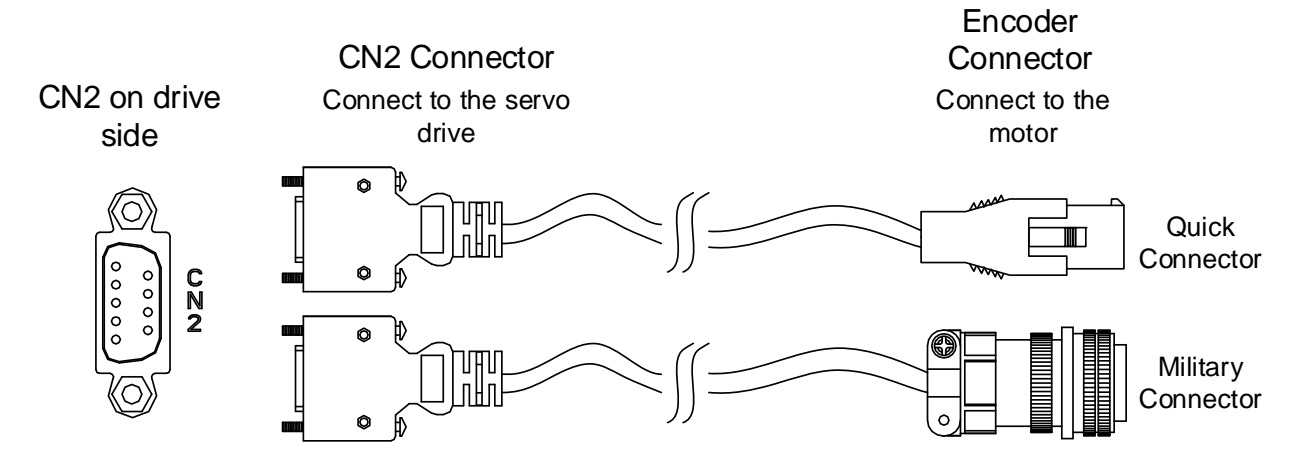

Definition of two sides:

(1) Encoder Connector

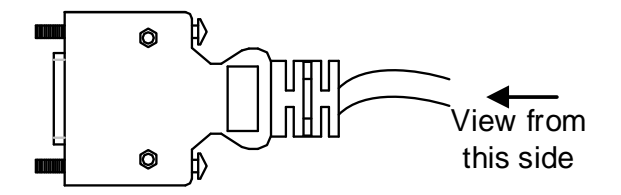

(2) Motor Connector

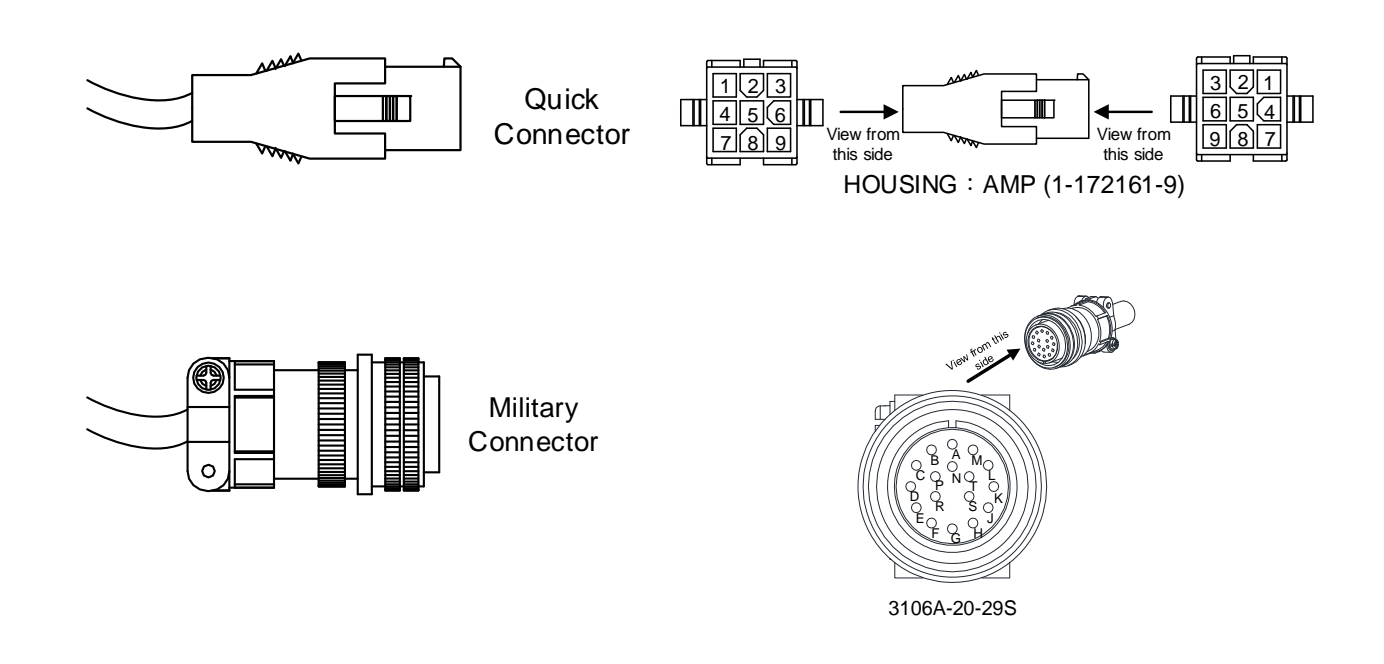

The definition of each signal is as follows:

| Drive Connector |                    |                                                | Encoder Connector     |                    |                             |
|-----------------|--------------------|------------------------------------------------|-----------------------|--------------------|-----------------------------|
| PIN No.         | Terminal<br>Symbol | Description                                    | Military<br>Connector | Quick<br>Connector | Color                       |
| 4               | T+                 | Serial communication signal input / output (+) | А                     | 1                  | Blue                        |
| 5               | T-                 | Serial communication signal input / output (-) | В                     | 4                  | Blue &<br>Black             |
| 8               | +5V                | +5V power supply                               | S                     | 7                  | Red / Red<br>& White        |
| 7, 6            | GND                | Ground                                         | R                     | 8                  | Black /<br>Black &<br>White |
| Shell           | Shielding          | Shielding                                      | L                     | 9                  | -                           |

The shielding procedures of CN2 encoder connector are as followings:

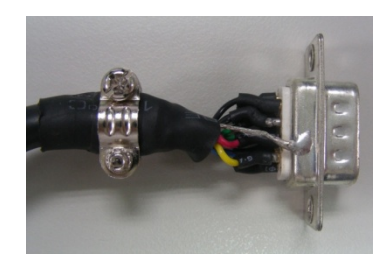

 Solder the centre cores on the metal part of the connector adequately for good ground contact with the plate and shielding.

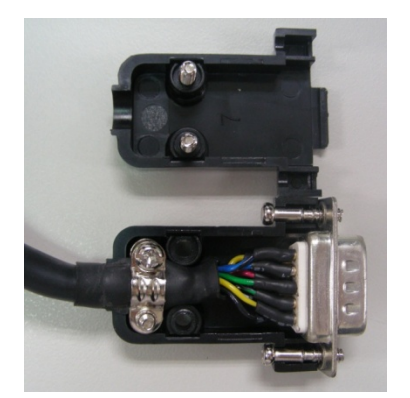

(2) Trim the ends of the cores and install the cores with shielding into the plastic case of the connector as shown in the figure.

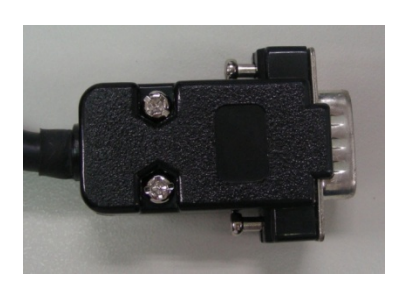

(3) Tighten the screws to complete the shielding.

# 3.5 Wiring of CN3 Connector

#### Layout of CN3 Connector

The servo drive connects to the personal computer via communication connector. The user can operate the servo drive via MODBUS, PLC or HMI. There are two common communication interfaces, RS-232 and RS-485. Among them, RS-232 is more common. Its communication distance is about 15 meter. If the user selects RS-485, its transmission distance is longer and supports more than one servo drives for connection.

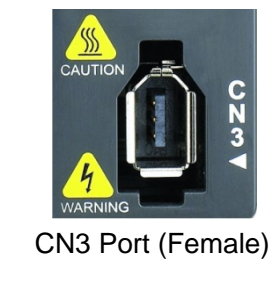

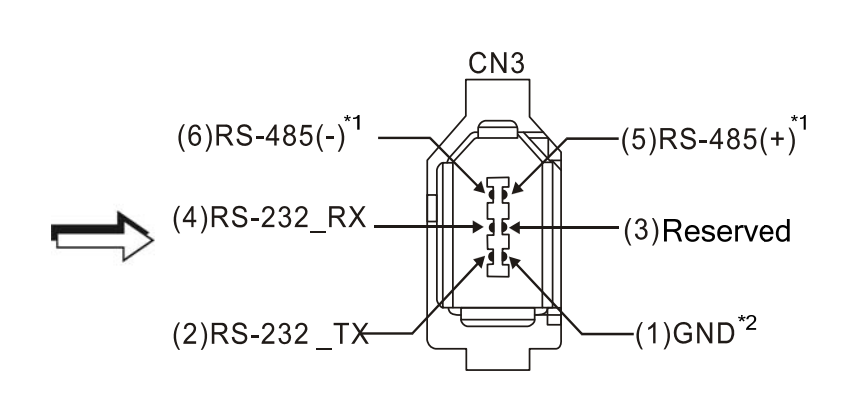

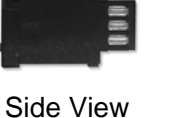

e View

Rear View

Please read carefully the following note. Improper wiring may cause damage or injury!

| PIN No. | Signal Name                 | Terminal Symbol | Function and Description                                                  |
|---------|-----------------------------|-----------------|---------------------------------------------------------------------------|
| 1       | Grounding                   | GND             | + 5 V connects to the signal terminal                                     |
| 2       | RS-232 data transmission    | RS-232_TX       | The drive transmits the data<br>The connector connects to RS-232 of<br>PC |
| 3       | -                           | -               | Reserved                                                                  |
| 4       | RS-232 data receiving       | RS-232_RX       | The drive receives the data<br>The connector connects to RS-232 of<br>PC  |
| 5       | RS-485 data transmission    | RS-485(+)       | The drive transmits the date to differential terminal (+)                 |
| 6       | RS-485 data<br>transmission | RS-485(-)       | The drive transmits the date to differential terminal (-)                 |

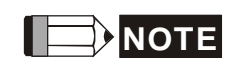

- 1. Please refer to section 8.1 for RS-485 wiring.
- Two kinds of communication wire of IEEE1394 are commercially available. One of the internal ground terminals (Pin 1) will short circuit with the shielding and will damage the drive. Do not connect GND to the shielding.

# 3.6 Analog Monitor Output Connector - CN5

Analog Monitor Output Connector CN5 is used to monitor the motor operation status. Motor characteristics such as speed and current can be represented by analog voltages. The drive provides two channels which can be configured with the parameter P0-03 to output the desired characteristics. Output voltage is reference to the power ground (GND).

CN5 Terminal Layout and Identification

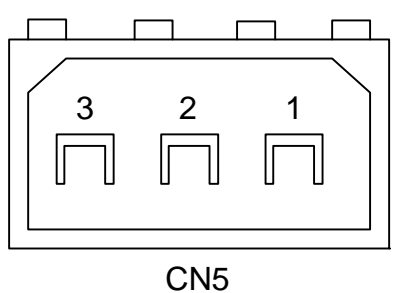

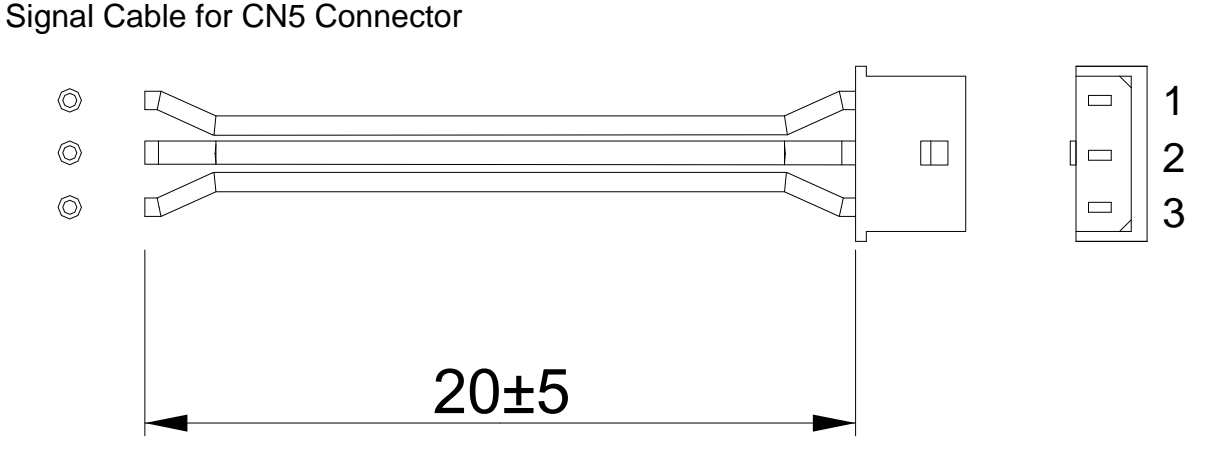

| PIN No. | Signal Symbol | Function and Description | Color | Wiring<br>Diagram<br>(Refer to 3.3.3) |
|---------|---------------|--------------------------|-------|---------------------------------------|
| 1       | MON1          | Monitor analog data 1    | Red   |                                       |
| 2       | GND           | Ground                   | White | C2                                    |
| 3       | MON2          | Monitor analog data 2    | Black |                                       |

# 3.7 Standard Connection Example

# 3.7.1 Position (PT) Control Mode

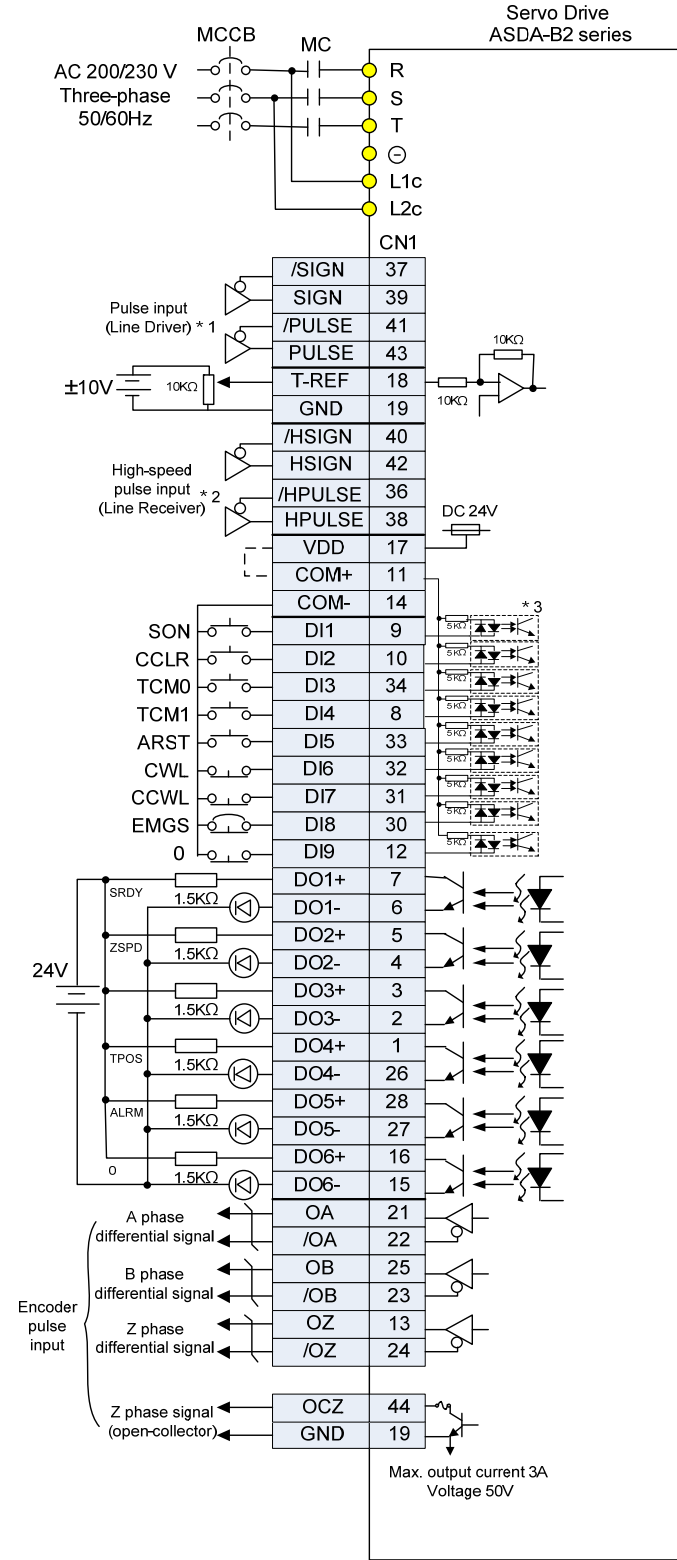

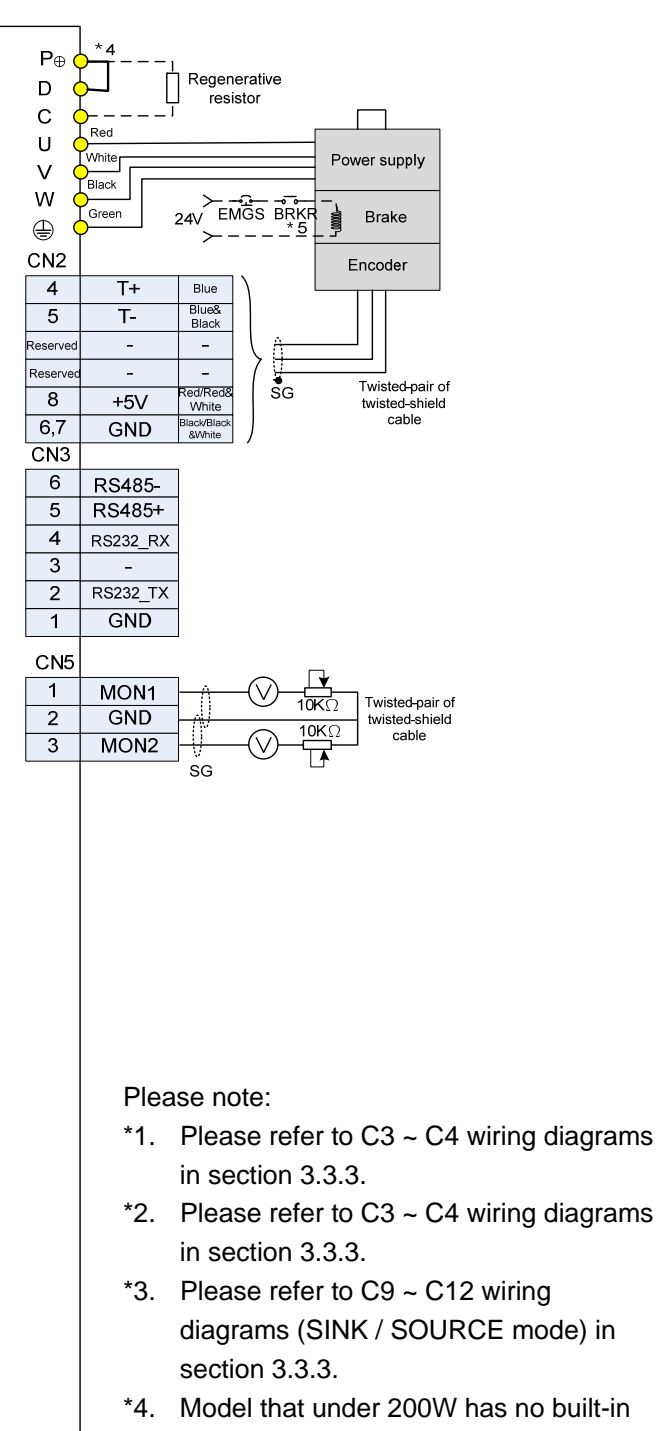

\*5. The brake coil has no polarity.

regenerative resistor.

#### 3.7.2 Speed Control Mode

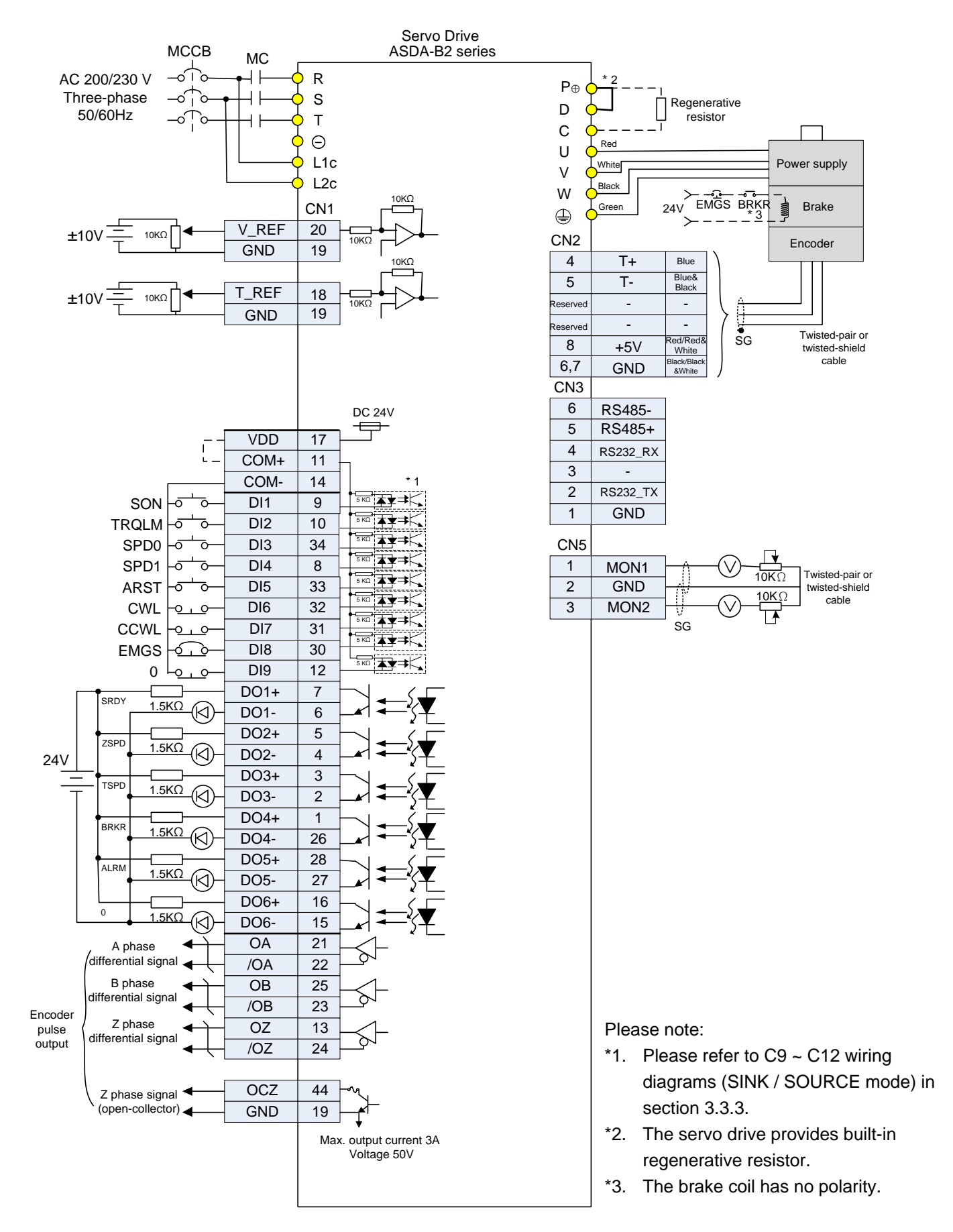

#### 3.7.3 Torque Control Mode

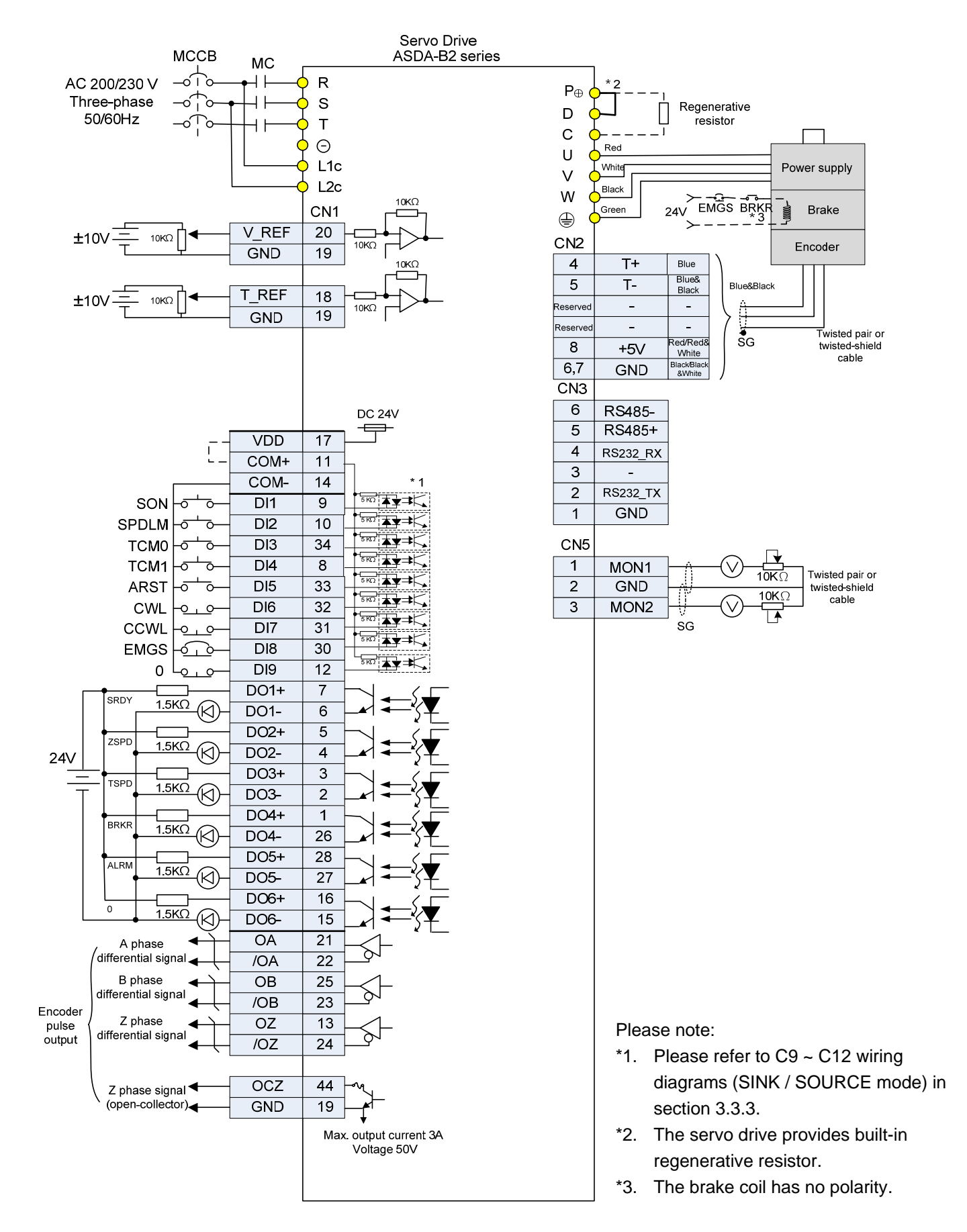

(This page is intentionally left blank.)

# Chapter 4 Panel Display and Operation

This chapter details the panel status and operation of ADSA-B2 series servo drive.

# 4.1 Panel Description

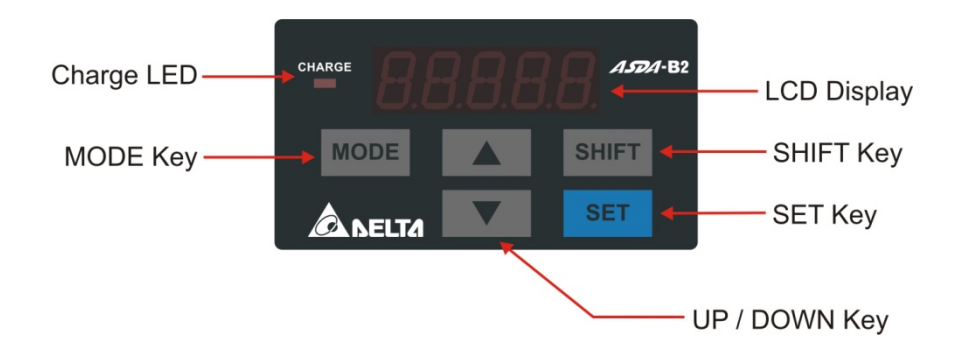

| Name               | Function                                                                                                    |
|--------------------|----------------------------------------------------------------------------------------------------|
| Display            | Five-/Seven-segment display is for displaying the monitoring values, parameter values and setting values.                                                                                                    |
| Charge LED         | The Charge LED lights to indicate the power is applied to the circuit.                                                                                                    |
| MODE Key           | MODE Key. Pressing MODE key can enter or exit different parameter groups, and switch among Monitor mode, Parameter mode and Alarm Mode.                                                                                                    |
| SHIFT Key          | SHIFT Key. Pressing SHIFT key can scrolls through parameter groups.<br>After a parameter is selected and its value displayed, pressing SHIFT<br>key can move the cursor to the left and then change parameter settings<br>(blinking digits) by using arrow keys. |
| UP and DOWN<br>Key | UP and DOWN arrow Key. Pressing the UP and DOWN arrow key can scroll through and change monitor codes, parameter groups and various parameter settings.                                                                                                    |
| SET Key            | SET Key. Pressing the SET key can display and save the parameter groups, the various parameter settings. In monitor mode, pressing SET key can switch decimal or hexadecimal display. In parameter mode, pressing SET key can enter into parameter setting mode. |

### 4.2 Parameter Setting Procedure

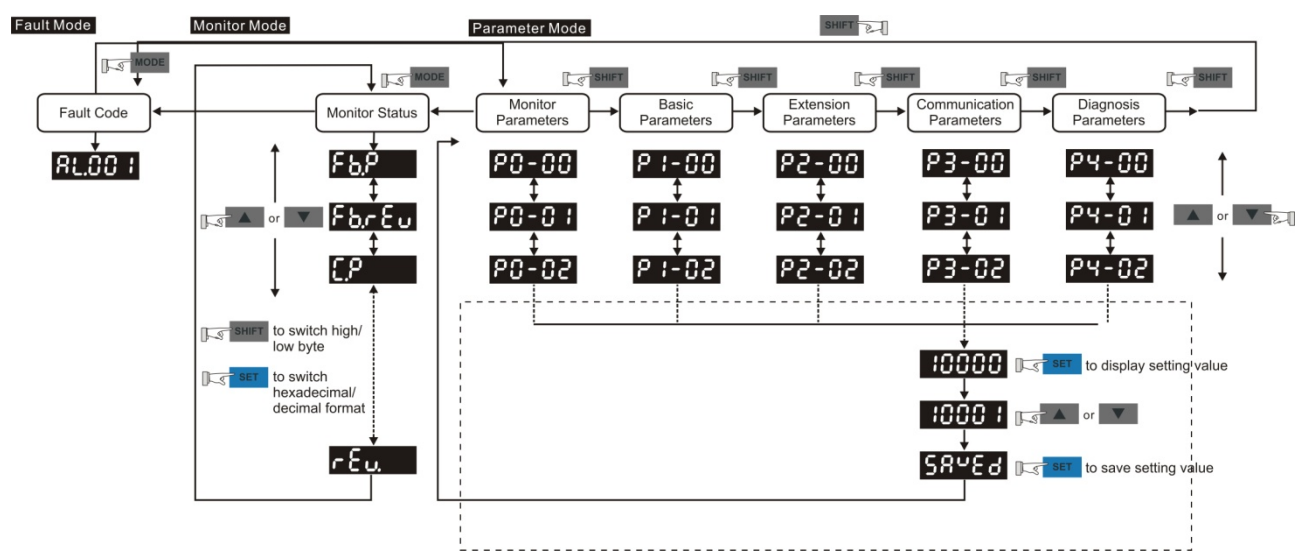

- (1) When the servo drive connects to the power, the display will show the monitor variable for about one second, and then enter into the Monitor Mode.
- (2) Press the MODE Key can switch mode from Parameter Mode  $\rightarrow$  Monitor Mode  $\rightarrow$  Alarm Mode. If no alarm occurs, then the Alarm Mode will be skipped.
- (3) When new alarm occurs, it will switch to Alarm Display Mode in any conditions. Pressing the MODE Key can switch to the other modes. If there is no Key to be selected for 20 seconds, it will return to the Alarm Mode automatically.
- (4) In Monitor Mode, press UP or DOWN Key can switch the monitor variable. The monitor variable will be displayed for a second.
- (5) In Parameter Mode, pressing the SHIFT Key can switch the group code. The UP/DOWN Key can change parameter code of two bytes.
- (6) In Parameter Mode, press the SET Key, the system will immediately enter into Editing Setting Mode. The display will show the corresponded setting value of the parameter. The UP/DOWN Key can be used to change the parameter value or press the MODE Key to skip Editing Setting Mode and return to Parameter Mode.
- (7) In Editing Setting Mode, pressing the SHIFT Key can move the blinking bit to the left. And use the UP/DOWN Key to adjust the higher setting byte value.
- (8) After adjusting the setting value, press the SET Key. It can save the parameter or execute the command.
- (9) After finish parameter setting, the display will show the end code 「SAVED」 and return to the Parameter Mode automatically.

# 4.3 Status Display

#### 4.3.1 Save Setting Display

When finishing editing parameter, press the SET Key to save the setting. The panel will display the setting status according to the setting for a second.

| Display Symbol | Description                                                                    |
|----------------|--------------------------------------------------------------------------------|
| SRued          | The setting value is saved correctly. (Saved)                                  |
| r-818          | Read-only parameter. Write-protected. (Read-Only)                              |
| Loc M.d        | Enter the wrong password or no password has been entered. (Locked)             |
| 808-6          | Incorrect setting value or enter the reserved setting value. (Out of Range)    |
| Sruðn          | No entering is allowed when it is Servo ON. (Servo On)                         |
| Po-Cn          | Parameter will be effective after the servo drive is re-powered on. (Power On) |

#### 4.3.2 Decimal Point

| Display Symbol                    | Description                                                                                                    |
|-----------------------------------|----------------------------------------------------------------------------------------------------|
| - Low B<br>- High E<br>- No Fu    | High byte / low byte indication: When the data is displayed in decimal 32 bits, it is for indicating the current high or low byte.<br>Negative sign: When the data is displayed in decimal format, the two decimal points in the left represents the negative sign, no |
| yte<br>3yte<br>nction<br>ive Sign | matter it is showed in 16 or 32 bits. When it is showed in hexadecimal format, it only shows positive sign.                                                                                                    |

#### 4.3.3 Alarm Message

| Display Symbol | Description                                                                                                    |
|----------------|----------------------------------------------------------------------------------------------------|
| 81,000         | When there is an error of the drive, it will show 'AL' as the alarm sign and 'nnn' as the alarm code. For further explanation, please refer to Chapter 7, P0-01, parameter description, or Chapter 9, Troubleshooting. |

#### 4.3.4 Positive and Negative Sign Setting

| Display Symbol | Description                                                                                                    |
|----------------|----------------------------------------------------------------------------------------------------|
| 02468          | When entering into the Editing Setting Mode, pressing UP /<br>DOWN Key can increase or decrease the displayed content.<br>The SHIFT Key can change the desired adjusted carry value.<br>(The carry value is blinking at the moment.) |
| 2:4880         | Pressing the SHIFT Key for two seconds can switch the positive (+) and negative (-) sign. If the parameter is over the range after switching the positive or negative sign, then it cannot be switched.                              |

#### 4.3.5 Monitor Display

When the drive is applied to the power, the display will show the monitor displayed symbol for a second, and then enter into the Monitor Mode. In Monitor Mode, the UP / DOWN Key can change the desired monitor variable. Or, the user can directly change parameter P0-02 to set the monitor code. When the power is applied, it will display ASDB2 first. When the value of P0-02 is 4, it will display the pulse number of pulse command.

| P0-02<br>Setting | Monitor Displayed<br>Symbol | Description                                                                                                    | Unit        |
|------------------|-----------------------------|----------------------------------------------------------------------------------------------------|-------------|
| 0                | £8,200                      | Motor feedback pulse number (after the scaling of electronic gear ratio) (User unit)                           | [user unit] |
| 1                | [-900                       | Input pulse number of pulse command<br>(after the scaling of electronic gear ratio)<br>(User unit)             | [user unit] |
| 2                | <u>Er.900</u>               | The difference of error pulse number<br>between control command pulse and<br>feedback pulse number (User unit) | [user unit] |
| 3                | <u> </u>                    | Motor feedback pulse number (encoder unit, 1600000 pulse/rev)                                                  | [pulse]     |
| 4                | <u>[-PLS</u>                | Input pulse number of pulse command<br>(before the scaling of electronic gear ratio)<br>(encoder unit)         | [pulse]     |
| 5                | Er.PLS                      | Error pulse number (after the scaling of electronic gear ratio) (encoder unit)                                 | [pulse]     |
| 6                | [P-Fr                       | Input frequency of pulse command                                                                               | [Kpps]      |
| 7                | SPEEd                       | Motor speed                                                                                                    | [r/min]     |
| 8                | ESP3 (                      | Speed input command                                                                                            | [Volt]      |
| 9                | E5895                       | Speed input command                                                                                            | [r/min]     |

| P0-02<br>Setting | Monitor Displayed<br>Symbol                | Description                                                                                                    | Unit       |
|------------------|--------------------------------------------|----------------------------------------------------------------------------------------------------|------------|
| 10               | [-69]                                      | Torque input command                                                                                                    | [Volt]     |
| 11               | 583-3                                      | Torque input command                                                                                                    | [%]        |
| 12               | 806-6                                      | Average load                                                                                                    | [%]        |
| 13               | PE-L                                       | Peak load                                                                                                    | [%]        |
| 14               | 8 გიგ                                      | Main circuit voltage                                                                                                    | [Volt]     |
| 15               | _} = {                                     | Load / Motor Inertia Ratio<br>(Please note that if the display is 130,<br>it indicates that the actual inertia is 13.0)                                    | [0.1times] |
| 16               | 1668.8                                     | IGBT temperature                                                                                                    | [°C]       |
| 17               | <u>rSnfr</u>                               | Resonance frequency (Low byte is the first resonance and high byte is the second one)                                                                      | [Hz]       |
| 18               | 0 +5000,-5000 0 +5000,-5000 0<br>Z Z Z Z Z | The absolute pulse number of encoder Z phase equals to the homing value, 0. It will be +5000 or -5000 pulse when rotating in forward or reverse direction. | _          |

The following table lists the display examples of monitor value:

| Example of the Displayed Value                     | Status Description                                                                                                    |                                                                                                    |
|----------------------------------------------------|----------------------------------------------------------------------------------------------------|----------------------------------------------------------------------------------------------------|
| 0:234 (Dec.)                                       |                                                                                                    | If the value is 1234, it displays 01234 (shows in decimal format).                                                                        |
| 1234 (Hex.)                                        | 16-bit                                                                                                    | If the value is 0x1234, it displays 1234 (shows in hexadecimal format; the first digit does not show any).                                |
| 12345 (Dec. High)<br>67890 (Dec. Low)              | 32-bit                                                                                                    | If the value is 1234567890, the display of the high<br>byte is 1234.5 and displays 67890 as the low byte<br>(shows in decimal format).    |
| <b>1234</b> (Hex. High)<br><b>15578</b> (Hex. Low) |                                                                                                    | If the value is 0x12345678, the display of the high<br>byte is h1234 and displays L5678 as the low byte<br>(shows in hexadecimal format). |
| 12.345                                             | Negative display. If the value is -12345, it displays 1.2.345 (only shows in decimal format; there is no positive or negative sign for hexadecimal format display). |                                                                                                    |

|--|--|

- 1. Dec means it is displayed in decimal format. Hex means it is displayed in hexadecimal format.
- 2. The above display methods can be applied in Monitor Mode and Editing Setting Mode.
- 3. When all monitor variables is 32 bits, high / low bit and the display (Dec/Hex) can be switched. According to the definition in Chapter 7, each parameter only supports one displaying method and cannot be switched.

# 4.4 General Function

#### 4.4.1 Operation of Fault Cord Display

When it is in Parameter Mode, select P4-00~P4-04 and press the SET Key, the corresponding fault record will be shown.

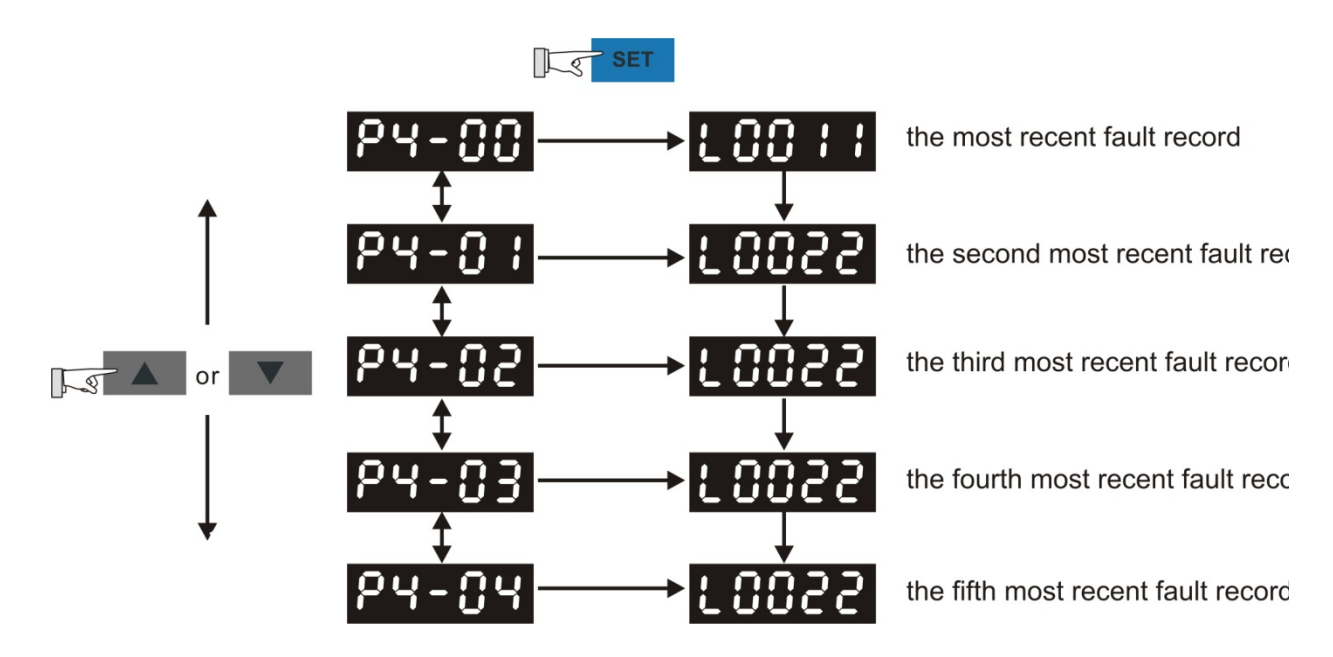

#### 4.4.2 JOG Mode

When it is in Parameter Mode, select P4-05 and follow the setting method below for JOG operation.

- (1) Press the SET Key to display the speed value of JOG. The default value is 20 r/min.
- (2) Press UP or DOWN Key to adjust the desired speed value of JOG. It is adjusted to 100 r/min in the example.
- (3) Press the SET Key to display JOG and enter JOG mode.
- (4) When it is in JOG Mode, press UP or DOWN Key to enable the servo motor in forward or reverse direction. The servo motor stops running as soon as the user stops pressing the key. JOG operation is working only when it is Servo ON.

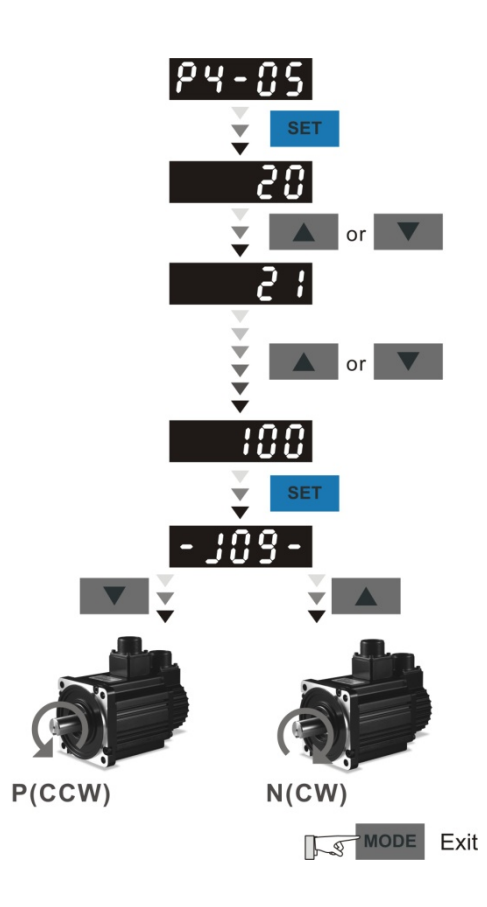

#### 4.4.3 Force DO Output

Enter into the Output Diagnosis Mode by the following settings. Set P2-08 to 406 and enable the function of force DO output. Then, set the force DO output by binary method via P4-06. When the setting value is 2, DO2 will be forced to enable. When the setting value is 5, DO1 and DO3 will be forced to enable. No data is retained in this mode. It returns to the normal DO mode when re-power on the drive or set P2-08 to 400.

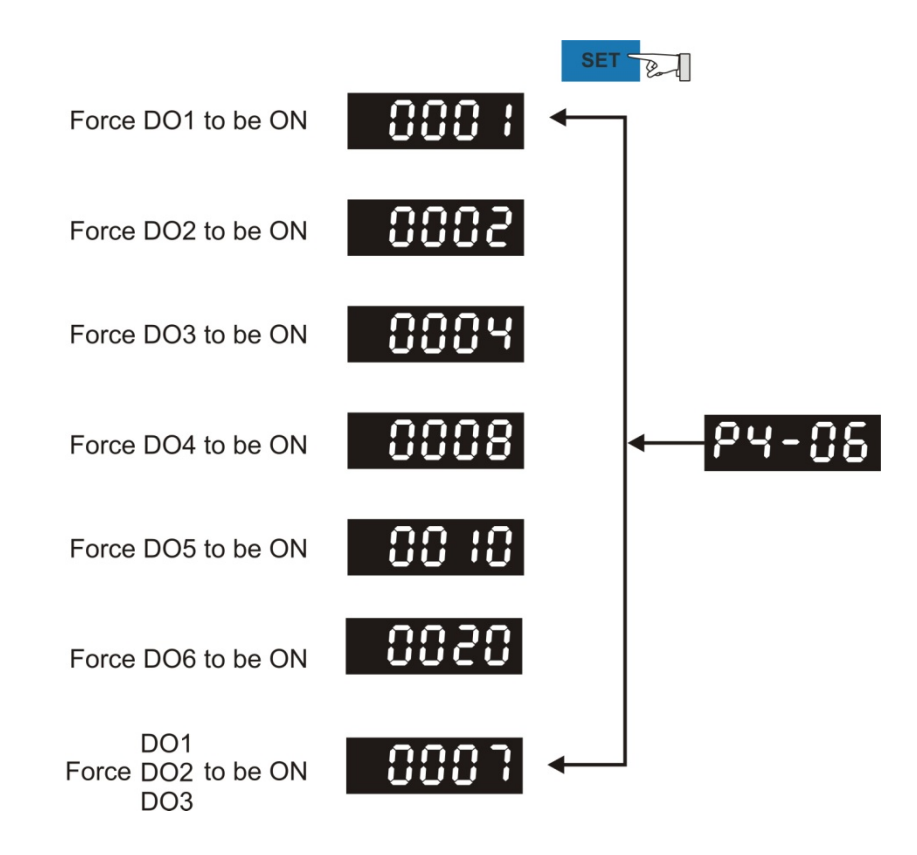

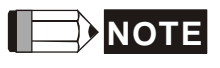

P4-06 is displayed in hexadecimal format. Therefore, it will not show the fifth 0.

#### 4.4.4 Digital Input Diagnosis Operation

Enter into the Digital Input Diagnosis Mode by the following setting methods. When the external output signal DI1  $\sim$  DI9 is ON, the corresponding signal will be shown on the panel. It is displayed by bit. When it shows bit, it means it is ON.

For example, if it shows **1E1**, **E** is in hexadecimal format, it will be **1100** when it transfers to binary format. Then, DI6  $\sim$  DI8 is ON.

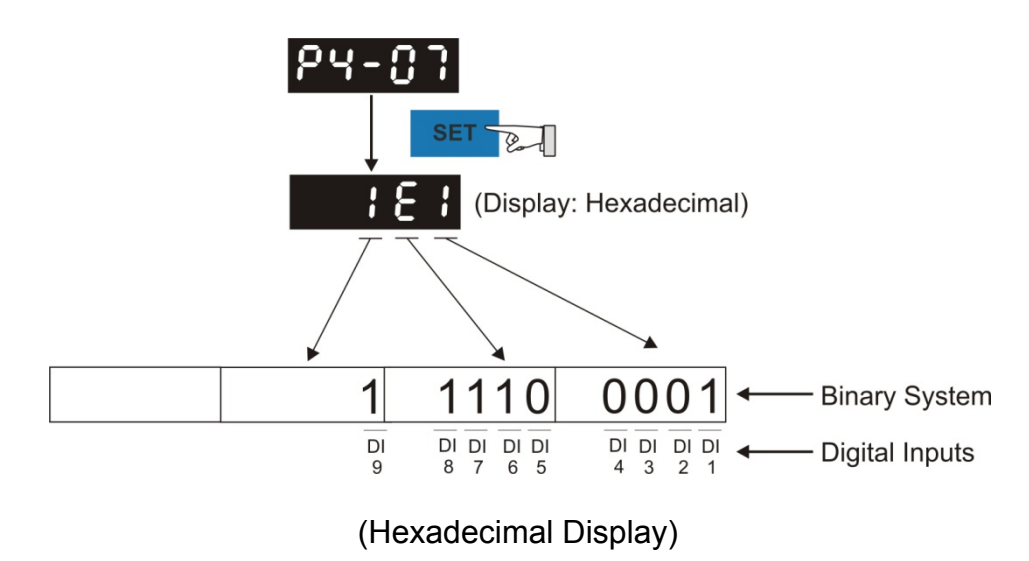

#### 4.4.5 Digital Output Diagnosis Operation

Enter into the Digital Output Diagnosis Mode by the following setting methods. The output signal DO1  $\sim$  DO6 is ON and the corresponding signal will be shown on the panel. It is displayed by bit. When it shows bit, it means it is ON.

For example, if it shows **3F**, **F** is in hexadecimal format, it will be **1111** when it transfers to binary format. Then, DO1  $\sim$  DO4 is ON.

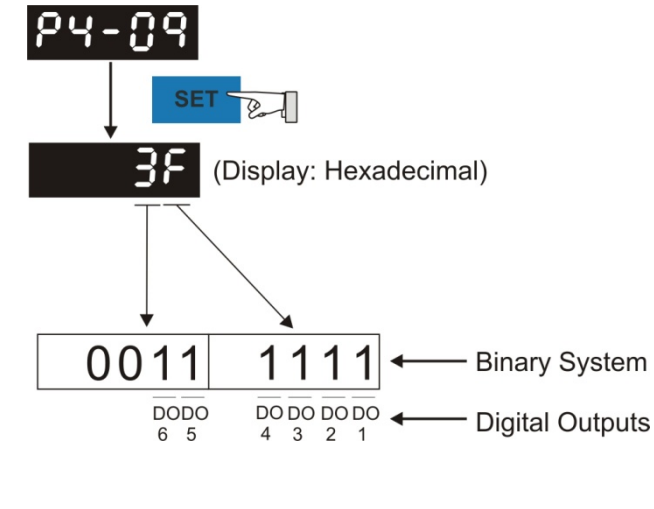

(Hexadecimal Display)

# Chapter 5 Trial Operation and Tuning

This chapter is divided into two parts to describe the trial operation. The first one is the inspection without load and another one is the inspection with load. For safety reasons, please conduct the first inspection.

# 5.1 Inspection without Load

Please remove the load of the servo motor, including coupling on the shaft and accessories so as to avoid any damage on servo drive or mechanism. This is aiming to avoid the falling off of the disassembled parts of the motor shaft and indirectly causing the personnel injury or equipment damage during operation. Running the motor without load, if the servo motor can run during normal operation, then it can connect to load for operation.

# Caution: Please operate the servo motor without load first. If the servo motor runs normally, connect the load afterwards in order to avoid any danger.

Please check the following items before operation.

|                     | <ul> <li>Check if there is any obvious damage shown on its appearance.</li> <li>The splicing parts of the wiring terminal should be isolated.</li> <li>Make sure the wiring is correct so as to avoid the damage or any abnormity.</li> </ul> |
|---------------------|----------------------------------------------------------------------------------------------------|
|                     | Check if the electric conductivity objects including sheet metal<br>(such as screws) or inflammable objects are not inside the<br>servo drive.                                                                                                |
| Inspection before   | Check if the control switch is in OFF status.                                                                                                    |
| operation           | Do not place the servo drive or external regenerative resistor on                                                                                                    |
| (has not applied to | inflammable objects.                                                                                                    |
| the power vet)      | To avoid the electromagnetic brake losing efficacy, please                                                                                                    |
|                     | check if stop function and circuit break function can work normally.                                                                                                    |
|                     | If the peripheral devices are interfered by the electronic                                                                                                    |
|                     | instruments, please reduce electromagnetic interference with devices.                                                                                                    |
|                     | Please make sure the external voltage level of the servo drive is correct.                                                                                                    |

| Inspection before<br>running the servo<br>drive<br>(has already applied<br>to the power) | <ul> <li>The encoder cable should avoid excessive stress. When the motor is running, make sure the cable is not frayed or over extended.</li> <li>Please contact with Delta if there is any vibration of the servo motor or unusual noise during the operation.</li> <li>Make sure the setting of the parameters is correct. Different machinery has different characteristic, please adjust the parameter according to the characteristic of each machinery.</li> <li>Please reset the parameter when the servo drive is in SERVO OFF status, or it may cause malfunction.</li> <li>When the relay is operating, make sure it can work properly.</li> <li>Check if the power indicator and LED display works normally.</li> <li>PWM is used to control 7.5 kW. Thus, when the temperature is lower than 40°C, the fan does not work.</li> </ul> |
|------------------------------------------------------------------------------------------|----------------------------------------------------------------------------------------------------|
|------------------------------------------------------------------------------------------|----------------------------------------------------------------------------------------------------|

# 5.2 Applying Power to the Servo Drive

Please follow the instructions below.

- A. Make sure the wiring between the motor and servo drive is correct.
  - (1) U, V, W and FG have to connect to cable red, white, black and green respectively. If the wiring is incorrect, the motor cannot work normally. The ground wire FG of the motor must be connected to the ground terminal of the servo drive. Please refer to Chapter 3.1 for wiring.
  - (2) The encoder cable of the motor has correctly connected to CN2: If users only desire to execute JOG function, it is unnecessary to connect CN1 and CN3 (Please refer to Chapter 5.3). Refer to Chapter 3.1 and 3.4 for the wiring of CN2.

Caution: Do not connect the power terminal (R, S, T) to the output terminal (U, V, W) of the servo drive. Or it might damage the servo drive.

B. Power circuit of the servo drive

Apply power to the servo drive. Please refer to Chapter 3.1.3 for power wiring.

C. Power On

Power of the servo drive: including control circuit (L1c, L2c) and main circuit (R, S, T) power. When the power is on, the display of the servo drive will be:

# RLC 13

The digital input (DI6 ~ DI8) of the default value is the signal of reverse limit error (NL), forward limit error (PL) and emergency stop (EMGS), if not using the default setting of DI6 ~ DI8, adjusting the setting of P2-15 ~ P2-17 is a must. Parameters could be set to 0 (disable this DI function) or modified to another function.

From the last setting, the servo drive status displays parameter P0-02 setting as the motor speed (06), then the screen display will be:

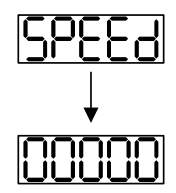

If the screen displays no text, please check if the voltage of the control circuit terminal (L1c and L2c) is over low.

(1) When the screen displays:

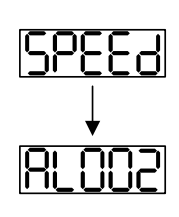

Warning of overvoltage:

It means the voltage input by the main circuit is higher than the rated voltage or power input error (incorrect power system).

Corrective actions:

- Use the voltmeter to measure if the input voltage from the main circuit is within the range of rated voltage value.
- Use the voltmeter to measure if the power system complies with the specification.
- (2) When the screen displays:

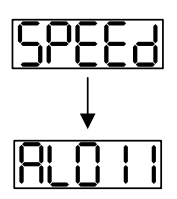

Warning of encoder error:

Check if the motor encoder is securely connected or the wiring is correct.

Corrective actions:

- Check if the wiring is the same as the instruction of the user manual.
- Check the encoder connector.
- Check if the wiring is loose.
- Encoder is damaged.
- (3) When the screen displays:

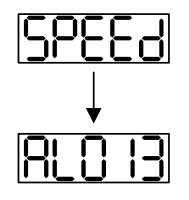

Warning of emergency stop:

Please check if any of the digital input DI1 ~ DI9 is set to emergency stop (EMGS).

Corrective actions:

- If not desire to set emergency stop (EMGS) as one of the digital input, make sure no digital input is set to emergency stop (EMGS) among DI1 ~ DI9. (That is to say none of the parameters, P2-10 ~ P2-17 and P2-36 is set to 21.)
- If the function of emergency stop (EMGS) is needed and this DI is set as normally close (function code: 0x0021), please make sure this DI is always normally close. If not, please set this DI as normally open (function code: 0x0121).

(4) When the screen displays:

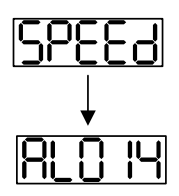

Warning of negative limit error:

Please check if any of the digital input DI1  $\sim$  DI9 is set to negative limit (NL) and that DI is ON.

Corrective actions:

- If not desire to set negative limit (NL) as one of the digital input, make sure no digital input is set to negative limit (NL) among DI1 ~ DI9. (That is to say none of the parameters, P2-10 ~ P2-17 and P2-36 is set to 22.)
- If the function of negative limit (NL) is needed and this DI is set as normally close (function code: 0x0022), please make sure this DI is always normally close. If not, please set this DI as normally open (function code: 0x0122).
- (5) When the screen displays:

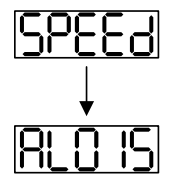

Warning of positive limit error:

Please check if any of the digital input DI1~DI9 is set positive limit (PL) and that DI is ON.

Corrective actions:

- If not desire to set positive limit (PL) as one of the digital input, make sure no digital input is set to positive limit (PL) among DI1 ~ DI9. (That is to say none of the parameters, P2-10 ~ P2-17 and P2-36 is set to 23.)
- If the function of positive limit (PL) is needed and this DI is set as normally close (function code: 0x0023), please make sure this DI is always normally close. If not, please set this DI as normally open (function code: 0x0123).
- (6) When the screen displays:

Warning of over current:

Corrective actions:

- Check the connection between the motor and servo drive.
- Check if the conducting wire is short circuited.

Exclude short circuit and avoid metal conductors being exposed.

RL003

Warning of under voltage:

Corrective actions:

- Check if the wiring of main circuit input voltage is correct.
- Use voltmeter to measure if the main circuit voltage is normal.
- Use voltmeter to measure if the power system complies with the specification.

Note: During the process of power on or servo on, if an alarm occurs or shows any abnormal display, please contact the distributors.

# 5.3 JOG Trial Run without Load

It is very convenient to test the motor and servo drive with the method of JOG trial run without load since the extra wiring is unnecessary. For safety reasons, it is recommended to set JOG at low speed. Please see the following descriptions.

- **STEP 1**: Use software setting to Servo ON. Set parameter P2-30 to 1. This setting is to force the servo ON through software.
- **STEP 2**: Set P4-05 as JOG speed (Unit: [r/min]). After setting the desired JOG speed, press the **SET** Key, the servo drive will enter JOG mode.
- STEP 3: Press the MODE Key to exist JOG mode.

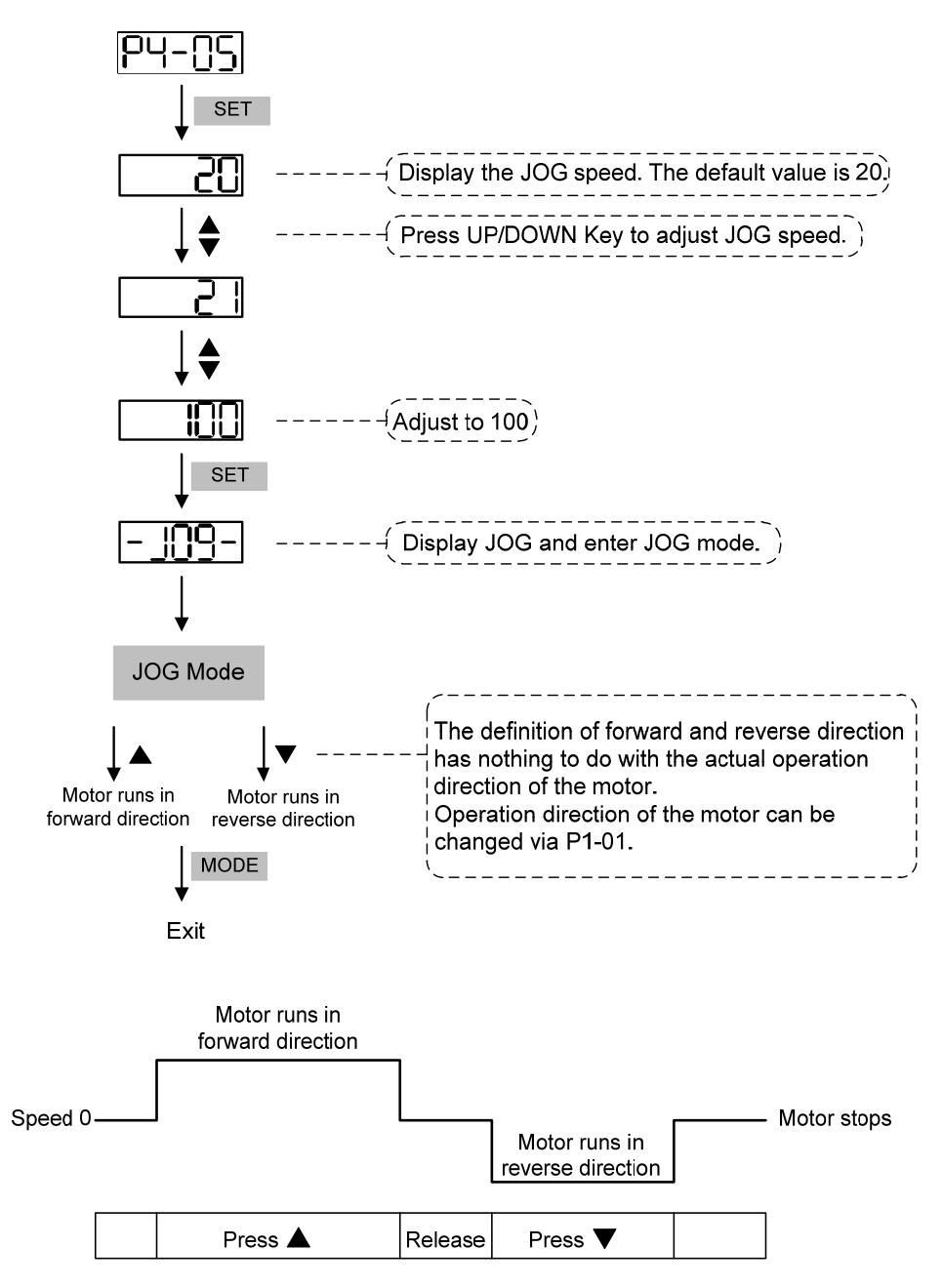

If the motor does not run, please check if the wiring between UVW and encoder cable is correct. If the motor run abnormally, please check if the UVW phase sequence is correct.

# 5.4 Trial Run without Load (Speed Mode)

Before the trial run without load, firmly secure the motor base so as to avoid the danger cause by the reaction of motor operation.

#### STEP 1:

Set the control mode of the servo drive to speed mode. Set P1-01 to 2. Then, re-power on the servo drive.

#### STEP 2:

| Digital Input | Parameter<br>Setting Value | Symbol   | Function Description    | CN1 PIN No. |
|---------------|----------------------------|----------|-------------------------|-------------|
| DI1           | P2-10 = 101                | SON      | Servo On                | DI1- = 9    |
| DI2           | P2-11 = 109                | TRQLM    | Torque limit            | DI2- = 10   |
| DI3           | P2-12 = 114                | SPD0     | Speed command selection | DI3- = 34   |
| DI4           | P2-13 = 115                | SPD1     | Speed command selection | DI4- = 8    |
| DI5           | P2-14 = 102                | ARST     | Alarm reset             | DI5- = 33   |
| DI6           | P2-15 = 0                  | Disabled | Invalid DI function     | -           |
| DI7           | P2-16 = 0                  | Disabled | Invalid DI function     | -           |
| DI8           | P2-17 = 0                  | Disabled | Invalid DI function     | -           |
| DI9           | P2-36 = 0                  | Disabled | Invalid DI function     | -           |

In speed control mode, the digital input settings of trial run are as follows:

The above table disables the function of negative limit (DI6), positive limit (DI7) and emergency stop (DI8). Thus, the value of parameter P2-15 ~ P2-17 and P2-36 is set to 0 (Disabled). The digital input of Delta's servo drive can be programmed by users. When programming digital input, please refer to the description of DI code.

The default setting includes the function of negative limit, positive limit and emergency stop, therefore, after the setting is completed, if there is any alarm occurs, please re-power on the servo drive or switch ON DI5 to clear the alarm. Please refer to Chapter 5.2.

The speed command selection is determined by SPD0 and SPD1. See the table below.

| Speed       | DI signal of CN1 |      | Command Source          | Content                          | Range          |
|-------------|------------------|------|-------------------------|----------------------------------|----------------|
| Command No. | SPD1             | SPD0 |                         |                                  |                |
| S1          | 0                | 0    | External analog command | Voltage between<br>V-REF and GND | -10V ~ +10V    |
| S2          | 0                | 1    |                         | P1-09                            | -50000 ~ 50000 |
| <b>S</b> 3  | 1                | 0    | Register parameter      | P1-10                            | -50000 ~ 50000 |
| S4          | 1                | 1    |                         | P1-11                            | -50000 ~ 50000 |

0: means DI is OFF; 1: means DI is ON

Register parameter

The parameter setting range is from -50000 to 50000.

Setting speed = Setting value x unit (0.1 r/min).

For example: P1-09 = +30000; Setting speed = +30000 x 0.1 r/min = +3000 r/min

Command setting of speed register

| P1-09 is set to 30000  | Input command | Rotation direction |
|------------------------|---------------|--------------------|
| P1-10 is set to 1000   | +             | CW                 |
| P1-11 is set to -30000 | -             | CCW                |

#### STEP 3:

- (1) Users switch ON DI1 and Servo ON.
- (2) Both DI3 (SPD0) and DI4 (SPD1), the speed command, are OFF, which means it currently executes S1 command. The motor rotates according to analog voltage command.
- (3) When DI3 (SPD0) is ON, it means it currently executes S2 command (3000 r/min). The speed is 3000 r/min at the moment.
- (4) When DI4 (SPD1) is ON, it means it currently executes S3 command (100 r/min). The speed is 100 r/min.
- (5) When both DI3 (SPD0) and DI4 (SPD1) are ON, it means S4 command (-3000 r/min) is executed at the moment. The speed is -3000 r/min.
- (6) Step (3), (4), and (5) can be repeatedly executed.
- (7) If users desire to stop the motor, switch OFF DI1 (Servo OFF).

# 5.5 Tuning Procedure

Estimate the ratio of Load Inertia to Servo Motor Inertia: JOG Mode

|     | Tuning Procedure                                                                                                    | Display                           |  |
|-----|----------------------------------------------------------------------------------------------------|-----------------------------------|--|
| 1.  | After completing wiring, when applying to the power, the servo drive will display:                                                                                                    | ALO 13                            |  |
| 2.  | Press the <b>MODE</b> Key to select the mode of parameter function.                                                                                                    | P0-00                             |  |
| 3.  | Press the <b>SHIFT</b> Key twice to select the mode of parameter group.                                                                                                    | 00-59                             |  |
| 4.  | Press the <b>UP</b> Key to select parameter P2-17.                                                                                                    | <u> </u>                          |  |
| 5.  | Press the <b>SET</b> Key to display parameter value, which is shown as the content on the right.                                                                                                    | 15                                |  |
| 6.  | Press the <b>SHIFT</b> Key twice, then press the <b>UP</b> Key and then press the <b>SET</b> Key.                                                                                                    | I 5I                              |  |
| 7.  | Press the <b>UP</b> Key to select parameter P2-30.                                                                                                    | P2-30                             |  |
| 8.  | Press the <b>SET</b> Key to display the parameter value.                                                                                                    |                                   |  |
| 9.  | Press the <b>UP</b> Key and select the parameter value 1.                                                                                                    |                                   |  |
| 10. | Then, the servo drive is ON and will show:                                                                                                    |                                   |  |
| 11. | Press the <b>MODE</b> Key and then press the <b>DOWN</b> Key for three times to select the value of inertia ratio.                                                                                                    |                                   |  |
| 12. | The panel displays the current value of inertia ratio (default value).                                                                                                    |                                   |  |
| 13. | Press the <b>MODE</b> Key to select the mode of parameter function.                                                                                                    | P2-30                             |  |
| 14. | Press the <b>SHIFT</b> Key twice to select the mode of parameter group.                                                                                                    | P4-00                             |  |
| 15. | Press the <b>UP</b> Key twice to select parameter P4-05.                                                                                                    | P4-05                             |  |
| 16. | Press the <b>SET</b> Key to show the content, which is 20 r/min at JOG speed. Press the <b>UP</b> or <b>DOWN</b> Key to increase or decrease the JOG speed. Press the <b>SHIFT</b> Key to move to the next digit of the left. | 500<br>†<br>002                   |  |
| 17. | Set the desired JOG speed and press the <b>SET</b> Key which is shown as the figure on the right.                                                                                                    | 109-                              |  |
| 18. | Press the <b>UP</b> Key to rotate the motor in forward direction while press the <b>DOWN</b> Key the motor will rotate in reverse direction.                                                                                  |                                   |  |
| 19. | Execute JOG operation at low speed first. With the constant speed, operates smoothly in forward and reverse direction, users can exec                                                                                         | if the motor<br>ute JOG operation |  |

at higher speed.

|     | Tuning Procedure                                                                                                    | Display                                                                     |
|-----|----------------------------------------------------------------------------------------------------|-----------------------------------------------------------------------------|
| 20. | In P4-05, the servo drive cannot display inertia ratio. Please press the twice to view the value of inertia ratio. If users desire to execute JOC press the <b>MODE</b> Key, and then press the <b>SET</b> Key twice. Observe to see if the load inertia ratio remains at the same value after acceler deceleration. | he <b>MODE</b> Key<br>G operation again,<br>he panel display<br>eration and |
|     |                                                                                                    |                                                                             |

#### 5.5.1 Flowchart of Tuning Procedure

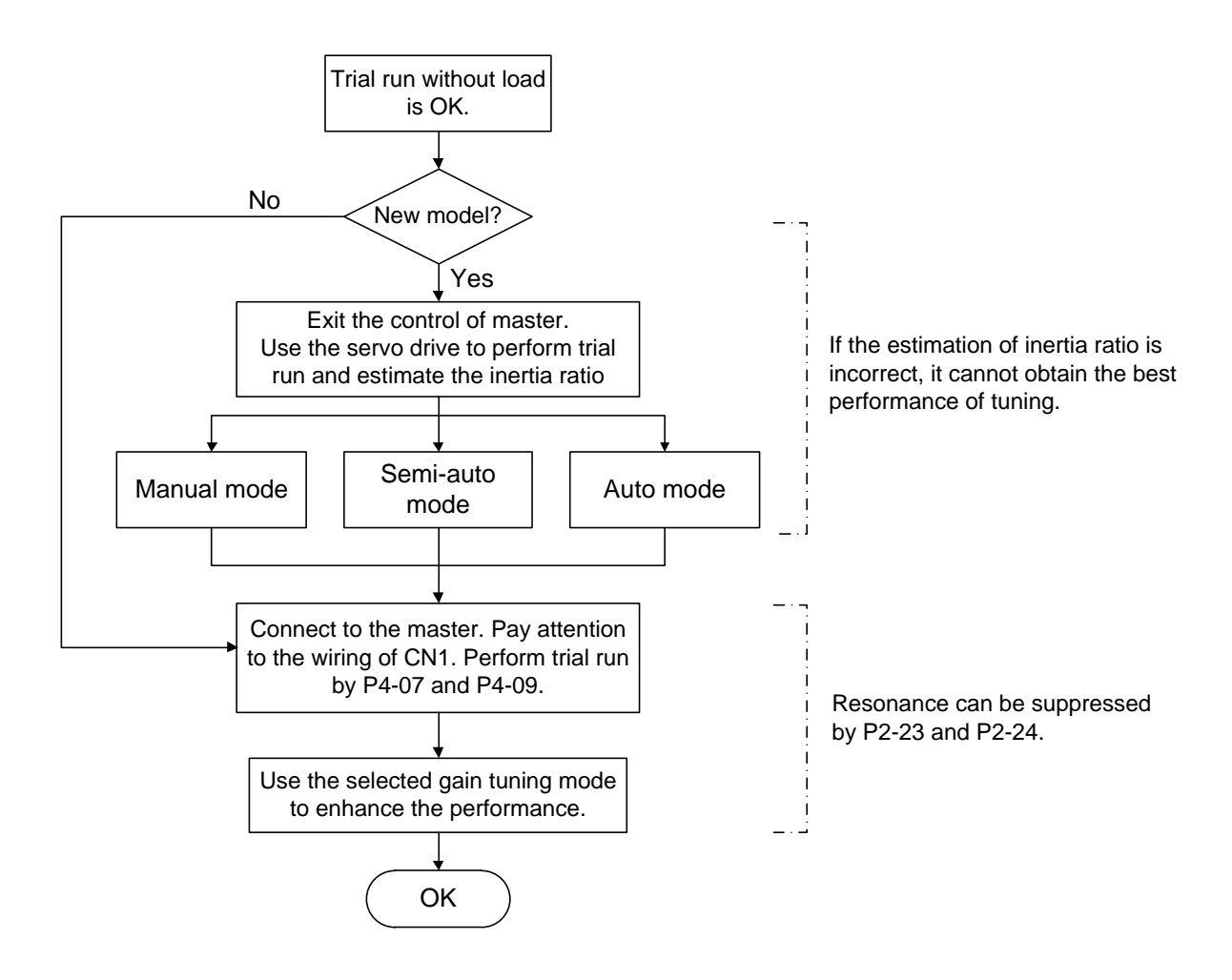

#### 5.5.2 Inertia Estimation Flowchart (with Mechanism)

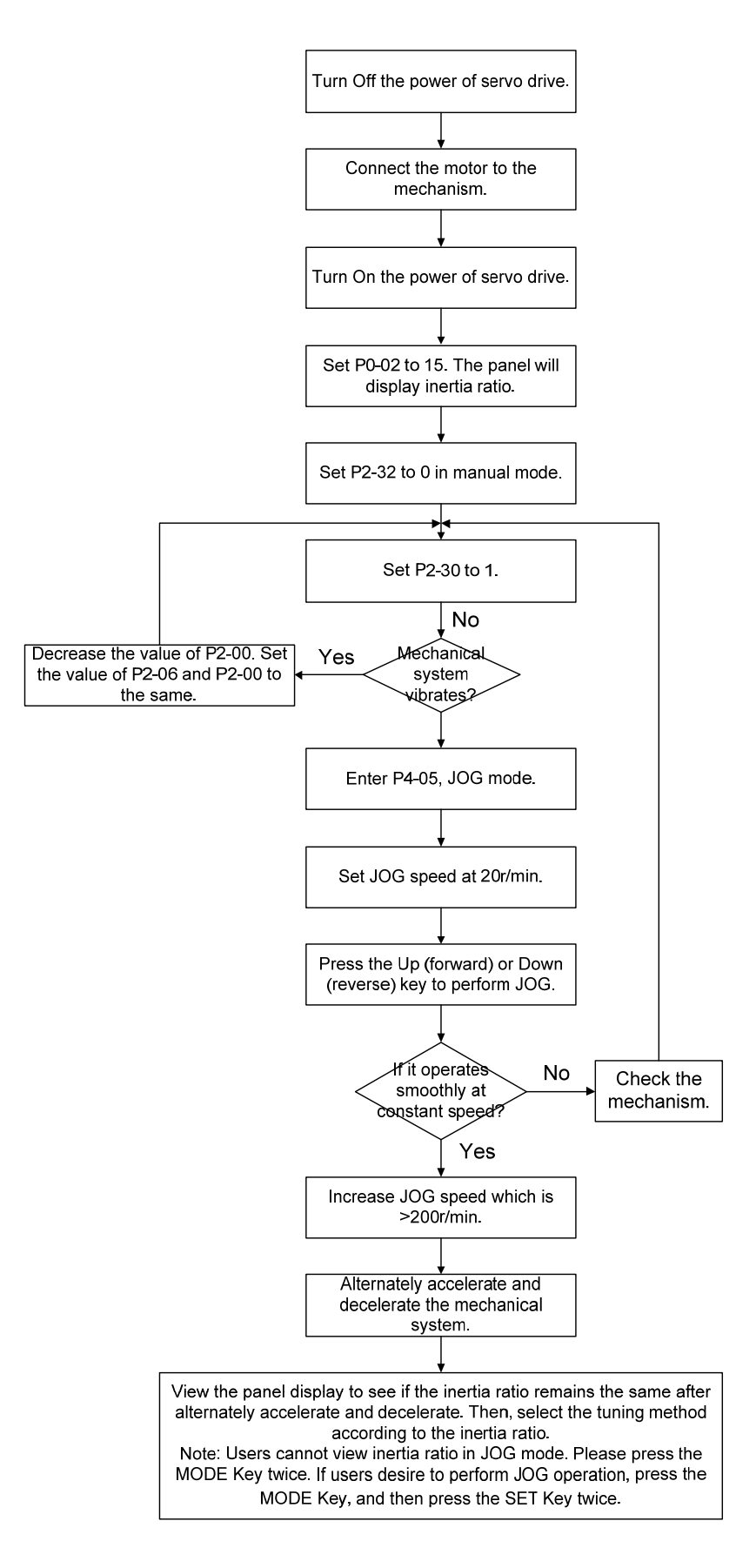

#### 5.5.3 Flowchart of Auto Tuning

Set P2-32 to 1 (auto mode, continuous tuning)

Continue to estimate the system inertia. Automatically save the value in P1-37 every 30 minutes and refer the stiffness and bandwidth setting of P2-31.

P2-31 Stiffness setting in auto tuning mode (The default value is 80)

In auto and semi-auto mode, the bandwidth setting of speed circuit is:

1 ~ 50 Hz: low-stiffness, low-response

51 ~ 250 Hz: medium-stiffness, medium-response

251 ~ 850 Hz: high-stiffness, high-response

Stiffness setting in auto tuning mode: the bigger the value is, the stronger the stiffness will be.

Adjust the value of P2-31: Increase the value of P2-31 to increase stiffness or decrease to reduce the noise. Continue to tune until the performance is satisfied. Then, tuning is completed.

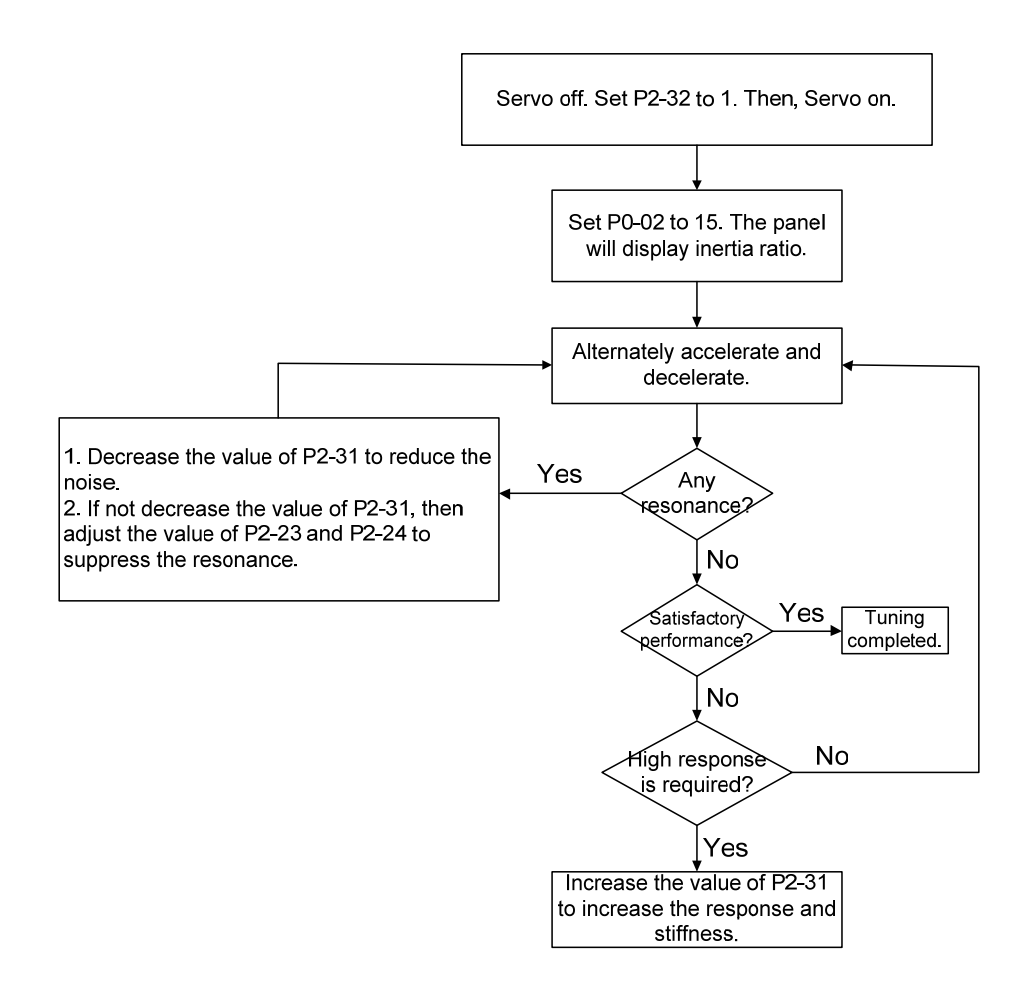

#### 5.5.4 Flowchart of Semi-Auto Tuning

Set P2-32 to 2 (semi-auto mode, non-continuous tuning)

After tuning for a while and wait until the system inertia is stable, it stops estimating. The estimated inertia ratio will be saved to P1-37. When switching mode from manual or auto to semi auto, the system starts tuning again. During the process of estimation, the system will refer the stiffness and bandwidth setting of P2-31.

P2-31 Response setting in auto mode (The default value is 80)

In auto and semi-auto mode, the bandwidth setting of speed circuit is:

1 ~ 50 Hz: low-stiffness, low-response

51 ~ 250 Hz: medium-stiffness, medium-response

251 ~ 850 Hz: high-stiffness, high-response

Response setting in semi-auto tuning mode: the bigger the value is, the better the response will be.

Adjust the value of P2-31: Increase the value of P2-31 to increase the response or decrease to reduce the noise. Continue to tune until the performance is satisfied. Then, tuning is completed.

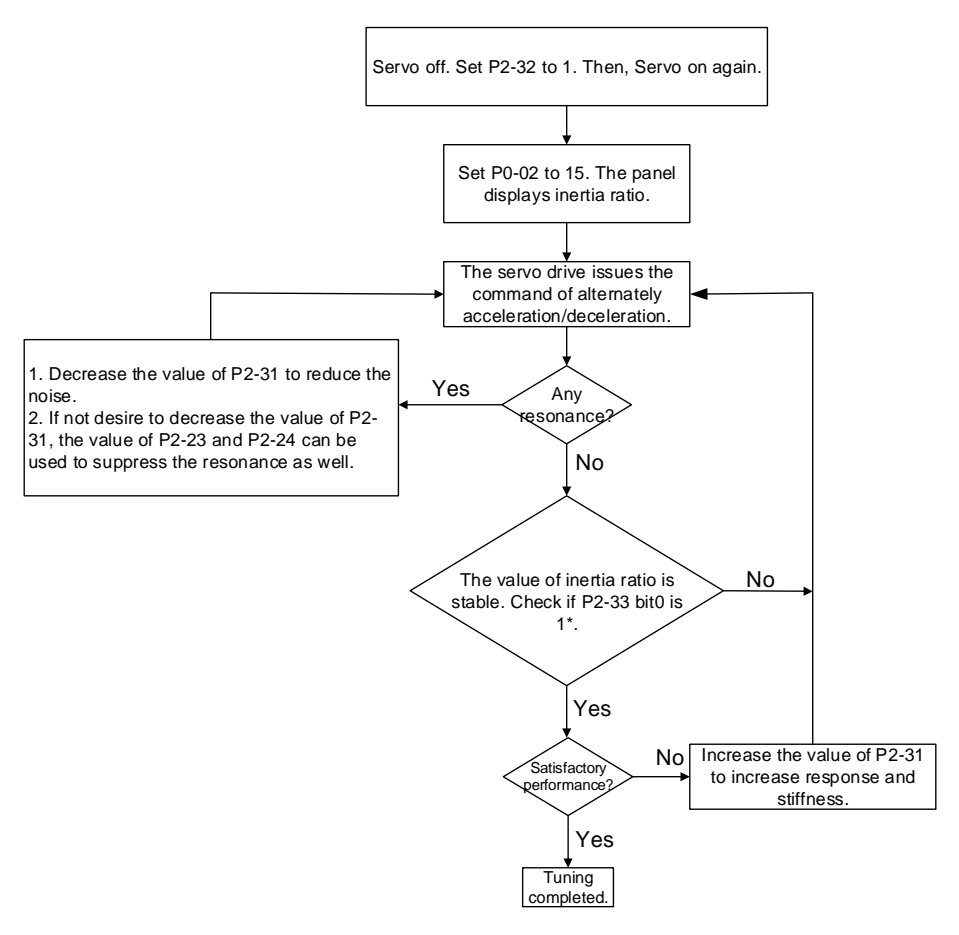

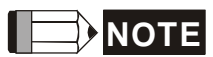

- When bit0 of P2-33 is set to 1, it means the inertia estimation in semi-auto mode is completed. The result can be accessed by P1-37.
  - 2. If the value of P2-33 bit 0 is cleared to 0, the system will start to estimate again.

#### 5.5.5 Limit of Inertia Ratio

Acceleration / Deceleration time of reaching 2000 r/min should be less than 1 second.

The speed in forward and reverse direction should be higher than 200 r/min.

The load inertia should be under 100 times of motor inertia.

The change of external force of inertia ratio cannot be too severe.

In auto mode, the inertia value will be saved to P1-37 every 30 minutes; while in semi-auto mode, the inertia value will be saved to P1-37 only until the system inertia is stable and stops the estimation of load inertia.

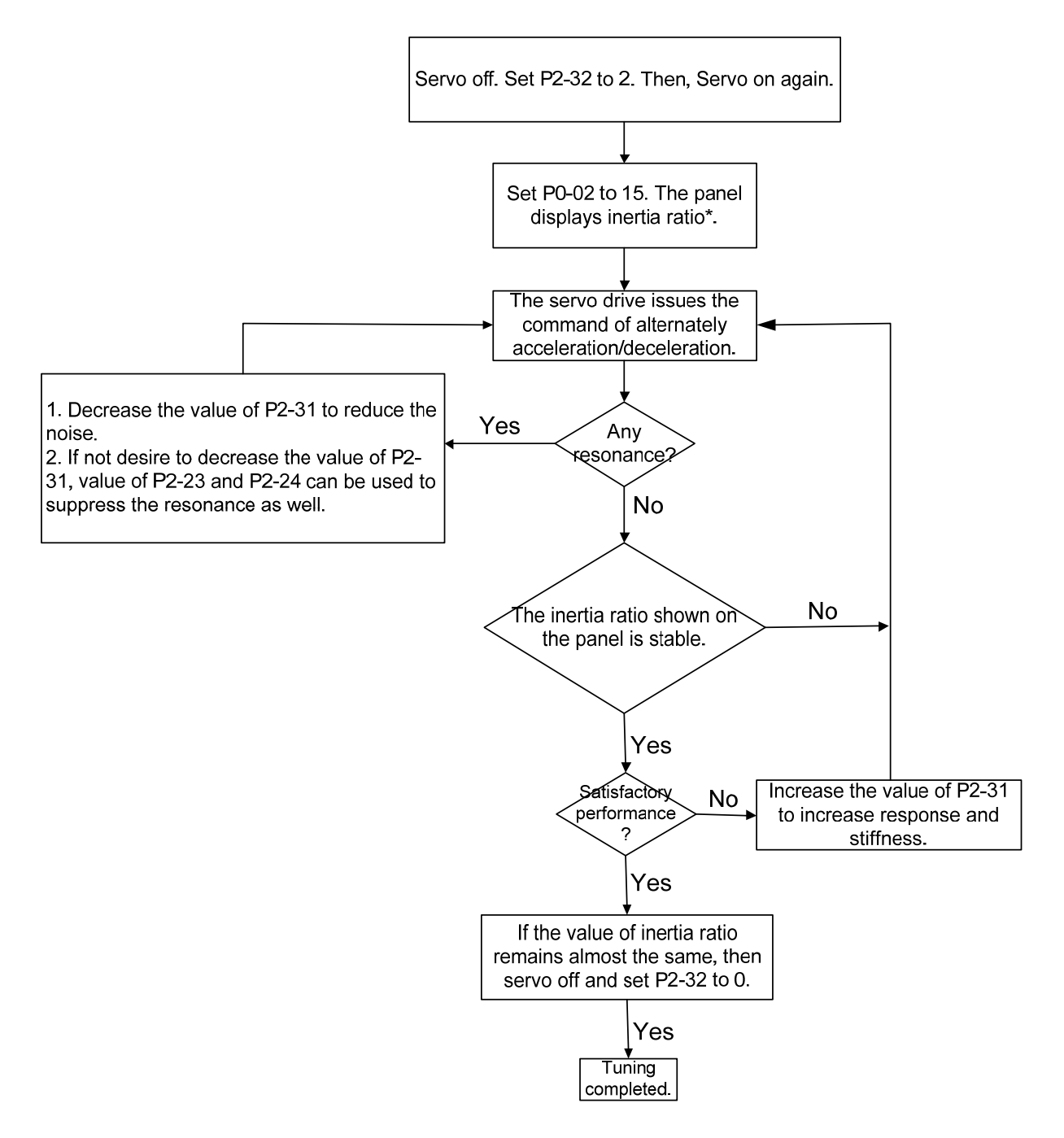

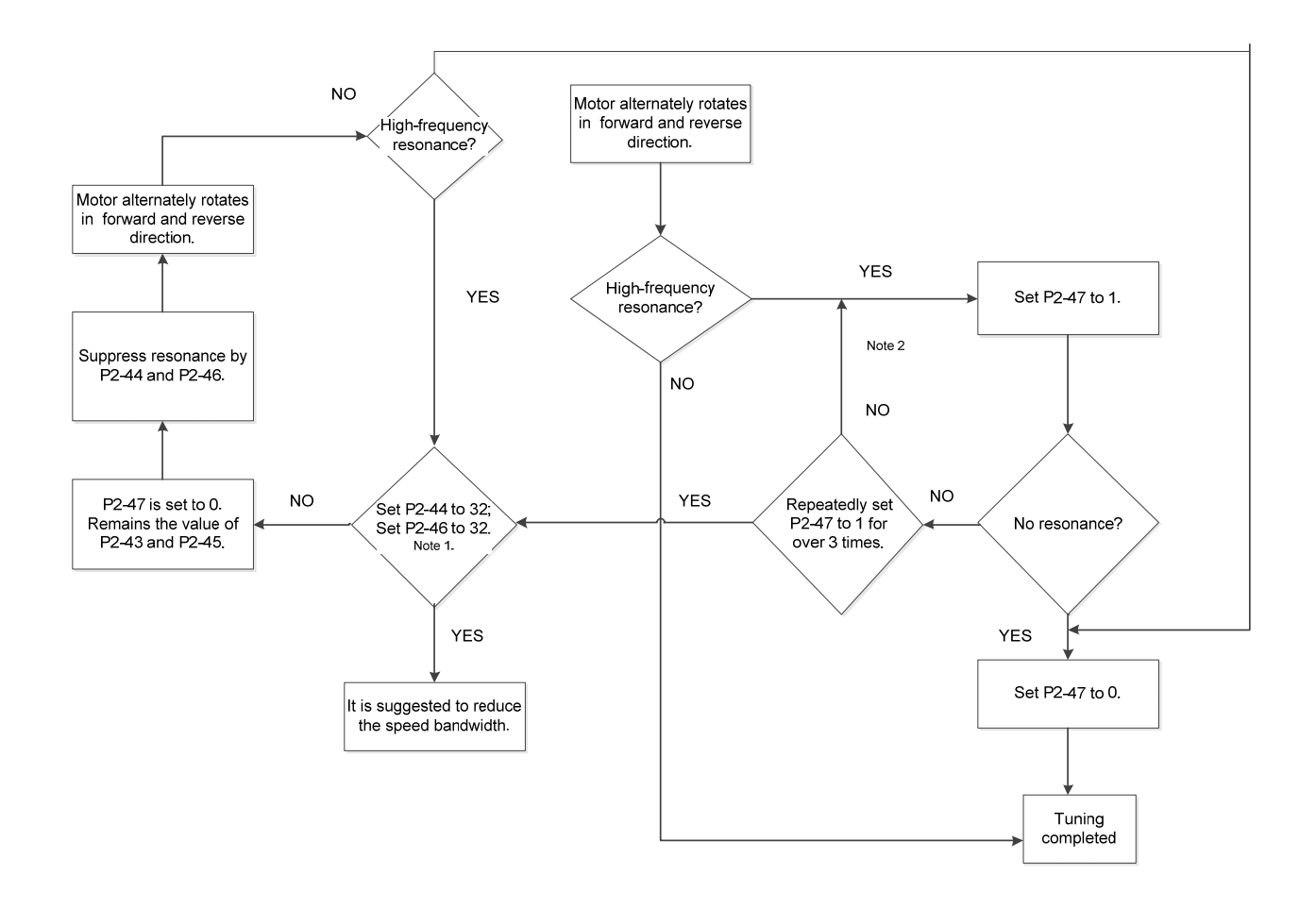

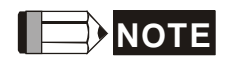

- Parameter P2-44 and P2-46 are the setting value of resonance suppression. If the value has been set to the maximum (32dB), and still cannot suppress the resonance, please reduce the speed bandwidth. After setting P2-47, users can check the value of P2-44 and P2-46. If the value of P2-44 is not 0, it means the resonance frequency exists in the system. Then, users can access P2-43 to see the resonance frequency (Hz). When there is another resonance frequency, the information will be shown in P2-43 and P2-44 as well as P2-45 and p2-46.
- 2. If resonance still exists, repeatedly set P2-47 to 1 for 3 times and manually adjust the setting of resonance.

#### 5.5.6 Mechanical Resonance Suppression Method

Three groups of Notch filter are provided to suppress mechanical resonance.

Two of them can be set to the auto resonance suppression and manual adjustment.

The procedure of manually suppress the resonance is as the followings:

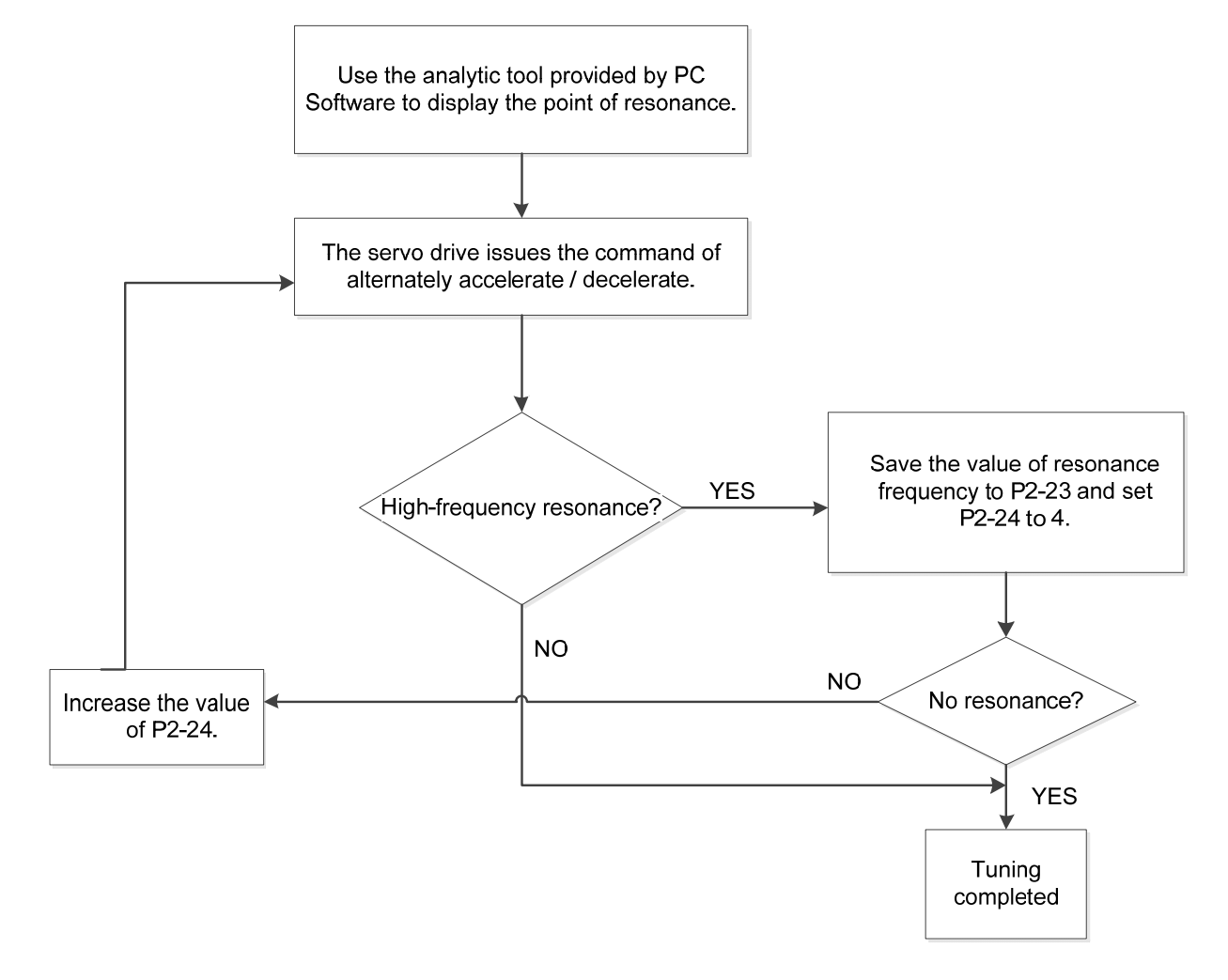
#### 5.5.7 Tuning Modes and Parameters

| Tuning Mode                                          | P2-32                     | Auto-Set<br>Parameter                                       | User-defined Parameter                                                                                                    | Inertia<br>Adjustment                                                                        |
|------------------------------------------------------|---------------------------|-------------------------------------------------------------|----------------------------------------------------------------------------------------------------|----------------------------------------------------------------------------------------------|
| Manual Mode                                          | 0<br>(Default<br>setting) | N/A                                                         | <ul> <li>P1-37 (Inertia ratio of the motor)</li> <li>P2-00 (Position control gain)</li> <li>P2-04 (Speed control gain)</li> <li>P2-06 (Speed integral compensation)</li> <li>P2-25 (Low-pass filter of resonance suppression)</li> <li>P2-26 (Anti-interference gain)</li> </ul> | The value<br>remains                                                                         |
| Auto Mode<br>(Continuous<br>estimation)              | 1                         | P1-37<br>P2-00<br>P2-04<br>P2-06<br>P2-25<br>P2-26<br>P2-49 | P2-31 Frequency response of<br>speed loop setting in auto<br>mode (response level)                                                                                                    | Continuous<br>tuning (update<br>the inertia every<br>30 minutes)                             |
| Semi-Auto<br>Mode (Non-<br>continuous<br>estimation) | 2                         | P1-37<br>P2-00<br>P2-04<br>P2-06<br>P2-25<br>P2-26<br>P2-49 | P2-31 Frequency response of<br>speed loop setting in<br>semi-auto mode<br>(response level)                                                                                                    | Non-continuous<br>tuning (stop<br>updating the<br>inertia after<br>operating for a<br>while) |

When switching mode from auto mode 1 to manual mode 0, the value of P2-00, P2-04, P2-06, P2-25, P2-26, and P2-49 will be modified to the one in auto mode.

When switching mode from semi-auto mode 2 to manual mode 0, the value of P2-00, P2-04, P2-06, P2-25, P2-26, and P2-49 will be modified to the one in semi-auto mode.

#### 5.5.8 Tuning in Manual Mode

The selection of position / speed response frequency should be determined by the machinary stiffness and application. General speaking, the high-frequency machinary or the one requries precise processing needs the higher response frequency. However, it might easily cause the resonance. And the stronger stiffness machinary is needed to avoid the resonance. When using the unknown resonse frequency machinary, users could gradually increase the gain setting value to increase the resonse frequency. Then, decrease the gain setting value until the resonance exists. The followings are the related descriptions of gain adjustment.:

Position control gain (KPP, parameter P2-00)

This parameter determines the response of position loop. The bigger KPP value will cause the higher response frequency of position loop. And it will cause better following error, smaller position error, and shorter settling time. However, if the value is set too big, the machinery will vibrate or overshoot when positioning. The calculation of position loop frequency response is as the following:

Position Loop Frequency Response (Hz) =  $\frac{\text{KPP}}{2\pi}$ 

■ Speed control gain (KVP, parameter P2-04)

This parameter determines the response of speed loop. The bigger KVP value will cause the higher response frequency of speed loop and better following error. However, if the value is set too big, it would easily cause machinery resonance. The response frequency of speed loop must be 4~6 times higher than the response frequency of position loop. Otherwise, the machinery might vibrate or overshoot when positioning. The calculation of speed loop frequency response is as the following:

Speed Loop Frequency Response  $f_V = (\frac{KVP}{2\pi})X[\frac{(1+P1-37/10)}{(1+JL/JM)}]H_Z$  JM: Motor Inertia JL: Load Inertia P1-37: 0.1 times

When P1-37 (estimation or setting) equals the real inertia ratio (JL/JM), the real speed loop frequency response will be:  $\int v = \frac{K \vee P}{2\pi} H z$ 

■ Speed integral compensation (KVI, parameter P2-06)

The higher the KVI value is, the better capability of eliminating the deviation will be. However, if the value is set too big, it might easily cause the vibration of machinery. It is suggested to set the value as the following:

```
KVI (Parameter P2-06) ≤ 1.5 x Speed Loop Frequency Response
```

■ Low-pass filter of resonance suppression (NLP, parameter P2-25)

The high value of inertia ratio will reduce the frequency response of speed loop. Therefore, the KVP value must be increased to maintain the response frequency. During the process of increasing KVP value, it might cause machinary resonance. Please use this parameter to elimiate the noise of resonance. The bigger the value is, the better the capability of improving high-frequency noise will be. However, if the value is set too big, it would cause the unstability of speed loop and overshoot. It is suggested to set the value as the following:

NLP (Parameter P2-25)  $\leq \frac{10000}{6 \text{ x Speed Loop Frequency Response (Hz)}}$ 

Anti-interference gain (DST, parameter P2-26)

This parameter is used to strengthen the ability of resisting external force and gradually eliminate overshoot during acceleration / deceleration. Its default value is 0. It is suggested not to adjust the value in manual mode, unless it is for fine-tuning.

Position feed forward gain (PFG, parameter P2-02)

It can reduce the position error and shorten the settling time. However, if the value is set too big, it might cause overshoot. If the setting of e-gear ratio is bigger than 10, it might cause the noise as well.

# **Chapter 6 Control Modes of**

# Operation

# 6.1 Selection of Operation Mode

Three basic operation modes are provided in this servo drive, position, speed and torque. Users can use single mode (only in one-mode control) and dual mode to control. The following table lists all operation mode and description.

|                | Mode Name                         | Short<br>Name | Setting<br>Code | Description                                                                                                    |
|----------------|-----------------------------------|---------------|-----------------|----------------------------------------------------------------------------------------------------|
| Single<br>Mode | Position mode<br>(Terminal input) | PT            | 00              | The servo drive receives position command<br>and commands the motor to the target<br>position. The position command is input via<br>terminal block and receives pulse signal.                                                                                                    |
|                | Speed Mode                        | S             | 02              | The servo drive receives speed command<br>and commands the motor to the target<br>speed. The speed command can be issued<br>by register (3 sets of registers in total) or the<br>external analog voltage (-10V ~ +10V). DI<br>signal is used to select the command source.              |
|                | Speed mode<br>(No analog input)   | Sz            | 04              | The servo drive receives speed command<br>and commands the motor to the target<br>speed. The speed command is issued by<br>register (3 sets of registers in total) and<br>cannot be issued by the external terminal<br>block. DI signal is used to select the<br>command source.        |
|                | Torque mode T                     |               | 03              | The servo drive receives torque command<br>and commands the motor to the target<br>torque. The torque command can be issued<br>by register (3 sets of registers in total) or the<br>external analog voltage (-10V ~ +10V). DI<br>signal is used to select the command source.           |
|                | Torque mode<br>(No analog input)  | Tz            | 05              | The servo drive receives torque command<br>and commands the motor to the target<br>torque. The torque command can be issued<br>by register (3 sets of registers in total) and<br>cannot be issued by the external terminal<br>block. DI signal is used to select the<br>command source. |

| Mode Name | Short Name | Setting Code | Description                                |  |
|-----------|------------|--------------|--------------------------------------------|--|
|           | PT-S 06 \$ |              | Switch the mode of PT and S via DI signal. |  |
|           | PT-T       | 07           | Switch the mode of PT and T via DI signal  |  |
| Dual Mode | S-T        | 0A           | Switch the mode of S and T via DI signal.  |  |
|           | Reserved   | 0B           | Reserved                                   |  |
|           | Reserved   | 0C           | Reserved                                   |  |

The steps of changing mode:

- (1) Switching the servo drive to Servo Off status. Turning SON signal of Digit input to be off can complete this action.
- (2) Using parameter P1-01. (Refer to Chapter 7).
- (3) After the setting is completed, cut the power off and restart the drive again.

The following sections describe the operation of each control mode, including control structure, command source and loop gain adjustment, etc.

# 6.2 Position Mode

Position mode is used in precise positioning applications, such as industrial machinery. The directional command pulse input can control the rotation angle of the motor with external pulses. The servo motor accepts pulse inputs up to 4 Mpps. In the position closed-loop system, speed mode is mainly used with the gain type position controller and forward compensation added externally. At the same time, like the Speed mode, two operating modes (manual and automatic) are provided for selection. This chapter introduces the processing of the gain type position controller, forward compensation, and position command.

### 6.2.1 Position Command in PT Mode

PT, position command is the pulse input from terminal block. There are three types of pulse and each type has positive / negative logic which can be set in parameter P1-00. See as the followings.

| P1-00▲ | PTT               | External Pulse Input                                                                                  | t Туре         | Address: 0100H<br>0101H           |
|--------|-------------------|----------------------------------------------------------------------------------------------------|----------------|-----------------------------------|
|        | Operat<br>Interfa | ion<br>ce: Panel/Software                                                                             | Communication  | Related Section:<br>Section 6.2.1 |
|        | Defa              | ult: 0x2                                                                                              |                |                                   |
|        | Con<br>Mo         | trol<br>de:                                                                                           |                |                                   |
|        | U                 | nit:[-                                                                                                |                |                                   |
|        | Ran               | ge: 0 ~ 1142                                                                                          |                |                                   |
|        | Data Si           | ze: 16-bit                                                                                            |                |                                   |
|        | Disp<br>Form      | lay<br>hat:<br>Hexadecimal                                                                            |                |                                   |
|        | Settings:         | <pre>pulse type     pulse type     filter width     logic type     external puls     not in use</pre> | e input source |                                   |

- Pulse Type
  - 0: AB phase pulse (4x)
  - 1: Clockwise (CW) and Counterclockwise (CCW) pulse
  - 2: Pulse + symbol

Other settings: reserved

Filter Width

If the received frequency is much higher than the setting, it will be regarded as the noise and filtered out.

| Setting<br>Value | Minimum Pulse Width<br>(Low-speed Filter<br>Frequency <sup>*note 1</sup> ) | Setting<br>Value | Minimum Pulse Width<br>(High-speed Filter<br>Frequency <sup>*note 1</sup> ) |
|------------------|----------------------------------------------------------------------------|------------------|-----------------------------------------------------------------------------|
| 0                | 600 ns (0.83 Mpps)                                                         | 0                | 150 ns (3.33 Mpps)                                                          |
| 1                | 2.4 us (208 Kpps)                                                          | 1                | 600 ns (0.83 Mpps)                                                          |
| 2                | 4.8 us (104 Kpps)                                                          | 2                | 1.2 us (416 Kpps)                                                           |
| 3                | 9.6 us (52 Kpps)                                                           | 3                | 2.4 us (208 Kpps)                                                           |
| 4                | No Filter Function                                                         | 4                | No Filter Function                                                          |

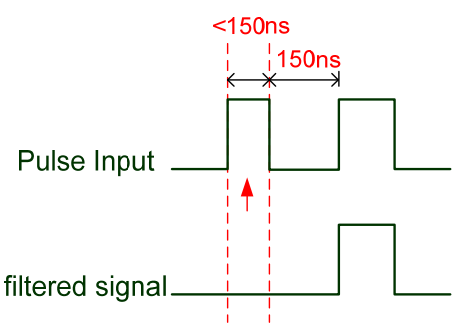

When this pulse frequency is less than 150 ns, this signal will be regarded as a low-level pulse and two input pulses will be regarded as one input pulse.

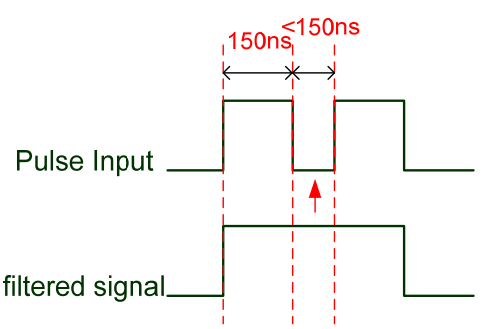

When this pulse frequency is less than 150 ns, this signal will be regarded as a high-level pulse and two input pulses will be regarded as one input pulse.

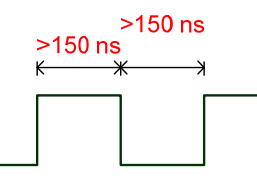

When the pulse frequencies of high-level duty and low-level duty both are greater than 150 ns, the signal will not be filtered (that is, the pulse command will pass through).

If the user uses  $2 \sim 4$  MHz input pulse, it is suggested to set the filter value to 4.

Note: When the signal is the high-speed pulse specification of 4 Mpps and the settings value of the filter is 4, then the pulse will not be filtered.

#### Logic Type

|    |          |                                              | High-speed and Low-speed Pulse Input                         |                                                                                       |  |  |  |
|----|----------|----------------------------------------------|--------------------------------------------------------------|---------------------------------------------------------------------------------------|--|--|--|
| Lo | gic      | Pulse Type                                   | Forward Rotation                                             | Reverse Rotation                                                                      |  |  |  |
|    |          |                                              | Pulse Phase Lead                                             | Pulse Phase Lag                                                                       |  |  |  |
| 0  | Logic    | AB Phase<br>Pulse                            | (43)<br>Pulse<br>(41)<br>(39)<br>Sign T1 T1 T1 T1 T1<br>(37) | (43)<br>Pulse<br>(41)<br>(39)<br>Sign<br>(37)<br>(41)<br>T1 T1 T1 T1 T1 T1 T1<br>(37) |  |  |  |
| U  | Positive | Clockwise<br>and Counter-<br>clockwise Pulse | (43)<br>Pulse<br>(41)<br>(39)<br>Sign<br>(37)                | ТН<br>ТЗ Т2 Т2 Т2 Т2 Т2 Т2<br>Т1 Т1 Т2 Т2 Т2 Т2 Т2 Т2 Т2                              |  |  |  |

|    |              |                   | High-speed Pulse Input                                                        |                                                                                           |  |  |  |
|----|--------------|-------------------|-------------------------------------------------------------------------------|-------------------------------------------------------------------------------------------|--|--|--|
| Lo | gic          | Pulse Type        | Forward Rotation                                                              | Reverse Rotation                                                                          |  |  |  |
|    | gic          |                   | Sign = high                                                                   | Sign = low                                                                                |  |  |  |
| 0  | Positive Loc | Pulse +<br>Symbol | (43) Pulse $(41)$ $T4$ $T5$ $T6$ $T5$ $T6$ $T5$ $T4$ $T4$ $T5$ $T6$ $T5$ $T4$ | (43) Pulse $(41)$ $(39)$ $T4$ $T5$ $T6$ $T5$ $T6$ $T5$ $T4$ $T4$ $T5$ $T6$ $T5$ $T4$ $T4$ |  |  |  |

|    |              |                | Low-speed Pulse Input                                                                                                    |                                                                                                    |  |  |  |
|----|--------------|----------------|----------------------------------------------------------------------------------------------------|----------------------------------------------------------------------------------------------------|--|--|--|
| Lo | gic          | Pulse Type     | Forward Rotation                                                                                                    | Reverse Rotation                                                                                                    |  |  |  |
|    | <u>ic</u>    |                | Sign = low                                                                                                    | Sign = high                                                                                                    |  |  |  |
| 0  | Positive Log | Pulse + Symbol | (43)<br>Pulse<br>(41)<br>(39)<br>(39)<br>(37)<br>(41)<br>T4<br>T5<br>T6<br>T5<br>T6<br>T5<br>T6<br>T5<br>T4<br>T4<br>T4<br>T4<br>T5<br>T6<br>T5<br>T6<br>T5<br>T6<br>T5<br>T6<br>T5<br>T6<br>T5<br>T4 | (43)<br>Pulse<br>(41)<br>(39)<br>Sign<br>(37)<br>(41)<br>T4<br>T5<br>T6<br>T5<br>T6<br>T5<br>T6<br>T5<br>T6<br>T5<br>T6<br>T5<br>T6<br>T5<br>T6<br>T5<br>T6<br>T5<br>T4<br>(37)<br>(37) |  |  |  |

Digital circuits use 0 and 1 to represent the high and low voltage levels. In positive logic, 1 represents high voltage and 0 represents low voltage; in negative logic, 1 represents low voltage and 0 represents high voltage.

For example:

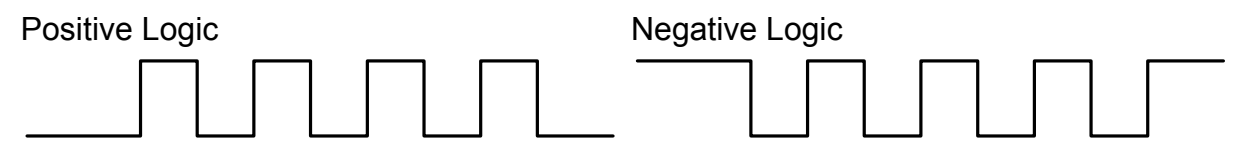

| Pulse specification     |                        | Max.               | Min. time width |       |       |       |       |       |
|-------------------------|------------------------|--------------------|-----------------|-------|-------|-------|-------|-------|
|                         |                        | input<br>frequency | T1              | T2    | Т3    | T4    | T5    | Т6    |
| High-<br>speed<br>pulse | Differential<br>Signal | 4 Mpps             | 62.5ns          | 125ns | 250ns | 200ns | 125ns | 125ns |
| Low-<br>speed<br>pulse  | Differential<br>Signal | 500 Kpps           | 0.5µs           | 1µs   | 2µs   | 2µs   | 1µs   | 1µs   |
|                         | Open<br>collector      | 200 Kpps           | 1.25µs          | 2.5µs | 5µs   | 5µs   | 2.5µs | 2.5µs |

| Pulse spe           | cification             | Max. input<br>frequency         | Voltage specification | Forward specification |
|---------------------|------------------------|---------------------------------|-----------------------|-----------------------|
| High-speed<br>pulse | Differential<br>Signal | 4 Mpps                          | 5V                    | < 25 mA               |
| Low-speed<br>pulse  | Differential<br>Signal | Differential<br>Signal 500 Kpps |                       | < 25 mA               |
|                     | Open collector         | 200 Kpps                        | 24V (Max.)            | < 25 mA               |

The Source of External Pulse:

0: Low-speed optical coupler (CN1 Pin: PULSE, SIGN)

1: High-speed differential (CN1 Pin: HPULSE, HSIGN)

Position pulse can be input from these terminals, /PULSE (43), PULSE (41), HPULSE (38), /HPULSE (36), /SIGN (39), SIGN (37) and HSIGN (42), /HSIGN (40). It can be an open-collector circuit or line driver. Please refer to Chapter 3.10.1 for wiring method.

### 6.2.2 Control Structure of Position Mode

The basic control structure is as the following diagram:

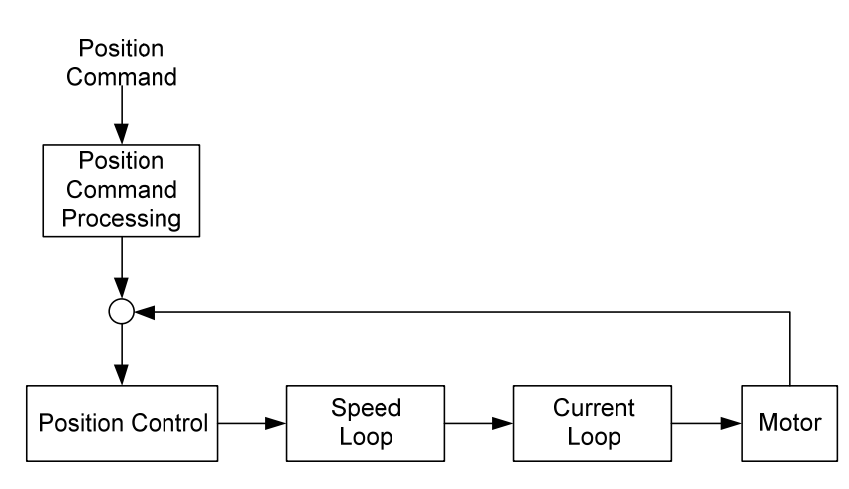

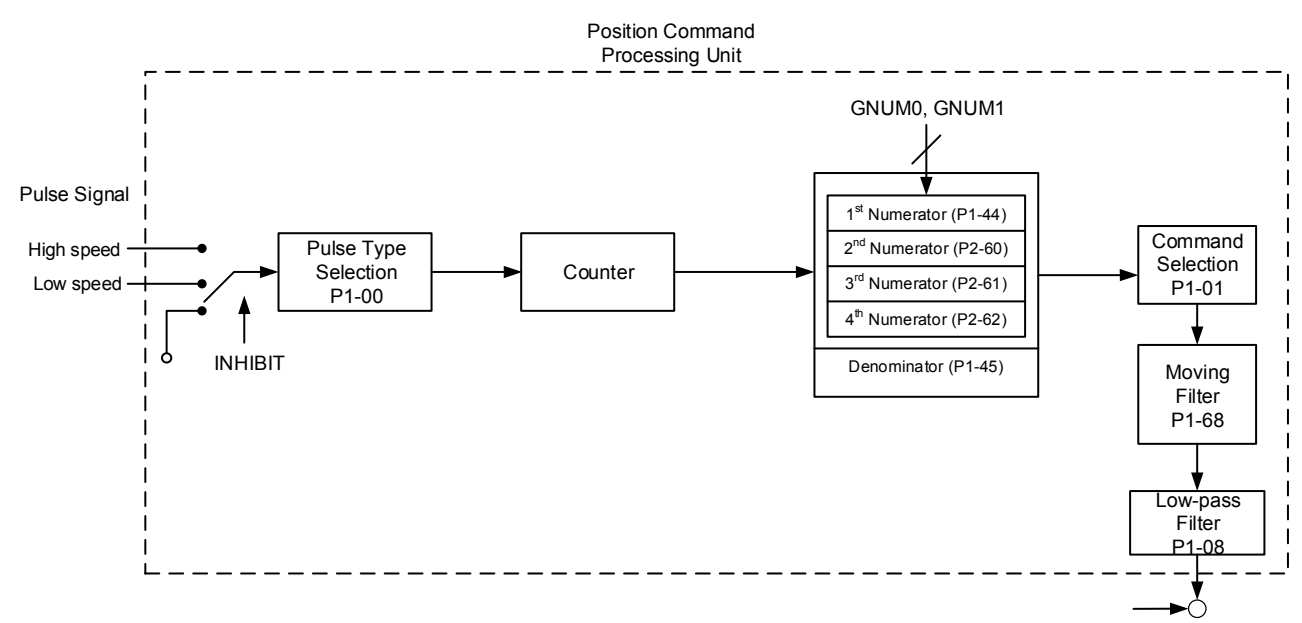

For a better control, the pulse signal should be processed and modified through position command unit. Structure is shown as the diagram below.

PT mode which is shown in the figure can be selected via P1-01. It can set E-gear ratio for the proper position resolution. Moreover, either S-curve filter or low-pass filter can be used to smooth the command. See the description in later parts.

#### Pulse Command Inhibit Input Function (INHP)

Use DI to select INHP (Refer to P2-10~17, P2-36 and table 7.1 INHP (45)) before using this function. If not, this function will be unable to use. When DI (INHP) is ON, the pulse command will be cleared in position control mode and the motor will stop running.

### 6.2.3 Electronic Gear Ratio

Related parameters:

| P1-44▲ | GR1                                                  | Electronic Gear Rat           | Address: 0158H<br>0159H |                                   |
|--------|------------------------------------------------------|-------------------------------|-------------------------|-----------------------------------|
|        | Operation<br>Interface: Panel/Software Communication |                               |                         | Related Section:<br>Section 6.2.3 |
|        | Defa                                                 | ault: 16                      |                         |                                   |
|        | Con<br>Mc                                            | ntrol<br>pde:                 |                         |                                   |
|        | Unit: pulse                                          |                               |                         |                                   |
|        | Ran                                                  | nge: 1 ~ (2 <sup>26</sup> -1) |                         |                                   |
|        | Data Size: 32-bit                                    |                               |                         |                                   |
|        | Disp<br>Forn                                         | olay<br>nat:                  |                         |                                   |
|        |                                                      |                               |                         | -                                 |

Settings:

Please refer to P2-60 ~ P2-62 for the setting of multiple gear ratio (numerator).

**NOTE** PT mode, the setting value can be changed when Servo ON.

| P1-45▲ | GR2                                                  | Electronic Gear Rati                         | io (Denominator) (M)           | Address: 015AH<br>015BH           |
|--------|------------------------------------------------------|----------------------------------------------|--------------------------------|-----------------------------------|
|        | Operation<br>Interface: Panel/Software Communication |                                              |                                | Related Section:<br>Section 6.2.3 |
|        | Defa                                                 | ault: 10                                     |                                |                                   |
|        | Con<br>Mo                                            | ntrol<br>pde:                                |                                |                                   |
|        | Unit: pulse<br>Range: 1 ~ (2 <sup>31</sup> -1)       |                                              |                                |                                   |
|        |                                                      |                                              |                                |                                   |
|        | Data S                                               | ize: 32-bit                                  |                                |                                   |
|        | Disp<br>Forn                                         | play<br>nat:                                 |                                |                                   |
|        | Setti                                                | ngs: If the setting is w<br>unintended accel | rong, the servo motor eration. | will easily have sudden           |
|        |                                                      | Please follow the                            | rules for setting:             |                                   |
|        |                                                      | The setting of pul                           | se input:                      |                                   |
|        |                                                      | Pulse                                        | Position                       |                                   |

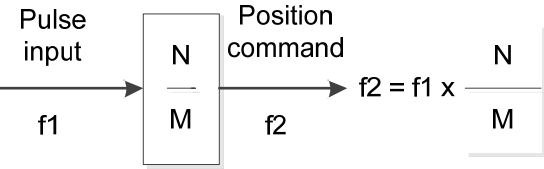

Range of command pulse input: 1 / 50 < Nx / M < 25600 (x = 1, 2, 3, 4)

Electronic gear provides simple ratio change of travel distance. The high electronic gear ratio would cause the position command to be the stepped command. S-curve or low-pass filter can be used to improve the situation. When electronic gear ratio is set to 1, the motor will turn one cycle for every 10000PUU. When electronic gear ratio is changed to 0.5, then every two pulses from the command will be refer to one PUU of motor encoder.

For example, after setting the electronic gear ratio properly, the moving distance of the object is  $1\mu$ m/pulse, which is easier to use.

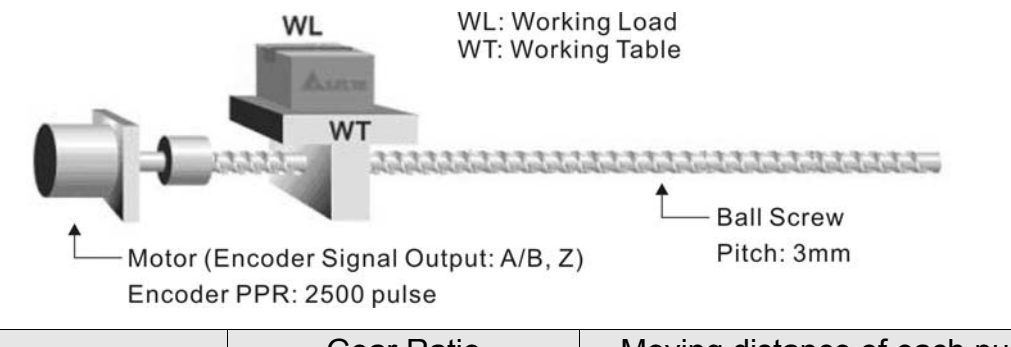

|                               | Gear Ratio            | Moving distance of each pulse<br>command                    |
|-------------------------------|-----------------------|-------------------------------------------------------------|
| Electronic gear is unapplied. | $=\frac{1}{1}$        | $=\frac{3\times1000}{4\times2500}=\frac{3000}{10000}=\mu m$ |
| Electronic gear is applied.   | $=\frac{10000}{3000}$ | = 1 <i>µ</i> m                                              |

Related parameters:

| P1-08 | PFLT             | Smooth Constant o<br>(Low-pass Filter) | of Position Command | Address: 0110H<br>0111H           |
|-------|------------------|----------------------------------------|---------------------|-----------------------------------|
|       | Opera<br>Interfa | tion<br>ace: Panel/Software            | Communication       | Related Section:<br>Section 6.2.4 |
|       | Defa             | ult: 0                                 |                     |                                   |
|       | Con<br>Mo        | trol<br>de: PT                         |                     |                                   |
|       | L                | Init: 10 ms                            |                     |                                   |
|       | Ran              | ıge: 0 ~ 1000                          |                     |                                   |
|       | Data S           | ize: 16-bit                            |                     | -                                 |
|       | Disp<br>Forn     | olay<br>nat:                           |                     |                                   |
|       | Exam             | ple: 11 = 110 msec                     |                     | -                                 |
|       | Settin           | igs: 0: Disabled                       |                     |                                   |
|       |                  | Position                               |                     |                                   |
|       |                  | Target position                        | Time (ms            | 5)                                |

# 6.2.5 Gain Adjustment of Position Loop

Before setting the position control unit, users have to manually (P2-32) complete the setting of speed control unit since the speed loop is included in position loop. Then, set the proportional gain (parameter P2-00) and feed forward gain (parameter P2-02) of position loop. Users also can use the auto mode to set the gain of speed and position control unit automatically.

- (1) Proportional gain: Increase the gain so as to enhance the response bandwidth of position loop.
- (2) Feed forward gain: Minimize the deviation of phase delay

The position loop bandwidth cannot exceed the speed loop bandwidth. It is suggested that  $fn < \frac{fv}{dt}$ 

$$1p \leq -4$$

fv: response bandwidth of speed loop (Hz).

KPP =  $2 \times \pi \times \text{fp}$ .

fp: response bandwidth of position loop (Hz).

For example, the desired position bandwidth is 20 Hz  $\rightarrow$  KPP = 2 ×  $\pi$  × 20= 125.

| Related | parameters: |
|---------|-------------|
|---------|-------------|

| P2-00 | KPP               | Position Loop Gain                      |                                                        | Address: 0200H<br>0201H                 |
|-------|-------------------|-----------------------------------------|--------------------------------------------------------|-----------------------------------------|
|       | Operat<br>Interfa | tion<br>Panel/Software                  | Communication                                          | Related Section:<br>Section 6.2.5       |
|       | Default: 35       |                                         | <b>:</b>                                               |                                         |
|       | Con<br>Mo         | trol<br>de:                             |                                                        | •<br>•<br>•<br>•<br>•                   |
|       | U                 | Init: rad/s                             |                                                        | -                                       |
|       | Ran               | ge: 0 ~ 2047                            |                                                        |                                         |
|       | Data S            | ize: 16-bit                             |                                                        |                                         |
|       | Disp<br>Forn      | olay<br>nat:                            |                                                        |                                         |
|       | Settin            | gs: When the value of response can be e | position loop gain is inc<br>enhanced and the position | reased, the position<br>on error can be |

ettings: When the value of position loop gain is increased, the position response can be enhanced and the position error can be reduced. If the value is set too big, it may easily cause vibration and noise.

| P2-02 | PFG               | Position Feed Forwa        | Address: 0204H<br>0205H           |             |
|-------|-------------------|----------------------------|-----------------------------------|-------------|
|       | Operat<br>Interfa | tion<br>ce: Panel/Software | Related Section:<br>Section 6.2.5 |             |
|       | Defa              | iult: 50                   | •<br>•<br>•                       |             |
|       | Con<br>Mo         | trol<br>de: PT             |                                   |             |
|       | U                 | Init: %                    |                                   | S<br>•<br>• |
|       | Ran               | ge∷0 ~ 100                 |                                   | •<br>•<br>• |
|       | Data Si           | ize: 16-bit                |                                   | 5<br>5<br>7 |
|       | Disp<br>Form      | play<br>Decimal            |                                   |             |
|       | -                 |                            |                                   |             |

Settings: If the position command is changed smoothly, increasing the gain value can reduce the position error. If the position command is not changed smoothly, decreasing the gain value can tackle the problem of mechanical vibration.

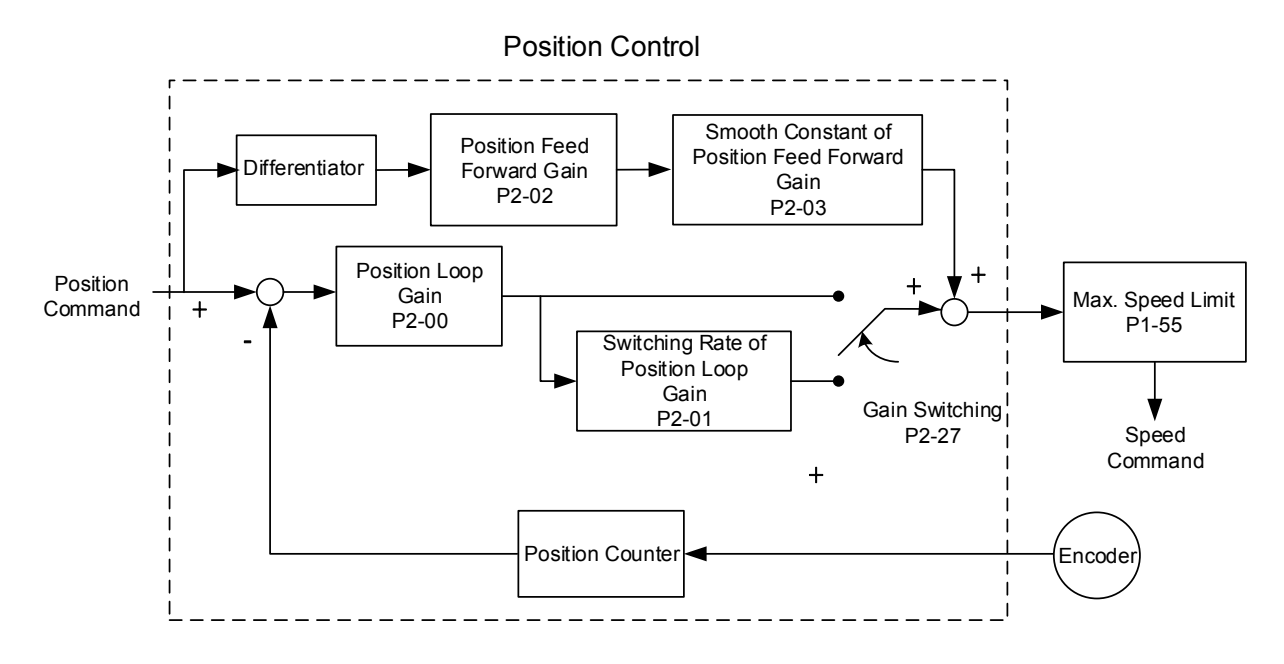

When the value of proportional gain, KPP is set too big, the response bandwidth of position loop will be increased and diminish the phase margin. And the motor rotor rotates vibrantly in forward and reverse direction at the moment. Thus, KPP has to be decreased until the rotor stops vibrating. When the external torque interrupts, the over-low KPP cannot meet the demand of position deviation. In this situation, parameter P2-02 can effectively reduce the position error.

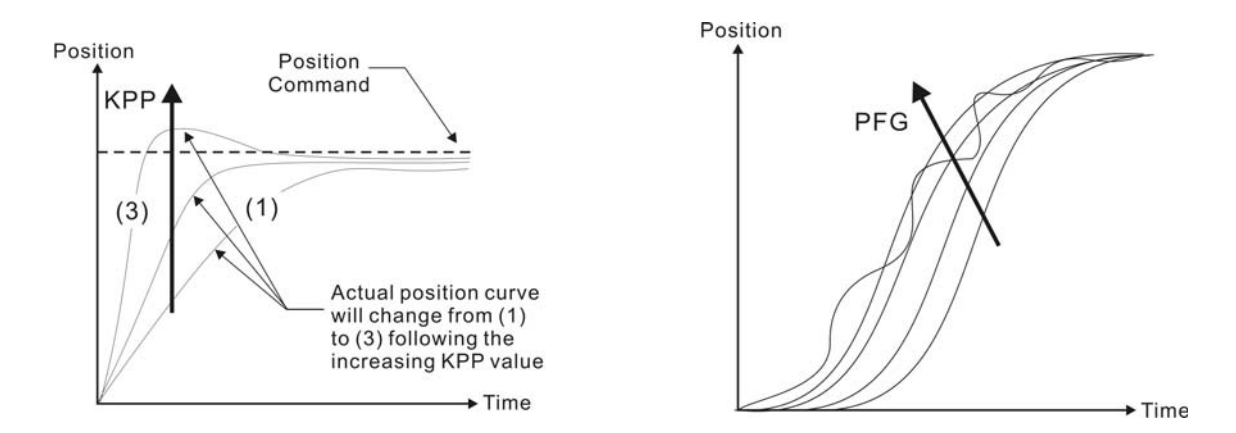

# 6.3 Speed Mode

Speed control mode (S or Sz) is applicable in precision speed control, such as CNC machine tools. This servo drive includes two types of command input, analog and register. Analog command input can use external voltage to control the motor speed. There are two methods in register input. One is used before operation. Users set different value of speed command in three registers, and then use SP0, SP1 of CN1 DI signal for switching. Another method is to change the value of register by communication. In order to deal with the problem of non-continuous speed command when switching register, a complete S-curve program is provided. In close-loop system, this servo drive adopts gain adjustment and integrated PI controller and two modes (manual and auto) for selection.

Users can set all parameters and all auto or auxiliary function will be disabled in manual mode. While in auto mode, it provides the function of load inertia estimation and parameter adjustment. In auto mode, parameters which set by users will be regarded as the default value.

# 6.3.1 Selection of Speed Mode

There are two types of speed command source, analog voltage and internal parameters. The selection is determined by CN1 DI signal. See as the followings.

| Speed   | CN1 D | Signal | Command Source     |        | Command Source               |                              | Content           | Range |
|---------|-------|--------|--------------------|--------|------------------------------|------------------------------|-------------------|-------|
| Command | SPD1  | SPD0   | 001                | iiiiai |                              | Content                      | range             |       |
| S1      | 0     | 0      | 0 Mode             |        | External<br>analog<br>signal | Voltage between<br>V-REF-GND | +/-10V            |       |
|         |       | Sz N/A |                    | N/A    | Speed command is 0           | 0                            |                   |       |
| S2      | 0     | 1      |                    |        |                              | P1-09                        | -50000 ~<br>50000 |       |
| S3      | 1     | 0      | Register parameter |        | ameter                       | P1-10                        | -50000 ~<br>50000 |       |
| S4      | 1     | 1      |                    |        |                              | P1-11                        | -50000 ~<br>50000 |       |

Status of SPD0 ~ SPD1: 0 means DI OFF, 1 means DI ON.

When both SPD0 and SPD1 are 0, if it is in Sz mode, the command will be 0. Thus, if there is no need to use analog voltage as the speed command, Sz mode can be applied to tackle the problem of zero-drift. If it is in S mode, the command will be the voltage deviation between V-REF and GND. The range of input voltage is between -10V and +10V and its corresponding speed is adjustable (P1-40).

- When one of SPD0 and SPD1 is not 0, the speed command is from the internal parameter. The command is activated after changing the status of SPD0 ~ SPD1. There is no need to use CTRG for triggering.
- The setting range of internal parameters is between -50000 and 50000. Setting value = setting range x unit (0.1 r/min).

```
For example: P1-09 = +30000, setting value = +30000 x 0.1 r/min = +3000 r/min
```

The speed command not only can be issued in speed mode (S or Sz), but also in torque mode (T or Tz) as the speed limit.

# 6.3.2 Control Structure of Speed Mode

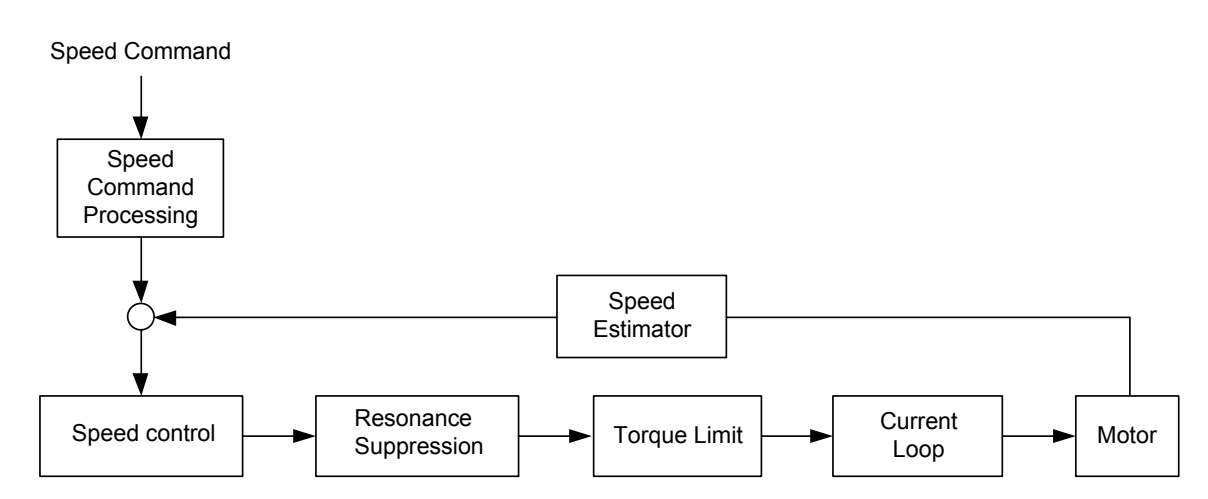

The basic control structure is shown as the following diagram:

The speed command unit is to select speed command source according to Section 6.3.1, including the scaling (P1-40) setting and S-curve setting. The speed control unit manages the gain parameters of the servo drive and calculates the current command for servo motor in time. The resonance suppression unit is to suppress the resonance of mechanism. Detailed descriptions are shown as the following:

Here firstly introduces the function of speed command unit. Its structure is as the following diagram.

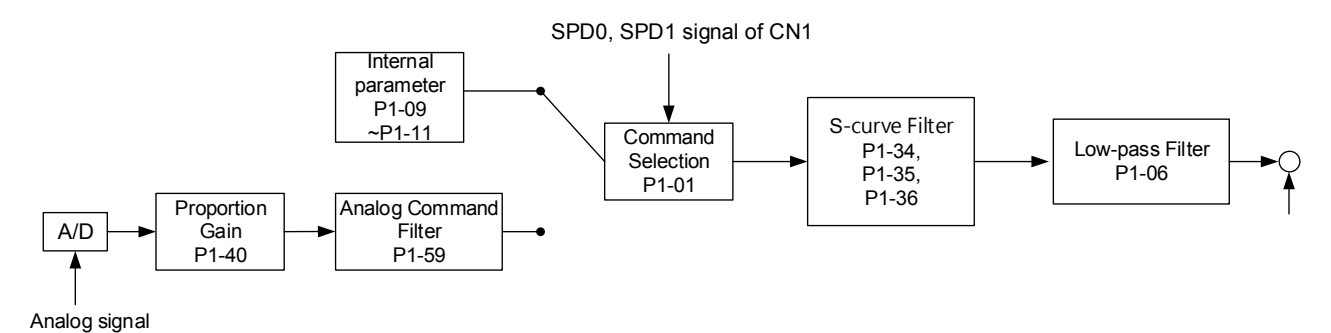

The upper path is the command from register while the lower one is external analog command. The command is selected according to the status of SPD0, SPD1 and P1-01 (S or Sz). Usually, S-curve and low-pass filter are applied for having a smooth resonance of command.

# 6.3.3 Smoothing Speed Command

#### S-curve Filter

During the process of acceleration or deceleration, S-curve filter applies the program of three-stage acceleration curve for smoothing the motion command, which generates the continuous acceleration. It is for avoiding the jerk (the differentiation of acceleration) came from the sudden command change and indirectly causes the resonance and noise. Users can use acceleration constant of S-curve (TACC) to adjust the slope changed by acceleration, deceleration constant of S-curve (TDEC) to adjust the slope changed by deceleration and acceleration / deceleration constant of S-curve (TSL) to improve the status of motor activation and stop. The calculation of the time to complete the command is provided.

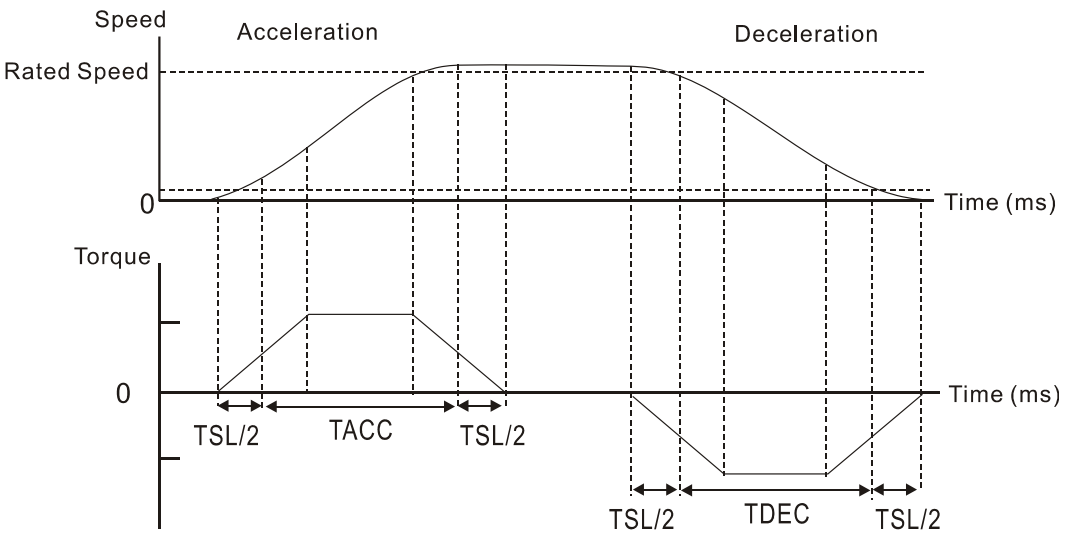

S-curve characteristics and Time relationship

#### Related parameters:

| P1-34 | TACC              | Acceleration Const                                          | ant of S-Curve                                                                | Address: 0144H<br>0145H                                                |
|-------|-------------------|-------------------------------------------------------------|-------------------------------------------------------------------------------|------------------------------------------------------------------------|
|       | Operat<br>Interfa | tion<br>ace: Panel/Software                                 | Communication                                                                 | Related Section:<br>Section 6.3.3                                      |
|       | Defa              | ault: 200                                                   |                                                                               |                                                                        |
|       | Con<br>Mo         | ntrol<br>ode: S                                             |                                                                               |                                                                        |
|       | U                 |                                                             |                                                                               |                                                                        |
|       | Ran               | nge: 1 ~ 20000                                              |                                                                               |                                                                        |
|       | Data S            | ize: 16-bit                                                 |                                                                               |                                                                        |
|       | Disp<br>Forn      | play<br>nat:                                                |                                                                               |                                                                        |
|       | Settin            | gs: The time that spe                                       | ed command accelera                                                           | ites from 0 to 3000 r/min.                                             |
|       |                   | P1-34, P1-35, an<br>command from z<br>individually.         | nd P1-36, the accelerat<br>ero to the rated speed                             | ion time of speed<br>, all can be set                                  |
|       |                   | TE When the source to 0, it will disable                    | of speed command is<br>S-curve function.                                      | analog, and P1-36 is set                                               |
| P1-35 | TDEC              | Deceleration Const                                          | ant of S-Curve                                                                | Address: 0146H<br>0147H                                                |
|       | Operat<br>Interfa | tion<br>ace: Panel/Software                                 | Communication                                                                 | Related Section:<br>Section 6.3.3                                      |
|       | Defa              | ault: 200                                                   |                                                                               |                                                                        |
|       | Con<br>Mo         | ntrol<br>ode: S                                             |                                                                               |                                                                        |
|       | U                 | Jnit: ms                                                    |                                                                               |                                                                        |
|       | Ran               | nge: 1 ~ 20000                                              |                                                                               |                                                                        |
|       | Data S            | ize: 16-bit                                                 |                                                                               |                                                                        |
|       | Disp<br>Forn      | play<br>nat:                                                |                                                                               |                                                                        |
|       | Setti             | ngs: The time that spe<br>P1-34, P1-35, a<br>command from t | eed command decelerand<br>nd P1-36, the decelerand<br>the rated speed to zero | ates from 3000 r/min to 0.<br>Ition time of speed<br>o, all can be set |
|       |                   | individually.                                               | ·                                                                             |                                                                        |

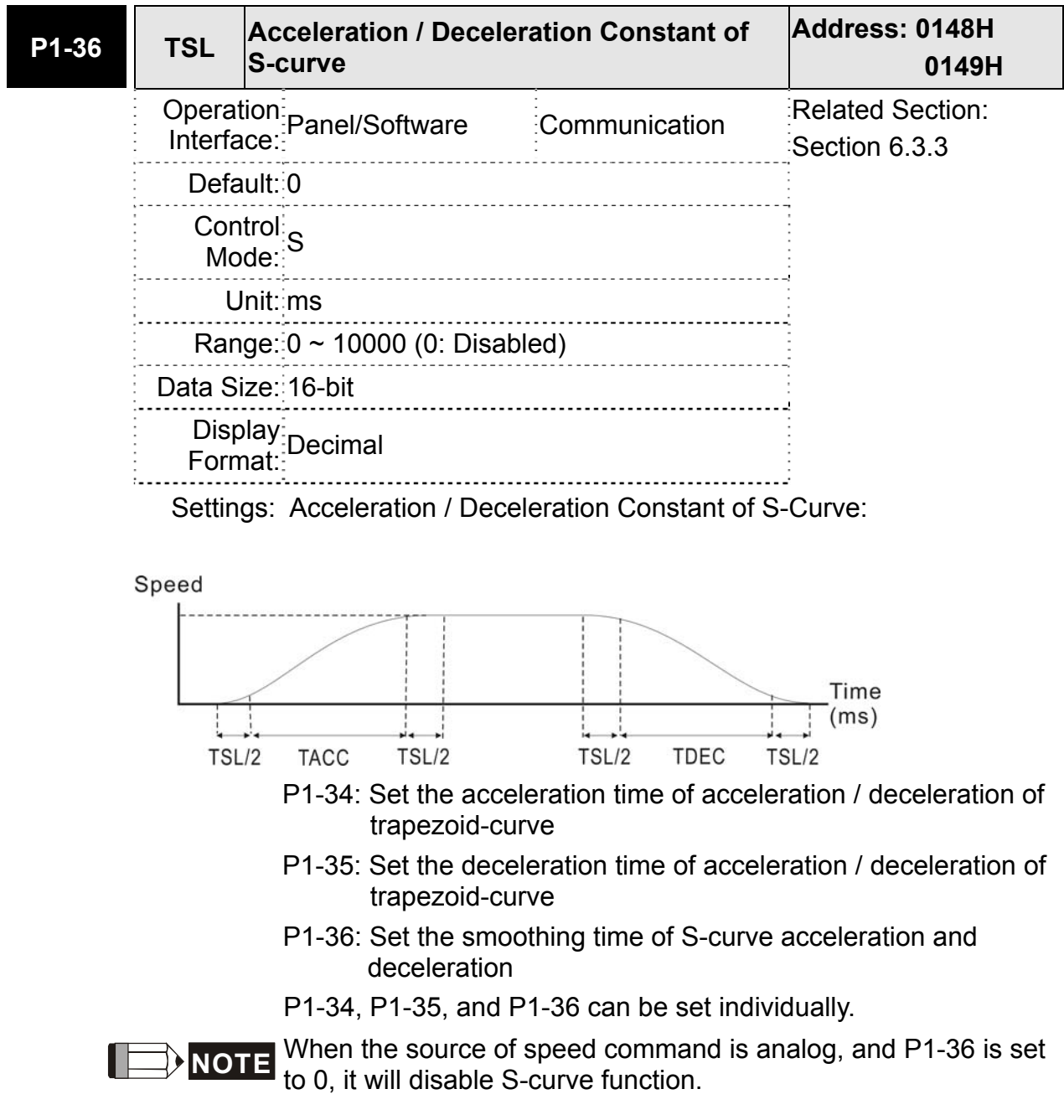

#### **Analog Speed Command Filter**

Analog speed command filter is provided especially for ASDA-B2 series users. It mainly helps with buffer when the analog input signal changes too fast.

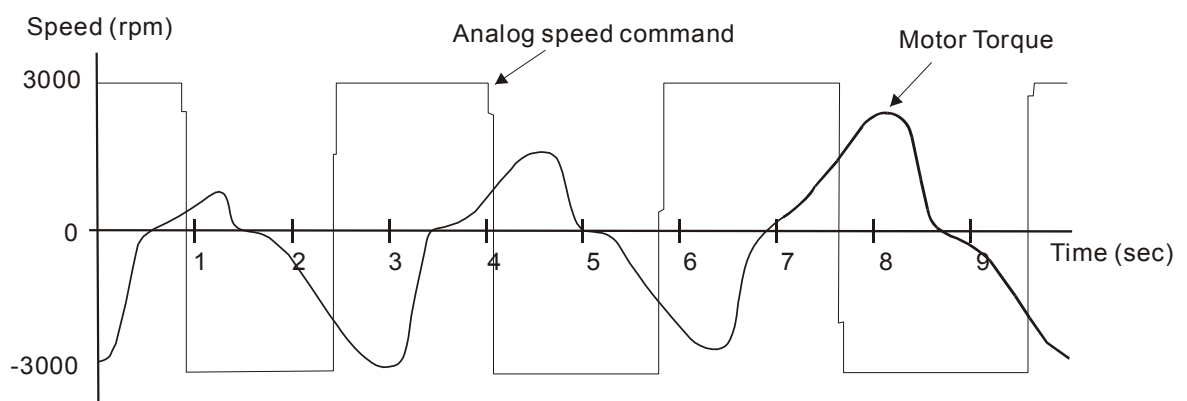

Analog speed command filter smooth the analog input command. Its time program is the same as S-curve filter in normal speed. Also, the speed curve and the acceleration curve are both continuous. The above is the diagram of analog speed command filter. The slope of speed command in acceleration and deceleration is different. Users could adjust the time setting (P1-34, P1-35, and P1-36) according to the actual situation to improve the performance.

#### Command End Low-pass Filter

It is usually used to eliminate the unwanted high-frequency response or noise. It also can smooth the command.

Related parameters:

| P1-06 | SFLT                          | Analog Speed Comm<br>Filter) | and (Low-pass | Address: 010CH<br>010DH           |
|-------|-------------------------------|------------------------------|---------------|-----------------------------------|
|       | Opera<br>Interfa              | tion<br>ace: Panel/Software  | Communication | Related Section:<br>Section 6.3.3 |
|       | Defa                          | ault: 0                      |               |                                   |
|       | Con<br>Mc                     | ntrol<br>ode: S              |               |                                   |
|       | L                             | Jnit∷ms                      |               |                                   |
|       | Range: 0 ~ 1000 (0: Disabled) |                              |               |                                   |
|       | Data Size: 16-bit             |                              |               |                                   |
|       | Disp<br>Forn                  | blay<br>nat:                 |               |                                   |
|       | Setti                         | ngs: 0: Disabled             |               | -                                 |
|       |                               | Target Speed                 | SFLT          |                                   |

# 6.3.4 The Scaling of Analog Command

The motor speed command is controlled by the analog voltage deviation between V\_REF and VGND. Use parameter P1-40 to adjust the speed-control slope and its range.

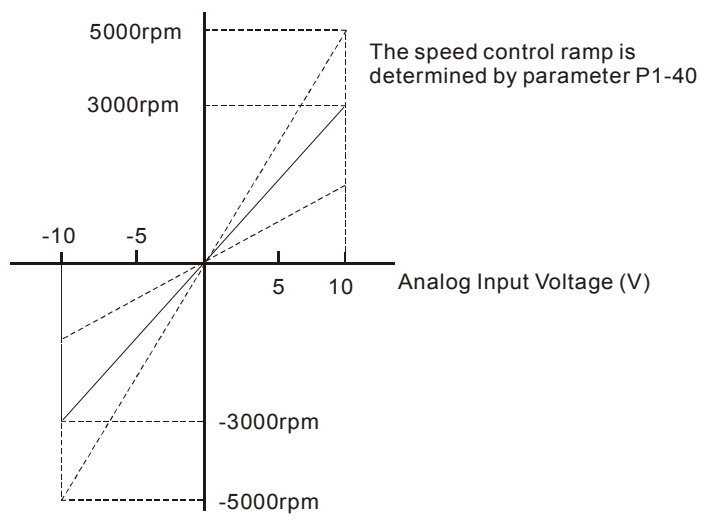

#### Related parameters:

| P1-40▲ | VCM              | Max. Speed of Analo         | og Speed Command     | Address: 0150H<br>0151H           |
|--------|------------------|-----------------------------|----------------------|-----------------------------------|
|        | Opera<br>Interfa | tion<br>ace: Panel/Software | Communication        | Related Section:<br>Section 6.3.4 |
|        | Defa             | ault: rated speed           |                      | -                                 |
|        | Con<br>Mo        | ntrol<br>ode: S, T          |                      |                                   |
|        | U                | Jnit: r/min                 |                      |                                   |
|        | Ran              | nge: 0 ~ 50000              |                      | -                                 |
|        | Data S           | ize: 32-bit                 |                      |                                   |
|        | Disp<br>Forn     | play<br>nat:                |                      |                                   |
|        | Setti            | ngs: Maximum Speed          | of Analog Speed Comm | and:                              |

In speed mode, the analog speed command inputs the swing speed setting of the max. voltage (10V).

For example, if the setting is 3000, when the external voltage input is 10V, it means the speed control command is 3000 r/min. If the external voltage input is 5V, then the speed control command is 1500 r/min.

### 6.3.5 Timing Diagram in Speed Mode

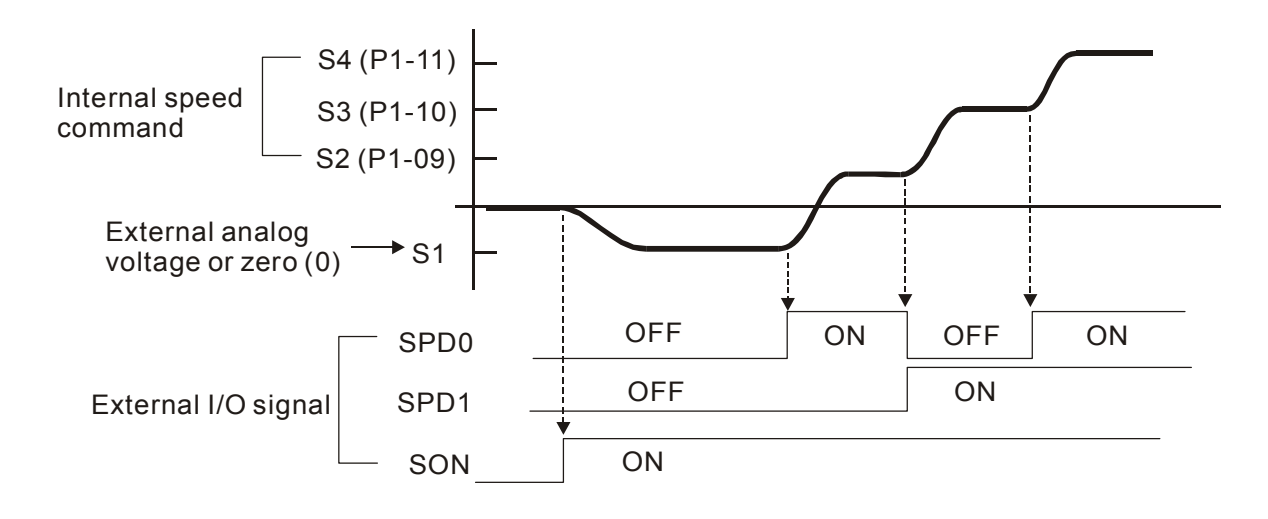

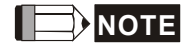

- (1) OFF means the contact point is open while ON means the contact point is close.
- (2) When it is in Sz mode, the speed command S1 = 0; When it is in S mode, the speed command S1 is the external analog voltage input.
- (3) When the servo drive is On, please select the command according to SPD0 ~ SPD1 status.

# 6.3.6 Gain Adjustment of Speed Loop

Here introduces the function of speed control unit. The following shows its structure.

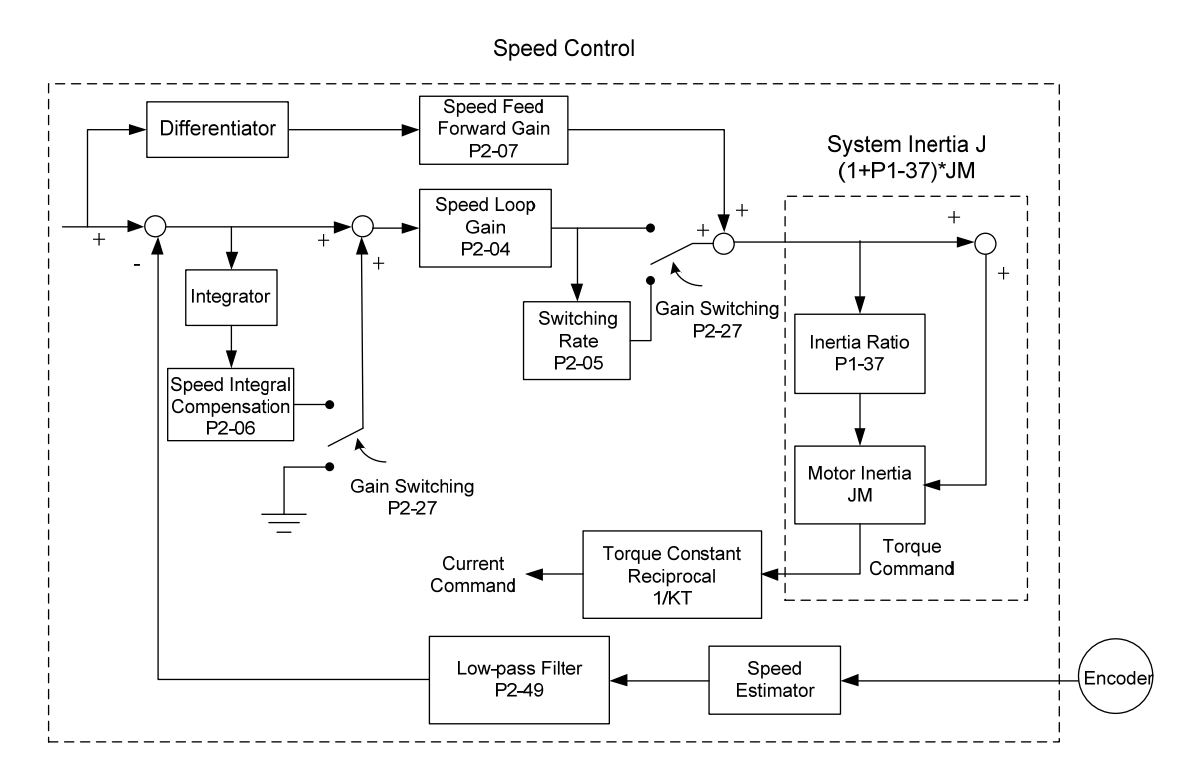

Many kinds of gain in speed control unit are adjustable. Two ways, manual and auto, are provided for selection.

- Manual: All parameters are set by users and the auto or auxiliary function will be disabled in this mode.
- Auto: General load inertia estimation is provided. It adjusts the parameter automatically. Its framework is divided into PI auto gain adjustment and PDFF auto gain adjustment.

Parameter P2-32 can be used to adjust the gain.

| <b>P2-3</b> 2▲ | AUT2         | Tuning Mode Select       | ion           | Address: 0240H<br>0241H |
|----------------|--------------|--------------------------|---------------|-------------------------|
|                | Operat       | tion<br>Panel/Software   | Communication | Related Section:        |
|                | пцепа        |                          |               | Section 5.6,            |
|                | Defa         | iult: 0                  |               | Section 6.3.6           |
|                | Con<br>Mo    | trol<br>de: ALL          |               |                         |
|                | U            | Init: N/A                |               | •<br>•<br>•             |
|                | Ran          | ge: 0 ~ 2                |               |                         |
|                | Data Si      | ize: 16-bit              |               | •<br>•<br>•             |
|                | Disp<br>Forn | play<br>nat: Hexadecimal |               |                         |
|                |              | ·····                    |               | -                       |

Settings: 0: Manual Mode

1: Auto Mode (continuous adjustment)

2: Semi-auto Mode (non- continuous adjustment)

Relevant description of manual mode setting:

When P2-32 is set to 0, parameters related to gain control, such as P2-00, P2-02, P2-04, P2-06, P2-07, P2-25, and P2-26, all can be set by the user.

When switching mode from auto or semi-auto to manual, parameters about gain will be updated automatically.

Relevant description of auto mode setting:

Continue to estimate the system inertia, save the inertia ratio to P1-37 every 30 minutes automatically and refer to the stiffness and bandwidth setting of P2-31.

- 1. Set the system to manual mode 0 from auto 1 or semi-auto 2, the system will save the estimated inertia value to P1-37 automatically and set the corresponding parameters.
- 2. Set the system to auto mode 1 or semi-auto mode 2 from manual mode 0, please set P1-37 to the appropriate value.
- 3. Set the system to manual mode 0 from auto mode 1, P2-00, P2-04, and P2-06 will be modified to the corresponding

parameters of auto mode.

4. Set the system to manual mode 0 from semi-auto mode 2, P2-00, P2-04, P2-06, P2-25, and P2-26 will be modified to the corresponding parameters of semi-auto mode.

Relevant description of semi-auto mode setting:

- 1. When the system inertia is stable, the value of P2-33 will be 1 and the system stops estimating. The inertia value will be saved to P1-37 automatically. When switching mode to semi-auto mode (from manual or auto mode), the system starts to estimate again.
- 2. When the system inertia is over the range, the value of P2-33 will be 0 and the system starts to estimate and adjust again.

#### Manual Mode

When P2-32 is set to 0, users can define Speed Loop Gain (P2-04), Speed Integral Compensation (P2-06) and Speed Feed Forward Gain (P2-07). Influence of each parameter is as the followings.

Proportional gain: To increase proportional gain can enhance the response frequency of speed loop.

Integral gain: To increase the integral gain could increase the low-frequency stiffness of speed loop, reduce the steady-state error and sacrifice the phase margin. The over high integral gain will cause the instability of the system.

Feed forward gain: Diminish the deviation of phase delay.

Related parameters:

| P2-04 | KVP              | Speed Loop Gain         |                        | Address: 0208H<br>0209H |
|-------|------------------|-------------------------|------------------------|-------------------------|
|       | Opera<br>Interfa | tion<br>Panel/Software  | Communication          | Related Section:        |
|       | Defa             | ault: 500               |                        |                         |
|       | Con<br>Mc        | ntrol<br>ode:           |                        |                         |
|       | L                | Jnit: rad/s             |                        |                         |
|       | Ran              | nge: 0 ~ 8191           |                        |                         |
|       | Data S           | ize: 16-bit             |                        |                         |
|       | Disp<br>Forn     | olay<br>nat:            |                        |                         |
|       | Settin           | igs: Increase the value | of speed loop gain can | enhance the speed       |

response. However, if the value is set too big, it would easily cause resonance and noise.

| P2-06 | KVI               | Speed Integral Comp        | Address: 020CH<br>020DH |                                   |
|-------|-------------------|----------------------------|-------------------------|-----------------------------------|
|       | Operat<br>Interfa | ion<br>ce: Keypad/Software | Communication           | Related Section:<br>Section 6.3.6 |
|       | Defa              | ult: 100                   | -<br>-<br>-<br>-<br>-   |                                   |
|       | Control<br>Mode:  |                            |                         |                                   |
|       | U                 | nit: rad/s                 |                         | S<br>•<br>•                       |
|       | Ran               | ge: 0 ~ 1023               |                         | •<br>•<br>•                       |
|       | Data Size: 16-bit |                            |                         |                                   |
|       | Disp<br>Form      | lay<br>Decimal             |                         | 6<br>•<br>•<br>•                  |
|       | Sottin            | as: Increasing the value   | of anod intogral com    | nonaction can                     |

Settings: Increasing the value of speed integral compensation can enhance speed response and diminish the deviation of speed control. However, if the value is set too big, it would easily cause resonance and noise.

| P2-07 | KVF                                           | Speed Feed Forward   | d Gain        | Address: 020EH<br>020FH           |
|-------|-----------------------------------------------|----------------------|---------------|-----------------------------------|
|       | Operation<br>Interface:                       |                      | Communication | Related Section:<br>Section 6.3.6 |
|       | Defa                                          | ault:[0              |               | -                                 |
|       | Control<br>Mode:<br>Unit: %<br>Range: 0 ~ 100 |                      |               |                                   |
|       |                                               |                      |               |                                   |
|       |                                               |                      |               | 5<br>1<br>1<br>1                  |
|       | Data S                                        | ize: 16-bit          |               |                                   |
|       | Disp<br>Forr                                  | olay<br>nat: Decimal |               |                                   |

Settings: When the speed control command runs smoothly, increasing the gain value can reduce the speed command error. If the command does not run smoothly, decreasing the gain value can reduce the mechanical vibration during operation.

Theoretically, stepping response can be used to explain proportional gain (KVP), integral gain (KVI) and feed forward gain (KVF). Here, the frequency domain and time domain are used to illustrate the basic principle.

#### **Frequency Domain**

STEP 1: Set the value of KVI=0, the value of KVF=0 and adjust the value of KVP.

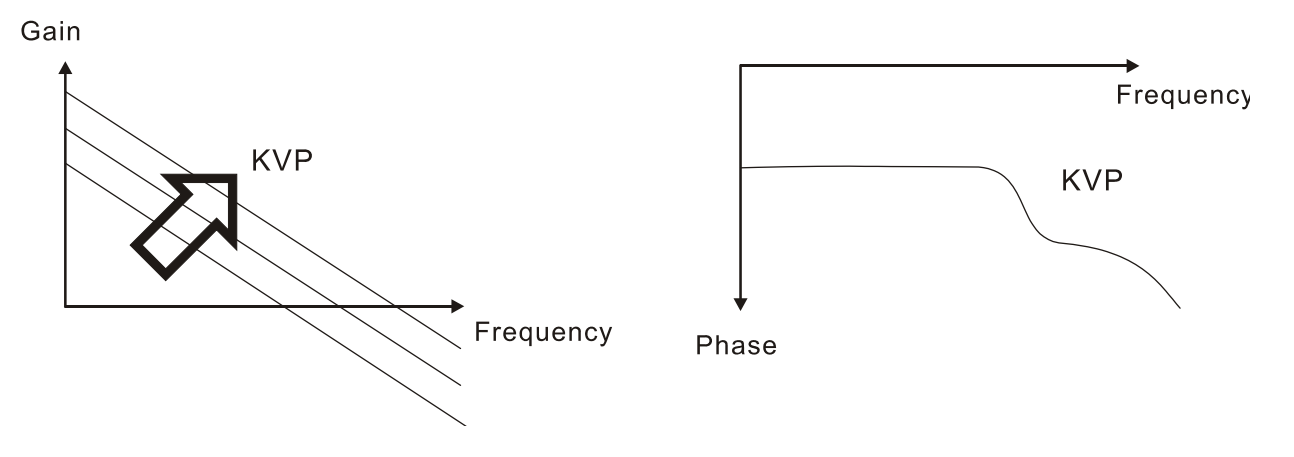

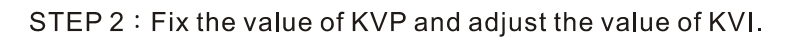

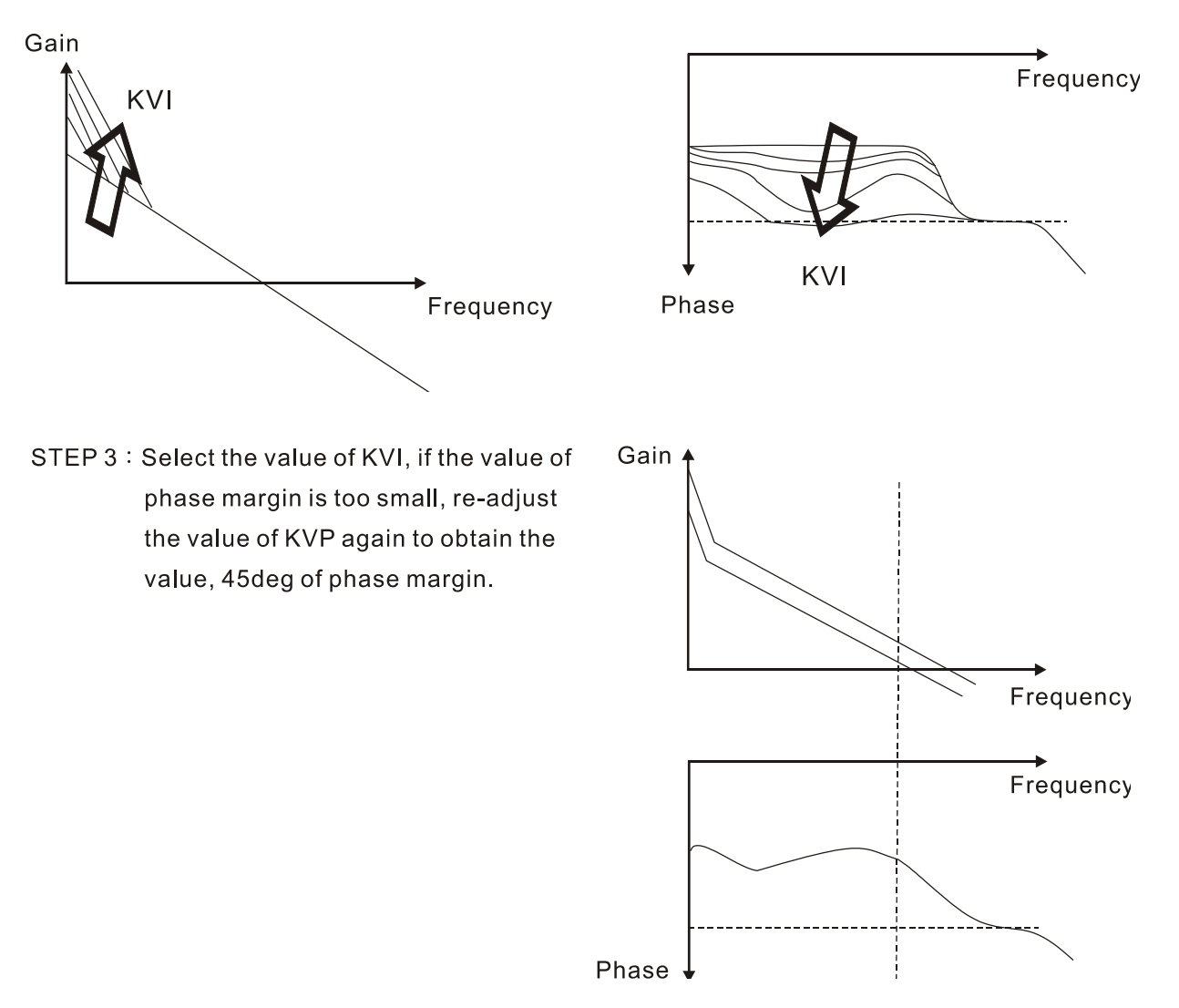

#### **Time Domain**

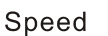

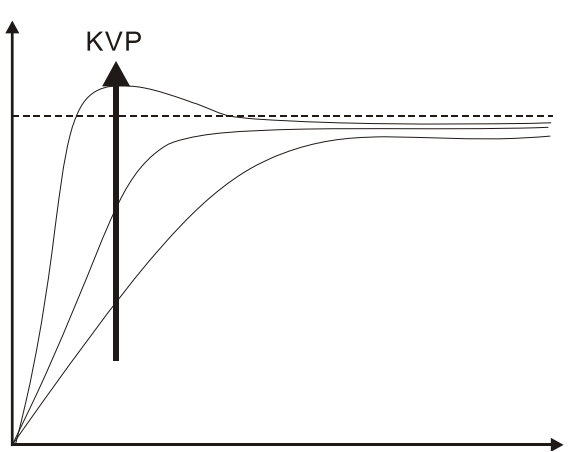

The bigger KVP value cause higher bandwidth and shorten the rising time. However, if the value is set too big, the phase margin will be too small.

To steady-state error, the result is not as good as KVI. But it helps to reduce the dynamic following error.

Time

Speed

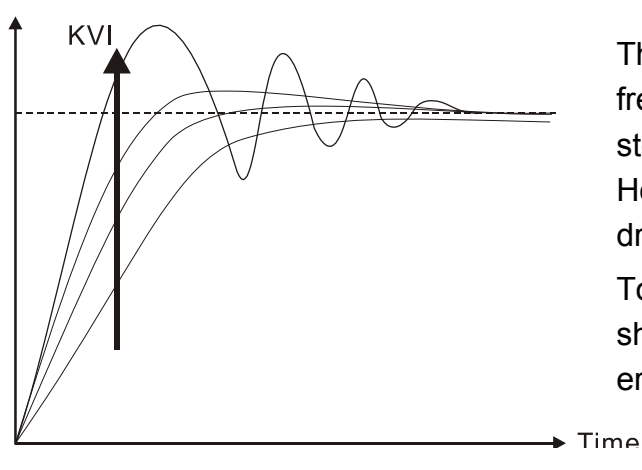

The bigger KVI value cause greater lowfrequency gain and shorten the time the steady-state error returns to zero. However, the phase margin will dramatically decrease as well.

To steady-state error, it is very helpful but shows no benefit to dynamic following error.

Speed

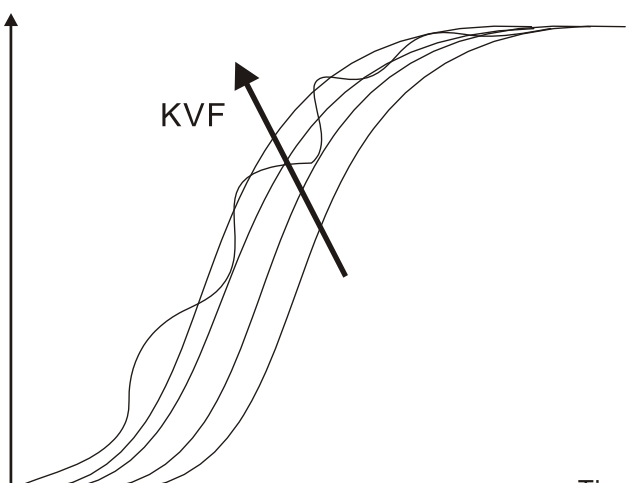

If the KVF value closes to 1, the feed forward compensation will be more complete and the dynamic following error will become smaller. However, if the KVF value is set too big, it would cause vibration. Generally, instrument is needed when applying frequency domain for measurement. Users are required to adopt the measurement techniques; while time domain only needs a scope and goes with the analog input / output terminal provided by the servo drive. Thus, time domain is frequently used to adjust PI controller. The abilities of PI controller to deal with the resistance of torque load and the following command are the same. That is to say, the following command and resistance of torque load have the same performance in frequency domain and time domain. Users can reduce the bandwidth by setting the low-pass filter in command end.

#### Auto Mode

Auto mode adopts adaptive principle. The servo drive automatically adjusts the parameters according to the external load. Since the adaptive principle takes longer time, it will be unsuitable if the load changes too fast. It would be better to wait until the load inertia is steady or changes slowly. Depending on the speed of signal input, the adaptive time will be different from one another.

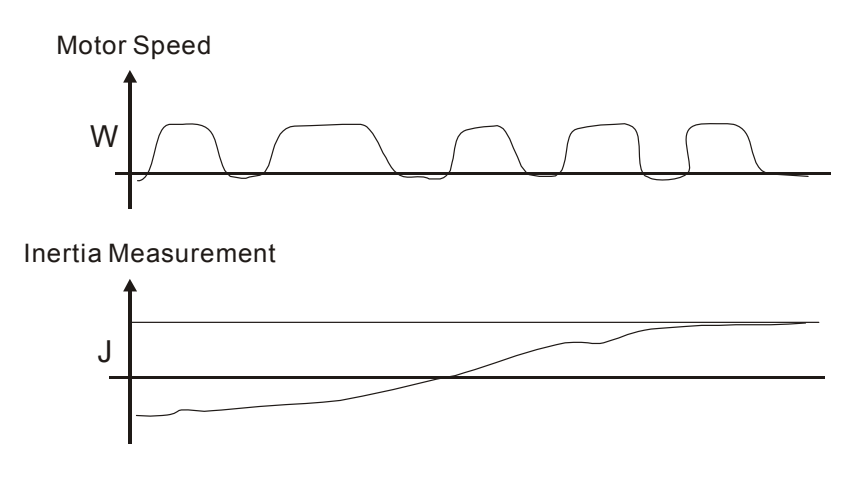

# 6.3.7 Resonance Suppression

When resonance occurs, it is probably because the stiffness of the control system is too strong or the response is too fast. Eliminating these two factors might improve the situation. In addition, low-pass filter (parameter P2-25) and notch filter (parameter P2-23 and P2-24) are provided to suppress the resonance if not changing the control parameters.

Related parameters:

| P2-23 | NCF1                                              | Resonance Suppres           | sion (Notch Filter) 1 | Address: 022EH<br>022FH           |
|-------|---------------------------------------------------|-----------------------------|-----------------------|-----------------------------------|
|       | Operat<br>Interfa                                 | tion<br>nce: Panel/Software | Communication         | Related Section:<br>Section 6.2.5 |
|       | Defa                                              | iult::1000                  |                       | 5<br>6<br>7<br>7                  |
|       | Con<br>Mo                                         | trol<br>de:                 |                       | •<br>•<br>•<br>•<br>•             |
|       | Unit: Hz<br>Range: 50 ~ 2000<br>Data Size: 16-bit |                             |                       | 2<br>-<br>-<br>-                  |
|       |                                                   |                             | 72<br>-<br>-<br>-     |                                   |
|       |                                                   |                             |                       | 1<br>-<br>-<br>-                  |
|       | Disp<br>Forn                                      | play<br>Decimal             |                       |                                   |

Settings: The first setting value of resonance frequency. If P2-24 is set to 0, this function is disabled. P2-43 and P2-44 are the second Notch filter.

| P2-24 | DPH1               | Resonance Suppres<br>Attenuation Rate (1)                | sion (Notch Filter)                                      | Address: 0230H<br>0231H                        |
|-------|--------------------|----------------------------------------------------------|----------------------------------------------------------|------------------------------------------------|
|       | Operat<br>Interfa  | tion<br>Panel/Software                                   | Communication                                            | Related Section:                               |
|       | Defa               | ault: 0                                                  | ····                                                     |                                                |
|       | Con<br>Mo          | otrol<br>de:                                             |                                                          |                                                |
|       | U                  | Init: dB                                                 |                                                          | -<br>-<br>-                                    |
|       | Ran                | ige:∶0 ~ 32 (0: Disabled                                 | 1)                                                       |                                                |
|       | Data S             | ize: 16-bit                                              |                                                          |                                                |
|       | Display<br>Format: |                                                          |                                                          |                                                |
|       | Settin             | gs: The first resonance<br>When this parame<br>disabled. | e suppression (notch filt<br>ter is set to 0, the functi | er) attenuation rate.<br>on of Notch filter is |

| P2-43 | NCF2                                                                                                    | Resonance Suppres         | sion (Notch Filter) 2 | Address: 0256H<br>0257H           |
|-------|----------------------------------------------------------------------------------------------------|---------------------------|-----------------------|-----------------------------------|
|       | Operat<br>Interfa                                                                                                    | ion<br>ce: Panel/Software | Communication         | Related Section:<br>Section 6.3.7 |
|       | Default: 1000<br>Control<br>Mode: ALL<br>Unit: Hz<br>Range: 50 ~ 2000<br>Data Size: 16-bit<br>Display<br>Format: Decimal |                           |                       |                                   |
|       |                                                                                                    |                           |                       |                                   |
|       |                                                                                                    |                           |                       | 9<br>•<br>•                       |
|       |                                                                                                    |                           |                       | •                                 |
|       |                                                                                                    |                           | •<br>•<br>•           |                                   |
|       |                                                                                                    |                           |                       |                                   |
|       |                                                                                                    |                           |                       |                                   |

Settings: The second setting value of resonance frequency. If P2-44 is set to 0, this function is disabled. P2-23 and P2-24 are the first Notch filter.

| P2-44 | DPH2                                                                                     | Resonance Suppres<br>Attenuation Rate (2) | sion (Notch Filter) | Address: 0258H<br>0259H           |
|-------|------------------------------------------------------------------------------------------|-------------------------------------------|---------------------|-----------------------------------|
|       | Operat<br>Interfa                                                                        | tion<br>nce: Panel/Software               | Communication       | Related Section:<br>Section 6.3.7 |
|       | Default: 0                                                                               |                                           |                     |                                   |
|       | Control<br>Mode: ALL                                                                     |                                           |                     |                                   |
|       | Unit: dB (0: Disable the function of notch filter)<br>Range: 0 ~ 32<br>Data Size: 16-bit |                                           |                     |                                   |
|       |                                                                                          |                                           |                     |                                   |
|       |                                                                                          |                                           |                     |                                   |
|       | Display<br>Format:                                                                       |                                           |                     |                                   |
|       | Settings: The second resonance suppression (not                                          |                                           |                     | h filter) attenuation             |

rate. When this parameter is set to 0, the function of Notch filter is disabled.

| P2-45 | NCF3                                              | Resonance Suppres           | sion (Notch Filter) 3 | Address: 025AH<br>025BH           |
|-------|---------------------------------------------------|-----------------------------|-----------------------|-----------------------------------|
|       | Operat<br>Interfa                                 | tion<br>ice: Panel/Software | Communication         | Related Section:<br>Section 6.3.7 |
|       | Defa                                              | iult: 1000                  |                       | -<br>-<br>-<br>-                  |
|       | Con<br>Mo                                         | trol<br>de:                 |                       |                                   |
|       | Unit: Hz<br>Range: 50 ~ 2000<br>Data Size: 16-bit |                             | <b>4</b><br>•<br>•    |                                   |
|       |                                                   |                             |                       | •                                 |
|       |                                                   |                             | •<br>•<br>•           |                                   |
|       | Disp<br>Form                                      | play<br>Decimal<br>nat:     |                       |                                   |
|       | • ··· -· ··· • • ·                                |                             |                       |                                   |

Settings: The third group of mechanism resonance frequency setting value. If P2-46 is set to 0, this function will be disabled. P2-23 and P2-24 are the first group of resonance suppression (Notch filter).

| P2-46 | DPH3                                                                                                   | Resonance Suppres<br>Attenuation Rate (3) | sion (Notch Filter) | Address: 025CH<br>025DH               |
|-------|----------------------------------------------------------------------------------------------------|-------------------------------------------|---------------------|---------------------------------------|
|       | Operat<br>Interfa                                                                                      | tion<br>ace: Panel/Software               | Communication       | Related Section:<br>Section 6.3.7     |
|       | Defa                                                                                                   | ault: 0                                   |                     | 2<br>•<br>•                           |
|       | Control<br>Mode: ALL                                                                                   |                                           |                     |                                       |
|       | Unit:dB                                                                                                |                                           | •<br>•<br>•         |                                       |
|       | Range: 0 ~ 32<br>Data Size: 16-bit                                                                     |                                           |                     |                                       |
|       |                                                                                                    |                                           |                     |                                       |
|       | Display<br>Format:                                                                                     |                                           | 9<br>               |                                       |
|       | Settings: The third group of resonance suppression (No attenuation rate. Set the value to 0 to disable |                                           |                     | (Notch filter)<br>ble the function of |

Notch filter.

| P2-25 | NLP                          | Low-pass Filter of Res<br>Suppression                       | onance                                             | Address: 0232H<br>0233H           |
|-------|------------------------------|-------------------------------------------------------------|----------------------------------------------------|-----------------------------------|
|       | Operat<br>Interfa            | ion<br>ce: Keypad/Software                                  | Communication                                      | Related Section:<br>Section 6.3.7 |
|       | Defa                         | ult: 0.2 (1kW and below<br>models) or 0.5<br>(other models) | 2 (1kW and below<br>models) or 5 (other<br>models) |                                   |
|       | Con<br>Mo                    | trol<br>de: ALL                                             |                                                    |                                   |
|       | U                            | nit: 1ms                                                    | 0.1ms                                              |                                   |
|       | Ran                          | ge: 0.0 ~ 100.0                                             | 0 ~ 1000                                           | 7<br>*<br>*<br>*                  |
|       | Data Si                      | ze: 16-bit                                                  |                                                    | 2<br>-<br>-<br>-                  |
|       | Display<br>Format: One-digit |                                                             | Decimal                                            |                                   |
|       | Input Va<br>Examp            | lue<br>ble: 1.5 = 1.5 ms                                    | 15 = 1.5 ms                                        |                                   |

Settings: Set the low-pass filter of resonance suppression. When the value is set to 0, the function of low-pass filter is disabled.

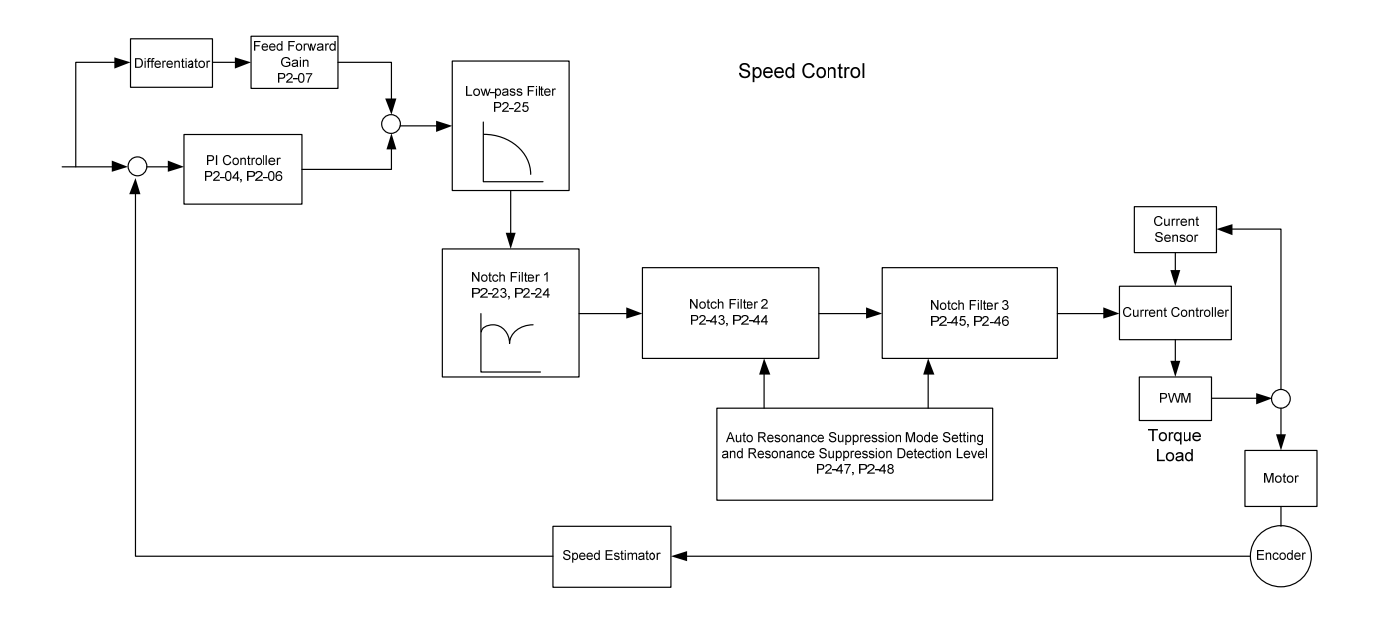

There are two sets of auto resonance suppression, one is P2-43 and P2-44 and another one is P2-45 and P2-46. When the resonance occurs, set P2-47 to 1 or 2 (enable the function of resonance suppression), the servo drive searches the point of resonance frequency and suppresses the resonance automatically. Write the point of frequency into P2-43 and P2-45 and write the attenuation rate into P2-44 and P2-46. When P2-47 is set to 1, the system will set P2-47 to 0 (disable the function of auto suppression) automatically after completing resonance suppression and the system is stable for 20 minutes. When P2-47 is set to 2, the system will keep searching the point of resonance.

When P2-47 is set to 1 or 2, but resonance still exists, please confirm the value of parameter P2-44 and P2-46. If one of them is 32, it is suggested to reduce the speed bandwidth first and then start to estimate again. If the value of both is smaller than 32 and resonance still exists, please set P2-47 to 0 first and then manually increase the value of P2-44 and P2-46. It is suggested to reduce the bandwidth if the resonance has not been improved. Then use the function of auto resonance suppression.

When manually increase the value of P2-44 and P2-46, please check if the value of both is bigger than 0. If yes, it means the frequency point of P2-43 and P2-45 is the one searched by auto resonance suppression. If the value of both is 0, it means the default, 1000 of P2-43 and P2-45 is not the one searched by auto resonance suppression. Deepen the resonance suppression attenuation rate might worsen the situation.

| Settings of P2-47 |               |                                                                                                    |  |
|-------------------|---------------|----------------------------------------------------------------------------------------------------|--|
| Current Value     | Desired Value | Function                                                                                                    |  |
| 0                 | 1             | Clear the setting value of P2-43 ~ P2-46 and                                                                       |  |
| 0                 | 2             | Clear the setting value of P2-43 ~ P2-46 and<br>enable auto resonance suppression function.                        |  |
| 1                 | 0             | Save the setting value of P2-43 ~ P2-46 and disable auto resonance suppression function.                           |  |
| 1                 | 1             | Clear the setting value of P2-43 ~ P2-46 and<br>enable auto resonance suppression function.                        |  |
| 1                 | 2             | Do not clear the setting value of P2-43 ~ P2-46<br>and enable auto resonance suppression function<br>continuously. |  |
| 2                 | 0             | Save the setting value of P2-43 ~ P2-46 and disable auto resonance suppression function.                           |  |
| 2                 | 1             | Clear the setting value of P2-43 ~ P2-46 and enable auto resonance suppression function.                           |  |
| 2                 | 2             | Do not clear the setting value of P2-43 ~ P2-46<br>and enable auto resonance suppression function<br>continuously. |  |

Flowchart of auto resonance suppression:

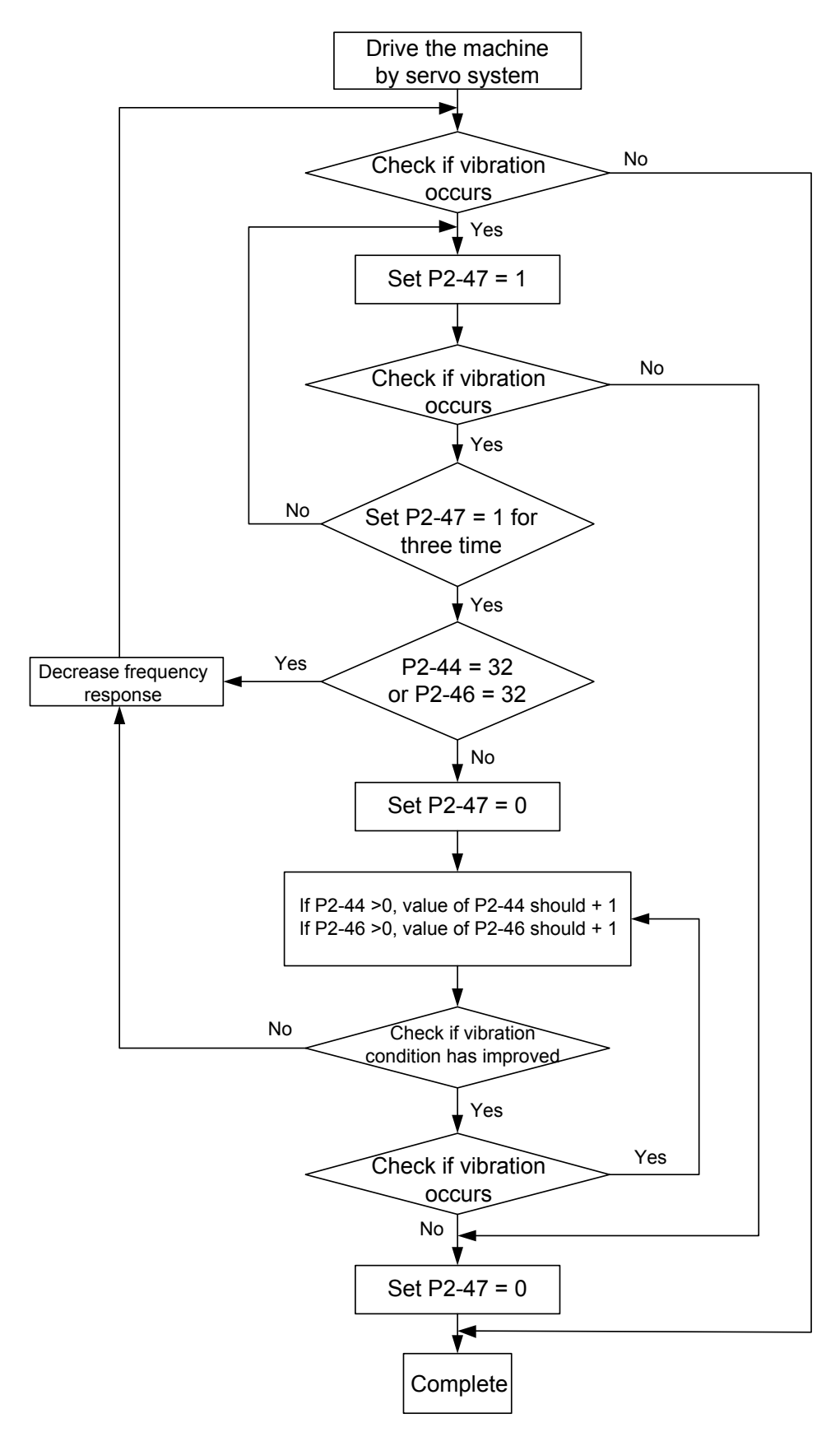
Here illustrates the effect via low-pass filter (parameter P2-25). The following diagram is the system open-loop gain with resonance.

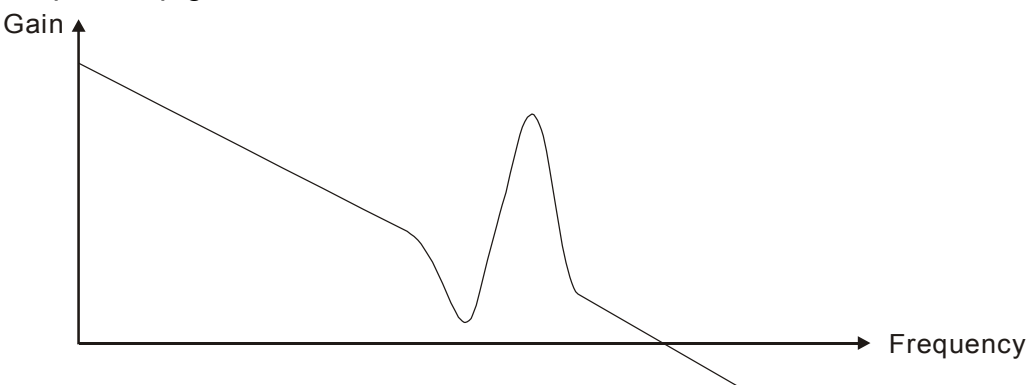

When the value of P2-25 is increased from 0, BW becomes smaller (See as the following diagram). Although it solves the problem of resonance frequency, the response bandwidth and phase margin is reduced.

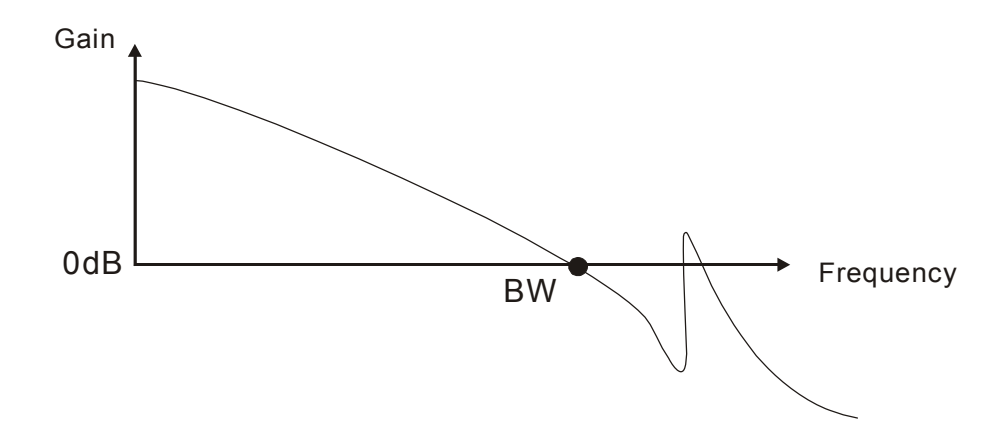

If users know the resonance frequency, notch filter (parameter P2-23 and P2-24) can directly eliminate the resonance. The frequency setting range of notch filter is merely from 50 to 1000 Hz. The suppression strength is from 0 to 32 dB. If the resonance frequency is not within the range, it is suggested to use low-pass filter (parameter P2-25).

Here firstly illustrates the influence brought by notch filter (P2-23 and P2-24) and low-pass filter (P2-25). The following diagrams are the system of open-loop gain with resonance.

Resonance suppression with notch filter

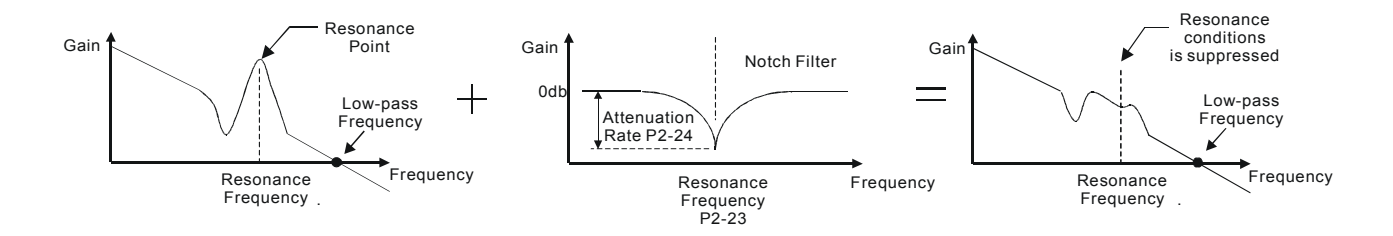

#### Resonance suppression with low-pass filter

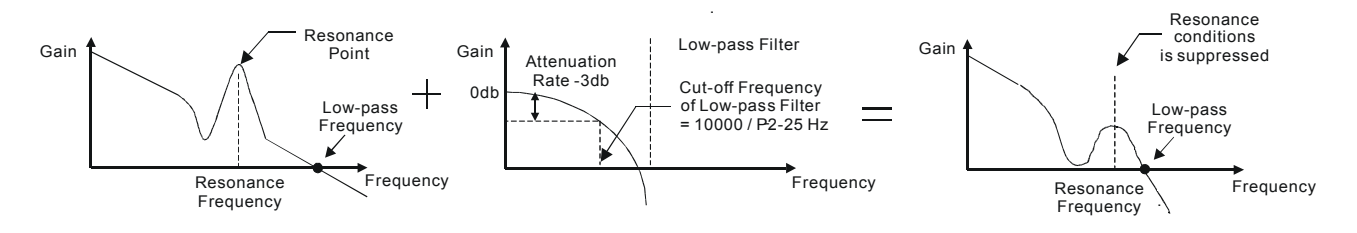

When the value of P2-25 is increased from 0, BW becomes smaller. Although it solves the problem of resonance frequency, the response bandwidth and phase margin is reduced. Also, the system becomes unstable.

If users know the resonance frequency, notch filter (parameter P2-23 and P2-24) can directly eliminate the resonance. In this case, notch filter will be more helpful than low-pass filter. However, if the resonance frequency drifts because of time or other factors, notch filter will not do.

Torque control mode (T or Tz) is appropriate in torque control application, such as printing machine, winding machine, etc. There are two kinds of command source, analog input and register. Analog command input uses external voltage to control the torque of the motor while register uses the internal parameters (P1-12  $\sim$  P1-14) as the torque command.

### 6.4.1 Selection of Torque Command

Torque command source are external analog voltage and parameters. It uses CN1 DI signal for selection. See as below.

|         | Torque | DI signal of<br>CN1 |      | DI signal of<br>CN1 Command Source |    | al of<br>1 Command Source |                              | Content | Range |
|---------|--------|---------------------|------|------------------------------------|----|---------------------------|------------------------------|---------|-------|
| Command |        | TCM1                | TCM0 |                                    |    |                           |                              |         |       |
|         | T1     | 0                   | 0    | Mode T                             |    | External analog<br>signal | Voltage between<br>T-REF-GND | +/-10V  |       |
|         |        |                     |      |                                    | Τz | None                      | Torque command is 0          | 0       |       |
|         | T2     | 0                   | 1    |                                    |    |                           | P1-12                        | +/-300% |       |
|         | Т3     | 1                   | 0    | Parameters                         |    | rameters                  | P1-13                        | +/-300% |       |
|         | T4     | 1                   | 1    |                                    |    |                           | P1-14                        | +/-300% |       |

■ The status of TCM0 ~ TCM1: 0 means DI OFF and 1 means DI ON.

- When TCM0 = TCM1 = 0, if it is in Tz mode, then the command is 0. Thus, if there is no need to use analog voltage as torque command, Tz mode is applicable and can avoid the problem of zero drift. If it is in T mode, the command will be the voltage deviation between T-REF and GND. Its input voltage range is -10V ~ +10V, which mean the corresponding torque is adjustable (P1-41).
- When neither TCM0 nor TCM1 is 0, parameters become the source of torque command. The command will be executed after TCM0 ~ TCM1 are changed. There is no need to use CTRG for triggering.

The torque command can be used in torque mode (T or Tz) and speed mode (S or Sz). When it is in speed mode, it can be regarded as the command input of torque limit.

#### 6.4.2 Control Structure of Torque Mode

The basic control structure is as the following diagram:

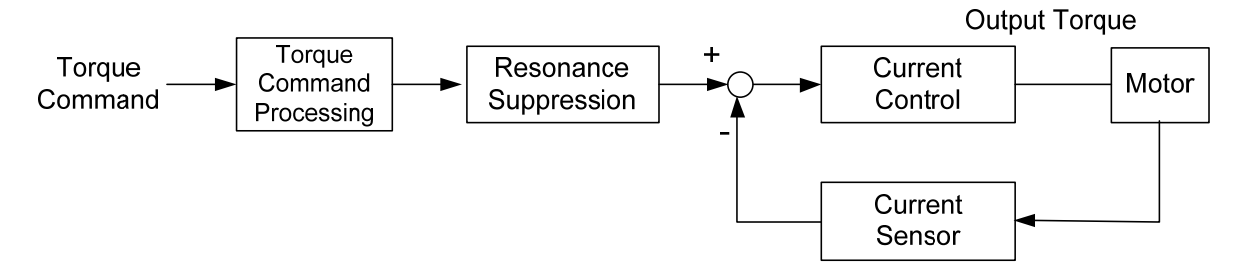

The toque command unit is to select torque command source according to Section 6.4.1, including the scaling (P1-41) setting and S-curve setting. The current control unit manages the gain parameters of the servo drive and calculates the current for servo motor in time. Since the current control unit is very complicated, and is not relevant to the application. There is no need to adjust parameters. Only command end setting is provided.

The structure of torque command unit is as the following diagram.

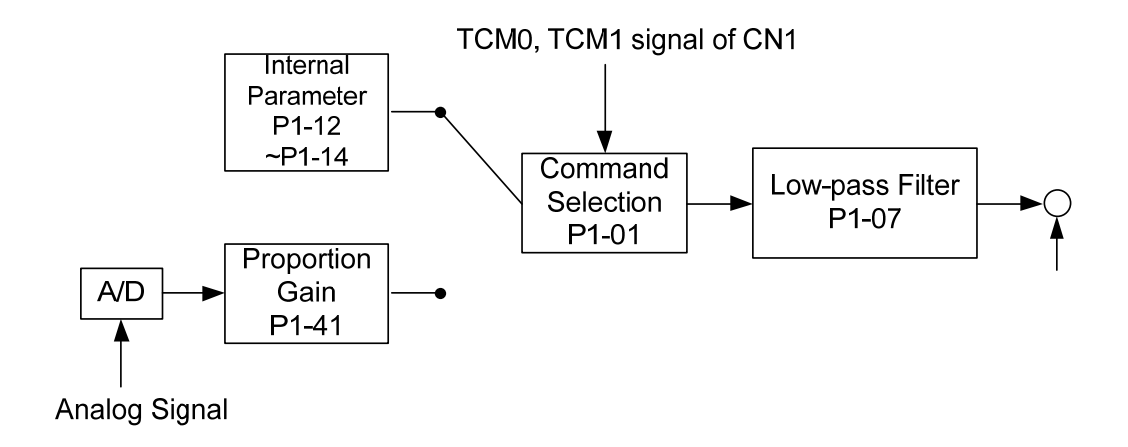

The upper path is the command from register while the lower one is external analog command. The command is selected according to the status of TCM0, TCM1 and P1-01 (T or Tz). The torque represented by analog voltage command can be adjusted via the scaling and can obtain a smoother response via low-pass filter.

#### 6.4.3 Smooth Torque Mode

Related parameters:

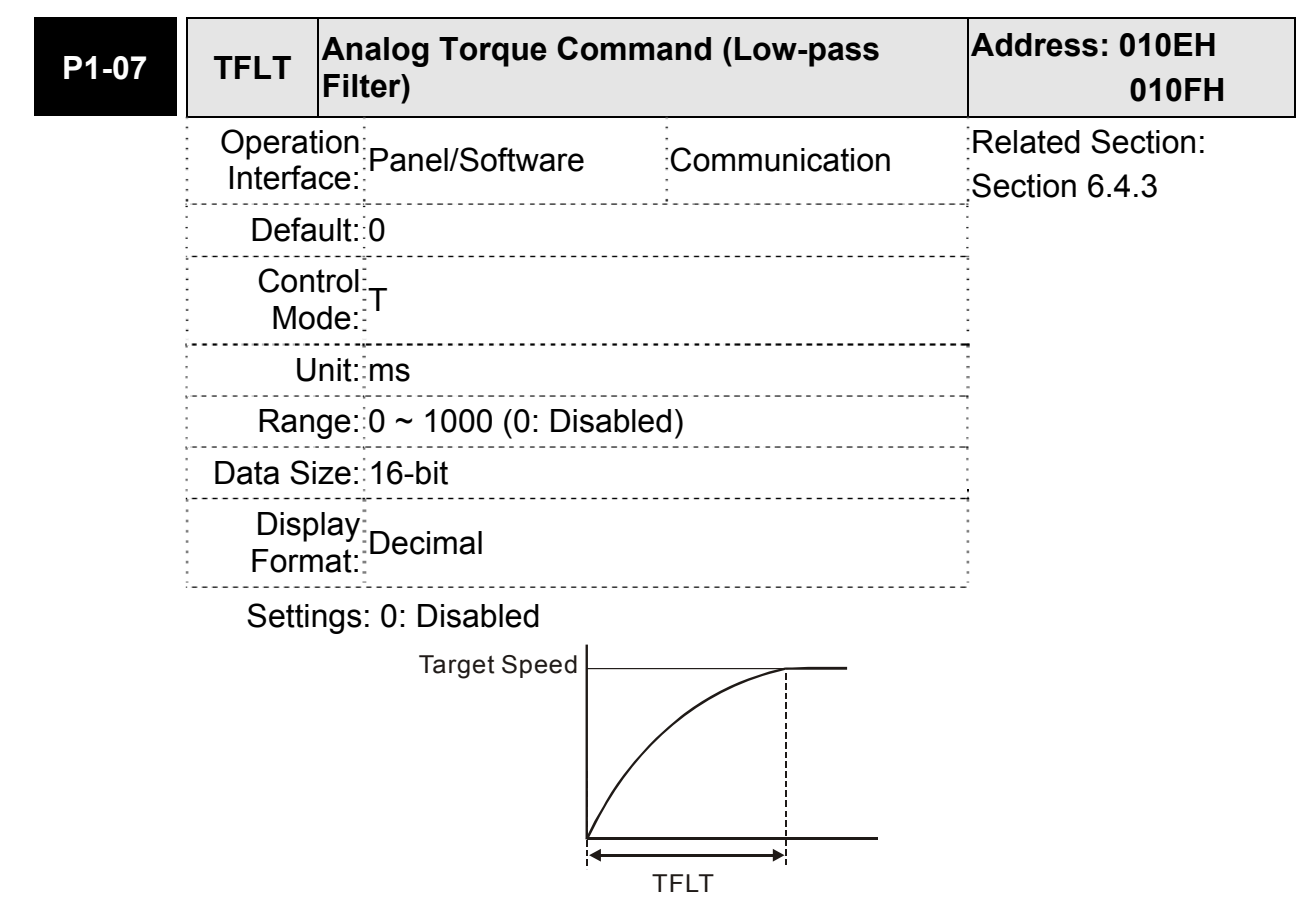

#### 6.4.4 The Scaling of Analog Command

The motor torque command is controlled by the analog voltage deviation between T\_REF and GND and goes with parameter P1-41 to adjust the torque slope and its range.

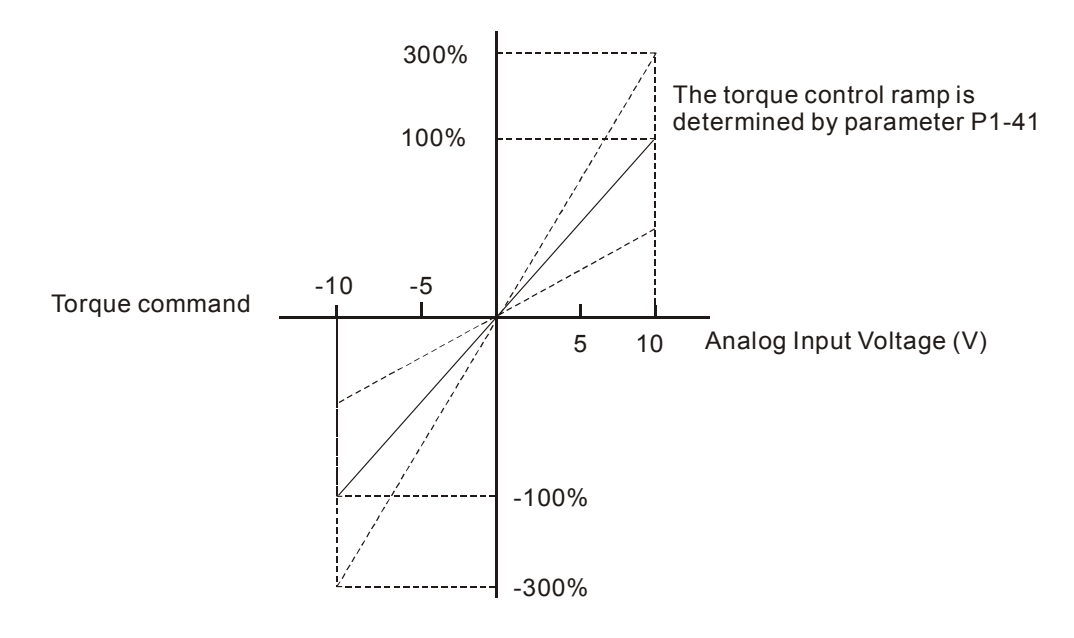

#### Relevant parameters:

| P1-41▲ | тсм               | Max. Output of Anal | og Torque Command | Address: 0152H<br>0153H           |
|--------|-------------------|---------------------|-------------------|-----------------------------------|
|        | Operat<br>Interfa | ion<br>ce:          | Communication     | Related Section:<br>Section 6.4.4 |
|        | Defa              | ult: 100            | •<br>•<br>•       |                                   |
|        | Con<br>Mo         | trol<br>de: ALL     |                   | Te<br>                            |
|        | U                 | nit: %              |                   |                                   |
|        | Ran               | ge: 0 ~ 1000        | ~<br>-<br>-       |                                   |
|        | Data Si           | ze: 16-bit          |                   | ~<br>-<br>-<br>-                  |
|        | Disp<br>Form      | ilay<br>Decimal     |                   |                                   |

Settings: Maximum Output of Analog Torque Command:

In torque mode, the analog torque command inputs the torque setting of the max. voltage (10V). When the default setting is 100, if the external voltage inputs 10V, it means the torque control command is 100% rated torque. If the external voltage inputs 5V, then the torque control command is 50% rated torque. Torque control command = input voltage value x setting value / 10 (%)

In speed, PT and PR mode, the analog torque limit inputs the torque limit setting of the max. voltage (10V).

Torque limit command = input voltage value x setting value / 10 (%)

#### 6.4.5 Timing Diagram of Torque Mode

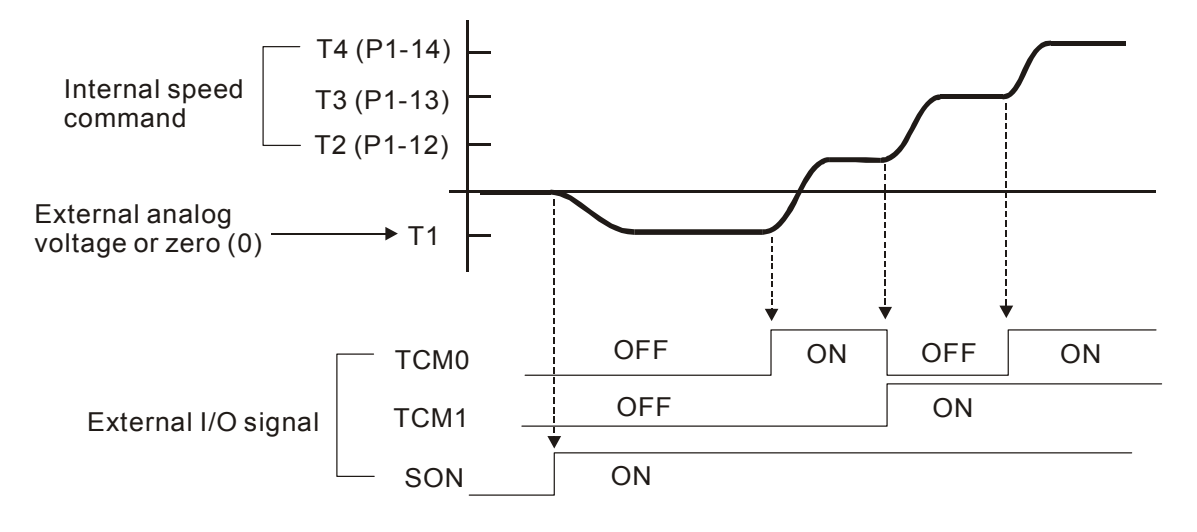

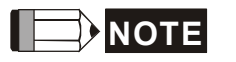

- (1) OFF means the contact point is open while ON means the contact point is close.
- (2) When it is in Tz mode, the torque command T1 = 0; When it is in T mode, the torque command T1 is the external analog voltage input.
- (3) When the servo drive is Servo On, please select the command according to TCM0 ~ TCM1 status.

# 6.5 Dual Modes

Apart from single mode, dual mode is also provided for operation. According to Section 6.1, dual modes are as followings:

- (1) Speed / Position dual mode (PT-S)
- (2) Speed / Torque dual mode (S-T)
- (3) Torque / Position dual mode (PT-T)

| Mode<br>Name | Short<br>Name | Setting<br>Code | Description                                  |
|--------------|---------------|-----------------|----------------------------------------------|
|              | PT-S          | 06              | PT and S can be switched via DI signal, S_P. |
| Dual Mode    | PT-T          | 07              | PT and T can be switched via DI signal, T_P. |
|              | S-T           | 0A              | S and T can be switched via DI signal, S_T.  |

Sz and Tz dual mode is not provided here. For avoiding occupying too many digital inputs in dual mode, speed and torque mode can use external analog voltage as the command source so as to reduce digital input (SPD0, SPD1 or TCM0, TCM1). Please refer to Chapter 3.3.2, table 3.1, Default Value of DI Input Function and table 3.2, Default Value of DO Output Function for the default DI / DO of each mode.

The relationship between DI/DO signals and PIN define are set after the mode is selected. If users desire to change the setting, please refer to Chapter 3.3.4.

# 6.5.1 Speed / Position Dual Mode

The command source of PT-S mode is from external pulse. Speed command can be issued by the external analog voltage or internal parameters (P1-09 to P1-11). The switch of speed and position mode is controlled by the S-P signal. The timing diagram is shown as below:

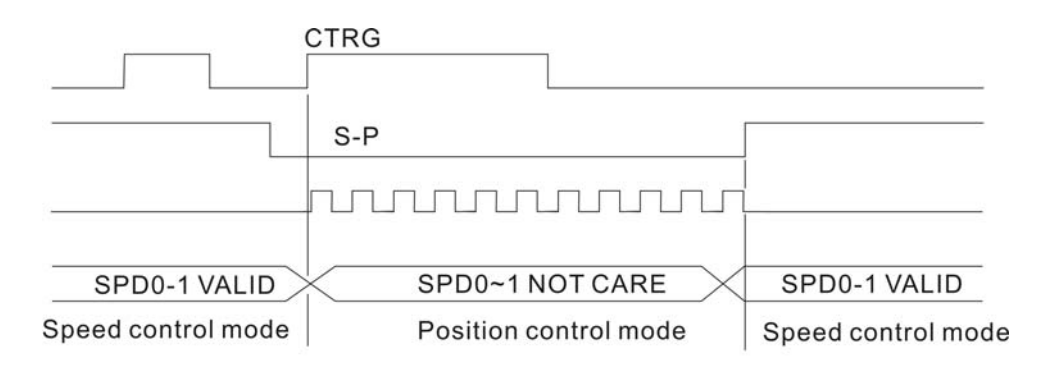

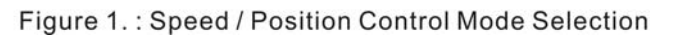

## 6.5.2 Speed / Torque Dual Mode

S-T is the only mode. The speed command comes from the external analog voltage and internal parameters (P1-09 ~ P1-11), which is selected via SPD0 ~ SPD1. Similarly, the source of torque command could be external analog voltage and internal parameters (P1-12 ~ P1-14) and is selected via TCM0 ~ TCM1. The switch of speed / torque mode is controlled by S-T signal. The timing diagram is shown as below.

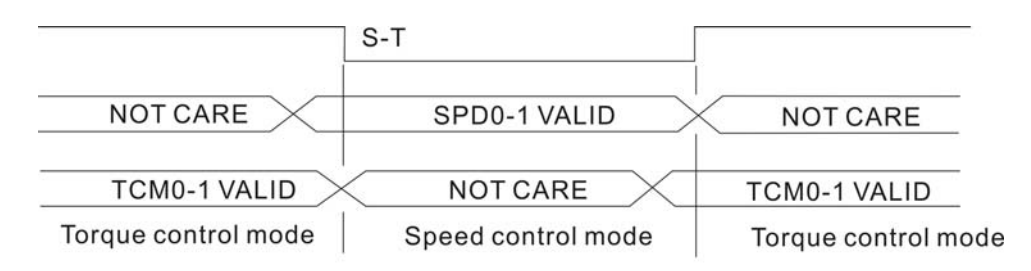

Figure 2. : Speed / Torque Control Mode Selection

In torque mode (S-T is ON), the torque command is selected via TCM0 and TCM1. When switching to speed mode (S-T is OFF), the torque command is selected via SPD0 and SPD 1. The motor operates according to the speed command. When S-T is ON, it goes back to the torque mode again. Please refer to the introduction of single mode for DI signal and the selected command of each mode.

#### 6.5.3 Torque / Position Dual Mode

The command source of PT-T mode is from external pulse. Torque command can be issued by the external analog voltage or internal parameters (P1-12 to P1-14). The switch of torque and position mode is controlled by T-P signal.

The timing diagram is shown as below:

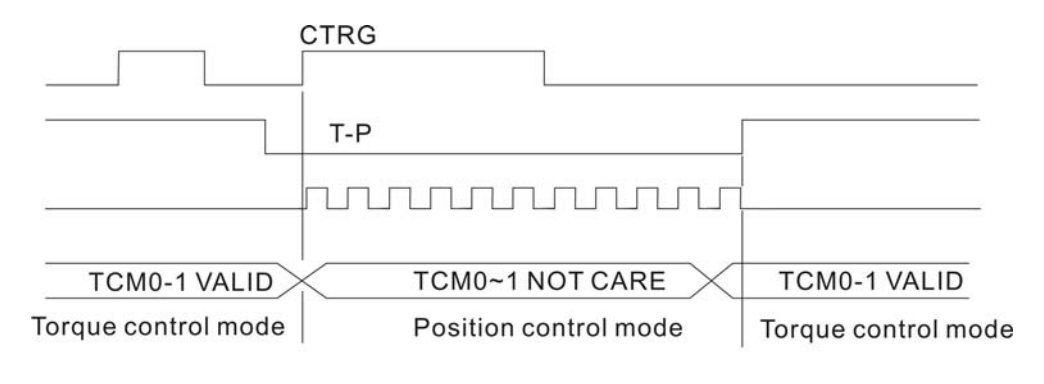

Figure 3. : Torque / Position Control Mode Selection

١

## 6.6 Others

#### 6.6.1 The Use of Speed Limit

The maximum speed in each mode is limited by internal parameters (P1-55), not matter it is in position, speed or torque mode.

The issuing method of speed limit command and speed command is the same. The command source could be external analog voltage or internal parameter (P1-09 ~ P1-11). Please refer to Section 6.3.1 for descriptions.

Speed limit can be used in torque mode (T) only. It is used for limiting the motor speed. When the command in torque mode is issued by external analog voltage, DI signal is enough and can be regarded as SPD0 ~ SPD1 which is used to determine the speed limit command (internal parameters). If the DI signal is not enough, speed limit command can be issued by analog voltage. When the function of disable/enable limit function in P1-02 is set to 1, the speed limit function is enabled. See the timing diagram as below.

> Disable / Enable Speed Limit Function Settings in parameter P1-02 is set to 0

Disable / Enable Speed Limit Function Settings in parameter P1-02 is set to 1

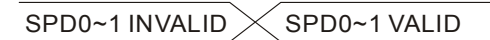

Command Source Selection of Speed Limit

#### 6.6.2 The Use of Torque Limit

The issuing method of torque limit command and torque command is the same. The command source could be external analog voltage or internal parameter (P1-12 ~ P1-14). Please refer to Chapter 6.4.1 for descriptions.

Torque limit can be used in position mode (PT) or speed mode (S). It is used for limiting the motor torque output. When the command in position mode is issued by external analog voltage, DI signal is enough and can be regarded as TCM0 ~ TCM1, which is used to determine torque limit command (internal parameters). If the DI signal is not enough, torque limit command can be issued by analog voltage. When the function of disable / enable torque limit function in P1-02 is set to 1, the torque limit function is enabled. See the timing diagram as below.

Disable / Enable Torque Limit Function Settings in parameter P1-02 is set to 0

Disable / Enable Torque Limit Function Settings in parameter P1-02 is set to 1

| TCM0~1 INVALID TCM0~1 VALID |  |
|-----------------------------|--|
|-----------------------------|--|

Command Source Selection of Torque Limit

## 6.6.3 Analog Monitor

Users could observe the needed voltage signal via analog monitor. Two analog channels are provided by the servo drive and locate in terminal 1 and 3 of CN5. The related parameter settings are as the followings.

| P0-03 | MON Ar                 | nalog Monitor Out           | out                                               | Address: 0006H<br>0007H           |  |  |  |
|-------|------------------------|-----------------------------|---------------------------------------------------|-----------------------------------|--|--|--|
|       | Operation<br>Interface | Panel/Software              | Communication                                     | Related Section:<br>Section 6.6.3 |  |  |  |
|       | Default                | 00                          |                                                   |                                   |  |  |  |
|       | Contro<br>Mode:        | ALL                         |                                                   |                                   |  |  |  |
|       | Unit                   | -                           |                                                   |                                   |  |  |  |
|       | Range                  | 00 ~ 77                     |                                                   |                                   |  |  |  |
|       | Data Size              | 16-bit                      |                                                   |                                   |  |  |  |
|       | Display<br>Format      | Hexadecimal                 |                                                   |                                   |  |  |  |
|       |                        |                             | MON2<br>MON1<br>Not used                          |                                   |  |  |  |
|       |                        | MON1, MON2<br>Setting Value | Desc                                              | ription                           |  |  |  |
|       |                        | 0                           | Motor speed (+/-8 Vol                             | ts / Max. speed)                  |  |  |  |
|       |                        | 1                           | Motor torque (+/-8 Vol                            | ts / Max. torque)                 |  |  |  |
|       |                        | 2                           | Pulse command frequ<br>Mpps)                      | ency (+8 Volts / 4.5              |  |  |  |
|       |                        | 3                           | Speed command (+/-8<br>command)                   | 3 Volts / Max. speed              |  |  |  |
|       |                        | 4                           | Torque command (+/-8 Volts / Max. torque command) |                                   |  |  |  |
|       |                        | 5                           | VBUS voltage (+/-8 Volts / 450V)                  |                                   |  |  |  |
|       |                        | 6                           | Reserved                                          |                                   |  |  |  |

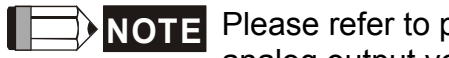

**NOTE** Please refer to parameter P1-04, P1-05 for proportional setting of analog output voltage.

For example: P0-03 = 01 (MON1 is the analog output of motor speed; MON2 is the analog output of motor torque (force))

MON1 output voltage = 8 
$$\times \frac{\text{Motor speed}}{(\text{Max. speed} \times \frac{P1-04}{100})}$$
 (unit : Volts)  
MON2 output voltage = 8  $\times \frac{\text{Motor torque}}{(\text{Max. torque (force)} \times \frac{P1-05}{100})}$  (unit: Volts)

| P1-03 | AOUT                                                                                                    | Polarity Setting        | of Encoder Pulse O | utput | Address: 0106H<br>0107H           |
|-------|----------------------------------------------------------------------------------------------------|-------------------------|--------------------|-------|-----------------------------------|
|       | Operat<br>Interfa                                                                                                    | ion<br>ce: Panel/Softwa | re Communicati     | on    | Related Section:<br>Section 3.3.3 |
|       | Defa                                                                                                    | ult: 0                  |                    |       |                                   |
|       | Con<br>Mo                                                                                                    | trol<br>de:             |                    |       |                                   |
|       | Unit: -                                                                                                    |                         |                    |       |                                   |
|       | Range: 0 ~ 13                                                                                                    |                         |                    |       | -<br>-<br>-<br>-                  |
|       | Data S                                                                                                    | ze: 16-bit              |                    |       |                                   |
|       | Disp<br>Forn                                                                                                    | lay<br>hat: Hexadecimal |                    |       |                                   |
|       | Settings :<br>Polarity of monitor analog of<br>Polarity of encoder pulse of<br>Not in use<br>Polarity of monitor analog output<br>0: MON1 (+), MON2 (+)<br>1: MON1 (+), MON2 (-)<br>2: MON1 (-), MON2 (-)<br>3: MON1 (-), MON2 (-)<br>Polarity of encoder pulse output<br>0: Forward output |                         |                    | utput |                                   |

| P1-04 | MON1              | Analog Monitor Oເ<br>(MON1)        | Itput Proportion 1                              | Address: 0108H<br>0109H           |
|-------|-------------------|------------------------------------|-------------------------------------------------|-----------------------------------|
|       | Operat<br>Interfa | tion<br>Panel/Software             | Communication                                   | Related Section:<br>Section 6.4.4 |
|       | Defa              | ult: 100                           |                                                 |                                   |
|       | Con<br>Mo         | trol<br>de: ALL                    |                                                 |                                   |
|       | U                 | Init: % (full scale)               |                                                 |                                   |
|       | Ran               |                                    |                                                 |                                   |
|       | Data S            | ize: 16-bit                        |                                                 |                                   |
|       | Disp<br>Forn      |                                    |                                                 |                                   |
|       | Settin            | etting of analog output            |                                                 |                                   |
|       |                   | Example: P0-03<br>MON2 is motor to | = 01 (MON1 is motor spe<br>orque analog output) | ed analog output,                 |
|       |                   |                                    | Motor speed                                     |                                   |
|       | MON1              | output voltage= 8 ×                | (Max. motor speed × —                           | 21-04 (unit: Volts)<br>100        |
|       |                   |                                    | Motor toque                                     |                                   |
|       | MON2              | ? output voltage= 8 ×              | (Max. motor torque × —                          | 21-05 (unit: Volts)<br>100        |
| P1-05 | MON2              | MON2 Analog Mon<br>2               | itor Output Proportion                          | Address: 010AH<br>010BH           |
|       | Opera             | tion<br>Panel/Software             | Communication                                   | Related Section:                  |

| Operat<br>Interfa | ion<br>ce: Panel/Software         | Communication            | Related Section:<br>Section 6.4.4         |
|-------------------|-----------------------------------|--------------------------|-------------------------------------------|
| Defa              | ult: 100                          |                          | •<br>•<br>•                               |
| Con<br>Mo         | trol<br>de: ALL                   |                          | N<br>-<br>-<br>-<br>-<br>-<br>-<br>-<br>- |
| U                 | nit: % (full scale)               |                          |                                           |
| Ran               | ge: 0 ~ 100                       |                          | 2<br>-<br>-<br>-                          |
| Data Si           | ze: 16-bit                        |                          |                                           |
| Disp<br>Form      | lay<br>nat:<br>Decimal            |                          |                                           |
| Settin            | gs: Please refer to pa selection. | rameter P0-03 for the se | tting of analog output                    |
|                   | Example: P0-03 =                  | 01 (MON1 is motor spee   | ed analog output,                         |

#### MON2 is motor torque analog output)

Motor speed  
MON1 output voltage= 8 × 
$$(Max. motor speed \times \frac{P1-04}{100})$$
 (unit: Volts)  
Motor toque  
MON2 output voltage= 8 ×  $(Max. motor torque \times \frac{P1-05}{100})$  (unit: Volts)

| P4-20 | DOF1              | Offset Adjustment Va<br>Monitor Output (MON | alue of Analog<br>N1) | Address: 0428H<br>0429H           |
|-------|-------------------|---------------------------------------------|-----------------------|-----------------------------------|
|       | Operat<br>Interfa | ion<br>ce: Panel / Software                 | Communication         | Related Section:<br>Section 6.4.4 |
|       | Defa              | ult: Factory setting                        |                       |                                   |
|       | Con<br>Mo         | trol<br>de: ALL                             |                       | •<br>•<br>•<br>•<br>•             |
|       | U                 | nit: mV                                     |                       | 1<br>-<br>-<br>-                  |
|       | Ran               | ge: -800 ~ 800                              |                       | 7<br>-<br>-<br>-                  |
|       | Data Si           | ze: 16-bit                                  |                       | •<br>•<br>•                       |
|       | Displ<br>Form     | ay<br>Decimal<br>nat:                       |                       |                                   |
|       | Sottin            | as: Offect adjustment >                     | (alua (cannot resot)  | -                                 |

Settings: Offset adjustment value (cannot reset)

| P4-21 | DOF2               | Offset Adjustment Va<br>Monitor Output (MON | alue of Analog<br>N2) | Address: 042AH<br>042BH |
|-------|--------------------|---------------------------------------------|-----------------------|-------------------------|
|       | Operat             | ion<br>Panel / Software                     | Communication         | Related Section:        |
|       |                    |                                             | :                     | Section 6.4.4           |
|       |                    |                                             | -                     |                         |
|       | Con<br>Mo          | trol<br>de: ALL                             |                       |                         |
|       | U                  | nit: mV                                     |                       |                         |
|       | Ran                | ge: -800 ~ 800                              | •<br>•<br>•           |                         |
|       | Data S             | ize: 16-bit                                 |                       |                         |
|       | Display<br>Format: |                                             |                       |                         |
|       | Settin             | gs: Offset adjustment                       | value (cannot reset)  | -                       |

For example, if users desire to observe the voltage signal in channel 1 and set this channel for observing the pulse command frequency, when the pulse command frequency 325 Kpps corresponds to 8V output voltage, users need to adjust the monitor output proportion of P1-04 to 50 (= 325 Kpps / Max. input frequency). Other related settings include P0-03 (X = 3) and P1-03 (The polarity setting range of monitor analog output is between 0 and 3, and it can set positive/negative polarity output). Generally speaking, the output voltage of Ch1 is V<sub>1</sub>; the pulse command frequency is (Max. input frequency ×V<sub>1</sub>/8) ×P1-04 / 100.

Because of the offset value, the zero voltage level of analog monitor output does not match to the zero point of the setting. This can be improved via the setting of offset adjustment value of analog monitor output, DOF1 (P4-20) and DOF2 (P4-21). The voltage level of analog monitor output is  $\pm$ 8V, if the output voltage exceeds the range, it will be limited within  $\pm$ 8V. The provided resolution is about 10 bits, which equals to 13 mV/LSB.

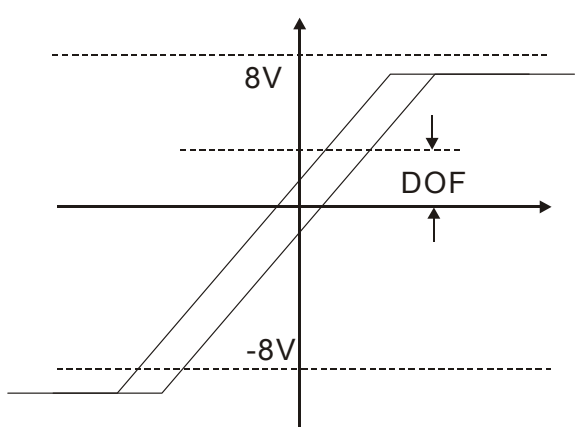

#### 6.6.4 The Use of Brake

The gravity in the Z-axis direction will cause the mechnism to slide, thus the magnetic brake is often applied in the Z-axis direction to avoid the mechanism from falling down. Using the magnetic brake reduces the servo motor's continuous resistance. If the servo motor continues to output resistance, it generates a huge amount of heat which will shorten the lifespan of the servo motor. The magnetic brake must be operated after the servo motor is turned off in order to prevent mis-operation. The servo drive operates the magnetic brake by controlling the DO. If DO.BRKR is set to Off, the magnetic brake is not working and the motor is locked; if DO.BRKR is set to On, the magnetic brake is working and the motor can operate. You can set the relevant delay with register MBT1 (P1-42) and MBT2 (P1-43).

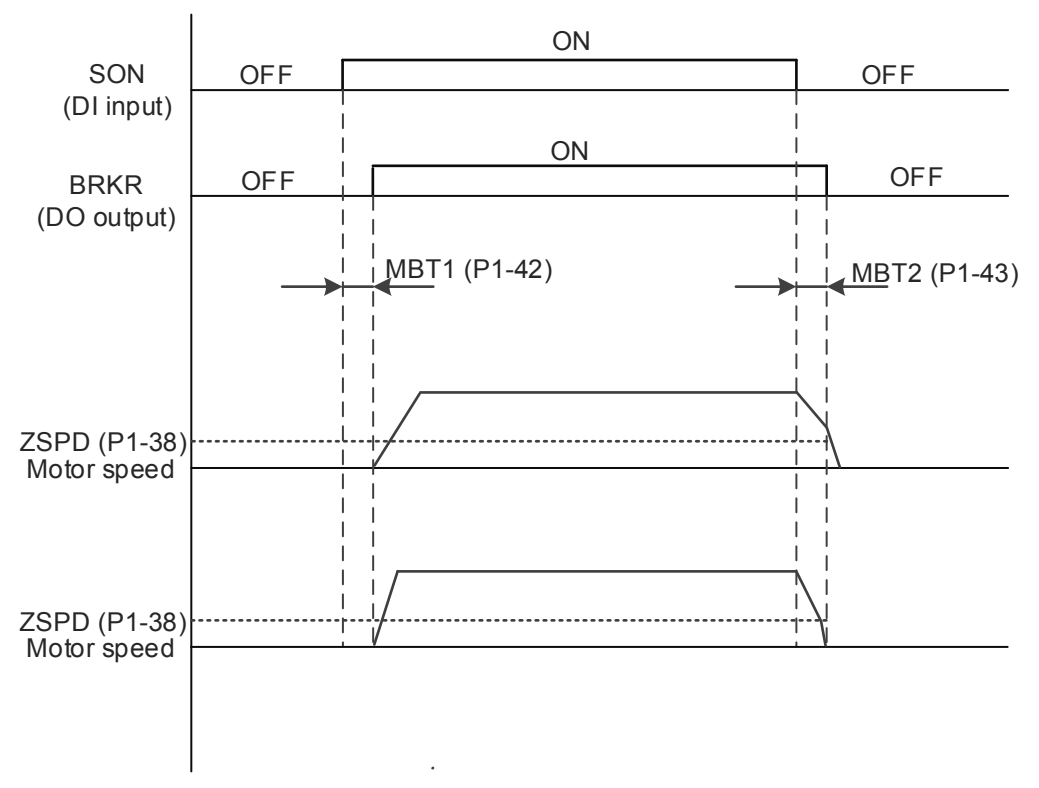

Timing diagram of the magnetic brake control:

The output timing of BRKR:

- 1. When Servo OFF, go through the time set by P1-43 and the motor speed is faster than the setting in P1-38, DO.BRKR is OFF (the brake is locked).
- 2. When Servo Off, has not reached the time set by P1-43 but the motor speed is slower than the setting in P1-38, DO.BRKR is OFF (the brake is locked.).

The wiring diagram of using mechanical brake:

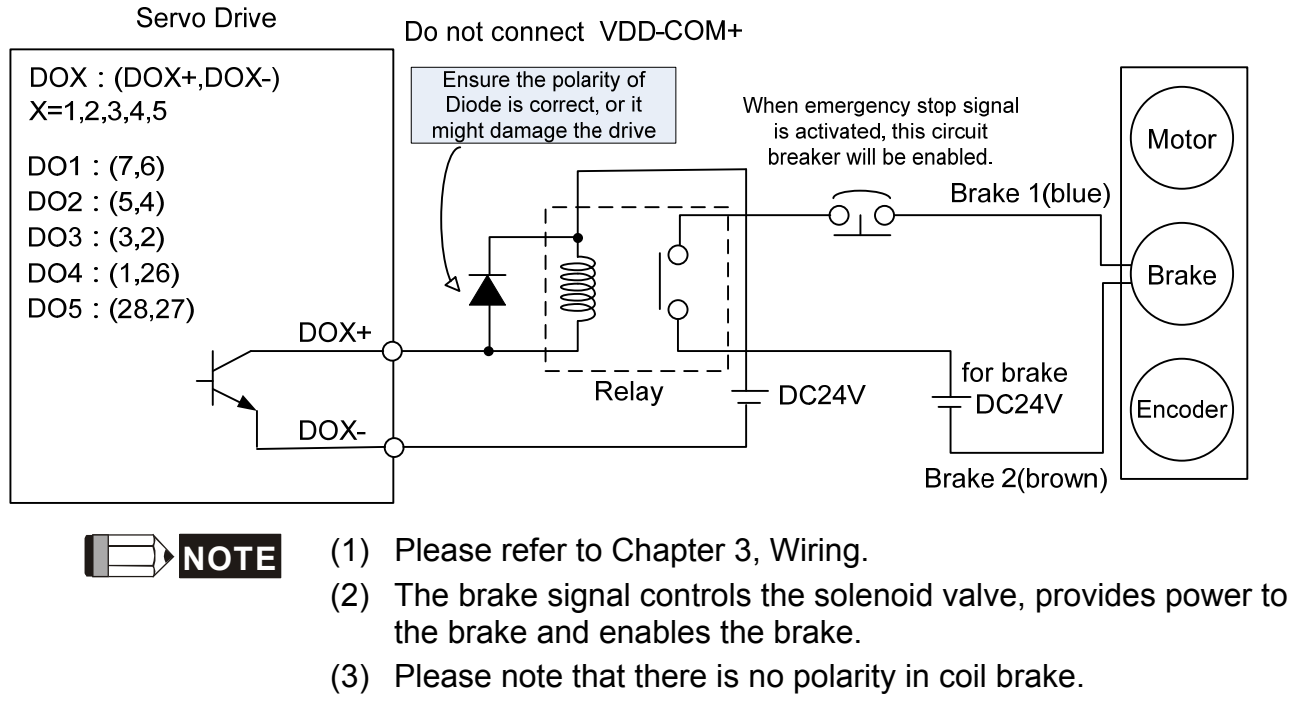

(4) Do not use brake power and control power (VDD) at the same time.

Timing diagram of control power and main power:

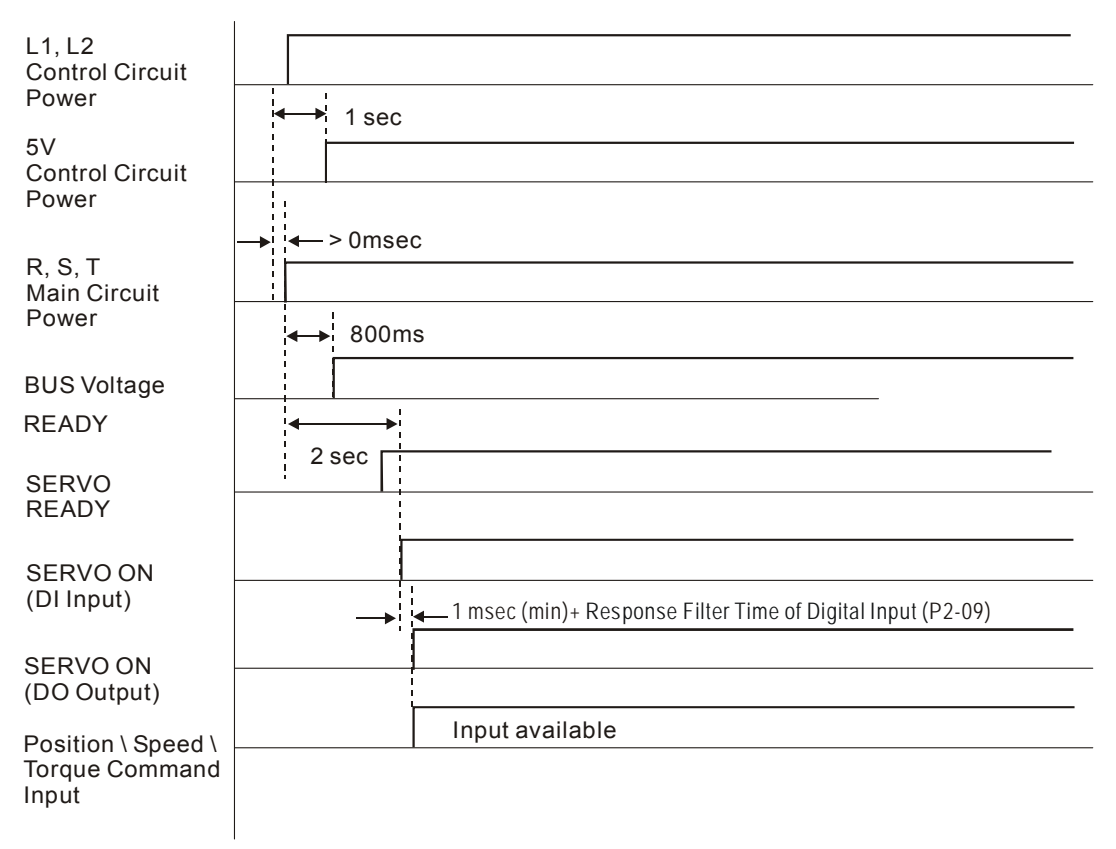

# **Chapter 7 Parameters**

## 7.1 Parameter Definition

Parameters are divided into five groups which are shown as follows. The first character after the start code P is the group character and the second character is the parameter character. As for the communication address, it is the combination of group number along with two digit number in hexadecimal. The definition of parameter groups is as the followings:

| Group 0: Monitor parameters       | (example: P0-xx) |
|-----------------------------------|------------------|
| Group 1: Basic parameters         | (example: P1-xx) |
| Group 2: Extension parameters     | (example: P2-xx) |
| Group 3: Communication parameters | (example: P3-xx) |
| Group 4: Diagnosis parameters     | (example: P4-xx) |

#### Abbreviation of control modes:

- PT: Position control mode (command from external signal)
- S: Speed control mode
- T: Torque control mode

#### Explanation of symbols (marked after parameter)

- $(\bigstar)$  Read-only register, such as P0-00, P0-01, P4-00.
- (▲) Setting is invalid when Servo On, such as P1-00, P1-46, and P2-33.
- (•) Not effective until re-power on or off the servo drive, such as P1-01 and P3-00.
- (■) Volatile parameters, such as P2-31 and P3-06.

## 7.2 Lists of Parameters

|           | Monitor and General Output Parameter |                                                        |                    |                   |              |   |   |                      |  |
|-----------|--------------------------------------|--------------------------------------------------------|--------------------|-------------------|--------------|---|---|----------------------|--|
| Parameter | ۵hbr                                 | Funciton                                               | Default            | Linit             | Control Mode |   |   | Related              |  |
| Falametei | AUUI.                                | Function                                               | Delault            | Unit              | PT           | S | Т | Section              |  |
| P0-00★    | VER                                  | Firmware Version                                       | Factory<br>Setting | N/A               | 0            | 0 | 0 | -                    |  |
| P0-01∎    | ALE                                  | Alarm Code Display of Drive<br>(Seven-segment Display) | N/A                | N/A               | 0            | 0 | 0 | 11.1<br>11.2<br>11.3 |  |
| P0-02     | STS                                  | Drive Status                                           | 00                 | N/A               | 0            | 0 | 0 | 7.2                  |  |
| P0-03     | MON                                  | Analog Output Monitor                                  | 01                 | N/A               | 0            | 0 | 0 | -                    |  |
| P0-08★    | TSON                                 | Servo On Time                                          | 0                  | Hour              |              |   |   | -                    |  |
| P0-09★    | CM1                                  | Status Monitor Register 1                              | N/A                | N/A               | 0            | 0 | 0 | 4.3.5                |  |
| P0-10★    | CM2                                  | Status Monitor Register 2                              | N/A                | N/A               | 0            | 0 | 0 | 4.3.5                |  |
| P0-11★    | CM3                                  | Status Monitor Register 3                              | N/A                | N/A               | 0            | 0 | 0 | 4.3.5                |  |
| P0-12★    | CM4                                  | Status Monitor Register 4                              | N/A                | N/A               | 0            | 0 | 0 | 4.3.5                |  |
| P0-13★    | CM5                                  | Status Monitor Register 5                              | N/A                | N/A               | 0            | 0 | 0 | 4.3.5                |  |
| P0-17     | CM1A                                 | Status Monitor Register 1<br>Selection                 | 0                  | N/A               |              |   |   | -                    |  |
| P0-18     | CM2A                                 | Status Monitor Register 2<br>Selection                 | 0                  | N/A               |              |   |   | -                    |  |
| P0-19     | CM3A                                 | Status Monitor Register 3<br>Selection                 | 0                  | N/A               |              |   |   | -                    |  |
| P0-20     | CM4A                                 | Status Monitor Register 4<br>Selection                 | 0                  | N/A               |              |   |   | -                    |  |
| P0-21     | CM5A                                 | Status Monitor Register 5<br>Selection                 | 0                  | N/A               |              |   |   | -                    |  |
| P0-46★    | SVSTS                                | Servo Digital Output Status<br>Display                 | 0                  | N/A               | 0            | 0 | 0 | -                    |  |
| P1-04     | MON1                                 | MON1 Analog Monitor Output<br>Proportion               | 100                | % (full<br>scale) | 0            | 0 | 0 | 6.4.4                |  |
| P1-05     | MON2                                 | MON2 Analog Monitor Output<br>Proportion               | 100                | % (full<br>scale) | 0            | 0 | 0 | 6.4.4                |  |

( $\bigstar$ ) Read-only register, e.g. parameter P0-00, P0-10 and P4-00, etc.

(▲) Setting is invalid when Servo On, e.g. parameter P1-00, P1-46 and P2-33, etc.

(•) Not effective until re-power on or off the servo drive, e.g. parameter P1-01 and P3-00.

(**■**) Volatile parameters, e.g. parameter P2-30 and P3-06.

| Filter and Resonance Suppression |            |                                                             |         |          |       |      |     |         |  |  |
|----------------------------------|------------|-------------------------------------------------------------|---------|----------|-------|------|-----|---------|--|--|
| Denenation                       | A la la re | Function                                                    | Defeult | 1.1.4.16 | Contr | ol M | ode | Related |  |  |
| Parameter                        | Abbr.      | Function                                                    | Default | Unit     | PT    | S    | Т   | Section |  |  |
| P1-06                            | SFLT       | Analog Speed Command<br>(Low-pass Filter)                   | 0       | ms       |       | 0    |     | 6.3.3   |  |  |
| P1-07                            | TFLT       | Analog Torque Command<br>(Low-pass Filter)                  | 0       | ms       |       |      | 0   | 6.4.3   |  |  |
| P1-08                            | PFLT       | Smooth Constant of Position<br>Command<br>(Low-pass Filter) | 0       | 10ms     | 0     |      |     | 6.2.4   |  |  |
| P1-34                            | TACC       | Acceleration Constant of<br>S-Curve                         | 200     | ms       |       | 0    |     | 6.3.3   |  |  |
| P1-35                            | TDEC       | Deceleration Constant of<br>S-Curve                         | 200     | ms       |       | 0    |     | 6.3.3   |  |  |
| P1-36                            | TSL        | Acceleration / Deceleration<br>Constant of S-Curve          | 0       | ms       |       | 0    |     | 6.3.3   |  |  |
| P1-59                            | MFLT       | Analog Speed Command                                        | 0       | 0.1ms    |       | 0    |     | -       |  |  |
| P1-62                            | FRCL       | Friction Compensation                                       | 0       | %        | 0     | 0    | 0   | -       |  |  |
| P1-63                            | FRCT       | Friction Compensation                                       | 0       | ms       | 0     | 0    | 0   | -       |  |  |
| P1-68                            | PFLT2      | Position Command Moving<br>Filter                           | 4       | ms       | 0     |      |     | -       |  |  |
| P2-23                            | NCF1       | Resonance suppression<br>(Notch filter) (1)                 | 1000    | Hz       | 0     | 0    | 0   | 6.3.7   |  |  |
| P2-24                            | DPH1       | Resonance Suppression (Notch filter) Attenuation Rate (1)   | 0       | dB       | 0     | 0    | 0   | 6.3.7   |  |  |
| P2-43                            | NCF2       | Resonance suppression<br>(Notch filter) (2)                 | 1000    | Hz       | 0     | 0    | 0   | 6.3.7   |  |  |
| P2-44                            | DPH2       | Resonance Suppression (Notch filter) Attenuation Rate (2)   | 0       | dB       | 0     | 0    | 0   | 6.3.7   |  |  |
| P2-45                            | NCF3       | Resonance suppression (Notch filter) (3)                    | 1000    | Hz       | 0     | 0    | 0   | 6.3.7   |  |  |
| P2-46                            | DPH3       | Resonance Suppression (Notch filter) Attenuation Rate (3)   | 0       | dB       | 0     | 0    | 0   | 6.3.7   |  |  |
| P2-47                            | ANCF       | Auto Resonance Suppression<br>Mode Setting                  | 1       | N/A      | 0     | 0    | 0   | -       |  |  |
| P2-48                            | ANCL       | Resonance Suppression<br>Detection Level                    | 100     | N/A      | 0     | 0    | 0   | -       |  |  |
| P2-25                            | NLP        | Low-pass Filter of Resonance<br>Suppression                 | 2 or 5  | 0.1ms    | 0     | 0    | 0   | 6.3.7   |  |  |
| P2-49                            | SJIT       | Speed Detection Filter                                      | 0       | sec      | 0     | 0    | 0   | -       |  |  |

 $(\bigstar)$  Read-only register, e.g. parameter P0-00, P0-10 and P4-00, etc.

(▲) Setting is invalid when Servo On, e.g. parameter P1-00, P1-46 and P2-33, etc.

(•) Not effective until re-power on or off the servo drive, e.g. parameter P1-01 and P3-00.

(**■**) Volatile parameters, e.g. parameter P2-30 and P3-06.

| Gain and Switch Parameter |                  |                                                  |         |                        |      |        |      |         |  |
|---------------------------|------------------|--------------------------------------------------|---------|------------------------|------|--------|------|---------|--|
| Doromotor                 | Abbr             | Function                                         | Default | Linit                  | Cont | trol N | lode | Related |  |
| Parameter                 | ADDI.            | FUNCTION                                         | Delault | Unit                   | PT   | S      | Т    | Section |  |
| P2-00                     | KPP              | Position Loop Gain                               | 35      | rad/s                  | 0    |        |      | 6.2.5   |  |
| P2-01                     | PPR              | Switching Rate of Position<br>Loop Gain          | 100     | %                      | 0    |        |      | 6.2.5   |  |
| P2-02                     | PFG              | Position Feed Forward Gain                       | 50      | %                      | 0    |        |      | 6.2.5   |  |
| P2-03                     | PFF              | Smooth Constant of Position<br>Feed Forward Gain | 5       | ms                     | 0    |        |      | -       |  |
| P2-04                     | KVP              | Speed Loop Gain                                  | 500     | rad/s                  | 0    | 0      | 0    | 6.3.6   |  |
| P2-05                     | SPR              | Switching Rate of Speed<br>Loop Gain             | 100     | %                      | 0    | 0      | 0    | -       |  |
| P2-06                     | KVI              | Speed Integral Compensation                      | 100     | rad/s                  | 0    | 0      | 0    | 6.3.6   |  |
| P2-07                     | KVF              | Speed Feed Forward Gain                          | 0       | %                      | 0    | 0      | 0    | 6.3.6   |  |
| P2-26                     | DST              | Anti-interference Gain                           | 0       | 0.001                  | 0    | 0      | 0    | -       |  |
| P2-27                     | GCC              | Gain Switching and Switching Selection           | 0       | N/A                    | 0    | 0      | 0    | -       |  |
| P2-28                     | GUT              | Gain Switching Time<br>Constant                  | 10      | 10ms                   | 0    | 0      | 0    | -       |  |
| P2-29                     | GPE              | Gain Switching                                   | 1280000 | pulse<br>Kpps<br>r/min | 0    | 0      | 0    | -       |  |
| 50.04                     | A 1 1 <b>7</b> 4 | Speed Loop Frequency                             |         |                        |      | •      |      | 5.6     |  |
| P2-31                     | AUT1             | Semi-auto Mode                                   | 80      | HZ                     | 0    | 0      | 0    | 6.3.6   |  |
| D2 22 A                   |                  | Tuning Mode Selection                            | 0       |                        | 0    | $\cap$ |      | 5.6     |  |
| Г 2-32 🛋                  | AUIZ             |                                                  |         | IN/A                   |      |        |      | 6.3.6   |  |

(★)

Read-only register, e.g. parameter P0-00, P0-10 and P4-00, etc. Setting is invalid when Servo On, e.g. parameter P1-00, P1-46 and P2-33, etc. (▲)

Not effective until re-power on or off the servo drive, e.g. parameter P1-01 and (●) P3-00.

Volatile parameters, e.g. parameter P2-30 and P3-06. (■)

|                  |         | Position Control P                                   | arameter | •                     |      |       |      |         |
|------------------|---------|------------------------------------------------------|----------|-----------------------|------|-------|------|---------|
| Doromotor        | Abbr    | Function                                             | Dofault  | Lloit                 | Cont | rol N | lode | Related |
| Falameter        | ADDI.   | FUICION                                              | Delault  | Unit                  | PT   | S     | Т    | Section |
| P1-01●           | CTL     | Input Setting of Control Mode<br>and Control Command | 0        | pulse<br>r/min<br>N-M | 0    | 0     | 0    | 6.1     |
| P1-02▲           | PSTL    | Speed and Torque Limit<br>Setting                    | 0        | N/A                   | 0    | 0     | 0    | 6.6     |
| P1-12 ~<br>P1-14 | TQ1 ~ 3 | Internal Torque Limit 1 ~ 3                          | 100      | %                     | 0    | 0     | 0    | 6.4.1   |
| P1-46▲           | GR3     | Pulse Number of Encoder<br>Output                    | 2500     | pulse                 | 0    | 0     | 0    | -       |
| P1-55            | MSPD    | Maximum Speed Setting                                | rated    | r/min                 | 0    | 0     | 0    | -       |
| P2-50            | CCLR    | Pulse Clear Mode                                     | 0        | N/A                   | 0    |       |      | -       |
|                  |         | External Pulse Control Com                           | mand (P  | T mode)               |      |       |      |         |
| P1-00▲           | PTT     | External Pulse Input Type                            | 0x2      | N/A                   | 0    |       |      | 6.2.1   |
| P1-44▲           | GR1     | Gear Ratio (Numerator) (N1)                          | 1        | pulse                 | 0    |       |      | 6.2.3   |
| P1-45▲           | GR2     | Gear Ratio (Denominator) (M)                         | 1        | pulse                 | 0    |       |      | 6.2.3   |
| P2-60▲           | GR4     | Gear Ratio (Numerator) (N2)                          | 1        | pulse                 | 0    |       |      | -       |
| P2-61▲           | GR5     | Gear Ratio (Numerator) (N3)                          | 1        | pulse                 | 0    |       |      | -       |
| P2-62▲           | GR6     | Gear Ratio (Numerator) (N4)                          | 1        | pulse                 | 0    |       |      | -       |

Read-only register, e.g. parameter P0-00, P0-10 and P4-00, etc. (★)

Setting is invalid when Servo On, e.g. parameter P1-00, P1-46 and P2-33, etc. Not effective until re-power on or off the servo drive, e.g. parameter P1-01 and (▲)

(●) P3-00.

Volatile parameters, e.g. parameter P2-30 and P3-06. (■)

|                  |         | Speed Control Par                                       | ameter         |                       |      |       |      |         |
|------------------|---------|---------------------------------------------------------|----------------|-----------------------|------|-------|------|---------|
| Doromotor        | Abbr    | Function                                                | Dofault        | Lloit                 | Cont | rol N | lode | Related |
| Parameter        | ADDI.   | FUNCTION                                                | Delault        | Unit                  | PT   | S     | Т    | Section |
| P1-01●           | CTL     | Input Setting of Control Mode<br>and Control Command    | 0              | pulse<br>r/min<br>N-M | 0    | 0     | 0    | 6.1     |
| P1-02▲           | PSTL    | Speed and Torque Limit<br>Setting                       | 0              | N/A                   | 0    | 0     | 0    | 6.6     |
| P1-46▲           | GR3     | Output Pulse Counts Per One<br>Motor Revolution         | 1              | pulse                 | 0    | 0     | 0    | -       |
| P1-55            | MSPD    | Maximum Speed Limit                                     | rated          | r/min                 | 0    | 0     | 0    | -       |
| P1-09 ~<br>P1-11 | SP1 ~ 3 | Internal Speed Command 1 ~<br>3                         | 1000 ~<br>3000 | 0.1<br>r/min          |      | 0     | 0    | 6.3.1   |
| P1-12 ~<br>P1-14 | TQ1 ~ 3 | Internal Torque Limit 1 ~ 3                             | 100            | %                     | 0    | 0     | 0    | 6.6.2   |
| P1-40▲           | VCM     | Maximum Speed of Analog<br>Speed Command                | rated          | r/min                 |      | 0     | 0    | 6.3.4   |
| P1-41▲           | ТСМ     | Maximum Output of Analog<br>Torque Speed                | 100            | %                     | 0    | 0     | 0    | -       |
| P1-76            | AMSPD   | Maximum Rotation Setting of<br>Encoder Setting (OA, OB) | 5500           | r/min                 | 0    | 0     | 0    | -       |

 $(\bigstar)$  Read-only register, e.g. parameter P0-00, P0-10 and P4-00, etc.

(▲) Setting is invalid when Servo On, e.g. parameter P1-00, P1-46 and P2-33, etc.

(•) Not effective until re-power on or off the servo drive, e.g. parameter P1-01 and P3-00.

(■) Volatile parameters, e.g. parameter P2-30 and P3-06.

|                  |       | Torque Control Par                                   | ameter         |                       |              |   |   |         |
|------------------|-------|------------------------------------------------------|----------------|-----------------------|--------------|---|---|---------|
| Doromotor        | Abbr  | Eunotion                                             | Default        | ا ا ما ا              | Control Mode |   |   | Related |
| Parameter        | ADDI. | FUNCTION                                             | Delault        | Unit                  | PT           | S | Т | Section |
| P1-01●           | CTL   | Input Setting of Control Mode<br>and Control Command | 0              | pulse<br>r/min<br>N-M | 0            | 0 | 0 | 6.1     |
| P1-02▲           | PSTL  | Speed and Torque Limit<br>Setting                    | 0              | N/A                   | 0            | 0 | 0 | 6.6     |
| P1-46▲           | GR3   | Output Pulse Counts Per One<br>Motor Revolution      | 1              | pulse                 | 0            | 0 | 0 | -       |
| P1-55            | MSPD  | Maximum Speed Limit                                  | rated          | r/min                 | 0            | 0 | 0 | -       |
| P1-09 ~<br>P1-11 | SP1~3 | Internal Speed Limit 1 ~ 3                           | 1000 ~<br>3000 | r/min                 |              | 0 | 0 | 6.6.1   |
| P1-12 ~<br>P1-14 | TQ1~3 | Internal Torque Command<br>1 ~ 3                     | 100            | %                     | 0            | 0 | 0 | 6.4.1   |
| P1-40▲           | VCM   | Maximum Speed of Analog<br>Speed Command             | rated          | r/min                 |              | 0 | 0 | -       |
| P1-41▲           | ТСМ   | Maximum Output of Analog<br>Torque Limit             | 100            | %                     | 0            | 0 | 0 | 6.4.4   |

 $(\bigstar)$  Read-only register, e.g. parameter P0-00, P0-10 and P4-00, etc.

(▲) Setting is invalid when Servo On, e.g. parameter P1-00, P1-46 and P2-33, etc.
 (●) Not effective until re-power on or off the servo drive, e.g. parameter P1-01 and P3-00.

(**■**) Volatile parameters, e.g. parameter P2-30 and P3-06.

|           | Plannin | g of Digital Input / Output and     | Output \$ | Setting      | Para | met   | er   |              |
|-----------|---------|-------------------------------------|-----------|--------------|------|-------|------|--------------|
|           |         |                                     |           |              | Cont | rol M | lode | Related      |
| Parameter | Abbr.   | Function                            | Default   | Unit         | PT   | S     | Т    | Section      |
| P2-09     | DRT     | DI Debouncing Time                  | 2         | 2ms          | 0    | 0     | 0    | -            |
| P2-10     | DI1     | DI1 Functional Planning             | 101       | N/A          | 0    | 0     | 0    | Table<br>7.1 |
| P2-11     | DI2     | DI2 Functional Planning             | 104       | N/A          | 0    | 0     | 0    | Table<br>7.1 |
| P2-12     | DI3     | DI3 Functional Planning             | 116       | N/A          | 0    | 0     | 0    | Table<br>7.1 |
| P2-13     | DI4     | DI4 Functional Planning             | 117       | N/A          | 0    | 0     | 0    | Table<br>7.1 |
| P2-14     | DI5     | DI5 Functional Planning             | 102       | N/A          | 0    | 0     | 0    | Table<br>7.1 |
| P2-15     | DI6     | DI6 Functional Planning             | 22        | N/A          | 0    | 0     | 0    | Table<br>7.1 |
| P2-16     | DI7     | DI7 Functional Planning             | 23        | N/A          | 0    | 0     | 0    | Table<br>7.1 |
| P2-17     | DI8     | DI8 Functional Planning             | 21        | N/A          | 0    | 0     | 0    | Table<br>7.1 |
| P2-36     | DI9     | DI9 Functional Planning             | 0         | N/A          | 0    | 0     | 0    | Table<br>7.1 |
| P2-18     | DO1     | DO1 Functional Planning             | 101       | N/A          | 0    | 0     | 0    | Table<br>7.2 |
| P2-19     | DO2     | DO2 Functional Planning             | 103       | N/A          | 0    | 0     | 0    | Table<br>7.2 |
| P2-20     | DO3     | DO3 Functional Planning             | 109       | N/A          | 0    | 0     | 0    | Table<br>7.2 |
| P2-21     | DO4     | DO4 Functional Planning             | 105       | N/A          | 0    | 0     | 0    | Table<br>7.2 |
| P2-22     | DO5     | DO5 Functional Planning             | 7         | N/A          | 0    | 0     | 0    | Table<br>7.2 |
| P2-37     | DO6     | DO6 Functional Planning             | 7         | N/A          | 0    | 0     | 0    | Table<br>7.2 |
| P1-38     | ZSPD    | Zero Speed Range Setting            | 100       | 0.1<br>r/min | 0    | 0     | 0    | Table<br>7.2 |
| P1-39     | SSPD    | Target Motor Detection Level        | 3000      | r/min        | 0    | 0     | 0    | Table<br>7.2 |
| P1-42     | MBT1    | Enable Delay Time of Brake          | 0         | ms           | 0    | 0     | 0    | 6.5.5        |
| P1-43     | MBT2    | Disable Delay Time of Brake         | 0         | ms           | 0    | 0     | 0    | 6.5.5        |
| P1-47     | SCPD    | Speed Reached (DO : SP_OK)<br>Range | 10        | r/min        |      | 0     |      | Table<br>7.2 |

| Planning of Digital Input / Output and Output Setting Parameter |             |                          |         |       |              |         |                    |       |  |
|-----------------------------------------------------------------|-------------|--------------------------|---------|-------|--------------|---------|--------------------|-------|--|
| Parameter                                                       | Abbr.       | Function                 | Default | Unit  | Control Mode |         | Related<br>Section |       |  |
| D1 54                                                           | DED         | Position Completed Pange | 12900   | nuleo | 0            |         |                    | Table |  |
| F 1-04                                                          | FER         | Fosition Completed Range | 12000   | puise | 0            |         |                    | 7.2   |  |
| D1 56                                                           | $\sim \sim$ | Output Overload Warning  | 120     | 0/_   | 0            | $\circ$ | 0                  | Table |  |
| P1-56                                                           | OVW         | Level                    | 120     | 70    | 0            | 0       | 0                  | 7.2   |  |

Read-only register, e.g. parameter P0-00, P0-10 and P4-00, etc. (★)

(▲)

Setting is invalid when Servo On, e.g. parameter P1-00, P1-46 and P2-33, etc. Not effective until re-power on or off the servo drive, e.g. parameter P1-01 and (●) P3-00.

Volatile parameters, e.g. parameter P2-30 and P3-06. (■)

| Communication Parameter |       |                                         |         |            |              |   |   |         |  |
|-------------------------|-------|-----------------------------------------|---------|------------|--------------|---|---|---------|--|
| Parameter               | ۸bbr  | Function                                | Default | fault Unit | Control Mode |   |   | Related |  |
| Falametei               | ADDI. | T UNCLOIT                               | Delault |            | PT           | S | Т | Section |  |
| P3-00●                  | ADR   | Address Setting                         | 0x7F    | N/A        | 0            | 0 | 0 | 8.2     |  |
| P3-01                   | BRT   | Transmission Speed 0x0203               |         | bps        | 0            | 0 | 0 | 8.2     |  |
| P3-02                   | PTL   | Communication Protocol                  | 6       | N/A        | 0            | 0 | 0 | 8.2     |  |
| P3-03                   | FLT   | Communication Error Disposal            | 0       | N/A        | 0            | 0 | 0 | 8.2     |  |
| P3-04                   | CWD   | Communication Time Out                  | 0       | sec        | 0            | 0 | 0 | 8.2     |  |
| P3-05                   | CMM   | Communication Mechanism                 | 0       | N/A        | 0            | 0 | 0 | 8.2     |  |
| P3-06∎                  | SDI   | Control Switch of Digital Input<br>(DI) | 0       | N/A        | 0            | 0 | 0 | 8.2     |  |
| P3-07                   | CDT   | Communication Response<br>Delay Time    | 0       | 1ms        | 0            | 0 | 0 | 8.2     |  |
| P3-08                   | MNS   | Monitor Mode                            | 0000    | N/A        | 0            | 0 | 0 | 8.2     |  |

( $\bigstar$ ) Read-only register, e.g. parameter P0-00, P0-10 and P4-00, etc.

(▲) Setting is invalid when Servo On, e.g. parameter P1-00, P1-46 and P2-33, etc.
 (●) Not effective until re-power on or off the servo drive, e.g. parameter P1-01 and

P3-00.

(**■**) Volatile parameters, e.g. parameter P2-30 and P3-06.

|           |       | Diagnosis Param                                            | eter               |       |      |       |      |              |
|-----------|-------|------------------------------------------------------------|--------------------|-------|------|-------|------|--------------|
| Deremeter | Abbr  | Function                                                   | Default            | Lloit | Cont | rol M | lode | Related      |
| Parameter | ADDI. | Function                                                   | Delault            | Unit  | PT   | S     | Т    | Section      |
| P4-00★    | ASH1  | Fault Record (N)                                           | 0                  | N/A   | 0    | 0     | 0    | 4.4.1        |
| P4-01★    | ASH2  | Fault Record (N-1)                                         | 0                  | N/A   | 0    | 0     | 0    | 4.4.1        |
| P4-02★    | ASH3  | Fault Record (N-2)                                         | 0                  | N/A   | 0    | 0     | 0    | 4.4.1        |
| P4-03★    | ASH4  | Fault Record (N-3)                                         | 0                  | N/A   | 0    | 0     | 0    | 4.4.1        |
| P4-04★    | ASH5  | Fault Record (N-4)                                         | 0                  | N/A   | 0    | 0     | 0    | 4.4.1        |
| P4-05     | JOG   | Servo Motor Jog Control                                    | 20                 | r/min | 0    | 0     | 0    | 4.4.2        |
| P4-06▲■   | FOT   | Digital Output Register                                    | 0                  | N/A   | 0    | 0     | 0    | 4.4.4        |
| P4-07     | ITST  | Multi-function of Digital Input                            | 0                  | N/A   | 0    | 0     | 0    | 4.4.5<br>8.2 |
| P4-08★    | PKEY  | Input Status of the Drive Panel                            | N/A                | N/A   | 0    | 0     | 0    | -            |
| P4-09★    | MOT   | Digital Output Status                                      | N/A                | N/A   | 0    | 0     | 0    | 4.4.6        |
| P4-10▲    | CEN   | Adjustment Selection                                       | 0                  | N/A   | 0    | 0     | 0    | -            |
| P4-11     | SOF1  | Analog Speed Input Offset<br>Adjustment 1                  | Factory<br>Setting | N/A   | 0    | 0     | 0    | -            |
| P4-12     | SOF2  | Analog Speed Input Offset<br>Adjustment 2                  | Factory<br>Setting | N/A   | 0    | 0     | 0    | -            |
| P4-14     | TOF2  | Analog Torque Input Offset<br>Adjustment 1                 | Factory<br>Setting | N/A   | 0    | 0     | 0    | -            |
| P4-15     | COF1  | Analog Torque Input Offset<br>Adjustment 2                 | Factory<br>Setting | N/A   | 0    | 0     | 0    | -            |
| P4-16     | COF2  | Current Detector (V1 Phase)<br>Offset Adjustment           | Factory<br>Setting | N/A   | 0    | 0     | 0    | -            |
| P4-17     | COF3  | Current Detector (V2 Phase)<br>Offset Adjustment           | Factory<br>Setting | N/A   | 0    | 0     | 0    | -            |
| P4-18     | COF4  | Current Detector (W1 Phase)<br>Offset Adjustment           | Factory<br>Setting | N/A   | 0    | 0     | 0    | -            |
| P4-19     | TIGB  | IGBT NTC Adjustment<br>Detection Level                     | Factory<br>Setting | N/A   | 0    | 0     | 0    | -            |
| P4-20     | DOF1  | Offset Adjustment Value of<br>Analog Monitor Output (MON1) | 0                  | mV    | 0    | 0     | 0    | 6.4.4        |
| P4-21     | DOF2  | Offset Adjustment Value of<br>Analog Monitor Output (MON2) | 0                  | mV    | 0    | 0     | 0    | 6.4.4        |
| P4-22     | SAO   | Analog Speed Input Offset                                  | 0                  | mV    |      | 0     |      | -            |
| P4-23     | TAO   | Analog Torque Input Offset                                 | 0                  | mV    |      |       | 0    | -            |

 $(\bigstar)$  Read-only register, e.g. parameter P0-00, P0-10 and P4-00, etc.

(▲) Setting is invalid when Servo On, e.g. parameter P1-00, P1-46 and P2-33, etc.

(•) Not effective until re-power on or off the servo drive, e.g. parameter P1-01 and P3-00.

(**■**) Volatile parameters, e.g. parameter P2-30 and P3-06.

# 7.3 Parameter Description

#### P0-xx Monitor Parameters

| P0-00 <del>★</del> | VER               | Firmware Version            |                          | Address: 0000H<br>0001H |
|--------------------|-------------------|-----------------------------|--------------------------|-------------------------|
|                    | Operat<br>Interfa | tion<br>nce: Panel/Software | Communication            | Related Section: N/A    |
|                    | Defa              | ult: Factory setting        |                          | •                       |
|                    | Con<br>Mo         | trol<br>de: ALL             |                          |                         |
|                    | U                 | Init: -                     |                          | -<br>-<br>-             |
|                    | Ran               | ige: -                      |                          |                         |
|                    | Data S            | ize: 16-bit                 |                          | -                       |
|                    | Forn              | nat: Decimal                |                          |                         |
|                    | Setti             | ngs: This parameter o       | nlv shows the firmware v | version of the servo    |

drive.

| P0-01∎ | ALE Alarm Code Display of Drive<br>(Seven-segment Display)                                                                                                    | Address: 0002H<br>0003H                                                                    |
|--------|----------------------------------------------------------------------------------------------------|--------------------------------------------------------------------------------------------|
|        | Operation<br>Interface: Communication                                                                                                    | Related Section:<br>11.1, 11.2, 11.3                                                       |
|        | Default: -                                                                                                    |                                                                                            |
|        | Control<br>Mode:                                                                                                    |                                                                                            |
|        | Unit:-                                                                                                    |                                                                                            |
|        | Range: 0 ~ 0                                                                                                    |                                                                                            |
|        | It only can be set to 0 to clear the alarm (Same as DI.ARST).                                                                                                   |                                                                                            |
|        | Data Size: 16-bit                                                                                                    |                                                                                            |
|        | Format:BCD                                                                                                    |                                                                                            |
|        | Settings: Hexadecimal format: displays the alarm                                                                                                    | code                                                                                       |
|        | 0x0000: alarm clear (same as DI:ARST                                                                                                    | ).                                                                                         |
|        | 0x0000 ~ 0xFFFF: displays the alarm c                                                                                                    | ode (not writable).                                                                        |
|        | For the list of alarms, please refer to Se<br>Drive.                                                                                                    | ction 9.1 Alarm of Servo                                                                   |
|        | Alarm of Servo Drive                                                                                                    |                                                                                            |
|        | 001: Over current                                                                                                    |                                                                                            |
|        | 002: Over voltage                                                                                                    |                                                                                            |
|        | 003: Under voltage (In default setting, th<br>when the voltage is not enough in S<br>ON status, when it applies to powe<br>will not be cleared. Please refer to | ne alarm occurs only<br>Servo ON status; In Servo<br>r R, S, T, the alarm still<br>P2-66.) |
|        | 004: Motor combination error (The drive wrong motor)                                                                                                    | corresponds to the                                                                         |
|        | 005: Regeneration error                                                                                                    |                                                                                            |

- 006: Overload
- 007: Over speed
- 008: Abnormal pulse command
- 009: Excessive deviation of position command
- 010: Reserved
- 011: Encoder error (The servo drive cannot connect to the encoder because of disconnection or abnormal wiring)
- 012: Adjustment error
- 013: Emergency stop
- 014: Reverse limit error
- 015: Forward limit error
- 016: IGBT overheat
- 017: Abnormal EEPROM
- 018: Abnormal signal output
- 019: Serial communication error
- 020: Serial communication time out
- 021: Reserved
- 022: Main circuit power lack phase
- 023: Early warning for overload
- 024: Encoder initial magnetic field error
- 025: The internal of the encoder is in error
- 026: Unreliable internal data of the encoder
- 027: The internal of the encoder is in error
- 030: Motor crash error
- 031: Incorrect wiring of the motor power line, U, V, W, GND
- 099: DSP firmware upgrade

| P0-02 | STS              | Drive Status                |                          | Address: 0004H<br>0005H       |
|-------|------------------|-----------------------------|--------------------------|-------------------------------|
|       | Opera<br>Interfa | tion<br>ace: Panel/Software | Communication            | Related Section:<br>Table 7.2 |
|       | Defa             | ault:00                     |                          |                               |
|       | Cor<br>Mc        | ntrol<br>ode:               |                          |                               |
|       | L                | Jnit: -                     |                          |                               |
|       | Rar              | nge: -112, 0 ~ 111          |                          |                               |
|       | Data S           | ize: 16-bit                 |                          |                               |
|       | Forr             | nat: Decimal                |                          | -                             |
|       | Setti            | ings: Input the monitori    | ing variable to P0-02 in | order to view changes         |

to the variable on the panel. For the list of monitoring variables, please refer to Table 7.3 Monitoring Variables Descriptions.

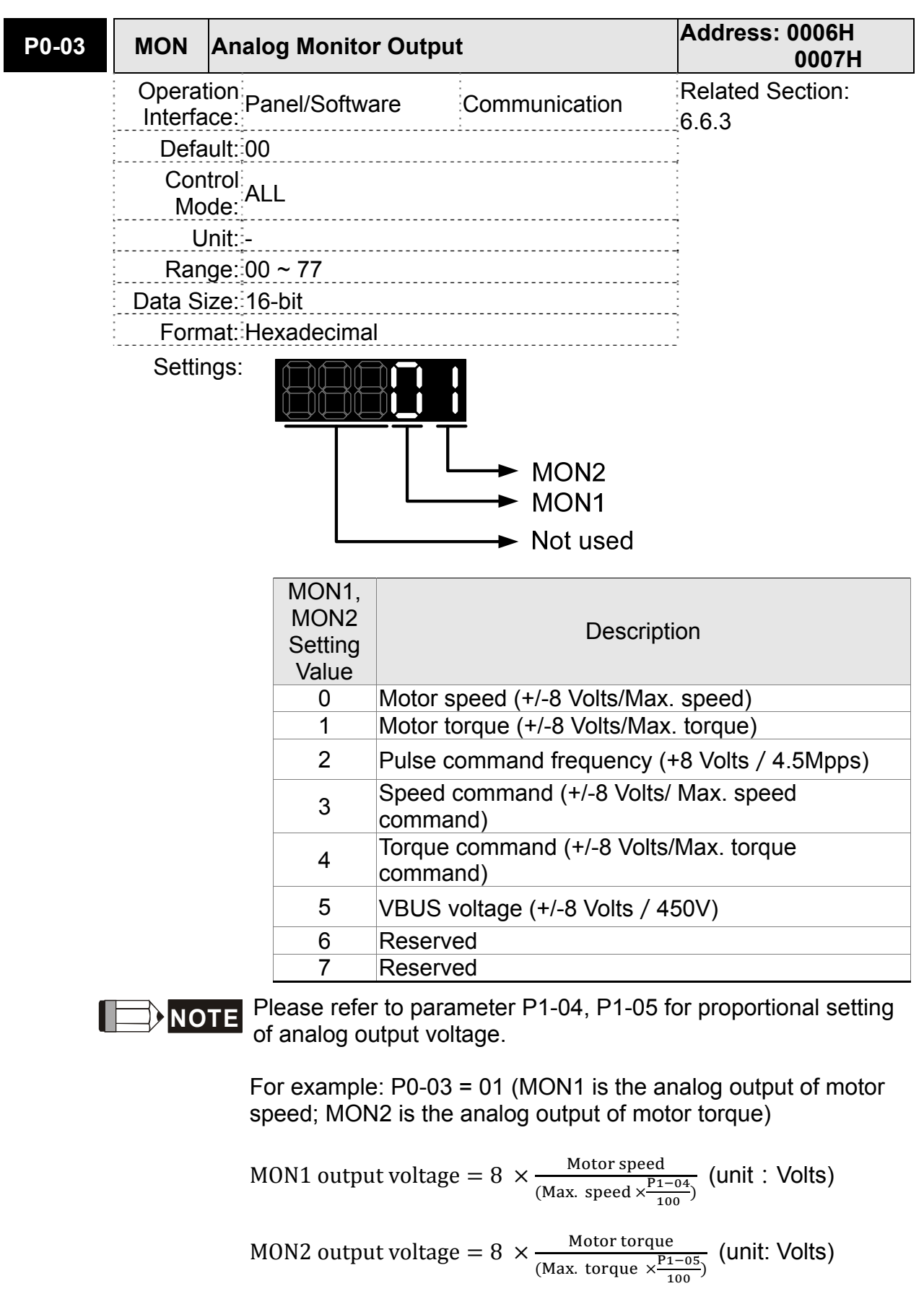

| P0-04∎ | Percented | Address: 0008H |
|--------|-----------|----------------|
|        | Reserved  | 0009H          |

| P0-05∎             | Reserve             | ed                                                                                                    |                                                                                                    | Address: 000AH<br>000BH                                                                                                    |
|--------------------|---------------------|----------------------------------------------------------------------------------------------------|----------------------------------------------------------------------------------------------------|----------------------------------------------------------------------------------------------------|
| P0-06∎             | Reserve             | d                                                                                                    |                                                                                                    | Address: 000CH<br>000DH                                                                                                    |
| P0-07∎             | 7 <b>□</b> Reserved |                                                                                                    |                                                                                                    | Address: 000EH<br>000FH                                                                                                    |
| P0-08 <del>★</del> | TSON                | Servo Startup Time                                                                                                    |                                                                                                    | Address: 0010H<br>0011H                                                                                                    |
|                    | Operat<br>Interfa   | ion<br>ce: Panel/Software                                                                                                  | Communication                                                                                                    | Related Section: N/A                                                                                                    |
|                    | Defa                | ult: 0                                                                                                    |                                                                                                    |                                                                                                    |
|                    | Con<br>Mo           | trol<br>de:                                                                                                    |                                                                                                    |                                                                                                    |
|                    | U                   | nit: Hour                                                                                                    |                                                                                                    |                                                                                                    |
|                    | Ran                 | ge: High Word: 0 ~ 655                                                                                                    | 35                                                                                                    |                                                                                                    |
|                    |                     | Low Word: 0 ~ 655                                                                                                    | 35                                                                                                    |                                                                                                    |
|                    | Data S              | ize: 16-bit                                                                                                    |                                                                                                    |                                                                                                    |
|                    | Form                |                                                                                                    |                                                                                                    |                                                                                                    |
|                    | Settin              | igs: High Word: Servo e                                                                                                    |                                                                                                    |                                                                                                    |
|                    |                     | Low word. Servo p                                                                                                    | ower on time                                                                                                    |                                                                                                    |
| P0-09★             | CM1                 | Status Monitor Regis                                                                                                    | ster 1                                                                                                    | Address: 0012H<br>0013H                                                                                                    |
|                    | Opera<br>Interfa    | tion<br>ace: Panel/Software                                                                                                | Communication                                                                                                    | Related Section:<br>4.3.5                                                                                                    |
|                    | Defa                | ault: -                                                                                                    |                                                                                                    |                                                                                                    |
|                    | Cor<br>Mo           | ntrol<br>ode:                                                                                                    |                                                                                                    |                                                                                                    |
|                    | į L                 | Jnit: -                                                                                                    |                                                                                                    |                                                                                                    |
|                    | Rar                 | ige: -                                                                                                    |                                                                                                    |                                                                                                    |
|                    | Data S              | ize: 32-bit                                                                                                    |                                                                                                    |                                                                                                    |
|                    | Forr                | nat: Decimal                                                                                                    |                                                                                                    |                                                                                                    |
|                    | Settir              | ngs: The setting value w<br>P0-09.                                                                                         | hich is set by P0-17                                                                                                    | should be monitored via                                                                                                    |
|                    |                     | For example, if P0-<br>the total feedback p<br>communication, two<br>a 32bit data; (0013H<br>23, the panel displa<br>P0-09 | 17 is set to 3, when a<br>pulse number of moto<br>o 16bit data, 0012H a<br>I : 0012H) = (Hi-word<br>ys "VAR-1" first, and | ccessing P0-09, it obtains<br>or encoder. For MODBUS<br>and 0013H will be read as<br>I:Low-word). Set P0-02 to<br>then shows the content of |

| P0-10★ | CM2                                                  | Status Monitor Regi | status Monitor Register 2 |  |  |
|--------|------------------------------------------------------|---------------------|---------------------------|--|--|
|        | Operation<br>Interface: Panel/Software Communication |                     | Related Section:<br>4.3.5 |  |  |
|        | Defa                                                 |                     |                           |  |  |
|        | Control<br>Mode: ALL                                 |                     |                           |  |  |
|        | U                                                    | Init: -             |                           |  |  |
|        | Range:-                                              |                     |                           |  |  |
|        | Data Size: 32-bit                                    |                     |                           |  |  |
|        | Forn                                                 | nat: Decimal        |                           |  |  |

Settings: The setting value which is set by P0-18 should be monitored via P0-10. Set P0-02 to 24, the panel displays "VAR-2" first, and then shows the content of P0-10.

| P0-11★ | СМЗ                                                                                                    | Status Monitor Register 3 |                           | Address: 0016H<br>0017H |
|--------|----------------------------------------------------------------------------------------------------|---------------------------|---------------------------|-------------------------|
|        | Operation<br>Interface: Panel/Software Communication<br>Default: -<br>Control<br>Mode: ALL<br>Unit: -<br>Range: -<br>Data Size: 32-bit<br>Format: Decimal |                           | Related Section:<br>4.3.5 |                         |
|        |                                                                                                    |                           | ·<br>·                    |                         |
|        |                                                                                                    |                           |                           |                         |
|        |                                                                                                    |                           |                           |                         |
|        |                                                                                                    |                           |                           |                         |
|        |                                                                                                    |                           | •                         |                         |
|        |                                                                                                    |                           | -                         |                         |
|        | Cattin                                                                                                    | any The potting value v   | which is not by DO 10 ch  | ould be menitered via   |

Settings: The setting value which is set by P0-19 should be monitored via P0-11. Set P0-02 to 25, the panel displays "VAR-3" first, and then shows the content of P0-11.

| P0-12★ | CM4                                  | Status Monitor Register 4                        |                           | Address: 0018H<br>0019H         |
|--------|--------------------------------------|--------------------------------------------------|---------------------------|---------------------------------|
|        | Operation<br>Interface:<br>Default:- |                                                  | Related Section:<br>4.3.5 |                                 |
|        |                                      |                                                  | -                         |                                 |
|        | Con<br>Mo                            | trol<br>ALL<br>de:                               |                           |                                 |
|        | Unit:-                               |                                                  |                           |                                 |
|        | Ran                                  | Range: -<br>Data Size: 32-bit<br>Format: Decimal |                           | ·<br>·<br>·<br>·<br>·<br>·<br>· |
|        | Data S                               |                                                  |                           |                                 |
|        | Forn                                 |                                                  |                           |                                 |
|        | Settin                               | which is set by P0-20 sh                         | ould be monitored via     |                                 |

P0-12. Set P0-02 to 26, the panel displays "VAR-4" first, and then shows the content of P0-12.

| P0-13★ | CM5               | Status Monitor Regi                   | ster 5                   | Address: 001AH<br>001BH   |
|--------|-------------------|---------------------------------------|--------------------------|---------------------------|
|        | Operat<br>Interfa | tion<br>ace: Panel/Software           | Communication            | Related Section:<br>4.3.5 |
|        | Defa              | ault: -                               |                          |                           |
|        | Con               | AL I                                  |                          |                           |
|        | Mo                |                                       |                          |                           |
|        |                   | Init: -                               |                          |                           |
|        | Ran<br>Data C     | ige: -                                |                          |                           |
|        | Data S<br>Form    | 12e. 32-Dil                           |                          |                           |
|        | Sottin            | ae: The potting value v               | which is not by D0.21    | '                         |
|        | Seun              | P0-13.                                | VINCT IS SEL DY PU-21    |                           |
|        |                   |                                       |                          |                           |
| P0-14  | Reserve           | d                                     |                          | Address: 001CH<br>001DH   |
| P0-15  | Reserve           | d                                     |                          | Address: 001EH<br>001FH   |
| P0-16  | Reserve           | d                                     |                          | Address: 0020H<br>0021H   |
| P0-17  | CM1A              | Status Monitor Regi                   | ster 1 Selection         | Address: 0022H<br>0023H   |
|        | Operat<br>Interfa | tion<br>ace: Panel/Software           | Communication            | Related Section: N/A      |
|        | Defa              | ault: 0                               |                          |                           |
|        | Con               | itrol                                 |                          |                           |
|        | MO                |                                       |                          |                           |
|        | Dop               | /nit.:-                               |                          |                           |
|        | Data S            | iye∪ ∼ 10<br>ize <sup>.:</sup> 16-hit |                          |                           |
|        | Forn              | nat: Decimal                          |                          |                           |
|        | Setting           | as: Please refer to P0-               | 02 for its setting value |                           |
|        |                   | For example:                          |                          |                           |
|        |                   | If P0-17 is set to 07                 | , then reading P0-09     | means reading "Motor      |

speed (r/min)".

| P0-18 | CM2A                                                             | Status Monitor Regi | Address: 0024H<br>0025H |                      |  |
|-------|------------------------------------------------------------------|---------------------|-------------------------|----------------------|--|
|       | Operation<br>Interface: Panel/Software Communication             |                     | Communication           | Related Section: N/A |  |
|       | Defa                                                             | iult: 0             |                         |                      |  |
|       | Control<br>Mode:<br>Unit:-<br>Range: 0 ~ 18<br>Data Size: 16-bit |                     |                         |                      |  |
|       |                                                                  |                     |                         |                      |  |
|       |                                                                  |                     |                         |                      |  |
|       |                                                                  |                     |                         |                      |  |
|       |                                                                  |                     | •                       |                      |  |
|       | Forn                                                             | nat: Decimal        |                         | -<br>-<br>-<br>-     |  |

Settings: Please refer to P0-02 for its setting value.

| P0-19 | СМЗА              | Status Monitor Regis       | ster 3 Selection          | Address: 0026H<br>0027H |
|-------|-------------------|----------------------------|---------------------------|-------------------------|
|       | Operat<br>Interfa | tion<br>ce: Panel/Software | Communication             | Related Section: N/A    |
|       | Defa              | iult: 0                    |                           | •                       |
|       | Con               | trol                       |                           | ·<br>•<br>•             |
|       | Мо                | de:                        |                           | •<br>•<br>•             |
|       | U                 | Init: -                    |                           | •                       |
|       | Ran               | ge: 0 ~ 18                 |                           |                         |
|       | Data Si           | ize: 16-bit                |                           | -                       |
|       | Form              | nat: Decimal               |                           | ·<br>•<br>•             |
|       | Settin            | gs: Please refer to P0-    | 02 for its setting value. |                         |

| P0-20 | CM4A                                  | Status Monitor Regi     | Status Monitor Register 4 Selection |                      |
|-------|---------------------------------------|-------------------------|-------------------------------------|----------------------|
|       | Operation<br>Interface: Communication |                         | Communication                       | Related Section: N/A |
|       | Defa                                  | ult: 0                  |                                     |                      |
|       | Con<br>Mo                             | itrol<br>de:            |                                     |                      |
|       | U                                     | Init: -                 |                                     |                      |
|       | Ran                                   | ige: 0 ~ 18             |                                     | ·<br>·<br>·          |
|       | Data Size: 16-bit                     |                         | -                                   |                      |
|       | Forn                                  | nat: Decimal            |                                     | -                    |
|       | Settin                                | gs: Please refer to P0- | -02 for its setting value.          |                      |

| P0-21  | CM5A              | Status Monitor Regist                           | er 5 Selection                  | Address: 002AH<br>002BH               |  |
|--------|-------------------|-------------------------------------------------|---------------------------------|---------------------------------------|--|
|        | Operat<br>Interfa | ion<br>ce: Panel/Software                       | Communication                   | Related Section: N/A                  |  |
|        | Defa              | ult:0                                           |                                 |                                       |  |
|        | Con<br>Mo         | trol<br>de:                                     |                                 |                                       |  |
|        | U                 | nit:-                                           |                                 |                                       |  |
|        | Ran               | ge::0 ~ 18                                      |                                 |                                       |  |
|        | Data S            | ze: 16-bit                                      |                                 |                                       |  |
|        | Form              | nat: Decimal                                    |                                 |                                       |  |
|        | Settin            | gs: Please refer to P0-0                        | 2 for its setting value.        |                                       |  |
| P0-22  | Reserve           | d                                               |                                 | Address: 002CH<br>002DH               |  |
| P0-23  | Reserve           | ł                                               |                                 | Address: 002EH<br>002FH               |  |
| P0-24  | Reserve           | b                                               |                                 | Address: 0030H<br>0031H               |  |
| P0-44★ | PCMN              | Status Monitor Regist                           | er (for PC Software)            | Address: 0058H<br>0059H               |  |
|        | Operat<br>Interfa | ion<br>ce: Panel/Software                       | Communication                   | Related Section: N/A                  |  |
|        | Defa              | ult:0x0                                         |                                 | · · · · · · · · · · · · · · · · · · · |  |
|        | Con<br>Mo         | trol<br>de: ALL                                 |                                 | -<br>-<br>-<br>-                      |  |
|        | U                 | nit: -                                          |                                 | ~                                     |  |
|        | Ran               | ge: determined by the c<br>address of the desig | ommunication<br>nated parameter | ·<br>·<br>·<br>·                      |  |
|        | Data S            | ze: 32-bit                                      |                                 | ·<br>·<br>·                           |  |
|        | Forn              | nat: Decimal                                    |                                 |                                       |  |
|        | Settir            | ngs: Same as parameter                          | r P0-09                         |                                       |  |
| P0-45∎ | PCMNA             | Status Monitor Regis<br>Software) | ter Selection (for PC                              | Address: 005AH<br>005BH   |
|--------|-------------------|-----------------------------------|----------------------------------------------------|---------------------------|
|        | Operat<br>Interfa | tion<br>ce: Panel/Software        | Communication                                      | Related Section:<br>4.3.5 |
|        | Defa              | iult: 0x0                         |                                                    |                           |
|        | Con<br>Mo         | trol<br>de:                       |                                                    |                           |
|        | U                 | Init:-                            |                                                    |                           |
|        | Ran               | ge: 0~127                         |                                                    | •<br>•<br>•               |
|        | Data S            | ize: 16-bit                       |                                                    | •<br>•<br>•               |
|        | Forn              | nat::Decimal                      |                                                    |                           |
|        | Settin            | gs: Same as parameter             | r P0-17                                            |                           |
| P0-46★ | SVSTS             | Servo Output Status               | Display                                            | Address: 005CH<br>005DH   |
|        | Operat<br>Interfa | tion<br>Panel/Software            | Communication                                      | Related Section: N/A      |
|        | Defa              | iult:0                            |                                                    | ~                         |
|        | Con<br>Mo         | trol<br>de:                       |                                                    |                           |
|        | U                 | Init: -                           |                                                    | -<br>-<br>-<br>-          |
|        | Ran               | ge: 0x00 ~ 0xFF                   |                                                    | •<br>•<br>•               |
|        | Data S            | ize: 16-bit                       |                                                    | •                         |
|        | Forn              | nat: Hexadecimal                  |                                                    | -                         |
|        | Settin            | gs: Bit0: SRDY (Servo             | is ready)                                          |                           |
|        |                   | Bit1: SON (Servo O                | n)                                                 |                           |
|        |                   | Bit2: ZSPD (Zero sp               | beed detection)                                    |                           |
|        |                   | Bit3: TSPD (Target s              | speed reached)                                     |                           |
|        |                   | Bit4: TPOS (Target                | position reached)                                  |                           |
|        |                   | Bit5: IQL (lorque lir             | miting)                                            |                           |
|        |                   | Bito: ALRM (Servo a               | alarm)                                             |                           |
|        |                   |                                   |                                                    |                           |
|        |                   | BITE OLW (Early wa                | arning for overload)                               |                           |
|        |                   | Bit10: WARN (Wher<br>voltage, Com | n Servo warning, CW, C<br>munication error, etc, o | ccurs, DO is ON)          |
|        |                   | Bit11 ~ Bit15: Reser              | ved                                                |                           |

# P1-xx Basic Parameters

| P1-00▲ | PTT               | External Pulse Input  | Туре                                                        | Address: 0100H<br>0101H   |
|--------|-------------------|-----------------------|-------------------------------------------------------------|---------------------------|
|        | Operat<br>Interfa | ion<br>Panel/Software | Communication                                               | Related Section:<br>6.2.1 |
|        | Defa              | ult: 0x2              |                                                             |                           |
|        | Con<br>Mo         | trol<br>de:           |                                                             |                           |
|        | U                 | nit:-                 |                                                             |                           |
|        | Ran               | ge: 0 ~ 1142          |                                                             |                           |
|        | Data S            | ize: 16-bit           |                                                             |                           |
|        | Forn              | nat: Hexadecimal      |                                                             | -                         |
|        | Settings:         |                       |                                                             |                           |
|        |                   | puls                  | se type<br>ter width<br>ic type<br>ernal pulse input source |                           |

- ➡ not in use
- Pulse type
  - 0: AB phase pulse (4x)
  - 1: Clockwise (CW) + Counterclockwise (CCW) pulse
  - 2: Pulse + Symbol
    - Other settings: reserved
- Filter width

If the filter pulse frequency is too high instantaneously, the pulse frequency exceeding the frequency setting will be filtered out as noise.

| Setting<br>Value | Minimum Pulse Width<br>(Low-speed Filter Frequency<br>*note 1) | Setting<br>Value | Minimum Pulse Width<br>(High-speed Filter<br>Frequency <sup>*note 1</sup> ) |
|------------------|----------------------------------------------------------------|------------------|-----------------------------------------------------------------------------|
| 0                | 600 ns (0.83 Mpps)                                             | 0                | 150 ns (3.33 Mpps)                                                          |
| 1                | 2.4 us (208 Kpps)                                              | 1                | 600 ns (0.83 Mpps)                                                          |
| 2                | 4.8 us (104 Kpps)                                              | 2                | 1.2 us (416 Kpps)                                                           |
| 3                | 9.6 us (52 Kpps)                                               | 3                | 2.4 us (208 Kpps)                                                           |
| 4                | No Filter Function                                             | 4                | No Filter Function                                                          |

#### 

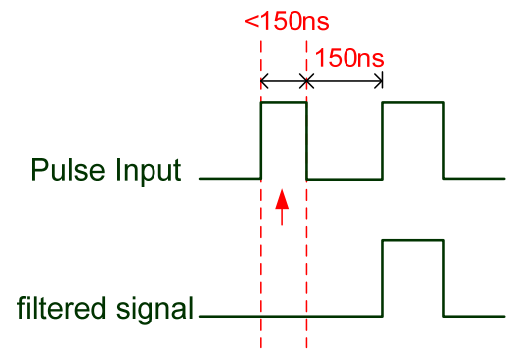

When this pulse frequency is less than 150 ns, this signal will be regarded as a low-level pulse and two input pulses will be regarded as one input pulse.

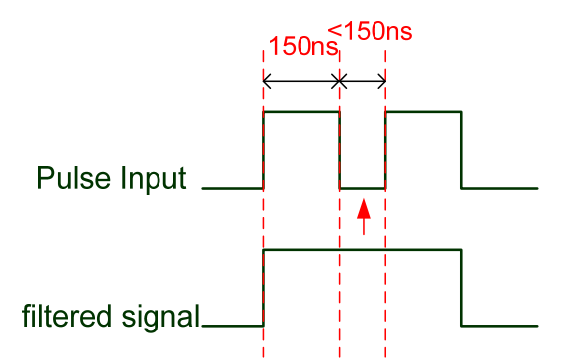

When this pulse frequency is less than 150 ns, this signal will be regarded as a high-level pulse and two input pulses will be regarded as one input pulse.

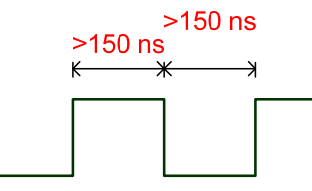

When the pulse frequencies of high-level duty and low-level duty both are greater than 150 ns, the signal will not be filtered (that is, the pulse command will pass through).

If the user uses  $2 \sim 4$  MHz input pulse, it is suggested to set the filter value to 4. Please note that the applicable version is: DSP version 1.005 sub10 and version above.

Note: When the signal is the high-speed pulse specification of 4 Mpps and the settings value of the filter is 4, then pulse will not be filtered.

### Logic Type

|    |          |                                                    | High-speed and Low-speed Pulse Input                         |                                                                               |  |  |  |  |
|----|----------|----------------------------------------------------|--------------------------------------------------------------|-------------------------------------------------------------------------------|--|--|--|--|
| Lo | gic      | Pulse Type                                         | Forward Rotation                                             | Reverse Rotation                                                              |  |  |  |  |
|    |          |                                                    | Pulse Phase Lead                                             | Pulse Phase Lag                                                               |  |  |  |  |
| 0  | /e Logic | AB Phase<br>Pulse                                  | (43)<br>Pulse<br>(41)<br>(39)<br>Sign T1 T1 T1 T1 T1<br>(37) | (43)<br>Pulse<br>(41)<br>(39)<br>Sign<br>(37)<br>T1 T1 T1 T1 T1 T1 T1<br>(37) |  |  |  |  |
|    | Positiv  | Clockwise<br>and<br>Counter-<br>clockwise<br>Pulse | (43)<br>Pulse<br>(41)<br>(39)<br>Sign<br>(37)                | ↓TH       T3     T2     T2     T2     T2     T2     T2                        |  |  |  |  |

|    |               |                   | High-speed Pulse Input                        |                                                                                 |  |  |  |
|----|---------------|-------------------|-----------------------------------------------|---------------------------------------------------------------------------------|--|--|--|
| Lo | ogic          | Pulse Type        | Forward Rotation                              | Reverse Rotation                                                                |  |  |  |
|    | C             |                   | Sign = high                                   | Sign = low                                                                      |  |  |  |
| 0  | Positive Logi | Pulse +<br>Symbol | (43)<br>Pulse<br>(41)<br>(39)<br>Sign<br>(37) | (43) Pulse $(41)$ $(39)$ $T4$ $T5$ $T6$ $T5$ $T4$ $T4$ $T5$ $T6$ $T5$ $T4$ $T4$ |  |  |  |

|    |             |                   | Low-speed Pulse Input                                         |                                               |  |  |
|----|-------------|-------------------|---------------------------------------------------------------|-----------------------------------------------|--|--|
| Lo | ogic        | Pulse Type        | Forward Rotation                                              | Reverse Rotation                              |  |  |
|    | gic         |                   | Sign = low                                                    | Sign = high                                   |  |  |
| 0  | Positive Lo | Pulse +<br>Symbol | (43)<br>Pulse<br>(41)<br>(39)<br>T4 T5 T6 T5 T6 T5 T4<br>(37) | (43)<br>Pulse<br>(41)<br>(39)<br>Sign<br>(37) |  |  |

Digital circuits use 0 and 1 to represent the high and low voltage levels. In positive logic, 1 represents high voltage and 0 represents low voltage; in negative logic, 1 represents low voltage and 0 represents high voltage.

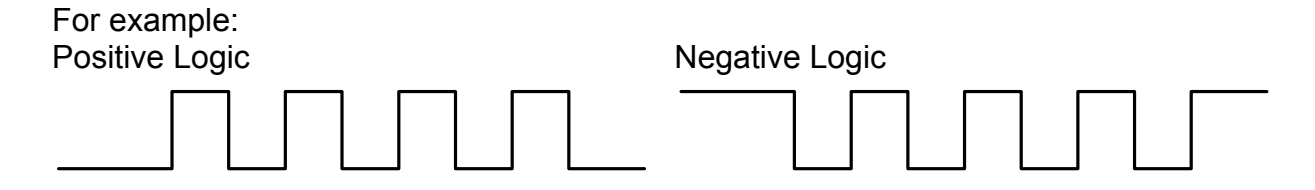

| Pulse specification |                        | Max. input | Min. time width |       |       |       |       |       |
|---------------------|------------------------|------------|-----------------|-------|-------|-------|-------|-------|
|                     |                        | frequency  | T1              | T2    | Т3    | T4    | T5    | Т6    |
| High-speed<br>pulse | Differential<br>Signal | 4 Mpps     | 62.5ns          | 125ns | 250ns | 200ns | 125ns | 125ns |
| Low-speed pulse     | Differential<br>Signal | 500 Kpps   | 0.5µs           | 1µs   | 2µs   | 2µs   | 1µs   | 1µs   |
|                     | Open<br>collector      | 200 Kpps   | 1.25µs          | 2.5µs | 5µs   | 5µs   | 2.5µs | 2.5µs |

| Pulse sp         | ecification         | Max. input<br>frequency | Voltage specification | Forward<br>Current |
|------------------|---------------------|-------------------------|-----------------------|--------------------|
| High-speed pulse | Differential Signal | 4 Mpps                  | 5V                    | < 25 mA            |
|                  | Differential Signal | 500 Kpps                | 2.8V ~ 3.7V           | < 25 mA            |
| Low-speed pulse  | Open collector      | 200 Kpps                | 24V (Max.)            | < 25 mA            |

#### Source of external

0: Low-speed optical coupler (CN1 Pin: PULSE, SIGN) 1: High-speed differential (CN1 Pin: HPULSE, HSIGN)

| P1-01● | CTL                                                                   | Control Mode and O       | output Direc | tion     | Addres              | s: 0102H<br>0103H  |  |
|--------|-----------------------------------------------------------------------|--------------------------|--------------|----------|---------------------|--------------------|--|
|        | Operati<br>Interfac                                                   | on<br>Panel/Software     | Commu        | nication | Related<br>6.1, Tab | Section:<br>le 7.1 |  |
|        | Defa                                                                  | ult: 0                   |              |          |                     |                    |  |
|        | Cont<br>Mod                                                           | rol<br>de: ALL           |              |          |                     |                    |  |
|        | UI                                                                    | nit: P (pulse); S (r/min | , m/s); T (N | -M)      |                     |                    |  |
|        | Ranç                                                                  | ge: 00 ~ 110             |              |          |                     |                    |  |
|        | Data Siz                                                              | ze: 16-bit               |              |          |                     |                    |  |
|        | Form                                                                  | at: Hexadecimal          |              |          |                     |                    |  |
|        | Settir                                                                | igs:                     |              |          |                     |                    |  |
|        | Control mode setting<br>Torque output direction setting<br>Not in use |                          |              |          |                     |                    |  |
|        |                                                                       | Control mode             | setting      |          |                     |                    |  |
|        |                                                                       | Mode                     | PT S         | T        | Sz Tz               |                    |  |
|        |                                                                       |                          | Single Mo    | de       |                     |                    |  |

| 00 |          |  |  |  |
|----|----------|--|--|--|
| 01 | Reserved |  |  |  |
| 02 |          |  |  |  |
| 03 |          |  |  |  |
| 04 |          |  |  |  |
| 05 |          |  |  |  |

| Dual Mode |          |   |         |   |  |
|-----------|----------|---|---------|---|--|
| 06        |          |   |         |   |  |
| 07        |          |   |         |   |  |
| 08        |          | F | Reserve | d |  |
| 09        | Reserved |   |         |   |  |
| 0A        |          |   |         |   |  |

Single mode:

- PT: Position Control Mode (The command source is external pulse and analog voltage which can be selected via DI. PTAS.)
- S: Speed Control Mode (The command source is the external analog voltage and register. It can be selected via DI. SPD0, SPD1.)
- T: Torque Control Mode (The command source is the external analog voltage and register. It can be selected via DI. TCM0, TCM1.)
- Sz: Zero Speed / Internal Speed Command
- Tz: Zero Torque / Internal Torque Command

Dual Mode: It can switch mode via the external Digital Input (DI). For example, if it is set to the dual mode of PT/S (Control mode setting: 06), the mode can be switched via DI. S-P (Please refer to table 7.1).

| i i den e e de me e e e e e e e e e e e e e e e |        |        |  |  |  |
|-------------------------------------------------|--------|--------|--|--|--|
|                                                 | 0      | 1      |  |  |  |
| Forward                                         | P(CCW) | N(CW)  |  |  |  |
| Reverse                                         | N(CW)  | P(CCW) |  |  |  |

#### Torque Output Direction Settings

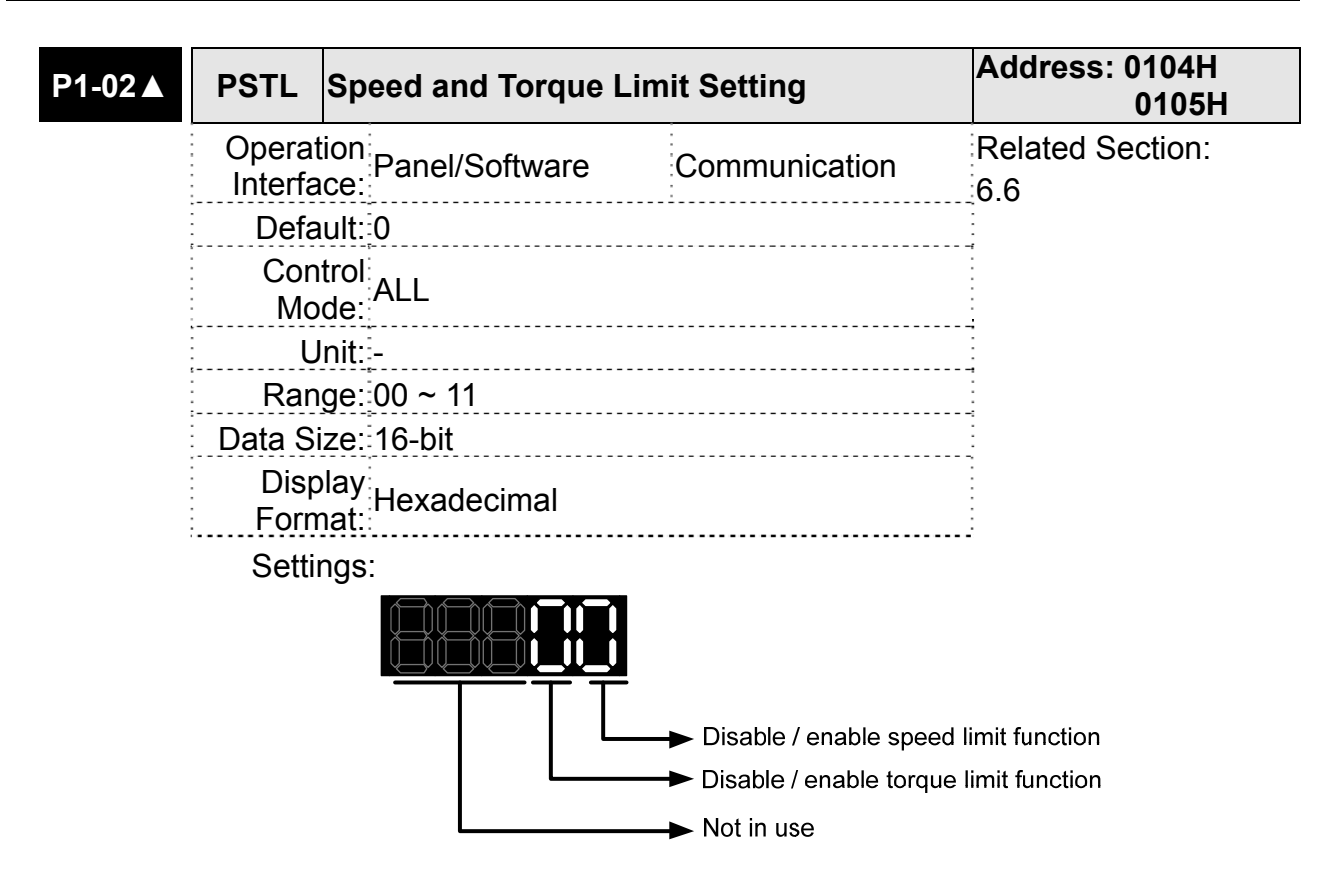

Disable or Enable speed limit function

0: Disable speed limit function

1: Enable speed limit function (It is available in T mode only)

#### Others: Reserved

Block diagram of speed limit setting:

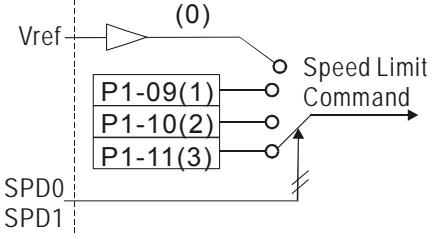

When desire to use speed limit function, users could use parameter setting or DI triggering. That is to say, set P1-02 to 0x0001 or trigger DI will do. Also, users could enable or disable the limit function via DI.SPDLM, which is a more flexible way but would need to take one DI setting. Speed limit can be enabled by P1-02 or DI.

DI.SPD0 and DI.SPD1 are for selecting the limiting source.

Disable or Enable torque limit function

0: Disable torque limit function

1: Enable torque limit function (It is available in position and speed mode) Other: Reserved

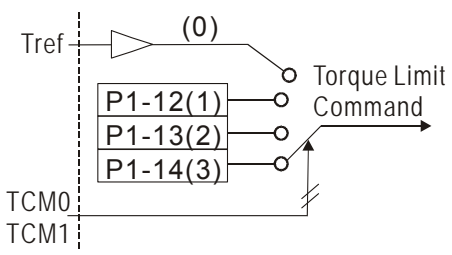

Users could use torque limit function via parameter setting or DI triggering. That is to say, set P1-02 to 0x0010 or trigger DI will do. Also, users could enable or disable the limit function via DI.TRQLM, which is a more flexible way but would need to take one DI setting. Torque limit can be enabled by P1-02 or DI. DI.TCM0 and DI.TCM1 are for selecting the limiting source.

| P1-03 | AOUT                                                                             | Polarity Settir                                                                     | ng of Encode                                | r Pulse Output                                                          | Address: 0106H<br>0107H                       |
|-------|----------------------------------------------------------------------------------|-------------------------------------------------------------------------------------|---------------------------------------------|-------------------------------------------------------------------------|-----------------------------------------------|
|       | Operat<br>Interfa                                                                | ion<br>Panel/Softv                                                                  | ware Cor                                    | nmunication                                                             | Related Section: 3.3.3                        |
|       | Defa                                                                             | ult: 0                                                                              |                                             |                                                                         |                                               |
|       | Con<br>Mo                                                                        | trol<br>de: ALL                                                                     |                                             |                                                                         |                                               |
|       | U                                                                                | nit: -                                                                              |                                             |                                                                         | -                                             |
|       | Ran                                                                              | ge: 0 ~ 13                                                                          |                                             |                                                                         |                                               |
|       | Data S                                                                           | ize: 16-bit                                                                         |                                             |                                                                         |                                               |
|       | Forn                                                                             | nat: Hexadecim                                                                      | al                                          |                                                                         |                                               |
|       | Settir                                                                           | ngs:                                                                                |                                             |                                                                         |                                               |
|       |                                                                                  |                                                                                     | Polarity Polarity Not in us                 | of monitor analog ou<br>of encoder pulse ou<br>se                       | utput<br>tput                                 |
|       | <ul> <li>Pola</li> <li>0: M</li> <li>1: M</li> <li>2: M</li> <li>3: M</li> </ul> | rity of monitor a<br>ON1(+), MON2<br>ON1(+), MON2<br>ON1(-), MON2(<br>ON1(-), MON2) | analog output<br>?(+)<br>?(-)<br>(+)<br>(-) | <ul> <li>Position pr</li> <li>0: Forward</li> <li>1: Reverse</li> </ul> | ulse outputs polarity<br>l output<br>e output |

| P1-04 | MON1                                                                                    | MON1 Analog Monito                                                                                                    | or Output Proportion                                                                                                    | Address: 0108H<br>0109H                                                                                                    |
|-------|-----------------------------------------------------------------------------------------|----------------------------------------------------------------------------------------------------|----------------------------------------------------------------------------------------------------|----------------------------------------------------------------------------------------------------|
|       | Operat<br>Interfa                                                                       | ion<br>ce: Panel/Software                                                                                                    | Communication                                                                                                    | Related Section:<br>6.4.4                                                                                                    |
|       | Defa                                                                                    | ult: 100                                                                                                    | ·<br>·<br>·                                                                                                    |                                                                                                    |
|       | Con<br>Mo                                                                               | trol<br>de:                                                                                                    |                                                                                                    | ·<br>·<br>·                                                                                                    |
|       | U                                                                                       | nit: % (full scale)                                                                                                    |                                                                                                    | -<br>-<br>-<br>-                                                                                                    |
|       | Ran                                                                                     | ge: 0 ~ 100                                                                                                    |                                                                                                    | ·<br>·<br>·                                                                                                    |
|       | Data Si                                                                                 | ze: 16-bit                                                                                                    |                                                                                                    |                                                                                                    |
|       | Form                                                                                    | nat: Decimal                                                                                                    |                                                                                                    | -                                                                                                    |
|       | Settin                                                                                  | gs: Please refer to the selection.                                                                                                    | P1-03, for the setting o                                                                                                    | f analog output                                                                                                    |
|       |                                                                                         | Example: P0-03 = 0<br>MON2 is motor torq                                                                                                    | )1 (MON1 is motor spec<br>ue analog output)                                                                                                    | ed analog output,                                                                                                    |
|       |                                                                                         |                                                                                                    | Motor speed                                                                                                    |                                                                                                    |
|       | MON1                                                                                    | output voltage= 8 × —                                                                                                    | Max. motor speed × – P                                                                                                    | <u>1-04</u> (unit: Volts)                                                                                                    |
|       |                                                                                         |                                                                                                    | Motor toque                                                                                                    | 100                                                                                                    |
|       | MON2                                                                                    | output voltage= 8 × —<br>(N                                                                                                    | Max. motor torque × – P                                                                                                    | 1-05 (unit: Volts)<br>100 )                                                                                                  |
|       |                                                                                         |                                                                                                    |                                                                                                    |                                                                                                    |
| P1-05 | MON2                                                                                    | MON2 Analog Monito                                                                                                    | or Output Proportion                                                                                                    | Address: 010AH<br>010BH                                                                                                    |
| P1-05 | MON2<br>Operat<br>Interfa                                                               | MON2 Analog Monito                                                                                                    | or Output Proportion                                                                                                    | Address: 010AH<br>010BH<br>Related Section:<br>6.4.4                                                                         |
| P1-05 | MON2<br>Operat<br>Interfa<br>Defa                                                       | MON2 Analog Monito                                                                                                    | or Output Proportion                                                                                                    | Address: 010AH<br>010BH<br>Related Section:<br>6.4.4                                                                         |
| P1-05 | MON2<br>Operat<br>Interfa<br>Defa<br>Con<br>Mo                                          | MON2 Analog Monito                                                                                                    | or Output Proportion                                                                                                    | Address: 010AH<br>010BH<br>Related Section:<br>6.4.4                                                                         |
| P1-05 | MON2<br>Operat<br>Interfa<br>Defa<br>Con<br>Mo<br>U                                     | MON2 Analog Monito                                                                                                    | Communication                                                                                                    | Address: 010AH<br>010BH<br>Related Section:<br>6.4.4                                                                         |
| P1-05 | MON2<br>Operat<br>Interfa<br>Defa<br>Con<br>Mo<br>U<br>Ran                              | MON2 Analog Monito<br>ion<br>ce: Panel/Software<br>ult: 100<br>trol<br>de: ALL<br>nit: % (full scale)<br>ge: 0 ~ 100                                                                                                    | Communication                                                                                                    | Address: 010AH<br>010BH<br>Related Section:<br>6.4.4                                                                         |
| P1-05 | MON2<br>Operat<br>Interfa<br>Defa<br>Con<br>Mo<br>U<br>Ran<br>Data Si                   | MON2 Analog Monito<br>ion<br>ce: Panel/Software<br>ult: 100<br>trol<br>ALL<br>nit: % (full scale)<br>ge: 0 ~ 100<br>ze: 16-bit                                                                                                    | or Output Proportion<br>Communication                                                                                                    | Address: 010AH<br>010BH<br>Related Section:<br>6.4.4                                                                         |
| P1-05 | MON2<br>Operat<br>Interfa<br>Defa<br>Con<br>Mo<br>U<br>Ran<br>Data Si<br>Form<br>Settin | MON2 Analog Monito                                                                                                    | PT-03, for the setting o                                                                                                    | Address: 010AH<br>010BH<br>Related Section:<br>6.4.4<br>f analog output                                                      |
| P1-05 | MON2<br>Operat<br>Interfa<br>Defa<br>Con<br>Mo<br>U<br>Ran<br>Data Si<br>Form<br>Settin | MON2 Analog Monito<br>ion<br>Panel/Software<br>ult: 100<br>trol<br>ALL<br>nit: % (full scale)<br>ge: 0 ~ 100<br>ize: 16-bit<br>nat: Decimal<br>gs: Please refer to the<br>selection.<br>Example: P0-03 = 0<br>MON2 is motor torq                           | Pr Output Proportion<br>Communication<br>P1-03, for the setting o<br>01 (MON1 is motor spec<br>ue analog output)                                                                          | Address: 010AH<br>010BH<br>Related Section:<br>6.4.4<br>f analog output<br>ed analog output,                                 |
| P1-05 | MON2<br>Operat<br>Interfa<br>Defa<br>Con<br>Mo<br>U<br>Ran<br>Data Si<br>Form<br>Settin | MON2 Analog Monito                                                                                                    | Pr Output Proportion<br>Communication<br>P1-03, for the setting of<br>01 (MON1 is motor speed<br>ue analog output)<br>Motor speed                                                         | Address: 010AH<br>010BH<br>Related Section:<br>6.4.4<br>f analog output<br>ed analog output,                                 |
| P1-05 | MON2<br>Operat<br>Interfa<br>Defa<br>Con<br>Mo<br>U<br>Ran<br>Data Si<br>Form<br>Settin | MON2 Analog Monito                                                                                                    | Pr Output Proportion<br>Communication<br>Communication<br>P1-03, for the setting of<br>(MON1 is motor speed<br>ue analog output)<br>Motor speed<br>(Max. motor speed ×                    | Address: 010AH<br>010BH<br>Related Section:<br>6.4.4<br>f analog output<br>ed analog output,<br>P1-04 ) (unit: Volts)        |
| P1-05 | MON2<br>Operat<br>Interfa<br>Defa<br>Con<br>Mo<br>U<br>Ran<br>Data Si<br>Form<br>Settin | MON2 Analog Monito<br>ion<br>Panel/Software<br>ult: 100<br>trol<br>ALL<br>nit: % (full scale)<br>ge: 0 ~ 100<br>ize: 16-bit<br>nat: Decimal<br>gs: Please refer to the<br>selection.<br>Example: P0-03 = 0<br>MON2 is motor torq<br>N1 output voltage= 8 × | Pr Output Proportion<br>Communication<br>Communication<br>P1-03, for the setting of<br>01 (MON1 is motor speed<br>ue analog output)<br>Motor speed<br>(Max. motor speed ×<br>Motor torque | Address: 010AH<br>010BH<br>Related Section:<br>6.4.4<br>f analog output<br>ed analog output,<br>P1-04<br>100 ) (unit: Volts) |

| P1-06 | SFLT              | Analog Speed Comn         | nand (Low-pass Filter) | Address: 010CH<br>010DH   |
|-------|-------------------|---------------------------|------------------------|---------------------------|
|       | Operat<br>Interfa | ion<br>ce: Panel/Software | Communication          | Related Section:<br>6.3.3 |
|       | Defa              | ult:0                     |                        |                           |
|       | Con<br>Mo         | trol<br>de: S             |                        |                           |
|       | U                 | nit: ms                   |                        |                           |
|       | Ran               | ge: 0 ~ 1000 (0: Disab    | led)                   |                           |
|       | Data Si           | ize: 16-bit               |                        |                           |
|       | Form              | nat: Decimal              |                        |                           |
|       | Settir            | ngs: 0: Disabled          |                        |                           |

Analog Torque Command (Low-pass Address: 010EH TFLT P1-07 010FH Filter) Operation Interface: Panel/Software Related Section: Communication 6.4.3 Default: 0 Control Mode: Unit: ms Range: 0 ~ 1000 (0: Disabled) Data Size: 16-bit -----Display Format: ...... Settings: 0: Disabled

| P1-08 | PFLT              | Smooth Constant of<br>(Low-pass Filter) | Position Command | Address: 0110H<br>0111H   |
|-------|-------------------|-----------------------------------------|------------------|---------------------------|
|       | Operat<br>Interfa | tion<br>ce: Panel/Software              | Communication    | Related Section:<br>6.2.6 |
|       | Defa              | iult: 0                                 |                  | ·<br>·<br>·               |
|       | Con<br>Mo         | trol<br>de: PT                          |                  |                           |
|       | Unit: 10ms        |                                         |                  | 4                         |
|       | Ran               | ge: 0 ~ 1000                            |                  | ·<br>·<br>·               |
|       | Data S            | ize: 16-bit                             |                  | ·<br>·<br>·               |
|       | Forn              | nat: Decimal                            |                  | •                         |
|       | Settin            | gs: 0: Disabled                         |                  |                           |

| P1-09 | SP1                    | Internal Speed Comr<br>Speed Limit 1 | nand 1 / Internal       | Address: 0112H<br>0113H   |
|-------|------------------------|--------------------------------------|-------------------------|---------------------------|
|       | Operat<br>Interfa      | tion<br>ace:                         | Communication           | Related Section:<br>6.3.1 |
|       | Defa                   | ault: 1000                           |                         |                           |
|       | Con<br>Mo              | itrol<br>ode: S, T                   |                         |                           |
|       | U                      | Init: 0.1r/min                       |                         |                           |
|       | Range: -50000 ~ +50000 |                                      |                         | •<br>•<br>•               |
|       | Data Si                | ize: 32-bit                          |                         | -<br>-<br>-<br>-          |
|       | Form                   | nat: Decimal                         |                         |                           |
|       | Exam                   | ple 120 = 12 r/min                   |                         | ·<br>•                    |
|       | Settin                 | gs: Internal Speed Cor<br>command.   | nmand 1: The setting of | the first internal speed  |

Internal Speed Limit 1: The setting of the first internal speed limit.

| P1-10 | SP2               | Internal Speed Com<br>Speed Limit 2 | mand 2 / Internal | Address: 0114H<br>0115H   |
|-------|-------------------|-------------------------------------|-------------------|---------------------------|
|       | Operat<br>Interfa | tion<br>nce: Panel/Software         | Communication     | Related Section:<br>6.3.1 |
|       | Defa              | iult: 2000                          |                   | -<br>-<br>-<br>-          |
|       | Con<br>Mo         | trol<br>de: S, T                    |                   |                           |
|       | Unit:0.1r/min     |                                     |                   | ~<br>*<br>*               |
|       | Ran               | ge: -50000 ~ +50000                 |                   | -<br>-<br>-               |
|       | Data Si           | ize: 32-bit                         |                   | •<br>•<br>•               |
|       | Form              | nat: Decimal                        |                   |                           |
|       | Exam              | ple 120 = 12 r/min                  |                   |                           |

Settings: Internal Speed Command 2 : The setting of the second internal

speed command.

Internal Speed Limit 2: The setting of the second internal speed limit.

| P1-11 | SP3               | Internal Speed Comm<br>Speed Limit 3 | and 3 / Internal       | Address: 0116H<br>0117H   |
|-------|-------------------|--------------------------------------|------------------------|---------------------------|
|       | Operat<br>Interfa | ion<br>Panel/Software                | Communication          | Related Section:<br>6.3.1 |
|       | Defa              | iult: 3000                           |                        |                           |
|       | Con<br>Mo         | trol<br>de: S, T                     |                        | -                         |
|       | U                 | nit: 0.1r/min                        |                        | -<br>-<br>-<br>-          |
|       | Ran               | ge: -50000 ~ +50000                  |                        | -<br>-<br>-<br>-          |
|       | Data Si           | ize: 32-bit                          |                        |                           |
|       | Form              | nat: Decimal                         |                        | ·<br>·<br>·               |
|       | Exam              | ple 120 = 12 r/min                   |                        | -                         |
|       | Settin            | gs: Internal Speed Com               | mand 3: The setting of | the third internal speed  |

command.

Internal Speed Limit 3: The setting of the third internal speed limit.

| P1-12 | TQ1               | Internal Torque Com<br>Torque Limit 1 | nmand 1 / Internal      | Address: 0118H<br>0119H   |
|-------|-------------------|---------------------------------------|-------------------------|---------------------------|
|       | Operat<br>Interfa | tion<br>ace: Panel/Software           | Communication           | Related Section:<br>6.4.1 |
|       | Defa              | ault: 100                             |                         | •<br>•<br>•               |
|       | Con<br>Mo         | ntrol<br>ode: T, P&S                  |                         |                           |
|       | U                 | Jnit: %                               |                         | ~<br>·<br>·               |
|       | Ran               | nge: -300 ~ +300                      |                         | -<br>-<br>-<br>-          |
|       | Data S            | ize: 16-bit                           |                         | ·<br>·<br>·               |
|       | Forn              | nat: Decimal                          |                         | -                         |
|       | Settin            | gs: Internal Torque Co                | mmand 1: The setting of | the first internal torque |
|       |                   | command.                              |                         |                           |

Internal Torque Limit 1: The setting of the first internal torque limit.

| P1-13 | TQ2                       | Internal Torque Com<br>Torque Limit 2   | imand 2 / Internal | Address: 011AH<br>011BH   |
|-------|---------------------------|-----------------------------------------|--------------------|---------------------------|
|       | Operat<br>Interfa<br>Defa | tion<br>ice:<br>Panel/Software          | Communication      | Related Section:<br>6.4.1 |
|       | Con<br>Mo                 | trol<br>de: <sup>T,</sup> P&S           |                    |                           |
|       | U<br>Ran<br>Data S        | lnit∷%<br>ge∷-300 ~ +300<br>ize:∶16-bit |                    |                           |
|       | Disp<br>Forn              | play<br>Decimal                         |                    |                           |

Settings: Internal Torque Command 2: The setting of the second internal torque command.

Internal Torque Limit 2: The setting of the second internal torque limit.

| P1-14 | TQ3                | Internal Torque Com<br>Torque Limit 3 | mand 3 / Internal           | Address: 011CH<br>011DH   |
|-------|--------------------|---------------------------------------|-----------------------------|---------------------------|
|       | Operat<br>Interfa  | tion<br>nce: Panel/Software           | Communication               | Related Section:<br>6.4.1 |
|       | Defa               | ult: 100                              |                             | -<br>-<br>-<br>-          |
|       | Con<br>Mo          | trol<br>de: <sup>T,</sup> P & S       |                             |                           |
|       | Unit: %            |                                       |                             | -<br>-<br>-<br>-          |
|       | Range: -300 ~ +300 |                                       |                             | -<br>-<br>-<br>-          |
|       | Data S             | ize: 16-bit                           |                             |                           |
|       | Forn               | nat: Decimal                          | •                           |                           |
|       | Settin             | gs: Internal Torque Cor               | f the third internal        |                           |
|       |                    | lorque commanu.                       |                             |                           |
|       |                    | Internal Torque Lin                   | nit 3: The setting of the t | hird internal torque      |

limit.

| P1-15 | Reserved | Address: 011EH<br>011FH |
|-------|----------|-------------------------|
| P1-16 | Reserved | Address: 0120H<br>0121H |
| P1-17 | Reserved | Address: 0122H<br>0123H |
| P1-18 | Reserved | Address: 0124H<br>0125H |
| P1-19 | Reserved | Address: 0126H<br>0127H |

| P1-20 | Reserve           | d                                                    | Address: 0128H<br>0129H    |                                   |
|-------|-------------------|------------------------------------------------------|----------------------------|-----------------------------------|
| P1-21 | Reserve           | d                                                    |                            | Address: 012AH<br>012BH           |
| P1-22 | Reserve           | d                                                    |                            | Address: 012CH<br>012DH           |
| P1-23 | Reserve           | d                                                    |                            | Address: 012EH<br>012FH           |
| P1-25 | VSF1              | Low-frequency Vibra                                  | Address: 0132H<br>0133H    |                                   |
|       | Operat<br>Interfa | Operation<br>Interface: Panel/Software Communication |                            | Related Section:<br>Section 6.2.9 |
|       | Default: 1000     |                                                      |                            |                                   |
|       | Con<br>Mo         | trol<br>de:                                          |                            |                                   |
|       | U                 | Init: 0.1Hz                                          |                            | -                                 |
|       | Range: 10 ~ 1000  |                                                      |                            |                                   |
|       | Data Size: 16bit  |                                                      |                            | -<br>-<br>-                       |
|       | Form              | nat: DEC                                             |                            | -                                 |
|       | Exam              | ple 150 = 15 Hz                                      |                            |                                   |
|       | Settin            | gs: The setting value of                             | of the first low-frequency | vibration suppression.            |

If P1-26 is set to 0, then it will disable the first low-frequency filter.

| P1-26 | VSG1 Low-frequency Vibration Suppression<br>Gain (1)                                                                                                    | Address: 0134H<br>0135H                                                                   |
|-------|----------------------------------------------------------------------------------------------------|-------------------------------------------------------------------------------------------|
|       | Operation<br>Interface: Panel/Software Communication                                                                                                    | Related Section:<br>Section 6.2.9                                                         |
|       | Default:0                                                                                                    |                                                                                           |
|       | Control                                                                                                    |                                                                                           |
|       | Mode: <sup>[]</sup>                                                                                                    |                                                                                           |
|       | Unit:-                                                                                                    |                                                                                           |
|       | Range: 0~9 (0: Disable the first low-frequency filter)                                                                                                    |                                                                                           |
|       | Data Size: 16bit                                                                                                    |                                                                                           |
|       | Format: DEC                                                                                                    |                                                                                           |
|       | Settings: The first low-frequency vibration suppr<br>value it is, the better the position respo<br>value is set too big, the motor will not b<br>operate. It is suggested to set the value | ession gain. The bigger<br>nse will be. However, if the<br>be able to smoothly<br>e to 1. |

| P1-27 | VSF2              | Low-frequency Vibra                                                      | tion Suppression (2)                                                           | Address: 0136H<br>0137H                                                |
|-------|-------------------|--------------------------------------------------------------------------|--------------------------------------------------------------------------------|------------------------------------------------------------------------|
|       | Operat<br>Interfa | ion<br>ce: Panel/Software                                                | Communication                                                                  | Related Section:<br>Section 6.2.9                                      |
|       | Defa              | ult: 1000                                                                |                                                                                |                                                                        |
|       | Con<br>Mo         | trol<br>de:                                                              |                                                                                |                                                                        |
|       | U                 | nit: 0.1Hz                                                               |                                                                                | -                                                                      |
|       | Ran               | ge: 10 ~ 1000                                                            |                                                                                | -                                                                      |
|       | Data S            | ze: 16bit                                                                |                                                                                | ·<br>·<br>·                                                            |
|       | Forn              | nat: DEC                                                                 |                                                                                | •                                                                      |
|       | Examp             | le 150 = 15 Hz                                                           |                                                                                | -                                                                      |
|       |                   | suppression. If P1-<br>low-frequency filter                              | 28 is set to 0, then it wi                                                     | Il disable the second                                                  |
| P1-28 | VSG2              | Low-frequency Vibra<br>Gain (2)                                          | ition Suppression                                                              | Address: 0138H<br>0139H                                                |
|       | Operat<br>Interfa | ion<br>ce: Panel/Software                                                | Communication                                                                  | Related Section:<br>Section 6.2.9                                      |
|       | Defa              | ult:0                                                                    |                                                                                |                                                                        |
|       | Conti             | PT                                                                       |                                                                                |                                                                        |
|       | Мо                | de:                                                                      |                                                                                |                                                                        |
|       |                   | nit: -                                                                   |                                                                                | ·<br>·<br>·                                                            |
|       | Ran               | ge::0~9 (0: Disable the<br>filter)                                       | second low-frequency                                                           | ·<br>·<br>·                                                            |
|       | Data S            | ze: 16bit                                                                |                                                                                | ·<br>·<br>·                                                            |
|       | Forn              | nat: DEC                                                                 |                                                                                | -                                                                      |
|       | Settin            | gs: The second low-fre<br>value it is, the bette<br>value is set too big | equency vibration suppr<br>or the position response<br>the motor will not be a | ession gain. The bigger<br>will be. However, if the<br>ble to smoothly |

| D4 24   | Papartuad | Address: 013EH |
|---------|-----------|----------------|
| Г І-Э І | Reserved  | 013FH          |

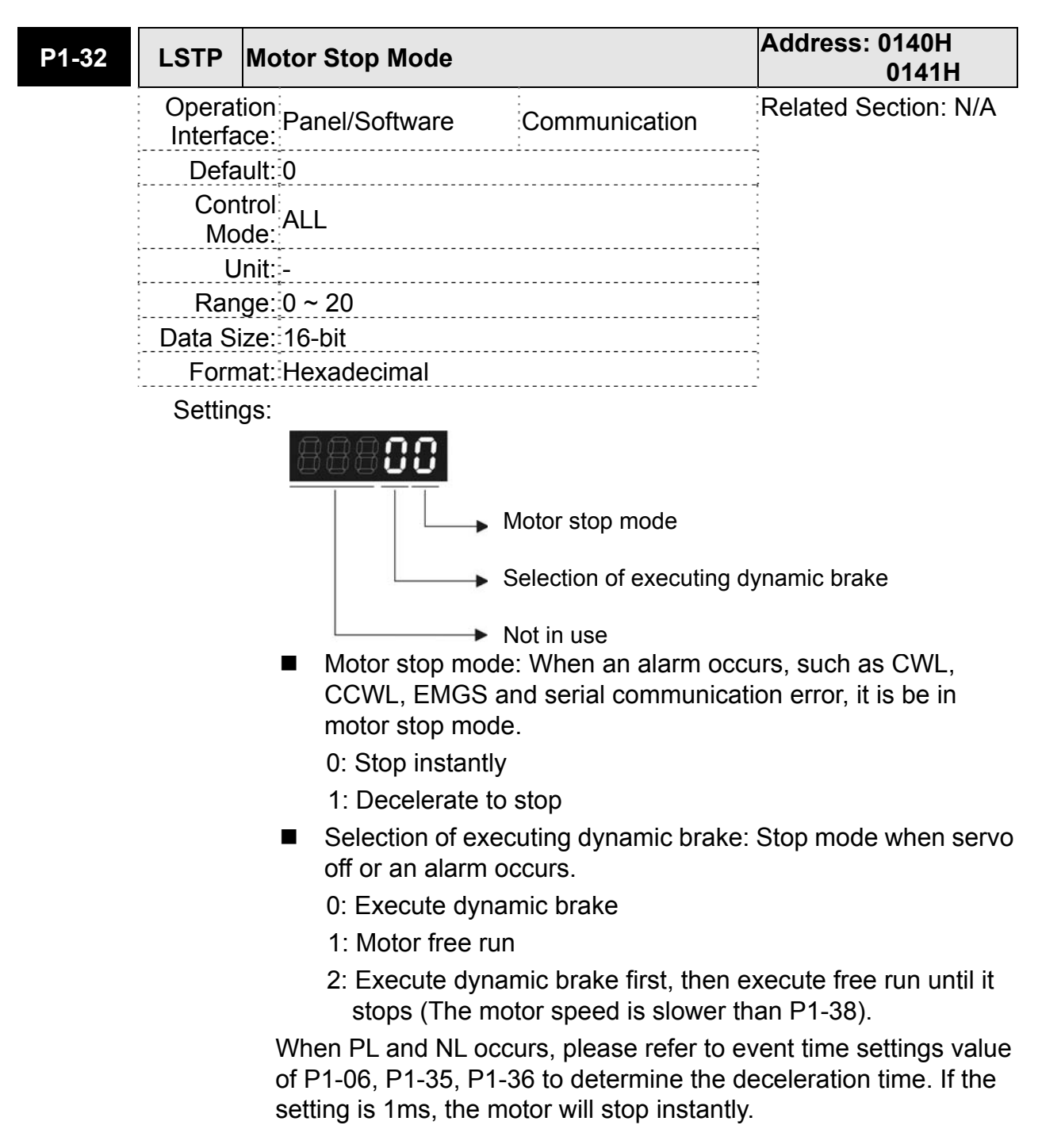

| P1-33 Reserved | Papamyad | Address: 0142H |
|----------------|----------|----------------|
|                | Reserved | 0143H          |

| P1-34 | TACC              | Acceleration Consta       | nt of S-Curve         | Address: 0144H<br>0145H        |
|-------|-------------------|---------------------------|-----------------------|--------------------------------|
|       | Operat<br>Interfa | ion<br>ce: Panel/Software | Communication         | Related Section:<br>6.3.3      |
|       | Default: 200      |                           |                       | -<br>-<br>-<br>-               |
|       | Con<br>Mo         | trol<br>de: S             |                       |                                |
|       | U                 | nit: ms                   |                       | -<br>-<br>-<br>-<br>-          |
|       | Ran               | ge: 1 ~ 20000             |                       | ·<br>·<br>·                    |
|       | Data Si           | ze: 16-bit                |                       | ·<br>·<br>·                    |
|       | Form              | nat: Decimal              |                       | ·<br>·                         |
|       | Sottin            | as: The time that anon    | d command cocolorator | from 0 to $3000 \text{ r/min}$ |

Settings: The time that speed command accelerates from 0 to 3000 r/min. P1-34, P1-35, and P1-36, the acceleration time of speed command from zero to the rated speed, all can be set individually.

**NOTE** When the source of speed command is analog, and P1-36 is set to 0, it will disable S-curve function.

| P1-35 | TDEC              | Deceleration Consta                                             | int of S-Curve                                                          | Address: 0146H<br>0147H                                                      |
|-------|-------------------|-----------------------------------------------------------------|-------------------------------------------------------------------------|------------------------------------------------------------------------------|
|       | Operat<br>Interfa | ion<br>ce: Panel/Software                                       | Communication                                                           | Related Section:                                                             |
|       | Defa              | ult: 200                                                        |                                                                         |                                                                              |
|       | Con<br>Mo         | trol<br>de: S                                                   |                                                                         |                                                                              |
|       | U                 | nit: ms                                                         |                                                                         |                                                                              |
|       | Ran               | ge: 1 ~ 20000                                                   |                                                                         |                                                                              |
|       | Data Si           | ze: 16-bit                                                      |                                                                         |                                                                              |
|       | Form              | nat: Decimal                                                    |                                                                         |                                                                              |
|       | Setting           | gs: The time that spee<br>P1-34, P1-35, and<br>command from the | d command decelerat<br>P1-36, the deceleratic<br>rated speed to zero, a | es from 3000 r/min to 0.<br>In time of speed<br>all can be set individually. |
|       |                   | <b>TE</b> When the source c to 0, it will disable t             | of speed command is a<br>S-curve function.                              | analog, and P1-36 is set                                                     |

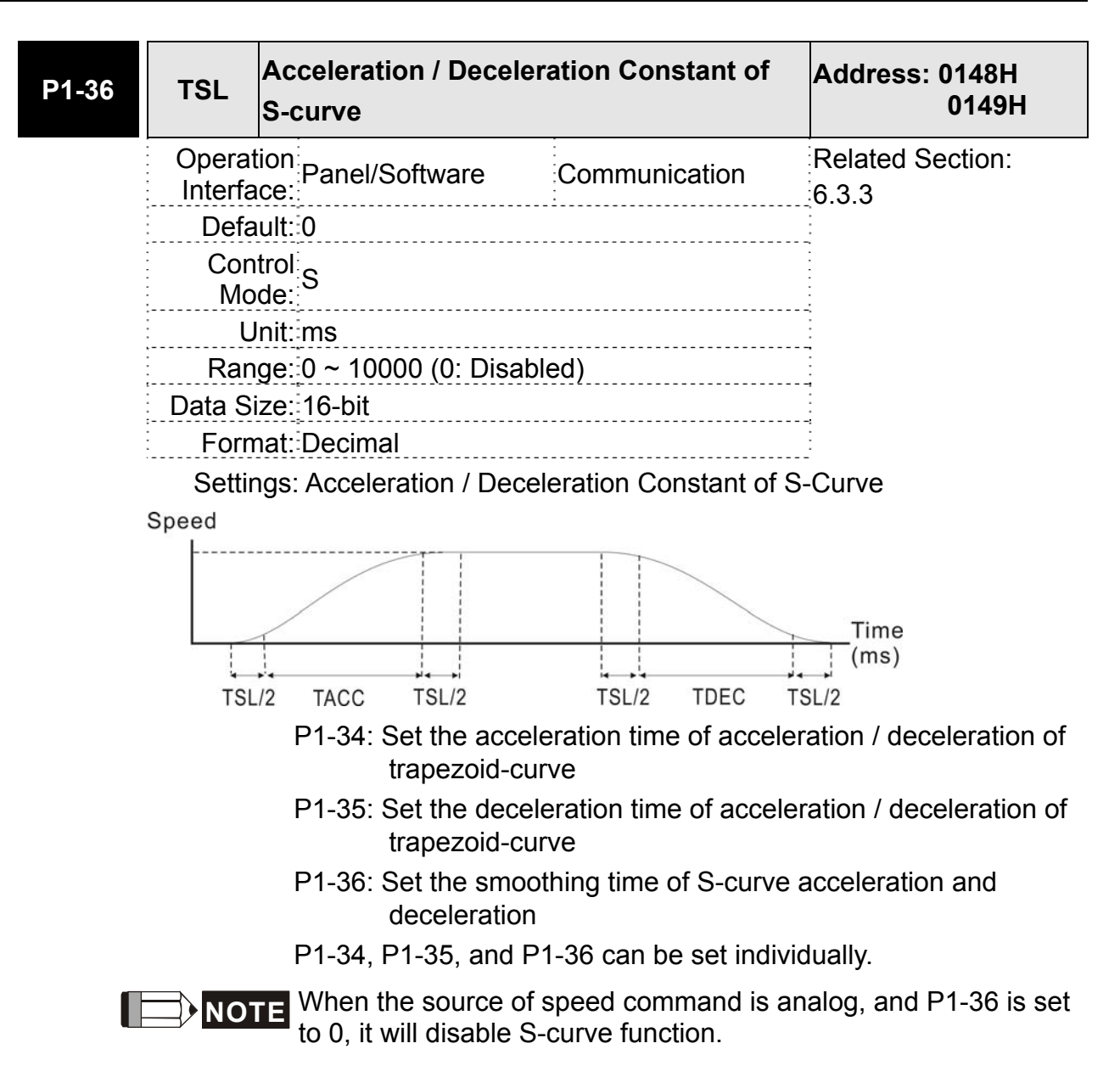

| P1-37 | GDR              | Inertia Ratio and Loa<br>Servo Motor | ad Weight Ratio to      | Address: 014AH<br>014BH |
|-------|------------------|--------------------------------------|-------------------------|-------------------------|
|       | Opera<br>Interfa | tion<br>ace: Panel/Software          | Communication           | Related Section: N/A    |
|       | Defa             | ault: 1.0                            | 10                      |                         |
|       | Cor<br>Mo        | ntrol<br>ode:                        |                         |                         |
|       | L                | Jnit: 1 times                        | 0.1 times               |                         |
|       | Rar              | nge: 0.0 ~ 200.0                     | 0 ~ 2000                |                         |
|       | Data S           | ize: 16-bit                          |                         |                         |
|       | Forr             | nat: One-digit                       | Decimal                 |                         |
|       | Exam             | ple: 1.5 = 1.5 times                 | 15 = 1.5 times          |                         |
|       | Sett             | ings: Inertia ratio to ser           | rvo motor (rotary motor | .)                      |
|       |                  | (J_load / J_motor                    | )                       |                         |
|       |                  | Among them:                          |                         |                         |

J\_motor: Rotor inertia of the servo motor

J\_load: Total equivalent of inertia of external mechanical load.

| P1-38 | ZSPD                    | Zero Speed Range S     | Setting              | Address: 014CH<br>014DH       |
|-------|-------------------------|------------------------|----------------------|-------------------------------|
|       | Operation<br>Interface: |                        | Communication        | Related Section:<br>Table 7.2 |
|       | Defa                    | ault: 10.0             | 100                  |                               |
|       | Con<br>Mo               | ntrol<br>ode:          |                      |                               |
|       | L                       | Jnit: 1 r/min          | 0.1 r/min            |                               |
|       | Ran                     | nge: 0.0 ~ 200.0       | 0 ~ 2000             |                               |
|       | Data S                  | ize: 16-bit            |                      |                               |
|       | Forn                    | nat: One-digit         | Decimal              |                               |
|       | Exam                    | ple: 1.5 = 1.5 r/min   | 15 = 1.5 r/min       | :                             |
|       | Sottin                  | as: Sotting the output | range of zero encode | vignal (ZSDD) When the        |

Settings: Setting the output range of zero-speed signal (ZSPD). When the forward / reverse speed of the motor is slower than the setting value, the digital output will be enabled.

| P1-39 | SSPD                                  | Target Motor Detect | ion Level     | Address: 014EH<br>014FH       |
|-------|---------------------------------------|---------------------|---------------|-------------------------------|
|       | Operation<br>Interface:               |                     | Communication | Related Section:<br>Table 7.2 |
|       | Default: 3000<br>Control<br>Mode: ALL |                     |               | -<br>-<br>-<br>-              |
|       |                                       |                     |               |                               |
|       | U                                     | nit: r/min          |               |                               |
|       | Ran                                   | ge: 0 ~ 5000        |               |                               |
|       | Data Si                               | ize: 16-bit         |               |                               |
|       | Form                                  | nat: Decimal        |               | -                             |
|       | 0                                     |                     |               |                               |

Settings: When the target speed is reached, DO (TSPD) is enabled. It means when the motor speed in forward / reverse direction is higher than the setting value, the target speed is reached and enables DO.

| P1-40▲ | VCM                                    | Max. Output of Anal | og Speed Command | Address: 0150H<br>0151H   |
|--------|----------------------------------------|---------------------|------------------|---------------------------|
|        | Operation<br>Interface: Panel/Software |                     | Communication    | Related Section:<br>6.3.4 |
|        | Defa                                   | ult: rated speed    |                  |                           |
|        | Con<br>Mo                              | trol<br>de: S, T    |                  |                           |
|        | Unit: r/min                            |                     |                  |                           |
|        | Ran                                    | ge: 0 ~ 50000       |                  |                           |
|        | Data S                                 | -                   |                  |                           |
|        | Forn                                   | nat: Decimal        |                  | -                         |
|        | Settin                                 | gs: Maximum Speed c | and:             |                           |

In speed mode, the analog speed command inputs the swing speed setting of the max. voltage (10V).

For example, if the setting is 3000, when the external voltage input is 10V, it means the speed control command is 3000 r/min. If the external voltage input is 5V, then the speed control command is 1500 r/min.

Speed control command = input voltage value x setting value / 10

In position or torque mode, analog speed limit inputs the swing speed limit setting of the max. voltage (10V).

Speed limit command = input voltage value x setting value / 10

| P1-41▲ | ТСМ               | Max. Output of Anal         | og Torque Command         | Address: 0152H<br>0153H |
|--------|-------------------|-----------------------------|---------------------------|-------------------------|
|        | Operat<br>Interfa | tion<br>nce: Panel/Software | Related Section:<br>6.4.4 |                         |
|        | Default: 100      |                             |                           | -                       |
|        | Control<br>Mode:  |                             |                           |                         |
|        | U                 | Init: %                     |                           | -                       |
|        | Ran               | ge: 0 ~ 1000                |                           |                         |
|        | Data S            | ize: 16-bit                 |                           | ·<br>·<br>·             |
|        | Forn              | nat: Decimal                |                           | :                       |

Settings: Maximum Output of Analog Torque Speed:

In torque mode, the analog torque command inputs the torque setting of the max. voltage (10V). When the default setting is 100, if the external voltage inputs 10V, it means the torque control command is 100% rated torque. If the external voltage inputs 5V, then the torque control command is 50% rated torque.

Torque control command = input voltage value x setting value / 10 (%)

In speed, PT and PR mode, the analog torque limit inputs the torque limit setting of the max. voltage (10V).

Torque limit command = input voltage value x setting value / 10 (%)

| P1-42 | MBT1                                                                 | Enable Delay Time c    | Address: 0154H<br>0155H |                           |
|-------|----------------------------------------------------------------------|------------------------|-------------------------|---------------------------|
|       | Operation<br>Interface:                                              |                        | Communication           | Related Section:<br>6.5.5 |
|       | Default:0                                                            |                        |                         | -                         |
|       | Control<br>Mode:<br>Unit: ms<br>Range: 0 ~ 1000<br>Data Size: 16-bit |                        |                         | -                         |
|       |                                                                      |                        |                         |                           |
|       |                                                                      |                        |                         |                           |
|       |                                                                      |                        | ·<br>·<br>·             |                           |
|       | Form                                                                 | nat: Decimal           |                         |                           |
|       | Setting                                                              | gs: Set the delay time | from servo ON to activa | te the signal of          |

mechanical brake (BRKR).

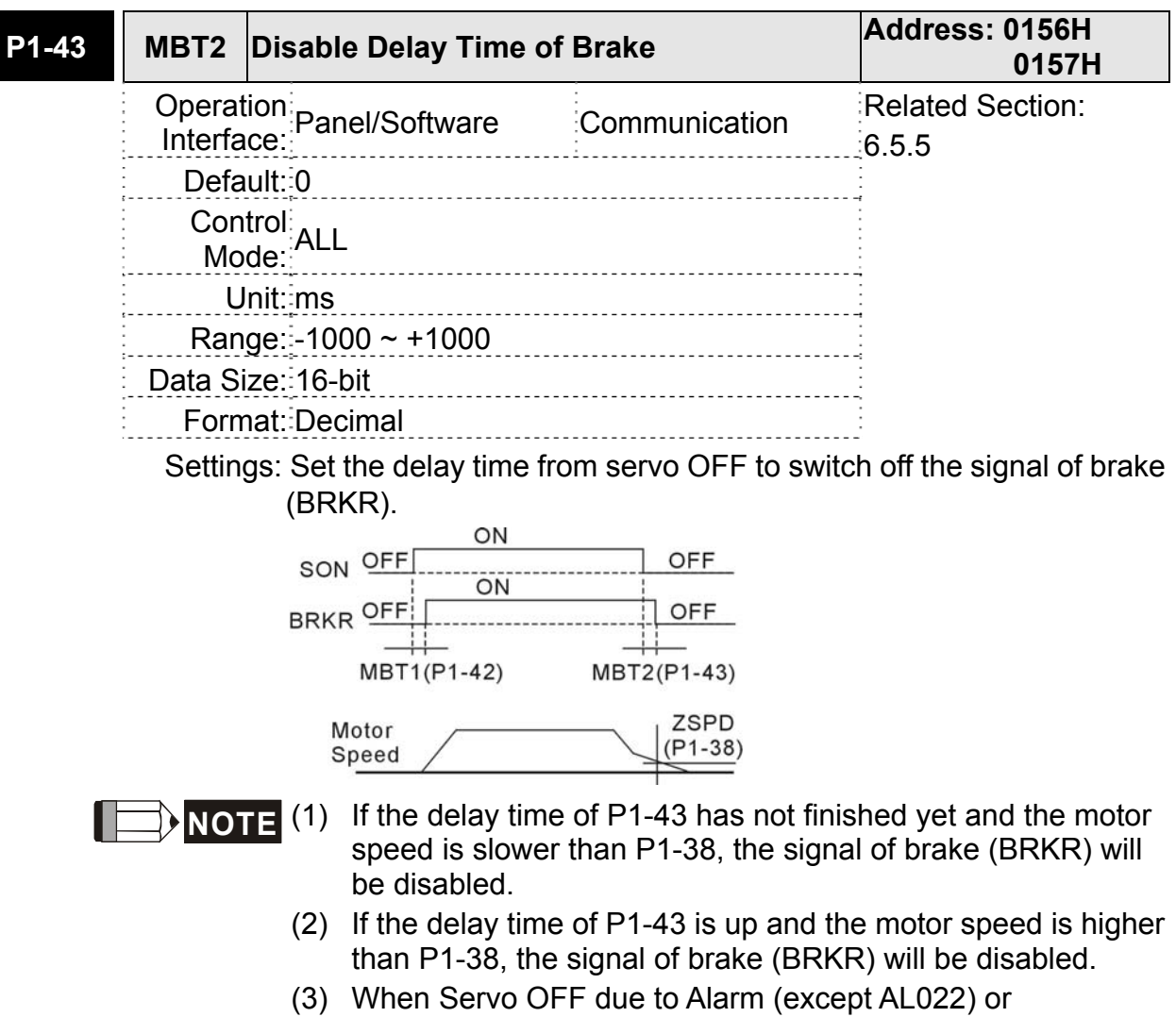

(3) When Servo OFF due to Alarm (except AL022) or emergency, the setting of P1-43 is equivalent to 0 if P1-43 is set to a negative value.

| P1-44▲ | GR1                                                                                                    | Gear Ratio (Numera | Address: 0158H<br>0159H |                                   |
|--------|----------------------------------------------------------------------------------------------------|--------------------|-------------------------|-----------------------------------|
|        | Operation<br>Interface: Panel/Software Communication<br>Default: 16<br>Control<br>PT<br>Mode: PT<br>Unit: pulse<br>Range: 1 ~ (2 <sup>26</sup> -1)<br>Data Size: 32-bit<br>Format: Decimal |                    | Communication           | Related Section:<br>Section 6.2.3 |
|        |                                                                                                    |                    | •<br>•<br>•             |                                   |
|        |                                                                                                    |                    | -                       |                                   |
|        |                                                                                                    |                    |                         | ·<br>•<br>•                       |
|        |                                                                                                    |                    |                         |                                   |
|        |                                                                                                    |                    |                         |                                   |
|        |                                                                                                    |                    |                         |                                   |
|        | Settings: Please refer to P2-60 ~ P2-62 for the setti (numerator).                                                                                                    |                    |                         | ng of multiple gear ratio         |
|        | ⇒NO.                                                                                                    | ged when Servo ON. |                         |                                   |

| P1-45▲ | GR2                                    | Gear Ratio (Denomi                              | ear Ratio (Denominator) (M)       |                                   |  |
|--------|----------------------------------------|-------------------------------------------------|-----------------------------------|-----------------------------------|--|
|        | Operation<br>Interface:<br>Default: 10 |                                                 | Communication                     | Related Section:<br>Section 6.2.3 |  |
|        |                                        |                                                 |                                   |                                   |  |
|        | Con<br>Mo                              | itrol<br>pde:                                   |                                   |                                   |  |
|        | Unit:pulse                             |                                                 |                                   |                                   |  |
|        | Ran                                    | ıge: 1 ∼ (2 <sup>31</sup> -1)                   |                                   |                                   |  |
|        | Data S                                 | ize: 32-bit                                     |                                   |                                   |  |
|        | Forn                                   | nat: Decimal                                    |                                   |                                   |  |
|        | Settin                                 | gs: If the setting is wro<br>unintended acceler | ong, the servo motor wi<br>ation. | ll easily have sudden             |  |

Please follow the rules for setting:

The setting of pulse input:

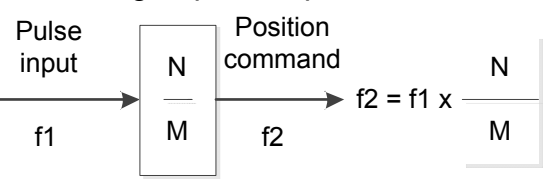

Range of command pulse input: 1 / 50 < Nx / M < 25600 (x = 1, 2, 3, 4)

**NOTE** The setting value cannot be changed when Servo ON in PT mode.

| P1-46▲ | GR3                                                                                                    | Pulse Number of En    | Address: 015CH<br>015DH |                       |
|--------|----------------------------------------------------------------------------------------------------|-----------------------|-------------------------|-----------------------|
|        | Operation<br>Interface: Panel/Software Communica<br>Default: 2500<br>Control<br>Mode: ALL<br>Unit: pulse<br>Range: 4 ~ 40000<br>Data Size: 32-bit |                       | Communication           | Related Section: N/A  |
|        |                                                                                                    |                       |                         | •<br>•<br>•           |
|        |                                                                                                    |                       |                         | -<br>-<br>-<br>-<br>- |
|        |                                                                                                    |                       |                         |                       |
|        |                                                                                                    |                       |                         |                       |
|        |                                                                                                    |                       |                         | -                     |
|        | Forn                                                                                                    | nat: Decimal          |                         | •<br>•<br>•           |
|        | Settin                                                                                                    | of single-phase pulse |                         |                       |

Example: P2-66 can be used to determine the value of P1-46 as the number of single-phase pulse output or the number of pulses after 4 times. For detailed settings, please refer to P2-66.

The pulse number setting of P1-46 and the current motor rotation speed will determine the output width of Z pulse. When the speed is faster, the pulse width is relatively smaller. In order to avoid the width being too small, when the host controller cannot receive the pulse, the servo drive has a minimum output pulse width of 250  $\mu$ s. When the width is smaller than this value, 250  $\mu$ s will still be output.

In the following example, the speed is 3000 r/min and the pulse number setting of P1-46 is 2500 pulse.

$$3000 \frac{rev}{min} \times \frac{1min}{60s} = 50 \frac{rev}{s} \longrightarrow \frac{\frac{1s}{50rev}}{1} = 0.02 \frac{s}{rev} = 20 \frac{ms}{rev}$$

$$20\frac{ms}{rev} \times \frac{1rev}{2500 Pulse} = 0.008\frac{ms}{Pluse} = 8\frac{\mu s}{Pluse}$$

 $\rightarrow$  This value is less than

250  $\mu$ s, so the bandwidth of the servo drive OCZ signal will be latched at 250  $\mu$ s. If this value is higher than 250  $\mu$ s, the higher value will precede.

# **NOTE** The following circumstances might exceed the max. allowable input pulse frequency and occurs AL018:

- 1. Encoder error
- 2. Motor speed is above the value set by parameter P1-76

| SPOK Speed Reached (DO:SP_OK) Range                                                                                                   |                                                                               |                                                                                                    | Address: 015EH<br>015FH                                                                                                    |
|----------------------------------------------------------------------------------------------------|-------------------------------------------------------------------------------|----------------------------------------------------------------------------------------------------|----------------------------------------------------------------------------------------------------|
| Operation<br>Interface: Panel/Software<br>Default: 10<br>Control<br>Mode: S, Sz<br>Unit: r/min<br>Range: 0 ~ 300<br>Data Size: 16-bit |                                                                               | Communication                                                                                                    | Related Section: N/A                                                                                                    |
|                                                                                                    |                                                                               | 10                                                                                                    |                                                                                                    |
|                                                                                                    |                                                                               | S / Sz                                                                                                    |                                                                                                    |
|                                                                                                    |                                                                               | 0.1 r/min                                                                                                    |                                                                                                    |
|                                                                                                    |                                                                               | 0 ~ 300                                                                                                    |                                                                                                    |
|                                                                                                    |                                                                               | 16-bit                                                                                                    |                                                                                                    |
| Form                                                                                                    | nat: Decimal                                                                  | DEC                                                                                                    |                                                                                                    |
|                                                                                                    | SPOK<br>Operat<br>Interfa<br>Defa<br>Con<br>Mo<br>U<br>Ran<br>Data Si<br>Form | SPOKSpeed Reached (DC)Operation<br>Interface:Panel/SoftwareDefault:10Control<br>Mode:S, SzUnit:r/minRange:0 ~ 300Data Size:16-bitFormat:Decimal | SPOKSpeed Reached (DO:SP_OK) RangeOperation<br>Interface:Panel/SoftwareCommunicationDefault:1010Control<br>Mode:S, SzS / SzUnit:r/min0.1 r/minRange:0 ~ 3000 ~ 300Data Size:16-bit16-bitFormat:DecimalDEC |

Settings: When the deviation between speed command and motor feedback speed is smaller than this parameter, then the digital output DO.SP\_OK (DO code is 0x19) is ON.

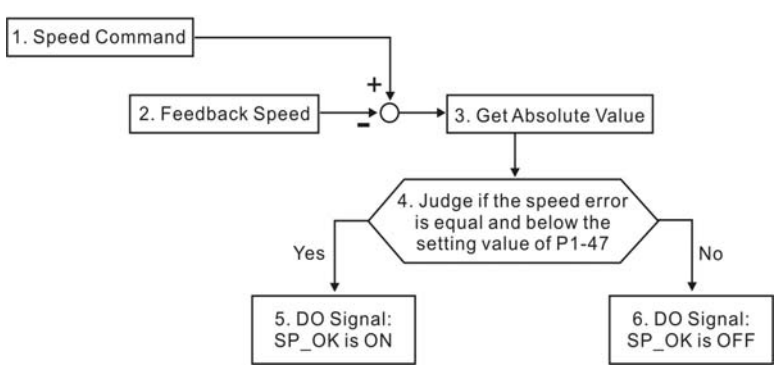

 Speed Command: It is the command issued by the user (without acceleration / deceleration), not the one of front end speed circuit.

Source: Analog voltage and register

- 2. Feedback Speed: The actual speed of the motor and have gone through the filter.
- 3. Obtain the absolute value
- DO.SP\_OK will be ON when the absolute value of speed error is smaller than P1-47, or it will be OFF. If P1-47 is 0, DO.SP\_OK is always OFF.

| P1-48 | Reserve                               | Reserved             |                    |        |                        | A                      | ddress: 0160H<br>0161H |
|-------|---------------------------------------|----------------------|--------------------|--------|------------------------|------------------------|------------------------|
| P1-49 | Reserve                               | Reserved             |                    |        |                        | A                      | ddress: 0162H<br>0163H |
| P1-50 | Reserved                              |                      |                    |        | A                      | ddress: 0164H<br>0165H |                        |
| P1-51 | Reserved                              |                      |                    |        | A                      | ddress: 0166H<br>0167H |                        |
| P1-52 | RES1                                  | Reg                  | enerative Resistor | Value  | )                      | A                      | ddress: 0168H<br>0169H |
|       | Operation<br>Interface: Communication |                      |                    | R<br>6 | elated Section:<br>6.3 |                        |                        |
|       | Default: See the table below          |                      |                    |        |                        |                        |                        |
|       | Con<br>Mo                             | Control<br>Mode: ALL |                    |        |                        |                        |                        |
|       | j U                                   | Init: C              | )hm                |        |                        |                        |                        |
|       | Ran                                   | Range: 10 ~ 750      |                    |        |                        |                        |                        |
|       | Data Size: 16-bit                     |                      |                    |        |                        |                        |                        |
|       | Format: Decimal                       |                      |                    |        |                        |                        |                        |
|       | Settings:                             |                      |                    |        |                        |                        |                        |
|       |                                       |                      | Model              |        | Default                |                        |                        |
|       |                                       |                      | 750 W models       |        | 100Ω                   |                        |                        |
|       |                                       |                      | 1 kW to 3 kW mode  | els    | 40Ω                    |                        |                        |
|       |                                       |                      |                    |        |                        |                        |                        |

| P1-53 | RES2 Regenerative Resistor Capacity                  | Address: 016AH<br>016BH   |
|-------|------------------------------------------------------|---------------------------|
|       | Operation<br>Interface: Panel/Software Communication | Related Section:<br>6.6.3 |
|       | Default: See the table below                         |                           |
|       | Control<br>Mode:                                     |                           |
|       | Unit: Watt                                           |                           |
|       | Range: 30 ~ 3000                                     |                           |
|       | Data<br>Size: 16-bit                                 |                           |
|       | Format: Decimal                                      |                           |
|       | Settings:                                            |                           |

| Model               | Default |
|---------------------|---------|
| 750 W models        | 60 W    |
| 1 kW to 3 kW models | 60 W    |

| P1-54 | PER                                                    | Position Completed Range                |                           | Address: 016CH<br>016DH                                                                          |
|-------|--------------------------------------------------------|-----------------------------------------|---------------------------|--------------------------------------------------------------------------------------------------|
|       | Operation<br>Interface:                                |                                         | Communication             | Related Section:<br>Table 7.2                                                                    |
|       | Deta<br>Con<br>Mo                                      | trol<br>PT<br>de:                       |                           |                                                                                                  |
|       | Unit: pulse<br>Range: 0 ~ 1280000<br>Data Size: 32-bit |                                         |                           | ~<br>-<br>-<br>-<br>-<br>-<br>-<br>-<br>-<br>-<br>-<br>-<br>-<br>-<br>-<br>-<br>-<br>-<br>-<br>- |
|       |                                                        |                                         |                           |                                                                                                  |
|       | Form<br>Settin                                         | nat::Decimal<br>gs: In position mode (F | T), if the deviation puls | e number is smaller                                                                              |
|       |                                                        | than the setting ran<br>DO.TPOS is ON.  | ge (the setting value of  | parameter P1-54),                                                                                |

| P1-55 | MSPD                                                      | Maximum Speed Lin               | Address: 016EH<br>016FH |                         |
|-------|-----------------------------------------------------------|---------------------------------|-------------------------|-------------------------|
|       | Operation<br>Interface:                                   |                                 | Communication           | Related Section: N/A    |
|       | Default: rated speed                                      |                                 |                         |                         |
|       | Con<br>Mo                                                 | trol<br>de:                     |                         |                         |
|       | Unit: r/min<br>Range: 0 ~ Max. speed<br>Data Size: 16-bit |                                 |                         |                         |
|       |                                                           |                                 |                         |                         |
|       |                                                           |                                 |                         |                         |
|       | Form                                                      | nat: Decimal                    |                         | •                       |
|       | Setting                                                   | gs: The default of the r speed. | max. speed of servo mo  | tor is set to the rated |

| P1-56 | ovw                                            | Output Overload Wa                                                 | Irning Level                                                                      | Address: 0170H<br>0171H                                                    |
|-------|------------------------------------------------|--------------------------------------------------------------------|-----------------------------------------------------------------------------------|----------------------------------------------------------------------------|
|       | Operation<br>Interface:<br>Default: 120        |                                                                    | Communication                                                                     | Related Section: N/A                                                       |
|       |                                                |                                                                    |                                                                                   |                                                                            |
|       | Control<br>Mode:                               |                                                                    |                                                                                   |                                                                            |
|       | Unit: %<br>Range: 0 ~ 120<br>Data Size: 16-bit |                                                                    |                                                                                   |                                                                            |
|       |                                                |                                                                    |                                                                                   |                                                                            |
|       |                                                |                                                                    |                                                                                   |                                                                            |
|       | Forn                                           | nat: Decimal                                                       |                                                                                   |                                                                            |
|       | Settin                                         | gs: The setting value i<br>outputs the load a<br>the early warning | s 0 ~ 100, if the servo r<br>and is higher than the se<br>for overload (DO is set | notor continuously<br>etting proportion (P1-56)<br>to 10, OLW) will occur. |

If the setting value is over 100, it will disable this function.

| P1-57 | CRSHA Motor Crash Protect<br>Percentage) | Address: 0172H<br>0173H |                                       |
|-------|------------------------------------------|-------------------------|---------------------------------------|
|       | Operation<br>Interface: Communication    |                         | Related Section: N/A                  |
|       | Default:0                                | -                       |                                       |
|       | Control ALL<br>Mode:                     | ·<br>·<br>·<br>·<br>·   |                                       |
|       | Unit: %                                  |                         |                                       |
|       | Range: 0 ~ 300                           | ·<br>·<br>·             |                                       |
|       | Data Size: 16-bit                        |                         |                                       |
|       | Format: Decimal                          |                         | -                                     |
|       |                                          |                         | · · · · · · · · · · · · · · · · · · · |

Settings: Setup protection level (for the percentage of rated torque, set the value to 0 means to disable the function, set the value to 1 or number above means to enable the function).

| P1-58 | CRSHT                                | Motor Crash Protect                    | Address: 0174H<br>0175H  |                      |
|-------|--------------------------------------|----------------------------------------|--------------------------|----------------------|
|       | Operat<br>Interfa                    | ion<br>ce: Panel/Software              | Communication            | Related Section: N/A |
|       | Default: 1                           |                                        |                          | -                    |
|       | Con<br>Mo                            | trol<br>de:                            |                          |                      |
|       | Unit: ms                             |                                        |                          | -                    |
|       | Ran                                  | ge: 0 ~ 1000                           |                          | 7                    |
|       | Data Size: 16-bit<br>Format: Decimal |                                        |                          |                      |
|       |                                      |                                        |                          |                      |
|       | Setting                              | gs: Setup the protection               | on time:                 |                      |
|       |                                      | When it reaches th<br>protection time. | e level, AL.030 occurs a | after exceeding the  |

This function is only suitable for non-contactable application, such as electric discharge machines. (Please setup P1-37 correctly).

| P1-59 | MFLT Analog Speed Command        |                     | Address: 0176H<br>0177H |                      |
|-------|----------------------------------|---------------------|-------------------------|----------------------|
|       | Operation<br>Interface:          |                     | Communication           | Related Section: N/A |
|       | Defa                             | ault: 0.0           | 0                       |                      |
|       | Control<br>Mode: S<br>Unit: 1 ms |                     |                         |                      |
|       |                                  |                     | 0.1 ms                  |                      |
|       | Ran                              | nge: 0.0 ~ 4.0      | 0 ~ 40                  |                      |
|       | -<br>-<br>-<br>                  | (0: Disabled)       | (0: Disabled)           |                      |
|       | Data Size: 16-bit                |                     |                         |                      |
|       | Forn                             | nat: One-digit      | Decimal                 |                      |
|       | Exam                             | ple: 1.5 = 1.5 ms   | 15 = 1.5 ms             |                      |
|       | Sattin                           | as: (Moving filter) |                         |                      |

Settings: (Moving filter)

0: Disabled

P1-06 is low-pass filter and P1-59 is moving filter. The difference step command; while the low-pass filter brings better smooth effect to command end.

Therefore, it is suggested that if the speed loop receives the command from the controller for forming the position control loop, then low-pass filter can be used. If it is only for the speed control, then it should use Moving Filter for better smoothing.

Original step analog speed command

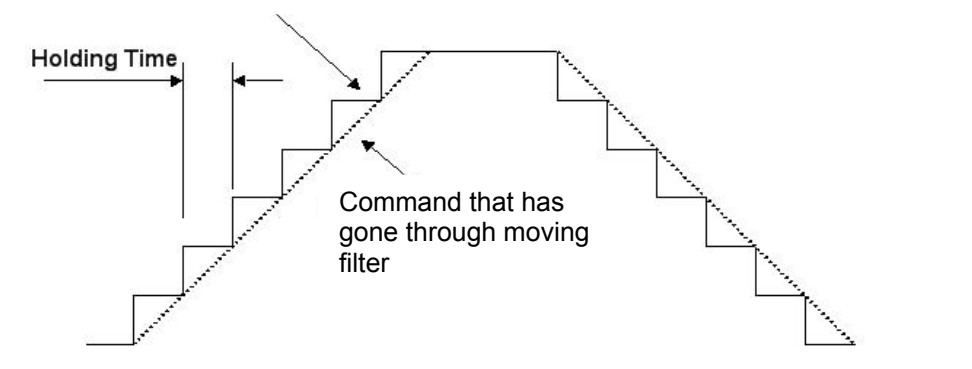

| P1-60 | Reserved | Address: 0178H<br>0179H |
|-------|----------|-------------------------|
|       |          |                         |
| P1-61 | Reserved | Address: 017AH<br>017BH |

| Related Section: N/A |
|----------------------|
|                      |
|                      |
|                      |
|                      |
|                      |
|                      |

Settings: The level of friction compensation (the percentage of rated torque. Set the value to 0 means to disable the function; set the value to 1 or number above means to enable it.)

| P1-63 | FRCT                                                                                                    | Friction Compensation |                  | Address: 017EH<br>017FH |
|-------|----------------------------------------------------------------------------------------------------|-----------------------|------------------|-------------------------|
|       | Operation<br>Interface: Panel/Software Communication<br>Default: 0<br>Control<br>Mode: PT, S<br>Unit: ms |                       | Communication    | Related Section: N/A    |
|       |                                                                                                    |                       | -<br>-<br>-<br>- |                         |
|       |                                                                                                    |                       |                  |                         |
|       |                                                                                                    |                       | -<br>-<br>-<br>- |                         |
|       | Ran                                                                                                    | ge: 0 ~ 1000          |                  |                         |
|       | Data Size: 16-bit<br>Format: Decimal                                                                     |                       |                  |                         |
|       |                                                                                                    |                       | -                |                         |
|       | Settin                                                                                                   | ensation.             |                  |                         |

| P1-64 | Reserved | Address: 0180H<br>0181H |
|-------|----------|-------------------------|
| P1-65 | Reserved | Address: 0182H<br>0183H |
| P1-66 | Reserved | Address: 0184H<br>0185H |
| P1-67 | Reserved | Address: 0186H<br>0187H |

| P1-68 | PFLT2 Position Command Moving Filter 1 |                         |               | Address: 0188H<br>0189H |
|-------|----------------------------------------|-------------------------|---------------|-------------------------|
|       | Operation<br>Interface: Communication  |                         | Communication | Related Section: N/A    |
|       | Defa                                   | ult: 4                  |               |                         |
|       | Con<br>Mo                              | trol<br>de: PT          |               |                         |
|       | Unit: ms                               |                         |               | ·<br>·<br>·             |
|       | Ran                                    | ge: 0 ~ 100 (0: Disable | ed)           |                         |
|       | Data Si                                | ize: 16-bit             |               |                         |
|       | Form                                   | nat: Decimal            |               | -                       |
|       | Setting                                | gs: 0: Disabled         |               |                         |

Moving Filter can activate smooth function in the beginning and the end of step command, but it will delay the command.

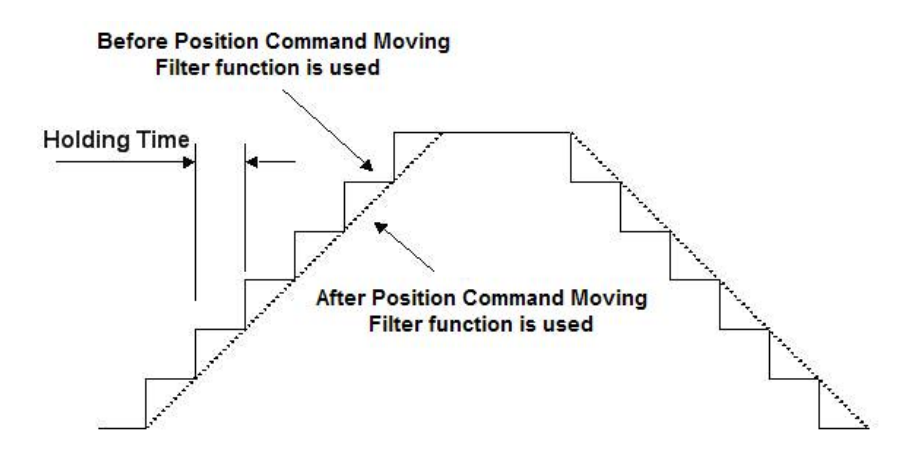

| P1-69 | Reserved | Address: 018AH<br>018BH |
|-------|----------|-------------------------|
| P1-70 | Reserved | Address: 018CH<br>018DH |
| P1-71 | Reserved | Address: 018EH<br>018FH |
| P1-72 | Reserved | Address: 0190H<br>0191H |
| P1-73 | Reserved | Address: 0192H<br>0193H |
| P1-74 | Reserved | Address: 0194H<br>0195H |
| P1-75 | Reserved | Address: 0196H<br>0197H |

| P1-76 | AMSPD Max. Rotation of End<br>(OA, OB) | Address: 0198H<br>0199H   |                           |
|-------|----------------------------------------|---------------------------|---------------------------|
|       | Operation<br>Interface:                | Communication             | Related Section:<br>P1-46 |
|       | Default: 5500                          |                           | -<br>-<br>-<br>-          |
|       | Control<br>Mode: ALL                   | -                         |                           |
|       | Unit: r/min                            | -                         |                           |
|       | Range: 0 ~ 6000                        |                           | ·<br>·<br>·               |
|       | Data Size: 16-bit                      |                           |                           |
|       | Format: Decimal                        |                           | -                         |
|       | Settings: According to the rea         | al application, this para | meter is set for the      |

maximum speed and the servo drive will generate smooth function automatically for encoder output signals.

When the value is set to 0, the function is disabled.

| P1-77 | PFLT3                                | Position Command | Address: 019AH<br>019BH |                      |
|-------|--------------------------------------|------------------|-------------------------|----------------------|
|       | Operation<br>Interface:              |                  | Communication           | Related Section: N/A |
|       | Defa                                 | ult: 4           |                         | 7<br>-<br>-<br>-     |
|       | Control<br>Mode: PT                  |                  |                         |                      |
|       | U                                    | Init: ms         |                         |                      |
|       | Ran                                  | ge: 0 ~ 100      |                         |                      |
|       | Data Size: 16-bit<br>Format: Decimal |                  |                         |                      |
|       |                                      |                  |                         |                      |
|       | Sattin                               | as: 0: Disabled  |                         |                      |

Settings: U. Disabled

Moving Filter can activate smooth function in the beginning and the end of step command, but it will delay the command.

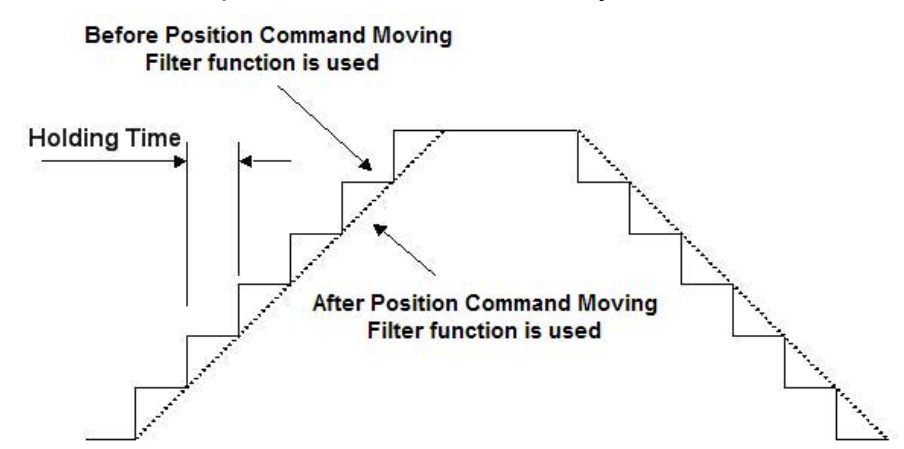

## P2-xx Extension Parameters

| P2-00 | KPP                                                           | Position Loop Gain | Address: 0200H<br>0201H |                           |
|-------|---------------------------------------------------------------|--------------------|-------------------------|---------------------------|
|       | Operation<br>Interface:<br>Default: 35<br>Control<br>Mode: PT |                    | Communication           | Related Section:<br>6.2.5 |
|       |                                                               |                    |                         |                           |
|       |                                                               |                    |                         |                           |
|       | U                                                             | nit: rad/s         |                         |                           |
|       | Ran                                                           | ge: 0 ~ 2047       |                         |                           |
|       | Data Size: 16-bit                                             |                    |                         |                           |
|       | Form                                                          | nat: Decimal       |                         |                           |

Settings: When the value of position loop gain is increased, the position response can be enhanced and the position error can be reduced. If the value is set too big, it may easily cause vibration and noise.

| P2-01 | PPR                                                                                           | Switching Rate of Po | Address: 0202H<br>0203H |                           |
|-------|-----------------------------------------------------------------------------------------------|----------------------|-------------------------|---------------------------|
|       | Operation<br>Interface: Panel/Software Communication F<br>Default: 100<br>Control<br>Mode: PT |                      | Communication           | Related Section:<br>6.2.5 |
|       |                                                                                               |                      |                         |                           |
|       |                                                                                               |                      |                         |                           |
|       | U                                                                                             | Init: %              |                         | -                         |
|       | Range: 10 ~ 500<br>Data Size: 16-bit                                                          |                      | -<br>-<br>-<br>-<br>-   |                           |
|       |                                                                                               |                      |                         |                           |
|       | Forn                                                                                          | nat: Decimal         |                         | ·<br>•                    |

Settings: Switch the changing rate of position loop gain according to the gain-switching condition.

| P2-02 | PFG                                                                                                    | Position Feed Forwa | Position Feed Forward Gain |                                                                             |  |
|-------|----------------------------------------------------------------------------------------------------|---------------------|----------------------------|-----------------------------------------------------------------------------|--|
|       | Operation<br>Interface: Panel/Software                                                                                                    |                     | Communication              | Related Section:<br>6.2.5                                                   |  |
|       | Defa                                                                                                    | ult: 50             |                            | -<br>-<br>-                                                                 |  |
|       | Control PT<br>Mode:                                                                                                    |                     |                            |                                                                             |  |
|       | U                                                                                                    | Init: %             |                            |                                                                             |  |
|       | Range::0 ~ 100                                                                                                    |                     | ·<br>·<br>·                |                                                                             |  |
|       | Data S                                                                                                    | ize: 16-bit         |                            |                                                                             |  |
|       | Forn                                                                                                    | nat: Decimal        |                            |                                                                             |  |
|       | Settings: If the position command is changed smoothly, increasing the value can reduce the position error. If the position command changed smoothly, decreasing the gain value can tackle the problem of mechanical vibration. |                     |                            | thly, increasing the gain<br>position command is not<br>alue can tackle the |  |

| P2-03 | PFF                                   | Smooth Constant of<br>Forward Gain | Position Feed        | Address: 0206H<br>0207H |
|-------|---------------------------------------|------------------------------------|----------------------|-------------------------|
|       | Operation<br>Interface: Communication |                                    | Related Section: N/A |                         |
|       | Default:5                             |                                    | ·<br>·<br>·          |                         |
|       | Control<br>Mode: PT                   |                                    |                      |                         |
|       | Unit: ms                              |                                    | •<br>•<br>•          |                         |
|       | Range: 2 ~ 100                        |                                    |                      |                         |
|       | Data Size: 16-bit                     |                                    | -<br>-<br>-          |                         |
|       | Forn                                  | nat: Decimal                       | •<br>•<br>•          |                         |

Settings: If the position command is changed smoothly, decreasing the value can reduce the position error. If the position command is not changed smoothly, increasing the value can tackle the problem of mechanical vibration.

| P2-04 | KVP              | Speed Loop Gain             |                        | Address: 0208H<br>0209H   |
|-------|------------------|-----------------------------|------------------------|---------------------------|
|       | Opera<br>Interfa | tion<br>ace: Panel/Software | Communication          | Related Section:<br>6.3.6 |
|       | Default: 500     |                             | -<br>-<br>-<br>-       |                           |
|       | Con<br>Mo        | itrol<br>de:                |                        | -                         |
|       | U                | Init: rad/s                 |                        | -<br>-<br>-<br>-          |
|       | Ran              | ige: 0 ~ 8191               |                        |                           |
|       | Data S           | ize: 16-bit                 |                        | -                         |
|       | Forn             | nat: Decimal                |                        |                           |
|       | Settin           | gs: Increase the value      | of speed loop gain can | enhance the speed         |

response. However, if the value is set too big, it would easily cause resonance and noise.

| P2-05             | SPR                                   | Speed Loop Gain Sv                            | witching Rate                   | Address: 020AH<br>020BH  |
|-------------------|---------------------------------------|-----------------------------------------------|---------------------------------|--------------------------|
|                   | Operation<br>Interface: Communication |                                               | Related Section: N/A            |                          |
|                   | Defa                                  | iult: 100                                     |                                 |                          |
|                   | Control<br>Mode:                      |                                               |                                 |                          |
|                   | Unit: %<br>Range: 10 ~ 500            |                                               |                                 |                          |
|                   |                                       |                                               |                                 | -<br>-<br>-<br>-         |
| Data Size: 16-bit |                                       | ize: 16-bit                                   |                                 | -                        |
|                   | Format: Decimal                       |                                               |                                 | ·<br>·                   |
|                   | Settin                                | gs: Switch the changir<br>switching conditior | ng rate of speed loop gai<br>າ. | in according to the gain |

| P2-06 | KVI                                                  | Speed Integral Com | pensation                 | Address: 020CH<br>020DH |  |
|-------|------------------------------------------------------|--------------------|---------------------------|-------------------------|--|
|       | Operation<br>Interface: Panel/Software Communication |                    | Related Section:<br>6.3.6 |                         |  |
|       | Default: 100                                         |                    |                           | -<br>-<br>-<br>-        |  |
|       | Control<br>Mode:                                     |                    |                           |                         |  |
|       | Unit: rad/s<br>Range::0 ~ 1023                       |                    |                           |                         |  |
|       |                                                      |                    |                           |                         |  |
|       | Data S                                               | ize: 16-bit        |                           |                         |  |
|       | Forn                                                 | nat: Decimal       |                           | -                       |  |

Settings: Increasing the value of speed integral compensation can enhance speed response and diminish the deviation of speed control. However, if the value is set too big, it would easily cause resonance and noise.

| P2-07 | KVF                                                                | Speed Feed Forward | Address: 020EH<br>020FH    |                  |  |
|-------|--------------------------------------------------------------------|--------------------|----------------------------|------------------|--|
|       | Operation<br>Interface: Communication                              |                    | Related Section:<br>.6.3.6 |                  |  |
|       | Default: 0                                                         |                    |                            |                  |  |
|       | Control<br>Mode:<br>Unit: %<br>Range: 0 ~ 100<br>Data Size: 16-bit |                    |                            |                  |  |
|       |                                                                    |                    |                            |                  |  |
|       |                                                                    |                    |                            |                  |  |
|       |                                                                    |                    |                            | -<br>-<br>-<br>- |  |
|       | Format: Decimal                                                    |                    |                            | -                |  |

Settings: When the speed control command runs smoothly, increasing the gain value can reduce the speed command error. If the command does not run smoothly, decreasing the gain value can reduce the mechanical vibration during operation.

| P2-08∎ | PCTL                                                                   | Special Parameter V | Address: 0210H<br>0211H |       |  |
|--------|------------------------------------------------------------------------|---------------------|-------------------------|-------|--|
|        | Operation<br>Interface: Communication                                  |                     | Related Section: N/A    |       |  |
|        | Default:0                                                              |                     |                         | 5<br> |  |
|        | Control<br>Mode:<br>Unit: N/A<br>Range: 0 ~ 65535<br>Data Size: 16-bit |                     |                         |       |  |
|        |                                                                        |                     |                         |       |  |
|        |                                                                        |                     |                         |       |  |
|        |                                                                        |                     | •<br>•<br>•             |       |  |
|        | Form                                                                   | nat: Decimal        |                         | •     |  |

Settings: Special parameter write-in:

| Parameter code | Function                                                                  |  |  |
|----------------|---------------------------------------------------------------------------|--|--|
| 10             | Reset the parameter (Apply to the power again after reset)                |  |  |
| 20             | P4-10 is writable                                                         |  |  |
| 22             | P4-11~P4-21are writable                                                   |  |  |
| 406            | Enable forced DO mode                                                     |  |  |
| 400            | When forced DO mode is enabled, it can switch back to the normal DO mode. |  |  |

Password protective setting:

- 1. Enter 5-digit number, press the same password again (The top digit should be 1 at least.).
- 2. Re-power on the servo drive, the protective funciton will be activated immediately.

Parameter setting after setting up the password:

When entering the correct password, the parameter can be set.

Clear the password: After entering the correct password, please enter "0" twice continuously.

| P2-09 | DRT                  | DI Debouncing Time                          |                                                          | Address: 0212H<br>0213H                         |
|-------|----------------------|---------------------------------------------|----------------------------------------------------------|-------------------------------------------------|
|       | Operat<br>Interfa    | tion<br>ace:                                | Communication                                            | Related Section: N/A                            |
|       | Defa                 | ault: 2                                     |                                                          | -<br>-<br>-<br>-                                |
|       | Control<br>Mode: ALL |                                             |                                                          |                                                 |
|       | Unit: 2ms            |                                             | -<br>-<br>-<br>-                                         |                                                 |
|       | Range: 0 ~ 20        |                                             | •                                                        |                                                 |
|       | Data S               | ize: 16-bit                                 |                                                          |                                                 |
| -     | Format: Decimal      |                                             |                                                          |                                                 |
| -     | Examp                | ole: 4 = 8 ms                               |                                                          | -                                               |
|       | Settin               | gs: When the environm<br>can enhance the co | nental noise is big, incre<br>ontrol stability. However, | asing the setting value if the value is set too |

big, the response time will be influenced.

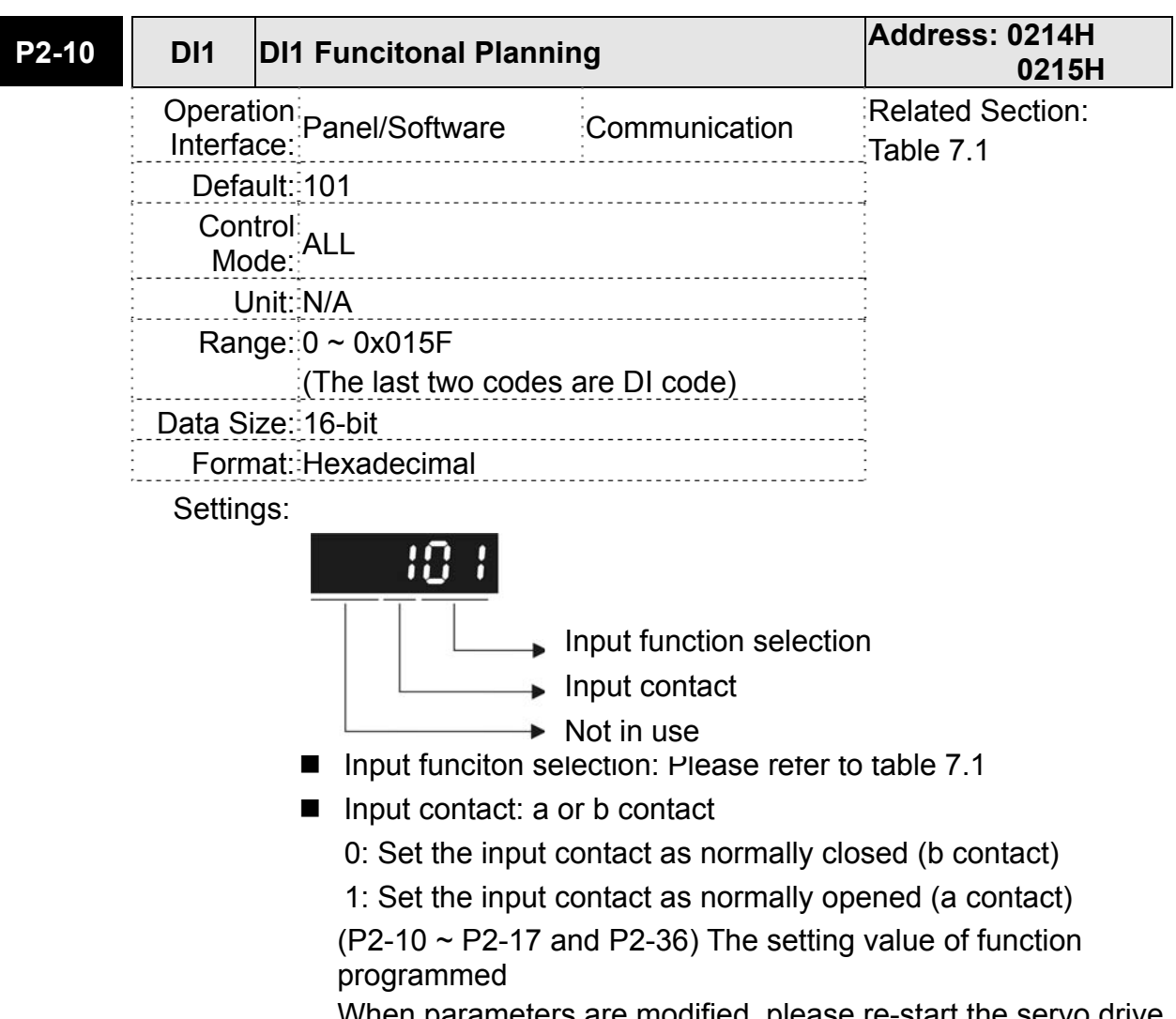

When parameters are modified, please re-start the servo drive to ensure it can work normally.

Note: Parameter P3-06 is used to set how digital inputs (DI) accepts commands, through external terminal or the communication which determined by P4-07.

| P2-11 | DI2                                                   | DI2 Funcitonal Plann | ling                          | Address: 0216H<br>0217H |
|-------|-------------------------------------------------------|----------------------|-------------------------------|-------------------------|
|       | Operation<br>Interface: Communication                 |                      | Related Section:<br>Table 7.1 |                         |
|       | Defa                                                  | ult: 104             |                               |                         |
|       | Control<br>Mode:                                      |                      |                               |                         |
|       | Unit: N/A                                             |                      |                               |                         |
|       | Ran                                                   | ige: 0 ∼ 0x015F      |                               | ·<br>•<br>•             |
|       | (The last two codes are DI code)<br>Data Size: 16-bit |                      |                               | •<br>•<br>-             |
|       |                                                       |                      |                               | ·<br>·<br>·             |
|       | Format: Hexadecimal                                   |                      |                               | ·<br>·                  |
|       | Settir                                                |                      |                               |                         |
| P2-12 | DI3                 | DI3 Funcitonal Planr            | ning                 | Address: 0218H<br>0219H               |
|-------|---------------------|---------------------------------|----------------------|---------------------------------------|
|       | Opera<br>Interfa    | tion<br>ace: Panel/Software     | Communication        | Related Section:                      |
|       | Defa                | ault: 116                       |                      |                                       |
|       | Cor<br>Mo           | ntrol<br>ode:                   |                      |                                       |
|       | Ļ                   | Jnit: N/A                       | -<br>                |                                       |
|       | Rar                 | nge: 0 ~ 0x015F                 |                      |                                       |
|       |                     | (The last two code              | s are DI code)       |                                       |
|       | Data S              | IZE: 16-Dit                     |                      |                                       |
|       | FUII<br>Sottin      |                                 | description of D2 10 |                                       |
|       | Seum                | igs. Please refer to the        | description of P2-10 |                                       |
| P2-13 | DI4                 | DI4 Funcitonal Planr            | ning                 | Address: 021AH<br>021BH               |
|       | Opera<br>Interfa    | tion<br>ace: Panel/Software     | Communication        | Related Section:<br>Table 7.1         |
|       | Defa                | ault: 117                       |                      |                                       |
|       | Cor<br>Mo           | ntrol<br>ode:                   |                      |                                       |
|       | <u> </u>            | Jnit: N/A                       |                      |                                       |
|       | Rar                 | nge: 0 ~ 0x015F                 |                      |                                       |
|       | Data C              | (The last two code              |                      |                                       |
|       | Data S              | IZE. 10-DIL<br>nat: Hevadecimal |                      |                                       |
|       | Settin              | igs: Please refer to the        | description of P2-10 |                                       |
| P2-14 | DI5                 | DI5 Funcitonal Planr            | ning                 | Address: 021CH<br>021DH               |
|       | Opera<br>Interfa    | tion<br>ace: Panel/Software     | Communication        | Related Section:<br>Table 7.1         |
|       | Defa                | ault: 102                       |                      |                                       |
|       | Cor<br>Mo           | ntrol<br>ode:                   |                      |                                       |
|       | į L                 | Jnit: N/A                       |                      | · · · · · · · · · · · · · · · · · · · |
|       | Rar                 | nge: 0 ~ 0x015F                 |                      |                                       |
|       |                     | (The last two code              | s are DI code)       |                                       |
|       | Data S              | ize: 16-bit                     |                      |                                       |
|       | Format: Hexadecimal |                                 |                      | :                                     |

Settings: Please refer to the description of P2-10

| P2-15 | DI6               | DI6 Funcitonal Plan         | ning            | Address: 021EH<br>021FH       |
|-------|-------------------|-----------------------------|-----------------|-------------------------------|
|       | Operat<br>Interfa | tion<br>ace: Panel/Software | Communication   | Related Section:<br>Table 7.1 |
|       | Defa              | ault: 22                    |                 | -                             |
|       | Con<br>Mo         | itrol<br>de: ALL            |                 |                               |
|       | U                 | Init: N/A                   |                 |                               |
|       | Ran               | ige: 0 ~ 0x015F             |                 |                               |
|       | :<br>:<br>:       | (The last two code          | es are DI code) | -                             |
|       | Data S            | ize: 16-bit                 |                 |                               |
|       | Forn              | nat: Hexadecimal            |                 | ·<br>•<br>•                   |
|       |                   |                             |                 |                               |

Settings: Refer to P2-10 for explanation.

| P2-16 | DI7               | DI7 Funcitonal Plann    | ing                  | Address: 0220H<br>0221H       |
|-------|-------------------|-------------------------|----------------------|-------------------------------|
|       | Operat<br>Interfa | tion<br>Panel/Software  | Communication        | Related Section:<br>Table 7.1 |
|       | Defa              | ult: 23                 |                      | -<br>-<br>-<br>-              |
|       | Con<br>Mo         | trol<br>de:             |                      |                               |
|       | U                 | Init: N/A               |                      | •<br>•<br>•                   |
|       | Ran               | ge: 0 ~ 0x015F          |                      |                               |
|       |                   | (The last two code      | s are DI code)       | •<br>•<br>•                   |
|       | Data Si           | ize: 16-bit             |                      | •<br>•<br>•                   |
|       | Form              | nat: Hexadecimal        |                      | •                             |
|       | Settin            | gs: Please refer to the | description of P2-10 |                               |

| P2-17 | DI8               | DI8 Funcitonal Planr        | ing                  | Address: 0222H<br>0223H       |
|-------|-------------------|-----------------------------|----------------------|-------------------------------|
|       | Operat<br>Interfa | tion<br>nce: Panel/Software | Communication        | Related Section:<br>Table 7.1 |
|       | Defa              | ult: 21                     |                      |                               |
|       | Con<br>Mo         | trol<br>de:                 |                      |                               |
|       | U                 | Init: N/A                   |                      | -<br>-<br>-<br>-              |
|       | Ran               | ıge: 0 ∼ 0x015F             |                      | •                             |
|       |                   | (The last two code          | s are DI code)       |                               |
|       | Data S            | ize: 16-bit                 |                      |                               |
|       | Form              | nat: Hexadecimal            |                      |                               |
|       | Settin            | gs: Please refer to the     | description of P2-10 |                               |

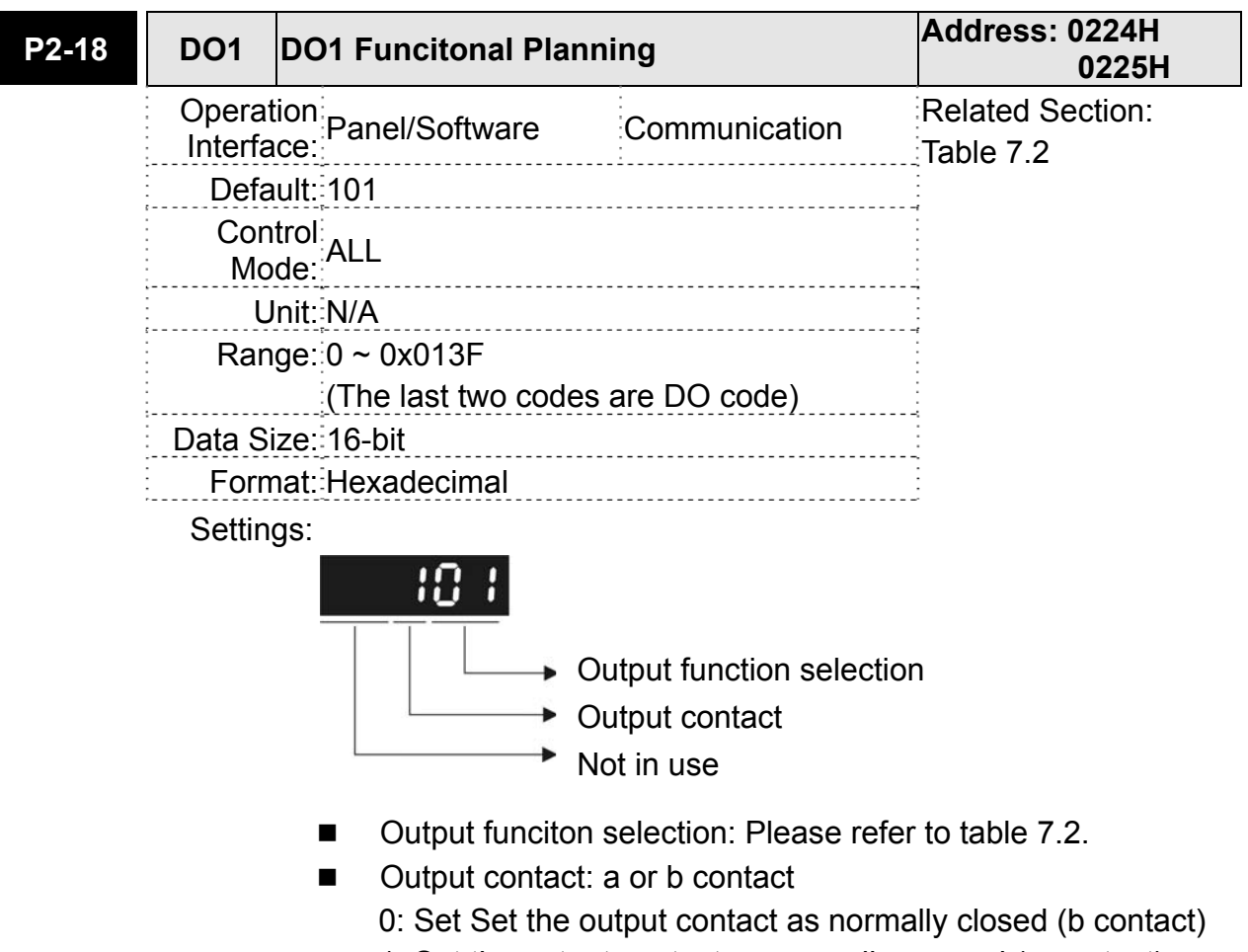

1: Set the output contact as normally opened (a contact) (P2-18 ~ P2-22 and P2-37) The setting value of function programmed

When parameters are modified, please re-start the servo drive to ensure it can work normally.

| P2-19 | DO2               | DO2 Funcitonal Plan         | ning                 | Address: 0226H<br>0227H       |
|-------|-------------------|-----------------------------|----------------------|-------------------------------|
|       | Operat<br>Interfa | tion<br>ace: Panel/Software | Communication        | Related Section:<br>Table 7.2 |
|       | Defa              | ault: 103                   |                      |                               |
|       | Con<br>Mo         | ntrol<br>ALL                |                      |                               |
|       | U                 | Jnit: N/A                   |                      |                               |
|       | Ran               | nge: 0 ~ 0x013F             |                      |                               |
|       |                   | (The last two code          | s are DO code)       | ·<br>·<br>·                   |
|       | Data S            | ize: 16-bit                 |                      |                               |
|       | Forn              | nat: Hexadecimal            |                      | ·<br>·                        |
|       | Settin            | gs: Please refer to the     | description of P2-18 |                               |

| P2-20 | DO3                                   | DO3 Funcitonal Plan         | ining                | Address: 0228H<br>0229H       |
|-------|---------------------------------------|-----------------------------|----------------------|-------------------------------|
|       | Operation<br>Interface: Communication |                             |                      | Related Section:<br>Table 7.2 |
|       | Defa                                  | ault: 109                   |                      |                               |
|       | Con<br>Mo                             | atrol<br>de:                |                      |                               |
|       | L                                     | Init: N/A                   |                      |                               |
|       | Ran                                   | ige: 0 ~ 0x013F             |                      |                               |
|       |                                       | (The last two code          | s are DO code)       |                               |
|       | Data S                                | ize: 16-bit                 |                      |                               |
|       | Forn                                  | nat: Hexadecimal            |                      |                               |
|       | Settin                                | gs: Please refer to the     | description of P2-18 |                               |
| P2-21 | DO4                                   | DO4 Funcitonal Plan         | ining                | Address: 022AH<br>022BH       |
|       | Opera<br>Interfa                      | tion<br>ace: Panel/Software | Communication        | Related Section:<br>Table 7.2 |
|       | Defa                                  | ault: 105                   |                      |                               |
|       | Con<br>Mc                             | trol<br>de:                 |                      |                               |
|       | L                                     | Init: N/A                   |                      |                               |
|       | Ran                                   | ige: 0 ~ 0x013F             |                      |                               |
|       |                                       | (The last two code          | s are DO code)       |                               |
|       | Data S                                | ize: 16-bit                 |                      |                               |
|       | Forn                                  | nat: Hexadecimal            |                      |                               |
|       | Settin                                | gs: Please refer to the     | description of P2-18 |                               |
| P2-22 | DO5                                   | DO5 Funcitonal Plan         | ining                | Address: 022CH<br>022DH       |
|       | Opera<br>Interfa                      | tion<br>ace: Panel/Software | Communication        | Related Section:<br>Table 7.2 |
|       | Defa                                  | ault: 7                     |                      |                               |
|       | Con<br>Mc                             | otrol<br>de:                |                      |                               |
|       | L                                     | Init: N/A                   |                      |                               |
|       | Ran                                   | ige: 0 ~ 0x013F             |                      |                               |

(The last two codes are DO code) Data Size: 16-bit Format: Hexadecimal Settings: Please refer to the description of P2-18

| P2-23 | NCF1              | Resonance Suppres         | sion (Notch Filter) (1) | Address: 022EH<br>022FH   |
|-------|-------------------|---------------------------|-------------------------|---------------------------|
|       | Operat<br>Interfa | ion<br>ce: Panel/Software | Communication           | Related Section:<br>6.2.5 |
|       | Defa              | ult: 1000                 |                         | -<br>-<br>-<br>-          |
|       | Con<br>Mo         | trol<br>de: ALL           |                         | -                         |
|       | U                 | nit: Hz                   |                         | -<br>-<br>-<br>-          |
|       | Ran               | ge: 50 ~ 2000             |                         | -<br>-<br>-<br>-          |
|       | Data Si           | ze: 16-bit                |                         |                           |
|       | Form              | nat: Decimal              |                         | •                         |

Settings: The first setting value of resonance frequency. If P2-24 is set to 0, this function is disabled. P2-43 and P2-44 are the second Notch filter.

| P2-24 | DPH1             | Resonance Suppres<br>Attenuation Rate (1) | sion (Notch filter)        | Address: 0230H<br>0231H   |
|-------|------------------|-------------------------------------------|----------------------------|---------------------------|
|       | Opera<br>Interfa | tion<br>ace: Panel/Software               | Communication              | Related Section:<br>6.3.7 |
|       | Defa             | ault: <sup>:</sup> 0                      |                            | •<br>•<br>•               |
|       | Con<br>Mo        | ntrol<br>ode:                             |                            |                           |
|       | Unit:dB          |                                           |                            | •<br>•<br>•               |
|       | Ran              | nge: 0 ~ 32 (0: Disabled                  | 1)                         | -<br>-<br>-<br>-          |
|       | Data S           | ize: 16-bit                               |                            |                           |
|       | Forn             | nat: Decimal                              |                            | •                         |
|       | Settin           | as: The first resonance                   | e suppression (notch filte | er) attenuation rate.     |

When this parameter is set to 0, the function of Notch filter is disabled.

| P2-25 | NLP               | Low-pass Filter of Res<br>Suppression                       | sonance                                            | Address: 0232H<br>0233H          |
|-------|-------------------|-------------------------------------------------------------|----------------------------------------------------|----------------------------------|
|       | Operat<br>Interfa | tion<br>ace:                                                | Communication                                      | Related Section:<br>6.3.7        |
|       | Defa              | ult: 0.2 (1kW and below<br>models) or 0.5 (other<br>models) | 2 (1kW and below<br>models) or 5 (other<br>models) |                                  |
|       | Con<br>Mo         | itrol<br>ode:                                               |                                                    |                                  |
|       | U                 | Init: 1ms                                                   | 0.1ms                                              | •<br>•<br>•                      |
|       | Ran               | ge: 0.0 ~ 100.0                                             | 0 ~ 1000                                           | ·<br>·<br>·                      |
|       | Data S            | ize: 16-bit                                                 |                                                    | -<br>-<br>-<br>-<br>-            |
|       | Forn              | nat: One-digit                                              | Decimal                                            |                                  |
|       | Exam              | ple: 1.5 = 1.5 msec                                         | 15 = 1.5 msec                                      | -<br>-<br>-<br>-<br>-            |
|       | Settin            | gs: Set the low-pass filte<br>is set to 0, the function     | er of resonance suppre<br>on of low-pass filter is | ession. When the value disabled. |

| P2-26 | DST               | Anti-Interference Ga       | in            | Address: 0234H<br>0235H |
|-------|-------------------|----------------------------|---------------|-------------------------|
|       | Operat<br>Interfa | tion<br>nce:Panel/Software | Communication | Related Section: N/A    |
|       | Defa              | ult: 0                     |               |                         |
|       | Control<br>Mode:  |                            |               |                         |
|       | U                 | Init: rad/s                |               |                         |
|       | Ran               | ge: 0 ~ 1023 (0: Disab     | led)          |                         |
|       | Data Size: 16-bit |                            |               | -<br>-<br>-             |
|       | Forn              | nat: Decimal               |               | -                       |
|       | <b>•</b> • • •    |                            |               |                         |

Settings: Increasing the value of this parameter can increase the damping of speed loop. It is suggested to set P2-26 equals to the value of P2-06. If users desire to adjust P2-26, please follow the rules below.

- 1. In speed mode, increase the value of this parameter can reduce speed overshoot.
- 2. In position mode, decrease the value of this parameter can reduce position overshoot.

| P2-27 | GCC              | Gain Switching and                                     | Switching Selection                                           | Address: 0236H<br>0237H                 |
|-------|------------------|--------------------------------------------------------|---------------------------------------------------------------|-----------------------------------------|
|       | Opera<br>Interfa | tion<br>ace:                                           | Communication                                                 | Related Section: N/A                    |
|       | Defa             | ault: O                                                |                                                               | -                                       |
|       | Con<br>Mc        | ntrol<br>ode:                                          |                                                               |                                         |
|       | L                | Jnit: N/A                                              |                                                               |                                         |
|       | Ran              | nge: 0 ~ 4                                             |                                                               |                                         |
|       | Data S           | ize: 16-bit                                            |                                                               | -                                       |
|       | Forn             | nat: Hexadecimal                                       |                                                               | ·<br>·<br>·                             |
|       | Settin           | gs:                                                    |                                                               |                                         |
|       |                  | Gain Switching                                         | Condition Settings:                                           |                                         |
|       |                  | 0: Disable gain                                        | switching function.                                           |                                         |
|       |                  | 1: The signal of                                       | f gain switching (GAINU                                       | JP) is ON.                              |
|       |                  | 2: In position co<br>the value of I                    | ontrol mode, the positic<br>P2-29.                            | on error is bigger than                 |
|       |                  | 3: The frequent<br>value of P2-2                       | cy of position command<br>29.                                 | d is bigger than the                    |
|       |                  | 4: When the sp<br>P2-29.                               | eed of servo motor is f                                       | aster than the value of                 |
|       |                  | 5: The signal o<br>6: In position co<br>the value of l | f gain switching (GAINU<br>ontrol mode, the positic<br>P2-29. | JP) is OFF.<br>on error is smaller than |
|       |                  | 7: When the fre                                        | equency of position con                                       | nmand is smaller than                   |

the value of P2-29.

- 8: When the speed of servo motor is slower than the value of P2-29.
- Gain Switching Control Settings
  - 0: Gain switching
  - 1: Integrator switching,  $P \rightarrow PI$

| Setting<br>Value | Control mode P                 | Control mode P S | Status           |
|------------------|--------------------------------|------------------|------------------|
| 0                | P2-00 x 100%<br>P2-04 x 100%   | P2-04 x 100%     | Before switching |
| U                | P2-00 x P2-01<br>P2-04 x P2-05 | P2-04 x P2-05    | After switching  |
| 1                | P2-06 x 0%<br>P2-26 x 0%       |                  | Before switching |
| 1 -              | P2-06<br>P2-26                 | After switching  |                  |

| P2-28 | GUT                                                              | Gain Switching Time         | e Constant    | Address: 0238H<br>0239H |
|-------|------------------------------------------------------------------|-----------------------------|---------------|-------------------------|
|       | Opera<br>Interfa                                                 | tion<br>ace: Panel/Software | Communication | Related Section: N/A    |
|       | Defa                                                             | ault: 10                    | -             |                         |
|       | Control<br>Mode:                                                 |                             |               |                         |
|       | Unit: 10ms<br>Range: 0 ~ 1000 (0: Disabled)<br>Data Size: 16-bit |                             |               |                         |
|       |                                                                  |                             |               |                         |
|       |                                                                  |                             |               |                         |
|       | Format: Decimal                                                  |                             |               | -                       |
|       | Exam                                                             | ple: 15 = 150 msec          |               | ·<br>·<br>·             |
|       |                                                                  |                             |               |                         |

Settings: It is for switching the smooth gain. (0: disable this function)

| P2-29 | GPE                      | Gain Switching                            |                                                      | Address: 023AH<br>023BH        |
|-------|--------------------------|-------------------------------------------|------------------------------------------------------|--------------------------------|
|       | Opera<br>Interfa         | tion<br>ace: Panel/Software               | Communication                                        | Related Section: N/A           |
|       | Default: 160000          |                                           |                                                      | -                              |
|       | Control<br>Mode:         |                                           |                                                      |                                |
|       | Unit: pulse, Kpps, r/min |                                           |                                                      |                                |
|       | Range: 0 ~ 3840000       |                                           |                                                      | ·<br>·                         |
|       | Data Size: 32-bit        |                                           |                                                      | -                              |
|       | Format: Decimal          |                                           |                                                      | •                              |
|       | Settin                   | gs: The setting of gain determined by the | switching (Pulse error,<br>selection of gain switchi | Kpps, r/min) is<br>ng (P2-27). |

| P2-30∎ | INH                         | Auxiliary Function          |               | Address: 023CH<br>023DH |
|--------|-----------------------------|-----------------------------|---------------|-------------------------|
|        | Operat<br>Interfa           | tion<br>ace: Panel/Software | Communication | Related Section: N/A    |
|        | Default:0                   |                             |               | -<br>-<br>-<br>-        |
|        | Control<br>Mode:            |                             |               | -                       |
|        | Unit: N/A<br>Range: -8 ~ +8 |                             |               |                         |
|        |                             |                             |               |                         |
|        | Data Size: 16-bit           |                             |               | ·<br>·                  |
|        | Forn                        | nat: Decimal                |               | -                       |

Settings: 0: Disable all functions described below

- 1: Force to Servo On the software
- $2 \sim 4$ : (reserved)
- 5: This setting allows the written parameters not retain after power off. When the data is no need to save, it can avoid the parameters continuously writing into EEPROM and shortening the lifetime of EEPROM.

Setting this parameter is a must when using communication control.

**NOTE** Please set the value to 0 in normal operation. The value returns to 0 automatically after re-power on.

| P2-31 | AUT1                      | Speed<br>in Aut | Loop Frequen<br>o and Semi-aut                        | Address: 023EH<br>023FH                         |                                           |
|-------|---------------------------|-----------------|-------------------------------------------------------|-------------------------------------------------|-------------------------------------------|
|       | Operation<br>Interface: C |                 |                                                       | Communication                                   | Related Section:<br>5.6, 6.3.6            |
|       | Defa                      | ult: 80         |                                                       |                                                 | ·<br>·                                    |
|       | Control<br>Mode:          |                 |                                                       |                                                 |                                           |
|       | Unit:Hz                   |                 |                                                       | -<br>-<br>-<br>-                                |                                           |
|       | Range: 1 ~ 1000           |                 |                                                       | •<br>•<br>•                                     |                                           |
|       | Data Size: 16-bit         |                 |                                                       |                                                 |                                           |
|       | Format: Hexadecimal       |                 |                                                       | •                                               |                                           |
|       | Settin                    |                 |                                                       |                                                 |                                           |
|       |                           | 51 ~            | 250 Hz: Mediur                                        | n stiffness, medium res                         | sponse                                    |
|       |                           | 251             | ~ 850 Hz: High s                                      | stiffness, high response                        | 9                                         |
|       | NO                        | TE (1)          | According to the drive sets the p                     | e speed loop setting of osition loop response a | P2-31, the servo automatically.           |
|       |                           | (2)             | The function is<br>to Chapter 5.6 f<br>setting value. | enabled via parameter<br>for corresponding banc | P2-32. Please refer<br>lwidth size of the |

| P2-32▲                                                             | AUT2                                                                                                    | Tunir                                                | ng Mode Select                                                                                                   | ion                                                                                                    | Address: 0240H<br>0241H                                                                                |  |
|--------------------------------------------------------------------|----------------------------------------------------------------------------------------------------|------------------------------------------------------|----------------------------------------------------------------------------------------------------|----------------------------------------------------------------------------------------------------|----------------------------------------------------------------------------------------------------|--|
|                                                                    | Opera<br>Interfa                                                                                                | tion<br>ace: Pa                                      | anel/Software                                                                                                    | Communication                                                                                                    | Related Section:<br>5.6, 6.3.6                                                                         |  |
|                                                                    | Defa                                                                                                    | ault: 0                                              |                                                                                                    |                                                                                                    | , e.e.e                                                                                                |  |
|                                                                    | Con<br>Mc                                                                                                    | ntrol<br>de: AL                                      | L                                                                                                    |                                                                                                    |                                                                                                    |  |
|                                                                    | L                                                                                                    | Jnit: N/                                             |                                                                                                    |                                                                                                    |                                                                                                    |  |
|                                                                    | Ran                                                                                                    | ıge: 0 ∕                                             |                                                                                                    |                                                                                                    |                                                                                                    |  |
|                                                                    | Data S<br>Forn                                                                                                  |                                                      |                                                                                                    |                                                                                                    |                                                                                                    |  |
|                                                                    | Setti                                                                                                    | ngs: 0                                               | : Manual mode                                                                                                    |                                                                                                    |                                                                                                    |  |
|                                                                    |                                                                                                    | 1:                                                   | Auto Mode (Co                                                                                                    | ntinuous adjustment)                                                                                               |                                                                                                    |  |
|                                                                    |                                                                                                    | 2:                                                   | Semi-Auto Mod                                                                                                    | de (Non-continuous ad                                                                                              | djustment)                                                                                             |  |
|                                                                    |                                                                                                    | R                                                    | elevant descript                                                                                                 | ion of manual mode s                                                                                               | etting :                                                                                               |  |
|                                                                    |                                                                                                    | lated to gain control, such P2-25 and P2-26, all can |                                                                                                    |                                                                                                    |                                                                                                    |  |
|                                                                    |                                                                                                    | be                                                   |                                                                                                    |                                                                                                    |                                                                                                    |  |
|                                                                    | When switching mode from auto o<br>parameters about gain will be upd                                            |                                                      |                                                                                                    |                                                                                                    | emi-auto to manual,<br>ed automatically.                                                               |  |
|                                                                    |                                                                                                    | R                                                    | elevant descript                                                                                                 | ion of auto mode setti                                                                                             | tting:                                                                                                 |  |
|                                                                    | Continue to estimate the system inert<br>P1-37 every 30 minutes automatically<br>and bandwidth setting of P2 31 |                                                      |                                                                                                    |                                                                                                    | , save the inertia ratio to<br>and refer to the stiffness                                              |  |
|                                                                    |                                                                                                    | 1.                                                   | Set the system<br>the system will<br>automatically a                                                             | n to manual mode 0 front<br>I save the estimated in<br>and set the corresponde                                     | om auto 1 or semi-auto 2,<br>nertia value to P1-37<br>ding parameters.                                 |  |
|                                                                    |                                                                                                    | 2.                                                   | Set the system to auto mode 1 or semi-auto mode 2 from manual mode 0, please set P1-37 to the appropriate value. |                                                                                                    |                                                                                                    |  |
| 3. Set the system to m<br>P2-04 and P2-06 wi<br>parameters of auto |                                                                                                    |                                                      |                                                                                                    | n to manual mode 0 fro<br>06 will be modified to<br>auto mode.                                                     | om auto mode 1, P2-00,<br>the corresponding                                                            |  |
|                                                                    |                                                                                                    | 4.                                                   | Set the system<br>P2-00, P2-04,<br>corresponding                                                                 | n to manual mode 0 fr<br>P2-06, P2-25 and P2-<br>parameters of semi-a                                              | om semi-auto mode 2,<br>-26 will be modified to the<br>auto mode.                                      |  |
|                                                                    |                                                                                                    | R                                                    | elevant descript                                                                                                 | ion of semi-auto mode                                                                                              | e setting:                                                                                             |  |
|                                                                    |                                                                                                    | 1.                                                   | When the syst<br>and the system<br>saved to P1-3<br>semi-auto mod<br>starts to estimation                        | em inertia is stable, th<br>n stops estimating. Th<br>7 automatically. When<br>de (from manual or au<br>ate again. | ne value of P2-33 will be 1<br>ne inertia value will be<br>a switching mode to<br>to mode), the system |  |
|                                                                    |                                                                                                    | 2                                                    | When the syst                                                                                                    | em inertia is over the                                                                                             | range the value of P2-33                                                                               |  |

2. When the system inertia is over the range, the value of P2-33 will be 0 and the system starts to estimate and adjust again.

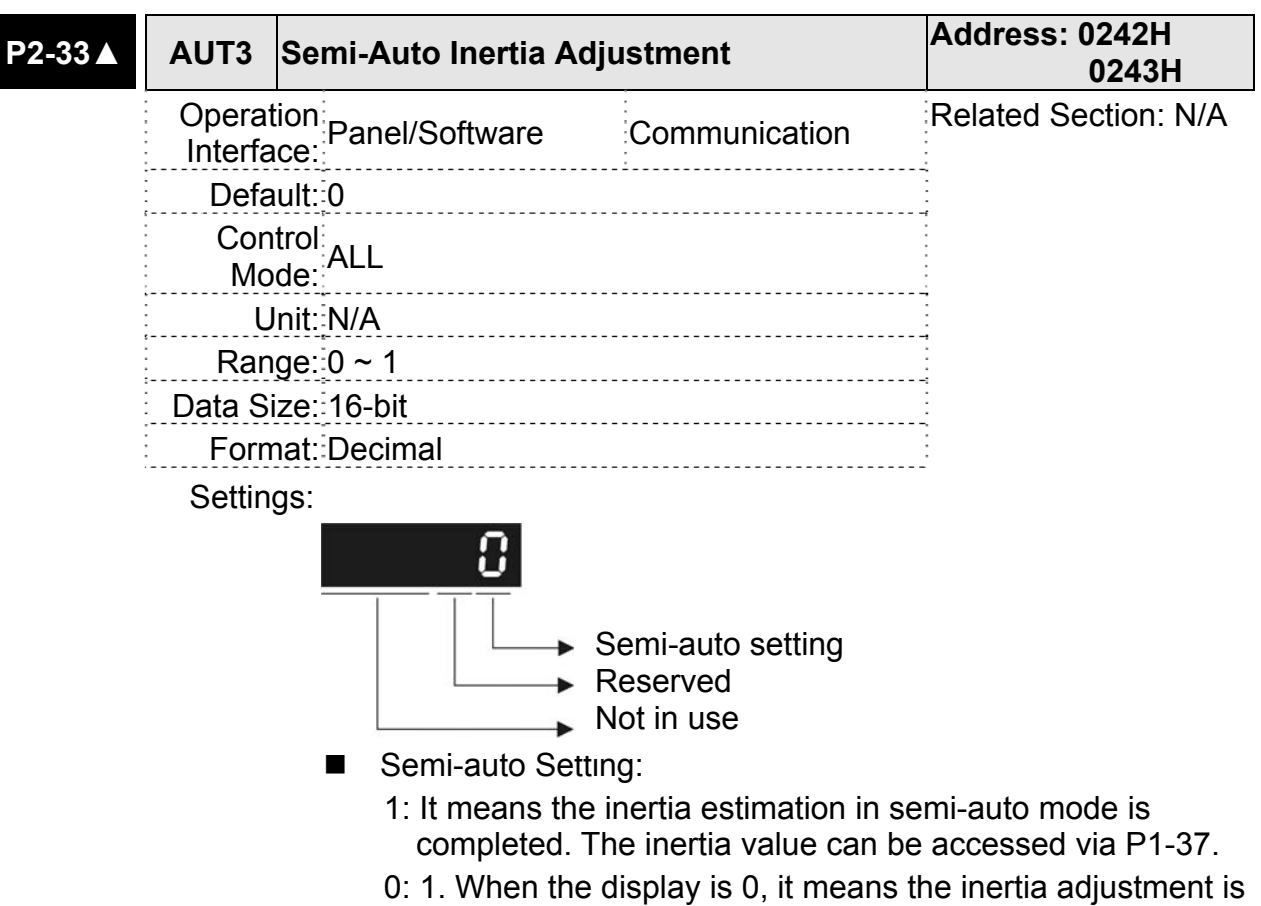

- not completed and is adjusting.
- 2. When the setting is 0, it means the inertia adjustment is not completed and is adjusting.

| P2-34 | SDEV                                   | The Condition of Ov                | Address: 0244H<br>0245H |                        |
|-------|----------------------------------------|------------------------------------|-------------------------|------------------------|
|       | Operation<br>Interface: Panel/Software |                                    | Communication           | Related Section: 6.2.5 |
|       | Defa                                   | iult: 5000                         |                         | -                      |
|       | Con<br>Mo                              | trol<br>de: S                      |                         |                        |
|       | U                                      | Init: r/min                        |                         | -                      |
|       | Ran                                    | ge: 1 ~ 6000                       |                         |                        |
|       | Data Si                                | ize: 16-bit                        |                         | ·<br>·                 |
|       | Form                                   | nat: Decimal                       |                         |                        |
|       | Setting                                | gs: The setting of over<br>(P0-01) | speed warning in serve  | o drive error display  |

| P2-35 | PDEV Condition of Excessive Position Control Deviation Warning |                             |               | Address: 0246H<br>0247H |
|-------|----------------------------------------------------------------|-----------------------------|---------------|-------------------------|
|       | Operat<br>Interfa                                              | tion<br>ace: Panel/Software | Communication | Related Section: N/A    |
|       | Default: 480000                                                |                             |               |                         |
|       | Control<br>Mode: PT                                            |                             |               |                         |
|       | Unit:pulse                                                     |                             |               |                         |
|       | Range: 1 ~ 1600000                                             |                             |               | ,                       |
|       | Data Size: 32-bit                                              |                             |               |                         |
|       | Forn                                                           | nat: Decimal                |               |                         |

Settings: The setting of excessive position control deviation warning in servo drive error display (P0-01).

| P2-36 | DI9              | Extended ED              | 19 Funct  | ional Planning                                          | Address: 0248H<br>0249H       |
|-------|------------------|--------------------------|-----------|---------------------------------------------------------|-------------------------------|
|       | Opera<br>Interfa | tion<br>nce: Panel/Softw | ware      | Communication                                           | Related Section:<br>Table 7.1 |
|       | Defa             | ult: 0                   |           |                                                         |                               |
|       | Con<br>Mo        | trol<br>de:              |           |                                                         |                               |
|       | U                | Init: N/A                |           |                                                         |                               |
|       | Ran              | ge: 0 ~ 0x015F           |           |                                                         |                               |
|       |                  | (The last tv             | vo codes  | are EDI code)                                           |                               |
|       | Data S           | ize: 16-bit              |           |                                                         |                               |
|       | Forn             | nat: Hexadecim           | al        |                                                         |                               |
|       | Setti            | ngs:                     |           | Input function selection<br>Input contact<br>Not in use |                               |
|       |                  | Input fu                 | inction s | election: Please refe                                   | r to table 7.1                |
|       |                  | Input co                 | ontact: a | or b contact                                            |                               |
|       |                  | 0: Set                   | the input | contact as normally                                     | closed (b contact)            |
|       |                  | 1: Set                   | the input | contact as normally                                     | opened (a contact)            |

| P2-37 | DO6               | DO6 Funcitonal Planning                                                                               | Address: 024AH<br>024BH                               |
|-------|-------------------|----------------------------------------------------------------------------------------------------|-------------------------------------------------------|
|       | Operat<br>Interfa | ion<br>ce: Panel/Software Communication                                                               | Related Section:<br>Table 7.2                         |
|       | Defa              | ult: 7                                                                                                |                                                       |
|       | Con<br>Mo         | trol<br>de: ALL                                                                                       |                                                       |
|       | U                 | nit: N/A                                                                                              |                                                       |
|       | Ran               | ge: 0 ~ 0x013F                                                                                        |                                                       |
|       |                   | (The last two codes are DO code)                                                                      |                                                       |
|       | Data Si           | ize:16-bit                                                                                            |                                                       |
|       | Forn              | nat::Hexadecimal                                                                                      |                                                       |
|       | Settin            | gs: Please refer to the description of P2-18                                                          |                                                       |
| P2-38 | Reserve           | d                                                                                                    | Address: 024CH<br>024DH                               |
| P2-39 | Reserve           | d                                                                                                    | Address: 024EH<br>024FH                               |
| P2-40 | Reserve           | d                                                                                                    | Address: 0250H<br>0251H                               |
| P2-41 | Reserve           | d                                                                                                    | Address: 0252H<br>0253H                               |
| P2-42 | Reserve           | d                                                                                                    | Address: 0254H<br>0255H                               |
| P2-43 | NCF2              | Resonance Suppression (Notch Filter) (2                                                               | ) Address: 0256H<br>0257H                             |
|       | Operat<br>Interfa | ion<br>Panel/Software Communication                                                                   | Related Section:<br>6.3.7                             |
|       | Defa              | ult: 1000                                                                                             |                                                       |
|       | Con<br>Mo         | trol<br>de:                                                                                           |                                                       |
|       | U                 | nit:Hz                                                                                                |                                                       |
|       | Ran               | ge: 50 ~ 2000                                                                                         |                                                       |
|       | Data S            | ze: 16-bit                                                                                            |                                                       |
|       | Forn              | nat::Decimal                                                                                          |                                                       |
|       | Settin            | gs: The second setting value of resonance fr<br>to 0, this function is disabled. P2-23 and<br>filter. | equency. If P2-44 is set<br>P2-24 are the first Notch |

| P2-44 | DPH2              | Resonance Suppres<br>Attenuation Rate (2) | Address: 0258H<br>0259H |                           |
|-------|-------------------|-------------------------------------------|-------------------------|---------------------------|
|       | Operat<br>Interfa | tion<br>nce: Panel/Software               | Communication           | Related Section:<br>6.3.7 |
|       | Defa              | ult: 0                                    |                         | •                         |
|       | Con<br>Mo         | trol<br>de:                               |                         |                           |
|       | U                 | Init: dB                                  |                         | ·<br>·<br>·               |
|       | Ran               | ge: 0 ~ 32                                |                         | •                         |
|       | Data S            | ize: 16-bit                               |                         | -<br>-<br>-<br>-<br>-     |
|       | Forn              | nat:Decimal                               |                         | •                         |

Settings: The second resonance suppression (notch filter) attenuation rate. When this parameter is set to 0, the function of Notch filter is disabled.

| P2-45 | NCF3              | Resonance Suppres                                                     | ssion (Notch Filter) (3)                                                         | Address: 025AH<br>025BH                                                                     |
|-------|-------------------|-----------------------------------------------------------------------|----------------------------------------------------------------------------------|---------------------------------------------------------------------------------------------|
|       | Operat<br>Interfa | tion<br>ice: Panel/Software                                           | Communication                                                                    | Related Section:<br>6.3.7                                                                   |
|       | Defa              | iult: 1000                                                            |                                                                                  | -                                                                                           |
|       | Con<br>Mo         | trol<br>de:                                                           |                                                                                  |                                                                                             |
|       | U                 | Init: Hz                                                              |                                                                                  | •                                                                                           |
|       | Ran               | ge: 50 ~ 2000                                                         |                                                                                  | -<br>-<br>-<br>-<br>-<br>-<br>-<br>-<br>-<br>-<br>-<br>-<br>-<br>-<br>-<br>-<br>-<br>-<br>- |
|       | Data Si           | ize: 16-bit                                                           |                                                                                  |                                                                                             |
|       | Form              | nat: Decimal                                                          |                                                                                  |                                                                                             |
|       | Settin            | gs: The third group of<br>If P2-46 is set to 0<br>are the first group | mechanism resonance f<br>, this function will be disa<br>of resonance suppressio | requency setting value.<br>abled. P2-23 and P2-24<br>on (Notch filter).                     |
|       |                   |                                                                       | aciery (Nietek Filter)                                                           |                                                                                             |

| P2-46 | DPH3                                           | Resonance Suppres<br>Attenuation Rate (3)                 | Address: 025CH<br>025DH                            |                                                |
|-------|------------------------------------------------|-----------------------------------------------------------|----------------------------------------------------|------------------------------------------------|
|       | Operation<br>Interface: Panel/Software         |                                                           | Communication                                      | Related Section:<br>6.3.7                      |
|       | Default: 0                                     |                                                           |                                                    |                                                |
|       | Con<br>Mo                                      | trol<br>de:                                               |                                                    |                                                |
|       | Unit::dB<br>Range::0 ~ 32<br>Data Size::16-bit |                                                           |                                                    |                                                |
|       |                                                |                                                           |                                                    |                                                |
|       |                                                |                                                           |                                                    |                                                |
|       | Disp<br>Forn                                   | play<br>nat:                                              |                                                    |                                                |
|       | Settin                                         | gs: The third group of<br>attenuation rate. Se<br>filter. | resonance suppression<br>et the value to 0 to disa | n (Notch filter)<br>Ible the function of Notch |

| P2-47 | ANCF              | Auto Resonance Su<br>Setting | opression Mode | Address: 025EH<br>025FH |
|-------|-------------------|------------------------------|----------------|-------------------------|
|       | Operat<br>Interfa | tion<br>nce: Panel/Software  | Communication  | Related Section: N/A    |
|       | Default: 1        |                              |                |                         |
|       | Con<br>Mo         | trol<br>de:                  |                |                         |
|       | U                 | Init: N/A                    |                | •<br>•<br>•             |
|       | Ran               | ge: 0 ~ 2                    |                | •                       |
|       | Data S            | ize: 16-bit                  |                |                         |
|       | Form              | nat: Decimal                 |                |                         |

Settings: 0: The value of P2-43, P2-44 and P2-45, P2-46 will retain.

- 1: The value of P2-43, P2-44 and P2-45, P2-46 will retain after resonance suppression.
- 2: Continuous resonance suppression

Description of Auto Mode Setting:

When it is set to 1: Auto resonance, the value returns to 0 automatically and saves the point of resonance suppression when it is stable. If it is unstable, re-power on or set back to 1 for re-estimation again.

When it is set to 2: Continuous suppression automatically. When it is stable, the point of resonance suppression will be saved. If it is unstable, re-power on for re-estimation.

When switching to mode 0 from mode 2 or 1, the setting of P2-43, P2-44, P2-45, and P2-46 will be saved automatically.

| P2-48 | ANCL              | Resonance Suppressi                              | on Detection Level     | Address: 0260H<br>0261H |
|-------|-------------------|--------------------------------------------------|------------------------|-------------------------|
|       | Operat<br>Interfa | ion<br>Panel/Software                            | Communication          | Related Section: N/A    |
|       | Defa              | ult: 100                                         |                        | -<br>-<br>-<br>-        |
|       | Con<br>Mo         | trol<br>de: ALL                                  |                        |                         |
|       | U                 | nit: N/A                                         |                        |                         |
|       | Ran               | ge: 1 ~ 300%                                     |                        | •<br>•<br>•             |
|       | Data S            | ize: 16-bit                                      |                        | ·<br>·                  |
|       | Forn              | nat: Decimal                                     |                        | -                       |
|       | Settin            | gs: (The smaller the sett<br>resonance will be.) | ing value is, the more | sensitive the           |
|       |                   | The setting value of                             | P2-48 ↑, resonance s   | sensitivieness ↓.       |
|       |                   | The setting value of                             | P2-48 L. resonance s   | sensitivieness ↑.       |

| P2-49 | SJIT             | Speed Detection I      | Filter                 | Address: 0262H<br>0263H   |
|-------|------------------|------------------------|------------------------|---------------------------|
|       | Opera<br>Interfa | tion<br>Panel/Software | Communication          | Related Section:<br>6.2.5 |
|       | Defa             | ault:0                 |                        |                           |
|       | Cor              | ntrol ALI              |                        |                           |
|       | Мс               | de:                    |                        |                           |
|       | L                | Jnit: sec              |                        |                           |
|       | Rar              | nge: 0 ~ 1F            |                        |                           |
|       | Data S           | ize: 16-bit            |                        |                           |
|       | Forr             | nat::Decimal           |                        |                           |
|       | Settin           | igs:                   |                        |                           |
|       |                  | Setting Value          | Speed Estimation Bandy | width (Hz)                |
|       |                  | 00                     | 2500                   |                           |
|       |                  | 01                     | 2250                   |                           |
|       |                  | 02                     | 2100                   |                           |
|       |                  | 03                     | 2000                   |                           |
|       |                  | 04                     | 1800                   |                           |
|       |                  | 05                     | 1600                   |                           |
|       |                  | 06                     | 1500                   |                           |
|       |                  | 07                     | 1400                   |                           |
|       |                  | 08                     | 1300                   |                           |
|       |                  | 09                     | 1200                   |                           |
|       |                  | 0A                     | 1100                   |                           |
|       |                  | 0B                     | 1000                   |                           |
|       |                  | 00                     | 950                    |                           |
|       |                  | 0D                     | 900                    |                           |
|       |                  | 0E                     | 850                    |                           |
|       |                  | 0F                     | 800                    |                           |
|       |                  | 10                     | 750                    |                           |
|       |                  | 11                     | 700                    |                           |
|       |                  | 12                     | 650                    |                           |
|       |                  | 13                     | 600                    |                           |
|       |                  | 14                     | 550                    |                           |
|       |                  | 15                     | 500                    |                           |
|       |                  | 10                     | 400                    |                           |
|       |                  | 10                     | 400                    |                           |
|       |                  | 10                     | 300                    |                           |
|       |                  | 13                     | 250                    |                           |
|       |                  | 1B                     | 200                    |                           |
|       |                  | ID                     | 200                    |                           |

1C

1D

175

150

| Setting Value |    | Speed Estimation Bandwidth (Hz) |  |  |
|---------------|----|---------------------------------|--|--|
|               | 1E | 125                             |  |  |
|               | 1F | 100                             |  |  |

| P2-50 | CCLR Pulse Clear Mode              |                                                                                           | Address: 0264H<br>0265H    |
|-------|------------------------------------|-------------------------------------------------------------------------------------------|----------------------------|
|       | Operation<br>Interface:            | Communication                                                                             | Related Section: N/A       |
|       | Default: 00                        |                                                                                           |                            |
|       | Control<br>Mode:                   |                                                                                           |                            |
|       | Unit: N/A                          |                                                                                           |                            |
|       | Range: 0 ~ 11                      |                                                                                           |                            |
|       | Data Size: 16-bit                  |                                                                                           |                            |
|       | Format: Hexadecimal                |                                                                                           |                            |
|       | Settings:                          |                                                                                           |                            |
|       |                                    | <ul> <li>➡ Triggering Method</li> <li>➡ Function Selection</li> <li>➡ Not used</li> </ul> |                            |
|       | For digital input sett             | ing, please refer to Ta                                                                   | ble 7.1.                   |
|       | When set digital inp<br>effective. | ut (DI) as CCLR, the                                                                      | function of pulse clear is |
|       | Triggering Method                  | od Settings:                                                                              |                            |
|       | 0: CCLR is trigge                  | ered by rising-edge                                                                       |                            |
|       | 1: CCLR is trigge                  | ered by level                                                                             |                            |
|       | Function Selecti                   | on Settings:                                                                              |                            |
|       | 0: When this DI<br>cleared to 0.   | is on, the accumulativ                                                                    | e position error will be   |
|       | 1: When this DI                    | is on, the feedback Pl                                                                    | JU will be cleared to 0.   |

| P2-51 | Reserved | Address: 0266H<br>0267H |
|-------|----------|-------------------------|
| P2-52 | Reserved | Address: 0268H<br>0269H |

| P2-53 | KPI                                                                                     | Position Integral Co                                                                                                    | Address: 026AH<br>026BH                                                                                                   |                                                     |
|-------|-----------------------------------------------------------------------------------------|----------------------------------------------------------------------------------------------------|----------------------------------------------------------------------------------------------------|-----------------------------------------------------|
|       | Operat<br>Interfa<br>Defa<br>Con<br>Mo<br>U<br>Ran                                      | tion<br>Panel/Software<br>ult: 0<br>trol<br>de:<br>ALL<br>nit: rad/s<br>ge: 0 ~ 1023                                                                                                    | Communication                                                                                                    | Related Section:<br>6.3.6                           |
|       | Form                                                                                    | nat::Decimal<br>gs: When increasing th<br>the position steady-<br>overshoot and noise                                                                                                    | e value of position con<br>state error, it may easil<br>e if the value is set too                                         | trol integral, reducing<br>y cause position<br>big. |
| P2-54 | Reserve                                                                                 | d                                                                                                    |                                                                                                    | Address: 026CH<br>026DH                             |
| P2-55 | Reserve                                                                                 | d                                                                                                    |                                                                                                    | Address: 026EH<br>026FH                             |
| P2-56 | Reserved                                                                                | d                                                                                                    |                                                                                                    | Address: 0270H<br>0271H                             |
| P2-57 | Reserve                                                                                 | d                                                                                                    |                                                                                                    | Address: 0272H<br>0273H                             |
| P2-58 | Reserve                                                                                 | d                                                                                                    |                                                                                                    | Address: 0274H<br>0275H                             |
| P2-59 | Reserve                                                                                 | d                                                                                                    |                                                                                                    | Address: 0276H<br>0277H                             |
| P2-60 | GR4                                                                                     | Gear Ratio (Numerat                                                                                                    | or) (N2)                                                                                                    | Address: 0278H<br>0279H                             |
|       | Operat<br>Interfa<br>Defa<br>Con<br>Mo<br>U<br>Ran<br>Data Si<br>Disp<br>Form<br>Settin | tion<br>Panel/Software<br>ult: 16<br>trol<br>PT<br>de:<br>PT<br>ge: 1 ~ (2 <sup>26</sup> -1)<br>ize: 32-bit<br>play<br>Decimal<br>gs: The numerator of e<br>DI.GNUM0 and DI.0<br>DI.GNUM0 and DI.0<br>be the numerator of<br>and GNUM1 in stor | Communication<br>electronic gear ratio car<br>GNUM1 (Please refer t<br>GNUM1 are not set, P<br>f electronic gear ratio. I | Related Section: N/A                                |

| P2-61 | GR5                                                                                           | Gear Ratio (Numera | ear Ratio (Numerator) (N3) |                      |  |
|-------|-----------------------------------------------------------------------------------------------|--------------------|----------------------------|----------------------|--|
|       | Operation<br>Interface:                                                                       |                    | Communication              | Related Section: N/A |  |
|       | Default: 16                                                                                   |                    |                            | -                    |  |
|       | Control <sub>PT</sub><br>Mode: <sup>D</sup><br>Unit: pulse<br>Range: 1 ~ (2 <sup>26</sup> -1) |                    |                            |                      |  |
|       |                                                                                               |                    |                            | ·<br>·<br>·          |  |
|       |                                                                                               |                    | -                          |                      |  |
|       | Data Size: 32-bit                                                                             |                    |                            |                      |  |
|       | Forn                                                                                          | nat: Decimal       |                            | -                    |  |

Settings: Please refer to the description of P2-60.

| P2-62 | GR6                     | Gear Ratio (Numerator) (N4)   |               | Address: 027CH<br>027DH |
|-------|-------------------------|-------------------------------|---------------|-------------------------|
|       | Operation<br>Interface: |                               | Communication | Related Section: N/A    |
|       | Default: 16             |                               | •             |                         |
|       | Control<br>Mode: PT     |                               |               |                         |
|       | U                       | Init: pulse                   |               |                         |
|       | Ran                     | ıge: 1 ∼ (2 <sup>26</sup> -1) |               |                         |
|       | Data Size: 32-bit       |                               |               |                         |
|       | Forn                    | nat: Decimal                  |               |                         |
|       | Settin                  |                               |               |                         |

| P2-63 | Reserved                                             | Reserved       |       |       |       |       |       | ess: 02<br>02           | 7EH<br>27FH |  |
|-------|------------------------------------------------------|----------------|-------|-------|-------|-------|-------|-------------------------|-------------|--|
| P2-64 | Reserved                                             |                |       |       |       |       | Addr  | ess: 02<br>02           | 80H<br>281H |  |
| P2-65 | GBIT Special-bit Register                            |                |       |       |       |       | Addr  | Address: 0282H<br>0283H |             |  |
|       | Operation<br>Interface: Panel/Software Communication |                |       |       |       |       | Relat | Related Section: N/A    |             |  |
|       | Defau                                                | lt: 0          |       |       |       |       |       |                         |             |  |
|       | Contr<br>Mod                                         | ol<br>e: PT, S |       |       |       |       |       |                         |             |  |
|       | Un                                                   | it: N/A        |       |       |       |       |       |                         |             |  |
|       | Rang                                                 | e: 0 ~ 0xF     | FFF   |       |       |       |       |                         |             |  |
|       | Data Siz                                             | e: N/A         |       |       |       |       |       |                         |             |  |
|       | Format: N/A                                          |                |       |       |       |       |       |                         |             |  |
|       | Settings:                                            |                |       |       |       |       |       |                         |             |  |
|       |                                                      | Bit7           | Bit6  | Bit5  | Bit4  | Bit3  | Bit2  | Bit1                    | Bit0        |  |
|       |                                                      |                |       |       |       |       |       |                         |             |  |
|       |                                                      | Bit15          | Bit14 | Bit13 | Bit12 | Bit11 | Bit10 | Bit9                    | Bit8        |  |

- Bit2 ~ Bit5, Bit7 and Bit14 ~ Bit15: Reserved, please set to 0.
- Bit0 ~ Bit1: Reserved
- Bit6: In PT mode, the switch of pulse error protection function (pulse frequency is over high)

Bit6

Bit6 = 0: Normally use the function of pulse error protection Bit6 = 1: Disable the function of pulse error protection

Bit8: U, V, W wiring error protection
 Bit8

Bit8 = 1: Enable U, V, W wiring error protection

Bit9: U, V, W wiring cut-off detection

Bit9

Bit9 = 1: Enable U, W, W wiring cut-off detection

Bit 10: DI.ZCLAMP function selection

Bit10

When the following conditions are all established, the function of ZCLAMP is enabled.

Condition 1: speed mode

Condition 2: DI. ZCLAMP is On.

Condition 3: Motor speed is slower than the value of P1-38.

Bit10 = 0: The command source is analog, ZCLAMP function will use the analog speed command without acceleration / deceleration processing to judge if this function should be enabled. The motor will be locked at the position where ZCALMP conditions are established.

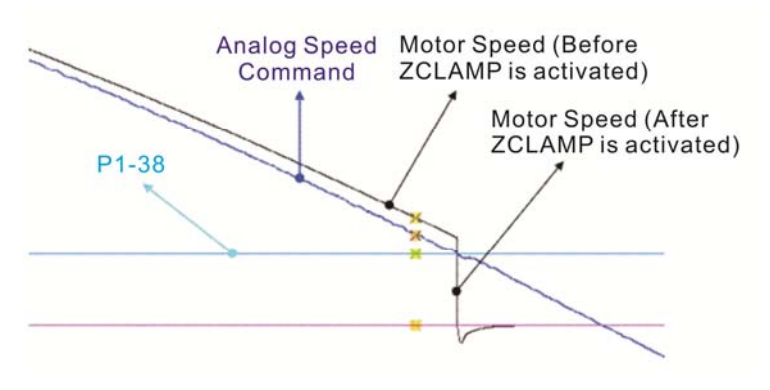

Bit10 = 0: The command source is register. ZCLAMP function will use the register speed command with acceleration / deceleration processing to judge if this function is enabled. The motor will be locked at the position where ZCALMP conditions are established.

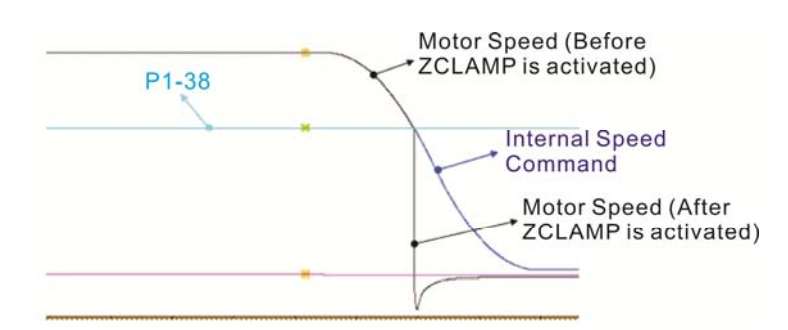

Bit10 = 1: The command source is analog speed command. ZCLAMP function will use the analog speed command without acceleration / deceleration processing to judge if this function is enabled. When ZCALMP conditions are established, the motor speed decelerates to 0 through S-curve. If not, the motor follow the analog speed command through S-curve.

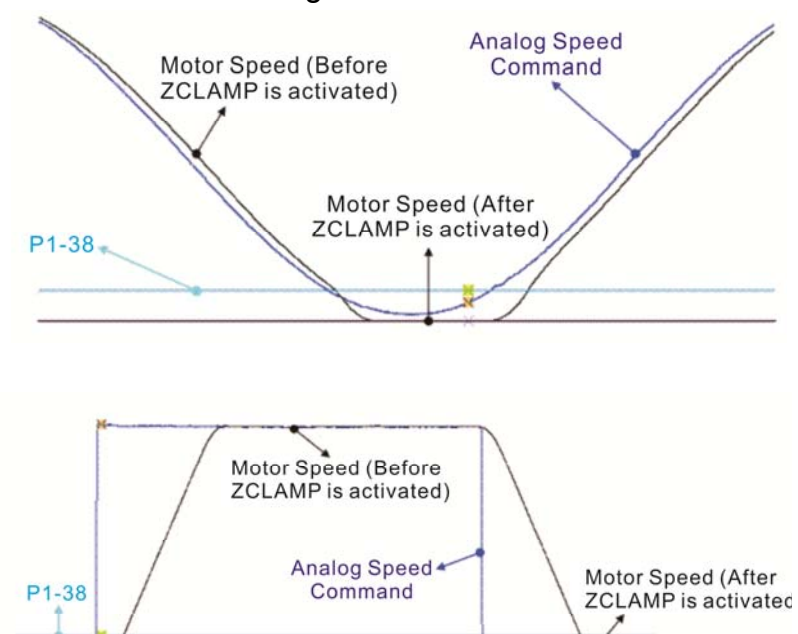

Bit10 = 1: The command source is register. ZCLAMP function will use the register with acceleration / deceleration processing to judge if this function is enabled. When ZCLAMP conditions are established, the motor speed will be set to 0.

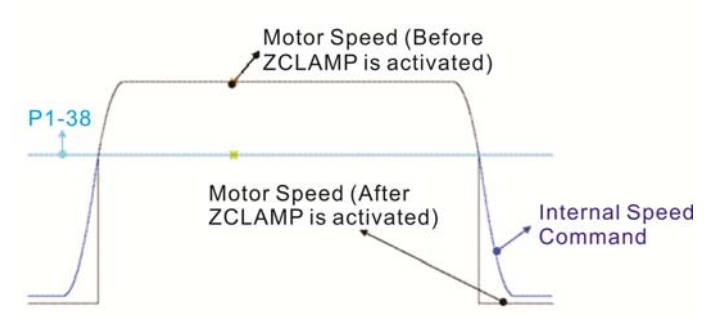

Bit11: Pulse inhibit funciton

Bit11

- Bit11 = 0: Disable NL / PL pulse input inhibit function. In PT mode, the external position pulse command will be input into the servo drive in any condition.
- Bit11 = 1: Enable NL / PL pulse input inhibit function. In PT mode, if NL exists, the external NL pulse will be inhibited to input to the servo. PL pulse input will be accepted. In PT mode, if PL exists, the external PL pulse will be inhibited to input to the servo. NL pulse will be accepted.

Please note: In PT mode, if NL and PL both exist, both of them will be inhibited to input to the servo.

Bit12: Lack phase detection

Bit12

Bit12 = 0: Enable lack phase (AL022) detection

- Bit12 = 1: Disable lack phase (AL022) detection
- Bit13: Encoder output error detection function

## Bit13

- Bit13 = 0: Enable encoder output error (AL018) detection function
- Bit13 = 1: Disable encoder output error (AL018) detection function

| P2-66 | GBIT2             | Special-bit Register        | 2             | Address: 0284H<br>0285H |
|-------|-------------------|-----------------------------|---------------|-------------------------|
|       | Operat<br>Interfa | tion<br>ice: Panel/Software | Communication | Related Section: N/A    |
|       | Defa              | iult: 0                     |               | •<br>•<br>•             |
|       | Con<br>Mo         | trol<br>de: PT, S           |               | -                       |
|       | U                 | Init: N/A                   |               | -<br>-<br>-<br>-        |
|       | Ran               | ge: 0 ~ 0xFFFF              |               | ·<br>·<br>·             |
|       | Data Si           | ize: 16-bit                 |               | ·<br>·<br>·             |
|       | Form              | nat: Hexadecimal            |               | ·<br>·                  |
|       | 0                 |                             | 0             |                         |

Settings: Special-bit Register 2:

| Bit7 | Bit6 | Bit5 | Bit4 | Bit3 | Bit2 | Bit1 | Bit0 |
|------|------|------|------|------|------|------|------|
| -    | I    | I    | I    | -    | I    | I    | I    |

Bit0: Speed limit accel / decel function

The torque command source is determined by TCM0 and TCM1. When the digital input, TQP or TQN is used, the torque command is activated by TQP or TQN. When TQP is ON, the torque will be output directly as the same as the command source. For example, when TQP is ON, if the torque command source is analog voltage 5V and P1-41 is set to 100, it means that the torque command is 50% rated torque until the speed is limited. However, with the same circumstances, whenTQN is ON, the torque command is -50% rated torque until the speed is limited.

Speed limit function can be enabled always by P1-02. When P1-02 is set to 0x10, the speed limit function can be enabled all the time and the users do not need to use DI.SPDLM to switch the function.

The speed limit command is determined by SPD0 and SPD1. The acceleration and deceleration time is determined by P1-34, P1-35 and P1-36.

| TQP<br>(DI Code:<br>0x48) | TQN<br>(DI Code:<br>0x49) | Torque Output                                                                                                    |
|---------------------------|---------------------------|----------------------------------------------------------------------------------------------------|
| ON                        | ON                        | Zero torque output                                                                                                    |
| ON                        | OFF                       | Output the torque of the command<br>source directly<br>(do not reverse the command, and<br>output the torque directly) |
| OFF                       | ON                        | Reverse the torque of the<br>command source<br>(reverse the command first, and<br>then output the torque)              |
| OFF                       | OFF                       | Zero torque output                                                                                                    |

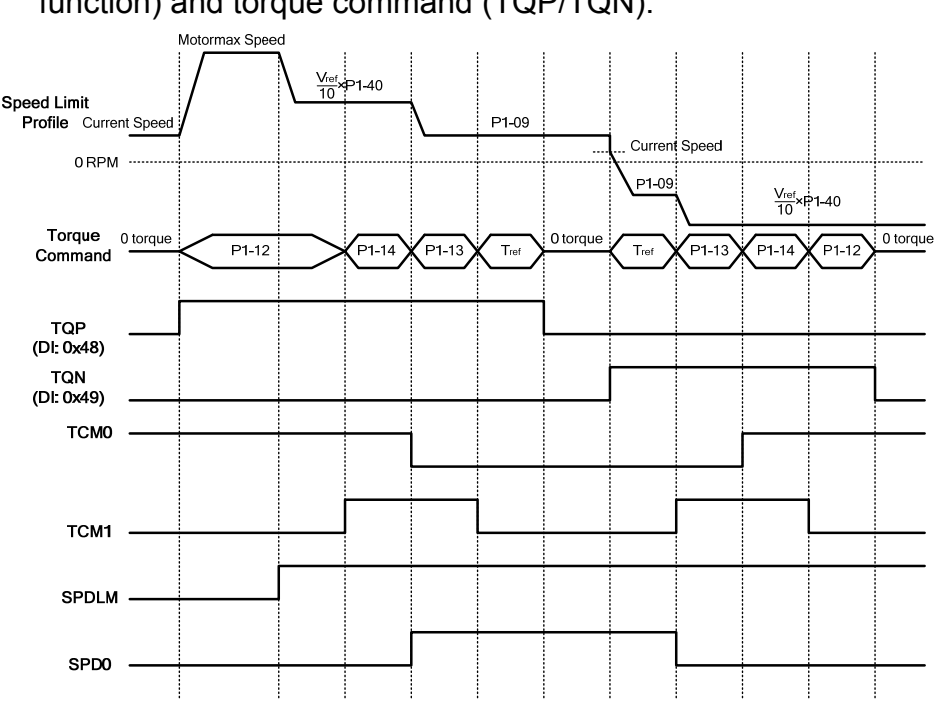

The timing charts of speed limit profile (with accel / decel function) and torque command (TQP/TQN):

- Bit1: Reserved
- Bit2: Cancel latch function of low-voltage error
  - 0: Latch function of low-voltage error: the error will not be cleared automatically.
  - 1: Cancel latch function of low-voltage error: the error will be cleared automatically.
- Bit7: Cancel the display of motor temperature warning
  - 0: Display motor temperature wanring
  - 1: Cancel the display of motor temperature warning
- Bit3 ~ Bit6: Reserved
- Bit9:
  - 0: When AL.003 occurs, switch on DO.WARN. (DO function 0x11)
  - 1: When AL.003 occurs, switch on (DO function 0x07)
- Bit15: Selection of dncoder pulse output
  - 0: 0x0000. The setting value of P1-46 represents the single-phase pulse number when motor runs a cycle.If P1-46 is set to 2,500 pulse, then the host controller will receive 10, 000 pulse (the quadruple of the single-phase pulse number) when motor runs a cycle.

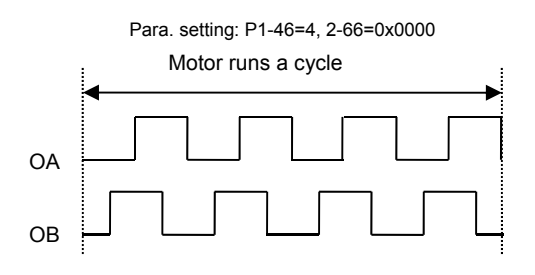

1: 0x8000. The setting value of P1-46 is the pulse number of quadrupler frequency per cycle.

If the pulse number that host controller needs to receive is 187 pulse per cycle, then set P1-46 to 187 pulse, the host controller will receive 187 pulse per cycle.

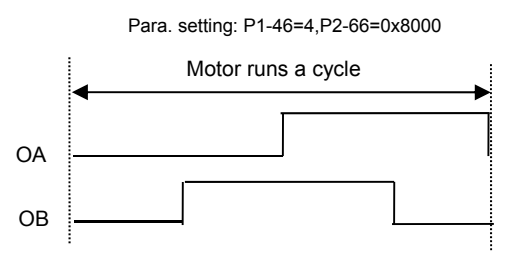

| P2-67 | JSL               | Stable Inertia Estima       | Address: 0286H<br>0287H   |                      |
|-------|-------------------|-----------------------------|---------------------------|----------------------|
|       | Operat<br>Interfa | tion<br>Ice: Panel/Software | Communication             | Related Section: N/A |
|       | Defa              | iult: 1.5                   | 15                        |                      |
|       | Control<br>Mode:  |                             |                           |                      |
|       | U                 | Init:1 times                | 0.1 times                 | -<br>-<br>-<br>-     |
|       | Ran               | ge: 0 ~ 20.0                | 0 ~ 200                   |                      |
|       | Data Size: 16-bit |                             |                           |                      |
|       | Forn              | nat: One-digit              | Decimal                   | -                    |
|       | Exam              | ole: 1.5 = 1.5 times        | 15 = 1.5 times            | -                    |
|       | Settin            | gs: In semi-auto mode,      | if the value of inertia e | stimation is smaller |

than P2-67 and the status remains for a while, the system will regard the inertia estimation as completed.

## P3-xx Communication Parameters

| P3-00● | ADR                  | Address Setting               |                  | Address: 0300H<br>0301H |
|--------|----------------------|-------------------------------|------------------|-------------------------|
|        | Operat<br>Interfa    | tion<br>ace: Panel / Software | Communication    | Related Section:<br>8.2 |
|        | Default: 0x7F        |                               |                  | -<br>-<br>-<br>-        |
|        | Control<br>Mode: ALL |                               |                  |                         |
|        | U                    | Init: N/A                     | -<br>-<br>-<br>- |                         |
|        | Range: 0x01 ~ 0x7F   |                               |                  | -<br>-<br>-<br>-        |
|        | Data S               | ize: 16-bit                   |                  |                         |
|        | Forn                 | nat: Hexadecimal              |                  | •                       |
|        | <b>•</b> • • •       | <b>T</b> I · ··               |                  |                         |

Settings: The communication address setting is divided into Y, X (hexadecimal):

| Display | 0 | 0 | Y   | Х     |
|---------|---|---|-----|-------|
| Range   | - | - | 0~7 | 0 ~ F |

When using RS-232 / RS-485 to communicate, one servo drive can only set one address. The duplicate address setting will cause abnormal communication.

This address represents the absolute address of the servo drive in communication network. It is also applicable to RS-232 / 485 and CAN bus.

When the communication address setting of MODBUS is set to 0xFF, the servo drive will automatically reply and receive data regardless of the address. However, P3-00 cannot be set to 0xFF.

| P3-01 | BRT               | Transmission Speed                         |                         | Address: 0302H<br>0303H |
|-------|-------------------|--------------------------------------------|-------------------------|-------------------------|
|       | Operat<br>Interfa | tion<br>Ice: Panel / Software              | Communication           | Related Section:<br>8.2 |
|       | Defa              | iult: 0x0033                               |                         |                         |
|       | Con<br>Mo         | trol<br>de:                                |                         |                         |
|       | U                 | Init: bps                                  |                         | -                       |
|       | Ran               | ge: 0x0000 ~ 0x0055                        |                         | ·<br>•<br>•             |
|       | Data Si           | ize: 16-bit                                |                         | -<br>-<br>-<br>-        |
|       | Form              | nat: Hexadecimal                           |                         | ·<br>·<br>·             |
|       | Settin            | gs: The setting of trans<br>(hexadecimal): | mission speed is divide | ed into Z, Y, X         |

|          | 0 | Z | Y      | Х      |
|----------|---|---|--------|--------|
| COM Port | - | - | RS-485 | RS-232 |
| Range    | 0 | 0 | 0~5    | 0~5    |

| Settings: |       |  |  |  |
|-----------|-------|--|--|--|
| 0:        | 4800  |  |  |  |
| 1:        | 9600  |  |  |  |
| 2:        | 19200 |  |  |  |
| 3:        | 38400 |  |  |  |

- 4: 57600
- 5: 115200

| P3-02 | PTL                    | Communication Prot            | Address: 0304H<br>0305H |                         |
|-------|------------------------|-------------------------------|-------------------------|-------------------------|
|       | Operat<br>Interfa      | tion<br>ace: Panel / Software | Communication           | Related Section:<br>8.2 |
|       | Defa                   | ult: 0x0066                   |                         | •                       |
|       | Con<br>Mo              | trol<br>de:                   |                         |                         |
|       | Unit: N/A              |                               | •<br>•<br>•             |                         |
|       | Range: 0x0000 ~ 0x0088 |                               |                         |                         |
|       | Data S                 | ize: 16-bit                   |                         | -                       |
|       | Forn                   | nat: Hexadecimal              |                         | •                       |

Settings: The definition of the setting value is as the followings:

|          | 0 | Z | Y      | Х      |
|----------|---|---|--------|--------|
| COM Port | - | - | RS-485 | RS-232 |
| Range    | 0 | 0 | 0~8    | 0~8    |

0: 7, N, 2 (MODBUS, ASCII)

- 1:7, E, 1 (MODBUS, ASCII)
- 2: 7, O,1 (MODBUS, ASCII)
- 3: 8, N, 2 (MODBUS, ASCII)
- 4: 8, E, 1 (MODBUS, ASCII)
- 5: 8, O, 1 (MODBUS, ASCII)
- 6: 8, N, 2 (MODBUS, RTU)
- 7: 8, E, 1 (MODBUS, RTU)

8: 8, 0, 1 (MODBUS, RTU)

| P3-03 | FLT                                   | Communication Erro | Communication Error Disposal |                  |  |
|-------|---------------------------------------|--------------------|------------------------------|------------------|--|
|       | Operation<br>Interface: Communication |                    | Related Section:<br>8.2      |                  |  |
|       | Default:0                             |                    |                              | -<br>-<br>-<br>- |  |
|       | Control<br>Mode: ALL                  |                    |                              |                  |  |
|       | Unit: N/A                             |                    |                              |                  |  |
|       | Ran                                   | ige: 0 ~ 1         |                              |                  |  |
|       | Data S                                | ize: 16-bit        |                              | ·<br>·<br>·      |  |
|       | Forn                                  | nat: Hexadecimal   |                              |                  |  |

Settings: The definition of the setting value is as the following:

0: Warning and keeps running

1: Warning and stops deceleration (The deceleration time is set to parameter P1-32)

| P3-04 | CWD                  | Communication Time          | e Out                  | Address: 0308H<br>0309H |
|-------|----------------------|-----------------------------|------------------------|-------------------------|
|       | Operat<br>Interfa    | ion<br>ce: Panel / Software | Communication          | Related Section:<br>8.2 |
|       | Default: 0           |                             |                        |                         |
|       | Control<br>Mode: ALL |                             |                        |                         |
|       | Unit:sec             |                             | ·<br>·<br>·            |                         |
|       | Ran                  | ge: 0 ~ 20                  |                        | -                       |
|       | Data Si              | ze: 16-bit                  |                        |                         |
|       | Form                 | nat: Decimal                |                        |                         |
|       | Settin               | gs: If the setting value    | is not 0, enable commu | nication timeout        |

immediately. If it is set to 0, disable the function.

| P3-05 | СММ                                                    | Communication Mec                  | hanism                | Address: 030AH<br>030BH |
|-------|--------------------------------------------------------|------------------------------------|-----------------------|-------------------------|
|       | Operation<br>Interface: Panel / Software Communication |                                    |                       | Related Section:<br>8.2 |
|       | Default:0                                              |                                    |                       |                         |
|       | Control<br>Mode: ALL                                   |                                    |                       |                         |
|       | Unit: N/A                                              |                                    |                       |                         |
|       | Range: 0x00 ~ 0x01                                     |                                    |                       |                         |
|       | Data Size: 16-bit                                      |                                    |                       |                         |
|       | Forn                                                   | nat: Hexadecimal                   |                       |                         |
|       | Settin                                                 | ngs: RS-232 via MOBUS<br>ASDA-Soft | S communication or co | ommunicate with         |
|       |                                                        | RS-232 Comm                        | unication format      |                         |
|       |                                                        | 0: RS-232/RS4                      | 85 via Modbus comm    | unication               |
|       |                                                        | 1 <sup>-</sup> RS-232 upor         | n ASDA-Soft software  |                         |

| <b>P3-0</b> 6∎ | SDI               | Control Switch of Dig       | gital Input (DI) | Address: 030CH<br>030DH |
|----------------|-------------------|-----------------------------|------------------|-------------------------|
|                | Operat<br>Interfa | ion<br>ce: Panel / Software | Communication    | Related Section:<br>8.2 |
| -              | Defa              | ult: 0                      |                  | *<br>*<br>*             |
|                | Con<br>Mo         | trol<br>de: ALL             |                  |                         |
|                | U                 | nit: N/A                    |                  | •                       |
|                | Ran               | ge: 0x0000 ~ 0x1FFF         |                  | ·<br>·<br>·             |
|                | Data Si           | ze: 16-bit                  |                  | •                       |
|                | Form              | nat: Hexadecimal            |                  | •                       |

Settings: The source of DI controls the switch.

Each bit of this parameter decides one input source of DI signal:

Bit0 ~ Bit8 correspond to DI1 ~ DI9.

The setting of bit is as the followings:

0: The input status is controlled by the external hardware.

1: The input status is controlled by P4-07.

For the functional planning of digital input, please refer to:  $DI1 \sim DI9$ : P2-10  $\sim$  P2-17 and P2-36

| <b>P3-0</b> 7 | CDT              | Communication Res             | Communication Response Delay Time |                         |  |
|---------------|------------------|-------------------------------|-----------------------------------|-------------------------|--|
|               | Opera<br>Interfa | tion<br>ace: Panel / Software | Communication                     | Related Section:<br>8.2 |  |
|               | Defa             | ault: 0                       |                                   | ·<br>·<br>·             |  |
|               | Con<br>Mo        | ntrol<br>ode:                 |                                   |                         |  |
|               | L                | Jnit: 1 ms                    |                                   | -<br>-<br>-<br>-        |  |
|               | Ran              | nge: 0 ~ 1000                 |                                   | ·<br>·<br>·             |  |
|               | Data S           | ize: 16-bit                   |                                   | -<br>-<br>-<br>-        |  |
|               | Forn             | nat: Decimal                  |                                   | -<br>-<br>-             |  |
|               | Settin           | ngs: Delay the time of c      | ommunication response             | e from servo drive to   |  |

controller

| <b>P3-0</b> 8∎ | MNS               | Monitor Mode                 |               | Address: 0310H<br>0311H |
|----------------|-------------------|------------------------------|---------------|-------------------------|
|                | Operat<br>Interfa | tion<br>Panel / Software     | Communication | Related Section:<br>8.2 |
|                | Defa<br>Con<br>Mo | ult: 0000<br>trol<br>de: ALL |               |                         |
|                | U                 | nit: N/A                     |               | •<br>•<br>•             |
|                | Ran               | ge: refer to the descrip     |               |                         |
|                | Data Si           | ize: 16-bit                  |               | -<br>-<br>-<br>-        |
|                | Form              | nat: Hexadecimal             |               |                         |

Settings: The setting of monitor mode is divided as H. (hexadecimal):

| Word     | - | - | Low | High         |
|----------|---|---|-----|--------------|
| Function | - | - |     | Monitor mode |
| Range    | 0 | 0 | 0   | 0 ~ 3        |

The status of this axis or multi-axis can be monitored by communication. The definition of setting value is as follows:

- The definition of H setting value:
  - 3: High-speed monitor. The sampling frequency is 16K and can only monitor 2CH
  - 2: High-speed monitor. The sampling frequency is 8K and can monitor 4CH.
  - 1: Reserved
  - 0: Disable the monitor function

| P3-09 | Reserved | Address: 0312H<br>0313H |
|-------|----------|-------------------------|
| P3-10 | Reserved | Address: 0314H<br>0315H |
| P3-11 | Reserved | Address: 0316H<br>0317H |

## P4-xx Diagnosis Parameters

| P4-00★ | ASH1              | Fault Record (N)            |               | Address: 0400H<br>0401H   |
|--------|-------------------|-----------------------------|---------------|---------------------------|
|        | Operat<br>Interfa | ion<br>ce: Panel / Software | Communication | Related Section:<br>4.4.1 |
|        | Defa              | ult:0                       |               |                           |
|        | Con<br>Mo         | trol<br>de:                 |               |                           |
|        | U                 | nit: N/A                    |               |                           |
|        | Ran               | ge: N/A                     |               |                           |
|        | Data Si           | ze: 32-bit                  |               | -                         |
|        | Form              |                             |               |                           |
|        | Settin            |                             |               |                           |
|        |                   |                             |               |                           |
|        |                   | High word: hYYYY: F         | Reserved      |                           |

| P4-01★ | ASH2              | Fault Record (N-1)            |               | Address: 0402H<br>0403H   |
|--------|-------------------|-------------------------------|---------------|---------------------------|
|        | Operat<br>Interfa | tion<br>Ace: Panel / Software | Communication | Related Section:<br>4.4.1 |
|        | Defa              | ault: 0                       | -             |                           |
|        | Con<br>Mo         | ntrol<br>ALL                  |               | -                         |
|        | U                 | Init: N/A                     |               |                           |
|        | Ran               | ige: N/A                      | <br>          |                           |
|        | Data S            | ize: 32-bit                   |               |                           |
|        | Forn              | nat: Hexadecimal              |               |                           |
|        | Settin            |                               |               |                           |
|        |                   |                               |               |                           |
|        |                   | corresponds to                |               |                           |

| P4-02★ | ASH3              | Fault Record (N-2)          |                          | Address: 0404H<br>0405H   |
|--------|-------------------|-----------------------------|--------------------------|---------------------------|
|        | Operat<br>Interfa | ion<br>ce: Panel / Software | Communication            | Related Section:<br>4.4.1 |
|        | Defa              | iult: 0                     |                          |                           |
|        | Con<br>Mo         | trol<br>de: ALL             |                          | -                         |
|        | U                 | nit: N/A                    |                          |                           |
|        | Ran               | ge: N/A                     |                          | -                         |
|        | Data Si           | ize: 32-bit                 |                          |                           |
|        | Form              | nat: Hexadecimal            |                          | -                         |
|        | Settin            | gs: The last second abr     | normal status record     |                           |
|        |                   | Low word: LXXXX:            | display ALM number       |                           |
|        |                   | High word: hYYYY            | : display the error code | e corresponds to          |

CANopen

| P4-03★ | ASH4                                             | Fault Record (N-3)            |                                | Address: 0406H<br>0407H   |
|--------|--------------------------------------------------|-------------------------------|--------------------------------|---------------------------|
|        | Operat<br>Interfa                                | tion<br>ace: Panel / Software | Communication                  | Related Section:<br>4.4.1 |
|        | Defa                                             | ault: 0                       | ·<br>·<br>·                    |                           |
|        | Con<br>Mo                                        | ntrol<br>ALL                  |                                |                           |
|        | U                                                | Init: N/A                     |                                | -                         |
|        | Range: N/A                                       |                               |                                |                           |
|        | Data S                                           | ize: 32-bit                   |                                |                           |
|        | Forn                                             | nat: Hexadecimal              |                                |                           |
|        | Settings: The last second abnormal status record |                               |                                |                           |
|        |                                                  | Low word: LXXXX               | display ALM number             |                           |
|        |                                                  | High word: hYYYY<br>CANop     | : display the error code<br>en | e corresponds to          |

| P4-04★ | ASH5              | Fault Record (N-4)            |               | Address: 0408H<br>0409H   |
|--------|-------------------|-------------------------------|---------------|---------------------------|
|        | Operat<br>Interfa | tion<br>Ice: Panel / Software | Communication | Related Section:<br>4.4.1 |
|        | Defa              | iult: 0                       |               |                           |
|        | Con<br>Mo         | trol<br>de:                   |               |                           |
|        | U                 | Init: N/A                     |               |                           |
|        | Ran               | ge: N/A                       |               |                           |
|        | Data S            | ize: 32-bit                   |               | -                         |
|        | Forn              | nat: Hexadecimal              |               |                           |
|        |                   |                               |               |                           |

## Settings: The last second abnormal status record Low word: LXXXX: display ALM number High word: hYYYY: display the error code corresponds to CANopen

| P4-05 | JOG                                    | JOG            | Operation                                                                                             |                                                                                                    | Address: 040AH<br>040BH                                                                        |
|-------|----------------------------------------|----------------|----------------------------------------------------------------------------------------------------|----------------------------------------------------------------------------------------------------|------------------------------------------------------------------------------------------------|
|       | Opera<br>Interfa                       | tion<br>ace: P | anel / Software                                                                                       | Communication                                                                                                    | Related Section:<br>4.4.2                                                                      |
|       | Defa                                   | ault: 20       |                                                                                                    |                                                                                                    |                                                                                                |
|       | Con<br>Mo                              | ntrol<br>de:   | LL                                                                                                    |                                                                                                    | -4                                                                                             |
|       | L                                      | Jnit: r/ı      | min                                                                                                   |                                                                                                    |                                                                                                |
|       | Ran                                    | ige: 0         | ~ 5000                                                                                                |                                                                                                    |                                                                                                |
|       | Data S                                 | ize: 16        | 5-bit                                                                                                 |                                                                                                    |                                                                                                |
|       | Forn                                   | nat∷D          | ecimal                                                                                                |                                                                                                    |                                                                                                |
|       | Settin                                 | igs: Tl        | nree control metho                                                                                    | ods are as follows:                                                                                                    |                                                                                                |
|       |                                        | 1.             | Operation Test                                                                                        |                                                                                                    |                                                                                                |
|       |                                        |                | display the symb<br>JOG operation in<br>can control negation<br>operation. If ther<br>cannot operate. | tive direction. Stop pre-<br>tive direction. Stop pre-<br>e is any error in this se<br>The maximum JOG sp<br>vo motor. | essing the DOWN Key<br>essing to stop the JOG<br>etting, then the motor<br>beed is the maximum |
|       |                                        | 2.             | DI control                                                                                            |                                                                                                    |                                                                                                |
|       |                                        |                | If the DI is set to<br>JOG operation in<br>controlled via this                                        | JOGU and JOGD (ref<br>positive or negative of<br>DI.                                                                   | er to table 7.1), then the direction can be                                                    |
|       |                                        | 3.             | Communication                                                                                         | Control                                                                                                    |                                                                                                |
|       |                                        |                | 1 ~ 5000: JOG s                                                                                       | peed                                                                                                    |                                                                                                |
|       |                                        |                | 4998: JOG operation                                                                                   | ation in positive directi                                                                                              | on                                                                                             |
|       | 4999: JOG operation in negative direct |                |                                                                                                    |                                                                                                    | ion                                                                                            |
|       |                                        |                | 0: Stop operation                                                                                     | ı                                                                                                    |                                                                                                |
|       |                                        | TE W           | /hen writing via co<br>et P2-30 to 5.                                                                 | mmunication, if the fre                                                                                                | equency is high, please                                                                        |

| P4-06<br>▲∎ | FOT               | Digital Output Regist<br>Writable) | ter (Readable and | Address: 040CH<br>040DH   |
|-------------|-------------------|------------------------------------|-------------------|---------------------------|
|             | Operat<br>Interfa | ion<br>ce: Panel / Software        | Communication     | Related Section:<br>4.4.3 |
|             | Defa              | ult:0                              |                   | •<br>•<br>•               |
|             | Control<br>Mode:  |                                    |                   |                           |
|             | U                 | nit: -                             |                   | -<br>-<br>-<br>-          |
|             | Ran               | ge::0 ~ 0x3F                       |                   |                           |
|             | Data Size: 16-bit |                                    |                   | -<br>-<br>-               |
|             | Form              | nat: Hexadecimal                   |                   | •<br>•<br>•               |

Settings: Contact control of the force output

0: Non-force output (When the communication sets to 0, it can cancel the force output function.)

| P4-07∎ | ITST              | Input Status                                                        |               | Address: 040EH<br>040FH        |
|--------|-------------------|---------------------------------------------------------------------|---------------|--------------------------------|
|        | Operat<br>Interfa | tion Software (cannot<br>ice: read and write<br>throught the panel) | Communication | Related Section:<br>4.4.4, 8.2 |
|        | Defa              | iult: 0                                                             |               | *<br>•<br>•                    |
|        | Con<br>Mo         | trol<br>de: ALL                                                     |               |                                |
|        | U                 | Init: N/A                                                           |               | *<br>*<br>*                    |
|        | Ran               | ge: 0 ~ 01FF                                                        |               | •                              |
|        | Data S            | ize: 16-bit                                                         |               | -<br>-<br>-<br>-               |
|        | Forn              | nat: Hexadecimal                                                    |               | •                              |
|        | _                 |                                                                     |               |                                |

Settings: The DI input signal can come from external terminal (DI1 ~ DI9) or software SDI1 ~ 9 (Bit 0 ~ 8 of corresponding parameter P4-07) and is determined by P3-06. The corresponding bit of P3-06 is 1, which means the source is software SDI (P4-07). If the corresponding bit is 0, then the source is hardware DI. See the following graph:

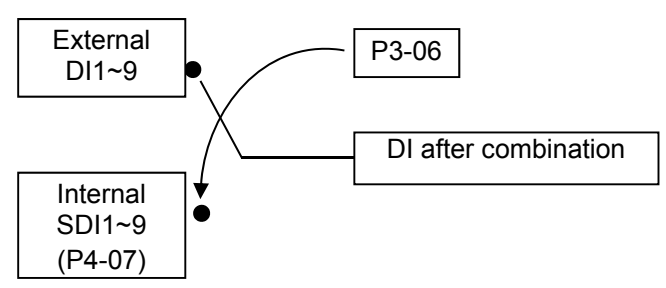

Read parameters: shows the DI status after combination Write parameters: writes the software SDI status For example:

The value of reading P4-07 is 0x0011, which means DI1 and DI5 is ON after combination.

The value of writing P4-07 is 0x0011, which means software SDI1 and SDI5 is ON.

Please refer to P2-10  $\sim$  P2-17 and P2-36 for the function program of digital input pin DI (DI1  $\sim$  DI9).

| P4-08★ | PKEY                                                                   | Input Status of the Drive Keypad<br>(Read-only) |                                       | Address: 0410H<br>0411H |
|--------|------------------------------------------------------------------------|-------------------------------------------------|---------------------------------------|-------------------------|
|        | Operat<br>Interfa                                                      | ion<br>ce: Panel / Software                     | Communication                         | Related Section: N/A    |
|        | Defa                                                                   | Default: N/A                                    |                                       | 7<br>                   |
|        | Control<br>Mode:<br>Unit: N/A<br>Range: Read only<br>Data Size: 16-bit |                                                 | · · · · · · · · · · · · · · · · · · · |                         |
|        |                                                                        |                                                 |                                       |                         |
|        |                                                                        |                                                 |                                       |                         |
|        |                                                                        |                                                 |                                       | -                       |
|        | Form                                                                   | nat: Hexadecimal                                |                                       |                         |
|        | Settings: The aim is to check if the five Keys, MODE, UP, DOWN,        |                                                 |                                       |                         |

and SET can work normally. This parameter is also used to check if the Keys are all functional when producing servo drives.

| P4-09 <del>★</del> | мот                                                                   | Output Status (Read | -only)        | Address: 0412H<br>0413H   |
|--------------------|-----------------------------------------------------------------------|---------------------|---------------|---------------------------|
|                    | Operation<br>Interface: Panel / Software                              |                     | Communication | Related Section:<br>4.4.5 |
|                    | Defa                                                                  | ault: N/A           |               | •<br>•<br>•               |
|                    | Control<br>Mode:<br>Unit: N/A<br>Range: 0 ~ 0x3F<br>Data Size: 16-bit |                     |               |                           |
|                    |                                                                       |                     |               |                           |
|                    |                                                                       |                     |               |                           |
|                    |                                                                       |                     |               |                           |
|                    | Forn                                                                  | nat: Hexadecimal    |               | -<br>-<br>-<br>-          |
|                    | Settings: There is no difference when reading DO                      |                     |               | utput signal via panel or |

the communication.

| P4-10∎ | CEN                                                                                                    | Adjustment Functior | 1                    | Address: 0414H<br>0415H |
|--------|----------------------------------------------------------------------------------------------------|---------------------|----------------------|-------------------------|
|        | Operation<br>Interface: Panel / Software Communication<br>Default: 0<br>Control<br>Mode: ALL<br>Unit: N/A<br>Range: 0 ~ 6<br>Data Size: 16-bit<br>Format: Decimal |                     | Related Section: N/A |                         |
|        |                                                                                                    |                     | -<br>-<br>-<br>-     |                         |
|        |                                                                                                    |                     |                      |                         |
|        |                                                                                                    |                     |                      | -                       |
|        |                                                                                                    |                     |                      |                         |
|        |                                                                                                    |                     |                      |                         |
|        |                                                                                                    |                     | -                    |                         |
|        |                                                                                                    |                     |                      |                         |

Settings: 0: Reserved

- 1: Execute the adjustment of analog speed input offset
- 2: Execute the adjustment of analog torque input offset
- 3: Execute the adjustment of current detector (V phase) hardware offset
- 4: Execute the adjustment of current detector (W phase) hardware offset
- 5: Execute the adjustment of 1 ~ 4 hardward offset
- 6: Execute the adjustment of IGBT ADC
- The adjustment function needs to be enabled by the setting of parameter P2-08. When adjusting, the external wiring which connects to analog speed or torque needs to be removed completely and must be in Servo Off status.

| P4-11 | SOF1                                                                                                    | Analog Speed Input (        | Offset Adjustment 1 | Address: 0416H<br>0417H |  |
|-------|----------------------------------------------------------------------------------------------------|-----------------------------|---------------------|-------------------------|--|
|       | Operat<br>Interfa                                                                                                    | ion<br>ce: Panel / Software | Communication       | Related Section: N/A    |  |
|       | Defa                                                                                                    | ult: Factory setting        |                     | -<br>-<br>-<br>-        |  |
|       | Con<br>Mo                                                                                                    | trol<br>de:                 |                     |                         |  |
|       | U                                                                                                    | nit: N/A                    |                     | -                       |  |
|       | Ran                                                                                                    | ge: 0 ~ 32767               |                     |                         |  |
|       | Data Si                                                                                                    | ze: 16-bit                  |                     |                         |  |
|       | Form                                                                                                    | nat: Decimal                |                     | •<br>•<br>•             |  |
|       | Settings: Manually adjust the hardware offset. The adjustment function<br>needs to be enabled by the setting of parameter P2-08. It is not<br>suggested to adjust the auxiliary adjustment. This parameter<br>cannot be reset. |                             |                     |                         |  |

| P4-12 | SOF2                     | Analog Speed Input          | Address: 0418H<br>0419H |                      |
|-------|--------------------------|-----------------------------|-------------------------|----------------------|
|       | Operat<br>Interfa        | ion<br>ce: Panel / Software | Communication           | Related Section: N/A |
|       | Default: Factory setting |                             |                         | -<br>-<br>-<br>-     |
|       | Con<br>Mo                | trol<br>de: ALL             |                         | -                    |
|       | U                        | nit: N/A                    |                         | ·<br>·<br>·          |
|       | Ran                      | ge: 0 ~ 32767               |                         | ·<br>·<br>·          |
|       | Data Si                  | ze: 16-bit                  |                         | ·<br>·<br>·          |
|       | Form                     | nat: Decimal                |                         |                      |

Settings: Manually adjust the hardware offset. The adjustment function needs to be enabled by the setting of parameter P2-08. It is not suggested to adjust the auxiliary adjustment. This parameter cannot be reset.

| P4-14 | TOF2              | Analog Torque Drift Adjustment 2 |                          | Address: 041CH<br>041DH |  |
|-------|-------------------|----------------------------------|--------------------------|-------------------------|--|
|       | Operat<br>Interfa | tion<br>ace:                     | Communication            | Related Section: N/A    |  |
|       | Defa              | ault: Factory setting            |                          |                         |  |
|       | Con<br>Mo         | ntrol<br>ALL                     |                          |                         |  |
|       | U                 | Init: N/A                        |                          |                         |  |
|       | Ran               | ige: 0 ~ 32767                   |                          |                         |  |
|       | Data S            | ize: 16-bit                      |                          |                         |  |
|       | Forn              | nat: Decimal                     |                          | ·<br>·                  |  |
|       | Settin            | igs: Manually adjust the         | e hardware offset. The a | adjustment function     |  |

needs to be enabled by the setting of parameter P2-08. It is not suggested to adjust the auxiliary adjustment. This parameter cannot be reset.
| P4-15 | COF1              | Current Detector (V1<br>Adjustment | phase) Offset | Address: 041EH<br>041FH |
|-------|-------------------|------------------------------------|---------------|-------------------------|
|       | Operat<br>Interfa | tion<br>ace: Panel / Software      | Communication | Related Section: N/A    |
|       | Defa              | ault: Factory setting              |               | ·<br>•<br>•             |
|       | Control<br>Mode:  |                                    |               |                         |
|       | U                 | Init: N/A                          |               | *<br>*<br>*<br>*        |
|       | Ran               | ige: 0 ~ 32767                     |               | •                       |
|       | Data S            | ize: 16-bit                        |               | -<br>-<br>-<br>-<br>-   |
|       | Forn              | nat: Decimal                       |               | •                       |
|       | -                 |                                    |               |                         |

Settings: Manually adjust the hardware offset. The adjustment function needs to be enabled by the setting of parameter P2-08. It is not suggested to adjust the auxiliary adjustment. This parameter cannot be reset.

| P4-16 | COF2                                                                                                    | Current Detector (V2<br>Adjustment | phase) Offset | Address: 0420H<br>0421H                                            |
|-------|----------------------------------------------------------------------------------------------------|------------------------------------|---------------|--------------------------------------------------------------------|
|       | Operat<br>Interfa                                                                                                    | tion<br>ace: Panel / Software      | Communication | Related Section: N/A                                               |
|       | Defa                                                                                                    | ult: Factory setting               |               | -                                                                  |
|       | Con<br>Mo                                                                                                    | trol ALL<br>ode:                   |               | -                                                                  |
|       | U                                                                                                    | Init: N/A                          |               | -<br>-<br>-<br>-                                                   |
|       | Ran                                                                                                    | ge: 0 ~ 32767                      |               | •<br>•<br>4                                                        |
|       | Data S                                                                                                    | ize: 16-bit                        |               |                                                                    |
|       | Forn                                                                                                    | nat: Decimal                       |               | •                                                                  |
|       | Settings: Manually adjust the hardware offset. The a needs to be enabled by the setting of para suggested to adjust the auxiliary adjustme |                                    |               | djustment function<br>meter P2-08. It is not<br>nt. This parameter |

cannot be reset.

| P4-17 | COF3              | Current Detector (W1<br>Adjustment | I phase) Offset       | Address: 0422H<br>0423H |
|-------|-------------------|------------------------------------|-----------------------|-------------------------|
|       | Operat<br>Interfa | tion<br>Ice: Panel / Software      | Communication         | Related Section: N/A    |
|       | Defa              | ult: Factory setting               |                       | ·<br>·                  |
|       | Con<br>Mo         | trol<br>de:                        |                       |                         |
|       | U                 | Init: N/A                          |                       |                         |
|       | Ran               | ge: 0 ~ 32767                      |                       | -                       |
|       | Data Si           | ize: 16-bit                        |                       | -                       |
|       | Form              | nat: Decimal                       |                       |                         |
|       | Sattin            | as: Manually adjust the            | bordwara offact The c | division function       |

Settings: Manually adjust the hardware offset. The adjustment function needs to be enabled by the setting of parameter P2-08. It is not suggested to adjust the auxiliary adjustment. This parameter cannot be reset.

| P4-18 | COF4              | Current Detector (W2<br>Adjustment | phase) Offset         | Address: 0424H<br>0425H |
|-------|-------------------|------------------------------------|-----------------------|-------------------------|
|       | Operat<br>Interfa | tion<br>ace: Panel / Software      | Communication         | Related Section: N/A    |
|       | Defa              | ult: Factory setting               |                       | ·<br>•<br>•             |
|       | Con<br>Mo         | itrol<br>de:                       |                       |                         |
|       | U                 | Init: N/A                          |                       | 7<br>-<br>-<br>-        |
|       | Ran               | ge: 0 ~ 32767                      |                       | ·<br>·<br>·             |
|       | Data Si           | ize: 16-bit                        |                       |                         |
|       | Form              | nat: Decimal                       |                       |                         |
|       | Settin            | os: Manually adjust the            | hardware offset The a | diustment function      |

ettings: Manually adjust the hardware offset. The adjustment function needs to be enabled by the setting of parameter P2-08. It is not suggested to adjust the auxiliary adjustment. This parameter cannot be reset.

| P4-19 | TIGB              | IGBT NTC Adjustmen<br>(cannot reset) | t Detection Level        | Address: 0426H<br>0427H |
|-------|-------------------|--------------------------------------|--------------------------|-------------------------|
|       | Operat<br>Interfa | tion<br>Panel / Software             | Communication            | Related Section: N/A    |
|       | Defa              | ult: Factory setting                 |                          | •                       |
|       | Con<br>Mo         | trol<br>de:                          |                          |                         |
|       | U                 | Init: N/A                            |                          | ·<br>·<br>·             |
|       | Ran               | ge: 1 ~ 3                            |                          |                         |
|       | Data S            | ize: 16-bit                          |                          |                         |
|       | Forn              | nat: Decimal                         |                          | •                       |
|       | Settin            | as: Please cool down th              | ne drive to 25 Celsius d | earee when adjusting.   |

| P4-20 | DOF1             | Offset Adjustment of<br>Output (MON1) | Analog Monitor                  | Address: 0428H<br>0429H   |
|-------|------------------|---------------------------------------|---------------------------------|---------------------------|
|       | Opera<br>Interfa | tion<br>ace: Panel / Software         | Communication                   | Related Section:<br>6.4.4 |
|       | Defa             | ault: Factory setting                 |                                 | •<br>•<br>•               |
|       | Con<br>Mo        | ntrol<br>ode:                         |                                 |                           |
|       | L                | Jnit: mV                              |                                 | •<br>•<br>•               |
|       | Ran              | nge: -800 ~ 800                       |                                 | -<br>-<br>-<br>-          |
|       | Data S           | ize: 16-bit                           |                                 | *<br>*<br>*               |
|       | Forn             | nat: Decimal                          |                                 | -<br>-<br>-<br>-          |
|       | 0 - 443 -        |                                       | (all a (assumption of the soft) |                           |

Settings: Offset adjustment value (cannot reset)

| P4-21 | DOF2              | Offset Adjustment of<br>Output (MON2) | Analog Monitor      | Address: 042AH<br>042BH   |
|-------|-------------------|---------------------------------------|---------------------|---------------------------|
|       | Operat<br>Interfa | ion<br>ce: Panel / Software           | Communication       | Related Section:<br>6.4.4 |
|       | Defa              | iult: 0                               |                     | ·<br>·<br>·               |
|       | Con<br>Mo         | trol<br>de:                           |                     |                           |
|       | U                 | nit: mV                               |                     | •<br>•<br>•               |
|       | Ran               | ge: -800 ~ 800                        |                     |                           |
|       | Data Si           | ize: 16-bit                           |                     |                           |
|       | Form              | nat: Decimal                          |                     | •<br>•<br>•               |
|       | Settin            | gs: Offset adjustment va              | alue (cannot reset) |                           |

| P4-22 | SAO               | Analog Speed Input            | Offset          | Address: 042CH<br>042DH |
|-------|-------------------|-------------------------------|-----------------|-------------------------|
|       | Operat<br>Interfa | tion<br>Ice: Panel / Software | Communication   | Related Section: N/A    |
|       | Defa              | iult: 0                       |                 | •                       |
|       | Con<br>Mo         | trol<br>de:                   |                 |                         |
|       | U                 | Init: mV                      |                 |                         |
|       | Ran               | ge: -5000 ~ 5000              |                 | -<br>-<br>-<br>-<br>-   |
|       | Data Si           | ize: 16-bit                   |                 | •                       |
|       | Form              | nat: Decimal                  |                 | •                       |
|       | Settin            | gs: Users manually ad         | just the offset |                         |

| P4-23 | ΤΑΟ               | Analog Torque Input     | Offset         | Address: 042EH<br>042FH |
|-------|-------------------|-------------------------|----------------|-------------------------|
|       | Operat<br>Interfa | ion<br>Panel / Software | Communication  | Related Section: N/A    |
|       | Defa              | iult: 0                 |                | •<br>•<br>•             |
|       | Con<br>Mo         | trol<br>de: T           |                |                         |
|       | U                 | nit: mV                 |                | -<br>-<br>-<br>-        |
|       | Ran               | ge: -5000 ~ 5000        |                | -<br>-<br>-<br>-<br>-   |
|       | Data Si           | ize: 16-bit             |                | -<br>-<br>-<br>-        |
|       | Form              | nat: Decimal            |                | -<br>-<br>-<br>-        |
|       | Settin            | gs: Users manually adj  | ust the offset |                         |

| P4-24 | LVL               | Level of Undervoltag                        | e Error                        | Address: 0430H<br>0431H       |
|-------|-------------------|---------------------------------------------|--------------------------------|-------------------------------|
|       | Operat<br>Interfa | ion<br>ce: Panel / Software                 | Communication                  | Related Section: N/A          |
|       | Defa              | ult: 160                                    |                                | -                             |
|       | Con<br>Mo         | trol<br>de: ALL                             |                                | -                             |
|       | U                 | nit: V (rms)                                |                                | -<br>-<br>-<br>-              |
|       | Ran               | ge: 140 ~ 190                               |                                | ·<br>·<br>·                   |
|       | Data Si           | ize: 16-bit                                 |                                | ·<br>·<br>·                   |
|       | Form              | nat: Decimal                                |                                | -                             |
|       | Settin            | gs: When the voltage of voltage alarm occur | of DC BUS is lower thar<br>rs. | P4-24* $\sqrt{2}$ , the under |

## Table 7.1 Function Description of Digital Input (DI)

| Setting value: 0x01 |                                                   |                    |                 |  |  |  |
|---------------------|---------------------------------------------------|--------------------|-----------------|--|--|--|
| DI Name             | Function Description of Digital Input (DI)        | Trigger<br>Method  | Control<br>Mode |  |  |  |
| SON                 | When this DI is On, servo is activated (Servo On) | Level<br>Triggered | All             |  |  |  |

| Setting value: 0x02 |                                                                                                    |                          |                 |  |  |  |
|---------------------|----------------------------------------------------------------------------------------------------|--------------------------|-----------------|--|--|--|
| DI Name             | Function Description of Digital Input (DI)                                                               | Trigger<br>Method        | Control<br>Mode |  |  |  |
| ARST                | After the alarm has been cleared, when the DI is ON the drive will show that the alarm has been cleared. | Rising-edge<br>Triggered | All             |  |  |  |

| Setting value: 0x03 |                                                                                                    |                    |                 |  |  |  |  |
|---------------------|----------------------------------------------------------------------------------------------------|--------------------|-----------------|--|--|--|--|
| DI Name             | Function Description of Digital Input (DI)                                                                                            | Trigger<br>Method  | Control<br>Mode |  |  |  |  |
| GAINUP              | In speed and position mode, when the DI is ON (P2-27 should be set to 1), the gain switched to the one multiplies the switching rate. | Level<br>Triggered | PT, S           |  |  |  |  |

| Setting val | lue: 0x04                                                   |                                                 |                  |
|-------------|-------------------------------------------------------------|-------------------------------------------------|------------------|
| DI Name     | Function Description of Digital Input (DI)                  | Trigger<br>Method                               | Contro<br>I Mode |
| CCLR        | Clear the pulse counter and the setting of parameter P2-50. | Rising-edge<br>Triggered,<br>Level<br>Triggered | PT               |

| Setting value: 0x05 |                                                                                                    |                    |                  |  |  |  |  |  |
|---------------------|----------------------------------------------------------------------------------------------------|--------------------|------------------|--|--|--|--|--|
| DI Name             | Function Description of Digital Input (DI)                                                                    | Trigger<br>Method  | Contro<br>I Mode |  |  |  |  |  |
| ZCLAMP              | When the speed is slower than the setting of zero<br>speed (P1-38), if the DI is ON, the motor stops running. | Level<br>Triggered | S                |  |  |  |  |  |

| Setting value: 0x06 |                                                                                          |                    |                 |  |  |  |  |
|---------------------|------------------------------------------------------------------------------------------|--------------------|-----------------|--|--|--|--|
| DI Name             | Function Description of Digital Input (DI)                                               | Trigger<br>Method  | Control<br>Mode |  |  |  |  |
| CMDINV              | In PT and speed mode, when the DI is ON, the input command will be in reverse direction. | Level<br>Triggered | S, T            |  |  |  |  |

| Setting value: 0x07 |                                            |                   |                 |  |  |  |
|---------------------|--------------------------------------------|-------------------|-----------------|--|--|--|
| DI Name             | Function Description of Digital Input (DI) | Trigger<br>Method | Control<br>Mode |  |  |  |
| Reserved            |                                            |                   |                 |  |  |  |

| Setting value: 0x09 |                                                                                                    |                    |                 |  |  |  |  |
|---------------------|----------------------------------------------------------------------------------------------------|--------------------|-----------------|--|--|--|--|
| DI Name             | Function Description of Digital Input (DI)                                                                                                    | Trigger<br>Method  | Control<br>Mode |  |  |  |  |
| TRQLM               | In speed and position mode, when the DI is ON, the motor torque will be limited, and the limited torque command will be internal register or analog voltage command. | Level<br>Triggered | PT, S           |  |  |  |  |

| Setting value: 0x10 |                                                                                                    |                    |                 |  |  |  |  |  |
|---------------------|----------------------------------------------------------------------------------------------------|--------------------|-----------------|--|--|--|--|--|
| DI Name             | Function Description of Digital Input (DI)                                                                                                    | Trigger<br>Method  | Control<br>Mode |  |  |  |  |  |
| SPDLM               | In torque mode, when the DI is ON, the motor speed<br>will be limited, the limited speed command will be<br>internal register or analog voltage command. | Level<br>Triggered | т               |  |  |  |  |  |

| Setting va | lue: 0x14,                         | 0x15   |                   |                     |                |                               |                                        |            |       |       |
|------------|------------------------------------|--------|-------------------|---------------------|----------------|-------------------------------|----------------------------------------|------------|-------|-------|
| DI Name    | Fu                                 | unctio | Trigger<br>Method | Contr<br>ol<br>Mode |                |                               |                                        |            |       |       |
|            | Internal sp                        | beed o | comm              | and                 | d se           | lection (1                    | ~ 4)                                   |            |       |       |
|            | Command DI signal<br>No. SPD1 SPD0 |        |                   |                     | Command Source |                               | Content                                | Range      |       |       |
| SPD0       | S1 OFF                             | OFF    | OFF OFF           | ode                 | S              | External<br>analog<br>command | Voltage<br>between<br>V-REF and<br>GND | +/-10V     | Level | S, Sz |
| SPD1       |                                    | 2      | Σ                 | Sz                  | None           | Speed<br>command<br>is 0      | 0                                      | I riggered |       |       |
|            | S2                                 | OFF    | ON                |                     |                |                               | P1-09                                  | 00000      |       |       |
|            | S3                                 | ON     | OFF               | ]                   | Re             | egister                       | P1-10                                  | -60000~    |       |       |
|            | S4                                 | ON     | ON                |                     | par            | ameter                        | P1-11                                  | r/min      |       |       |

| Setting      | value: 0x1                         | 6, 0x1  | 7                  |                 |       |                   |                                        |                 |                    |       |
|--------------|------------------------------------|---------|--------------------|-----------------|-------|-------------------|----------------------------------------|-----------------|--------------------|-------|
| DI<br>Name   | F                                  | unctior | Trigger<br>Method  | Control<br>Mode |       |                   |                                        |                 |                    |       |
|              | Internal tor                       |         |                    |                 |       |                   |                                        |                 |                    |       |
| TCM0<br>TCM1 | Command DI signal<br>No. TCM1 TCM1 |         | gnal<br>N1<br>TCM0 | Command Source  |       | Content           | Range                                  |                 |                    |       |
|              | T1 O                               | OFF     | OFF                | ode             | Т     | Analog<br>command | Voltage<br>between<br>V-REF<br>and GND | +/-10V          | Level<br>Triggered | T, Tz |
|              |                                    |         |                    | Σ               | Tz    | None              | Torque<br>command<br>is 0              | 0               |                    |       |
|              | T2                                 | OFF     | ON                 |                 |       |                   | P1-12                                  |                 |                    |       |
|              | Т3                                 | ON      | OFF                | Re              | giste | r parameter       | P1-13                                  | -300 ~<br>+300% |                    |       |
|              | T4                                 | ON      | ON                 |                 |       |                   | P1-14                                  |                 |                    |       |

| Setting value: 0x18 |                                                                                                    |                    |                 |  |  |  |  |
|---------------------|----------------------------------------------------------------------------------------------------|--------------------|-----------------|--|--|--|--|
| DI Name             | Function Description of Digital Input (DI)                                                                       | Trigger<br>Method  | Control<br>Mode |  |  |  |  |
| S-P                 | In position and speed mode, if the DI is OFF, it is in speed mode. And it is in position mode when the DI is ON. | Level<br>Triggered | Dual<br>mode    |  |  |  |  |

| Setting value: 0x19 |                                                                                                    |                    |                 |  |  |  |  |  |
|---------------------|----------------------------------------------------------------------------------------------------|--------------------|-----------------|--|--|--|--|--|
| DI Name             | Function Description of Digital Input (DI)                                                                   | Trigger<br>Method  | Control<br>Mode |  |  |  |  |  |
| S-T                 | In speed and torque mode, if the DI is OFF, it is in speed mode. And it is in torque mode when the DI is ON. | Level<br>Triggered | Dual<br>mode    |  |  |  |  |  |

| Setting value: 0x20 |                                                                                                    |                    |                 |  |  |  |  |  |
|---------------------|----------------------------------------------------------------------------------------------------|--------------------|-----------------|--|--|--|--|--|
| DI Name             | Function Description of Digital Input (DI)                                                                         | Trigger<br>Method  | Control<br>Mode |  |  |  |  |  |
| T-P                 | In position and torque mode, if the DI is OFF, it is in torque mode; if the DI is ON, then it is in position mode. | Level<br>Triggered | Dual<br>mode    |  |  |  |  |  |

| Setting value: 0x21 |                                               |                    |                 |  |
|---------------------|-----------------------------------------------|--------------------|-----------------|--|
| DI Name             | Function Description of Digital Input (DI)    | Trigger<br>Method  | Control<br>Mode |  |
| EMGS                | When this DI is ON, the motor stops urgently. | Level<br>Triggered | All             |  |

| Setting value: 0x22 |                                            |                    |                 |
|---------------------|--------------------------------------------|--------------------|-----------------|
| DI Name             | Function Description of Digital Input (DI) | Trigger<br>Method  | Control<br>Mode |
| NL(CWL)             | Reverse inhibit limit (contact b)          | Level<br>Triggered | All             |

| Setting value: 0x23 |                                            |                    |                 |
|---------------------|--------------------------------------------|--------------------|-----------------|
| DI Name             | Function Description of Digital Input (DI) | Trigger<br>Method  | Control<br>Mode |
| PL(CCWL)            | Forward inhibit limit (contact b)          | Level<br>Triggered | All             |

| Setting value: 0x25 |                                            |                    |                 |  |
|---------------------|--------------------------------------------|--------------------|-----------------|--|
| DI Name             | Function Description of Digital Input (DI) | Trigger<br>Method  | Control<br>Mode |  |
| TLLM                | Torque limit - Reverse operation           | Level<br>Triggered | PT, S           |  |

| Setting value: 0x26 |                                            |                    |                 |  |  |
|---------------------|--------------------------------------------|--------------------|-----------------|--|--|
| DI Name             | Function Description of Digital Input (DI) | Trigger<br>Method  | Control<br>Mode |  |  |
| TRLM                | Torque limit - Forward operation           | Level<br>Triggered | PT, S           |  |  |

| Setting value: 0x37 |                                                              |                    |                 |  |
|---------------------|--------------------------------------------------------------|--------------------|-----------------|--|
| DI Name             | Function Description of Digital Input (DI)                   | Trigger<br>Method  | Control<br>Mode |  |
| JOGU                | When this DI is ON, the motor will JOG in forward direction. | Level<br>Triggered | All             |  |

| Setting value: 0x38 |                                                              |                    |                 |  |
|---------------------|--------------------------------------------------------------|--------------------|-----------------|--|
| DI Name             | Function Description of Digital Input (DI)                   | Trigger<br>Method  | Control<br>Mode |  |
| JOGD                | When this DI is on, the motor will JOG in reverse direction. | Level<br>Triggered | All             |  |

| Setting value: 0x43, 0x44 |                                                                                                    |                    |                 |  |  |
|---------------------------|----------------------------------------------------------------------------------------------------|--------------------|-----------------|--|--|
| DI<br>Name                | Function Description of Digital Input (DI)                                                                                                    | Trigger<br>Method  | Control<br>Mode |  |  |
| GNUM0<br>GNUM1            | Gear Ratio Selection 0 (Numerator)<br>Gear Ratio Selection 1 (Numerator)<br>GNUM0, GNUM1<br><u>Ist Numerator (N1) (P1-44)</u><br>2nd Numerator (N2) (P2-60)<br>3rd Numerator (N3) (P2-61)<br><u>4th Numerator (N4) (P2-62)</u><br>Denominator (P1-45) | Level<br>Triggered | PT              |  |  |

| Setting value: 0x45 |                                                                                        |                    |                 |
|---------------------|----------------------------------------------------------------------------------------|--------------------|-----------------|
| DI Name             | Function Description of Digital Input (DI)                                             | Trigger<br>Method  | Control<br>Mode |
| INHP                | In position mode, when this DI is ON, the external pulse input command is not working. | Level<br>Triggered | PT              |

| Setting value: 0x48 |                                                                    |                    |                 |  |
|---------------------|--------------------------------------------------------------------|--------------------|-----------------|--|
| DI Name             | Function Description of Digital Input (DI)                         | Trigger<br>Method  | Control<br>Mode |  |
| TQP                 | Torque command source. Please refer to the settings of P2-66 Bit0. | Level<br>Triggered | Т               |  |
| Setting val         | lue: 0x49                                                          |                    |                 |  |
| DI Name             | Function Description of Digital Input (DI)                         | Trigger<br>Method  | Control<br>Mode |  |
| TQN                 | Torque command source. Please refer to the settings of P2-66 Bit0. | Level<br>Triggered | Т               |  |

**NOTE** (1) 11 ~ 17: Single control mode, 18 ~ 20: Dual control mode

(2) When P2-10 to P2-17 and P2-36 is set to 0, DI has no function.

## Table 7.2 Function Description of Digital Output (DO)

| Setting value: 0x01 |                                                                                                    |                    |                 |
|---------------------|----------------------------------------------------------------------------------------------------|--------------------|-----------------|
| DO<br>Name          | Function Description of Digital Output (DO)                                                           | Trigger<br>Method  | Control<br>Mode |
| SRDY                | When the controlled and main circuit power is applied to the drive, this DO is ON if no alarm occurs. | Level<br>Triggered | All             |

| Setting value: 0x02 |                                                         |                    |                 |  |  |
|---------------------|---------------------------------------------------------|--------------------|-----------------|--|--|
| DO<br>Name          | Function Description of Digital Output (DO)             | Trigger<br>Method  | Control<br>Mode |  |  |
| SON                 | When the servo is ON, this DO is ON if no alarm occurs. | Level<br>Triggered | All             |  |  |

| Setting value: 0x03 |                                                                                             |                    |                 |  |
|---------------------|---------------------------------------------------------------------------------------------|--------------------|-----------------|--|
| DO<br>Name          | Function Description of Digital Output (DO)                                                 | Trigger<br>Method  | Control<br>Mode |  |
| ZSPD                | When the motor speed is slower than the setting speed of zero speed (P1-38), this DO is ON. | Level<br>Triggered | All             |  |

| Setting value: 0x04 |                                                                              |                    |                 |
|---------------------|------------------------------------------------------------------------------|--------------------|-----------------|
| DO<br>Name          | Function Description of Digital Output (DO)                                  | Trigger<br>Method  | Control<br>Mode |
| TSPD                | When the motor speed is faster than the target speed (P1-39), this DO is ON. | Level<br>Triggered | All             |

| Setting value: 0x05 |                                                                                                    |                    |                 |  |
|---------------------|----------------------------------------------------------------------------------------------------|--------------------|-----------------|--|
| DO<br>Name          | Function Description of Digital Output (DO)                                                                                       | Trigger<br>Method  | Control<br>Mode |  |
| TPOS                | In position mode, when the deviation pulse number is smaller than the position range (the setting value of P1-54), this DO is ON. | Level<br>Triggered | PT              |  |

| Setting value: 0x06 |                                             |                    |                         |  |
|---------------------|---------------------------------------------|--------------------|-------------------------|--|
| DO<br>Name          | Function Description of Digital Output (DO) | Trigger<br>Method  | Control<br>Mode         |  |
| TQL                 | When it is in torque limit, this DO is ON.  | Level<br>Triggered | All,<br>except<br>T, Tz |  |

| Setting value: 0x07 |                                                                                                    |                    |                 |  |
|---------------------|----------------------------------------------------------------------------------------------------|--------------------|-----------------|--|
| DO<br>Name          | Function Description of Digital Output (DO)                                                                     | Trigger<br>Method  | Control<br>Mode |  |
| ALRM                | When the alarm occurs, this DO is ON.<br>(Except forward / reverse limit, communication error,<br>undervoltage) | Level<br>Triggered | All             |  |

| Setting value: 0x08 |                                                                                              |                    |                 |  |  |
|---------------------|----------------------------------------------------------------------------------------------|--------------------|-----------------|--|--|
| DO<br>Name          | Function Description of Digital Output (DO)                                                  | Trigger<br>Method  | Control<br>Mode |  |  |
| BRKR                | When the signal of brake control is output, adjust the setting of parameter P1-42 and P1-43. | Level<br>Triggered | All             |  |  |

| Setting value: 0x10 |                                                                                                    |                    |                 |  |  |
|---------------------|----------------------------------------------------------------------------------------------------|--------------------|-----------------|--|--|
| DO<br>Name          | Function Description of Digital Output (DO)                                                                                                    | Trigger<br>Method  | Control<br>Mode |  |  |
| OLW                 | When reaching the overload setting, this DO is ON.<br>$t_{OL}$ = Overload allowable time of the servo x Setting<br>value of P1-56, when the overload accumulative<br>time exceeds $t_{OL}$ , it will output pre-overload warning<br>(OLW). However, if the overload accumulative time<br>exceeds the overload allowable time of the servo, it<br>will output pre-overload error (ALRM).<br>For example:<br>The setting value of pre-overload warning is 60%<br>(P1-56=60).<br>When the output average load of the servo drive is<br>200%, if the output time exceeds 8 seconds, the servo<br>drive will show the overload alarm (AL.006).<br>$t_{OL}$ = The output average load of the servo exceeds<br>200% for 8 seconds x parameter setting value =<br>8 sec x 60% = 4.8 sec<br>Result: When the output average load of the servo<br>drive exceeds 200% for 4.8 seconds, this DO is ON. If it<br>exceeds for 8 seconds, then, DO.ALRM is ON. | Level<br>Triggered | All             |  |  |

| Setting value: 0x11 |                                                                             |                    |                 |  |
|---------------------|-----------------------------------------------------------------------------|--------------------|-----------------|--|
| DO<br>Name          | Function Description of Digital Output (DO)                                 | Trigger<br>Method  | Control<br>Mode |  |
| WARN                | Warning output (Forward / reverse limit, communication error, undervoltage) | Level<br>Triggered | All             |  |

| Setting value: 0x19 |                                                                                                    |                    |                 |  |
|---------------------|----------------------------------------------------------------------------------------------------|--------------------|-----------------|--|
| DO<br>Name          | Function Description of Digital Output (DO)                                                                                                    | Trigger<br>Method  | Control<br>Mode |  |
| SP_OK               | Speed completed output: In speed mode, when the deviation between the speed feedback and the command is smaller than the setting value of P1-47, then this DO is ON. | Level<br>Triggered | S, Sz           |  |

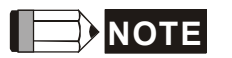

When P2-18 to P2-22 and P2-37 are set to 0, DI has no function.

## Table 7.3 Monitoring Variables Descriptions

Description of monitoring variables:

| Item                 | Description                                                                                                    |  |  |
|----------------------|----------------------------------------------------------------------------------------------------|--|--|
| Monitoring code      | Each monitoring variable has a code, and you can use P0-02 to set the code and monitor the variable.                                                                                                    |  |  |
| Format               | Each monitoring variable is stored in the 32-bit format (long integer) of the servo drive.                                                                                                    |  |  |
| Category             | <ul> <li>Basic variables / expansion variables:</li> <li>1. Basic variables: variables (P0-02 = 0 ~ 26) within the cycle; in monitoring mode, you can display the variables by using the UP / DOWN keys on the panel.</li> <li>2. Expansion variables: variables other than basic variables. (P0-02 = -112, 27 ~ 111)</li> </ul>                                                                                                    |  |  |
| Monitoring<br>method | <ul><li>Panel display / mapping:</li><li>1. Panel display: monitor with the panel</li><li>2. Mapping: monitor variables or parameters by mapping parameters</li></ul>                                                                                                    |  |  |
| Panel<br>display     | <ol> <li>Use the MODE key to switch to the monitor mode and press the UP /<br/>DOWN keys to select the variable to monitor.</li> <li>Input the variable code to monitor into P0-02 and start monitoring.<br/>Press the SHIFT key on the panel to switch between high and low digit<br/>display;<br/>Press the SET key on the panel to switch between decimal and<br/>bevadecimal display.</li> </ol>                                                                                                    |  |  |
| Mapping              | <ol> <li>Parameters that support monitoring variable mapping: for P0-09 ~<br/>P0-13, please refer to Section 7.3 Parameter Description.</li> <li>You can read monitoring variables through communication using<br/>mapping parameters.</li> <li>The value of the mapping parameter (P0-09 ~ P0-13) is the content of<br/>the basic variables (17h, 18h, 19h, 1Ah). To monitor P0-09, set P0-17<br/>to the value to read (please refer to P0-02). You can read the data<br/>specified by P0-17 through communication or the monitor panel (set<br/>P0-02 to 23). When the panel displays "VAR-1", it indicates the content<br/>value of P0-09.</li> </ol> |  |  |

The property code of each monitoring variable is described in the following table:

| Property | Description                                                                                                    |
|----------|----------------------------------------------------------------------------------------------------|
| В        | BASE: basic variables, you can select the variables with the UP / DOWN keys                                           |
| D1 D2    | Decimal place displayed on panel. D1 indicates 1 decimal place, D2 indicates 2 decimal places.                        |
| Dec      | Only decimal display is available on the panel, and you cannot switch to hexadecimal display by pressing the SET key. |
| Hex      | Only hexadecimal display is available on the panel, and you cannot switch to decimal display by pressing the SET key. |

Monitoring variables are described in the following table by the code sequence:

| Code         | Variable name / property               | Description                                                                                                    |
|--------------|----------------------------------------|----------------------------------------------------------------------------------------------------|
| 000 (00h)    | Feedback position<br>(PUU) B           | Current feedback position of the motor encoder.<br>Unit: Pulse of User Unit (PUU).                                                                                                    |
| 001 (01h)    | Position command<br>(PUU) B            | Current coordinate of the Position command.<br>Unit: Pulse of User Unit (PUU).<br>PT mode: number of pulse commands received by the<br>servo drive.<br>PR mode: absolute coordinates of the Position<br>command. |
| 002 (02h)    | Position deviation<br>(PUU) B          | Deviation between the Position command and the feedback position. Unit: Pulse of User Unit (PUU).                                                                                                    |
| 003 (03h)    | Feedback position<br>(pulse) B         | Current feedback position of the motor encoder.<br>Unit: Encoder unit (pulse).                                                                                                    |
| 004 (04h)    | Position command<br>(pulse) B          | Current coordinate of the Position command.<br>Unit: Encoder unit (pulse).<br>This is the command after passing E-Gear.                                                                                          |
| 005 (05h)    | Position deviation<br>(pulse) B        | Deviation between the Position command and the feedback position. Unit: Encoder unit (pulse).                                                                                                    |
| 006 (06h)    | Pulse command<br>frequency B           | Frequency of the pulse command received by the servo drive. Unit: Kpps.<br>Applicable to PT / PR mode.                                                                                                    |
| 007 (07h)    | Speed feedback<br>B D1 Dec             | Current motor speed. Unit: 0.1 rpm.<br>The low-pass filter has been applied to this value to<br>make it more stable.                                                                                             |
| 008 (08h)    | Speed command<br>(analog)<br>B D2 Dec  | Speed command from the analog channel.<br>Unit: 0.01 Volt.                                                                                                    |
| 009 (09h)    | Speed command<br>(integrated) B        | Integrated Speed command. Unit: 1 rpm.<br>Source includes analog, register, or position loop.                                                                                                    |
| 010 (0Ah)    | Torque command<br>(analog)<br>B D2 Dec | Torque command from the analog channel.<br>Unit: 0.01 Volt.                                                                                                    |
| 011 (0Bh)    | Torque command<br>(integrated) B       | Integrated Torque command. Unit: percentage (%).<br>Source includes analog, register, or speed loop.                                                                                                    |
| 012<br>(0Ch) | Average load rate B                    | Average load rate from the servo drive.<br>Unit: percentage (%).                                                                                                    |
| 013<br>(0Dh) | Peak load rate B                       | Maximum load rate from the servo drive.<br>Unit: percentage (%).                                                                                                    |
| 014 (0Eh)    | DC Bus voltage B                       | Rectified capacitor voltage. Unit: Volt.                                                                                                    |
| 015 (0Fh)    | Load inertia ratio<br>B D1 Dec         | Ratio of the load inertia to the motor inertia.<br>Unit: 0.1 times.                                                                                                    |
| 016 (10h)    | IGBT temperature<br>B                  | Temperature of IGBT. Unit: °C.                                                                                                    |

| Code                   | Variable name / property                                   | Description                                                                                                    |
|------------------------|------------------------------------------------------------|----------------------------------------------------------------------------------------------------|
| 017 (11h)<br>018 (12h) | Resonance<br>frequency<br>B Dec<br>Z phase offset<br>B Dec | Resonance frequency of the system consists of two<br>groups of frequencies: F1 and F2<br>When monitoring from the panel, press the SHF key to<br>switch between F1 and F2:<br>F2 displays zero decimal places, F1 displays 1 decimal<br>place.<br>When reading by communication (mapping<br>parameter):<br>Low word returns frequency F2.<br>High word returns frequency F1.<br>Offset value between motor position and Z phase,<br>range: -5000 to +5000.<br>Where it overlaps with Z phase, the value is 0; |
| 019 (13h)              | Mapping parameter                                          | the greater the value, the greater the offset.<br>Returns the value of P0-25 which is mapped by P0-35.                                                                                                    |
| 020 (14h)              | Mapping parameter                                          | Returns the value of P0-26 which is mapped by P0-36.                                                                                                    |
| 021 (15h)              | Mapping parameter                                          | Returns the value of P0-27 which is mapped by P0-37.                                                                                                    |
| 022 (16h)              | Mapping parameter                                          | Returns the value of P0-28 which is mapped by P0-38.                                                                                                    |
| 023 (17h)              | Mapping monitoring<br>variable #1 B                        | Returns the value of P0-09 which is mapped by P0-17.                                                                                                    |
| 024 (18h)              | Mapping monitoring variable #2 B                           | Returns the value of P0-20 which is mapped by P0-18.                                                                                                    |
| 025 (19h)              | Mapping monitoring variable #3 B                           | Returns the value of P0-11 which is mapped by P0-19.                                                                                                    |
| 026 (1Ah)              | Mapping monitoring variable #4 B                           | Returns the value of P0-12 which is mapped by P0-20.                                                                                                    |
| 039 (27h)              | DI status<br>(Integrated) Hex                              | Integrated DI status of the servo drive.<br>Each bit corresponds to one DI channel.<br>Source includes Hardware channel / P4-07,<br>which is determined by P3-06.                                                                                                    |
| 040 (28h)              | DO status<br>(Hardware)<br>Hex                             | Actual status from the DO hardware.<br>Each bit corresponds to one DO channel.                                                                                                    |
| 041 (29h)              | Status of the drive                                        | Returns P0-46. Please refer to the description of this parameter.                                                                                                    |
| 049 (31h)              | Pulse command<br>CNT                                       | Pulse counts from the pulse command (CN1).                                                                                                    |
| 050 (32h)              | Speed command<br>(integrated)<br>D1 Dec                    | Integrated Speed command. Unit: 0.1 rpm.<br>Source includes analog, register, or position loop.                                                                                                    |
| 051 (33h)              | Speed feedback<br>(immediate)<br>D1 Dec                    | Current motor speed. Unit: 0.1 rpm.                                                                                                    |

| Code      | Variable name / property                 | Description                                                                                                    |
|-----------|------------------------------------------|----------------------------------------------------------------------------------------------------|
| 053 (35h) | Torque command<br>(integrated)<br>D1 Dec | Integrated Torque command. Unit: 0.1%.<br>Source includes analog, register, or speed loop.                                                                                                    |
| 054 (36h) | Torque feedback<br>D1 Dec                | Current actual motor torque. Unit: 0.1%.                                                                                                    |
| 055 (37h) | Current feedback<br>D2 Dec               | Current actual motor current. Unit: 0.01 ampere (Amp).                                                                                                    |
| 056 (38h) | DC Bus voltage<br>D1 Dec                 | Rectified capacitor voltage. Unit: 0.1 Volt.                                                                                                    |
| 096 (60h) | Servo drive<br>firmware version<br>Dec   | Includes 2 versions: DSP and CPLD<br>When monitoring from the panel, press the SHF key to<br>switch between DSP and CPLD:<br>DSP displays zero decimal places, CPLD displays 1<br>decimal place.<br>When reading by communication (mapping<br>parameter):<br>Low word returns the DSP version number.<br>High word returns the CPLD version number. |
| 111 (6Fh) | Error code of the<br>servo drive         | Error code from the servo drive: control loop of the servo only, not including the motion controller.                                                                                                    |
| -112      | Encoder<br>communication<br>error rate   | When this value continues to increase, it indicates that<br>there is communication interference. In an<br>interference-free environment, this value should not<br>increase. (Communication monitoring is not supported;<br>only monitoring with the panel is supported.)                                                                            |

# **Chapter 8 Communications**

## 8.1 RS-485 / RS-232 Communication Hardware Interface

This servo drive supports the serial communication of RS-485 and RS-232. Communication function enables the servo drive to access and change parameters inside the system. However, RS-485 and RS-232 cannot be used at the same time. Parameter P3-05 can use RS-485 and RS-232 as the communication protocol. Followings are the wiring description.

#### **RS-232**

Configuration

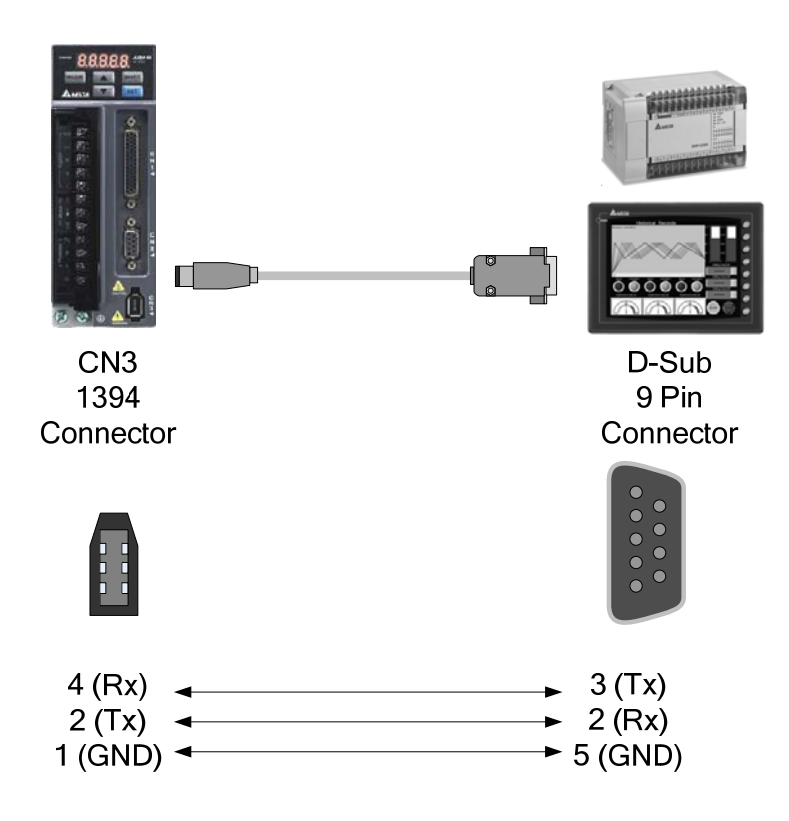

- (1) 15-meter communication cable is suitable for less interference environment. If the transmission speed is over 38400bps, the length of communication cable should be shorter than 3 meters so as to ensure the accuracy of transmission.
- (2) Numbers shown in the above diagram represent the pin number of each connector.

#### **RS-485**

Configuration

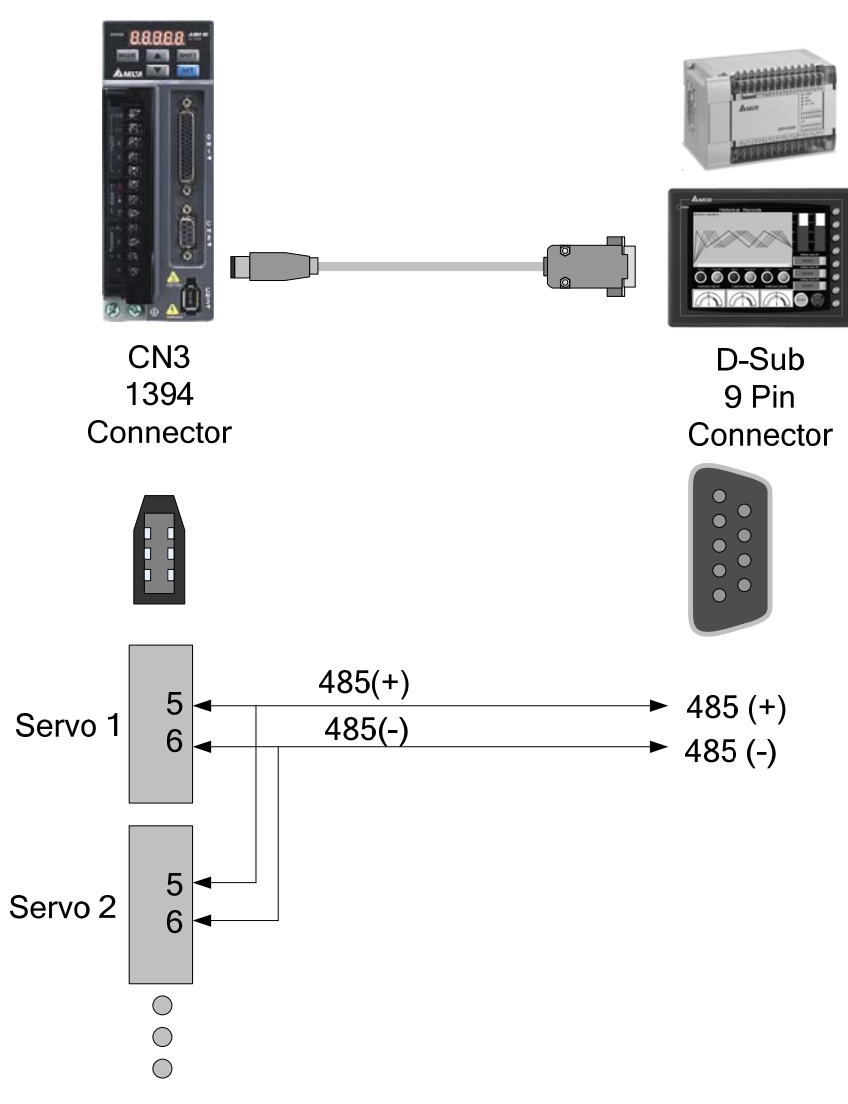

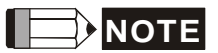

- (1) 100 meters of communication cable is suitable for less interference environment. If the transmission speed is over 38400bps, the length of communication cable should not longer than 15 meters so as to ensure the accuracy of transmission.
  - (2) Numbers shown in the above diagram represent the pin number of each connector.
  - (3) Please use the power supply unit whose direct current is over 12 volt.
  - (4) Using RS-485 can connect up to 32 servo drives at the same time. REPEATER can be used to connect more servo drives. 254 is the maximum.
  - (5) Please refer to Chapter 3.5 for CN3 Pin Definition.

## 8.2 RS-485 / RS-232 Communication Parameter Settings

The following four parameters, P3-00 (Address Setting), P3-01 (Transmission Speed), P3-02 (Communication Protocol) and P3-05 (Communication Mechanism), are essential and must be set for the communication of the servo drive. The rest, such as P3-03 (Communication Error Disposal), P3-04 (Communication Timeout), P3-06 (Control Switch of Digital Input), P3-07 (Communication Response Delay Time) and P3-08 (Monitor Mode) is optional. Please refer to Chapter 7 of this user manual.

The following table shows the contents of parameter P3-00. The corresponding communication address is  $0300H \sim 0301H$  as shown in the right column.

| P3-00● | ADR                                                                                                    | Address Set              | ting                    |                           |                            | Address: (                | )300H<br>)301H          |
|--------|----------------------------------------------------------------------------------------------------|--------------------------|-------------------------|---------------------------|----------------------------|---------------------------|-------------------------|
|        | Operat<br>Interfa                                                                                                    | ion<br>ice: Panel / So   | oftware                 | Communic                  | ation                      | Related Se<br>Section 8.2 | ction:                  |
|        | Defa                                                                                                    | ult: 0x7F                |                         |                           |                            | -                         |                         |
|        | Con<br>Mo                                                                                                    | trol<br>de:              |                         |                           |                            |                           |                         |
|        | U                                                                                                    | nit: N/A                 |                         |                           |                            | -                         |                         |
|        | Ran                                                                                                    | ge: 0x01 ~ 0x            | 7F                      |                           |                            | -                         |                         |
|        | Data Si                                                                                                    | ize: 16-bit              |                         |                           |                            | •                         |                         |
|        | Form                                                                                                    | nat: Hexadeci            | mal                     |                           |                            | •                         |                         |
|        | Settin                                                                                                    | gs: The comr<br>(hexadec | nunication a<br>mal):   | address set               | ting is divi               | ded into Y, >             | <                       |
|        |                                                                                                    | Display                  | 0                       | 0                         | Y                          | Х                         |                         |
|        |                                                                                                    | Range                    | -                       | -                         | 0 ~ 7                      | 0 ~ F                     |                         |
|        | When using RS-232 / RS-485 to communicate, one servo drive can only set one address. The duplicate address setting will cause abnormal communication. |                          |                         |                           |                            |                           |                         |
|        | This address represents the absolute address of the servo drive in communication network. It is also applicable to RS-232 / 485 and CAN bus.          |                          |                         |                           |                            |                           |                         |
|        |                                                                                                    | When the<br>0xFF, the    | communic<br>servo drive | ation addre<br>will autom | ss setting<br>atically rer | of MODBUS                 | S is set to<br>ive data |

0xFF, the servo drive will automatically reply and receive data regardless of the address. However, P3-00 cannot be set to 0xFF.

| P3-01 | BRT                                                                                | Transmission Speed |                                  |         |     |          | Address: 030<br>03           | 02H<br>03H                   |            |
|-------|------------------------------------------------------------------------------------|--------------------|----------------------------------|---------|-----|----------|------------------------------|------------------------------|------------|
|       | Operation<br>Interface: Communication                                              |                    |                                  |         |     |          | Related Secti<br>Section 8.2 | on:                          |            |
|       | Defa                                                                               | ult:               | 0x0033                           |         |     |          |                              |                              |            |
|       | Con<br>Mo                                                                          | trol<br>de: '      | ALL                              |         |     |          |                              |                              |            |
|       | U                                                                                  | nit:               | bps                              |         |     |          |                              |                              |            |
|       | Ran                                                                                | ge:                | 0x0000 ~ 0x                      | 0055    |     |          |                              |                              |            |
|       | Data Si                                                                            | ze:                | 16-bit                           |         |     |          |                              |                              |            |
|       | Form                                                                               | nat:               | Hexadecima                       | l       |     |          |                              |                              |            |
|       | Settings: The setting of transmission speed is divided into Z, Y, X (hexadecimal): |                    |                                  |         |     |          |                              |                              |            |
|       |                                                                                    |                    |                                  | 0       |     | Z        | Y                            | x                            |            |
|       |                                                                                    | COM Port RS-48     |                                  |         |     |          |                              | 5 RS-232                     |            |
|       | Range 0 0 0~5                                                                      |                    |                                  |         |     |          |                              | 0~5                          |            |
|       | Settings:<br>0: 4800                                                               |                    |                                  |         |     |          |                              |                              |            |
|       |                                                                                    |                    | 1:9600                           |         |     |          |                              |                              |            |
|       |                                                                                    |                    | 2. 19200<br>3 <sup>.</sup> 38400 |         |     |          |                              |                              |            |
|       |                                                                                    |                    | 4: 57600                         |         |     |          |                              |                              |            |
|       |                                                                                    | :                  | 5: 115200                        |         |     |          |                              |                              |            |
|       |                                                                                    |                    |                                  |         |     |          |                              |                              |            |
| P3-02 | PTL                                                                                | Соі                | mmunicatio                       | n Proto | col |          |                              | Address: 030<br>03           | 04H<br>05H |
|       | Operat<br>Interfa                                                                  | ion<br>ce:         | Panel / Softw                    | ware    | Cor | nmunicat | ion                          | Related Secti<br>Section 8.2 | on:        |
|       | : Defa                                                                             | ult-i              | 0x0066                           |         |     |          | :                            |                              |            |

| Inter   | face:                 | Communication | Section 8.2 |
|---------|-----------------------|---------------|-------------|
| De      | fault: 0x0066         |               |             |
| Cc<br>M | ontrol<br>Iode: ALL   |               |             |
|         | Unit: N/A             |               |             |
| Ra      | ange: 0x0000 ~ 0x0088 |               |             |
| Data    | Size: 16-bit          |               |             |
| For     | rmat: Hexadecimal     |               |             |

## Settings: The setting of transmission speed is divided into Z, Y, X (hexadecimal):

|          | 0 | Z | Y      | Х      |
|----------|---|---|--------|--------|
| COM Port | - | - | RS-485 | RS-232 |
| Range    | 0 | 0 | 0~8    | 0~8    |

The settings are defined as follows:

- 0: 7, N, 2 (MODBUS, ASCII) 1: 7, E, 1 (MODBUS, ASCII)
- 2: 7, 0,1 (MODBUS, ASCII)
- 3: 8, N, 2 (MODBUS, ASCII)
- 4: 8, E, 1 (MODBUS, ASCII)
- 5: 8, O, 1 (MODBUS, ASCII)
- 6: 8, N, 2 (MODBUS, RTU)
- 7: 8, E, 1 (MODBUS, RTU)
- 8: 8, 0, 1 (MODBUS, RTU)

| P3-05 | СММ       | Communication Mec                     | hanism                    | Address: 030AH<br>030BH |
|-------|-----------|---------------------------------------|---------------------------|-------------------------|
|       | Opera     | tion <sup>:</sup><br>Panel / Software | Communication             | Related Section:        |
|       | Interfa   |                                       |                           | Section 8.2             |
|       | Defa      | ault: 1                               |                           |                         |
|       | Con<br>Mo | ntrol<br>ode: ALL                     |                           |                         |
|       | U         | Jnit: N/A                             |                           | ~<br>-<br>-             |
|       | Ran       | nge: 0x00 ~ 0x01                      | ~<br>·<br>·               |                         |
|       | Data S    | ize: 16-bit                           |                           | ~<br>·<br>·             |
|       | Forn      | nat: Hexadecimal                      |                           | ~                       |
|       | Settin    | ngs: RS-232 Communic                  | ation interface selection | -<br>1                  |
|       |           | 0: RS-232 via Mod                     | bus communication         |                         |
|       |           | 1: RS-232 upon AS                     | SDA-Soft software         |                         |

## 8.3 MODBUS Communication Protocol

There are two modes of MODBUS networks communication, ASCII (American Standard Code for information interchange) mode and RTU (Remote Terminal Unit) mode. Users could set the needed communication protocol via parameter P3-02. Apart from these two communication modes, this servo drive also supports function of 03H to access more than one data, 06H to write one character and 10H to write multiple characters. Please refer to the following descriptions.

### **Code Description:**

#### ASCII Mode:

The so-called ASCII mode is using American Standard Code for Information Interchange (ASCII) to transmit the data. Between two stations (Master and Slave) to transmit data 64H, the master will send '6' which represented by 36H of ASCII code and '4' represented by 34H of ASCII code.

The following table shows the available hexadecimal characters and their corresponding ASCII code of digit 0 to 9 and characters A to F is as follows:

| Character  | '0' | '1' | '2' | '3' | '4' | '5' | '6' | '7' |
|------------|-----|-----|-----|-----|-----|-----|-----|-----|
| ASCII code | 30H | 31H | 32H | 33H | 34H | 35H | 36H | 37H |
| Character  | '8' | '9' | 'A' | 'B' | 'C' | 'D' | 'E' | 'F' |
| ASCII code | 38H | 39H | 41H | 42H | 43H | 44H | 45H | 46H |

#### **RTU Mode:**

Every 8-bit of data is constituted by two 4-bits hexadecimal characters. If data 64H is transmitted between two stations, it will be transmitted directly, which is more efficient than ASCII mode.

#### Character Structure

Characters will be encoded into the following framing and transmitted in serial. The checking method of different bit is as the following.

10-bit character frame (For 7-bits character)

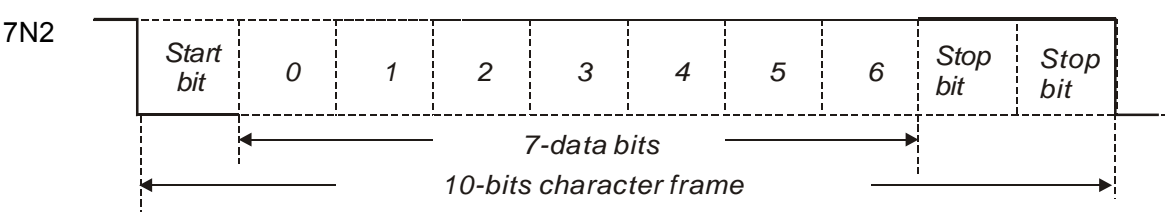

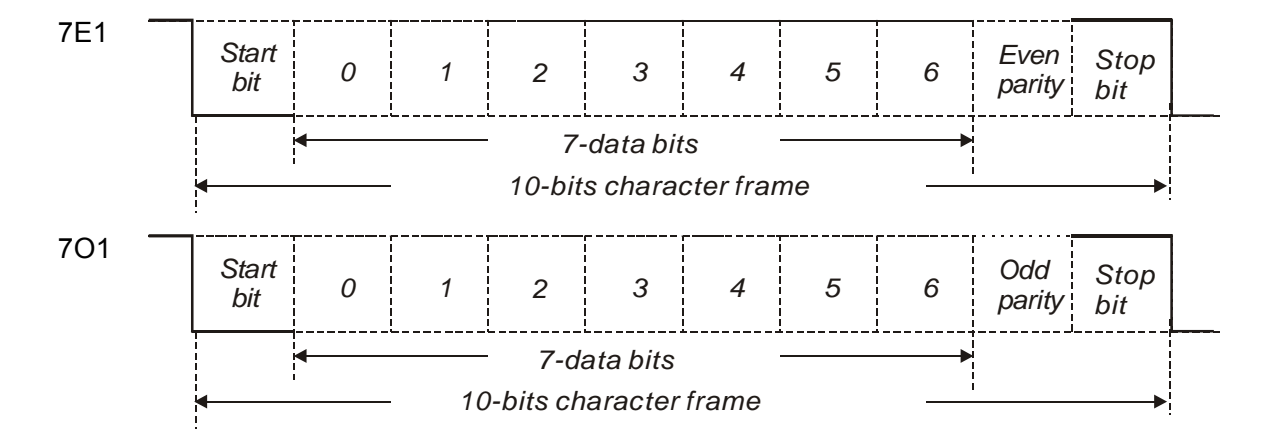

11-bit character frame (For 8-bits character)

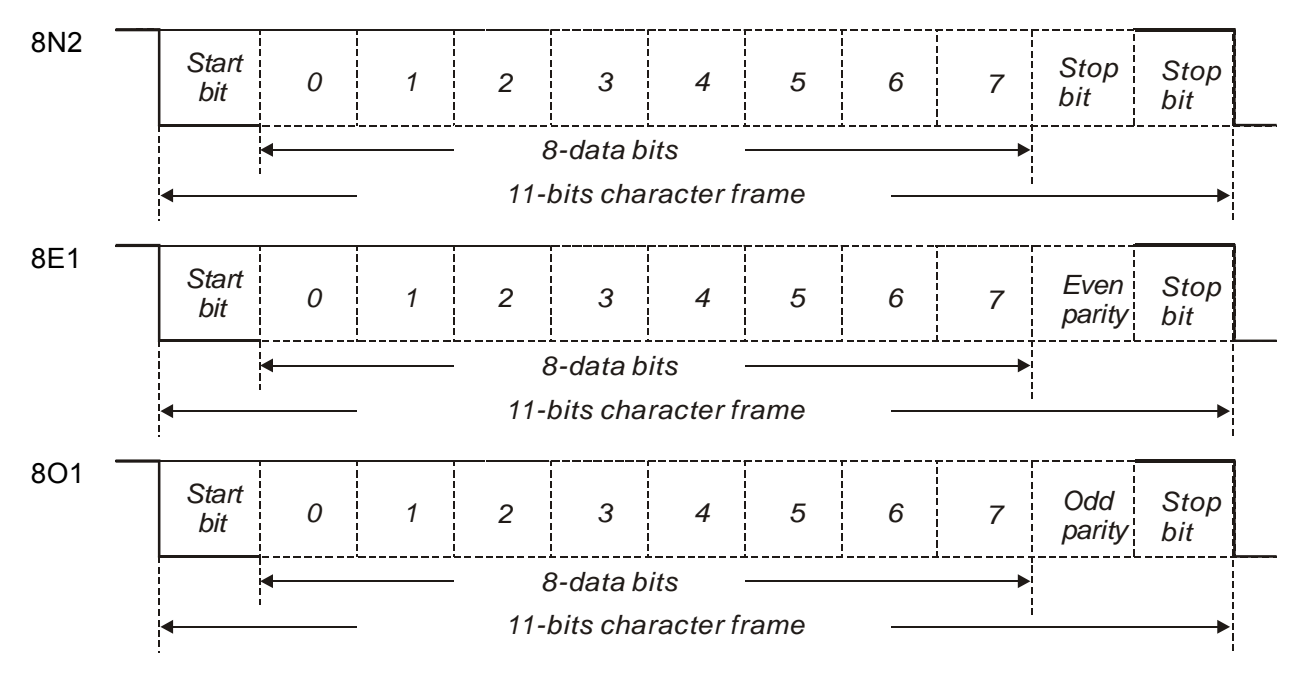

#### **Communication Data Structure:**

The data frame of two different communication modes is defined as follows:

#### **ASCII Mode:**

| Start         | Start character': ' (3AH)                                                 |  |  |
|---------------|---------------------------------------------------------------------------|--|--|
| Slave address | Communication address: 1-byte consists of 2 ASCII codes                   |  |  |
| Function      | Function code: 1-byte consists of 2 ASCII codes                           |  |  |
| DATA(n-1)     |                                                                           |  |  |
|               | Data content: n word = n x 2-byte consists of n x 4 ASCII codes, n $\leq$ |  |  |
| DATA(0)       |                                                                           |  |  |
| LRC           | Error checking: 1-byte consists of 2 ASCII codes                          |  |  |
| End 1         | End code 1: (0DH)(CR)                                                     |  |  |
| End 0         | End code 0: (0AH)(LF)                                                     |  |  |

The start character of communication in ASCII mode is colon ': ' (ASCII is 3AH), ADR is the ASCII code of two characters. The end code is CR (Carriage Return) and LF (Line Feed). And the communication address, function code, data content, error checking LRC (Longitudinal Redundancy Check), etc. are between the start character and end code.

#### **RTU Mode:**

| Start         | A silent interval of more than 10 ms          |  |
|---------------|-----------------------------------------------|--|
| Slave address | Communication address: 1-byte                 |  |
| Function      | Function code: 1-byte                         |  |
| DATA(n-1)     |                                               |  |
|               | Data content: n word = n x 2-byte, $n \le 10$ |  |
| DATA(0)       |                                               |  |
| CRC           | Error checking: 1-byte                        |  |
| End 1         | A silent interval of more than 10ms           |  |

The start of communication in RTU (Remote Terminal Unit) mode is a silent interval. The end of it is another silent interval. The communication address, function code, data content, error checking CRC (Cyclical Redundancy Check), etc. are between the start and the end.

#### Example 1: function code 03H, access multiple words:

The Master issues the command to the 1<sup>st</sup> Slave and reads the continuous 2 words starting from the start address 0200H. In response message from the Slave, the content of starting address 0200H is 00B1H and the content of the 2<sup>nd</sup> data address 0201H is 1F40H. The maximum allowable data in one single access is 10. The calculation of LRC and CRC will be described in next chapter.

#### **ASCII Mode:**

#### Command message (Master):

| Start          | ( . )<br>-  |
|----------------|-------------|
|                | ·0'         |
| Slave address  | '1'         |
| Eurotion       | ·0'         |
| Function       | '3'         |
|                | <b>'</b> 0' |
| Starting data  | '2'         |
| address        | <b>'</b> 0' |
|                | <b>'</b> 0' |
|                | <b>'</b> 0' |
| Number of date | <b>'</b> 0' |
| Number of data | <b>'</b> 0' |
|                | '2'         |
| LDC Chook      | 'F'         |
| LRC Check      | '8'         |
| End 1          | (0DH)(CR)   |
| End 0          | (0AH)(LF)   |

#### Response message (Slave):

| Start                        |             |
|------------------------------|-------------|
|                              | ·0'         |
| Slave address                | '1'         |
| Eurotion                     | <b>'</b> 0' |
| FUNCTION                     | '3'         |
| Number of data               | <b>'</b> 0' |
| (In Byte)                    | '4'         |
| Contents of<br>starting data | <b>'</b> 0' |
|                              | <b>'</b> 0' |
|                              | 'B'         |
|                              | <b>'1'</b>  |
|                              | <b>'1</b> ' |
| Contents of                  | 'F'         |
| address 0201H                | '4'         |
|                              | <b>'</b> 0' |
| L BC Chook                   | 'E'         |
| LRC CHECK                    | '8'         |
| End 1                        | (0DH)(CR)   |
| End 0                        | (0AH)(LF)   |

#### **RTU Mode:**

#### Command message (Master):

| Slave address               | 01H        |
|-----------------------------|------------|
| Function                    | 03H        |
| Starting data<br>address    | 02H (High) |
|                             | 00H (Low)  |
| Number of data<br>(In Word) | 00H        |
|                             | 02H        |
| CRC Check Low               | C5H (Low)  |
| CRC Check<br>High           | B3H (High) |

#### Response message (Slave):

| Slave address                         | 01H               |
|---------------------------------------|-------------------|
| Function                              | 03H               |
| Number of data<br>(In Byte)           | 04H               |
| Contents of                           | 00H (High)        |
| address 0200H                         | B1H (Low)         |
| Contents of second data address 0201H | 1FH (High)        |
|                                       | 40H (Low)         |
| CRC Check Low                         | A3H (Lower bytes) |
| CRC Check<br>High                     | D4H (Upper bytes) |

Note: Before and after the transmission in RTU mode, 10 ms of silent interval is needed.

#### Example 2: function code 06H, write single word:

The Master issues command to the 1<sup>st</sup> Slave and writes data 0064H to address 0200H. The Slave sends the response message to the Master after the writing is completed. The calculation of LRC and CRC will be described in next chapter.

#### ASCII Mode:

#### Command message (Master):

| Start           | (.)         |
|-----------------|-------------|
| Slave address   | ·0'         |
|                 | '1'         |
| Eurotion        | ·0'         |
| Function        | '6'         |
|                 | ·0'         |
| Starting data   | '2'         |
| address         | ·0'         |
|                 | ·0'         |
|                 | <b>'</b> 0' |
| Contont of data | ·0'         |
| Content of data | '6'         |
|                 | '4'         |
| LRC Check       | ·9'         |
|                 | '3'         |
| End 1           | (0DH)(CR)   |
| End 0           | (0AH)(LF)   |

#### Response message (Slave):

| Start           | ( <u>,</u> ) |
|-----------------|--------------|
| Slave address   | ·0'          |
|                 | '1'          |
| Function        | ·0'          |
| FUNCTION        | '6'          |
|                 | <b>'</b> 0'  |
| Starting data   | '2'          |
| address         | <b>'</b> 0'  |
|                 | ʻ0'          |
|                 | <b>'</b> 0'  |
| Contant of data | <b>'</b> 0'  |
| Content of data | '6'          |
|                 | '4'          |
| LRC Check       | <b>'</b> 9'  |
|                 | '3'          |
| End 1           | (0DH)(CR)    |
| End 0           | (0AH)(LF)    |

#### **RTU Mode:**

#### Command message (Master):

| Slave Address         | 01H        |
|-----------------------|------------|
| Function              | 06H        |
| Starting data address | 02H (High) |
|                       | 00H (Low)  |
| Content of data       | 00H (High) |
|                       | 64H (Low)  |
| CRC Check Low         | 89H (Low)  |
| CRC Check<br>High     | 99H (High) |

#### Response message (Slave):

| Slave Address            | 01H        |
|--------------------------|------------|
| Function                 | 06H        |
| Starting data<br>address | 02H (High) |
|                          | 00H (Low)  |
| Content of data          | 00H (High) |
|                          | 64H (Low)  |
| CRC Check Low            | 89H (Low)  |
| CRC Check<br>High        | 99H (High) |

Note: Before and after the transmission in RTU mode, 10 ms of silent interval is needed.

#### Example 3: function code 10H, write multiple words:

The Master issues command to the 1<sup>st</sup> Slave and writes 0BB8H and 0000H to the starting address 0112H. That is to say, 0112H is written into 0BB8H and 0113H is written into 0000H. The maximum allowable data in one single access is 10. The Slave sends the response message to the Master after the writing is completed. The calculation of LRC and CRC will be described in next chapter.

#### ASCII Mode:

#### Command message (Master):

| Start          | (_)<br>=    |
|----------------|-------------|
| Slave Address  | ·0'         |
|                | '1'         |
|                | '1'         |
| Function       | ·0'         |
|                | <b>'</b> 0' |
| Starting data  | '1'         |
| address        | <b>'1'</b>  |
|                | '2'         |
|                | <b>'</b> 0' |
| Number of data | <b>'</b> 0' |
| (In Word)      | <b>'</b> 0' |
|                | '2'         |
| Number of data | <b>'</b> 0' |
| (In Byte)      | '4'         |
|                | <b>'</b> 0' |
| Content of 1st | 'B'         |
| data           | 'B'         |
|                | '8'         |
| Content of 2nd | <b>'</b> 0' |
|                | <b>'</b> 0' |
| data           | <b>'</b> 0' |
|                | <b>'O'</b>  |
| LRC Check      | '1'         |
|                | '3'         |
| End 1          | (0DH)(CR)   |
| End 0          | (0AH)(LF)   |

#### Response message (Slave):

| Start           | ( <b>,</b> ) |
|-----------------|--------------|
|                 | <b>'</b> 0'  |
| Slave Address   | '1'          |
| Function        | '1'          |
| Function        | <b>'</b> 0'  |
|                 | <b>'</b> 0'  |
| Starting data   | '1'          |
| address         | '1'          |
|                 | '2'          |
|                 | <b>'</b> 0'  |
| Contont of data | <b>'</b> 0'  |
| Content of data | <b>'</b> 0'  |
|                 | '2'          |
| LRC Check       | 'D'          |
|                 | 'A'          |
| End 1           | (0DH)(CR)    |
| End 0           | (0AH)(LF)    |

#### **RTU Mode:**

#### Command message (Master):

| Slave Address               | 01H        |
|-----------------------------|------------|
| Function                    | 10H        |
| Starting data               | 01H (High) |
| address                     | 12H (Low)  |
| Number of data              | 00H (High) |
| (In Word)                   | 02H (Low)  |
| Number of data<br>(In Byte) | 04H        |
| Content of 1st              | 0BH (High) |
| data                        | B8H (Low)  |
| Content of 2nd data         | 00H (High) |
|                             | 00H (Low)  |
| CRC Check Low               | FCH (Low)  |
| CRC Check<br>High           | EBH (High) |

#### Response message (Slave):

| Slave Address                | 01H        |
|------------------------------|------------|
| Function                     | 10H        |
| Starting data<br>address     | 01H (High) |
|                              | 12H (Low)  |
| Content of data<br>(In Word) | 00H (High) |
|                              | 02H (Low)  |
| CRC Check Low                | E0H (Low)  |
| CRC Check<br>High            | 31H (High) |

Note: Before and after the transmission in RTU mode, 10ms of silent interval is needed.

## LRC and CRC transmission Error Checking:

The error checking in ASCII communication mode is LRC (Longitudinal Redundancy Check); CRC (Cyclical Redundancy Check) is for RTU communication mode. The algorithm of both is as the following.

#### LRC (ASCII mode):

| STX                   | (_)<br>-    |
|-----------------------|-------------|
|                       | '7'         |
| AUK                   | 'F'         |
|                       | <b>'</b> 0' |
| CINID                 | '3'         |
|                       | <b>'</b> 0' |
| Starting data address | <b>'</b> 5' |
| Starting data address | Ϋ́C,        |
|                       | '4'         |
|                       | <b>'</b> 0' |
| Number of data        | <b>'</b> 0' |
| Number of data        | <b>'</b> 0' |
|                       | '1'         |
| LRC Check             | 'B'         |
|                       | '4'         |
| End 1                 | (0DH)(CR)   |
| End 0                 | (0AH)(LF)   |

The LRC algorithm is: add all byte, round down the carry and take 2's complement. For example, 7FH + 03H + 05H + C4H + 00H + 01H = 14CH, round down carry 1 and take 4CH.

2's complement of 4CH is B4H.

#### CRC (RTU Mode):

The description of CRC is as the followings:

- Step 1: Load a 16-bits register of FFFFH, which is called "CRC" register.
- Step 2: (The low byte of CRC register) XOR (The first byte of command), and save the result in CRC register.
- Step 3: Right move one bit. Check the least significant bit (LSB) of CRC register. If the bit is 1, then (CRC register) XOR (A001H).
- Step 4: Return to Step 3 until Step 3 has been executed for 8 times. Go to Step 5.
- Step 5: Repeat the procedure from Step 2 to Step 4 until all byte is processing. Get the result of CRC value.

Description: After calculating CRC value, fill in the low word of CRC first in command message, and then fill in the high word of CRC. For example, if the result of CRC algorithm is 3794H, fill in 94H in low word and then 37H in high word.

| Command Message             |            |
|-----------------------------|------------|
| ADR                         | 01H        |
| CMD                         | 03H        |
| Starting data<br>address    | 01H (High) |
|                             | 01H (Low)  |
| Number of data<br>(In Word) | 00H (High) |
|                             | 02H (Low)  |
| CRC Check Low               | 94H (Low)  |
| CRC Check High              | 37H (High) |

#### Example of CRC program:

Produce CRC in C language. This function needs two parameters: unsigned char\* data; unsigned char length The function returns the CRC value as a type of unsigned integer. unsigned int crc chk(unsigned char\* data, unsigned char length) { int j; unsigned int reg crc=0xFFFF; while(length--) { reg crc^= \*data++; for (j=0; j<8; j++ ) { if( reg\_crc & 0x01 ) { /\*LSB(bit 0 ) = 1 \*/ reg crc = (reg crc >> 1)<sup>^</sup>0xA001; } else { reg crc = (reg crc>>1); } } } return reg crc; } PC communication program example: #include<stdio.h> #include<dos.h> #include<conio.h> #include<process.h> #define PORT 0x03F8 /\* the address of COM 1 \*/ #define THR 0x0000 #define RDR 0x0000 #define BRDL 0x0000 #define IER 0x0001 #define BRDH 0x0001 #define LCR 0x0003 #define MCR 0x0004 #define LSR 0x0005 #define MSR 0x0006 unsigned char rdat[60]; /\* read 2 data from address 0200H of ASD with address 1 \*/ unsigned char tdat[60]={':','0','1','0','3','0','2','0','0','0','0','0','2','F','8','\r','\n'};

```
void main() {
int I;
                                  /* interrupt enable */
outportb(PORT+MCR,0x08);
outportb(PORT+IER,0x01);
                                          /* interrupt as data in */
outportb(PORT+LCR,(inportb(PORT+LCR) | 0x80));
/* the BRDL/BRDH can be access as LCR.b7 == 1 */
outportb(PORT+BRDL,12);
outportb(PORT+BRDH,0x00);
outportb(PORT+LCR,0x06);
                                    /* set prorocol
                                          <7,E,1> = 1AH,
                                                                    <7,0,1> = 0AH
                                          <8,N,2> = 07H
                                                                    <8.E.1> = 1BH
                                          <8,O,1> = 0BH
    */
for( I = 0; I<=16; I++ ) {
    while( !(inportb(PORT+LSR) & 0x20) ); /* wait until THR empty */
    outportb(PORT+THR,tdat[I]);
                                                /* send data to THR */
}
I = 0;
while( !kbhit() ) {
    if( inportb(PORT+LSR)&0x01 ) { /* b0==1, read data ready */
        rdat[I++] = inportb(PORT+RDR); /* read data from RDR */
    }
}
}
```

## 8.4 Write-in and Read-out Communication Parameters

Please refer to Chapter 7, Parameters for all parameter details. And the descriptions of parameters which can be wrote or read through communication are as follows.

Parameters are divided into 5 groups, Group 0: Monitor Parameters, Group 1: Basic Parameters, Group 2: Extension Parameters, Group 3: Communication Parameters and Group 4: Diagnosis Parameters.

#### Write parameters via communication:

Parameters which can be written through communication include: Group 0, except (P0-00 ~ P0-01), (P0-08 ~ P0-13) and (P0-46) Group 1 (P1-00 ~ P1-76)

Group 2 (P2-00 ~ P2-67)

Group 3 (P3-00 ~ P3-11)

Group 4, except (P4-00 ~ P4-04) and (P4-08 ~ P4-09)

#### Please note that:

- (P3-01) When change to a new communication speed, the next data will be written in a new transmission speed after setting the new value.
- (P3-02) When change to the new communication protocol, the next data will be written with the new communication protocol after setting the new value.
- (P4-05) JOG controls parameters of the servo. Please refer to Chapter 8, Parameters for the description.
- (P4-06) Force to control output contact. This parameter is for DO (Digital Output) testing. Users can write 1, 2, 4, 8 and 16 to test DO1, DO2, DO3, DO4 and DO5 respectively. Please write 0 after the test so as to inform the servo drive that the test has been completed.
- (P4-10) Adjustment function selection. Write 20 (= 14H in hexadecimal format) in parameter P2-08 first to enable the adjustment so as to change the value of P4-10.
- (P4-11 ~ P4-21) This parameter is Offset Adjustment. Do not change the setting unless it is necessary. If it is necessary, please write 22 (= 16H, in hexadecimal format) in parameter P2-08 first to enable the function so as to change the value of (P4-11 ~ P4-21)

#### Read parameters through communication:

Parameters can be read through communication include:

| Group 0 (P0-00 ~ P0-46) | Group 3 (P3-00 ~ P3-11) |
|-------------------------|-------------------------|
| Group 1 (P1-00 ~ P1-76) | Group 4 (P4-00 ~ P4-23) |
| Group 2 (P2-00 ~ P2-67) |                         |

## 9.1 Alarm of Servo Drive

| Display | Alarm Name                                    | Alarm Description                                                                               | Corresponding<br>DO | Servo<br>Status |
|---------|-----------------------------------------------|-------------------------------------------------------------------------------------------------|---------------------|-----------------|
| AL001   | Over current                                  | The current of the main circuit is 1.5 times more than the instantaneous current of the motor.  | ALM                 | Servo<br>Off    |
| AL002   | Over voltage                                  | The voltage of the main circuit is higher than the standard voltage.                            | ALM                 | Servo<br>Off    |
| AL003   | Under voltage                                 | The voltage of the main circuit is lower than the standard voltage.                             | WARN                | Servo<br>Off    |
| AL004   | Motor Combination<br>Error                    | The drive corresponds to the wrong motor.                                                       | ALM                 | Servo<br>Off    |
| AL005   | Regeneration Error                            | Regeneration control is in error.                                                               | ALM                 | Servo<br>Off    |
| AL006   | Overload                                      | The motor and the drive is overload.                                                            | ALM                 | Servo<br>Off    |
| AL007   | Over speed                                    | The control speed of the motor exceeds the normal speed.                                        | ALM                 | Servo<br>Off    |
| AL008   | Abnormal Pulse<br>Command                     | The input frequency of the pulse command is over the allowable value of the hardware interface. | ALM                 | Servo<br>Off    |
| AL009   | Excessive<br>Deviation of<br>Position Command | The deviation of position command exceeds the allowable setting value.                          | ALM                 | Servo<br>Off    |
| AL011   | Encoder Error                                 | The encoder produces abnormal pulse.                                                            | ALM                 | Servo<br>Off    |
| AL012   | Adjustment Error                              | When executing electrical<br>adjustment, the adjusted value<br>exceeds the allowable value.     | ALM                 | Servo<br>Off    |
| AL013   | Emergency Stop                                | Press the emergency stop button.                                                                | WARN                | Servo<br>Off    |
| AL014   | Reverse Limit Error                           | Activate the reverse limit switch.                                                              | WARN                | Servo<br>On     |
| AL015   | Forward Limit Error                           | Activate the forward limit switch.                                                              | WARN                | Servo<br>On     |
| Display | Alarm Name                                                  | Alarm Description                                                                                        | Corresponding<br>DO | Servo<br>Status |
|---------|-------------------------------------------------------------|----------------------------------------------------------------------------------------------------|---------------------|-----------------|
| AL016   | IGBT Overheat                                               | The temperature of IGBT is over high                                                                     | ALM                 | Servo<br>Off    |
| AL017   | Abnormal<br>EEPROM                                          | It is in error when DSP accesses<br>EEPROM.                                                              | ALM                 | Servo<br>Off    |
| AL018   | Abnormal signal<br>output                                   | The encoder output exceeds the rated output frequency.                                                   | ALM                 | Servo<br>Off    |
| AL019   | Serial<br>Communication<br>Error                            | RS-232 / 485 communication is in error                                                                   | ALM                 | Servo<br>Off    |
| AL020   | Serial<br>Communication<br>Time Out                         | RS-232 / 485 communication time out                                                                      | WARN                | Servo<br>On     |
| AL022   | Main Circuit Power<br>Lack Phase                            | Only one single phase is inputted in the main circuit power.                                             | WARN                | Servo<br>Off    |
| AL023   | Early Warning for<br>Overload                               | Early Warning for Overload                                                                               | WARN                | Servo<br>On     |
| AL024   | Encoder initial magnetic field error                        | The magnetic field of the encoder<br>U, V, W signal is in error.                                         | ALM                 | Servo<br>Off    |
| AL025   | The Internal of the<br>Encoder is in Error                  | The internal memory of the encoder and the internal counter are in error.                                | ALM                 | Servo<br>Off    |
| AL026   | Unreliable internal data of the encoder                     | The error of the internal data has been detected for three times continuously.                           | ALM                 | Servo<br>Off    |
| AL027   | The Internal of the<br>Encoder is in Error                  | The internal reset of the encoder is in error                                                            | ALM                 | Servo<br>Off    |
| AL028   | The Internal of the<br>Encoder is in Error                  | The encoder, U, V, W signals are<br>in error                                                             | ALM                 | Servo<br>Off    |
| AL029   | The Internal of the<br>Encoder is in Error                  | Internal address of the encoder is in error                                                              | ALM                 | Servo<br>Off    |
| AL030   | Motor Crash Error                                           | The motor crashes the equipment,<br>reaches the torque of P1-57 and<br>exceeds the time set by P1-58.    | ALM                 | Servo<br>Off    |
| AL031   | Incorrect wiring of<br>the motor power<br>line U, V, W, GND | Incorrect wiring of the motor power<br>line U, V, W, GND or the connection<br>between both is breakdown. | ALM                 | Servo<br>Off    |
| AL035   | Encoder<br>temperature<br>exceeds the<br>protective range   | Encoder temperature exceeds the protective range                                                         | ALM                 | Servo<br>Off    |

| Display | Alarm Name                               | Alarm Description                                                                                                    | Corresponding<br>DO | Servo<br>Status  |
|---------|------------------------------------------|----------------------------------------------------------------------------------------------------|---------------------|------------------|
| AL048   | Excessive encoder output error           | The encoder output errors or the output pulse exceeds hardware tolerance.                                                                                                    | ALM                 | Servo<br>Off     |
| AL067   | Encoder<br>temperature<br>warning        | Encoder temperature exceeds the warning level. (But it is still within the protective range.)                                                                                                    | ALM                 | Servo<br>Off     |
| AL083   | Servo drive outputs<br>excessive current | When the output current from servo<br>drive exceeds the setting level,<br>ALE083 will be triggered to protect<br>IGBT. This could avoid IGBT to be<br>burned out because of the excessive<br>current. | ALM                 | Servo<br>Off     |
| AL085   | Regeneration error                       | Regeneration control is in error.                                                                                                    | ALM                 | Servo<br>Off     |
| AL099   | DSP Firmware<br>Upgrade                  | EEPROM has not been reset after<br>upgrading the firmware. The fault<br>can be cleared when firstly set P2-08<br>to 30. Then set P2-08 to 28. And<br>re-power on the drive.                           | WARN                | Servo<br>On      |
| AL555   | System Failure                           | DSP processing error                                                                                                    | N/A                 | Do not<br>Switch |
| AL880   | System Failure                           | DSP processing error                                                                                                    | N/A                 | Do not<br>Switch |

# 9.2 Causes and Corrective Actions

# Alarm Display

#### AL001: Over current

| Causes                                     | Checking Method                                                                                              | Corrective Actions                                                       |
|--------------------------------------------|----------------------------------------------------------------------------------------------------|--------------------------------------------------------------------------|
| The drive output is short-circuit          | Check if the wiring between the motor<br>and the drive is correct and see if the<br>wire is short-circuited. | Eliminate short-circuit and avoid metal conductor being exposed.         |
| The motor wiring is in error.              | Check if the wiring steps are correct when connecting the motor to the drive.                                | Rewiring by following the wiring description from the user manual.       |
| IGBT is abnormal                           | The temperature of the heat sink is abnormal                                                                 | Send the drive back to the distributors or contact Delta                 |
| The control parameter setting is in error. | Check if the setting value exceeds the default setting                                                       | Setting back to the default setting and then gradually adjust the value. |
| Unreasonable command                       | Check if the command doing reasonable acceleration time.                                                     | Less steep command used or filter applying to smooth command.            |

# AL002: Over voltage

| Causes                                                                                        | Checking Method                                                                                                    | Corrective Actions                                             |
|-----------------------------------------------------------------------------------------------|----------------------------------------------------------------------------------------------------|----------------------------------------------------------------|
| The input voltage of<br>the main circuit is<br>higher than the<br>rated allowable<br>voltage. | Use the voltmeter to see if the input<br>voltage of the main circuit is within the<br>rated allowable voltage value. (please<br>refer to Chapter 10.1) | Apply to the correct power supply or serial voltage regulator. |
| Wrong power input<br>(incorrect power<br>system)                                              | Use the voltmeter to see if the power system matches the specification.                                                                                | Apply to the correct power supply or serial adaptor.           |
| The hardware of the servo drive is damaged.                                                   | Use the voltmeter to see if the input<br>voltage of the main circuit is within the<br>rated allowable voltage value but still<br>shows the error.      | Send the drive back to the distributors or contact Delta.      |

# AL003: Under voltage

| Causes                                                                                    | Checking Method                                                         | Corrective Actions                                   |
|-------------------------------------------------------------------------------------------|-------------------------------------------------------------------------|------------------------------------------------------|
| The input voltage of<br>the main circuit is<br>lower than the rated<br>allowable voltage. | Check if the input voltage wiring of the main circuit is normal.        | Re-confirm the voltage wiring.                       |
| No power supply for the main circuit.                                                     | Use the voltmeter to see if the voltage of the main circuit is normal.  | Check the power switch                               |
| Wrong power input<br>(incorrect power<br>system)                                          | Use the voltmeter to see if the power system matches the specification. | Apply to the correct power supply or serial adaptor. |

## AL004: Motor combination error

| Causes                     | Checking Method              | Corrective Actions       |
|----------------------------|------------------------------|--------------------------|
| The encoder is damaged.    | The encoder is abnormal.     | Change the motor         |
| The encoder is loose.      | Check the encoder connector. | Install the motor again. |
| Motor Combination<br>Error | Connect to the right motor.  | Change the motor         |

# AL005: Regeneration error

| Causes                                                                                                  | Checking Method                                                   | Corrective Actions                                                                                                    |
|----------------------------------------------------------------------------------------------------|-------------------------------------------------------------------|----------------------------------------------------------------------------------------------------|
| Choose wrong<br>regenerative<br>resistor or does not<br>connect to external<br>regenerative<br>resistor | Check the connection of regenerative resistor.                    | Calculate the value of the<br>regenerative resistor again<br>and correctly set the value of<br>P1-52 and P1-53. If issue<br>persists, please send the<br>drive back to the distributors<br>or contact Delta. |
| Parameter P1-53 is<br>not set to zero<br>when the<br>regenerative<br>resistor is not in<br>use.         | Check if parameter P1-53 of regenerative resister is set to zero. | Set parameter P1-53 of regenerative resistor to zero when it is not applying.                                                                                                    |
| Wrong parameter setting                                                                                 | Check the setting value of parameter P1-52 and P1-53.             | Correctly reset the value of P1-52 and P1-53.                                                                                                    |

| Causes                                                                        | Checking Method                                                                                                    | Corrective Actions                                                                                                    |
|-------------------------------------------------------------------------------|----------------------------------------------------------------------------------------------------|----------------------------------------------------------------------------------------------------|
| Over the rated<br>loading of the drive<br>and continuously<br>excessive using | Set parameter P0-02 to 11 and see if<br>the average torque [%] is over 100% all<br>the time.                                                             | Increase the motor capacity or reduce the load.                                                                                                |
| The setting of the control system parameter is inappropriate.                 | <ol> <li>Check if there is any mechanical<br/>vibration.</li> <li>Check if the acceleration /<br/>deceleration constant are set<br/>too fast.</li> </ol> | <ol> <li>Adjust the gain value of<br/>the control circuit.</li> <li>Slow down the<br/>acceleration /<br/>deceleration setting time.</li> </ol> |
| Wrong wiring of the motor and the encoder.                                    | Check the wiring of U, V, W and the encoder.                                                                                                    | Correct wiring                                                                                                    |
| The encoder of the motor is defective.                                        | Send the drive back to the distributors or contact Delta.                                                                                                |                                                                                                    |

# AL007: Overspeed

| Causes                             | Checking Method                                                                                                    | Corrective Actions                                                                                                   |
|------------------------------------|----------------------------------------------------------------------------------------------------|----------------------------------------------------------------------------------------------------|
| Unreasonable<br>command            | Use the scope to check if the signal of analog voltage is abnormal.                                                                                                    | Less steep command used<br>or filter applying to smooth<br>command.                                                  |
| Inappropriate<br>parameter setting | Check if the setting of parameter P2-34 is too small (the condition of over-speed warning).                                                                                                    | Correctly set parameter<br>P2-34 (the condition of<br>over-speed warning).                                           |
| Torque limit                       | <ol> <li>Check if DI:TRQLM (torque limit) is<br/>enabled.</li> <li>Check if the torque limit default of<br/>P1-02 is enabled.</li> <li>Check if there is any torque limit<br/>setting for P1-12 ~ P1-14.</li> </ol> | <ol> <li>Disable torque limit DI.</li> <li>Disable the default<br/>setting.</li> <li>P1-12 ~ P1-14 = 100%</li> </ol> |

# AL008: Abnormal pulse command

| Causes                                                                            | Checking Method                                                                  | Corrective Actions                       |
|-----------------------------------------------------------------------------------|----------------------------------------------------------------------------------|------------------------------------------|
| The pulse<br>command<br>frequency is higher<br>than the rated input<br>frequency. | Use the scope to check if the input frequency is over the rated input frequency. | Correctly set the input pulse frequency. |

### AL009: Excessive deviation of Position Command

| Causes                                      | Checking Method                                                                                           | Corrective Actions                                                                                    |
|---------------------------------------------|----------------------------------------------------------------------------------------------------|----------------------------------------------------------------------------------------------------|
| Parameter P2-35 is set too small            | Check the setting value of parameter<br>P2-35 (The warning condition of<br>excessive position deviation). | Increase the setting value of<br>P2-35 (The warning condition<br>of excessive position<br>deviation). |
| The setting of the gain value is too small. | Check if the setting value is appropriate.                                                                | Correctly adjust the gain value.                                                                      |
| The torque limit is too low.                | Check the torque limit value.                                                                             | Correctly adjust the torque limit value.                                                              |
| Excessive external load                     | Check the external load.                                                                                  | Reduce the external load or evaluate the motor capacity again.                                        |

## AL011: Encoder error

| Causes                        | Checking Method                                                                                    | Corrective Actions        |
|-------------------------------|----------------------------------------------------------------------------------------------------|---------------------------|
| Wrong wiring of the encoder   | Check if the wiring follows the suggested wiring of the user manual.                               | Correct wiring            |
| The encoder is loose          | Check the drive connector of CN2 and encoder                                                       | Install the encoder again |
| Bad connection of the encoder | Check if the connection between<br>CN2 of the drive and the encoder of<br>the servo motor is loose | Reconnect the wiring      |
| The encoder is<br>damaged     | Check if the motor is damaged                                                                      | Change the motor          |

### AL012: Adjustment error

| Causes                                                         | Checking Method                                                                      | Corrective Actions                                                           |
|----------------------------------------------------------------|--------------------------------------------------------------------------------------|------------------------------------------------------------------------------|
| The analog input<br>contact is incorrectly<br>set back to zero | Measure if the voltage of the analog input contact is the same as the ground voltage | Correctly ground the analog input contact                                    |
| The detection device is damaged                                | Reset the power supply                                                               | If issue persists, send the drive back to the distributors or contact Delta. |

# AL013: Emergency stop

| Causes                          | Checking Method                                | Corrective Actions      |
|---------------------------------|------------------------------------------------|-------------------------|
| Press the emergency stop button | Check if the emergency stop button is enabled. | Activate emergency stop |

## AL014: Reverse limit error

| Causes                             | Checking Method                                | Corrective Actions                                      |
|------------------------------------|------------------------------------------------|---------------------------------------------------------|
| Reverse limit switch is activated. | Check if the limit switch is enabled.          | Enable the reverse limit switch.                        |
| The servo system is unstable.      | Check the control parameter and inertia ratio. | Re-adjust the parameter or evaluate the motor capacity. |

#### AL015: Forward limit error

| Causes                             | Checking Method                                | Corrective Actions                                      |
|------------------------------------|------------------------------------------------|---------------------------------------------------------|
| Forward limit switch is activated. | Check if the limit switch is enabled.          | Enable the forward limit switch.                        |
| The servo system is unstable.      | Check the control parameter and inertia ratio. | Re-adjust the parameter or evaluate the motor capacity. |

### AL016: IGBT Overheat

| Causes                                                                        | Checking Method                                              | Corrective Actions                              |
|-------------------------------------------------------------------------------|--------------------------------------------------------------|-------------------------------------------------|
| Over the rated<br>loading of the drive<br>and continuously<br>excessive using | Check if it is overloading or the motor current is too high. | Increase the motor capacity or reduce the load. |
| The drive output is short-circuit                                             | Check the drive output wiring.                               | Correct wiring                                  |

## AL017: Abnormal EEPROM

| Causes                                         | Checking Method                                                                                                    | Corrective Actions                                                                                                    |
|------------------------------------------------|----------------------------------------------------------------------------------------------------|----------------------------------------------------------------------------------------------------|
| It is in error when<br>DSP accesses<br>EEPROM. | Press the SHIFT Key on the panel<br>and it shows EXGAB.<br>X = 1, 2, 3<br>G = group code of the parameter<br>AB = hexadecimal of the parameter<br>If it shows E320A, it means it is<br>parameter P2-10; If it shows<br>E3610, it means it is parameter P6-<br>16. Please check the parameter. | The fault occurs when applying<br>to the power. It means one of<br>the parameters is over the<br>reasonable range. Please re-<br>power on after adjusting.<br>The fault occurs in normal<br>operation. It means it is in error<br>when writing the parameter.<br>The alarm can be cleared by<br>DI.ARST. |
| Abnormal hidden<br>parameter                   | Press the SHIFT Key on the panel and it shows E100X.                                                                                                    | The fault occurs in parameter<br>reset. The setting of the drive is<br>wrong. Please set the correct<br>type of the drive.                                                                                                    |
| Data in ROM is<br>damaged.                     | Press the SHIFT Key on the panel<br>and it shows E0001.                                                                                                    | The fault occurs when it is<br>servo-on. Usually it is because<br>the data in ROM is damaged or<br>there is no data in ROM.<br>Please send the drive back to<br>the distributors or contact<br>Delta.                                                                                                    |

## AL018: Abnormal signal output

| Causes                                                                | Checking Method                                                                                                    | Corrective Actions                                                                                                    |
|-----------------------------------------------------------------------|----------------------------------------------------------------------------------------------------|----------------------------------------------------------------------------------------------------|
| The encoder is in<br>error and cause the<br>abnormal signal<br>output | Check the fault records (P4-00 ~<br>P4-05). See if the alarm exists with<br>the encoder error (AL011, AL024,<br>AL025, AL026).                   | Conduct the corrective<br>actions of AL.011, AL.024,<br>AL.025, AL.026.                                                                        |
| The output pulse<br>exceeds the hardware<br>allowable range.          | Check if the following conditions<br>produce:<br>P1-76 < Motor Speed or<br>$\frac{Motor Speed}{60} \times P1 - 46 \times 4 > 19.8 \times 10^{6}$ | Correctly set parameter<br>P1-76 and P1-46:<br>P1-76 > Motor Speed or<br>$\frac{Motor Speed}{60} \times P1 - 46 \times 4 < 19.8 \times 10^{6}$ |

#### AL019: Serial communication error

| Causes                                          | Checking Method                                     | Corrective Actions                       |
|-------------------------------------------------|-----------------------------------------------------|------------------------------------------|
| Improper setting of the communication parameter | Check the setting value of communication parameter. | Correctly set the parameter value.       |
| Incorrect<br>communication<br>address           | Check the communication address.                    | Correctly set the communication address. |
| Incorrect communication value                   | Check the accessing value.                          | Correctly set the value.                 |

## AL020: Serial communication time out

| Causes                                                                           | Checking Method                                      | Corrective Actions       |
|----------------------------------------------------------------------------------|------------------------------------------------------|--------------------------|
| Improper setting of the time-out parameter                                       | Check the parameter setting.                         | Correctly set the value. |
| The drive hasn't<br>received the<br>communication<br>command for a long<br>time. | Check if the communication cable is loose or broken. | Correct wiring.          |

### AL022: Main circuit power lack phase

| Causes                                | Checking Method                                                                                                    | Corrective Actions                                                                                                    |
|---------------------------------------|----------------------------------------------------------------------------------------------------|----------------------------------------------------------------------------------------------------|
| The main circuit<br>power is abnormal | Check if RST power cable is loose or<br>does not connect to the power. This<br>alarm occurs when no power<br>connects to single phase servo drive. | Make sure it applies to the<br>power. If issue persists,<br>please send the drive back to<br>the distributors or contact<br>Delta. |

# AL023: Early warning for overload

| Causes                        | Checking Method                                                                                                    | Corrective Actions                                                                                                    |
|-------------------------------|----------------------------------------------------------------------------------------------------|----------------------------------------------------------------------------------------------------|
| Early warning for<br>overload | <ol> <li>Check if it is used in overload<br/>condition.</li> <li>Check if the value of parameter<br/>P1-56 is set to small.</li> </ol> | <ol> <li>Please refer to the<br/>corrective actions of<br/>AL006.</li> <li>Please increase the<br/>setting value of parameter<br/>P1-56. Or set the value<br/>over 100 and deactivate<br/>the overload warning<br/>function.</li> </ol> |

# AL024: Encoder initial magnetic field error

| Causes                                                                                                    | Checking Method                                                                                                    | Corrective Actions                                                                        |
|----------------------------------------------------------------------------------------------------|----------------------------------------------------------------------------------------------------|-------------------------------------------------------------------------------------------|
| The initial magnetic<br>field of the encoder is<br>in error<br>(Signal, U, V, W of<br>the encoder magnetic<br>field is in error.) | <ol> <li>Check if the servo motor is<br/>properly grounded.</li> <li>Check if the encoder cable<br/>separates from the power supply<br/>or the high-current circuit to avoid<br/>the interference.</li> <li>Check if the shielding cables are<br/>used in the wiring of the encoder.</li> </ol> | If issue persists, please send<br>the drive back to the<br>distributors or contact Delta. |

## AL025: The internal of the encoder is in error

| Causes                                                                                                    | Checking Method                                                                                                    | Corrective Actions                                                                                                    |
|----------------------------------------------------------------------------------------------------|----------------------------------------------------------------------------------------------------|----------------------------------------------------------------------------------------------------|
| The internal of the<br>encoder is in error.<br>(The internal memory<br>and the internal<br>counter are in error) | <ol> <li>Check if the servo is properly<br/>grounded.</li> <li>Check if the encoder cable<br/>separates from the power supply<br/>or the high-current circuit to avoid<br/>the interference.</li> <li>Check if the shielding cables are<br/>used in the wiring of the encoder.</li> </ol> | <ol> <li>Please connect the UVW<br/>connector (color green) to<br/>the heat sink of the servo<br/>drive.</li> <li>Please check if the<br/>encoder cable separates<br/>from the power supply or<br/>the high-current circuit.</li> <li>Please use shielding<br/>mesh.</li> <li>If issue persists, please<br/>send the drive back to the<br/>distributors or contact<br/>Delta.</li> </ol> |

| AL026: Unreliable interna | I data of the encoder |
|---------------------------|-----------------------|
|---------------------------|-----------------------|

| Causes                                                                                                | Checking Method                                                                                                    | Corrective Actions                                                                                                    |
|----------------------------------------------------------------------------------------------------|----------------------------------------------------------------------------------------------------|----------------------------------------------------------------------------------------------------|
| The encoder is in<br>error.<br>(Errors occur in the<br>internal data for three<br>times continuously) | <ol> <li>Check if the servo is properly<br/>grounded.</li> <li>Check if the encoder cable<br/>separates from the power<br/>supply or the high-current circuit<br/>to avoid the interference.</li> <li>Check if the shielding cables<br/>are used in the wiring of the<br/>encoder.</li> </ol> | <ol> <li>Please connect the UVW<br/>connector (color green) to<br/>the heat sink of the servo<br/>drive.</li> <li>Please check if the encoder<br/>cable separates from the<br/>power supply or the high-<br/>current circuit.</li> <li>Please use shielding mesh.</li> <li>If issue persists, please<br/>send the drive back to the<br/>distributors or contact Delta.</li> </ol> |

## AL027: The internal of the encoder is in error

| Causes                                               | Checking Method                                                                                                    | Corrective Actions                                                                                                    |
|------------------------------------------------------|----------------------------------------------------------------------------------------------------|----------------------------------------------------------------------------------------------------|
| The internal reset of<br>the encoder is in<br>error. | <ol> <li>Check if the servo is properly<br/>grounded.</li> <li>Check if the encoder cable<br/>separates from the power<br/>supply or the high-current circuit<br/>to avoid the interference.</li> <li>Check if the shielding cables<br/>are used in the wiring of the<br/>encoder.</li> </ol> | <ol> <li>Please connect the UVW<br/>connector (color green) to<br/>the heat sink of the servo<br/>drive.</li> <li>Please check if the encoder<br/>cable separates from the<br/>power supply or the high-<br/>current circuit.</li> <li>Please use shielding mesh.</li> <li>If issue persists, please<br/>send the drive back to the<br/>distributors or contact Delta.</li> </ol> |

#### AL028: The internal of the encoder is in error

| Causes                                       | Checking Method                                                                                                    | Corrective Actions                                                                                                    |
|----------------------------------------------|----------------------------------------------------------------------------------------------------|----------------------------------------------------------------------------------------------------|
| The encoder U, V, W<br>signals are in error. | <ol> <li>Check if the servo is properly<br/>grounded.</li> <li>Check if the encoder cable<br/>separates from the power<br/>supply or the high-current circuit<br/>to avoid the interference.</li> <li>Check if the shielding cables<br/>are used in the wiring of the<br/>encoder.</li> </ol> | <ol> <li>Please connect the UVW<br/>connector (color green) to<br/>the heat sink of the servo<br/>drive.</li> <li>Please check if the encoder<br/>cable separates from the<br/>power supply or the high-<br/>current circuit.</li> <li>Please use shielding mesh.</li> <li>If issue persists, please<br/>send the drive back to the<br/>distributors or contact Delta.</li> </ol> |

#### AL029: The internal of the encoder is in error

| Causes                                                 | Checking Method                                                                                                    | Corrective Actions                                                                                                    |
|--------------------------------------------------------|----------------------------------------------------------------------------------------------------|----------------------------------------------------------------------------------------------------|
| The internal address<br>of the encoder is in<br>error. | <ol> <li>Check if the servo is properly<br/>grounded.</li> <li>Check if the encoder cable<br/>separates from the power supply<br/>or the high-current circuit to avoid<br/>the interference.</li> <li>Check if the shielding cables are<br/>used in the wiring of the encoder.</li> </ol> | <ol> <li>Please connect the UVW<br/>connector (color green) to<br/>the heat sink of the servo<br/>drive.</li> <li>Please check if the<br/>encoder cable separates<br/>from the power supply or<br/>the high-current circuit.</li> <li>Please use shielding<br/>mesh.</li> <li>If issue persists, please<br/>send the drive back to the<br/>distributors or contact<br/>Delta.</li> </ol> |

#### AL030: Motor crash error

| Causes            | Checking Method                                                                                                    | Corrective Actions                                                                                                    |
|-------------------|----------------------------------------------------------------------------------------------------|----------------------------------------------------------------------------------------------------|
| Motor Crash Error | <ol> <li>Check if P1-57 is enabled.</li> <li>Check if P1-57 is set too small<br/>and the time of P1-58 is set too<br/>short.</li> </ol> | <ol> <li>If it is enabled by mistake,<br/>please set P1-57 to zero.</li> <li>According to the actual<br/>torque setting, if the value<br/>is set too small, the alarm<br/>will be triggered by<br/>mistake. However, if the<br/>value is set too big, it will<br/>lose the function of<br/>protection.</li> </ol> |

## AL031: Incorrect wiring of the motor power line U, V, W

| Causes                                                                                                | Checking Method                                                                      | Corrective Actions                                                                 |
|----------------------------------------------------------------------------------------------------|--------------------------------------------------------------------------------------|------------------------------------------------------------------------------------|
| The wiring of U, V, W<br>of the motor is<br>incorrect connected<br>or the connection is<br>breakdown. | Check if U, V, W of the motor is incorrect connected or the connection is breakdown. | Follow the user manual to correctly wire U, V, and W and make sure it is grounded. |

### AL035: Encoder temperature exceeds the protective range

| Causes                             | Checking Method                                                                                 | Corrective Actions                   |
|------------------------------------|-------------------------------------------------------------------------------------------------|--------------------------------------|
| Encoder temperature is over 120°C. | Check if the environment<br>temperature is excessive or the<br>motor temperature is over 105°C. | Try to reduce operating temperature. |

### AL048: Excessive encoder output error

| Causes                                              | Checking Method                                                                                                    | Corrective Actions                                                                                                    |
|-----------------------------------------------------|----------------------------------------------------------------------------------------------------|----------------------------------------------------------------------------------------------------|
| Encoder error causes<br>abnormal encoder<br>output. | Exam error recording (P4-00 ~<br>P4-05) to check if encoder error also<br>occurs. (AL011, AL024, AL025,<br>AL026)                              | Please refer to the corrective actions of AL011, AL024, AL025, and AL026.                                                           |
| The output pulse<br>exceeds hardware<br>tolerance.  | Check if following conditions occur:<br>P1-76 < Motor speed or<br>$\frac{\text{Motor speed}}{60} \times P1 - 46 \times 4 > 19.8 \times 10^{6}$ | Correctly set P1-76 and<br>P1-46:<br>P1-76 > Motor speed and<br>$\frac{Motor speed}{60} \times P1-46 \times 4 > 19.8 \times 10^{6}$ |

# AL067: Encoder temperature warning

| Causes                             | Checking Method                                                                        | Corrective Actions                   |
|------------------------------------|----------------------------------------------------------------------------------------|--------------------------------------|
| Encoder temperature is over 100°C. | Check if the operating temperature is excessive or the motor temperature is over 85°C. | Try to reduce operating temperature. |

## AL083: Servo Drive Outputs Excessive Current

| Causes                                                   | Checking Method                                                                                                    | Corrective Actions                                                                                                    |
|----------------------------------------------------------|----------------------------------------------------------------------------------------------------|----------------------------------------------------------------------------------------------------|
| UVW cable is short-<br>circuited                         | Check the configuration of motor<br>power cable and connector cable.<br>See if the metal wire is exposed or<br>AWG is worn and causes short<br>circuit of UVW cable.                                                                                                    | Replace by new UVW cable<br>and avoid the metal<br>conductor being exposed so<br>as to eliminate short-circuit.                 |
| Wrong motor wiring                                       | <ol> <li>If applying non-standard power<br/>cable recommended by Delta,<br/>please check if the wiring<br/>sequence of UVW cable is<br/>correct.</li> <li>Check if there is any problem of<br/>lack phase when connecting<br/>UVW from servo to motor<br/>(unconnected or wrong<br/>connection)</li> </ol> | Please refer to the<br>description of wiring in<br>Chapter 3 and conduct the<br>wiring again.                                   |
| Analog signal (GND)<br>from servo drive is<br>interfered | Check if the GND of analog signal is misconnected to other signal.                                                                                                    | Please refer to Chapter 3 and<br>conduct the wiring again.<br>GND of analog signal cannot<br>be grounded with other<br>signals. |

# AL085: Regeneration error

| Causes                                                                                               | Checking Method                                                   | Corrective Actions                                                                                                    |
|----------------------------------------------------------------------------------------------------|-------------------------------------------------------------------|----------------------------------------------------------------------------------------------------|
| Choose wrong<br>regenerative resistor or<br>does not connect to<br>external regenerative<br>resistor | Check the connection of regenerative resistor.                    | Calculate the value of the<br>regenerative resistor again<br>and correctly set the value of<br>P1-52 and P1-53. If issue<br>persists, please send the<br>drive back to the distributors<br>or contact Delta. |
| Parameter P1-53 is not<br>set to zero when the<br>regenerative resistor is<br>not in use.            | Check if parameter P1-53 of regenerative resister is set to zero. | Set parameter P1-53 of regenerative resistor to zero when it is not applying.                                                                                                    |
| Wrong parameter setting                                                                              | Check the setting value of parameter P1-52 and P1-53.             | Correctly reset the value of P1-52 and P1-53.                                                                                                    |

### AL099: DSP firmware upgrade

| Causes               | Checking Method                    | Corrective Actions                                                                                  |  |  |  |  |
|----------------------|------------------------------------|----------------------------------------------------------------------------------------------------|--|--|--|--|
| Upgrade DSP firmware | Check if the firmware is upgraded. | Firstly set P2-08 to 30.<br>Then set P2-08 to 28, the<br>alarm will be cleared when<br>re-power on. |  |  |  |  |

### AL555: System failure

| Causes               | Checking Method | Corrective Actions                                                                                             |
|----------------------|-----------------|----------------------------------------------------------------------------------------------------|
| DSP processing error | N/A             | If AL555 occurs, do not do<br>any anything and send the<br>drive back to the distributors<br>or contact Delta. |

# AL880: System failure

| Causes               | Checking Method | Corrective Actions                                                                                             |
|----------------------|-----------------|----------------------------------------------------------------------------------------------------|
| DSP processing error | N/A             | If AL880 occurs, do not do<br>any anything and send the<br>drive back to the distributors<br>or contact Delta. |

# 9.3 Corrective Actions after the Alarm Occurs

| AL001 | Over current                                | Turn DI.ARST on to clear the alarm                                                                                                    |
|-------|---------------------------------------------|----------------------------------------------------------------------------------------------------|
| AL002 | Over voltage                                | Turn DI.ARST on to clear the alarm                                                                                                    |
| AL003 | Under voltage                               | Cycle power on the servo drive to<br>clear the alarm.<br>For the alarm to clear automatically<br>after the voltage returns to normal,<br>please set with P2-66 Bit2.   |
| AL004 | The magnetic field of the motor is abnormal | The alarm can be cleared after re-<br>power on.                                                                                                    |
| AL005 | Regeneration error                          | Turn DI.ARST on to clear the alarm                                                                                                    |
| AL006 | Overload                                    | Turn DI.ARST on to clear the alarm                                                                                                    |
| AL007 | Excessive speed deviation                   | Turn DI.ARST on to clear the alarm                                                                                                    |
| AL008 | Abnormal pulse command                      | Turn DI.ARST on to clear the alarm                                                                                                    |
| AL009 | Excessive deviation of position control     | Turn DI.ARST on to clear the alarm                                                                                                    |
| AL011 | Encoder error                               | The alarm can be cleared after re-power on.                                                                                                    |
| AL012 | Adjustment error                            | The alarm can be cleared when removing CN1 wiring and execute auto adjustment.                                                                                         |
| AL013 | Emergency stop                              | The alarm can be cleared automatically after turning DI.EMGS off.                                                                                                    |
| AL014 | Reverse limit error                         | Turn DI.ARST on or Servo Off to clear the alarm. The alarm also can be cleared when the motor operates backwards.                                                      |
| AL015 | Forward limit error                         | Turn DI.ARST on or Servo Off to clear the alarm. The alarm also can be cleared when the motor operates backwards.                                                      |
| AL016 | The temperature of IGBT is abnormal error   | Turn DI.ARST on to clear the alarm                                                                                                    |
| AL017 | Abnormal EEPROM                             | If the alarm occurs, then parameter<br>reset is a must. And re-servo on<br>again. If it happens during the<br>operation, please turn DI.ARST on<br>to clear the alarm. |
| AL018 | Abnormal signal                             | Turn DI.ARST on to clear the alarm                                                                                                    |

| AL019 | Serial communication error                               | Turn DI.ARST on to clear the alarm                                                           |
|-------|----------------------------------------------------------|----------------------------------------------------------------------------------------------|
| AL020 | Serial communication time out                            | Turn DI.ARST on to clear the alarm                                                           |
| AL022 | Main circuit power leak phase                            | Turn DI.ARST on to clear the alarm                                                           |
| AL023 | Early warning for overload                               | Turn DI.ARST on to clear the alarm                                                           |
| AL024 | Encoder initial magnetic field error                     | The alarm can be cleared after re-power on.                                                  |
| AL025 | The internal of the encoder is in error                  | The alarm can be cleared after re-power on.                                                  |
| AL026 | The encoder is in error                                  | The alarm can be cleared after re-power on.                                                  |
| AL027 | The internal of the encoder is in error                  | The alarm can be cleared after re-power on.                                                  |
| AL028 | The internal of the encoder is in error                  | The alarm can be cleared after re-power on.                                                  |
| AL029 | The internal of the encoder is in error                  | The alarm can be cleared after re-power on.                                                  |
| AL030 | Motor crash error                                        | Turn DI.ARST on to clear the alarm                                                           |
| AL031 | Incorrect wiring of the motor power<br>line U, V, W, GND | The alarm can be cleared after re-power on.                                                  |
| AL035 | Encoder temperature exceeds the protective range         | The alarm can be cleared after re-power on.                                                  |
| AL048 | Excessive encoder output error                           | Turn DI.ARST on to clear the alarm                                                           |
| AL067 | Encoder temperature warning                              | The alarm will be cleared when the temperature back to normal.                               |
| AL083 | Servo drive outputs excessive current                    | Turn DI.ARST on to clear the alarm                                                           |
| AL085 | Regeneration error                                       | Turn DI.ARST on to clear the alarm                                                           |
| AL099 | DSP firmware upgrade                                     | Firstly set P2-08 to 30. Then set it to 28. And the alarm will be cleared after re-power on. |
| AL555 | DSP processing error                                     | N/A                                                                                          |
| AL880 | DSP processing error                                     | N/A                                                                                          |

# **10.1 Specifications of Servo Drives (ASDA-B2 Series)**

|          |                                   | Corios                    | 100W                                                                                                    | 200W               | 400W                 | 750W                  | 1kW                   | 1.5kW                                                             | 2kW  | 3kW  |  |  |
|----------|-----------------------------------|---------------------------|----------------------------------------------------------------------------------------------------|--------------------|----------------------|-----------------------|-----------------------|-------------------------------------------------------------------|------|------|--|--|
|          | ASDA-BZ                           | 2 Series                  | 01                                                                                                    | 02                 | 04                   | 07                    | 10                    | 15                                                                | 20   | 30   |  |  |
|          | Phase                             | / Voltage                 | Three<br>Single                                                                                                    | -phase:<br>-phase: | 170 ~ 25<br>200 ~ 25 | 5 VAC, 5<br>55 VAC, 5 | 50 / 60 H<br>50 / 60H | tz ±5%<br>tz ±5%<br>Three-phase<br>170 ~ 255 VA<br>50 / 60 Hz ±50 |      |      |  |  |
| ower     | Input Cu<br>Unit                  | rrent (3PH)<br>t: Arms    | 0.7                                                                                                    | 1.11               | 1.86                 | 3.66                  | 4.68                  | 5.9                                                               | 8.76 | 9.83 |  |  |
| с.       | Input Cu                          | rrent (1PH)<br>t: Arms    | 0.9                                                                                                    | 1.92               | 3.22                 | 6.78                  | 8.88                  | 10.3                                                              | -    | -    |  |  |
|          | Continuous (                      | Output Current            | 0.9                                                                                                    | 1.55               | 2.6                  | 5.1                   | 7.3                   | 8.3                                                               | 13.4 | 19.4 |  |  |
|          | Cooling I                         | Method                    |                                                                                                    | Natural            | cooling              |                       | Fan cooling           |                                                                   |      |      |  |  |
|          | Encoder Re<br>Feedback F          | esolution /<br>Resolution |                                                                                                    |                    | 17                   | 7-bit (160            | 000 p/re              | ev)                                                               |      |      |  |  |
|          | Main Circu                        | it Control                |                                                                                                    | SVPWM Control      |                      |                       |                       |                                                                   |      |      |  |  |
|          | Control                           | Mode                      | Manual / Auto                                                                                                    |                    |                      |                       |                       |                                                                   |      |      |  |  |
|          | Regenerativ                       | e Resistor                | None Built-in                                                                                                    |                    |                      |                       |                       |                                                                   |      |      |  |  |
| e        | Max. Input Pulse Frequency        |                           | Line driver: 500 K (low-speed) / 4 Mpps (high-speed)<br>Open collector: 200 Kpps                                              |                    |                      |                       |                       |                                                                   |      |      |  |  |
| lode     | Pulse Type                        |                           | Pulse + Symbol, A phase + B phase, CCW pulse + CW pulse                                                                       |                    |                      |                       |                       |                                                                   |      |      |  |  |
| _<br>    | Comma                             | nd Source                 | External pulse                                                                                                    |                    |                      |                       |                       |                                                                   |      |      |  |  |
| ontr     | Smoothir                          | ng Strategy               |                                                                                                    |                    |                      | Low-pa                | ss filter             |                                                                   |      |      |  |  |
| sition C | E-gea                             | ar Ratio                  | E-gear ratio: N/M time(s). The limit is: (1/50 < N/M < 25600)<br>N : 1 ~ (2 <sup>26</sup> -1) / M : 1 ~ (2 <sup>31</sup> -1 ) |                    |                      |                       |                       |                                                                   |      |      |  |  |
| Pos      | Torqu                             | ue Limit                  |                                                                                                    |                    | F                    | Paramete              | r setting             | S                                                                 |      |      |  |  |
|          | Feed Forward                      | d Compensation            |                                                                                                    |                    | F                    | Paramete              | er setting            | S                                                                 |      |      |  |  |
| e        |                                   | Voltage Range             |                                                                                                    |                    |                      | 0 ~ ±1                | 0 VDC                 |                                                                   |      |      |  |  |
| ol Moc   | Analog<br>Command                 | Input<br>Resistance       |                                                                                                    |                    |                      | 10                    | KΩ                    |                                                                   |      |      |  |  |
| ntrc     | input                             | Time Constant             |                                                                                                    |                    |                      | 2.2                   | us                    |                                                                   |      |      |  |  |
| ပိ       | Speed Control Range <sup>*1</sup> |                           | 1:5000                                                                                                    |                    |                      |                       |                       |                                                                   |      |      |  |  |
| eec      | Comma                             | nd Source                 |                                                                                                    | E                  | External a           | analog co             | mmand                 | / Registe                                                         | er   |      |  |  |
| S        | Smoothin                          | ng Strategy               |                                                                                                    |                    | Low-                 | pass and              | I S-curve             | e filter                                                          |      |      |  |  |

|                                    |             | Carico                                | 100W                                                                                                    | 200W                                                      | 400W                               | 750W                                 | 1kW                       | 1.5kW                   | 2kW                 | 3kW                   |  |  |
|------------------------------------|-------------|---------------------------------------|----------------------------------------------------------------------------------------------------|-----------------------------------------------------------|------------------------------------|--------------------------------------|---------------------------|-------------------------|---------------------|-----------------------|--|--|
|                                    | ASDA-BZ     | Series                                | 01                                                                                                    | 02                                                        | 04                                 | 07                                   | 10                        | 15                      | 20                  | 30                    |  |  |
| de                                 | Torqu       | ie Limit                              |                                                                                                    | ٧                                                         | 'ia param                          | eter setti                           | ng of ai                  | nalog inpu              | ut                  |                       |  |  |
| I Mo                               | Ban         | dwidth                                |                                                                                                    | Maximum 550 Hz                                            |                                    |                                      |                           |                         |                     |                       |  |  |
| ntro                               |             |                                       |                                                                                                    | 0.01% or less at 0 to 100% load fluctuation               |                                    |                                      |                           |                         |                     |                       |  |  |
| C<br>C<br>O                        | Croad (     | × × × × × × × × × × × × × × × × × × × |                                                                                                    | 0.01                                                      | 10/ or lo                          |                                      | 0/ 5010                   |                         | ion                 |                       |  |  |
| beed                               | Speed F     | Accuracy -                            |                                                                                                    | 0.01% or less at $\pm 10\%$ power fluctuation             |                                    |                                      |                           |                         |                     |                       |  |  |
| S                                  |             |                                       | 0.0                                                                                                    | 0.01% or less at 0 ~ 50°C ambient temperature fluctuation |                                    |                                      |                           |                         |                     |                       |  |  |
| de                                 | Analog      | Voltage Range                         |                                                                                                    |                                                           |                                    | 0 ~ ±1                               | 0 Vdc                     |                         |                     |                       |  |  |
| Mo                                 | Command     | Input<br>Resistance                   |                                                                                                    |                                                           |                                    | 10                                   | KΩ                        |                         |                     |                       |  |  |
| ltrol                              | Input       | Time Constant                         |                                                                                                    |                                                           |                                    | 2.2                                  | us                        |                         |                     |                       |  |  |
| Ō                                  | Comma       | nd Source                             | External analog command / Register                                                                                                    |                                                           |                                    |                                      |                           |                         |                     |                       |  |  |
| anb.                               | Smoothir    | ng Strategy                           |                                                                                                    |                                                           |                                    | Low-pa                               | ss filter                 |                         |                     |                       |  |  |
| D                                  | Spee        | d Limit                               |                                                                                                    | V                                                         | 'ia param                          | eter setti                           | ng or a                   | nalog inpu              | ut                  |                       |  |  |
|                                    | Analog Mon  | itor Output                           |                                                                                                    | Мс                                                        | nitor sig                          | nal can b                            | e set by                  | paramet                 | ers                 |                       |  |  |
|                                    |             | · ·                                   | Servo o                                                                                                    | n. Fault                                                  | (Outp<br>reset. Ga                 | in switch                            | e range<br>. Pulse        | : ±8⊻)<br>clear. Zer    | o clamo             | ).                    |  |  |
| Input<br>Digital Input /<br>Output |             |                                       | Command input reverse control, Torque limit, Speed limit, Speed command selection, Speed / position mode switching, Speed / torque mode switching, Torque / position mode switching, Emergency stop, Positive/negative limit, Forward/reverse operation torque limit, Forward / reverse JOG input, E-gear N selection, Pulse input prohibition |                                                           |                                    |                                      |                           |                         |                     |                       |  |  |
|                                    |             |                                       | A, B, Z I                                                                                                    | Line Driv                                                 | er output                          | t                                    |                           |                         |                     |                       |  |  |
|                                    |             | Output                                | Servo or position warning                                                                                                    | n, Servo<br>reachec<br>for over                           | ready, Z<br>I, Torque<br>Ioad, Sei | ero spee<br>limiting, s<br>vo warnii | d, Targe<br>Servo a<br>ng | et speed r<br>larm, Bra | eached,<br>ke contr | , Target<br>ol, Early |  |  |
|                                    | Protective  | Funciton                              | Over current, Overvoltage, Under voltage, Overheat, Overload,<br>Excessive speed deviation, Excessive position deviation, Encoder<br>error, Regenerative error, Communication error, Register error,<br>Short-circuit protection of terminal LLV/W and CN1_CN2_CN3                                                                             |                                                           |                                    |                                      |                           |                         |                     |                       |  |  |
|                                    | Communicati | on Interface                          |                                                                                                    | •                                                         |                                    | RS-232 /                             | RS-48                     | 5                       | <u> </u>            |                       |  |  |
|                                    | Installa    | ation Site                            | Indoors<br>flammat                                                                                                    | (avoid t<br>ble gas a                                     | he direc<br>and dust)              | t sunlight                           | :), no c                  | orrosive f              | og (avo             | oid fume,             |  |  |
| Ŧ                                  | Alt         | itude                                 | Altitude 1000 m or lower above sea level                                                                                                    |                                                           |                                    |                                      |                           |                         |                     |                       |  |  |
| men                                | Atmosphe    | ric pressure                          |                                                                                                    |                                                           |                                    | 86 kPa ~                             | 106 kP                    | а                       |                     |                       |  |  |
| Environ                            | Operating   | Temperature                           | 0°C ~ 55°C<br>(If operating temperature is above 45°C, forced cooling will be<br>required)                                                                                                    |                                                           |                                    |                                      |                           |                         |                     |                       |  |  |
|                                    | Storage T   | emperature                            | -20°C ~ 65°C                                                                                                    |                                                           |                                    |                                      |                           |                         |                     |                       |  |  |
|                                    | Hur         | nidity                                | Less than 0 ~ 90% RH (non-condensing)                                                                                                    |                                                           |                                    |                                      |                           |                         |                     |                       |  |  |

| ASDA R2 Sorios |                | 100W                                                                                                  | 200W | 400W | 750W | 1kW | 1.5kW | 2kW | 3kW |  |  |  |
|----------------|----------------|----------------------------------------------------------------------------------------------------|------|------|------|-----|-------|-----|-----|--|--|--|
|                | ASDA-DZ Series | 01                                                                                                    | 02   | 04   | 07   | 10  | 15    | 20  | 30  |  |  |  |
| t              | Vibration      | 9.80665 m/s <sup>2</sup> (1 G) less than 20 Hz,<br>5.88 m/ s <sup>2</sup> (0.6 G) 20 to 50 Hz<br>IP20 |      |      |      |     |       |     |     |  |  |  |
| nen            | IP Rating      | IP20                                                                                                  |      |      |      |     |       |     |     |  |  |  |
| ronr           | Power System   | TN system <sup>*4</sup>                                                                               |      |      |      |     |       |     |     |  |  |  |
| invirc         |                | IEC/EN 61800-5-1, UL508C                                                                              |      |      |      |     |       |     |     |  |  |  |
| ш              | Approvals      |                                                                                                    |      |      |      |     |       |     |     |  |  |  |

Note:

\*1. When it is in rated load, the speed ratio is: the minimum speed (smooth operation) / rated speed.

\*2. When the command is the rated speed, the velocity correction ratio is: (rotational speed with no load – rotational speed with full load) / rated speed.

- \*3. TN system: The neutral point of the power system connects to the ground directly. The exposed metal components connect to the ground via the protective earth conductor.
- \*4. Please refer to section 10.4 for overload features.

# **10.2 Specifications of Servo Motors (ECMA Series)**

#### Low Inertia Servo Motors

| 50144                                                          | C∆04  | L C∆06 |       | C∆08  |         | C <b>∆</b> 09 |        | C <b>∆10</b> |       | C <b>∆1</b> 3 |
|----------------------------------------------------------------|-------|--------|-------|-------|---------|---------------|--------|--------------|-------|---------------|
| ECMA                                                           | 01    | 02     | 04⊡S  | 04    | 07      | 07            | 10     | 10           | 20    | 30            |
| Rated power (kW)                                               | 0.1   | 0.2    | 0.4   | 0.4   | 0.75    | 0.75          | 1.0    | 1.0          | 2.0   | 3.0           |
| Rated torque (N-m) *1                                          | 0.32  | 0.64   | 1.27  | 1.27  | 2.39    | 2.38          | 3.18   | 3.18         | 6.37  | 9.55          |
| Max. torque (N-m)                                              | 0.96  | 1.92   | 3.82  | 3.82  | 7.16    | 7.14          | 8.78   | 9.54         | 19.11 | 28.65         |
| Rated speed (r/min)                                            |       | 3000   |       |       |         |               |        |              |       |               |
| Max. speed (r/min)                                             |       |        | 5000  |       |         | 30            | 00     | 50           | 00    | 4500          |
| Rated current (A)                                              | 0.90  | 1.55   | 2.60  | 2.60  | 5.10    | 3.66          | 4.25   | 7.30         | 12.05 | 17.2          |
| Max. instantaneous current (A)                                 | 2.70  | 4.65   | 7.80  | 7.74  | 15.3    | 11            | 12.37  | 21.9         | 36.15 | 47.5          |
| Max. power pwer second<br>(kW/s)                               | 27.7  | 22.4   | 57.6  | 24.0  | 50.4    | 29.6          | 38.6   | 38.1         | 90.6  | 71.8          |
| Rotor inertia<br>(× 10 <sup>-4</sup> kg.m <sup>2</sup> )       | 0.037 | 0.177  | 0.277 | 0.68  | 1.13    | 1.93          | 2.62   | 2.65         | 4.45  | 12.7          |
| Mechanical constant (ms)                                       | 0.75  | 0.80   | 0.53  | 0.74  | 0.63    | 1.72          | 1.20   | 0.74         | 0.61  | 1.11          |
| Torque constant-KT<br>(N-m/A)                                  | 0.36  | 0.41   | 0.49  | 0.49  | 0.47    | 0.65          | 0.75   | 0.44         | 0.53  | 0.557         |
| Voltage constant-KE<br>(mV/(r/min))                            | 13.6  | 16.0   | 17.4  | 18.5  | 17.2    | 24.2          | 27.5   | 16.8         | 19.2  | 20.98         |
| Armature resistance<br>(Ohm)                                   | 9.30  | 2.79   | 1.55  | 0.93  | 0.42    | 1.34          | 0.897  | 0.20         | 0.13  | 0.0976        |
| Armature inductance<br>(mH)                                    | 24.0  | 12.07  | 6.71  | 7.39  | 3.53    | 7.55          | 5.7    | 1.81         | 1.50  | 1.21          |
| Electric constant (ms)                                         | 2.58  | 4.30   | 4.30  | 7.96  | 8.36    | 5.66          | 6.35   | 9.30         | 11.4  | 12.4          |
| Insulation class                                               |       |        |       | Class | A (UL), | Class         | B (CE) |              |       |               |
| Insulation resistance                                          |       |        |       | >1    | 00 MΩ   | , DC 50       | 00V    |              |       |               |
| Insulation strength                                            |       |        |       |       | 1.8k Va | ic, 1 se      | С      |              |       |               |
| Weight - without brake<br>(kg)                                 | 0.5   | 1.2    | 1.6   | 2.1   | 3.0     | 2.9           | 3.8    | 4.3          | 6.2   | 7.8           |
| Weight - with brake (kg)                                       | 0.8   | 1.5    | 2.0   | 2.9   | 3.8     | 3.69          | 5.5    | 4.7          | 7.2   | 9.2           |
| Radial max. loading (N)                                        | 78.4  | 196    | 196   | 245   | 245     | 245           | 245    | 490          | 490   | 490           |
| Axial max. loading (N)                                         | 39.2  | 68     | 68    | 98    | 98      | 98            | 98     | 98           | 98    | 98            |
| Max. power per second<br>(kW/s) (with brake)                   | 25.6  | 21.3   | 53.8  | 22.1  | 48.4    | 29.3          | 37.9   | 30.4         | 82.0  | 65.1          |
| Rotor inertia<br>(× $10^{-4}$ kg.m <sup>2</sup> ) (with brake) | 0.04  | 0.19   | 0.30  | 0.73  | 1.18    | 1.95          | 2.67   | 3.33         | 4.95  | 14.0          |
| Mechanical constant (ms)<br>(with brake)                       | 0.81  | 0.85   | 0.57  | 0.78  | 0.65    | 1.74          | 1.22   | 0.93         | 0.66  | 1.22          |
| Brake holding torque<br>[Nt-m (min)] *2                        | 0.3   | 1.3    | 1.3   | 2.5   | 2.5     | 2.5           | 2.5    | 8.0          | 8.0   | 10.0          |

| FOMA                                     | C <b>∆</b> 04 | C                                                                                                    | ∆06           | C∆08    |            | C∆09    |         | C∆10 |      | C∆13 |
|------------------------------------------|---------------|----------------------------------------------------------------------------------------------------|---------------|---------|------------|---------|---------|------|------|------|
| ECMA                                     | 01            | 02                                                                                                    | 04 <b>⊡</b> S | 04      | 07         | 07      | 10      | 10   | 20   | 30   |
| Brake power consumption<br>(at 20°C) [W] | 7.2           | 6.5                                                                                                    | 6.5           | 8.2     | 8.2        | 8.2     | 8.2     | 19.4 | 19.4 | 19.0 |
| Brake release time<br>[ms (Max)]         | 5             | 10                                                                                                    | 10            | 10      | 10         | 10      | 10      | 10   | 10   | 10   |
| Brake pull-in time<br>[ms (Max)]         | 25            | 70                                                                                                    | 70            | 70      | 70         | 70      | 70      | 70   | 70   | 70   |
| Vibration grade (um)                     |               | 15                                                                                                    |               |         |            |         |         |      |      |      |
| Operating temperature                    |               |                                                                                                    |               |         | 0~         | 40°C    |         |      |      |      |
| Storage temperature                      |               |                                                                                                    |               |         | -10 ~      | 80°C    |         |      |      |      |
| Operating humidity                       |               |                                                                                                    | 20            | % to 90 | 0% RH      | (non-co | ondensi | ng)  |      |      |
| Storage humidity                         |               |                                                                                                    | 20            | % to 90 | 0% RH      | (non-co | ondensi | ng)  |      |      |
| Vibration capacity                       |               |                                                                                                    |               |         | 2.5        | 5 G     |         |      |      |      |
| IP rating                                | IP65 (v       | IP65 (when waterproof connectors are used, or when an oil seal is used to be fitted to the rotating shaft (an oil seal model is used)) |               |         |            |         |         |      |      |      |
| Approvals                                |               |                                                                                                    |               | C       | <b>E</b> c | A)      | ®<br>US |      |      |      |

Note:

\*1. The rated torque is the continuous permissible torque between 0 ~ 40°C operating temperature which is suitable for the following heat sink dimension.
 ECMA-\_\_04 / 06 / 08: 250 mm x 250 mm x 6 mm
 ECMA-\_\_10: 300 mm x 300 mm x 12 mm

ECMA-\_\_13: 400 mm x 400 mm x 20 mm

ECMA-\_\_\_18: 550 mm x 550 mm x 30 mm

Material: Aluminum – F40, F60, F80, F100, F130, F180

\*2. The built-in brake of the servo motor is for remaining the item in stop status. Do not use it to decelerate or as the dynamic brake.

### Medium / High Inertia Servo Motors

| ECMA                                                                  | E <b>∆1</b> 3 |       |       |       | E <b>∆18</b> |          |        | G <b>∆1</b> 3 |       |       |  |
|-----------------------------------------------------------------------|---------------|-------|-------|-------|--------------|----------|--------|---------------|-------|-------|--|
| ECMA                                                                  | 05            | 10    | 15    | 20    | 20           | 30       | 35     | 03            | 06    | 09    |  |
| Rated power (kW)                                                      | 0.5           | 1.0   | 1.5   | 2.0   | 2.0          | 3.0      | 3.8    | 0.3           | 0.6   | 0.9   |  |
| Rated torque (N-m) *1                                                 | 2.39          | 4.77  | 7.16  | 9.55  | 9.55         | 14.32    | 16.71  | 2.86          | 5.73  | 8.59  |  |
| Max. torque (N-m)                                                     | 7.16          | 14.32 | 21.48 | 28.65 | 28.65        | 42.97    | 50.13  | 8.59          | 17.19 | 21.48 |  |
| Rated speed (r/min)                                                   |               |       |       | 2000  |              |          |        |               | 1000  |       |  |
| Max. speed (r/min)                                                    |               |       |       | 3000  |              |          |        |               | 2000  |       |  |
| Rated current (A)                                                     | 2.9           | 5.6   | 8.3   | 11.01 | 11.22        | 16.1     | 19.2   | 2.5           | 4.8   | 7.5   |  |
| Max. instantaneous current (A)                                        | 8.7           | 16.8  | 24.81 | 33.0  | 33.66        | 48.3     | 57.6   | 7.44          | 14.49 | 22.5  |  |
| Max. power per second<br>(kW/s)                                       | 7.0           | 27.1  | 45.9  | 62.5  | 26.3         | 37.3     | 50.8   | 10.0          | 39.0  | 66.0  |  |
| Rotor inertia<br>(× 10 <sup>-4</sup> kg.m <sup>2</sup> )              | 8.17          | 8.41  | 11.18 | 14.59 | 34.68        | 54.95    | 54.95  | 8.17          | 8.41  | 11.18 |  |
| Mechanical constant<br>(ms)                                           | 1.91          | 1.51  | 1.10  | 0.96  | 1.62         | 1.06     | 1.08   | 1.84          | 1.40  | 1.06  |  |
| Torque constant-KT<br>(N-m/A)                                         | 0.83          | 0.85  | 0.87  | 0.87  | 0.85         | 0.89     | 0.87   | 1.15          | 1.19  | 1.15  |  |
| Voltage constant-KE<br>(mV/(r/min))                                   | 30.9          | 31.9  | 31.8  | 31.8  | 31.4         | 32.0     | 32     | 42.5          | 43.8  | 41.6  |  |
| Armature resistance<br>(Ohm)                                          | 0.57          | 0.47  | 0.26  | 0.174 | 0.119        | 0.052    | 0.052  | 1.06          | 0.82  | 0.43  |  |
| Armature inductance<br>(mH)                                           | 7.39          | 5.99  | 4.01  | 2.76  | 2.84         | 1.38     | 1.38   | 14.29         | 11.12 | 6.97  |  |
| Electric constant (ms)                                                | 12.96         | 12.88 | 15.31 | 15.86 | 23.87        | 26.39    | 26.39  | 13.55         | 13.50 | 16.06 |  |
| Insulation class                                                      |               |       |       | Class | A (UL),      | Class I  | B (CE) |               |       |       |  |
| Insulation resistance                                                 |               |       |       | >1    | 00 MΩ        | , DC 50  | 0V     |               |       |       |  |
| Insulation strength                                                   |               |       |       |       | 1.8k Va      | ac,1 sec |        |               |       |       |  |
| Weight - without<br>brake(kg)                                         | 6.8           | 7.0   | 7.5   | 7.8   | 13.5         | 18.5     | 18.5   | 6.8           | 7.0   | 7.5   |  |
| Weight - with brake (kg)                                              | 8.2           | 8.4   | 8.9   | 9.2   | 17.5         | 22.5     | 22.5   | 8.2           | 8.4   | 8.9   |  |
| Radial max. loading (N)                                               | 490           | 490   | 490   | 490   | 1176         | 1470     | 490    | 490           | 490   | 490   |  |
| Axial max. loading (N)                                                | 98            | 98    | 98    | 98    | 490          | 490      | 98     | 98            | 98    | 98    |  |
| Max. power per second<br>(kW/s) (with brake)                          | 6.4           | 24.9  | 43.1  | 59.7  | 24.1         | 35.9     | 48.9   | 9.2           | 35.9  | 62.1  |  |
| Rotor inertia<br>(× 10 <sup>-4</sup> kg.m <sup>2</sup> ) (with brake) | 8.94          | 9.14  | 11.90 | 15.88 | 37.86        | 57.06    | 57.06  | 8.94          | 9.14  | 11.9  |  |
| Mechanical constant<br>(ms) (with brake)                              | 2.07          | 1.64  | 1.19  | 1.05  | 1.77         | 1.10     | 1.12   | 2.0           | 1.51  | 1.13  |  |
| Brake holding torque<br>[Nt-m (min)] <sup>*2</sup>                    | 10.0          | 10.0  | 10.0  | 10.0  | 25.0         | 25.0     | 10.0   | 10.0          | 10.0  | 10.0  |  |
| Brake power<br>consumption<br>(at 20°C) [W]                           | 19.0          | 19.0  | 19.0  | 19.0  | 20.4         | 20.4     | 19.0   | 19.0          | 19.0  | 19.0  |  |

| FOMA                             | E <b>∆1</b> 3                                                                                                    |                                |    | E <b>∆18</b> |    |    | G <b>∆1</b> 3 |    |    |    |
|----------------------------------|----------------------------------------------------------------------------------------------------|--------------------------------|----|--------------|----|----|---------------|----|----|----|
| ECMA                             | 05                                                                                                    | 10                             | 15 | 20           | 20 | 30 | 35            | 03 | 06 | 09 |
| Brake release time<br>[ms (Max)] | 10                                                                                                    | 10                             | 10 | 10           | 10 | 10 | 10            | 10 | 10 | 10 |
| Brake pull-in time<br>[ms (Max)] | 70                                                                                                    | 70                             | 70 | 70           | 70 | 70 | 70            | 70 | 70 | 70 |
| Vibration grade (um)             |                                                                                                    | 15                             |    |              |    |    |               |    |    |    |
| Operating temperature            |                                                                                                    | 0 ~ 40°C                       |    |              |    |    |               |    |    |    |
| Storage temperature              |                                                                                                    | -10 ~ 80°C                     |    |              |    |    |               |    |    |    |
| Operating humidity               |                                                                                                    | 20% to 90% RH (non-condensing) |    |              |    |    |               |    |    |    |
| Storage humidity                 |                                                                                                    | 20% to 90% RH (non-condensing) |    |              |    |    |               |    |    |    |
| Vibration capacity               |                                                                                                    | 2.5 G                          |    |              |    |    |               |    |    |    |
| IP rating                        | IP65 (when waterproof connectors are used, or when an oil seal is used to be fitted to the rotating shaft (an oil seal model is used)) |                                |    |              |    |    |               |    |    |    |
| Approvals                        | CE c Sus                                                                                                    |                                |    |              |    |    |               |    |    |    |

Note:

\*1. The rated torque is the continuous permissible torque between 0 ~ 40°C operating temperature which is suitable for the following heat sink dimension. ECMA- 04 / 06 / 08: 250 mm x 250 mm x 6 mm

ECMA-\_\_\_10: 300 mm x 300 mm x 12 mm

ECMA-\_\_\_13: 400 mm x 400 mm x 20 mm

ECMA-\_\_\_18: 550 mm x 550 mm x 30 mm

Material: Aluminum - F40, F60, F80, F100, F130, F180

\*2. The built-in brake of the servo motor is for remaining the item in stop status. Do not use it to decelerate or as the dynamic brake.

### Medium-high / High Inertia Servo Motors

| ECMA Sorias                                                           |                            | F <b>∆18</b> |         |       |  |  |
|-----------------------------------------------------------------------|----------------------------|--------------|---------|-------|--|--|
| ECMA Series                                                           | 80                         | 30           | 18      | 30    |  |  |
| Rated power (kW)                                                      | 0.85                       | 1.3          | 1.8     | 3.0   |  |  |
| Rated torque (N-m) *1                                                 | 5.41                       | 8.34         | 11.48   | 19.10 |  |  |
| Max. torque (N-m)                                                     | 13.8                       | 23.3         | 28.7    | 57.29 |  |  |
| Rated speed (r/min)                                                   | 1500                       |              |         |       |  |  |
| Max. speed (r/min)                                                    |                            | 300          | 0       |       |  |  |
| Rated current (A)                                                     | 7.1                        | 12.6         | 13      | 19.4  |  |  |
| Max. instantaneous current (A)                                        | 19.4                       | 38.6         | 36      | 58.2  |  |  |
| Max. power per second (kW/s)                                          | 21.52                      | 34.78        | 52.93   | 66.4  |  |  |
| Rotor inertia (× 10 <sup>-4</sup> kg.m <sup>2</sup> )                 | 13.6                       | 20           | 24.9    | 54.95 |  |  |
| Mechanical constant (ms)                                              | 2.43                       | 1.62         | 1.7     | 1.28  |  |  |
| Torque constant-KT (N-m/A)                                            | 0.76                       | 0.66         | 0.88    | 0.98  |  |  |
| Voltage constant-KE<br>(mV/(r/min))                                   | 29.2                       | 24.2         | 32.2    | 35.0  |  |  |
| Armature resistance (Ohm)                                             | 0.38                       | 0.124        | 0.185   | 0.077 |  |  |
| Armature inductance (mH)                                              | 4.77                       | 1.7          | 2.6     | 1.27  |  |  |
| Electric constant (ms)                                                | 12.55                      | 13.71        | 14.05   | 16.5  |  |  |
| Insulation class                                                      | Class A (UL), Class B (CE) |              |         | 1     |  |  |
| Insulation resistance                                                 |                            | >100 MΩ, Ι   | DC 500V |       |  |  |
| Insulation strength                                                   |                            | 1.8k Vac     | ,1 sec  |       |  |  |
| Weight - without brake (kg)                                           | 8.6                        | 9.4          | 10.5    | 18.5  |  |  |
| Weight - with brake (kg)                                              | 10.0                       |              |         | 22.5  |  |  |
| Radial max. loading (N)                                               | 490                        | 490          | 490     | 1470  |  |  |
| Axial max. loading (N)                                                | 98                         | 98           | 98      | 490   |  |  |
| Max. power per second (kW/s)<br>(with brake)                          | 19.78                      | 32.66        | 50.3    | 63.9  |  |  |
| Rotor inertia<br>(× 10 <sup>-4</sup> kg.m <sup>2</sup> ) (with brake) | 14.8                       | 21.3         | 26.2    | 57.06 |  |  |
| Mechanical constant (ms)<br>(with brake)                              | 2.65                       | 1.73         | 1.79    | 1.33  |  |  |
| Brake holding torque<br>[Nt-m (min)] <sup>*2</sup>                    | 10.0                       | 10.0         | 10.0    | 25.0  |  |  |
| Brake power consumption<br>(at 20°C) [W]                              | 19.0                       | 19.0         | 19.0    | 20.4  |  |  |

| FOMA                          |                                                                                                    | F∆18 |    |    |  |
|-------------------------------|----------------------------------------------------------------------------------------------------|------|----|----|--|
|                               | 08                                                                                                    | 13   | 18 | 08 |  |
| Brake release time [ms (Max)] | 10                                                                                                    | 10   | 10 | 10 |  |
| Brake pull-in time [ms (Max)] | 70                                                                                                    | 70   | 70 | 70 |  |
| Vibration grade (um)          |                                                                                                    | 15   | 5  |    |  |
| Operating temperature         | 0 ~ 40°C                                                                                                    |      |    |    |  |
| Storage temperature           | -10 ~ 80°C                                                                                                    |      |    |    |  |
| Operating humidity            | 20% to 90% RH (non-condensing)                                                                                                    |      |    |    |  |
| Storage humidity              | 20% to 90% RH (non-condensing)                                                                                                    |      |    |    |  |
| Vibration capacity            | 2.5 G                                                                                                    |      |    |    |  |
| IP rating                     | IP65 (when waterproof connectors are used, or when an oil seal is used to be fitted to the rotating shaft (an oil seal model is used)) |      |    |    |  |
| Approvals <sup>*3</sup>       |                                                                                                    |      |    |    |  |

Note:

\*1. The rated torque is the continuous permissible torque between 0 ~ 40°C operating temperature which is suitable for the following heat sink dimension. ECMA-\_\_04 / 06 / 08: 250 mm x 250 mm x 6 mm

ECMA-\_\_10: 300 mm x 300 mm x 12 mm

ECMA-\_\_\_13: 400 mm x 400 mm x 20 mm

ECMA-\_\_\_18: 550 mm x 550 mm x 30 mm

Material: Aluminum – F40, F60, F80, F100, F130, F180

- \*2. The built-in brake of the servo motor is for remaining the item in stop status. Do not use it to decelerate or as the dynamic brake.
- \*3. The application of UL safety compliance for ECMA-F11308, ECMA-F11313, ECMA-F11318 is under processing.
- \*4. If desire to reach the max. torque limit of motor 250%, it is suggested to use the servo drive with higher watt.

# **High Inertia Series**

| ГОМА                                                               | C <b>∆</b> 06  | C <b>∆08</b>   |  |  |
|--------------------------------------------------------------------|----------------|----------------|--|--|
| ECMA                                                               | 04 <b>□</b> H  | 07 <b>□</b> H  |  |  |
| Rated power (kW)                                                   | 0.4            | 0.75           |  |  |
| Rated torque (N-m) <sup>*1</sup>                                   | 1.27           | 2.39           |  |  |
| Max. torque (N-m)                                                  | 3.82           | 7.16           |  |  |
| Rated speed (r/min)                                                | 3000           | 3000           |  |  |
| Max. speed (r/min)                                                 | 5000           | 5000           |  |  |
| Rated current (A)                                                  | 2.6            | 5.1            |  |  |
| Max. instantaneous current (A)                                     | 7.8            | 15.3           |  |  |
| Max. power per second (kW/s)                                       | 21.7           | 19.63          |  |  |
| Rotor inertia (× 10 <sup>-4</sup> kg.m <sup>2</sup> )              | 0.743          | 2.91           |  |  |
| Mechanical constant (ms)                                           | 1.42           | 1.6            |  |  |
| Torque constant – KT(N-m/A)                                        | 0.49           | 0.47           |  |  |
| Voltage constant – KE (mV/(r/min))                                 | 17.4           | 17.2           |  |  |
| Armature resistance (Ohm)                                          | 1.55           | 0.42           |  |  |
| Armature inductance (mH)                                           | 6.71           | 3.53           |  |  |
| Electric constant (ms)                                             | 4.3            | 8.36           |  |  |
| Insulation class                                                   | Class A (UL)   | , Class B (CE) |  |  |
| Insulation resistance                                              | > 100 Ms       | 2, DC 500V     |  |  |
| Insulation strength                                                | 1.8k Vac,1 sec |                |  |  |
| Weight – without brake (kg)                                        | 1.8            | 3.4            |  |  |
| Weight – with brake (kg)                                           | 2.2            | 3.9            |  |  |
| Radial max. loading (N)                                            | 196            | 245            |  |  |
| Axial max. loading (N)                                             | 68             | 98             |  |  |
| Max. power per second (kW/s)<br>(with brake)                       | 21.48          | 19.3           |  |  |
| Rotor inertia (× 10 <sup>-4</sup> kg.m <sup>2</sup> ) (with brake) | 0.751          | 2.96           |  |  |
| Mechanical constant (ms) (with brake)                              | 1.43           | 1.62           |  |  |
| Brake holding torque [Nt-m (min)] *2                               | 1.3            | 1.3            |  |  |
| Brake power consumption (at 20°C) [W]                              | 6.5            | 6.5            |  |  |
| Brake release time [ms (Max)]                                      | 10             | 10             |  |  |
| Brake pull-in time [ms (Max)]                                      | 70             | 70             |  |  |
| Vibration grade (µm)                                               | 15             |                |  |  |
| Operating temperature (°C)                                         | 0°C ~ 40°C     |                |  |  |

| ECMA                     | C <b>∆06</b>                                                             | C∆08          |  |  |
|--------------------------|--------------------------------------------------------------------------|---------------|--|--|
| ECIMA                    | 04 <b>□</b> H                                                            | 07 <b>□</b> H |  |  |
| Storage temperature (°C) | -10°C ~ 80°C                                                             |               |  |  |
| Operating humidity       | 20 ~ 90%RH (non-condensing)                                              |               |  |  |
| Storage humidity         | 20 ~ 90%RH (non-condensing)                                              |               |  |  |
| Vibration capacity       | 2.5G                                                                     |               |  |  |
| IP Rating                | IP65 (use the waterproof connector and sha<br>installation (or oil seal) |               |  |  |
| Approvals                | CE                                                                       |               |  |  |

Note:

\*1. The rated torque is the continuous permissible torque between 0 ~ 40°C operating temperature which is suitable for the following heat sink dimension. ECMA-\_\_04 / 06 / 08: 250 mm x 250 mm x 6 mm

ECMA-\_\_\_10: 300 mm x 300 mm x 12 mm

ECMA-\_\_\_13: 400 mm x 400 mm x 20 mm

ECMA-\_\_\_18: 550 mm x 550 mm x 30 mm

Material: Aluminum – F40, F60, F80, F100, F130, F180

- \*2. The built-in brake of the servo motor is for remaining the item in stop status. Do not use it to decelerate or as the dynamic brake.
- \*3. If desire to reach the max. torque limit of motor 250%, it is suggested to use the servo drive with higher watt.

# **10.3 Torque Features (T-N Curves)**

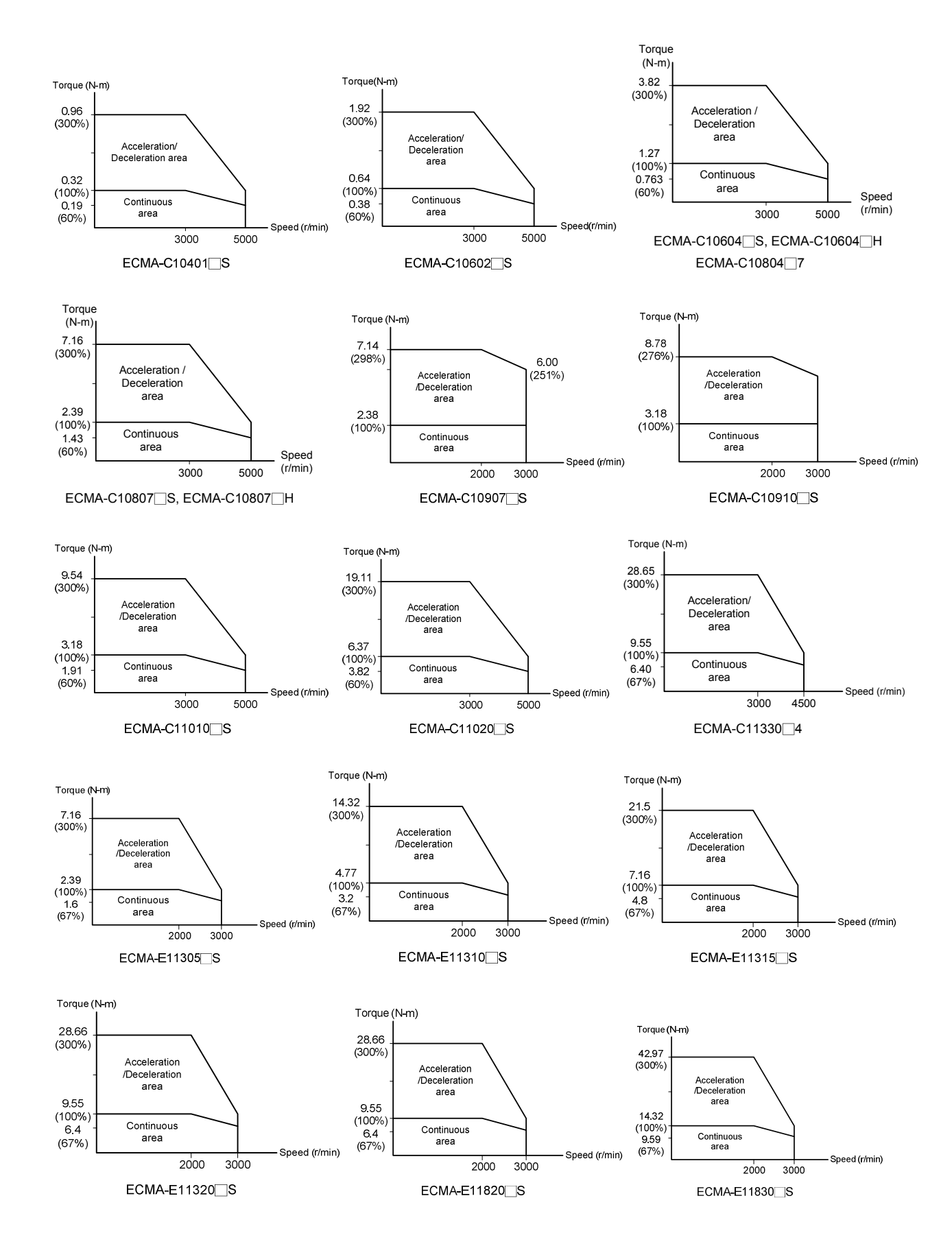

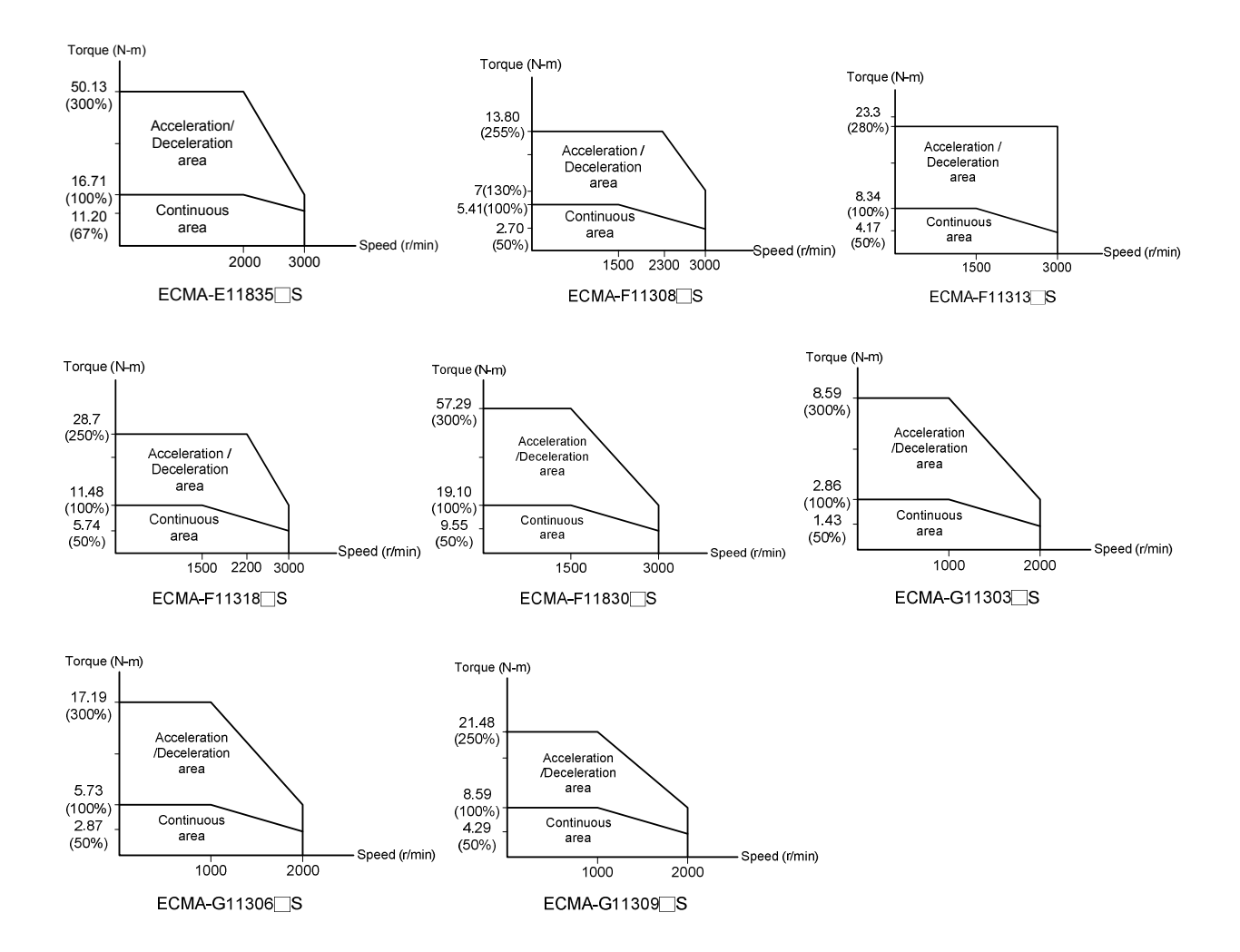

# **10.4 Overload Features**

#### Definition of overload protection

The overload protection is to prevent the motor in overheat status.

#### Cause of overload

- (1) When the motor operates over the rated torque, the operation time is too long.
- (2) The inertia ratio is set too big and frequently accelerate / decelerate.
- (3) Connection error between the power cable and encoder wiring.
- (4) Servo gain setting error and cause resonance of the motor.
- (5) The motor with brake operates without releasing the brake.

#### The graph of load and operating time

#### Low Inertia Series (ECMA C, CM Series) 10<sup>4</sup> $10^{3}$ $10^{2}$ 10 10 100 120 140 160 180 200 220 240 260 280 300

| Load | Operating<br>Time |
|------|-------------------|
| 120% | 263.8s            |
| 140% | 35.2s             |
| 160% | 17.6s             |
| 180% | 11.2s             |
| 200% | 8s                |
| 220% | 6.1s              |
| 240% | 4.8s              |
| 260% | 3.9s              |
| 280% | 3.3s              |
| 300% | 2.8s              |

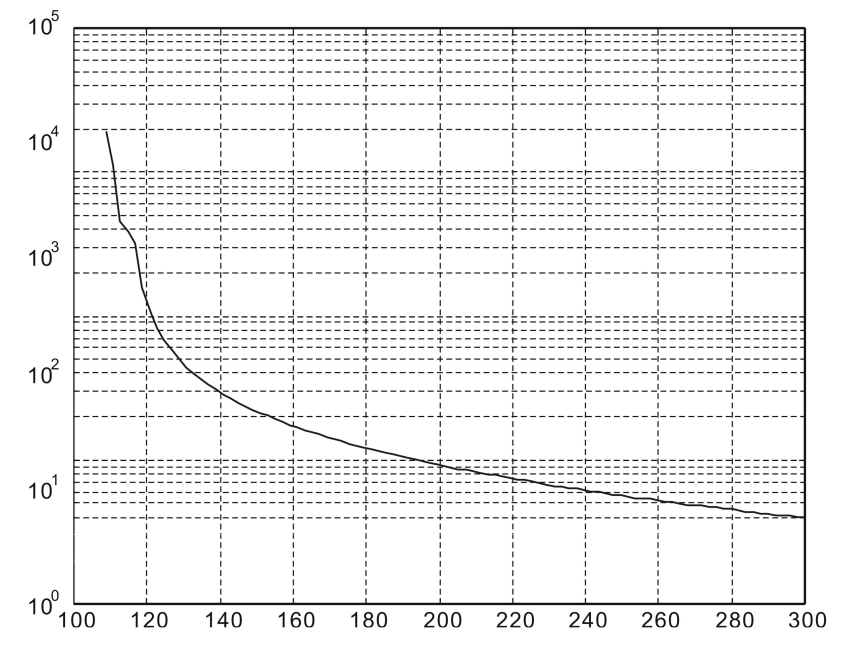

| Load | Operating<br>Time |
|------|-------------------|
| 120% | 527.6s            |
| 140% | 70.4s             |
| 160% | 35.2s             |
| 180% | 22.4s             |
| 200% | 16s               |
| 220% | 12.2s             |
| 240% | 9.6s              |
| 260% | 7.8s              |
| 280% | 6.6s              |
| 300% | 5.6s              |
|      |                   |

## Medium and Medium-High Inertia Series (ECMA E, F Series)

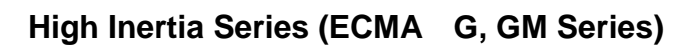

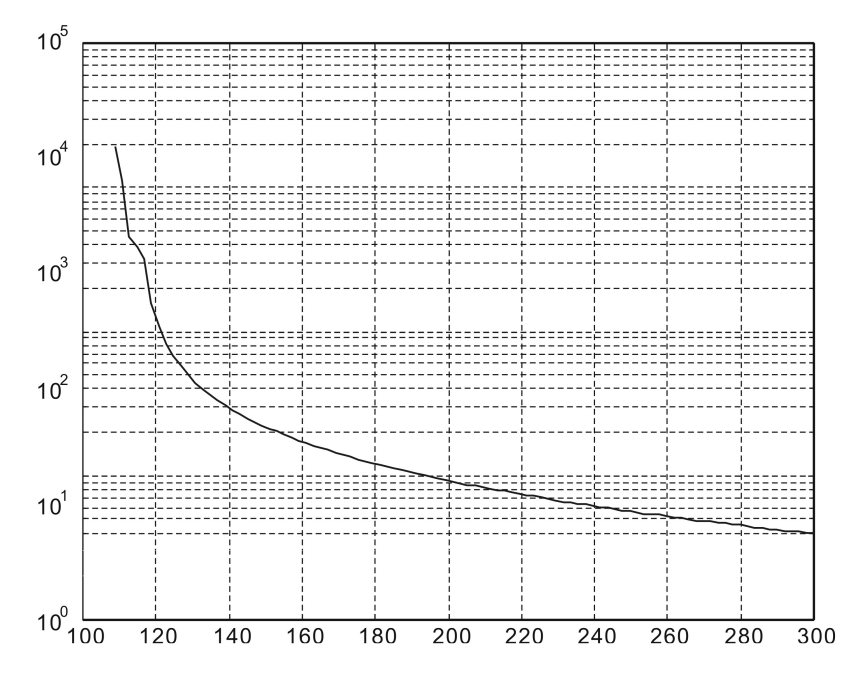

| Load | Operating<br>Time |
|------|-------------------|
| 120% | 527.6s            |
| 140% | 70.4s             |
| 160% | 35.2s             |
| 180% | 22.4s             |
| 200% | 16s               |
| 220% | 12.2s             |
| 240% | 9.6s              |
| 260% | 7.8s              |
| 280% | 6.6s              |
| 300% | 5.6s              |

# **10.5 Dimensions of Servo Drives**

#### ASD-B2-0121; ASD-B2-0221; ASD-B2-0421; ASD-B2L-0421 (100 W ~ 400 W)

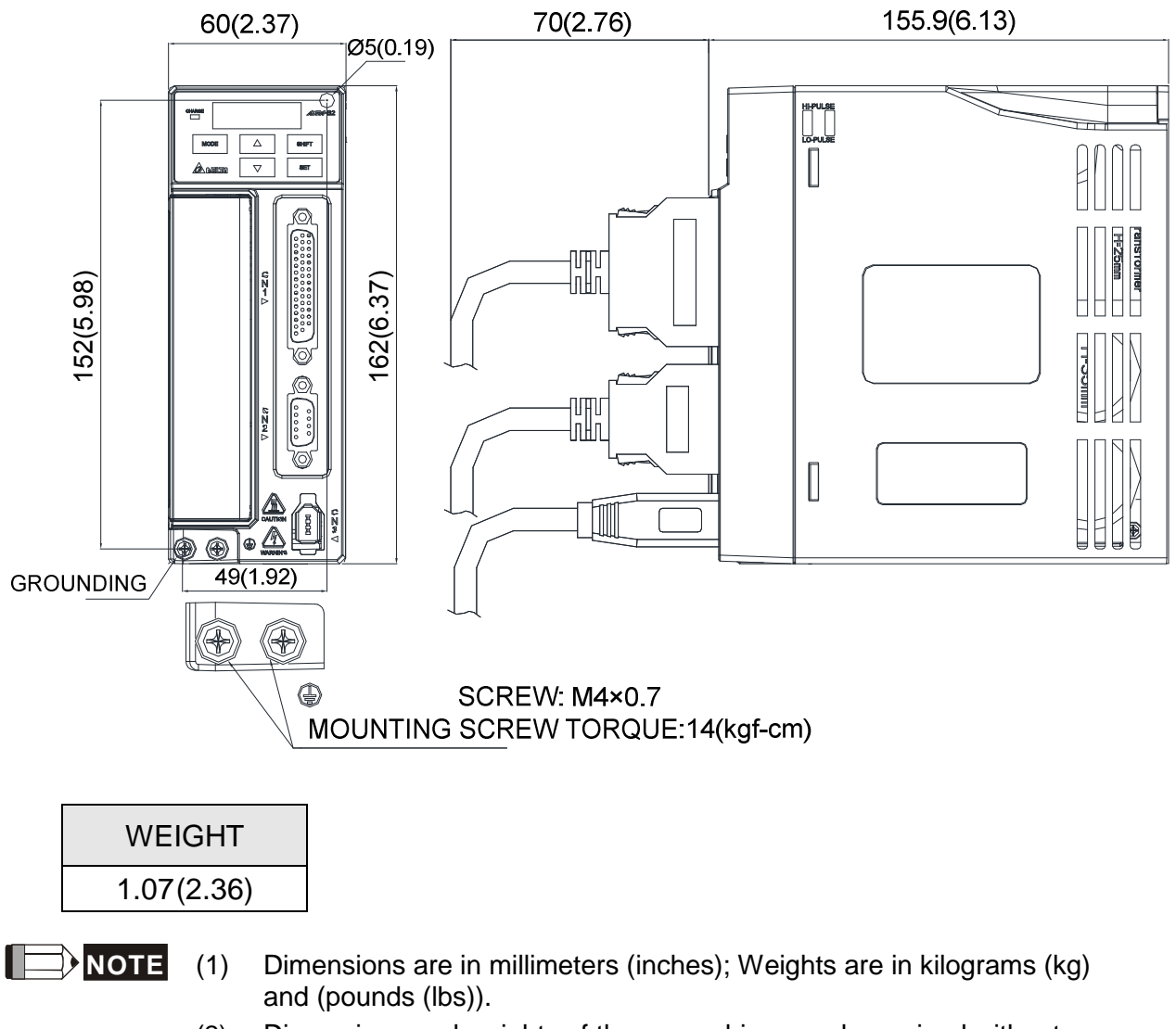

(2) Dimensions and weights of the servo drive may be revised without prior notice.

#### ASD-B2-0721; ASD-B2L-0721 (750 W) 70(2.76) 163.4(6.43) 79.5(3.12) Ø5(0.19) 0 162(6.37) 152(5.98) • 🛆 ، ک GROUNDING 49(1.92) 00000000 00 M M n PB R SCREW: M4×0.7 ٩ MOUNTING SCREW TORQUE:14(kgf-cm) WEIGHT 1.54 (3.40)

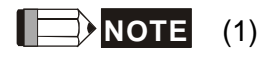

- Dimensions are in millimeters (inches); Weights are in kilograms (kg) and (pounds (lbs)).
- (2) Dimensions and weights of the servo drive may be revised without prior notice.

#### ASD-B2-1021; ASD-B2L-1021; ASD-B2-1521 (1 kW ~ 1.5 kW)

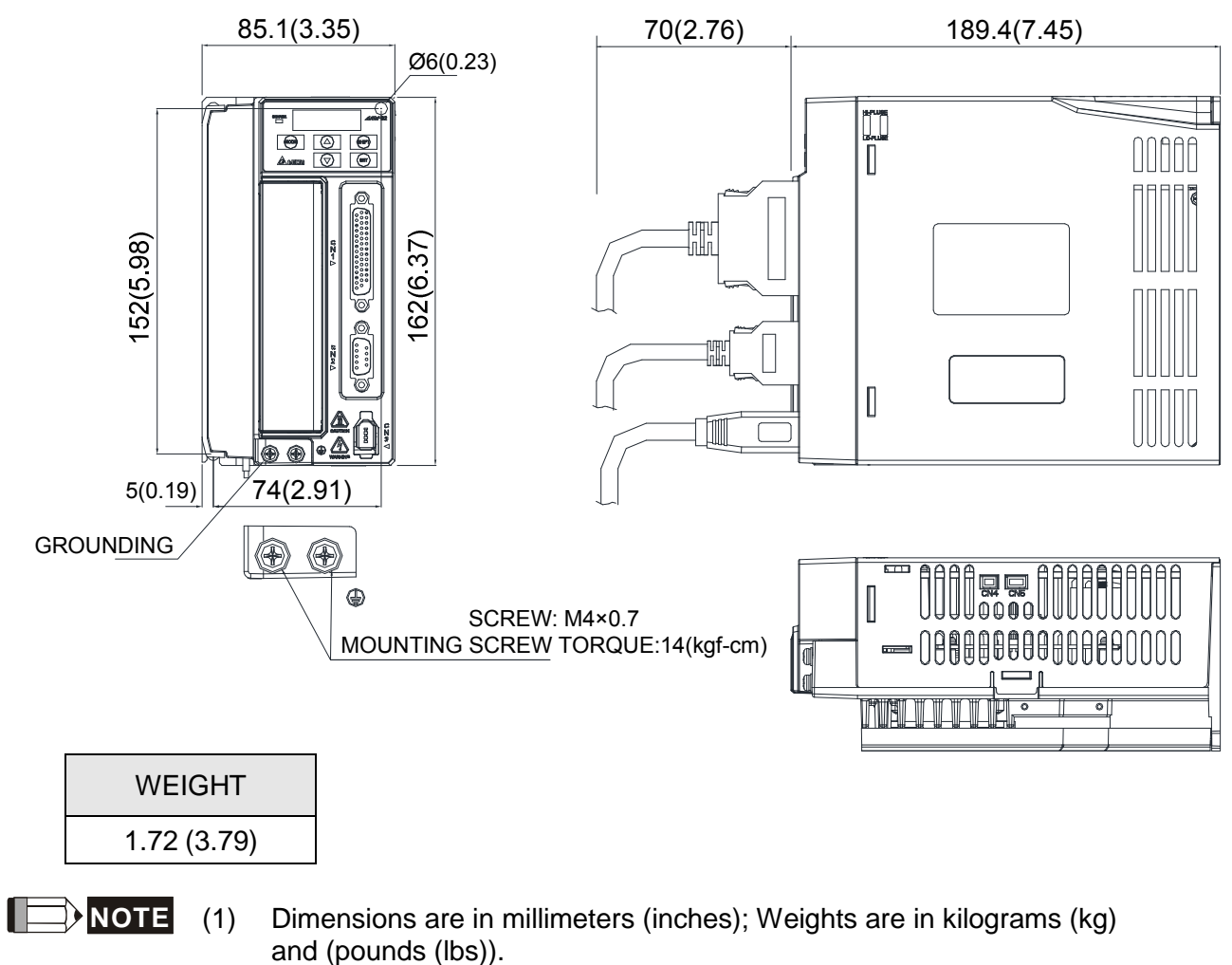

(2) Dimensions and weights of the servo drive may be revised without prior notice.

#### ASD-B2-2023; ASD-B2-3023 (2 kW ~ 3 kW)

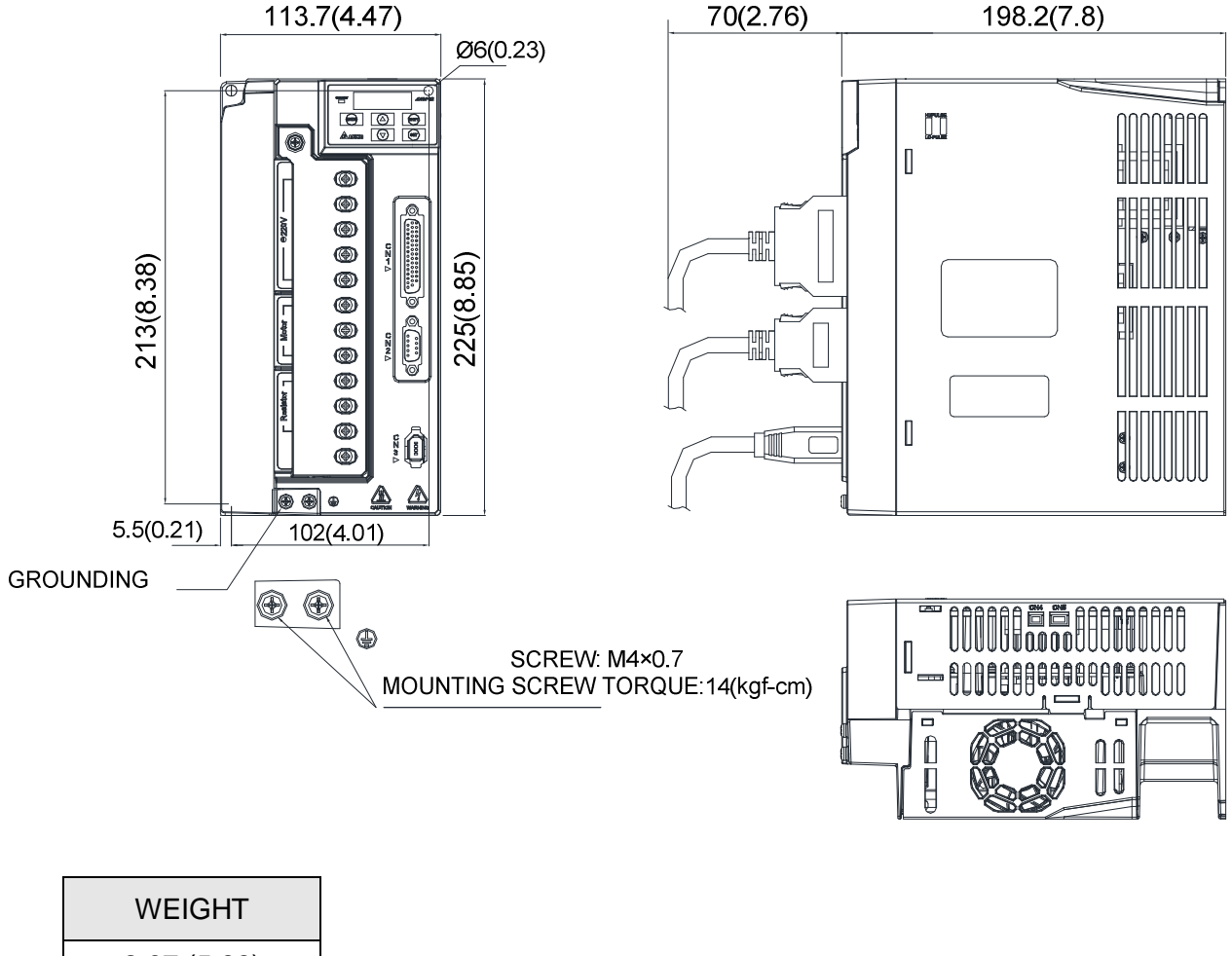

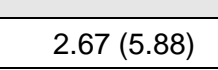

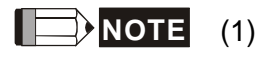

- Dimensions are in millimeters (inches); Weights are in kilograms (kg) and (pounds (lbs)).
- (2) Dimensions and weights of the servo drive may be revised without prior notice.

# **10.6 Dimensions of Servo Motors**

#### Motor Frame Size: 86 mm and below Models (Units: mm)

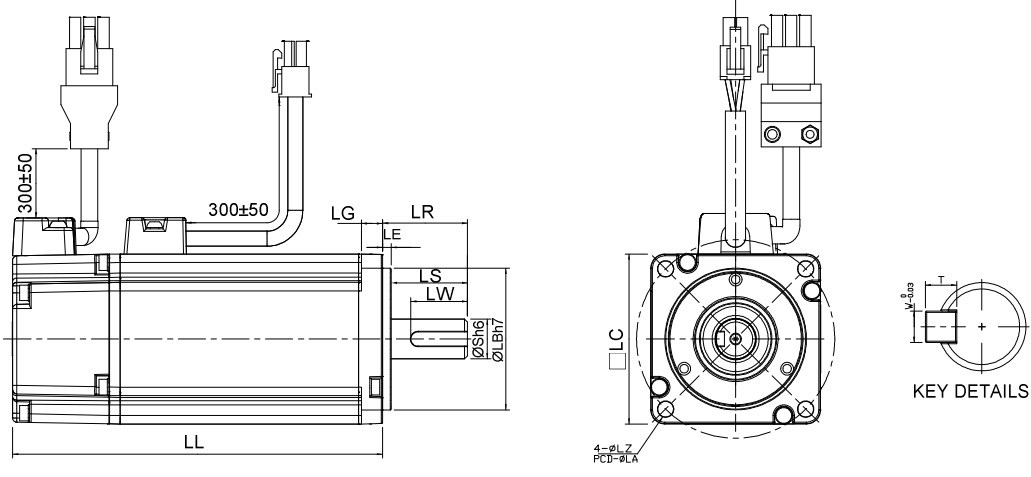

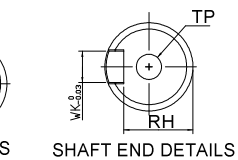

| Model              | C∆0401□S                                      | C∆0602⊐S             | C∆0604⊐S             | C∆0604□H                              |
|--------------------|-----------------------------------------------|----------------------|----------------------|---------------------------------------|
| LC                 | 40                                            | 60                   | 60                   | 60                                    |
| LZ                 | 4.5                                           | 5.5                  | 5.5                  | 5.5                                   |
| LA                 | 46                                            | 70                   | 70                   | 70                                    |
| S                  | 8( <sup>+0</sup> 0.009)                       | $14(^{+0}_{-0.011})$ | $14(^{+0}_{-0.011})$ | $14(^{+0}_{-0.011})$                  |
| LB                 | <b>30</b> ( <sup>+0</sup> <sub>-0.021</sub> ) | $50(^{+0}_{-0.025})$ | $50(^{+0}_{-0.025})$ | 50( <sup>+0</sup> <sub>-0.025</sub> ) |
| LL (without brake) | 100.6                                         | 105.5                | 130.7                | 145.8                                 |
| LL (with brake)    | 136.6                                         | 141.6                | 166.8                | 176.37                                |
| LS                 | 20                                            | 27                   | 27                   | 27                                    |
| LR                 | 25                                            | 30                   | 30                   | 30                                    |
| LE                 | 2.5                                           | 3                    | 3                    | 3                                     |
| LG                 | 5                                             | 7.5                  | 7.5                  | 7.5                                   |
| LW                 | 16                                            | 20                   | 20                   | 20                                    |
| RH                 | 6.2                                           | 11                   | 11                   | 11                                    |
| WK                 | 3                                             | 5                    | 5                    | 5                                     |
| W                  | 3                                             | 5                    | 5                    | 5                                     |
| Т                  | 3                                             | 5                    | 5                    | 5                                     |
| TP                 | M3<br>Depth 8                                 | M4<br>Depth 15       | M4<br>Depth 15       | M4<br>Depth 15                        |

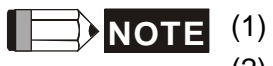

- ) Dimensions are in millimeters.
- (2) Dimensions and weights of the servo motor may be revised without prior notice.
- (3) The boxes  $(\Box)$  in the model names represent shaft end / brake or the number of oil seal.
- (4) Please refer to Chapter 1 for the boxes ( $\triangle$ ) in the model names (which represents encoder type).

#### Motor Frame Size: 86 mm and below Models (Units: mm)

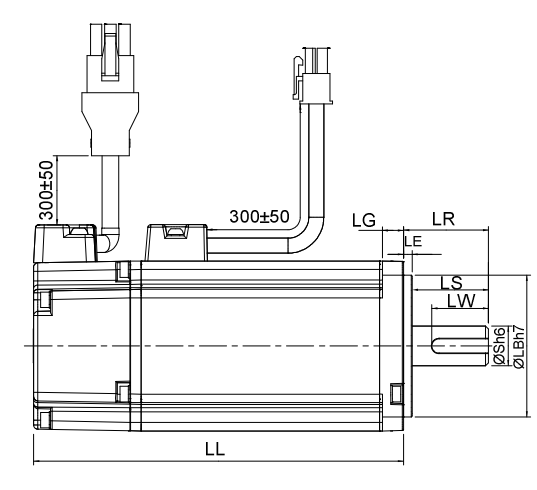

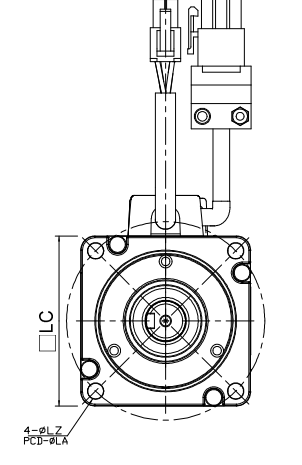

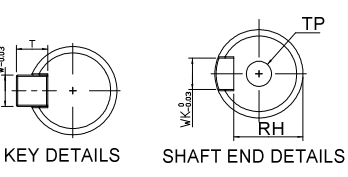

| Model              | C∆0804□7                              | C∆0804□S                              | C∆0807□H                              | C∆0907□S                              | C∆0910□S                              |
|--------------------|---------------------------------------|---------------------------------------|---------------------------------------|---------------------------------------|---------------------------------------|
| LC                 | 80                                    | 80                                    | 80                                    | 86                                    | 86                                    |
| LZ                 | 6.6                                   | 6.6                                   | 6.6                                   | 6.6                                   | 6.6                                   |
| LA                 | 90                                    | 90                                    | 90                                    | 100                                   | 100                                   |
| S                  | 14( <sup>+0</sup> <sub>-0.011</sub> ) | 19( <sup>+0</sup> <sub>-0.013</sub> ) | 19( <sup>+0</sup> <sub>-0.013</sub> ) | 16( <sup>+0</sup> 0.011)              | 16( <sup>+0</sup> 0.011)              |
| LB                 | 70( <sup>+0</sup> <sub>-0.030</sub> ) | 70( <sup>+0</sup> <sub>-0.030</sub> ) | 70( <sup>+0</sup> <sub>-0.030</sub> ) | 80( <sup>+0</sup> <sub>-0.030</sub> ) | 80( <sup>+0</sup> <sub>-0.030</sub> ) |
| LL (without brake) | 112.3                                 | 138.3                                 | 151.1                                 | 130.2                                 | 153.2                                 |
| LL (with brake)    | 152.8                                 | 178                                   | 189                                   | 161.3                                 | 184.3                                 |
| LS                 | 27                                    | 32                                    | 32                                    | 30                                    | 30                                    |
| LR                 | 30                                    | 35                                    | 35                                    | 35                                    | 35                                    |
| LE                 | 3                                     | 3                                     | 3                                     | 3                                     | 3                                     |
| LG                 | 8                                     | 8                                     | 8                                     | 8                                     | 8                                     |
| LW                 | 20                                    | 25                                    | 25                                    | 20                                    | 20                                    |
| RH                 | 11                                    | 15.5                                  | 15.5                                  | 13                                    | 13                                    |
| WK                 | 5                                     | 6                                     | 6                                     | 5                                     | 5                                     |
| W                  | 5                                     | 6                                     | 6                                     | 5                                     | 5                                     |
| Т                  | 5                                     | 6                                     | 6                                     | 5                                     | 5                                     |
| TP                 | M4<br>Depth 15                        | M6<br>Depth 20                        | M6<br>Depth 20                        | M5<br>Depth 15                        | M5<br>Depth 15                        |

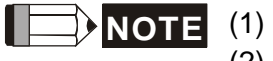

Dimensions are in millimeters.

- (2) Dimensions and weights of the servo motor may be revised without prior notice.
- (3) The boxes  $(\Box)$  in the model names represent shaft end / brake or the number of oil seal.
- (4) Please refer to Chapter 1 for the boxes  $(\triangle)$  in the model names (which represents encoder type).
## Motor Frame Size: 100 mm ~ 130 mm Models (Units: mm)

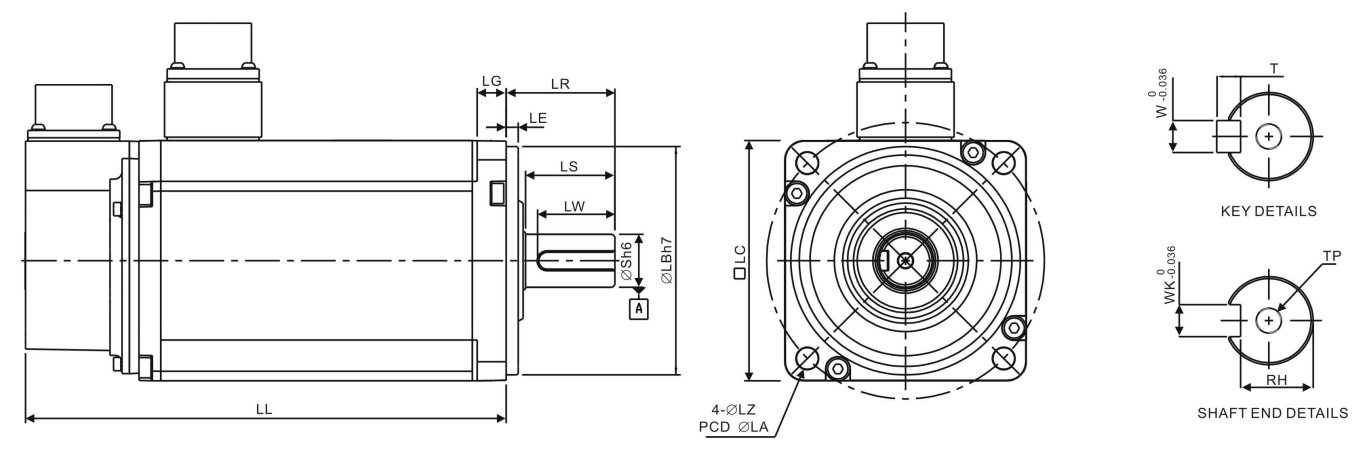

| Model                 | C∆1010□ S            | C∆1020□ S                             | C∆1330□<br>4                           | E∆1305□<br>S          | E∆1310□ S             | E∆1315□<br>S          | E∆1320□ S                              |
|-----------------------|----------------------|---------------------------------------|----------------------------------------|-----------------------|-----------------------|-----------------------|----------------------------------------|
| LC                    | 100                  | 100                                   | 130                                    | 130                   | 130                   | 130                   | 130                                    |
| LZ                    | 9                    | 9                                     | 9                                      | 9                     | 9                     | 9                     | 9                                      |
| LA                    | 115                  | 115                                   | 145                                    | 145                   | 145                   | 145                   | 145                                    |
| S                     | $22(^{+0}_{-0.013})$ | 22( <sup>+0</sup> <sub>-0.013</sub> ) | 24( <sup>+0</sup> <sub>-0.013</sub> )  | $22(^{+0}_{-0.013})$  | $22(^{+0}_{-0.013})$  | $22(^{+0}_{-0.013})$  | $22(^{+0}_{-0.013})$                   |
| LB                    | $95(^{+0}_{-0.035})$ | $95(^{+0}_{-0.035})$                  | 110( <sup>+0</sup> <sub>-0.035</sub> ) | $110(^{+0}_{-0.035})$ | $110(^{+0}_{-0.035})$ | $110(^{+0}_{-0.035})$ | 110( <sup>+0</sup> <sub>-0.035</sub> ) |
| LL<br>(without brake) | 153.3                | 199                                   | 187.5                                  | 147.5                 | 147.5                 | 167.5                 | 187.5                                  |
| LL<br>(with brake)    | 192.5                | 226                                   | 216.0                                  | 183.5                 | 183.5                 | 202                   | 216                                    |
| LS                    | 37                   | 37                                    | 47                                     | 47                    | 47                    | 47                    | 47                                     |
| LR                    | 45                   | 45                                    | 55                                     | 55                    | 55                    | 55                    | 55                                     |
| LE                    | 5                    | 5                                     | 6                                      | 6                     | 6                     | 6                     | 6                                      |
| LG                    | 12                   | 12                                    | 11.5                                   | 11.5                  | 11.5                  | 11.5                  | 11.5                                   |
| LW                    | 32                   | 32                                    | 36                                     | 36                    | 36                    | 36                    | 36                                     |
| RH                    | 18                   | 18                                    | 20                                     | 18                    | 18                    | 18                    | 18                                     |
| WK                    | 8                    | 8                                     | 8                                      | 8                     | 8                     | 8                     | 8                                      |
| W                     | 8                    | 8                                     | 8                                      | 8                     | 8                     | 8                     | 8                                      |
| Т                     | 7                    | 7                                     | 7                                      | 7                     | 7                     | 7                     | 7                                      |
| TP                    | M6<br>Depth 20       | M6<br>Depth 20                        | M6<br>Depth 20                         | M6<br>Depth 20        | M6<br>Depth 20        | M6<br>Depth 20        | M6<br>Depth 20                         |

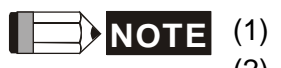

Dimensions are in millimeters.

(2) Dimensions and weights of the servo motor may be revised without prior notice.

- (3) The boxes  $(\Box)$  in the model names represent shaft end / brake or the number of oil seal.
- (4) Please refer to Chapter 1 for the boxes  $(\triangle)$  in the model names (which represents encoder type).

## Motor Frame Size: 100 mm ~ 130 mm Models (Units: mm)

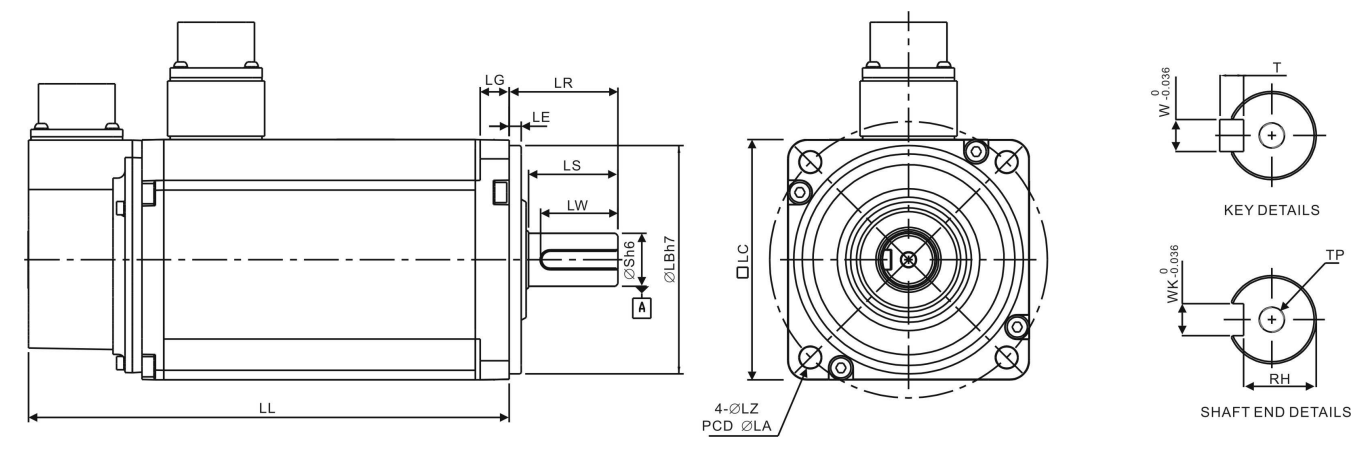

| Model                 | F∆1308□ S             | F∆1313□ S             | F∆1318□ S             | G∆1303□ S             | G∆1306□ S             | G∆1309□ S             |
|-----------------------|-----------------------|-----------------------|-----------------------|-----------------------|-----------------------|-----------------------|
| LC                    | 130                   | 130                   | 130                   | 130                   | 130                   | 130                   |
| LZ                    | 9                     | 9                     | 9                     | 9                     | 9                     | 9                     |
| LA                    | 145                   | 145                   | 145                   | 145                   | 145                   | 145                   |
| S                     | $22(^{+0}_{-0.013})$  | $22(^{+0}_{-0.013})$  | $22(^{+0}_{-0.013})$  | $22(^{+0}_{-0.013})$  | $22(^{+0}_{-0.013})$  | $22(^{+0}_{-0.013})$  |
| LB                    | $110(^{+0}_{-0.035})$ | $110(^{+0}_{-0.035})$ | $110(^{+0}_{-0.035})$ | $110(^{+0}_{-0.035})$ | $110(^{+0}_{-0.035})$ | $110(^{+0}_{-0.035})$ |
| LL<br>(without brake) | 152.5                 | 187.5                 | 202                   | 147.5                 | 147.5                 | 163.5                 |
| LL<br>(with brake)    | 181                   |                       |                       | 183.5                 | 183.5                 | 198                   |
| LS                    | 47                    | 47                    | 47                    | 47                    | 47                    | 47                    |
| LR                    | 55                    | 55                    | 55                    | 55                    | 55                    | 55                    |
| LE                    | 6                     | 6                     | 6                     | 6                     | 6                     | 6                     |
| LG                    | 11.5                  | 11.5                  | 11.5                  | 11.5                  | 11.5                  | 11.5                  |
| LW                    | 36                    | 36                    | 36                    | 36                    | 36                    | 36                    |
| RH                    | 18                    | 18                    | 18                    | 18                    | 18                    | 18                    |
| WK                    | 8                     | 8                     | 8                     | 8                     | 8                     | 8                     |
| W                     | 8                     | 8                     | 8                     | 8                     | 8                     | 8                     |
| Т                     | 7                     | 7                     | 7                     | 7                     | 7                     | 7                     |
| TP                    | M6<br>Depth 20        | M6<br>Depth 20        | M6<br>Depth 20        | M6<br>Depth 20        | M6<br>Depth 20        | M6<br>Depth 20        |

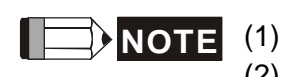

- Dimensions are in millimeters.
- (2) Dimensions and weights of the servo motor may be revised without prior notice.
- (3) The boxes  $(\Box)$  in the model names represent shaft end / brake or the number of oil seal.
- (4) Please refer to Chapter 1 for the boxes  $(\triangle)$  in the model names (which represents encoder type).

## Motor Frame Size: 180 mm Models (Units: mm)

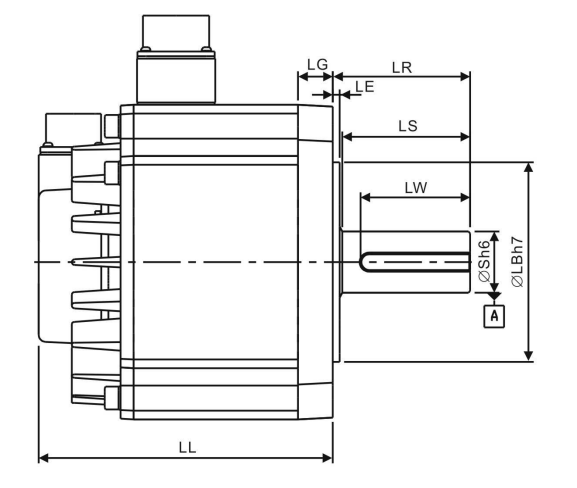

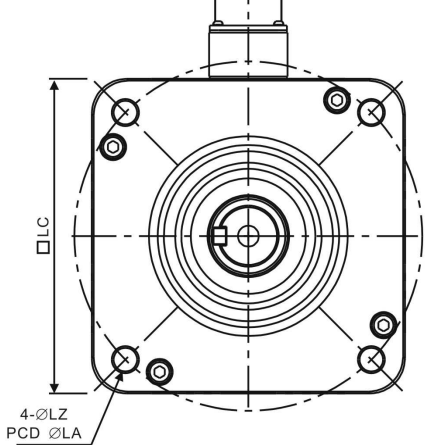

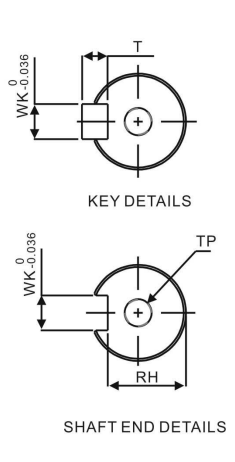

| Model              | E∆1820□S                              | E∆1830□S                                         | E∆1835□ S               | F∆1830⊐S                              |
|--------------------|---------------------------------------|--------------------------------------------------|-------------------------|---------------------------------------|
| LC                 | 180                                   | 180                                              | 180                     | 180                                   |
| LZ                 | 13.5                                  | 13.5                                             | 13.5                    | 13.5                                  |
| LA                 | 200                                   | 200                                              | 200                     | 200                                   |
| S                  | 35( <sup>+0</sup> <sub>-0.016</sub> ) | 35( <sup>+0</sup> <sub>-0.016</sub> )            | $35(^{+0}_{-0.016})$    | 35( <sup>+0</sup> <sub>-0.016</sub> ) |
| LB                 | 114.3( <sup>+0</sup><br>0.035)        | <b>114.3</b> ( <sup>+0</sup> <sub>-0.035</sub> ) | $114.3(^{+0}_{-0.035})$ | 114.3( <sup>+0</sup><br>0.035)        |
| LL (without brake) | 169                                   | 202.1                                            | 202.1                   | 202.1                                 |
| LL (with brake)    | 203.1                                 | 235.3                                            | 235.3                   | 235.3                                 |
| LS                 | 73                                    | 73                                               | 73                      | 73                                    |
| LR                 | 79                                    | 79                                               | 79                      | 79                                    |
| LE                 | 4                                     | 4                                                | 4                       | 4                                     |
| LG                 | 20                                    | 20                                               | 20                      | 20                                    |
| LW                 | 63                                    | 63                                               | 63                      | 63                                    |
| RH                 | 30                                    | 30                                               | 30                      | 30                                    |
| WK                 | 10                                    | 10                                               | 10                      | 10                                    |
| W                  | 10                                    | 10                                               | 10                      | 10                                    |
| Т                  | 8                                     | 8                                                | 8                       | 8                                     |
| TP                 | M12<br>Depth 25                       | M12<br>Depth 25                                  | M12<br>Depth 25         | M12<br>Depth 25                       |

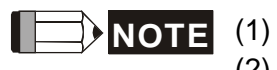

Dimensions are in millimeters.

- (2) Dimensions and weights of the servo motor may be revised without prior notice.
- (3) The boxes  $(\Box)$  in the model names are for optional configurations. (Please refer to section 1.2 for model explanation.)
- (4) Please refer to Chapter 1 for the boxes ( $\Delta$ ) in the model names (which represents encoder type).

# **Appendix A Accessories**

### Power Connectors

Delta Part Number: ASDBCAPW0000 (for 220V servo drives)

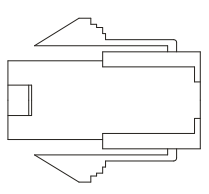

Delta Part Number: ASDBCAPW0100 (for 220V servo drives with brake contact)

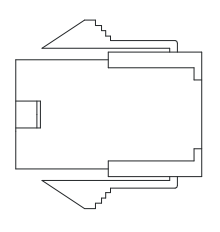

Delta Part Number: ASD-CAPW1000

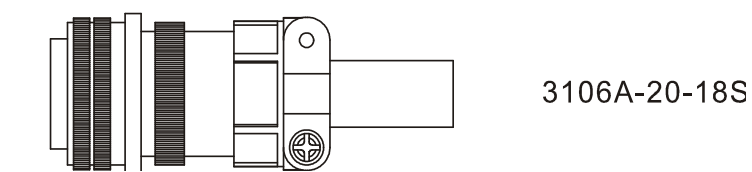

Delta Part Number: ASD-CAPW2000

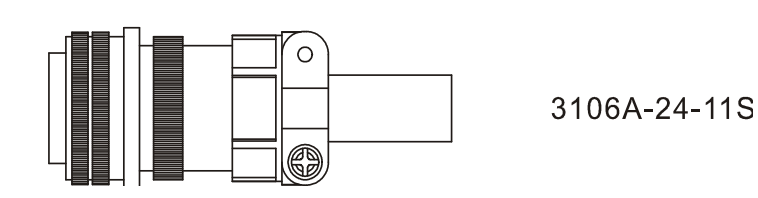

Delta Part Number: ASDBCAPW0203 / 0205

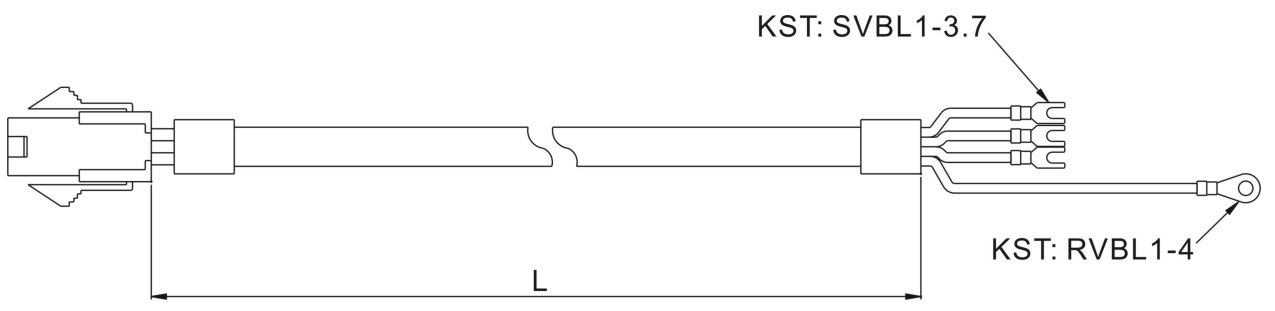

| Title | Part No      | L             |         |  |
|-------|--------------|---------------|---------|--|
| THUE  | T art NO.    | mm            | inch    |  |
| 1     | ASDBCAPW0203 | $3000 \pm 50$ | 118 ± 2 |  |
| 2     | ASDBCAPW0205 | $5000\pm50$   | 197 ± 2 |  |

## Delta Part Number: ASDBCAPW0303 / 0305

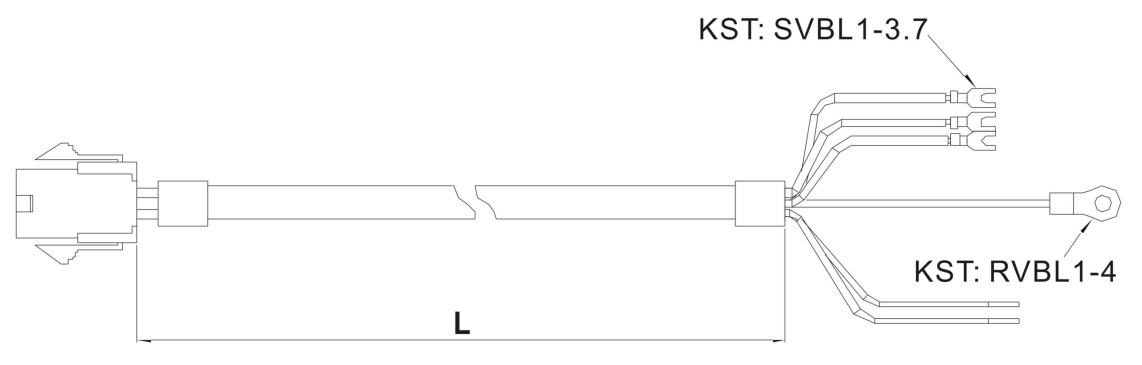

| Title | Part No      | L             |         |  |
|-------|--------------|---------------|---------|--|
| nae   | Tarrio.      | mm            | inch    |  |
| 1     | ASDBCAPW0303 | $3000 \pm 50$ | 118 ± 2 |  |
| 2     | ASDBCAPW0305 | $5000 \pm 50$ | 197 ± 2 |  |

#### Delta Part Number: ASDBCAPW1203 / 1205

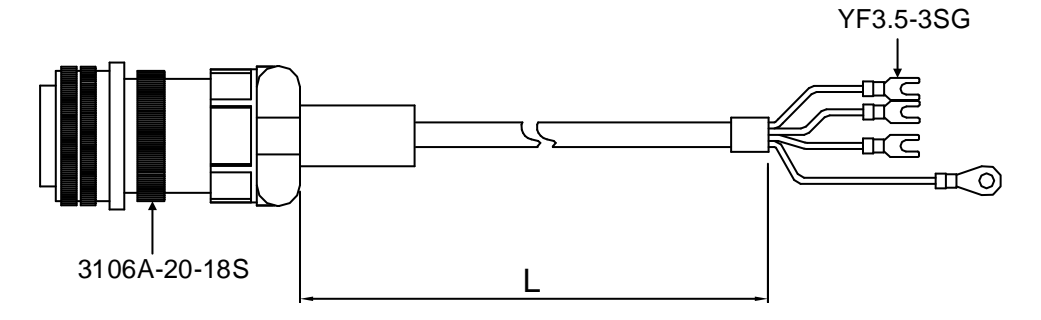

| Title Part No |              | Straight     | L           |           |
|---------------|--------------|--------------|-------------|-----------|
| The Fart No.  | Otraight     | mm           | inch        |           |
| 1             | ASDBCAPW1203 | 3106A-20-18S | $3000\pm50$ | $118\pm2$ |
| 2             | ASDBCAPW1205 | 3106A-20-18S | $5000\pm50$ | $197\pm2$ |

## Delta Part Number: ASDBCAPW1303 / 1305

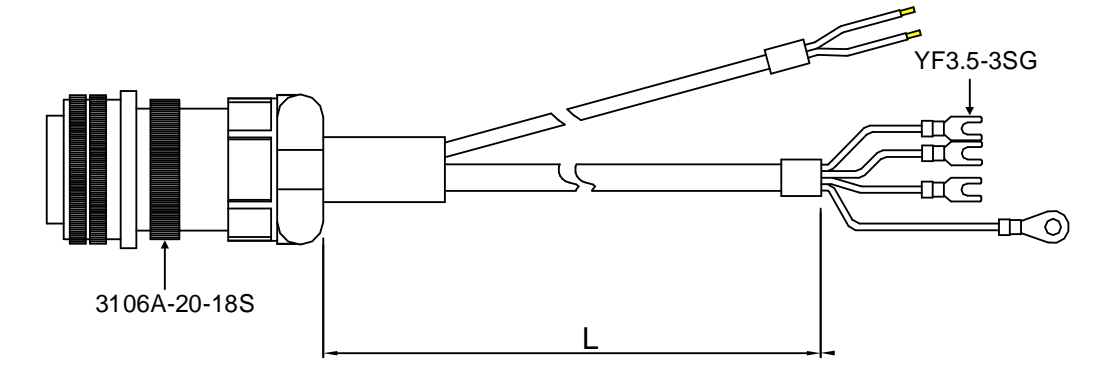

| Title Part No |              | Straight     | L           |           |
|---------------|--------------|--------------|-------------|-----------|
| The Fartho.   | Tarrivo.     | Ottaight     | mm          | inch      |
| 1             | ASDBCAPW1303 | 3106A-20-18S | $3000\pm50$ | $118\pm2$ |
| 2             | ASDBCAPW1305 | 3106A-20-18S | $5000\pm50$ | $197\pm2$ |

## Delta Part Number: ASD-CAPW2203 / 2205

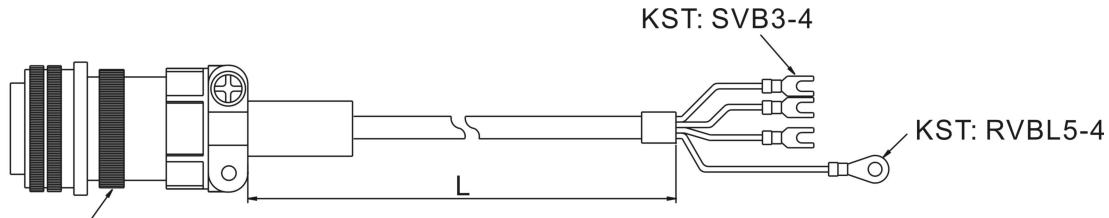

3106A-24-11S

| Title | itle Part No Straight |              | Part No     | Part No. Straight |  | L |  |
|-------|-----------------------|--------------|-------------|-------------------|--|---|--|
| THE   | T dit NO.             | Otraight     | mm          | inch              |  |   |  |
| 1     | ASD-CAPW2203          | 3106A-24-11S | $3000\pm50$ | 118 ± 2           |  |   |  |
| 2     | ASD-CAPW2205          | 3106A-24-11S | $5000\pm50$ | 197 ± 2           |  |   |  |

## Delta Part Number: ASD-CAPW2303 / 2305

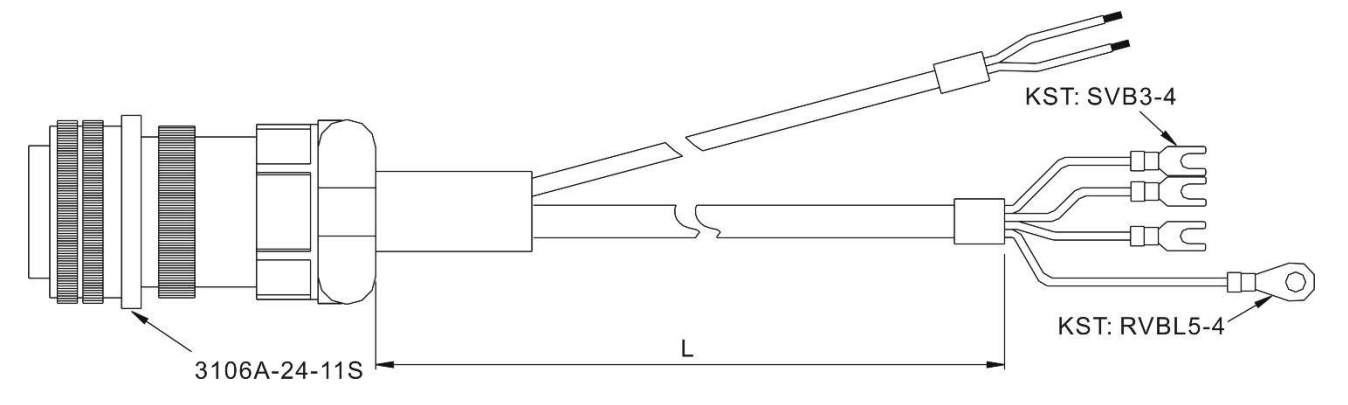

| Title Part No |              | Straight     | L           |           |
|---------------|--------------|--------------|-------------|-----------|
| THE           | i arrivo.    | Otraight     | mm          | inch      |
| 1             | ASD-CAPW2303 | 3106A-24-11S | $3000\pm50$ | $118\pm2$ |
| 2             | ASD-CAPW2305 | 3106A-24-11S | $5000\pm50$ | 197 ± 2   |

## Encoder Connectors

Delta Part Number: ASDBCAEN0000

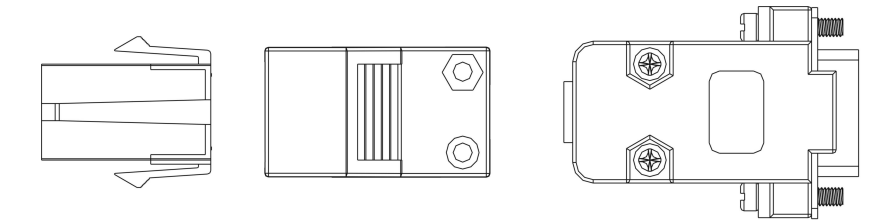

D-SUB Connector 9P

Delta Part Number: ASDBCAEN1000

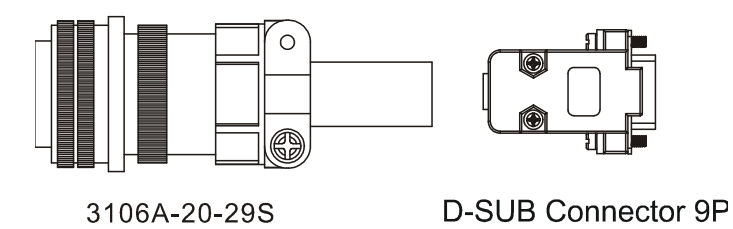

#### Encoder Cables

#### Delta Part Number: ASDBCAEN0003 / 0005

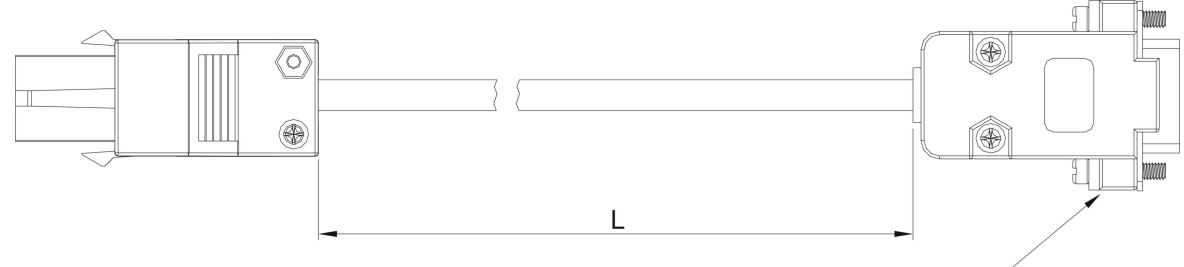

D-SUB Connector 9P

| Title | Part No      | L           |         |  |
|-------|--------------|-------------|---------|--|
| THE   | Tarrio.      | mm          | inch    |  |
| 1     | ASDBCAEN0003 | $3000\pm50$ | 118 ±2  |  |
| 2     | ASDBCAEN0005 | $5000\pm50$ | 197 ± 2 |  |

## Delta Part Number: ASDBCAEN1003 / 1005

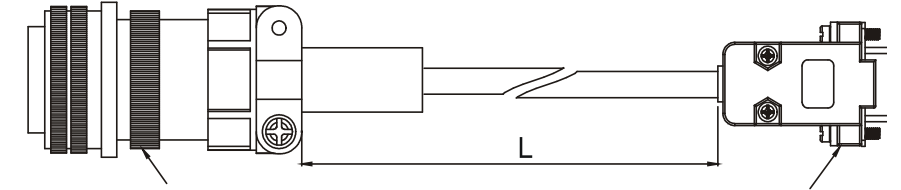

3106A-20-29S

D-SUB Connector 9P

| Title Part No |              | Straight     | L           |           |
|---------------|--------------|--------------|-------------|-----------|
| THE           | T dit NO.    | Otraight     | mm          | inch      |
| 1             | ASDBCAEN1003 | 3106A-20-29S | $3000\pm50$ | $118\pm2$ |
| 2             | ASDBCAEN1005 | 3106A-20-29S | $5000\pm50$ | 197 ± 2   |

## ■ I/O Signal Connector (CN1)

Delta Part Number: ASDBCNDS0044

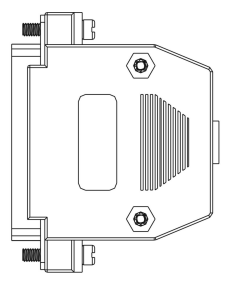

D-SUB 44 PIN PLUG

Delta Part Number: ASD-CNDS0015

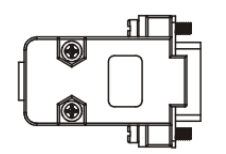

D-SUB 15 PIN PLUG

## ■ Communication Cable between Servo Drive and Computer

**USB** connector

Delta Part Number: ASD-CNUS0A08

Connector

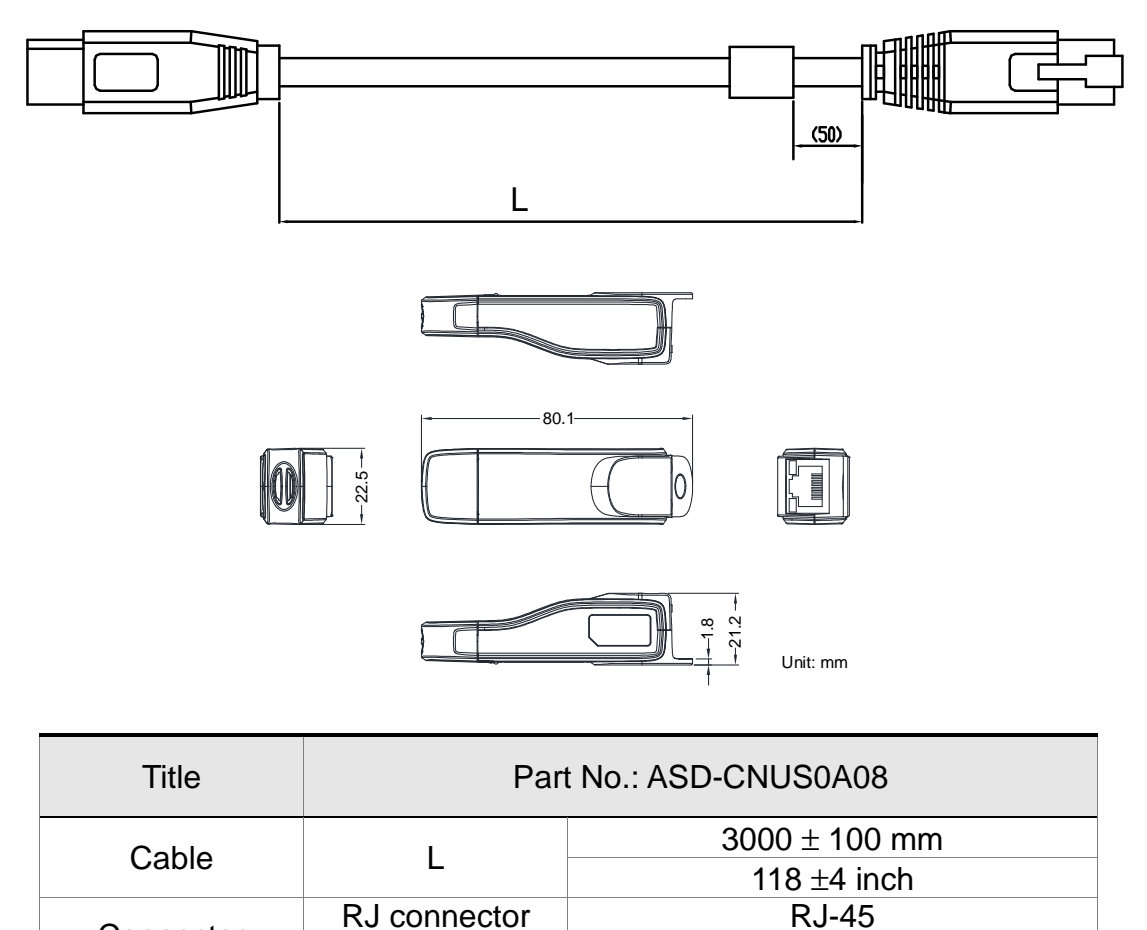

A-type (USB V2.0)

## ■ Voltage Output Cable (Analog Signal)

Delta Part Number: --

## Delta Serial Number: 3864471800

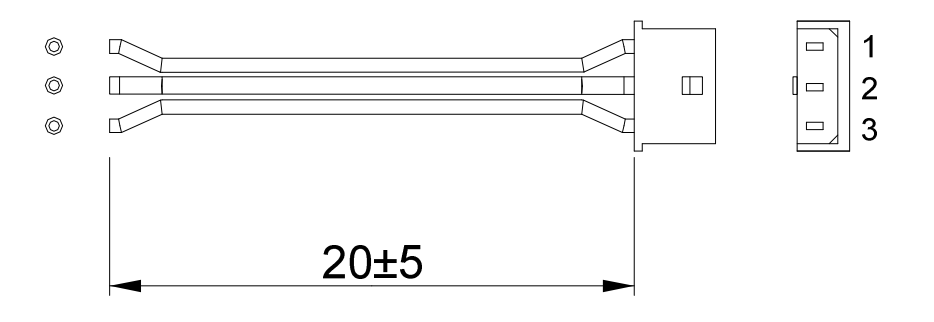

#### RS-485 Connector

#### Delta Part Number: ASD-CNIE0B06

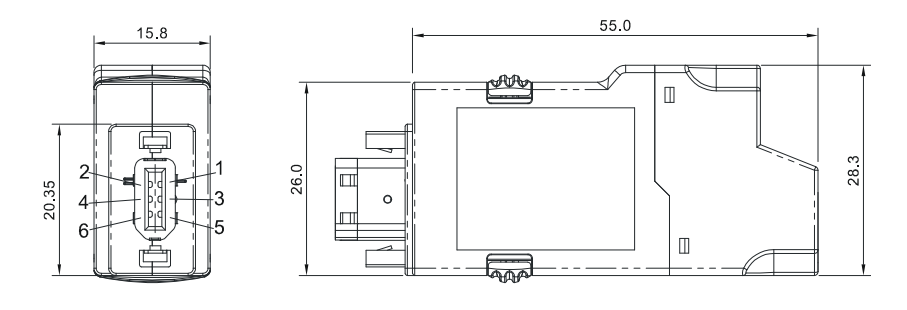

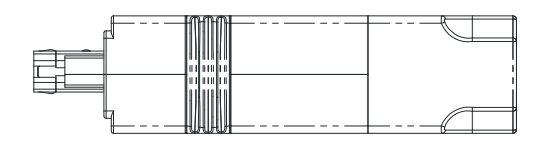

## Terminal Block Module

Delta Part Number: ASD-MDDS4444

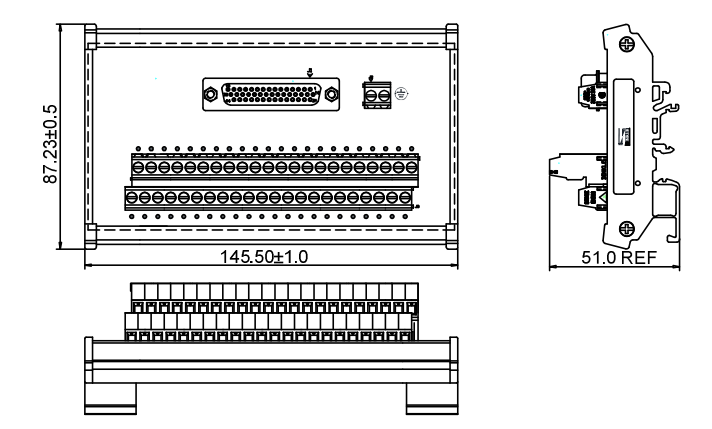

#### ■ Servo Drive, Servo Motor and Accessories Combinations

#### 100W Servo Drive and 100W Low Inertia Servo Motor

| Servo Drive                       | ASD-B2-0121-B |
|-----------------------------------|---------------|
| Low inertia Servo Motor           | ECMA-C∆0401⊡S |
| Motor Power Cable (Without Brake) | ASDBCAPW020X  |
| Power Connector (Without Brake)   | ASDBCAPW0000  |
| Motor Power Cable (With Brake)    | ASDBCAPW030X  |
| Power Connector (With Brake)      | ASDBCAPW0100  |
| Encoder Cable                     | ASDBCAEN000X  |
| Encoder Connector                 | ASDBCAEN0000  |

(X = 3 indicates that the cable length is 3 m; X = 5 indicates that the cable length is 5 m)

#### 200W Servo Drive and 200W Low Inertia Servo Motor

| Servo Drive                       | ASD-B2-0122-B |
|-----------------------------------|---------------|
| Low inertia Servo Motor           | ECMA-C∆0602⊡S |
| Motor Power Cable (Without Brake) | ASDBCAPW020X  |
| Power Connector (Without Brake)   | ASDBCAPW0000  |
| Motor Power Cable (With Brake)    | ASDBCAPW030X  |
| Power Connector (With Brake)      | ASDBCAPW0100  |
| Encoder Cable                     | ASDBCAEN000X  |
| Encoder Connector                 | ASDBCAEN0000  |

(X = 3 indicates that the cable length is 3 m; X = 5 indicates that the cable length is 5 m)

#### 400W Servo Drive and 400W Low Inertia Servo Motor

| Servo Drive                       | ASD-B2-0421-B |
|-----------------------------------|---------------|
|                                   | ECMA-C∆0604□S |
| Low inertia Servo Motor           | ECMA-C∆0804□7 |
|                                   | ECMA-CM0604PS |
| Motor Power Cable (Without Brake) | ASDBCAPW020X  |
| Power Connector (Without Brake)   | ASDBCAPW0000  |
| Motor Power Cable (With Brake)    | ASDBCAPW030X  |
| Power Connector (With Brake)      | ASDBCAPW0100  |
| Encoder Cable                     | ASDBCAEN000X  |
| Encoder Connector                 | ASDBCAEN0000  |

#### 400W Servo Drive and 400W High Inertia Servo Motor

| Servo Drive                       | ASD-B2-0421-B |
|-----------------------------------|---------------|
| Low inertia Servo Motor           | ECMA-C∆0604□H |
| Motor Power Cable (Without Brake) | ASDBCAPW020X  |
| Power Connector (Without Brake)   | ASDBCAPW0000  |
| Power Cable (With Brake)          | ASDBCAPW030X  |
| Power Connector (With Brake)      | ASDBCAPW0100  |
| Encoder Cable                     | ASDBCAEN000X  |
| Encoder Connector                 | ASDBCAEN0000  |

(X = 3 indicates that the cable length is 3 m; X = 5 indicates that the cable length is 5 m)

#### 400W Servo Drive and 500W Medium Inertia Servo Motor

| Servo Drive                       | ASD-B2-0421-B |
|-----------------------------------|---------------|
| Medium inertia Servo Motor        | ECMA-E∆1305□S |
| Motor Power Cable (Without Brake) | ASDBCAPW120X  |
| Motor Power Cable (With Brake)    | ASDBCAPW130X  |
| Power Connector                   | ASD-CAPW1000  |
| Increment Encoder Cable           | ASDBCAEN100X  |
| Encoder Connector                 | ASDBCAEN1000  |

(X = 3 indicates that the cable length is 3 m; X = 5 indicates that the cable length is 5 m)

#### 400W Servo Drive and 300W High Inertia Servo Motor

| Servo Drive                       | ASD-B2-0421-B |
|-----------------------------------|---------------|
| High inertia Servo Motor          | ECMA-G∆1303⊐S |
| Motor Power Cable (Without Brake) | ASDBCAPW120X  |
| Motor Power Cable (With Brake)    | ASDBCAPW130X  |
| Power Connector                   | ASD-CAPW1000  |
| Encoder Cable                     | ASDBCAEN100X  |
| Encoder Connector                 | ASDBCAEN1000  |

#### 750W Servo Drive and 600W High Inertia Servo Motor

| Servo Drive                       | ASD-B2-0721-B |
|-----------------------------------|---------------|
| High inertia Servo Motor          | ECMA-G∆1306⊟S |
|                                   | ECMA-GM1306PS |
| Motor Power Cable (Without Brake) | ASDBCAPW120X  |
| Motor Power Cable (With Brake)    | ASDBCAPW130X  |
| Power Connector                   | ASD-CAPW1000  |
| Encoder Cable                     | ASDBCAEN100X  |
| Encoder Connector                 | ASDBCAEN1000  |

(X = 3 indicates that the cable length is 3 m; X = 5 indicates that the cable length is 5 m)

#### 750W Servo Drive and 750W Low Inertia Servo Motor

| Servo Drive                       | ASD-B2-0721-B |
|-----------------------------------|---------------|
|                                   | ECMA-C∆0807⊐S |
| Low inertia Servo Motor           | ECMA-C∆0907⊐S |
|                                   | ECMA-CM0807PS |
| Motor Power Cable (Without Brake) | ASDBCAPW020X  |
| Power Connector (Without Brake)   | ASDBCAPW0000  |
| Motor Power Cable (With Brake)    | ASDBCAPW030X  |
| Power Connector (With Brake)      | ASDBCAPW0100  |
| Encoder Cable                     | ASDBCAEN000X  |
| Encoder Connector                 | ASDBCAEN0000  |

(X = 3 indicates that the cable length is 3 m; X = 5 indicates that the cable length is 5 m)

## 750W Servo Drive and 750W High Inertia Servo Motor

| Servo Drive                       | ASD-B2-0721-B |
|-----------------------------------|---------------|
| Low inertia Servo Motor           | ECMA-C∆0807□H |
| Motor Power Cable (Without Brake) | ASDBCAPW020X  |
| Power Connector (Without Brake)   | ASDBCAPW0000  |
| Motor Power Cable (With Brake)    | ASDBCAPW030X  |
| Power Connector (With Brake)      | ASDBCAPW0100  |
| Power Connector                   | ASDBCAEN000X  |
| Encoder Cable                     | ASDBCAEN0000  |
| Encoder Connector                 | ASDBCAPW020X  |

#### 1kW Servo Drive and 850W Low Inertia Servo Motor

| Servo Drive                       | ASD-B2-1021-B |
|-----------------------------------|---------------|
| Low inertia Servo Motor           | ECMA-F∆1308□S |
| Motor Power Cable (Without Brake) | ASDBCAPW120X  |
| Motor Power Cable (With Brake)    | ASDBCAPW130X  |
| Power Connector                   | ASD-CAPW1000  |
| Encoder Cable                     | ASDBCAEN100X  |
| Encoder Connector                 | ASDBCAEN1000  |

(X = 3 indicates that the cable length is 3 m; X = 5 indicates that the cable length is 5 m)

#### 1kW Servo Drive and 1kW Low Inertia Servo Motor

| Servo Drive                       | ASD-B2-1021-B |
|-----------------------------------|---------------|
| Low inertia Servo Motor           | ECMA-C∆1010□S |
| Motor Power Cable (Without Brake) | ASDBCAPW120X  |
| Motor Power Cable (With Brake)    | ASDBCAPW130X  |
| Power Connector                   | ASD-CAPW1000  |
| Encoder Cable                     | ASDBCAEN100X  |
| Encoder Connector                 | ASDBCAEN1000  |

(X = 3 indicates that the cable length is 3 m; X = 5 indicates that the cable length is 5 m)

#### 1kW Servo Drive and 1kW Low Inertia Servo Motor

| Servo Drive                       | ASD-B2-1021-B |
|-----------------------------------|---------------|
| Low inertia Servo Motor           | ECMA-C∆0910□S |
| Motor Power Cable (Without Brake) | ASDBCAPW020X  |
| Power Connector (Without Brake)   | ASDBCAPW0000  |
| Motor Power Cable (With Brake)    | ASDBCAPW030X  |
| Power Connector (With Brake)      | ASDBCAPW0100  |
| Increment Encoder Cable           | ASDBCAEN000X  |
| Encoder Connector                 | ASDBCAEN0000  |

#### 1kW Servo Drive and 1kW Medium Inertia Servo Motor

| Servo Drive                       | ASD-B2-1021-B |
|-----------------------------------|---------------|
| Medium inertia Servo Motor        | ECMA-C∆1310□S |
| Motor Power Cable (Without Brake) | ASDBCAPW120X  |
| Motor Power Cable (With Brake)    | ASDBCAPW130X  |
| Power Connector                   | ASD-CAPW1000  |
| Encoder Cable                     | ASDBCAEN100X  |
| Encoder Connector                 | ASDBCAEN1000  |

(X = 3 indicates that the cable length is 3 m; X = 5 indicates that the cable length is 5 m)

#### 1kW Servo Drive and 900W High Inertia Servo Motor

| Servo Drive                       | ASD-B2-1021-B                  |
|-----------------------------------|--------------------------------|
| High Inertia Servo Motor          | ECMA-G∆1309⊐S<br>ECMA-GM1309PS |
| Motor Power Cable (Without Brake) | ASDBCAPW120X                   |
| Motor Power Cable (With Brake)    | ASDBCAPW130X                   |
| Power Connector                   | ASD-CAPW1000                   |
| Encoder Cable                     | ASDBCAEN100X                   |
| Encoder Connector                 | ASDBCAEN1000                   |

(X = 3 indicates that the cable length is 3 m; X = 5 indicates that the cable length is 5 m)

#### 1.5kW Servo Drive and 1.5kW Medium Inertia Servo Motor

| Servo Drive                       | ASD-B2-1521-B |
|-----------------------------------|---------------|
| Medium Inertia Servo Motor        | ECMA-E∆1315□S |
| Motor Power Cable (Without Brake) | ASDBCAPW120X  |
| Motor Power Cable (With Brake)    | ASDBCAPW130X  |
| Power Connector                   | ASD-CAPW1000  |
| Encoder Cable                     | ASDBCAEN100X  |
| Encoder Connector                 | ASDBCAEN1000  |

#### 2kW Servo Drive and 2kW Low Inertia Servo Motor

| Servo Drive                       | ASD-B2-2023-B |
|-----------------------------------|---------------|
| Low Inertia Servo Motor           | ECMA-C∆1020□S |
| Motor Power Cable (Without Brake) | ASDBCAPW120X  |
| Motor Power Cable (With Brake)    | ASDBCAPW130X  |
| Power Connector                   | ASD-CAPW1000  |
| Encoder Cable                     | ASDBCAEN100X  |
| Encoder Connector                 | ASDBCAEN1000  |

(X = 3 indicates that the cable length is 3 m; X = 5 indicates that the cable length is 5 m)

#### 2kW Servo Drive and 2kW Medium Inertia Servo Motor

| Servo Drive                       | ASD-B2-2023-B |
|-----------------------------------|---------------|
| Medium Inertia Servo Motor        | ECMA-E∆1320□S |
| Motor Power Cable (Without Brake) | ASDBCAPW120X  |
| Motor Power Cable (With Brake)    | ASDBCAPW130X  |
| Power Connector                   | ASD-CAPW1000  |
| Encoder Cable                     | ASDBCAEN100X  |
| Encoder Connector                 | ASDBCAEN1000  |

(X = 3 indicates that the cable length is 3 m; X = 5 indicates that the cable length is 5 m)

#### 2kW Servo Drive and 2kW Medium Inertia Servo Motor

| Servo Drive                       | ASD-B2-2023-B |
|-----------------------------------|---------------|
| Medium Inertia Servo Motor        | ECMA-E∆1820□S |
| Motor Power Cable (Without Brake) | ASD-CAPW220X  |
| Motor Power Cable (With Brake)    | ASD-CAPW230X  |
| Power Connector                   | ASD-CAPW2000  |
| Encoder Cable                     | ASDBCAEN100X  |
| Encoder Connector                 | ASDBCAEN1000  |

#### 2kW Servo Drive and 1.3kW Medium High Inertia Servo Motor

| Servo Drive                       | ASD-B2-2023-B |
|-----------------------------------|---------------|
| Medium High Inertia Servo Motor   | ECMA-F11313DS |
| Motor Power Cable (Without Brake) | ASDBCAPW120X  |
| Motor Power Cable (With Brake)    | ASDBCAPW130X  |
| Power Connector                   | ASD-CAPW1000  |
| Encoder Cable                     | ASDBCAEN100X  |
| Encoder Connector                 | ASDBCAEN1000  |

(X = 3 indicates that the cable length is 3 m; X = 5 indicates that the cable length is 5 m)

#### 2kW Servo Drive and 1.8kW Medium High Inertia Servo Motor

| Servo Drive                       | ASD-B2-2023-B |
|-----------------------------------|---------------|
| Medium High Inertia Servo Motor   | ECMA-F11318□S |
| Motor Power Cable (Without Brake) | ASDBCAPW120X  |
| Motor Power Cable (With Brake)    | ASDBCAPW130X  |
| Power Connector                   | ASD-CAPW1000  |
| Encoder Cable                     | ASDBCAEN100X  |
| Encoder Connector                 | ASDBCAEN1000  |

(X = 3 indicates that the cable length is 3 m; X = 5 indicates that the cable length is 5 m)

#### 3kW Servo Drive and 3kW Low Inertia Servo Motor

| Servo Drive                       | ASD-B2-3023-B |
|-----------------------------------|---------------|
| Low Inertia Servo Motor           | ECMA-C∆1330□4 |
| Motor Power Cable (Without Brake) | ASDBCAPW120X  |
| Motor Power Cable (With Brake)    | ASDBCAPW130X  |
| Power Connector                   | ASD-CAPW1000  |
| Encoder Cable                     | ASDBCAEN100X  |
| Encoder Connector                 | ASDBCAEN1000  |

#### 3kW Servo Drive and 3kW Medium Inertia Servo Motor

| Servo Drive                       | ASD-B2-3023-B |
|-----------------------------------|---------------|
| Medium Inertia Servo Motor        | ECMA-E∆1830□S |
| Motor Power Cable (Without Brake) | ASD-CAPW220X  |
| Motor Power Cable (With Brake)    | ASD-CAPW230X  |
| Power Connector                   | ASD-CAPW2000  |
| Encoder Cable                     | ASDBCAEN100X  |
| Encoder Connector                 | ASDBCAEN1000  |

(X = 3 indicates that the cable length is 3 m; X = 5 indicates that the cable length is 5 m)

#### 3kW Servo Drive and 3.5kW Medium Inertia Servo Motor

| Servo Drive                       | ASD-B2-3023-B |
|-----------------------------------|---------------|
| Medium Inertia Servo Motor        | ECMA-E∆1835⊡S |
| Motor Power Cable (Without Brake) | ASD-CAPW220X  |
| Motor Power Cable (With Brake)    | ASD-CAPW230X  |
| Power Connector                   | ASD-CAPW2000  |
| Encoder Cable                     | ASDBCAEN100X  |
| Encoder Connector                 | ASDBCAEN1000  |

(X = 3 indicates that the cable length is 3 m; X = 5 indicates that the cable length is 5 m)

#### 3kW Servo Drive and 3kW Medium / High Inertia Servo Motor

| Servo Drive                       | ASD-B2-3023-B |
|-----------------------------------|---------------|
| Medium High Inertia Servo Motor   | ECMA-F∆1830□S |
| Motor Power Cable (Without Brake) | ASD-CAPW220X  |
| Motor Power Cable (With Brake)    | ASD-CAPW230X  |
| Power Connector                   | ASD-CAPW2000  |
| Encoder Cable                     | ASDBCAEN100X  |
| Encoder Connector                 | ASDBCAEN1000  |

| Other Accessories (for ASDA-B2 series all models)       |                   |  |
|---------------------------------------------------------|-------------------|--|
| Description                                             | Delta Part Number |  |
| Communication Cable between Servo<br>Drive and Computer | ASD-CARS0003      |  |
| Regenerative Resistor 400W 40 $\Omega$                  | BR400W040         |  |
| Regenerative Resistor 1kW 20Ω                           | BR1K0W020         |  |

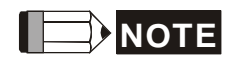

(1) (□) at the ends of the servo drive model names are for optional configurations. For the actual model name, please refer to the ordering information of the actual purchased product.

- (2) The boxes ( $\Delta$ ) in the model names are for encoder resolution types. Please refer to Chapter 1 for further information.
- (3) ( $\Box$ ) in the servo motor model names represents brake or keyway / oil seal.

# **Appendix B** Maintenance and

## Inspection

## **Basic Inspection**

| Item                                                                    | Content                                                                                                    |
|-------------------------------------------------------------------------|----------------------------------------------------------------------------------------------------|
| General<br>inspection                                                   | Periodically check if the screws of the servo drive, the connection<br>between the motor shaft and the mechanical system as well as the<br>connection of terminal block and mechanical system are securely<br>tightened.                                                                                       |
|                                                                         | The gap of the control chamber and the installation of the cooling fan should free from oil, water or metallic particles. Also, the servo drive shall free from the cutting power of the power drill.                                                                                                    |
|                                                                         | If the control chamber is installed in the site which contains harmful gas or full of dust, please be ensured the servo drive is free from the harmful gas and dust.                                                                                                    |
|                                                                         | When making encoder cable or wire rods, please be ensured the wiring is correct. Otherwise, the motor may have sudden unintended acceleration or be burned.                                                                                                    |
| Inspection before<br>operation<br>(has not applied<br>to the power yet) | To avoid the electric shock, the ground terminal of the servo drive<br>should firmly connect to the ground terminal of the control chamber.<br>If the wiring is needed, wait at least 10 minutes after disconnecting<br>the drive from the main supply power, or discharge electricity by<br>discharge device. |
|                                                                         | The splicing parts of the wiring terminal should be isolated.                                                                                                    |
|                                                                         | Make sure the wiring is correct so as to avoid the damage or any abnormity.                                                                                                    |
|                                                                         | Check if the electric conductivity objects including sheetmetal (such as screws) or inflammable objects are not inside the servo drive.                                                                                                    |
|                                                                         | Check if the control switch is in OFF status.                                                                                                    |
|                                                                         | Do not place the servo drive of external regenerative resistor on inflammable objects.                                                                                                    |
|                                                                         | To avoid the electromagnetic brake losing efficacy, please check if stop function and circuit break function can work normally.                                                                                                    |

| Item                                                                                        | Content                                                                                                    |
|---------------------------------------------------------------------------------------------|----------------------------------------------------------------------------------------------------|
| Inspection before operation                                                                 | If the peripheral devices are interfered by the electronic instruments, please reduce electromagnetic interference with devices.                                                     |
| (has not applied to the power yet)                                                          | Please make sure the external voltage level of the servo drive is correct.                                                                                                    |
| Inspection before<br>running the servo<br>drive<br>(has already<br>applied to the<br>power) | The encoder cable should avoid excessive stress. When the motor is running, please be ensured the cable is not frayed or over extended.                                              |
|                                                                                             | Please contact with Delta if there is any vibration of the servo motor or unusual noise during the operation.                                                                        |
|                                                                                             | Make sure the setting of the parameters is correct. Different machinery has different characteristic, please adjust the parameter according to the characteristic of each machinery. |
|                                                                                             | Please reset the parameter when the servo drive is in the status of SERVO OFF, or it may cause malfunction.                                                                          |
|                                                                                             | When the relay is operating, make sure it can work properly.                                                                                                    |
|                                                                                             | Check if the power indicator and LED display works normally.                                                                                                    |

## Maintenance

- Please use and store the product in a proper site.
- Periodically clean the surface of the servo drive and servo motor so as to avoid the dust and dirt.
- Do not disassemble any mechanical part when in maintenance.
- Periodically clean the ventilation ports of the servo drive and do not use the product in a high-temperature site for a long time so as to avoid the malfunction.

## Lifespan of Machinery Parts

Smoothing Capacitor

The smoothing capacitor deteriorates if affected by the ripple current, and its lifespan is determined by the surrounding temperature and operating conditions. If it is used in an air-conditioned site, its lifespan can be up to 10 years.

Relay

The contacts will wear due to switching the power on and off, which will lead to poor contact. The lifespan of the relay varies according to the power supply capacity. Thus, the accumulative times of switching the power supply on and off is about 100,000 times.

Cooling Fan

In continuous operation, the lifespan of the cooling fan is 2 to 3 years. However, if there is any unusual noise or vibration during inspection, please replace the fan.